94-37-7135 MOTC-IOT-93-H1DA007

# 地理資訊系統在港灣工程資料 查詢展示之建置應用(3/3)

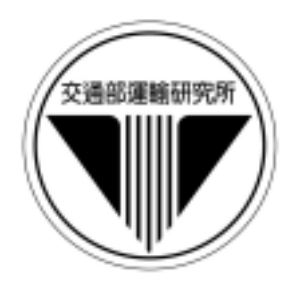

# 交通部運輸研究所

中華民國九十四年四月

94-37-7135 MOTC-IOT-93-H1DA007

# 地理資訊系統在港灣工程資料 查詢展示之建置應用(3/3)

著者:謝明志、張道光、蘇青和、簡仲璟、單誠基 陳明宗、蘇吉立、陳志芳、賴聖耀、曾文傑

# 交通部運輸研究所

中華民國九十四年四月

國家圖書館出版品預行編目資料

\_\_\_\_\_

地理資訊系統在港灣工程資料查詢展示之建置應用(3/3) / 謝明志等著. -- 初版. -- 臺北市
: 交通部運研所,民94
面; 公分
参考書目:面
ISBN 986-00-0845-0(平裝)
1. 港埠工程 - 管理 - 自動化 2. 地理資訊
系統
443.2029
94006109

| 地理資訊系統在港灣工程資料查詢展示之建置應用(3/3)                                     |
|-----------------------------------------------------------------|
| 著 者:謝明志、張道光、蘇青和、簡仲璟、單誠基、陳明宗、<br>蘇吉立、陳志芳、賴聖��、曾文傑                |
| 出版機關:交通部運輸研究所                                                   |
| 地 址:台北市敦化北路 240 號                                               |
| 網 址:www.ihmt.gov.tw(中文版/中心出版品)                                  |
| 電 話:(04)26587176                                                |
| 出版年月:中華民國九十四年四月<br>印 刷 者: <u>飛燕印刷有限公司</u><br>版(刷)次冊數:初版一刷 120 冊 |
| 本書同時登載於交通部運輸研究所港灣技術研究中心網站                                       |
| 定 價:300 元                                                       |
| 展 唐 處・<br>交通部運輸研究所運輸資訊組・電話:(02)23496880                         |
| 三民書局重南店:台北市重慶南路一段 61 號 4 樓•電話:(02)23617511                      |
| 三民書局復北店:台北市復興北路 386 號 4 樓•電話:(02)25006600                       |
| 國家書坊台視總店:台北市八德路三段 10 號 B1•電話: (02)25787542                      |
| 五南文化廣場:台中市中山路 6 號·電話:(04)22260330                               |
| 新進圖書廣場:彰化市中正路二段 5 號•電話:(04)7252792                              |
| 青年書局:高雄市青年一路 141 號 3 樓•電話:(07)3324910                           |

GPN:1009400972 ISBN:986-00-0845-0(平裝)

地理資訊系統在港灣工程資料查詢展示之建置應用 ⑶

交通部運輸研究所

GPN:1009400972 定價 300 元

### 交通部運輸研究所出版品摘要表

| 出版品名稱:地理資訊系統           | 在港灣工程資料查詢展                | 示之建置應用(3/3)                |             |
|------------------------|---------------------------|----------------------------|-------------|
| 國際標準書號(或叢刊號)           | 政府出版品統一編號                 | 運輸研究所出版品編號                 | 計畫編號        |
| ISBN 986-00-0845-0(平裝) | 1009400972                | 94-37-7135                 | 93-H1DA007  |
| 主辦單位:港灣技術研究中心          |                           |                            | 研究期間        |
| 主管:邱永芳                 |                           |                            | 自 93 年 01 月 |
| 總計畫主持人:謝明志             |                           |                            | 至 93 年 12 月 |
| 計畫主持人:張道光、蘇青和、戶        | 簡仲璟、單誠基、陳明宗、              | 蘇吉立、陳志芳                    |             |
| 研究人員:賴聖耀、曾文傑、柯正        | E龍、羅建明、何良勝、曾 <sup>;</sup> | 相茂、吳基、林柏青、廖慶堂              |             |
| 、徐如娟、莊文傑、江「            | 中權、劉清松                    |                            |             |
| 聯絡電話:04-26587172       |                           |                            |             |
| 傳真號碼:04-26564418       |                           |                            |             |
| 關鍵詞:地理資訊系統、工程基         | 本資料、土壤液化、地震監              | <u></u><br>[1]、腐蝕調查、海氣象調查、 | 數值模擬、貨      |
| 櫃運量、工程單價               |                           |                            |             |

摘要:

本計畫在本年度內大幅擴建本所港研中心之地理資訊系統,依港研中心研究業務之類 別,分八個子計畫來彙整中心歷年研究成果,並撰寫分析程式及查詢模組。由於資料數量及 模組架構都極龐大,故擬定以三年時間來建構此系統,本年為第三個執行年度。年度內所執 行的八個子計畫分別為:(一)地理資訊系統在港區地工資料之應用,(二)地理資訊系統在港工 材料查詢展示之應用,(三)港區海氣象資料彙整建檔,(四)港區海氣象數值模式建置,(五)港 區設計規劃資料建置,(六)港灣資料網頁系統之建置,(七)港灣工程單價資料庫之建置,(八) 港區地震及地下水位量測資料彙整建置。建置作業所採用的主要工具為 MapInfo 地理資訊系 統,並運用其程式語言 MapBasic 來開發應用模組。

年度內所完成的工作,計有十大項:(1)系統架構擴建規劃設計,(2)海氣象調查資料 查詢模組之更新及建構,(3)海象數值模擬資料查詢模組之建構,(4)碼頭板樁腐蝕調查資 料查詢模組之建構,(5)貨櫃碼頭運量查詢模組資料擴建,(6)液化分析模組之擴建及應用, (7)港灣工程單價資料庫之建檔,(8)臺北港地震及地下水位量測資料查詢模組新建,(9) 系統資料的補充更新,(10)成果網頁之建置。後續計畫將繼續擴增資料內容,期使所建資料 庫系統更臻完善。

| 出版日期  頁                       | 〔數        | 定價            | 本出版品取得方式                                                             |
|-------------------------------|-----------|---------------|----------------------------------------------------------------------|
| 94年4月                         | 360       | 300           | 凡屬機密性出版品均不對外公開。普通性出版品,公營、<br>公益機關團體及學校可函洽本所免費贈閱;私人及私營機關團體<br>可按定價價購。 |
| 機密等級:<br>限閉 機密 極機<br>(解密【限】條件 | 機密<br>: : | 絕對機密<br>年 月 日 | 解密, 公布後解密, 附件抽存後解密,                                                  |
| 上作完成或曾議終」<br>普通               | 「時解習      | 资, 另行         | 檢討後辦理解密)                                                             |
| 備註:本研究之結論與                    | り 建議      | 不代表交通         | 部之意見。                                                                |

#### PUBLICATION ABSTRACTS OF RESEARCH PROJECTS INSTITUTE OF TRANSPORTATION MINISTRY OF TRANSPORTATION AND COMMUNICATIONS

| TITLE: Applicat                                                                              | tion of Geographic Information Sys   | stem to Establishing | a Cons      | ulting and  |
|----------------------------------------------------------------------------------------------|--------------------------------------|----------------------|-------------|-------------|
| Demons                                                                                       | tration System of Harbor Engineering | g Data (3/3)         |             | -           |
| ISBN(OR ISSN)                                                                                | GOVERNMENT PUBLICATIONS NUMBER       | IOT SERIAL NUMBER    | PROJEC      | T NUMBER    |
| ISBN 986-00-0845-0                                                                           | 1009400972                           | 94-37-7135           | 93-Н        | 1DA007      |
| (pbk.)                                                                                       |                                      |                      |             |             |
| DIVISION: HARBOR & MARINE TECHNOLOGY CENTER                                                  |                                      |                      | PROJECT     | PERIOD      |
| DIVISION DIRECTO                                                                             |                                      | FROM Ja              | anuary 2004 |             |
| PROJECT ADVISOR: M. J. Hsieh                                                                 |                                      |                      |             | cember 2004 |
| PRINCIPAL INVESTIGATOR: D. K. Chang, C. H. Su, C. G. Gang, C. C. Shan, M. C. Cheng, G.       |                                      |                      |             |             |
| L. Su                                                                                        |                                      |                      |             |             |
| PROJECT STAFF: S. Y. Lai, W. J. Chen, C. L. Kuo, G. M. Lo, L. S. Hou, S. M. Cheng, Gee Wu, B |                                      |                      |             |             |
| C. Lin, C. t. Lioa, G. G. Sheu, W. J. Jung,, C. C. Jung,, C. S. Liu                          |                                      |                      |             |             |
| PHONE: 04-26587172                                                                           |                                      |                      |             |             |
| FAX: 04-26564418                                                                             |                                      |                      |             |             |
|                                                                                              | ~                                    |                      | ~           |             |

#### KEY WORDS: Geographic Information System, Engineering Basic Data, Soil Liquefaction, Seismic Monitor, Corrosion Investigation, Ocean Investigation Data, Numeric Simulation, Container Loading & Unloading, Constructing Unit Price.

#### ABSTRACT:

The main goal of this year's project is continuously to expand the Geographic Information System (GIS) contents. The major software applied to perform this establishing operation is MapInfo GIS. We store numerous data items in MapInfo GIS and use its program language, MapBasic, to edit the new consulting modules. We have finished 10 major tasks in this year, including: (1) expansion and design of system structure, (2) establishment of consulting module of ocean data, (3) establishment of consulting module of numerical simulation data, (4) establishment of consulting module of corrosion data of steel piles, (5) establishment of consulting module of container's load and unloading data (6) expansion and application of liquefaction modules, (7) database establishment of harbor facilities constructing unit prices, (8) establishment of consulting module of seismic and groundwater data at Taipei Harbor, (9) system data renewing, and (10) establishment of the Homepage of showing GIS results. In next year we still continue to expand the contents in order to build up a more comprehensive and ideal system.

|                                    |                                  |                                     | CLASSIFICATION     |
|------------------------------------|----------------------------------|-------------------------------------|--------------------|
| DATE OF PUBLICATION                | NUMBER OF PAGES                  | PRICE                               | SECRET             |
| April 2005                         | 360                              | 300                                 | CONFIDENTIAL       |
|                                    |                                  |                                     | UNCLASSIFIED       |
| The views expressed in this public | cation are not necessarily those | of the Ministry of Transportation a | nd Communications. |

# 地理資訊系統在港灣工程資料查詢展示之建置應用(3/3)

目 錄

| 中文摘要I                 |
|-----------------------|
| 英文摘要II                |
| 圖目錄V                  |
| 表目錄XX                 |
| 第一章 計畫緣起及目的1-1        |
| 第二章 地理資訊系統的應用 2-1     |
| 第三章 系統開發工具3-1         |
| 第四章 資料處理及系統建置 4-1     |
| 第五章 系統資料補充更新 5-1      |
| 第六章 臺北港區查詢系統開發建置 6-1  |
| 第七章 港區三維模型及導覽動畫增建     |
| 第八章 系統應用模組開發使用 8-1    |
| 第九章 港區地工資料查詢展示 9-1    |
| 第十章 碼頭鋼板樁腐蝕調查系統展示10-1 |
| 第十一章 海氣象調查資料查詢展示11-1  |
| 第十二章 海象數值資料查詢展示12-1   |
| 第十三章 貨櫃碼頭營運資料查詢展示13-1 |
| 第十四章 成果網頁資料製作展示14-1   |

| 第十五章 港灣工程單價資料庫建置   | 15-1   |
|--------------------|--------|
| 第十六章 港區地震及監測資料查詢展示 | 16-1   |
| 第十七章 結論與建議         |        |
| 參考文獻               |        |
| 附錄一 簡報資料           | 附錄 1-1 |
| 附錄二 審查意見及處理情形      | 附錄 2-1 |

| 뭄 | E | 録   |
|---|---|-----|
|   |   | 271 |

| 圖 5-1 臺中港區舊地形圖                   |      |
|----------------------------------|------|
| 圖 5-2 基臺中港擴建後新地形圖                |      |
| 圖 5-3 臺中港西碼頭設計斷面圖之一              | 5-3  |
| 圖 5-4 臺中港北防波堤外延段設計斷面圖            | 5-3  |
| 圖 5-5 蘇澳港堤防分佈位置及構造型式分類展示圖        | 5-4  |
| 圖 5-6 蘇澳港沉箱合成堤斷面圖                |      |
| 圖 5-7 臺中港區舊的遙測影像資料               | 5-5  |
| 圖 5-8 臺中港區新的遙測影像資料               | 5-5  |
| 圖 5-9 高雄港區舊地形圖                   | 5-6  |
| 圖 5-10 高雄港區新地形圖                  | 5-6  |
| 圖 5-11 原高雄港區未來規劃圖                | 5-7  |
| 圖 5-12 更新後之高雄港區未來規劃圖             | 5-8  |
| 圖 5-13 高雄港碼頭位置分佈圖                | 5-11 |
| 圖 5-14 高雄港南端專用碼頭設計斷面圖之一          |      |
| 圖 5-15 高雄港 17 至 21 號老舊碼頭設計斷面圖之一  |      |
| 圖 5-16 高雄港 17 至 21 號碼頭改建後設計斷面圖之一 |      |
| 圖 5-17 布袋港目前配置圖                  | 5-14 |
| 圖 5-18 布袋港未來規劃圖                  | 5-14 |
| 圖 5-19 布袋港鑽孔位置分佈圖                | 5-15 |
| 圖 5-20 布袋港鑽孔柱狀剖面圖之一              | 5-15 |
| 圖 5-21 布袋港碼頭位置分佈及功能類別圖           | 5-16 |
| 圖 5-22 布袋港碼頭鋼板樁構造斷面圖之一           |      |

| 圖 5-23 布袋港南海堤分佈位置圖         |      |
|----------------------------|------|
| 圖 5-24 布袋港南海堤斷面圖之一         | 5-17 |
| 圖 5-25 花蓮港颱風波浪資料查詢系統程式流程   |      |
| 圖 5-26 花蓮港颱風波浪資料查詢系統操作流程   |      |
| 圖 5-27 花蓮港颱風波浪資料查詢系統標題展示畫面 |      |
| 圖 5-28 年份選項展示畫面            |      |
| 圖 5-29 颱風路徑及移動位置圖          |      |
| 圖 5-30 花蓮外海測站颱風波高及週期展示圖    | 5-24 |
| 圖 6-1 臺北港港區現況圖             |      |
| 圖 6-2 臺北港港區地形套色圖           |      |
| 圖 6-3 臺北港區堤防分佈位置及構造型式分類圖   |      |
| 圖 6-4 臺北港抛石堤斷面圖            |      |
| 圖 6-5 臺北港沉箱合成堤斷面圖          | 6-4  |
| 圖 6-6 臺北港鑽孔位置分佈圖           | 6-5  |
| 圖 6-7 臺北港鑽孔報表資料            | 6-6  |
| 圖 6-8 臺北港鑽孔柱狀圖             | 6-6  |
| 圖 6-9 臺北港 Liao 法液化機率分析柱狀圖  | 6-7  |
| 圖 6-10 臺北港 Seed 抗液化分析柱狀圖   | 6-7  |
| 圖 6-11 臺北港港區碼頭分佈位置         |      |
| 圖 6-12 臺北港港區斜樁棧橋式碼頭        | 6-9  |
| 圖 6-13 臺北港港區板樁式碼頭          | 6-9  |
| 圖 7-1 花蓮港導覽動畫視景 1          | 7-2  |
| 圖 7-2 花蓮港導覽動畫視景 2          | 7-2  |
| 圖 7-3 花蓮港導覽動畫視景 3          | 7-3  |

| 圕 | 7-4  | 花蓮港導覽動畫視景 47-3   |
|---|------|------------------|
| 圖 | 7-5  | 花蓮港導覽動畫視景 57-4   |
| 圕 | 7-6  | 花蓮港導覽動畫視景 67-4   |
| 圕 | 7-7  | 花蓮港導覽動畫視景 77-5   |
| 圕 | 7-8  | 花蓮港導覽動畫視景 87-5   |
| 圕 | 7-9  | 花蓮港導覽動畫視景 97-6   |
| 圕 | 7-10 | 花蓮港導覽動畫視景 107-6  |
| 圕 | 7-11 | 花蓮港導覽動畫視景 117-7  |
| 圕 | 7-12 | 花蓮港導覽動畫視景 127-7  |
| 圕 | 7-13 | 高雄港導覽動畫視景 17-8   |
| 圕 | 7-14 | 高雄港導覽動畫視景 27-8   |
| 圕 | 7-15 | 高雄港導覽動畫視景 37-9   |
| 圕 | 7-16 | 高雄港導覽動畫視景 47-9   |
| 圖 | 7-17 | 高雄港導覽動畫視景 57-10  |
| 圖 | 7-18 | 高雄港導覽動畫視景 67-10  |
| 圖 | 7-19 | 高雄港導覽動畫視景 77-11  |
| 圖 | 7-20 | 高雄港導覽動畫視景 87-11  |
| 圕 | 7-21 | 高雄港導覽動畫視景 97-12  |
| 圕 | 7-22 | 高雄港導覽動畫視景 107-12 |
| 圕 | 7-23 | 高雄港導覽動畫視景 117-13 |
| 圕 | 7-24 | 高雄港導覽動畫視景 127-13 |
| 圕 | 7-25 | 基隆港導覽動畫視景 17-14  |
| 圕 | 7-26 | 基隆港導覽動畫視景 27-14  |
| 啚 | 7-27 | 基隆港導覽動畫視景 3 7-15 |

| 圖 7-28 基隆港導覽動畫視景 47-1                                                          |
|--------------------------------------------------------------------------------|
| 圖 7-29 基隆港導覽動畫視景 5                                                             |
| 圖 7-30 基隆港導覽動畫視景 67-1                                                          |
| 圖 7-31 基隆港導覽動畫視景 7 7-1                                                         |
| 圖 7-32 基隆港導覽動畫視景 87-1                                                          |
| 圖 7-33 基隆港導覽動畫視景 97-1                                                          |
| 圖 7-34 基隆港導覽動畫視景 107-1                                                         |
| 圖 7-35 基隆港導覽動畫視景 11                                                            |
| 圖 7-36 基隆港導覽動畫視景 12                                                            |
| 圖 8-1 地震規模 M <sub>w</sub> =7.5 時,不同細料含量之液化阻抗與(N1)60關係<br>(修正自 Seed 等人, 1985)8- |
| 圖 8-2 應力折減係數 $\gamma_a$ 的由來(Seed 與 Idriss, 1971)                               |
| 圖 8-3 標準貫入試驗打擊能量比與深度之關係8-                                                      |
| 圖 8-4 Seed 簡易經驗法(1997nceer Workshop)分析流程8-                                     |
| 圖 8-5 Tokimatsu 與 Yoshimi 簡易經驗法(1983)分析流程8-1                                   |
| 圖 8-6 日本道路橋協會簡易經驗法(1996)分析流程8-1                                                |
| 圖 8-7 0% ≤FC≤10%液化判別圖(58 組液化及 70 組非液化案例) 8-2                                   |
| 圖 8-8 10% ≤FC≤20%液化判別圖(77 組液化及 95 組非液化案例)8-2                                   |
| 圖 8-9 20% ≤FC ≤ 30% 液化判別圖(64 組液化及 32 組非液化案例)8-3                                |
| 圖 8-10 30% ≤FC ≤40% 液化判別圖(37 組液化及 29 組非液化案例) 8-3                               |
| 圖 8-11 FC=5%、FC=15%、FC=25%、FC=35%等判化判別式                                        |
| C(P)=0之比較                                                                      |
| 圖 8-12 FC=5%、FC=15%、FC=25%、FC=35%等判化判別式                                        |
| (P=0.15)=0 之比較                                                                 |

| 圖 8-13 液化案例之 $\sqrt{F_s}$ 值繪於常態或然圖上     | 8-32 |
|-----------------------------------------|------|
| 圖 8-14 非液化案例之 $\sqrt{F_s}$ 值繪於對數常態或然率圖上 | 8-32 |
| 圖 8-15 貝氏定理 C(P)=0、P=0.15 之液化安全係數       |      |
| 與液化機率之關係圖                               | 8-33 |
| 圖 9-1 查詢系統主畫面                           |      |
| 圖 9-2 高雄港區地圖圖層及選單下拉模式                   | 9-7  |
| 圖 9-3 高雄港的鑽探孔位分佈圖                       | 9-7  |
| 圖 9-4 鑽孔柱狀圖                             | 9-8  |
| 圖 9-5 地震強度之選取對話框                        | 9-8  |
| 圖 9-6 鑽孔 Liao 液化機率分析結果柱狀圖               | 9-9  |
| 圖 9-7 Liao+Lai 法全區液化危險性指數分佈圖            | 9-9  |
| 圖 9-8 高雄港區 Seed 抗液化安全係數柱狀圖              | 9-10 |
| 圖 9-9 高雄港區 Seed+Iwasaki 法全區液化危險性指數分佈圖.  | 9-10 |
| 圖 9-10 Lai 液化機率分析方法查詢選單下拉模式             | 9-12 |
| 圖 9-11 高雄港區鑽孔 Lai 液化機率分析結果柱狀圖           | 9-13 |
| 圖 9-12 高雄港區 Lai-Prob+Lai 法全區液化危險性指數分佈圖  | 9-13 |
| 圖 9-13 高雄港區 Lai 抗液化安全係數柱狀圖              | 9-14 |
| 圖 9-14 高雄港區 Lai+Iwasaki 法全區液化危險性指數分佈圖   | 9-14 |
| 圖 9-15 地震下陷分析成果圖                        | 9-15 |
| 圖 10-1 查詢系統主畫面                          | 10-5 |
| 圖 10-2 花蓮港碼頭資料下拉選單及碼頭位置分佈圖              | 10-5 |
| 圖 10-3 花蓮港下拉選單及腐蝕調查碼頭位置分佈圖              | 10-6 |
| 圖 10-4 檢測起迄點輸入對話框                       | 10-6 |
| 圖 10-5 凸側凹面點取對話框                        | 10-7 |

| 圖 10-6 花蓮港腐蝕速率調查成果展繪圖10-7        |
|----------------------------------|
| 圖 10-7 檢測位置輸入對話框10-8             |
| 圖 10-8 花蓮港鋼板凸側凹三面腐蝕速率比較圖10-8     |
| 圖 10-9 花蓮港鋼板厚度調查成果展繪圖10-9        |
| 圖 10-10 花蓮港鋼板凸側凹三面厚度比較圖 10-9     |
| 圖 10-11 基隆港碼資料下拉選單及碼頭位置分佈圖10-12  |
| 圖 10-12 基隆港腐蝕調查碼頭位置分佈圖10-12      |
| 圖 10-13 基隆港腐蝕速率調查成果展繪圖10-13      |
| 圖 10-14 基隆港鋼板凸側凹三面腐蝕速率比較圖 10-13  |
| 圖 10-15 基隆港鋼板厚度調查成果展繪圖10-14      |
| 圖 10-16 基隆港鋼板凸側凹三面厚度比較圖 10-14    |
| 圖 10-17 高雄港碼頭資料下拉選單及碼頭位置分佈圖10-17 |
| 圖 10-18 高雄港腐蝕調查碼頭位置分佈圖10-17      |
| 圖 10-19 高雄港腐蝕速率調查成果展繪圖10-18      |
| 圖 10-20 高雄港鋼板凸側凹三面腐蝕速率比較圖 10-18  |
| 圖 10-21 高雄港鋼板厚度調查成果展繪圖10-19      |
| 圖 10-22 高雄港鋼板凸側凹三面厚度比較圖10-19     |
| 圖 11-1 臺灣港區海氣象觀測資料地理資訊系統流程圖11-2  |
| 圖 11-2 查詢主畫面11-7                 |
| 圖 11-3 花蓮港區海氣象查詢表單及流側站位置展示圖11-7  |
| 圖 11-4 資料內容選取對話框11-8             |
| 圖 11-5 年份選取對話框11-8               |
| 圖 11-6 花蓮港月季選取對話框11-8            |
| 圖 11-7 花蓮港海氣象資料查詢結果之一11-9        |

| 圖 11-8 花蓮港波浪資料圖查詢結果之一         |                |
|-------------------------------|----------------|
| 圖 11-9 高雄港區海氣象查詢表單及風測站位置展示圖   | 11-11          |
| 圖 11-10 高雄港風資料內容選取對話框         |                |
| 圖 11-11 高雄港風資料年份選取對話框         |                |
| 圖 11-12 高雄港海風資料月季選取對話框        |                |
| 圖 11-13 高雄港風資料圖查詢結果之一         |                |
| 圖 11-14 高雄港波浪資料圖查詢結果之一        |                |
| 圖 11-15 基隆港區海氣象查詢表單及潮位測站位置展示圖 | 圖11-15         |
| 圖 11-16 基隆港潮位資料內容選取對話框        | 11-16          |
| 圖 11-17 基隆港潮位資料年份選取對話框        | 11-16          |
| 圖 11-18 基隆港海潮位料月季選取對話框        |                |
| 圖 11-19 基隆港潮位資料圖查詢結果之一        |                |
| 圖 11-20 基隆港波浪資料圖查詢結果之一        |                |
| 圖 12-1 海象數值模擬結果資料蒐集、處理及管理系統流  | 程圖12-2         |
| 圖 12-2 查詢主畫面                  |                |
| 圖 12-3 花蓮港區海氣象查詢表單及波浪推算點位置展示  | 圖12-5          |
| 圖 12-4 花蓮港區海象數值模擬波浪資料內容選取對話框  | 12-6           |
| 圖 12-5 花蓮港區海象數值模擬波浪資料年份選取對話框  | 12-6           |
| 圖 12-6 花蓮港區海象數值模擬波浪資料查詢月季選取對  | 話框12-6         |
| 圖 12-7 花蓮港海氣象數值模擬波浪資料查詢結果之一   | 12-7           |
| 圖 12-8 花蓮港海氣象數值模擬海流資料查詢結果之一   | 12-7           |
| 圖 12-9 高雄港區海氣象查詢表單及海流推算點位置展示  | 圖12-9          |
| 圖 12-10 高雄港區海象數值模擬海流資料內容選取對話構 | <b>王</b> 12-10 |
| 圖 12-11 高雄港區海象數值模擬海流資料年份選取對話構 | 重12-10         |

| 圕 | 12-12 高雄港區海象數值模擬海流資料查詢月季選取對話框 12-2 | 10 |
|---|------------------------------------|----|
| 圖 | 12-13 高雄港海氣象數值模擬海流資料查詢結果之一12-2     | 11 |
| 圖 | 12-14 高雄港海氣象數值模擬波浪資料查詢結果之一12-2     | 11 |
| 圕 | 12-15 基隆港區海象數值模擬查詢表單及海流推算點位展示圖     |    |
|   |                                    | 13 |
| 圕 | 12-16基隆港區海象數值模擬海流資料查詢內容選取對話框12-2   | 14 |
| 啚 | 12-17 基隆港區海象數值模擬海流資料查詢年份選取對話框 12-2 | 14 |
| 圕 | 12-18 基隆港區海象數值模擬海流資料查詢月季選取對話框 12-2 | 14 |
| 圖 | 12-19 基隆港區海象數值模擬海流資料查詢結果之一12-2     | 15 |
| 圕 | 12-20 基隆港區海象數值模擬波浪資料查詢結果之一12-2     | 15 |
| 圕 | 13-1 查詢系統主畫面13                     | -7 |
| 圖 | 13-2 高雄港貨櫃碼頭分佈位置圖13                | -7 |
| 圕 | 13-3 高雄港貨櫃裝卸量選單呈列狀況圖13             | -8 |
| 圕 | 13-4 高雄港單一碼頭貨櫃裝卸量統計圖展繪13           | -8 |
| 圖 | 13-5 高雄港多選碼頭貨櫃裝卸量統計圖展繪13           | -9 |
| 圕 | 13-6 高雄港全港區貨櫃碼頭裝卸量統計圖展繪13          | -9 |
| 圖 | 13-7 基隆港貨櫃碼頭分佈位置圖 13-2             | 10 |
| 圖 | 13-8 基隆港單一碼頭貨櫃裝卸量統計圖展繪13-2         | 10 |
| 圖 | 13-9 基隆港多選碼頭貨櫃裝卸量統計圖展繪13-2         | 11 |
| 圕 | 13-10 基隆港全港區貨櫃碼頭裝卸量統計圖展繪13-2       | 11 |
| 圕 | 14-1 花蓮港首頁14                       | -2 |
| 圖 | 14-2 花蓮港港池模型導覽14                   | -2 |
| 圖 | 14-3 花蓮港 720 度虛擬實境導覽 14            | -3 |
| 圕 | 14-4 花蓮港港區現況圖14                    | -4 |
| 圕 | 14-5 花蓮港港區未來規劃圖14                  | -4 |

| 圕 | 14-6 花蓮港地質資料展繪        | . 14-5 |
|---|-----------------------|--------|
| 圖 | 14-7 土壤液化分析概述         | . 14-6 |
| 圕 | 14-8 液化動畫示意圖          | . 14-7 |
| 圖 | 14-9 花蓮港土壤液化分析柱狀圖     | . 14-8 |
| 圖 | 14-10 花蓮港碼頭使用類別       | . 14-8 |
| 圕 | 14-11 花蓮港碼頭構造型式網頁     | . 14-9 |
| 圕 | 14-12a 沉箱式碼頭平面圖       | . 14-9 |
| 圕 | 14-12b 沉箱式碼頭立體圖       | 14-10  |
| 圕 | 14-13a 板樁式碼頭平面圖       | 14-10  |
| 圖 | 14-13b 板樁式碼頭立體圖       | 14-11  |
| 圖 | 14-14a 砌塊式碼頭平面圖       | 14-11  |
| 圖 | 14-14b 砌塊式碼頭立體圖       | 14-12  |
| 圕 | 14-15 十三個不同角度的靜態碼頭立體圖 | 14-12  |
| 圕 | 14-16 花蓮港堤防型態類別       | 14-13  |
| 圕 | 14-17 花蓮港堤防構造型式網頁     | 14-13  |
| 圕 | 14-18a 沉箱式堤防平面圖       | 14-14  |
| 圕 | 14-18b 沉箱式堤防立體圖       | 14-14  |
| 圕 | 14-19a 砌塊式堤防平面圖       | 14-15  |
| 圖 | 14-19b 砌塊式堤防立體圖       | 14-15  |
| 圖 | 14-20 花蓮港海氣象地象資料查詢網頁  | 14-16  |
| 圖 | 14-21 查詢潮汐月曆線圖網頁      | 14-17  |
| 圕 | 14-22 月曆線圖下載網頁        | 14-17  |
| 圕 | 14-23 潮汐月曆線圖          | 14-18  |
| 圕 | 14-24 查詢數值全區海流向量圖網頁   | 14-18  |

| 圖 14-25 全區數值海流向量圖 14-19       |
|-------------------------------|
| 圖 14-26 高雄港首頁14-19            |
| 圖 14-27 高雄港港池模型導覽14-20        |
| 圖 14-28 高雄港 360 度虛擬實境導覽 14-21 |
| 圖 14-29 高雄港港區現況圖14-21         |
| 圖 14-30 高雄港港區未來規劃圖14-22       |
| 圖 14-31 高雄港地質資料展繪14-22        |
| 圖 14-32 土壤液化分析概述14-23         |
| 圖 14-33 液化動畫示意圖14-24          |
| 圖 14-34 高雄港土壤液化分析柱狀圖 14-25    |
| 圖 14-35 高雄港碼頭使用類別14-25        |
| 圖 14-36 高雄港碼頭構造型式網頁14-26      |
| 圖 14-37a 鋼板樁錨碇式碼頭平面圖14-26     |
| 圖 14-37b 鋼板樁錨碇式碼頭斷面圖14-27     |
| 圖 14-37c 鋼板樁錨碇式碼頭立體圖14-27     |
| 圖 14-38a 鋼筋混凝土樁棧橋式碼頭平面圖 14-28 |
| 圖 14-38b 鋼筋混凝土樁棧橋式碼頭斷面圖 14-28 |
| 圖 14-38c 鋼筋混凝土樁棧橋式碼頭立體圖14-29  |
| 圖 14-39a 鋼管樁棧橋式碼頭平面圖14-29     |
| 圖 14-39b 鋼管樁棧橋式碼頭斷面圖14-30     |
| 圖 14-39c 鋼管樁棧橋式碼頭立體圖14-30     |
| 圖 14-40 高雄港堤防型態類別14-31        |
| 圖 14-41 高雄港堤防構造型式網頁14-31      |
| 圖 14-42a 圓形沉箱式堤防平面圖14-32      |

| 圕 | 14-42b 圓形沉箱式堤防立體圖14-      | -32 |
|---|---------------------------|-----|
| 圖 | 14-43a 砌石式堤防平面圖14-        | .33 |
| 啚 | 14-43b 砌石式堤防立體圖14-        | .33 |
| 圖 | 14-44a 沉箱合成式堤防平面圖14-      | -34 |
| 啚 | 14-44b 沉箱合成式堤防立體圖14-      | .34 |
| 圕 | 14-45 高雄港海氣象地象資料查詢網頁14-   | .35 |
| 啚 | 14-46 高雄港查詢潮汐月曆線圖網頁14-    | .36 |
| 啚 | 14-47 高雄港潮汐月曆線圖14-        | .36 |
| 啚 | 14-48 高雄港查詢數值全區海流向量圖網頁14- | .37 |
| 圕 | 14-49 高雄港全區數值海流向量圖14-     | .37 |
| 啚 | 14-50 基隆港首頁14-            | .38 |
| 圕 | 14-51 基隆港港池模型導覽14-        | .39 |
| 啚 | 14-52 基隆港 360 度虛擬實境導覽14-  | .39 |
| 圕 | 14-53 基隆港港區現況圖14-         | -40 |
| 圕 | 14-54 基隆港港區未來規劃圖14-       | -40 |
| 圕 | 14-55 基隆港地質資料展繪14-        | -41 |
| 啚 | 14-56 土壤液化分析概述14-         | -42 |
| 啚 | 14-57 液化動畫示意圖14-          | -43 |
| 啚 | 14-58 基隆港土壤液化分析柱狀圖 14-    | -44 |
| 圖 | 14-59 基隆港碼頭使用類別14-        | -44 |
| 啚 | 14-60 基隆港碼頭構造型式網頁14-      | -45 |
| 圖 | 14-61a 棧橋式碼頭平面及斷面圖14-     | -45 |
| 圕 | 14-61b 棧橋式碼頭立體圖14-        | -46 |
| 圖 | 14-62a 鋼板樁碼頭斷面圖14-        | -46 |

| 圕 | 14-62b Z-38 板樁樣式14-     | 47  |
|---|-------------------------|-----|
| 圕 | 14-62c 鋼板樁碼頭立體圖14-      | 47  |
| 圕 | 14-63a 橋墩式碼頭斷面及正面圖14-   | 47  |
| 圕 | 14-63b 橋墩式碼頭立體圖14-      | 48  |
| 圕 | 14-64 基隆港堤防型態類別 14-     | 48  |
| 圖 | 14-65 基隆港堤防構造型式網頁14-    | 49  |
| 圕 | 14-66a 沈箱合成堤堤防平面圖14-    | 49  |
| 圕 | 14-66b 沈箱合成堤堤防立體圖14-    | 50  |
| 圕 | 14-67a 抛石堤堤防斷面圖14-      | 50  |
| 圕 | 14-67b 抛石堤堤防立體圖14-      | 51  |
| 圕 | 14-68a 直立式方塊合成堤堤防斷面圖14- | 51  |
| 圕 | 14-68b 直立式方塊合成堤堤防立體圖14- | 52  |
| 圕 | 14-69 基隆港海氣地象資料查詢網頁14-  | 52  |
| 圕 | 14-70 查詢潮汐月曆線圖網頁14-     | 53  |
| 圕 | 14-71 月曆線圖下載網頁14-       | 54  |
| 圕 | 14-72 潮汐月曆線圖14-         | 54  |
| 圕 | 14-73 查詢現場海流向量圖網頁14-    | 55  |
| 圕 | 14-74 現場海流向量圖14-        | 55  |
| 圕 | 15-1 資料庫系統建置之基本流程與說明15  | 5-5 |
| 圕 | 15-2 已建高雄港子資料庫之資料15     | 5-8 |
| 圕 | 15-3 已建安平港子資料庫之資料15     | 5-9 |
| 圖 | 15-4 已建布袋、麥寮及臺中港子資料庫15  | 5-9 |
| 圖 | 15-5 已建基隆港子資料庫15-       | 10  |
| 啚 | 15-6 已建臺北、蘇澳及花蓮港子資料庫15- | 10  |

| 啚 | 15-7  | 子資料庫查詢主畫面功能說明 1(高雄港例)15-13      |
|---|-------|---------------------------------|
| 圕 | 15-8  | 子資料庫查詢主畫面功能說明 2(高雄港例)15-13      |
| 圕 | 15-9  | 系統資料庫首頁功能說明15-14                |
| 圕 | 15-10 | 預算編製總表比較案例15-16                 |
| 圕 | 15-11 | 預算編製明細表比較案例15-16                |
| 圕 | 15-12 | 單價分析表編製比較案例15-17                |
| 圕 | 15-13 | 工程會建議之計畫成本組成圖15-19              |
| 圕 | 15-14 | 已彙整之單項及單價分析資料與建議統一之名稱(1/8)15-19 |
| 圕 | 15-15 | 已彙整之單項及單價分析資料與建議統一之名稱(2/8)15-20 |
| 圕 | 15-16 | 已彙整之單項及單價分析資料與建議統一之名稱(3/8)15-20 |
| 圕 | 15-17 | 已彙整之單項及單價分析資料與建議統一之名稱(4/8)15-21 |
| 圕 | 15-18 | 已彙整之單項及單價分析資料與建議統一之名稱(5/8)15-21 |
| 圕 | 15-19 | 已彙整之單項及單價分析資料與建議統一之名稱(6/8)15-22 |
| 圕 | 15-20 | 已彙整之單項及單價分析資料與建議統一之名稱(7/8)15-22 |
| 圕 | 15-21 | 已彙整之單項及單價分析資料與建議統一之名稱(8/8)15-23 |
| 圕 | 15-22 | 彙整後單項及單價分析資料查詢第一層15-27          |
| 圕 | 15-23 | 彙整後單項及單價分析資料查詢第二層15-27          |
| 圕 | 15-24 | 單價分析資料例 船席航道浚挖及運棄15-28          |
| 圕 | 15-25 | 總項分析子資料庫擬設計查詢面15-28             |
| 圕 | 15-26 | 88 年至 91 年間港灣工程底價與預算之關係圖15-30   |
| 圕 | 15-27 | 88 年至 91 年間港灣工程決標價與預算之關係圖 15-30 |
| 圕 | 16-1  | 規劃與實設之整體系統設計-臺中港範例16-2          |
| 圕 | 16-2  | 測站相關測量結果平面示意圖-臺中港範例16-3         |
| 啚 | 16-3  | 測站相關測量結果斷面示意圖-臺中港範例16-4         |

| 圖 16-4 測站主要地質調查內容與結果示意圖-臺中港範例                                                                                                    | 15-5                                                                    |
|----------------------------------------------------------------------------------------------------|-------------------------------------------------------------------------|
| 圖 16-5 整體擷取、傳輸與監測控制流程                                                                                                    | 16-6                                                                    |
| 圖 16-6 機房構造與配置示意圖                                                                                                    | 16-6                                                                    |
| 圖 16-7 安平港區地震分層監測站設置位置平面狀況                                                                                                    | 16-8                                                                    |
| 圖 16-8 安平港區地震分層監測站設置完成外貌狀況                                                                                                    |                                                                         |
| 圖 16-9 臺中港區地震分層監測站設置完成外貌狀況                                                                                                    | 16-9                                                                    |
| 圖 16-10 布袋港區地震分層監測站設置位置平面狀況                                                                                                    |                                                                         |
| 圖 16-11 布袋港區地震分層監測站設置完成外貌狀況                                                                                                    |                                                                         |
| 圖 16-12 臺北港區地震分層監測站設置位址平面狀況                                                                                                    |                                                                         |
| 圖 16-13 臺北港區地震分層監測站設置完成外貌狀況                                                                                                    |                                                                         |
| 圖 16-14 高雄港區地震分層監測站設置位置平面狀況                                                                                                    |                                                                         |
| 圖 16-15 高雄區地震分層監測站設置完成外貌狀況                                                                                                    |                                                                         |
|                                                                                                    |                                                                         |
| 圖 16-16 查詢主畫面                                                                                                    |                                                                         |
| 圖 16-16 查詢主畫面<br>圖 16-17 臺中港區地震監測查詢表單下拉及監測站位置展為                                                                                                    | 16-17<br>示圖 16-17                                                       |
| 圖 16-16 查詢主畫面<br>圖 16-17 臺中港區地震監測查詢表單下拉及監測站位置展<br>圖 16-18 臺中港區之地震監測系統設置示意圖                                                                                                    | 16-17<br>示圖 16-17<br>16-18                                              |
| <ul> <li>圖 16-16 查詢主畫面</li> <li>圖 16-17 臺中港區地震監測查詢表單下拉及監測站位置展結</li> <li>圖 16-18 臺中港區之地震監測系統設置示意圖</li> <li>圖 16-19 臺中港影響地震震央位置分佈圖</li> </ul>                                                                                                    | 16-17<br>示圖 16-17<br>16-18<br>16-32                                     |
| <ul> <li>圖 16-16 查詢主畫面</li> <li>圖 16-17 臺中港區地震監測查詢表單下拉及監測站位置展結</li> <li>圖 16-18 臺中港區之地震監測系統設置示意圖</li> <li>圖 16-19 臺中港影響地震震央位置分佈圖</li> <li>圖 16-20 臺中港南北向分層實測地震波記錄圖之一</li> </ul>                                                                                                    |                                                                         |
| <ul> <li>圖 16-16 查詢主畫面</li> <li>圖 16-17 臺中港區地震監測查詢表單下拉及監測站位置展結</li> <li>圖 16-18 臺中港區之地震監測系統設置示意圖</li> <li>圖 16-19 臺中港影響地震震央位置分佈圖</li> <li>圖 16-20 臺中港南北向分層實測地震波記錄圖之一</li> <li>圖 16-21 臺灣活斷層分佈位置疊合圖</li> </ul>                                                                                                    |                                                                         |
| <ul> <li>圖 16-16 查詢主畫面</li> <li>圖 16-17 臺中港區地震監測查詢表單下拉及監測站位置展</li> <li>圖 16-18 臺中港區之地震監測系統設置示意圖</li> <li>圖 16-19 臺中港影響地震震央位置分佈圖</li> <li>圖 16-20 臺中港南北向分層實測地震波記錄圖之一</li> <li>圖 16-21 臺灣活斷層分佈位置疊合圖</li> <li>圖 16-22 臺中港區地震監測資料年份選取對話框</li> </ul>                                                                                                    | 16-17<br>示圖 16-17<br>16-18<br>16-32<br>16-19<br>16-19<br>16-20          |
| <ul> <li>圖 16-16 查詢主畫面</li> <li>圖 16-17 臺中港區地震監測查詢表單下拉及監測站位置展結</li> <li>圖 16-18 臺中港區之地震監測系統設置示意圖</li> <li>圖 16-19 臺中港影響地震震央位置分佈圖</li> <li>圖 16-20 臺中港南北向分層實測地震波記錄圖之一</li> <li>圖 16-21 臺灣活斷層分佈位置疊合圖</li> <li>圖 16-22 臺中港區地震監測資料年份選取對話框</li> <li>圖 16-23 臺中港區地震監測資料月份選取對話框</li> </ul>                                                                      | 16-17<br>示圖 16-17<br>16-18<br>16-32<br>16-19<br>16-19<br>16-20<br>16-20 |
| <ul> <li>圖 16-16 查詢主畫面</li> <li>圖 16-17 臺中港區地震監測查詢表單下拉及監測站位置展記</li> <li>圖 16-18 臺中港區之地震監測系統設置示意圖</li> <li>圖 16-19 臺中港影響地震震央位置分佈圖</li> <li>圖 16-20 臺中港南北向分層實測地震波記錄圖之一</li> <li>圖 16-21 臺灣活斷層分佈位置疊合圖</li> <li>圖 16-22 臺中港區地震監測資料年份選取對話框</li> <li>圖 16-23 臺中港區地震監測資料日份選取對話框</li> <li>圖 16-24 臺中港區地震監測資料日期選取對話框</li> </ul>                                   | 16-17<br>示圖 16-17<br>16-18<br>16-32<br>16-19<br>16-20<br>16-20<br>16-20 |
| <ul> <li>圖 16-16 查詢主畫面</li> <li>圖 16-17 臺中港區地震監測查詢表單下拉及監測站位置展</li> <li>圖 16-18 臺中港區之地震監測系統設置示意圖</li> <li>圖 16-19 臺中港影響地震震央位置分佈圖</li> <li>圖 16-20 臺中港南北向分層實測地震波記錄圖之一</li> <li>圖 16-21 臺灣活斷層分佈位置疊合圖</li> <li>圖 16-22 臺中港區地震監測資料年份選取對話框</li> <li>圖 16-23 臺中港區地震監測資料月份選取對話框</li> <li>圖 16-24 臺中港區地震監測資料日期選取對話框</li> <li>圖 16-25 臺中港地震引置之水壓反應記錄圖之一</li> </ul> | <ol> <li></li></ol>                                                     |
| 圖 16-16 查詢主畫面<br>圖 16-17 臺中港區地震監測查詢表單下拉及監測站位置展<br>圖 16-18 臺中港區之地震監測系統設置示意圖<br>圖 16-19 臺中港影響地震震央位置分佈圖<br>圖 16-20 臺中港南北向分層實測地震波記錄圖之一<br>圖 16-21 臺灣活斷層分佈位置疊合圖                                                                                                    | <ol> <li></li></ol>                                                     |

| 圕 | 16-28 | 臺北港影響地震震央位置分佈圖16     | -25 |
|---|-------|----------------------|-----|
| 圖 | 16-29 | 臺北港南北向分層實測地震波記錄圖之一16 | -25 |
| 啚 | 16-30 | 臺灣活斷層分佈位置疊合圖16       | -26 |
| 圖 | 16-31 | 臺北港區地震監測資料年份選取對話框16  | -26 |
| 圖 | 16-32 | 臺北港區地震監測資料月份選取對話框16  | -26 |
| 圕 | 16-33 | 臺北港區地震監測資料日期選取對話框16  | -27 |
| 圖 | 16-34 | 臺北港垂直向分層實測地震波記錄圖之一16 | -27 |

# 表目錄

| 表 4-1 碼頭設計使用資料檔案及資料錄說明4-4          |
|------------------------------------|
| 表 4-2 港區各鑽孔基本資料檔案及資料錄說明4-5         |
| 表 4-3 鑽孔之試驗資料檔案及資料錄說明4-7           |
| 表 5-1 高雄港新增鑽探報告彙整建置初步成果            |
| 表 8-1 SPT-N 值簡易液化評估法之比較8-6         |
| 表 11-1 資料庫表單之格式及登錄內容11-1           |
| 表 13-1 貨櫃碼頭營運設計使用資料檔案及資料錄說明13-1    |
| 表 15-1 目前蒐集或引用之港灣工程單價資料來源與類型 15-3  |
| 表 15-2 資料蒐集整理之現況統計 15-4            |
| 表 15-3 資料庫群組、內容用途說及各資料庫目前建置狀況 15-7 |
| 表 15-4 重要經濟參考指標-1 15-30            |
| 表 15-4 重要經濟參考指標-2 15-30            |

## 第一章 計畫緣起及目的

#### 1.1 計畫緣起

港灣工程基本資料種類繁多,大致可分為港區地形、土層分佈、 港灣設施、碼頭設計、防波堤設計、規畫配置及海氣象等資料。因資 料散見於各港不同單位中,查詢調閱甚為不便,本所港研中心已收錄 有部份資料,且利用 MapInfo 地理資訊系統著手加以整合。為期充分 發揮資料管理效益,宜開發資料應用模組,架構成一適當查詢系統, 以多樣化表現方式呈現,建立友善介面供使用者使用。

本計畫針對地質、結構及海氣象相關資料進行整理篩選,擴充既 有資料架構。資料庫內容包括地質調查、衛星圖資、碼頭堤防斷面設 計、海氣象現場調查及數值模擬等,一般資料以向量圖檔、分析圖及 統計表型態配合地理資訊展現,可使資料展現介面更具親和性。

資料應用模組開發方面,本計畫針對地質資料已撰寫柱狀圖展繪 及地震液化機率分析模組,並著手開發 Seed 等不同分析模式,再以具 有等值分析功能之軟體撰寫 Iwasaki 區域液化危險度分析應用模組,利 用程式語言設計查詢架構及撰寫查詢程式,期將地質資料之鑽探報 表、柱狀圖、單孔及多孔液化分析、港池全區液化危險度等成果,設 計成連續展繪的程式模組,提供使用者依地震強度選單輸入地震數 據,可一系列的查詢各種地震強度之模擬境況。

#### 1.2 資料建置之重要性

大凡建築工程之規劃設計,皆以搜集環境特性資料為第一要務; 而大型的港灣工程,其橫跨之區域動輒數公里以上,區域內的地質及 海氣象資料之獲得,乃為最基本之規劃依據。若有完整的港區工程基 本資料庫,則港灣建設在工程規劃階段,將可以節省龐大的經費、時 間與人力。且因台灣地處環太平洋地震帶,港灣結構物的最大破壞力

乃為烈震強浪所帶來的強烈衝擊及其延生的土壤液化、變形等現象。 依據 1989 年美國加州灣區烈震調查,受災最嚴重的位置,均在海灣淤 泥層及填土區上,1994年1月17日,加州又現烈震,報告指出嚴重災 區也多在軟弱地層上。隔年同日(1995年1月17日),日本阪神發生加 速度達 833 gal 的烈震,回填區大面積液化,可見震災之分佈與地質條 件有絕對密切之關係。1999年9月21日,台灣發生集集大地震,距震 央相隔三十餘公里的台中港,1號至4A等五座碼頭亦嚴重受創。對於 地震這類不可預知的天然災害,若能事先確知那些地點於地震時較可 能受創,當可事先採取適當之防範措施。另由於台灣每年平均遭受3.5 次的颱風侵襲,強風引致大浪,沖擊沿海港灣,對港灣海堤造成破壞, 尤以東岸面對太平洋的港口,所帶來的損害最為劇烈。且近20年來台 灣沿海地區地層下陷問題嚴重,每遇豪雨暴潮,基至平時大潮滿潮, 即發生海水倒灌,財產損失不貲,布袋、安平兩港正座落於下陷嚴重 的嘉南平原地區,因此港區新生地之填土高程,碼頭堤防之設計高程, 宜先預留容許下陷量,以防範未然。對台灣港區而言,建立完整的基 本工程資料庫,除了規劃預算階段可獲得省時、省力、省錢等效益外, 亦能達到災害防治的目的。將來並可依據這些資料來推估災害的可能 發生程度及其它工程應用,以作為規劃設計及災害防治上的基本資料。

#### 1.3 資料處理層級

一般對大量資料的處理可區分為三個層級,即規格化、系統化及 應用性,對本研究而言,個項資料因提供單位不同,其表格及內容亦 有差異,是故資料處理的第一個步驟即是妥善規劃港區的各項資料, 訂定統一表格,使各種不同的資料經過整理而達同一規格。

就資料處理之系統化要求而言,即是要建立一個適合於管理及展 示資料的資訊系統,本研究計劃所需求的資訊系統,基本上希望具有 下列四項功能:

(1) 建立港區基本地圖資料系統。

1-2

(2) 建立港區工程環境資料系統。

- (3) 能展示港區相關資料。
- (4) 應用資料並撰寫分析程式。

而本研究資料處理的第三個層次--應用性,乃以發揮上述第四項功 能為其理想,即利用所建立的資料來撰寫分析程式推估相關工程性 質,以供工程規劃參考。

#### 1.4 資料建檔目的

由於港灣工程資料之獲得常需大量的人力、物力、財力及時間, 故取得不易,因此須有計劃的彙整典藏各有關單位的珍貴資料,以避 免因管理不善而造成資料的損毀或遺失。

電腦化的建檔方式能做大量而有系統的資料儲存工作,並可提供 快速且有效的查詢作業服務,真正達到資料共用共享的益處,且未來 新的資料又可迅速的補充,使資訊的流通更為便捷。相關資料及查詢 系統建置完成後可達到下列目的:

- 1. 以數位化型式收集港埠空間資料及港灣工程基本資料。
- 2. 有效率的存取所收集及建置的資料。
- 3. 開發撰寫地震液化鑽孔分析不同模組。
- 港區液化等值分析關聯模組設計,針對特定應用加以組合,調適 成具目標性的應用系統。
- 5. 查詢程式撰寫,並提供中文下拉式選單供使用者使用,展示港區 各項調查資料。
- 6. 提供工程依據:提供爾後港灣規劃、設計及工程研判上的需求。
- 7. 提供學術資料:可供各學術單位從事研究、分析所需的基本資料。

## 第二章 地理資訊系統的應用

#### 2.1 地理資訊系統定義

地理資訊系統(Geographic Information System), 簡稱 GIS, 是一套 應用電腦來處理地理相關資料的資訊系統,可視為一套電腦資訊的處 理軟體。地理資訊系統之父 Tomlinson 曾說, 地理資訊系統並不是一個 獨立的研究領域,它是資訊處理與各種空間分析技術運用領域之間的 共同基礎。也因它涵蓋了多種領域的技術,所以要給予一個明確的定 義也相當困難。一般而言,都認為 GIS 是一種資訊工具或資訊系統, 可用來儲存及處理各種類型的空間資料,並給予適當的運用。國內學 者施保旭曾表示:GIS 的精神,在於它能將針對空間個體所得到的各種 不同資訊加以整合。他也以軟體工具箱的角度,對 GIS 提出一個概括 性的定義,他認為 GIS 乃是一組軟體,它可以使我們:

1. 以數位化型式收集空間資料;

2. 有效率的存取這些資料;

3. 分析這些資料以得到衍生的資料;

4. 以使用者方便有效的方式展現數位化資料。

以及

5. 前述工具針對特定應用加以組合調適所得的應用系統。

而本定義的描述,從資料收集、整理分析、到需求應用,也正是 一般 GIS 在業務運用上的發展程序。

#### 2.2 地理資訊系統功能

地理資訊系統能幫我們處理什麼業務?帶給我們什麼好處?這是 每個使用者最先想要瞭解的。通常,它能為我們處理下列的幾個工作:

- 圖資製作:將傳統的紙圖資料變成電腦檔案是一件相當吃重的工作,使用地理資訊系統工具,圖資的圖解數值化程序便可加以自動化,省時省力。
- 資料更新:透過資料管理系統,電腦輔助繪圖工具,影像處理工具 可更新貯存的資料,因為全為電腦檔案,修圖、套繪都變得輕鬆而 精確。
- 資料管理:利用電腦的硬碟、光碟、磁帶等貯存媒體可貯存大量的 資料,並可利用資料庫來管理及運用這些資料。
- 查詢分析:地理資料因為結合圖形與屬性資料,故在查詢分析時, 要能夠同時針對圖形與屬性資料來進行。就查詢功能而言,主要包 含簡單圖形與屬性資料選取、圖形與屬性雙向查詢、組合多重條 件、進行複合查詢。就分析功能而言,主要包含有交集、差集、聯 集分析、面積周長及距離度量、環框分析、資源偵測、網路分析等 功能。
- 資料展示:查詢分析的結果,可以透過電腦顯示器及繪圖機加以展示,資料展示方式包含有主題圖製作、統計圖表製作、圖形比例輸 出控制、圖例製作、及成果配置圖製作等方式。
- 決策支援:決策者可以利用地理資訊系統,做多種模擬分析,可客 觀、公正的產生各種替選方案,以作最佳決策。

#### 2.3 地理資訊系統的應用範疇

地理資訊系統因為涵蓋了各種相關部門的研究領域,也因此具備 了極為廣泛的應用範疇,舉凡電腦製圖、都市規劃、國土計劃、地籍 管理、土地稅徵收、自然資源分析及管理、交通運輸網路規劃、國防 應用(如飛彈導引),警車及消防車路線分派、學區規劃、工程應用、公 共設施選址、汽車領航系統等。電信、電力、瓦斯、自來水、油氣等 管線規劃與管理、旅遊導遊、山坡地開發規劃設計、商圈分析、及環 境監控與管理等,均可以利用地理資訊系統來輔助。任何部門或單位, 只要其相關業務中與地理資料有點關聯的,都可以應用地理資訊系統 來協助工作的進行。

## 第三章 系統開發工具

#### **3.1** MapInfo 地理資訊系統

依據資料建檔工作所需具備之軟體基本功能,本研究採用美國 MapInfo 公司所發展的地理資訊系統應用軟體,該軟體即命名為 MapInfo,版本為 6.0 版,本研究以此來作為資料處理之主要軟體, MapInfo 在硬體匹配上分工作站版,PC 個人電腦版及麥金塔版,為顧 及須提供資料予各港埠單位使用,本研究選用個人電腦版,該系統為 視窗操作軟體,採用下拉式功能表模式,操作程序層次分明且極具效 率,可提供使用者快速搜尋而取得所需要的功能。該系統主要的功能 有:

- 1. 使用多用途資料模式,使用者可非常方便的組合 Lotus、DBASE 和 任意圖層的資料。
- 2. 提供航空照片幾何校正功能,可直接在螢幕上數化,影像格式包含 GIF、TIF、PCX、BMP和TPG。
- 3. 可直接讀取.DBF (DBASE, FoxPro, Clipper)、Lotus1-2-3 和 Excel 檔案格式,在主從架構下透過選擇式查詢資料聯結 (SQL Data Link),可直接查詢並讀取和 SYBASE 的資料庫。
- 功能強大的簡報及出圖能力,搭配中文視窗操作系統,可將屬性或 文字資料以實體 (True Type) 中文字顯示於圖上。
- 5. 提供編圖工具箱,方便圖形切割剪貼和字型選擇非常方便,且可依 特定比例尺出圖,並繪製圖例。
- 6. 使用多重文件界面 (MDI),可以很方便管理,並了解資料庫內每筆 資料和圖形及統計表之間的關係。
- 7. 可配合資料內容產生大小不同之緩衝區,提供多種地圖投影方式, 包括經緯度投影、橫麥卡托投影。

- 8. 具備多邊形交集、聯集分析,可隨時合併或分割大小不同的區域, 甚至包含每個區域的屬性資料。
- 9. 可在 Windows, Macintosh, Sun 和 HP 上使用相同的使用者界面和 資料格式,所開發的應用軟體可快速移植到其他硬體上。

#### 3.2 MapBasic 系統語言開發環境

本研究另外採用 MapInfo 公司所提供的使用者發展語言環境 - MapBasic ,來開發港區土層分佈資料查詢展示系統。MapBasic 的功能 特性如下:

- 提供程式發展者對於遠端資料庫查詢及更新的功能,使應用軟體可 滿足主/從架構的需求。
- 2. 可以產生新的使用者界面,修改既有界面,或建立特殊需求的對話盒。
- 3. 可呼叫 Visual Basic 和 C 程式,編譯完成的程式可以在 MapInfo 內 執行或成為一單獨可執行的模組。
- 4. 應用程式可在不同的硬體上執行。
- 5. 可經由一個專案檔案 (Project file) 連接多個小模組,因此程式發展 者可同時發展個別的子模組。
- 6. 發展應用軟體時 MapBasic 提供下列兩種特性。
  - (1) 特殊事件控制 (Special Event Handlers)
  - (2) 交互處理溝通 (Inter-process Communication)

MapInfo 籍由 MapBasic 加以開發設計,可以做不同領域更專精的 應用。目前的應用領域,包括 1.業務規劃,2.市場策略,3.公共管線, 4.保險服務,5.自然環境,6.有線電視,7.環境品質,8.區域及都市計劃, 9.學校教育,10.市政管理。可見其應用範圍極為廣泛,採用此一系統, 將來在資源共享需求下,使用將更為便捷。

3-2

#### 3.3 MicroStation 三維模型建置工具

依據系統建置目標以及所需具備之基本需求,本研究採用 Bentley 公司所發展的 MicroStation 系統軟體,來作為模型建置之主要工具。 MicroStation 系統原本只發行工作站版,因此系統係以三維立體模式來 開發,需要有大量快速記憶及計算能力的硬體才能操作,但也因此軟 硬體價格極為昂貴,在歐美多為軍事研發機構在使用。近年來因個人 電腦進步神速,Bentley 公司乃將系統改版發行,以個人電腦版降價銷 售。該系統為視窗操作軟體,採用下拉式功能表及圖形精靈 (icon) 模 式,提供強大的三維製圖能力及地理資訊處理功能,為一工具箱式的 工具軟體,功能及操作都較為繁複,需使用者自行組合運用。該系統

1. 提供即時存檔, 定時備份功能。

- 2. 可於 DOS/Windows 98/2000/NT/XP/PowerMAC 上執行。
- 3. 直覺式圖像化使用界面 (GUI) 與交談框,並可自訂工作空間 (Work space)。
- 4. 具有線上求助 (Online help) 及工具即時提示 (Tools tip) 功能。
- 5. 無限次數 回復/重置 (Undo/Redo) 功能。
- 6. 輸出 Vector 或 Raster 資料可預覽列印並轉換印表設備。
- 7. 可處理多重線 (Multilines) 並可自訂線型,線寬,顏色,層次及點的屬性。
- 8. 具有參數式零件管理資料庫及零件設計功能。
- 9. 提功關連式圖佈, 剖面及尺寸標示, 尺寸標準有 ANSI, ISO, DIN, JIS, AS1100 等。
- 10. 能計算圖元長度,面積,體積,質心和力矩。

- 11. 具有上彩 (Rendering)、貼材質 (Pattern / Bump mapping)、透視 (Transparency)、消隱線、反錯覺 (Anti-aliasing) 功能。
- 12. 可編修及自建材質庫。
- 13. 可製作及播放穿越模擬 (Fly through) / 陰影研究 (Solar study) 動畫,並支援 VRML、QuickTime VR 虛擬實境格式。
- 14. 可儲存/編修 24/16/8/2 bits 多種格式高解析影像檔,並可分割處理 不受記憶體限制。
- 15. 提供 SQL 界面, 支援 X-BASE (Dbase, FoxPro, Access) ORACLE, Informix 及 RIS 資料庫界面。
- 16. 提功 OLE 2.0 資料鍊結 (DDE) 功能。
- 17. 中文系統內建 big-5 碼,具有倉頡、 注音、 內碼輸入法, 擴充字 型支援 True Type Fonts 及 ACAD 字型 (\*.shx)。
- 18. 具巨集語言可程式化重覆性工作並發展自定工具。
- 19. 具程式發展語言 (MDL) 提供完整編譯功能。

#### 3.4 建檔附屬系統

MapInfo 為一圖檔處理極有效率的軟體工具,但在資料庫操作及對 週邊設備之溝通上功能稍嫌不足。故本研究採用其它軟體來彌補 MapInfo 的這些缺憾:

- 1. 在數據資料庫之建立上,我們採用 MS FoxPro 及 MS Access 來建立 基本表格檔。
- 2. 在影像檔案之輸入及編輯上,我們採用 Imagepals 影像軟體及掃描 儀加以輔佐。

- 基本地圖檔案係取用內政部資訊中心之基本圖檔,再利用 Auto CAD 軟體作圖檔轉入編輯,依據各港區所需的圖幅範圍結合成單一圖 檔,再轉入 MapInfo 內使用。
- 4. 外建資料的傳送, 係透過內部網路系統, 將各資料送回 MapInfo 工 作主機上, 再將 FoxPro 及 Imagepals 所建立的檔案, 轉成 MapInfo 的內部檔案, 在 MapInfo 系統內加以聯結使用。

### 第四章 資料處理及系統建置

#### 4.1 資料處理原則

要將龐大及不同格式之資料加以規格化,以提供工程上直接使用 及學術上研究之便利,除了資料庫在結構上須作妥善地規劃外,其餘 則全賴資料的整理及歸類。港區碼頭及地質資料不僅項目雜、數量多、 且內容繁雜,要納入一個系統中,誠然不易。而且由不同單位產生之 同一類報告其格式可能不盡相同,工程資料分類方法也多有不同。所 以表格須先統一才能進行資料庫建置及系統設計等作業。

#### 4.2 地圖座標系統

目前地圖投影的方式繁多,以致有許多的地圖座標系統。台灣地區位於北半球、低緯度區。為配合國際性座標,採用橫麥卡托投影座標系統(Universal Transversal Meccator,簡寫為U.T.M.),該系統在台灣之初建,乃民國六十九年聯勤測量署以南投埔里虎子山一等三角點為中心所完成之橫麥卡托二度分帶之全國三角點檢測工程。

由於基本控制點基樁長年暴露野外,容易因地震、颱風、豪雨等 天然因素以及人為施工影響,遭致遺失或毀損,嚴重影響測量品質。 內政部為建立完整、高精度之地圖座標基本控制點,自八十二年度開 始辦理「應用全球定位系統實施台統一閩地區基本控制點測量計畫」, 於台閩地區設立八個衛星追蹤站、一等衛星控制點一○五點及二等衛星 控制點六二一點。八個衛星追蹤站分別於八十二及八十三年度在陽明 山、墾丁、鳳林、金門、北港、太麻里、馬祖、東沙等地設置,由於 衛星追蹤站為全天候二十四小時連續不斷接收衛星資訊之資料收集 站,經由與國際追蹤站聯測解算可精確求得八衛星追蹤站絕對坐標, 並做為各等級衛星控制點測量之依據。

國家坐標系統為各項測量之根本,內政部為建立統一之國家坐標

4-1
系統,並配合目前衛星定位測量廣泛應用之潮流趨勢,經邀請產、官、 學界代表召開二次研討會及二次會議共同討論,訂定新的國家坐標系 統,其定義如下:

- 新國家坐標系統之名稱命名為 1997 台灣大地基準(TWD97),其建構 係採用國際地球參考框架(International Terrestrial Reference Frame 簡稱為 ITRF)。ITRF 為利用全球測站網之觀測資料成果推算所得之 地心坐標系統,其方位採國際時間局(Bureau International de l'Heure 簡稱為 BIH)定義在 1984.0 時刻之方位。
- 新國家坐標系統之參考橢球體採用 1980 年國際大地測量學與地球 物理學協會(International Union of Geodesy and Geophysics 簡稱為 IUGG)公布之參考橢球體 (GRS80),其橢球參數如下:

長半徑 a = 6378137 公尺

扁率 f = 1/298.257222101

3. 台灣、琉球嶼、綠島、蘭嶼及龜山島等地區之投影方式採用橫麥卡 托投影經差二度分帶,其中央子午線為東經121度,投影原點向西 平移250,000公尺,中央子午線尺度比為0.9999;另澎湖、金門及 馬祖等地區之投影方式,亦採用橫麥卡托投影經差二度分帶,其中 央子午線定於東經119度,投影原點向西平移250,000公尺,中央 子午線尺度比為0.9999。

本報告即以台灣地區之橫麥卡托投影經差二度分帶系統(簡稱 TM 系統),來做為相關圖層的座標系統。

#### 4.3 輔助記憶體資料貯存架構

因 Mapinfo 的資料庫為模仿 Foxpro 的資料庫架構,此種架構被稱 為半資料庫,此乃指系統內不同類別的資料,需各自存放於不同目錄 位置,以此來區分各類資料。故其在輔助記憶體內的資料儲存架構, 需先妥善規劃。由於五個國際港之碼頭及土層鑽探試驗資料極其龐 大,且須考慮後續資料的新增,本研究規劃了一個 700Mb 容量的輔助 記憶體,供 MapInfo 系統軟體 MapBasic 開發程式及港區資料貯存用。 該輔助記憶體設定在 MapInfo 作主機的 D 槽,港區資料貯存在目錄 <Harbor-1>下,以五個次目錄分別存放五大港區相關資料,包括各港區 之基本地圖資料,碼頭設計及土層調查試驗資料等之相關資料庫檔案。

#### 4.4 碼頭設計資料庫架構

在每一個港區目錄下,本研究將港區內各碼頭之分佈位置繪製於 Whrfdata.tab 資料庫圖層檔內,而圖上每一碼頭物件之屬性資料也對照 登錄到資料庫表格檔內。碼頭屬性資料共設計成十個欄位,依序為碼 頭編號,碼頭面設計高程,裝卸軌道長度,碼頭設計長度,碼頭設計 水深,啟用日期,建造經費,碼頭用途,租用單位,更新日期等,其 欄位名稱,中文說明,資料型態及長度如表 4.1 所示。

#### 4.5 鑽孔位置及剖面土層資料錄說明

在每一個港區目錄下,本研究建置了兩類資料庫存放標準貫入試驗相關資料,將港區內各鑽孔之座標、高程、試驗公司等抬頭資料存放於 Welldata.dbf 資料庫表格檔內,此表格檔存有 28 個欄位,其欄位名稱、中文說明、資料型態及長度如表 4.2 所示,存放於以港區英文名稱命名的目錄下,該表格檔除了存放這些基本資料外,還可利用 SQL 選取方式,選擇 Tag-Key, Pos\_x, Pos\_y 等三個欄位之資料,建置出一新的檔案,再由此新檔案製作出鑽孔位置分佈地圖檔。

另外,以Welldata.dbf的索引標籤 (Tag-Key) 欄位資料,做為該鑽 孔之試驗資料檔案名稱,所建置的資料庫表格檔共具有 18 個欄位,其 欄位名稱、中文說明、資料型態及長度如表 4.3 所示。為了資料庫編輯 的作業方便,這兩類資料庫都先用 Foxpro 或 Access 建檔,再轉入 MapInfo 內使用。

| 系統名 | 系統名稱:碼頭管理查詢系統   |        | 日期: / /        |        |  |
|-----|-----------------|--------|----------------|--------|--|
| 檔案名 | 3稱:Whrfdata     | l      | 檔案格式:表格(.I     | OBF)   |  |
| 檔案訪 | <b>论明:碼頭設</b> 計 | 十及使用資料 |                |        |  |
| 编號  | 欄位名稱            | 欄位中文說明 | 資料型態及長度        | 備註     |  |
| 1   | Num             | 碼頭編號   | Char(10)       |        |  |
| 2   | Level           | 設計高程   | Decimal (10.0) | 單位:公尺  |  |
| 3   | Guage           | 軌道長度   | Decimal(7.3)   | 單位:公尺  |  |
| 4   | Length          | 碼頭長度   | Decimal(7.2)   | 單位:公尺  |  |
| 5   | Depth           | 設計水深   | Decimal(4.1)   | 單位:公尺  |  |
| 6   | Usedate         | 啟用日期   | Char(6)        | YYMM   |  |
| 7   | Fee             | 造價     | Long Integer   | 單位 : 元 |  |
| 8   | Berth           | 碼頭用途   | Char(6)        |        |  |
| 9   | Lease           | 租用單位   | Char(6)        |        |  |
| 10  | Rehdate         | 更新日期   | Char(6)        | YYMM   |  |

表 4.1 碼頭設計使用資料檔案及資料錄說明

| 系統名 | <b>ǐ稱:港區土層</b> | <b>督分佈資料庫</b>     | 日期:  /  /     |        |  |
|-----|----------------|-------------------|---------------|--------|--|
| 檔案名 | 稱:Welldata     |                   | 檔案格式:表格(.D    | DBF)   |  |
| 檔案訪 | 间:港區各鑽         | <b>鞼探孔位座標高程</b>   | 試驗公司等資料       |        |  |
| 编號  | 欄位名稱           | 欄位中文說明            | 資料型態及長度       | 備註     |  |
| 1   | Tag_key        | 索引標籤              | Char(10)      |        |  |
| 2   | Project        | 計劃名稱              | Char(40)      |        |  |
| 3   | Hole_no        | 鑽孔名稱              | Char(10)      |        |  |
| 4   | Offer_comp     | 提供單位              | Char(40)      |        |  |
| 5   | Borin_comp     | 鑽探公司              | Char(40)      |        |  |
| 6   | Test_comp      | 試驗公司              | Char(40)      |        |  |
| 7   | Borin_date     | 鑽探日期              | Date          | MMDDYY |  |
| 8   | Locat_desc     | 鑽孔位置              | Char(40)      |        |  |
| 9   | Pos_x          | X 座標              | Decimal(12,2) |        |  |
| 10  | Pos_y          | Y 座標              | Decimal(12,2) |        |  |
| 11  | Pos_z          | 高程                | Decimal(7,2)  |        |  |
| 12  | Pizometer      | 水位計               | Char(20)      |        |  |
| 13  | Pizo_depth     | 埋設深度              | Decimal(7,2)  |        |  |
| 14  | H_angle        | 鑽孔傾角              | Decimal(3,0)  |        |  |
| 15  | H_diameter     | 鑽孔孔徑              | Decimal(6,0)  |        |  |
| 16  | H_depth        | 鑽孔深度              | Decimal(7,2)  |        |  |
| 17  | Gw_level1      | 第1次地下水位<br>量測深度   | Decimal(7,2)  |        |  |
| 18  | Gw_date1       | 第1次地下水位<br>量測日期   | Date          | MMDDYY |  |
| 19  | Gw_level2      | 第 2 次地下水位<br>量測深度 | Decimal(7,2)  |        |  |

表 4.2 港區各鑽孔基本資料檔案及資料錄說明

| 20 | Gw_date2  | 第 2 次地下水位<br>量測日期 | Date         | MMDDYY |
|----|-----------|-------------------|--------------|--------|
| 21 | Gw_level3 | 第 3 次地下水位<br>量測深度 | Decimal(7,2) |        |
| 22 | Gw_date3  | 第 3 次地下水位<br>量測日期 | Date         | MMDDYY |
| 23 | Gw_level4 | 第 4 次地下水位<br>量測深度 | Decimal(7,2) |        |
| 24 | Gw_date4  | 第 4 次地下水位<br>量測深度 | Date         | MMDDYY |
| 25 | Gw_level5 | 第 5 次地下水位<br>量測深度 | Decimal(7,2) |        |
| 26 | Gw_date5  | 第 5 次地下水位<br>量測深度 | Date         | MMDDYY |
| 27 | Gw_level6 | 第 6 次地下水位<br>量測深度 | Decimal(7,2) |        |
| 28 | Gw_date6  | 第 6 次地下水位<br>量測深度 | Date         | MMDDYY |

表 4.2 港區各鑽孔基本資料檔案及資料錄說明(續)

| 系統名 | 系統名稱:港區土層分佈資料庫  |             | 日期: / /      |     |
|-----|-----------------|-------------|--------------|-----|
| 檔案名 | 名稱:(tag-key)    |             | 檔案格式:表格(.D   | BF) |
| 檔案訪 | 記明:鑽孔之詞         | <b>弌驗資料</b> |              |     |
| 编號  | 欄位名稱            | 欄位中文說明      | 資料型態及長度      | 備註  |
| 1   | Depth           | 深度          | Decimal(6,2) |     |
| 2   | Desc            | 土 / 岩層說明    | Char(40)     |     |
| 3   | Class           | 土壤岩石分類      | Char(10)     |     |
| 4   | Smpl_rate       | 取樣率         | Decimal(3,0) |     |
| 5   | Rqd             | 岩心完整性       | Decimal(3,0) |     |
| 6   | N_value         | 鍾擊數         | Decimal(3,0) |     |
| 7   | Smpl_no         | 採樣編號        | Char(5)      |     |
| 8   | Gravel_%        | 礫石含量        | Decimal(3,0) |     |
| 9   | Snad_%          | 砂土含量        | Decimal(3,0) |     |
| 10  | Silt_%          | 粉土含量        | Decimal(3,0) |     |
| 11  | Clay_%          | 黏土含量        | Decimal(3,0) |     |
| 12  | Water_cont      | 自然含水量       | Decimal(5.1) |     |
| 13  | LL              | 液性限度        | Decimal(5.1) |     |
| 14  | PI              | 塑性指數        | Decimal(5.1) |     |
| 15  | Unt_weight      | 總體單位重       | Decimal(5.2) |     |
| 16  | W_gravity       | 比重          | Decimal(5.2) |     |
| 17  | Void_ratio      | 孔隙比         | Decimal(5.2) |     |
| 18  | D <sub>10</sub> | 10%通過粒徑     | Decimal(7.4) |     |
| 19  | D <sub>50</sub> | 50%通過粒徑     | Decimal(7.4) |     |
| 20  | Other_test      | 其它試驗        | Char(20)     |     |

表 4.3 鑽孔之試驗資料檔案及資料錄說明

# 第五章 系統資料補充更新

本所港研中心所建置的「港區工程基本資料查詢系統」,收錄了台 灣國際商港的碼頭、堤防、地質、規劃等資料,目前仍持續收集新資 料,擴建該系統。相關資料經收集彙整後,數化成 MapInfo 檔案,再 以 MapBasic 語言開發查詢程式。計畫執行期間所建置及更新的資料, 計有十大項,略述如下:

## 5.1 台中港地圖資料更新

台中港的擴建計劃,在地域方面係往外海填築新生地,故在港區西 側,以前築堤圍堰的地方,現已填築成新生地,而在港區東側因旅客 服務中心及客運碼頭的興建,地形外貌也略有變動。舊的地形如圖 5-1 所示,新的地形如圖 5-2 所示。

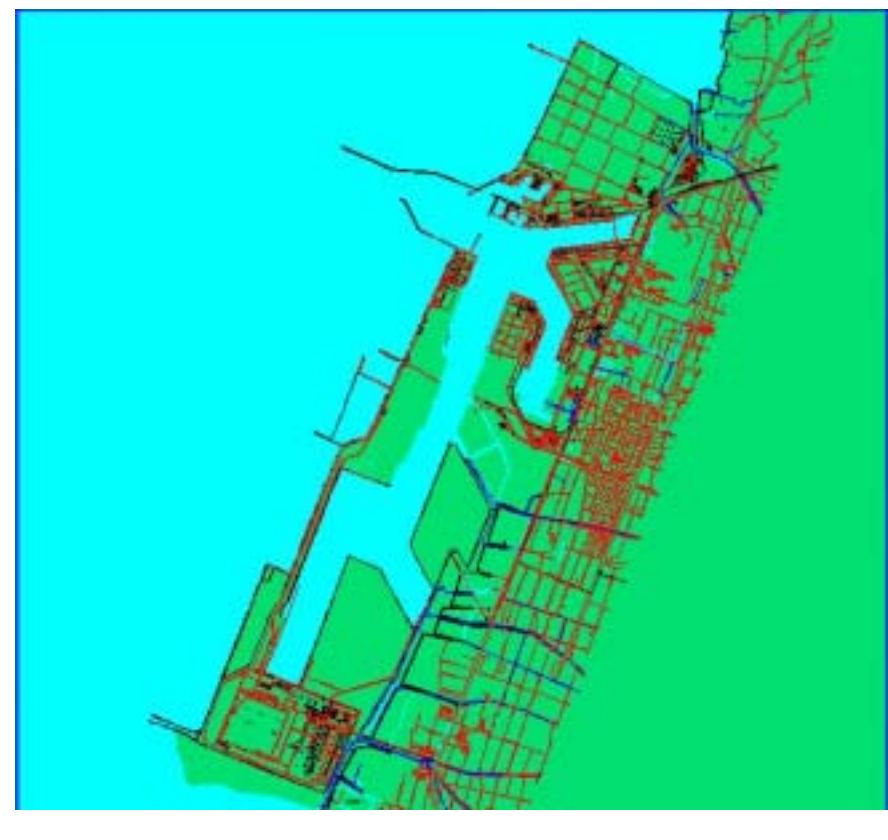

#### 圖 5-1 台中港區舊地形圖

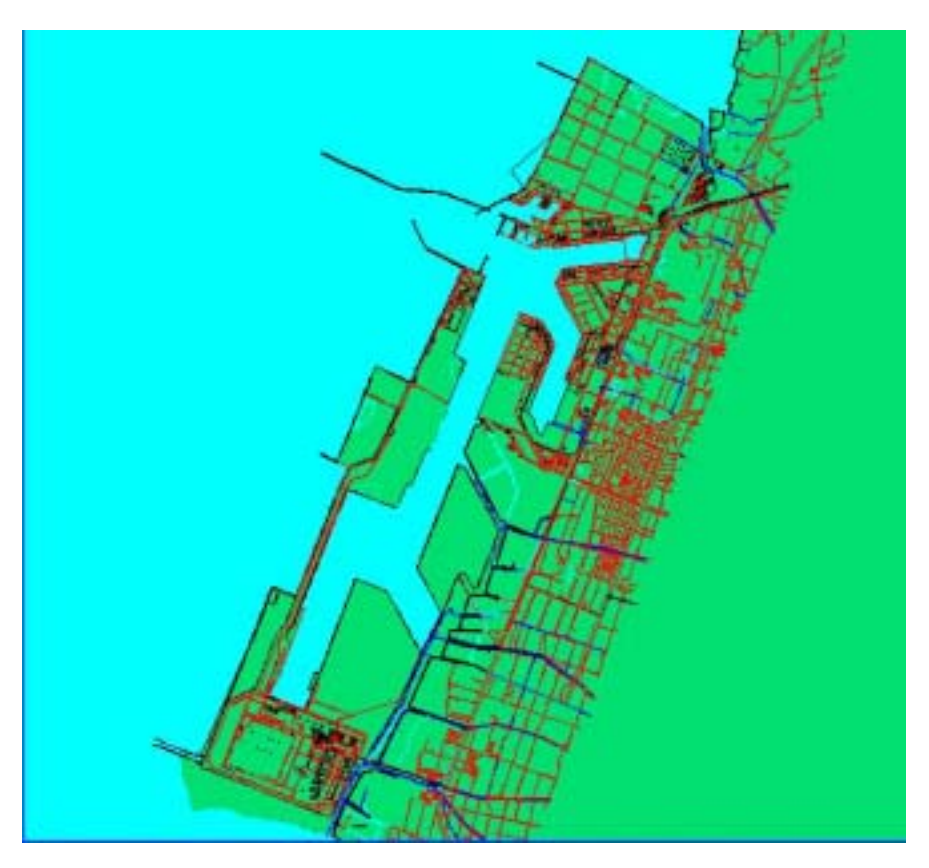

圖 5-2 台中港區擴建後新地形圖

# 5.2 台中港碼頭資料更新

台中港碼頭之擴建,於西碼頭區火力發電廠附近已擴建至 104 號碼 頭,而化學品區正建構西 5 西 6 碼頭,且因旅客服務中心的成立,也 完成了 19A 客運碼頭。此四座都為棧橋式碼頭,圖 5-3 為西碼頭設計 斷面圖之一。

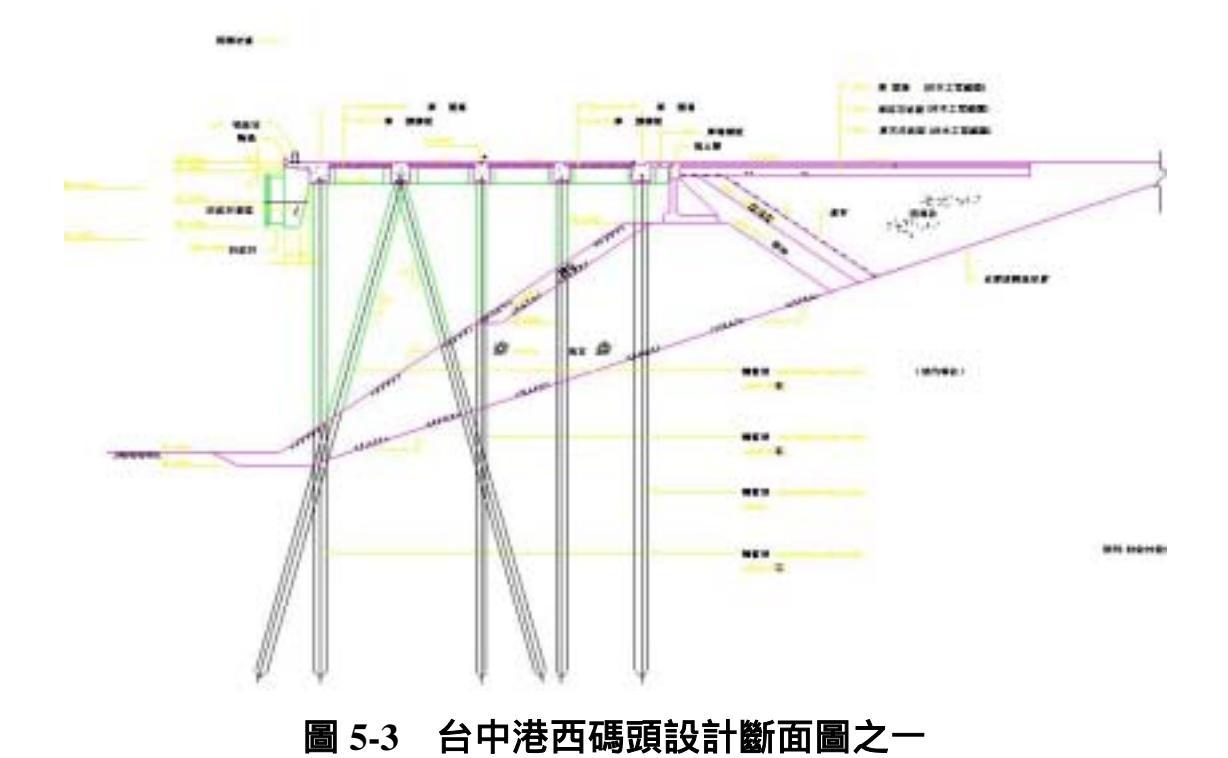

# 5.3 台中港堤防資料擴增

台中港北防波堤,原已往外延長 850m,為因應北風強浪及大型船 舶操船順暢,今年再延 480m,並將南防波堤堤頭拆除 93m,南內堤堤 頭拆除 50m,目前正在施工興建中。該延長段仍為沉箱合成堤,尾端 部份之設計斷面如圖 5-4 所示。

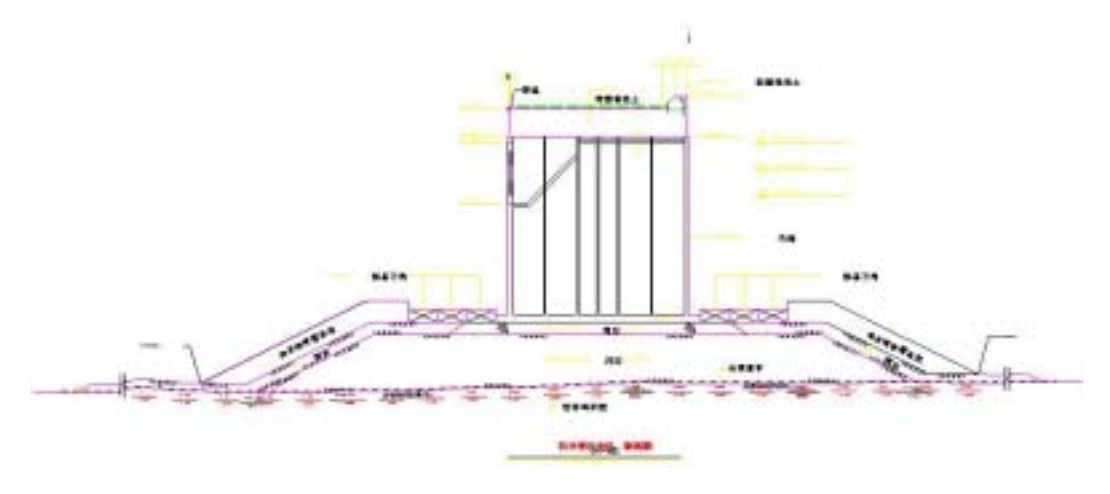

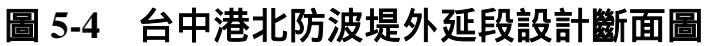

# 5.4 蘇澳港堤防資料新建

蘇澳港的堤防,計有北外廓防波堤,北內廓防波堤,南外廓防波堤、 漁港北外防波堤、漁港北內廓防波堤、碎波堤北段、碎波堤南段等處, 堤防型式分為沉箱合成堤、抛石堤及菱形塊堤三類,堤防的分佈及類 別如圖 5-5 所示,沉箱合成堤斷面如圖 5-6 所示。

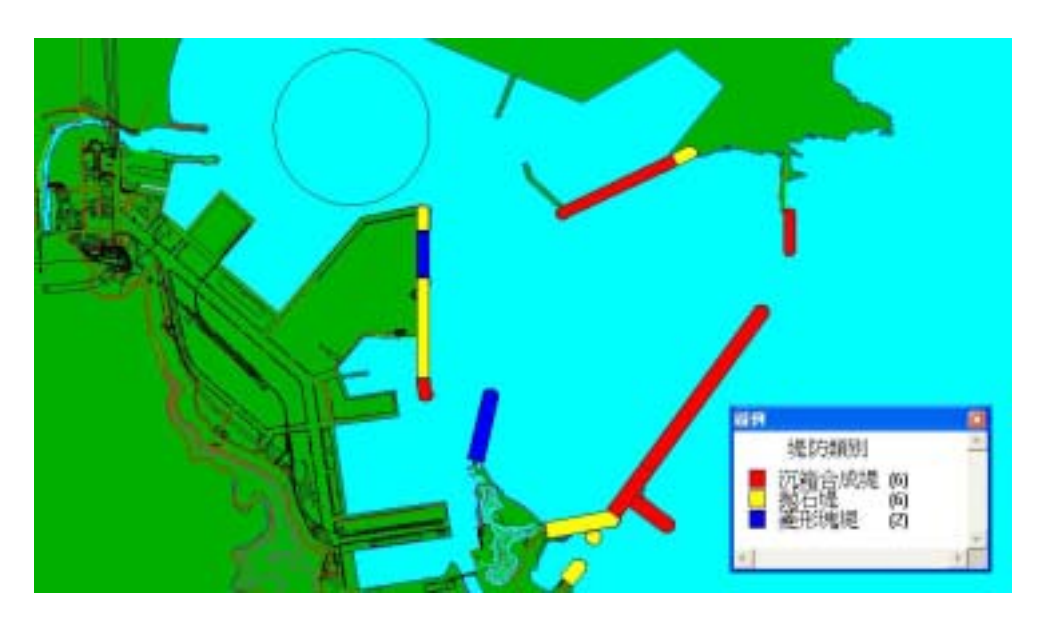

圖 5-5 蘇澳港堤防分佈位置及構造型式分類展示圖

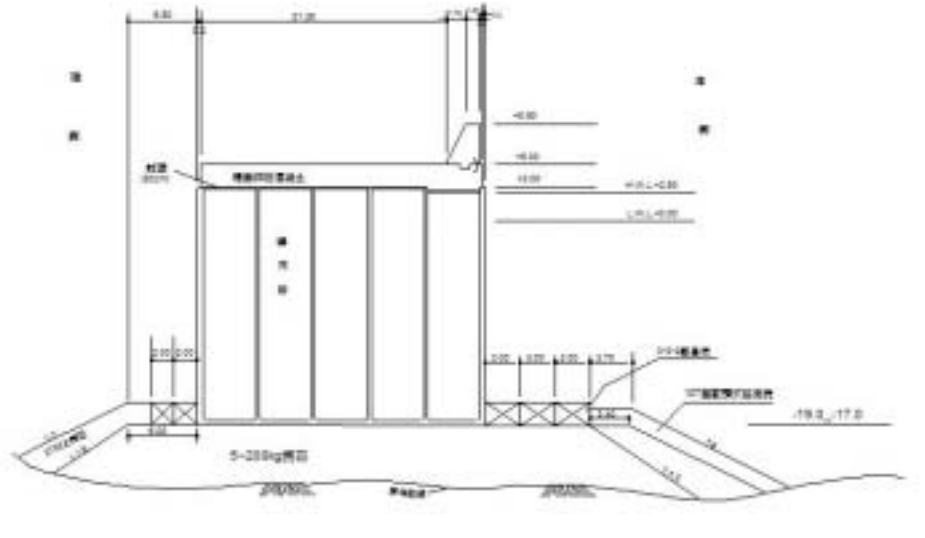

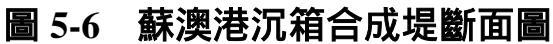

# 5.5 台中港遙測影像資料更新

台中港因擴建計劃填築新生地,故地形外貌略有變動。以前所拍攝 的遙測影像因鹽氣水霧太重以致港池南區地面景物被遮蓋,如圖 5-7 所示,新拍攝的遙測影像已消除了這個缺點,新的遙測影像資料如圖 5-8 所示。

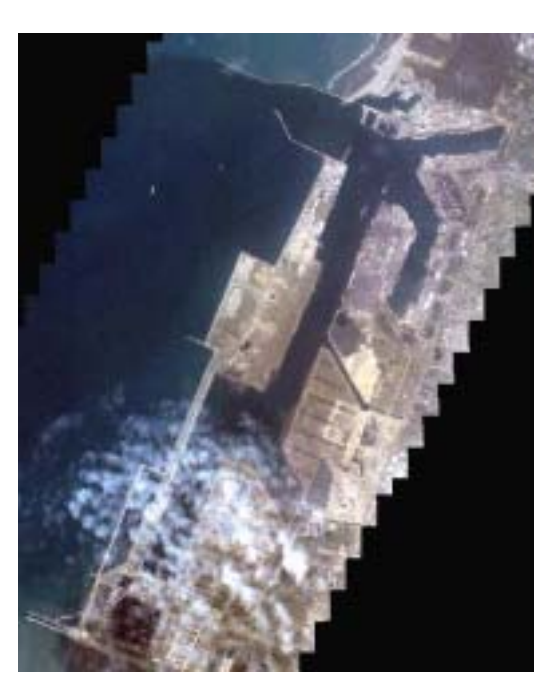

圖 5-7 台中港區舊的遙測影像資料

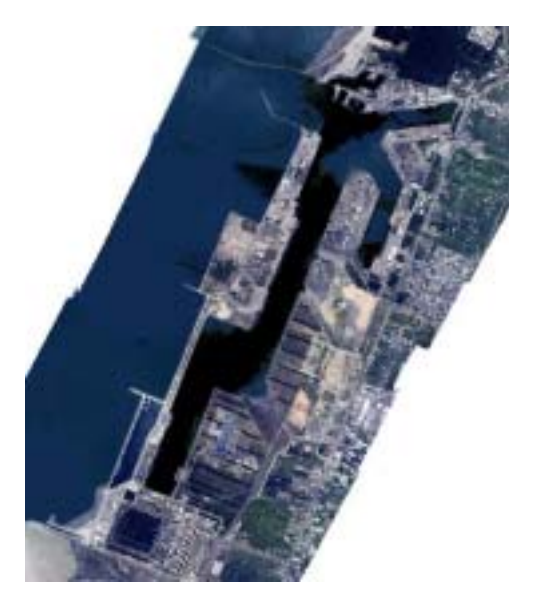

圖 5-8 台中港區新的遙測影像資料

# 5.6 高雄港港池基本圖資料更新

高雄港原旗津區儲木池已廢除,目前在原址設置港勤服務中心及潛 水碼頭,而港池南方的大仁商港區(第五貨櫃中心)業已建構完成, 目前已有數家航運公司租用營運,地形地貌都有變動。舊的地形如圖 5-9 所示,新的地形如圖 5-10 所示。

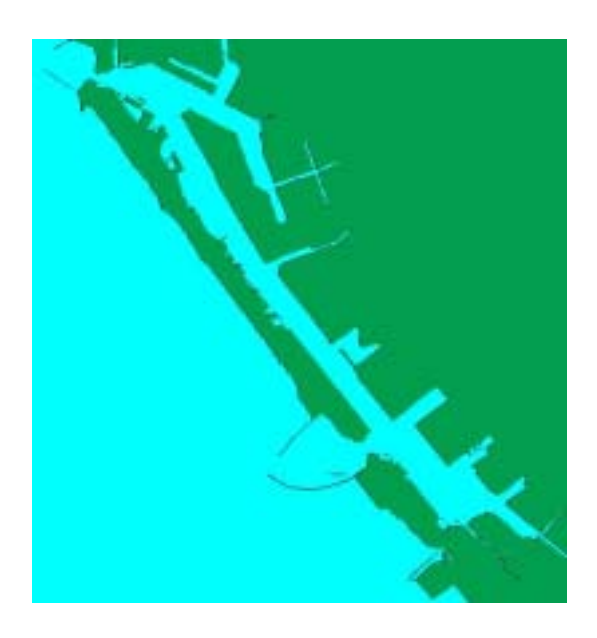

# 圖 5-9 高雄港區舊地形圖

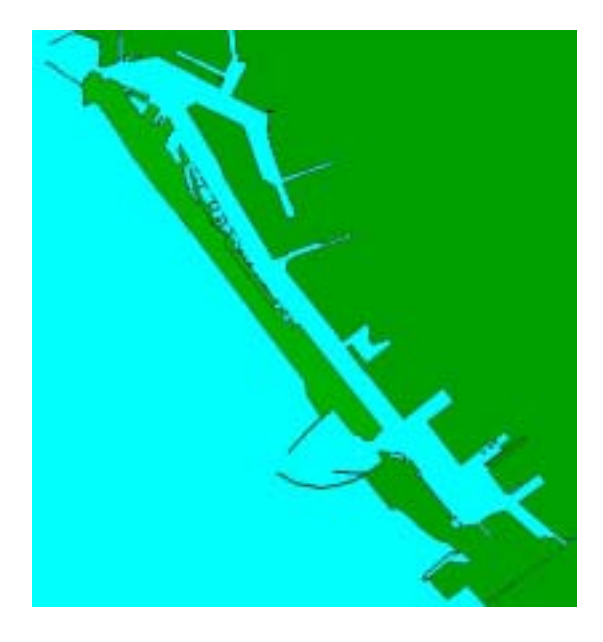

圖 5-10 高雄港區新地形圖

# 5.7 高雄港區未來規劃圖更新

高雄港區發展構想係採功能集中之原則加以規劃,除開發親水遊憩 空間外,並擴建商業用地。最大的變動是在第二港口往外海填築海埔 新生地,構建外海貨櫃中心及港埠關聯產業用地。原規劃雛形較為粗 略,更新後之規劃再地形及航道迴船池上有較細緻的設計。原高雄港 區未來規劃圖如圖 5-9 所示,更新後之高雄港區未來規劃圖如圖 5-10 所示。

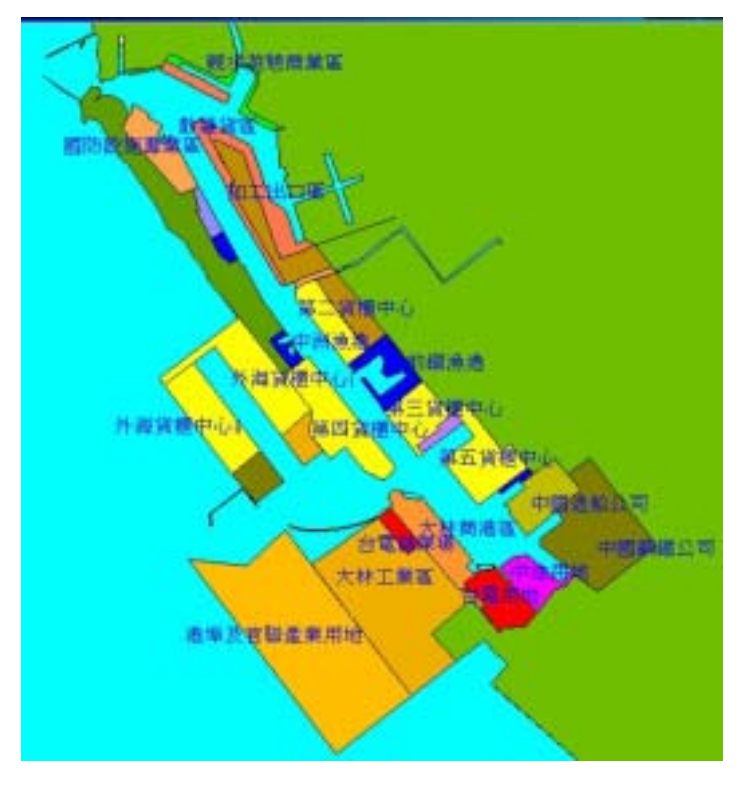

## 圖 5-11 原高雄港區未來規劃圖

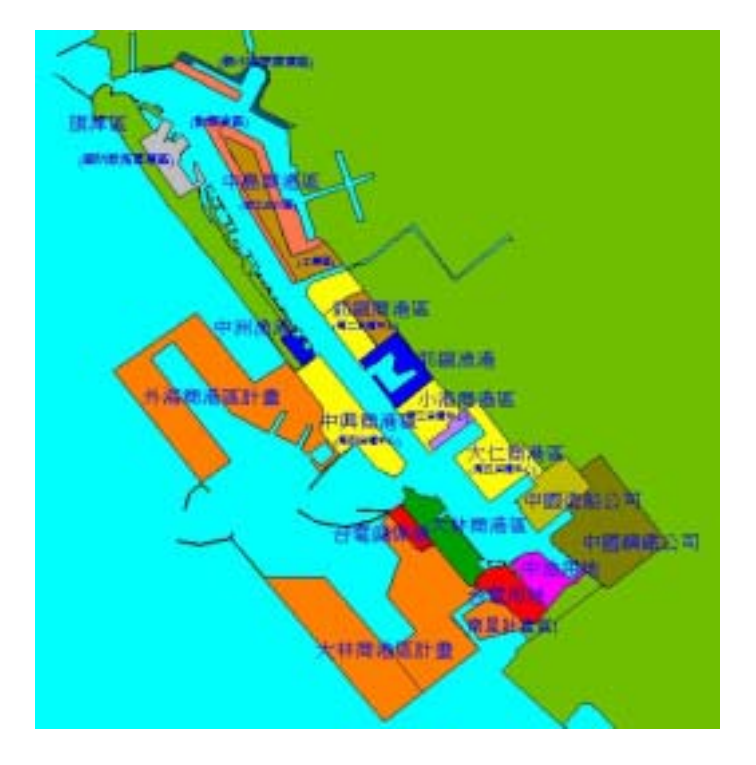

圖 5-12 更新後之高雄港區未來規劃圖

#### 5.8 高雄港區地質鑽探資料收集彙整

本計畫已建置高雄港區之地質鑽探資料庫,計有陸上及海域標準貫 入試驗(SPT) 129 孔,鑽探累積深度共 3561 公尺。計畫執行期間蒙高雄 港務局工務組設計課及港埠工程處試驗室提供高雄港區歷年鑽探報告 199 冊,由於部份資料老舊,圖表標註模糊,經篩選後,目前已數化鑽 探報告共 54 冊,報告名稱、鑽探孔數與累積深度如表 5-1 所示。這些 資料經檢核後,將建入地質鑽探資料庫內,可供查詢展繪及液化分析 使用。

| 序號 | 報告名稱             | 孔數 | 累積深度 |
|----|------------------|----|------|
| 1  | 船舶廢棄收受處理填海造陸鑽探   | 36 | 544  |
| 2  | 海事工作船停泊基地地質鑽探及試驗 | 14 | 964  |
| 3  | 第五貨櫃中心建築工程第一階段   | 27 | 1656 |

表 5-1 高雄港新增鑽探報告彙整建置初步成果

| 4  | 第五貨櫃中心#78碼頭場地工程        | 18 | 2166 |
|----|------------------------|----|------|
| 5  | 過港隧道地質探測與地震調查(第二冊)     | 9  | 2657 |
| 6  | #8-#10 改建鑽探工程          | 5  | 2815 |
| 7  | 第五貨櫃中心碼頭工程(第三期)        | 11 | 3169 |
| 8  | #43 鑽探工程(44)           | 2  | 3230 |
| 9  | 中島臨水西路(60)             | 5  | 3254 |
| 10 | 商港區#1 鑽探工程             | 4  | 3394 |
| 11 | 商港區一港口南岸鑽探工程           | 4  | 3468 |
| 12 | 商港區#63、#64             | 20 | 4168 |
| 13 | 第五貨櫃中心建築工程第二階段         | 37 | 4988 |
| 14 | 高雄市旗津中興段 1581 地號       | 7  | 5288 |
| 15 | #101 碼頭鑽探(1-2-79)      | 17 | 5960 |
| 16 | #45 海上鑽探(41)           | 3  | 6022 |
| 17 | #45 穀倉新建工程(37)         | 5  | 6232 |
| 18 | 船舶廢棄物收受處理系統工程(1-2-39)  | 6  | 6412 |
| 19 | 台泥#55 散漿水泥儲裝站鑽探        | 6  | 6722 |
| 20 | 旗后船架東側碼頭(159)          | 4  | 6802 |
| 21 | 商港區#55、#56、#57 號碼頭     | 40 | 8172 |
| 22 | 中洲內側海域(151)            | 15 | 8570 |
| 23 | 第三港口預定位置之一(154)        | 14 | 9270 |
| 24 | 第三港口預定位置之二(170)        | 10 | 9820 |
| 25 | #69 貨櫃碼頭(碼頭作業室)(133-1) | 1  | 9845 |
| 26 | #69 貨櫃碼頭(地磅室)(133-2)   | 2  | 9895 |
| 27 | #69 貨櫃碼頭(警亭)(133-3)    | 1  | 9920 |

| 28 | #69 貨櫃碼頭(加油站)(133-4)      | 2  | 9970  |
|----|---------------------------|----|-------|
| 29 | #21 鑽探工程(45)              | 4  | 10030 |
| 30 | 64 號貨櫃碼頭(105)             | 1  | 10050 |
| 31 | 120-122 碼頭及建築物(建築物)       | 54 | 11510 |
| 32 | 陽明高雄辦公大樓及倉庫               | 23 | 12030 |
| 33 | 第五貨櫃中心碼頭工程(1-2-40)(第一,二冊) | 54 | 13753 |
| 34 | 大林發電廠第五部機出水口防波堤(67)       | 4  | 13793 |
| 35 | 120-122 碼頭及建築物(120 碼頭)    | 8  | 14193 |
| 36 | 120-122 碼頭及建築物(121 碼頭)    | 8  | 14613 |
| 37 | 120-122 碼頭及建築物(122 碼頭)    | 8  | 15013 |
| 38 | 中洲漁港整建(127)               | 3  | 15058 |
| 39 | 中和外堤鑽探工程(108)             | 5  | 15183 |
| 40 | 69 號貨櫃通棧(126)             | 10 | 15483 |
| 41 | 第六船渠護堤鑽探工程                | 3  | 15547 |
| 42 | #70 通棧及地磅室(144)           | 4  | 15667 |
| 43 | 第三船渠修造廠(104)              | 5  | 15796 |
| 44 | 中油苓雅寮儲運所第一階段搬遷(大林廠)       | 5  | 15992 |
| 45 | #10頭頂端護岸(143)             | 3  | 16052 |
| 46 | #1 旅客通行天橋                 | 6  | 16172 |
| 47 | 貨櫃碼頭基地(前鎮)                | 13 | 16570 |
| 48 | 蓬萊區戰材機鑽探(155)             | 2  | 16630 |
| 49 | 第六船渠外堤碼頭(46)              | 17 | 16936 |
| 50 | #48~#58 碼頭及機動派出所(71)      | 6  | 17116 |
| 51 | #68 貨櫃碼頭建築工程(65)          | 8  | 17396 |

| 52 | #33 碼頭戰備發電機房(149) | 4 | 17476 |
|----|-------------------|---|-------|
| 53 | #47 後機具所第調度站(101) | 2 | 17537 |
| 54 | #68 控制塔(103)      | 1 | 17567 |

## 5.9 高雄港區碼頭資料增建

本計畫原系統資料庫已建置高雄港區之碼頭設計斷面,計有碼頭 95 座,碼頭岸線累計長度共 18505 公尺。計畫執行期間蒙高雄港務局 工務組設計課提供高雄港區新建碼頭資料,累計至目前已收錄之碼頭 設計斷面資料計有碼頭 100 座,碼頭岸線累計長度共 22927 公尺,目 前已建置資料之碼頭位置分佈如圖 5-13 所示。增建之碼頭資料主要為 港池南端中國造船公司、中國鋼鐵公司等專用碼頭,因其產權不屬高 雄港務局,資料收集及為困難。透過高雄港務局協助,目前已收集到 部分資料。該區部分碼頭設計斷面圖如圖 5-14 所示。

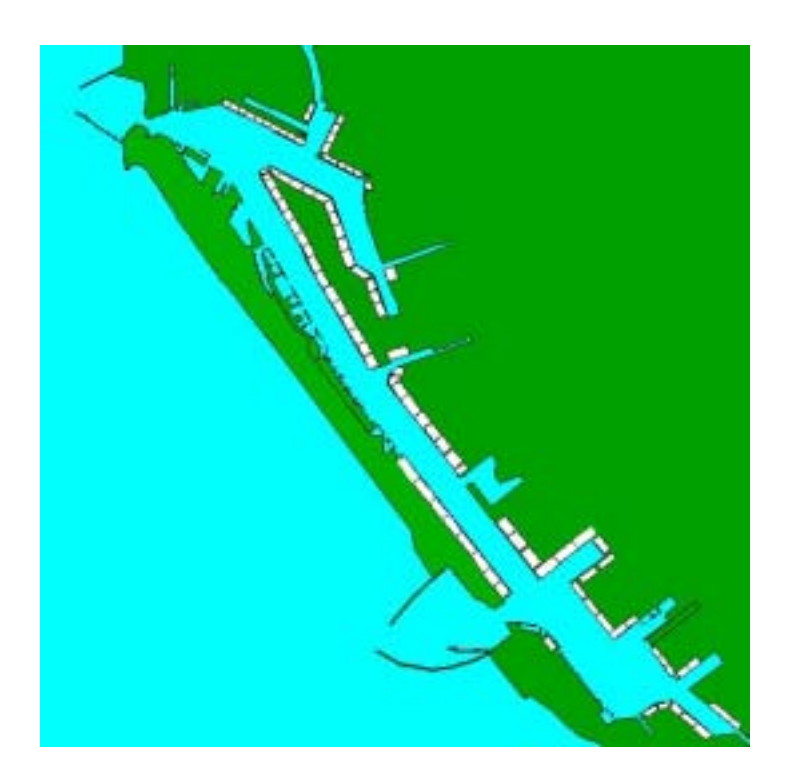

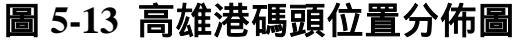

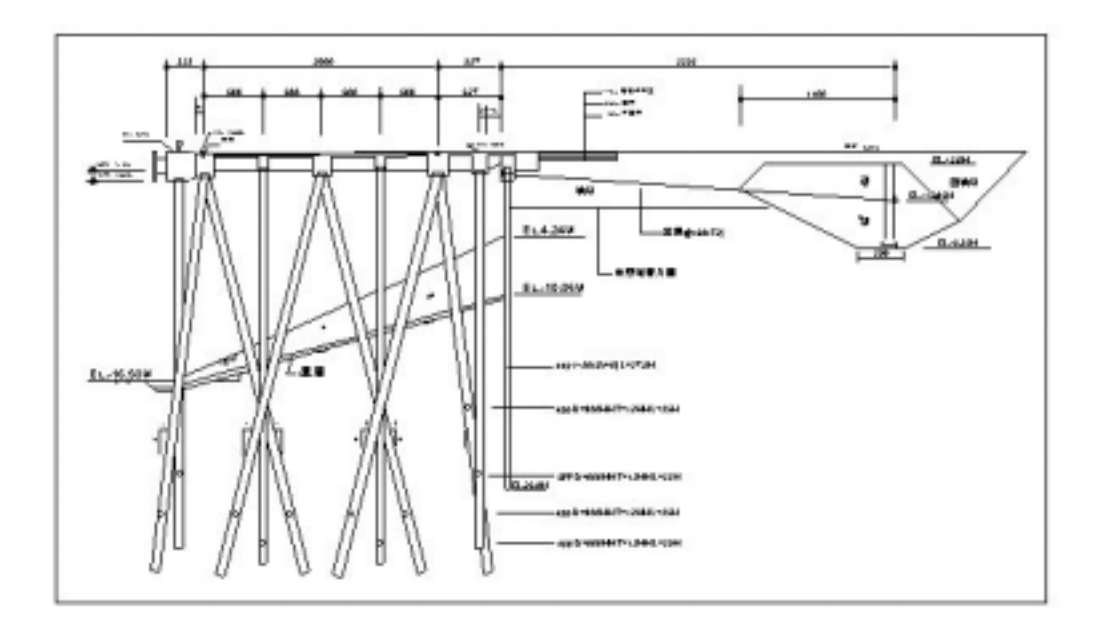

圖 5-14 高雄港南端專用碼頭設計斷面圖之一

# 5.10 高雄港碼頭資料更新

近幾年高雄港由於部份碼頭老舊損毀,或因功能需求更改,部分碼 頭加以擴建或改建。本計畫經收集相關資料後,也將系統資料庫做部 分更新,更新之碼頭資料包括:高雄港 17 至 21 號碼頭、58 號碼頭及 65 至 67 號碼頭改建。其中高雄港 17 至 21 號碼頭原建於民國 57 年, 其中 19 號碼頭於 83 年 8 月凱特琳颱風豪雨後突然塌陷,18 及 20 碼頭 岸壁前傾,後經高雄港務局動支 26796 萬元改建為鋼板樁碼頭,法線 往海側外移 7 公尺,水深由原來的 9 公尺加深至 10.5 公尺,岸線總長 730 公尺,於年前完工。舊碼頭部分設計斷面如圖 5-15 所示,該段改 建後之部分設計斷面如圖 5-16 所示。

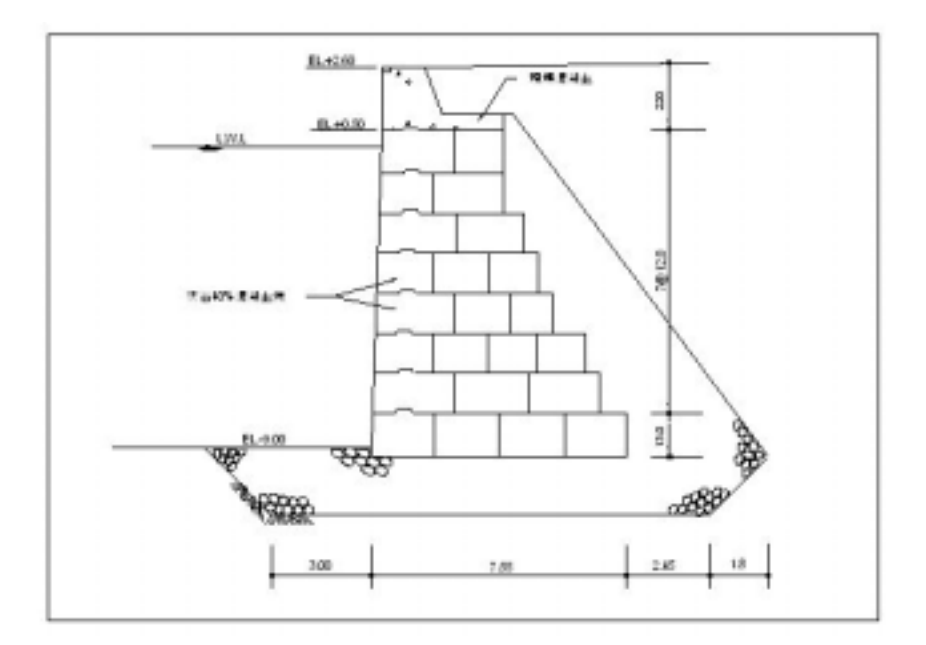

圖 5-15 高雄港 17 至 21 號老舊碼頭設計斷面圖之一

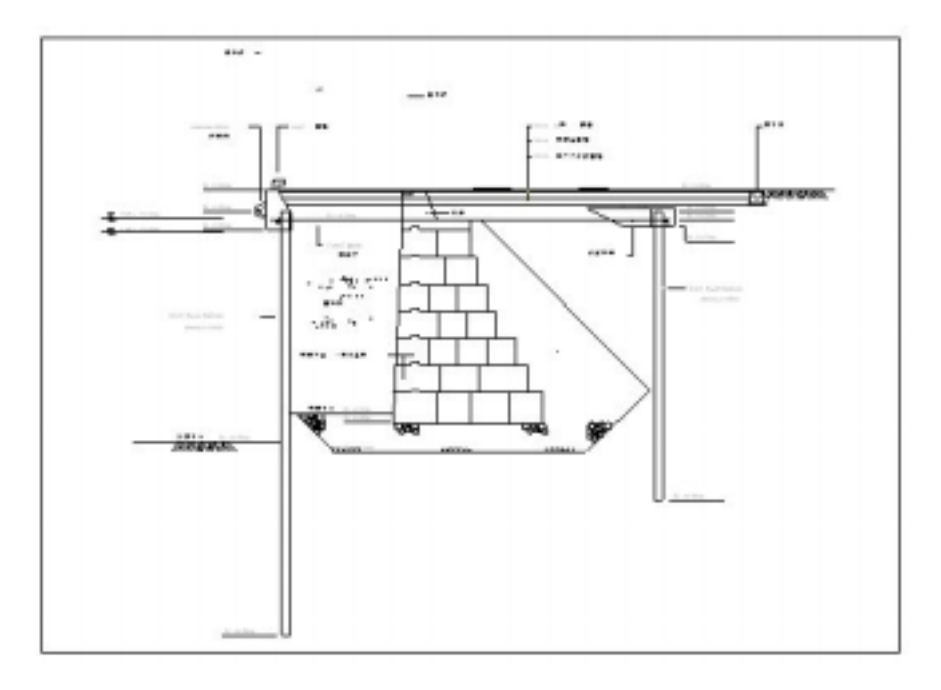

圖 5-16 高雄港 17 至 21 號碼頭改建後設計斷面圖之一

# 5.11 布袋港港區規劃資料新建

布袋港位於嘉義縣布袋鎮,定位為國內商港,為一正在興建中的港 埠。本研究收集該港相關資料,利用 MapInfo 軟體繪製港區基本圖、 目前配置圖及未來規劃圖。布袋港目前配置圖如圖 5-17 所示,未來規 劃圖如圖 5-18 所示。

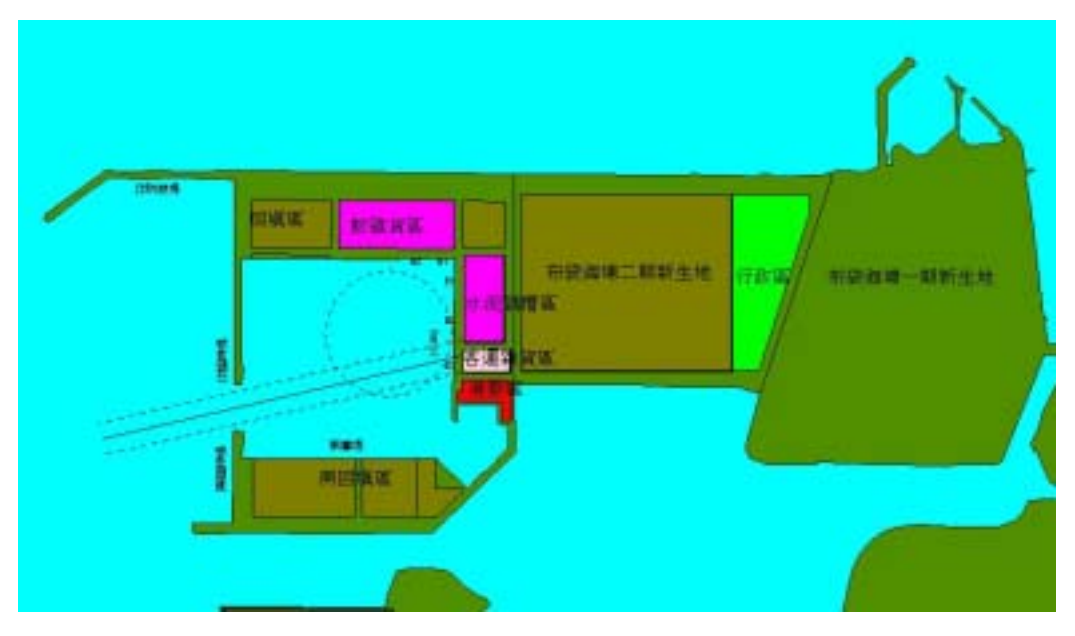

圖 5-17 布袋港目前配置圖

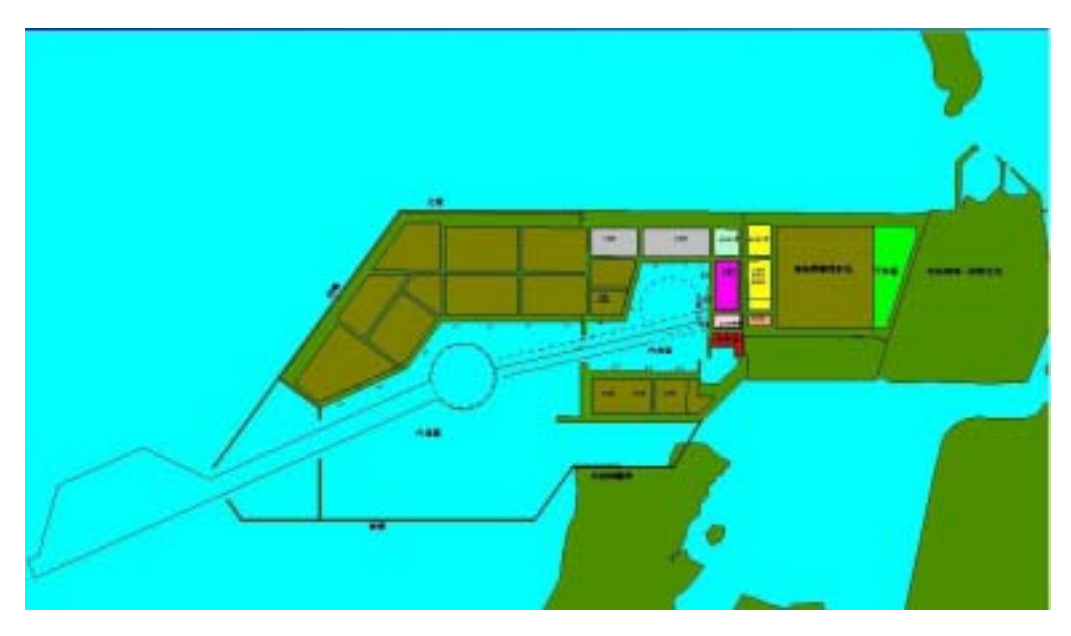

圖 5-18 布袋港未來規劃圖

# 5.12 布袋港港區地質資料新建

本研究收集布袋港 1995 到 2003 的鑽探資料,計有全富勤實業股份 有限公司、系統技術工程公司、開通建設工程公司等單位所施做的 34 孔標準貫入試驗,進尺深度共 1035 公尺,鑽孔位置分佈如圖 5-19 所示, 港區部分橫向鑽孔柱狀剖面圖如圖 5-20 所示。

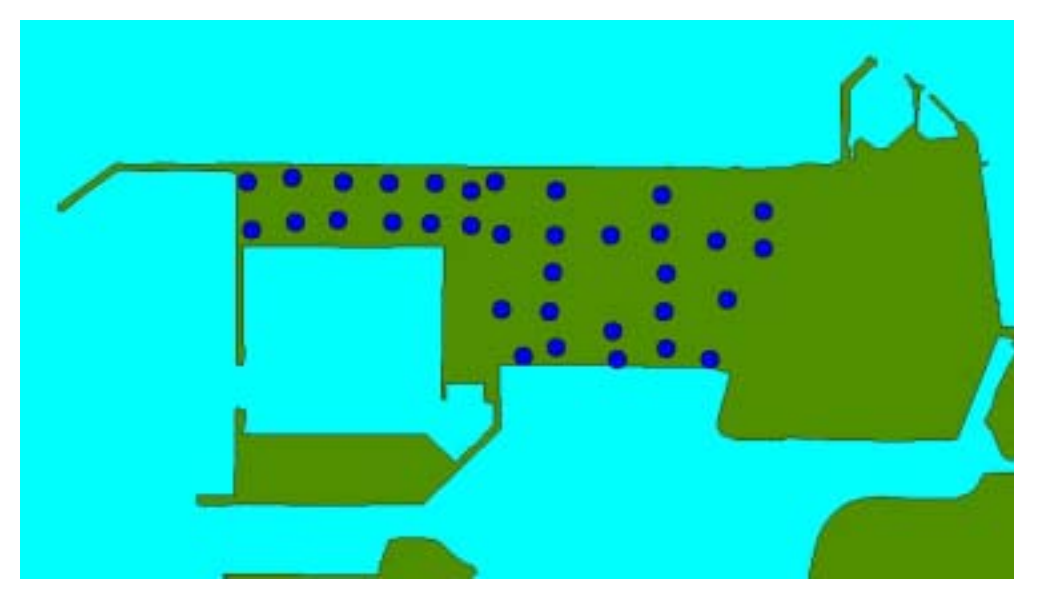

圖 5-19 布袋港鑽孔位置分佈圖

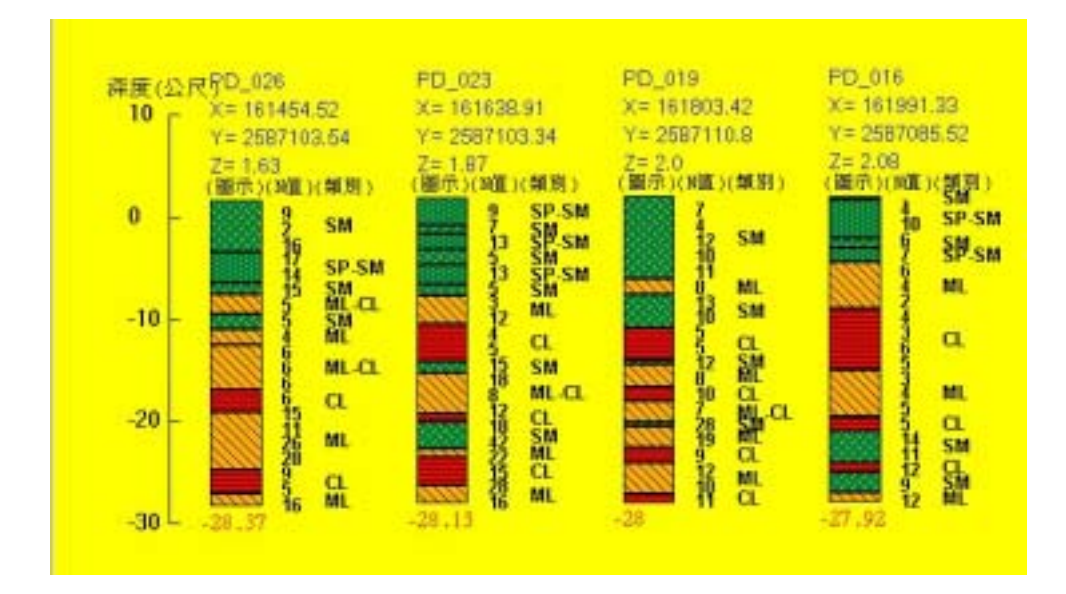

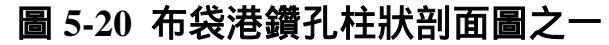

# 5.13 布袋港碼頭設計資料新建

布袋港目前計有六座碼頭,北一北二碼頭於民 86/09/04 完工驗收、 工作碼頭於民 86/11/30 完工驗收、東一東二東三碼頭於民 87/02/04 完 工驗收,碼頭型式皆為鋼板樁構造。但北二座碼頭及東三座碼頭於民 88 年又施做舖面加高及增設岸線車擋,舖面高程分別加高 27 及 25 公 分。該港碼頭的分佈及類別如圖 5-21 所示,鋼板樁構造斷面如圖 5-22 所示。

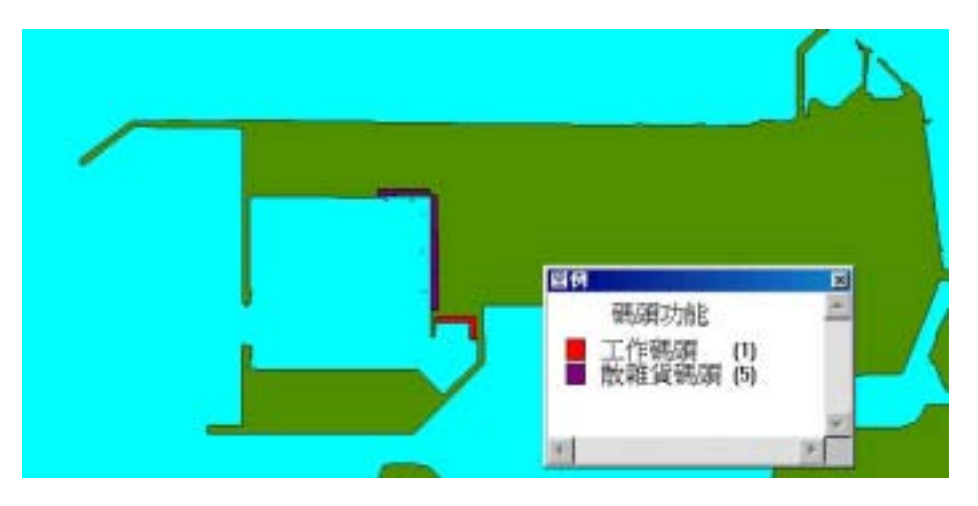

圖 5-21 布袋港碼頭位置分佈及功能類別圖

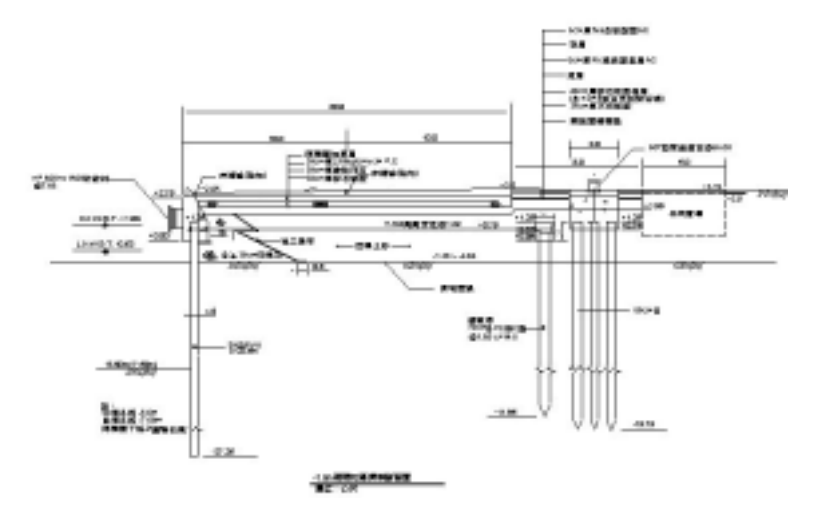

圖 5-22 布袋港碼頭鋼板樁構造斷面圖之一

# 5.14 布袋港堤防設計資料新建

布袋港本身為圍堤抽砂回填所構築而成,故各個區域外環盡是圍 堤,計有北防波堤、北臨時護岸、北臨時堤、南海堤、南臨時堤、南 臨時護岸、船渠海堤、漁航南護岸、南防波堤等,堤防構造型式分為 抛石 PC 堤及抛石堤二類,目前本計劃先建置南海堤 1300 公尺共 11 個 分段之斷面資料。南海堤的分佈位置如圖 5-23 所示,該座堤防的構造 型式為抛石 PC 堤,斷面如圖 5-24 所示。

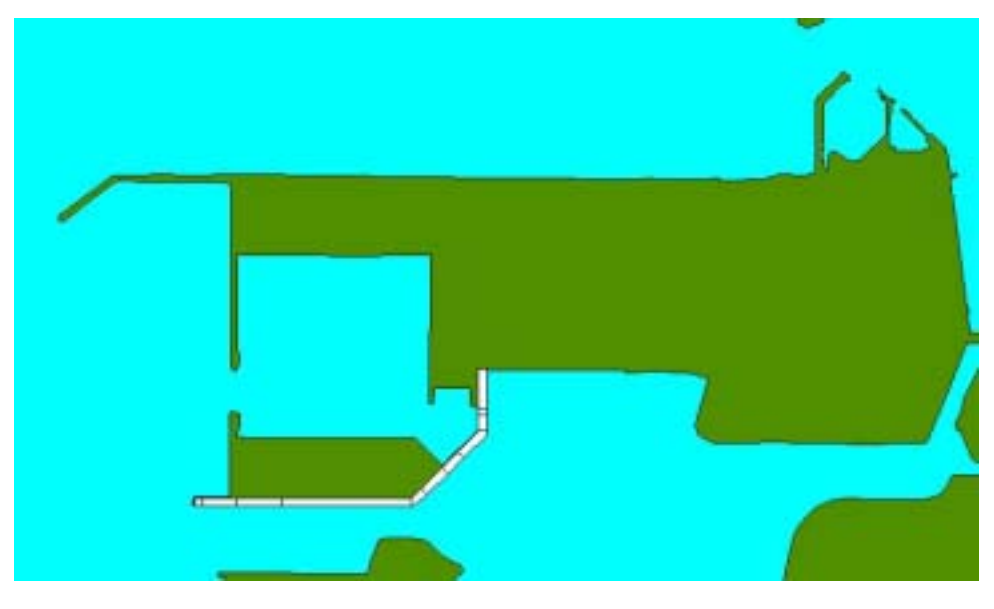

# 圖 5-23 布袋港南海堤分佈位置圖

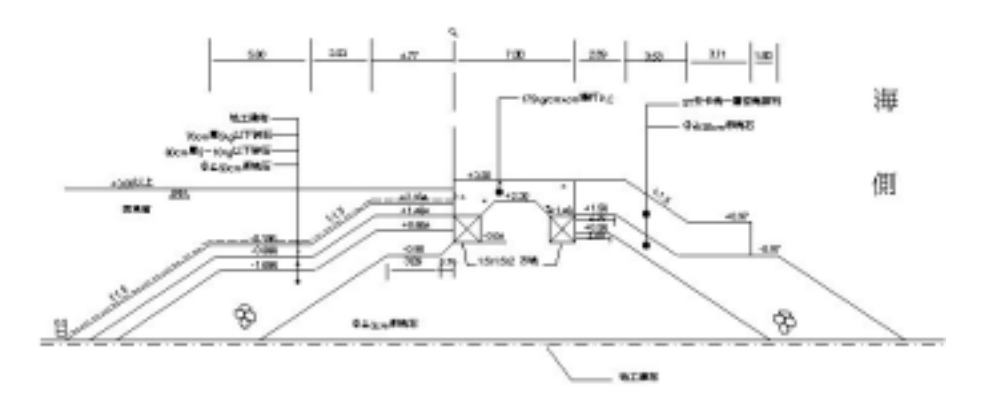

#### 圖 5-24 布袋港南海堤斷面圖之一

#### 5.15 颱風波浪查詢系統之建置

颱風波浪資料查詢系統所建置之數據資料,主要分為颱風資料及同 一時段之波浪資料兩大類,前者為中央氣象局所發佈,後者為本中心 架設於花蓮港外海之波浪測站所接收之紀錄。颱風資料包括颱風中文 名稱,颱風英文名稱,發佈日期以及每隔六小時登錄一筆的颱風位置(採 經緯度座標系統),另有該位置之日期時間、中心氣壓、最大風速、七 級風暴風半徑、十級風暴風半徑等資料。而花蓮港外海測站之波浪紀 錄,則包括日期時間、最大波高、示性波高、平均波高、最大週期、 示性週期、平均週期等,取每小時之平均值登錄至本系統之資料庫內。

#### 5.16 颱風路徑資料彙整建置

該系統所需之圖層資料,乃先利用 AutoCAD 製圖軟體製作基本地圖,並標示經緯線,再由 MapInfo 結合各向量線段成區域物件, 並分別套色而製成地圖圖層,另利用颱風移動位置之座標資料製作點 位物件,產生颱風位移圖檔。進而聯結各點位成一曲線,經曲線平滑 處理並以箭頭標示前進方向,而製成颱風路徑分佈圖層。

## 5.17 颱風波浪查詢系統架構設計及查詢模式撰寫

為了達到查詢作業的流暢及特殊繪圖的展示,本研究利用 MapBasic 來撰寫查詢展示應用程式,該應用程式規劃成兩大展示模 組,一為颱風資料展示模組,另一為波浪資料模組,將此二模組分別 編譯後,再聯結成執行檔。系統程式流程如圖 5-25 所示,設計上主要 採用以圖選項的方式來進行查詢,提供使用者直接由圖形物件來選取 所需資料。另輔以資料的瀏覽表格視窗及選單選項,使用者也可由表 格或選單來選取資料。

## 5.18 花蓮港颱風波浪資料查詢展示方式

颱風波浪查詢系統之設計,主要採用以圖選項的方式來進行查詢,

提供使用者直接由圖形物件來選取所需資料。本系統以物件點選的方 式來進行查詢及展示資料,操作流程如圖 5-26 所示。由載入標題圖層 開始,直至波浪資料繪製展示,只需四個滑鼠動作,操作方式極為簡 易,步驟如下所述:

- (1)首先由使用者在 MapInfo 內啟動本查詢程式,螢幕隨即顯示出標題 展示畫面,抬頭名稱為「花蓮港颱風波浪資料查詢系統」,背景為一 雙颱風影像圖層,如圖 5-27 所示。
- (2)以滑鼠在標題展示畫面上任意一點,螢幕隨即切換成年份選項展示 畫面,如圖 5-28 所示,所建之年份係以西曆編排,依序排列於畫面 上。
- (3)再利用滑鼠點選所欲查詢的年份,該年份選項畫面會縮小且移至螢幕右下方,此時螢幕左方主視窗會出現所選年份之各個颱風路徑分佈圖,各路徑代表顏色係依颱風發佈之先後順序由深色至淺色編繪,而螢幕右上方會同時出現一個瀏覽視窗,按颱風發佈先後順序列出該年份各個颱風之中英文名稱及發佈日期。
- (4)使用者可接著在颱風路徑圖上選取所欲查詢的颱風,或在瀏覽視窗 內選取某一序號之颱風。或在瀏覽視窗內選取某一序號之颱風。一 經選取,颱風路徑分佈視窗隨即縮小而移至螢幕右下方,而螢幕左 方主視窗則切換為所點選颱風之移動位置圖,如圖 5-29 所示 此時, 仍可利用颱風路徑分佈圖或瀏覽視窗來點選另一颱風,主視窗內容 也會依據點選對象切換成所點選颱風之移動位置圖。
- (5)此時,若在颱風移動位置圖上選取任一位置點,則程式會去抓取資料庫內的波浪數據,在螢幕右上方繪製波浪浪高展示圖及在螢幕右下方繪製波浪週期展示圖。同時,程式會從資料表單內去抓取所點選颱風位置之日期時間資料,再依據此資料分別於波高及週期展示圖之時間軸(X 軸)上,以紅色箭頭指出該颱風位置所對應的波高及週期,結果如圖 5-30 所示。使用者可繼續點選不同颱風位置附近會對花蓮外海造成最大之湧浪。也可運用 MapInfo 系統之尺規工具,

大略量測該位置到花蓮地區的距離。

(6)最後,藉由主選單之選項,可另選查詢年份或另選查詢颱風,繼續 查看其它資料。或點選結束查詢選項而跳離此查詢系統。

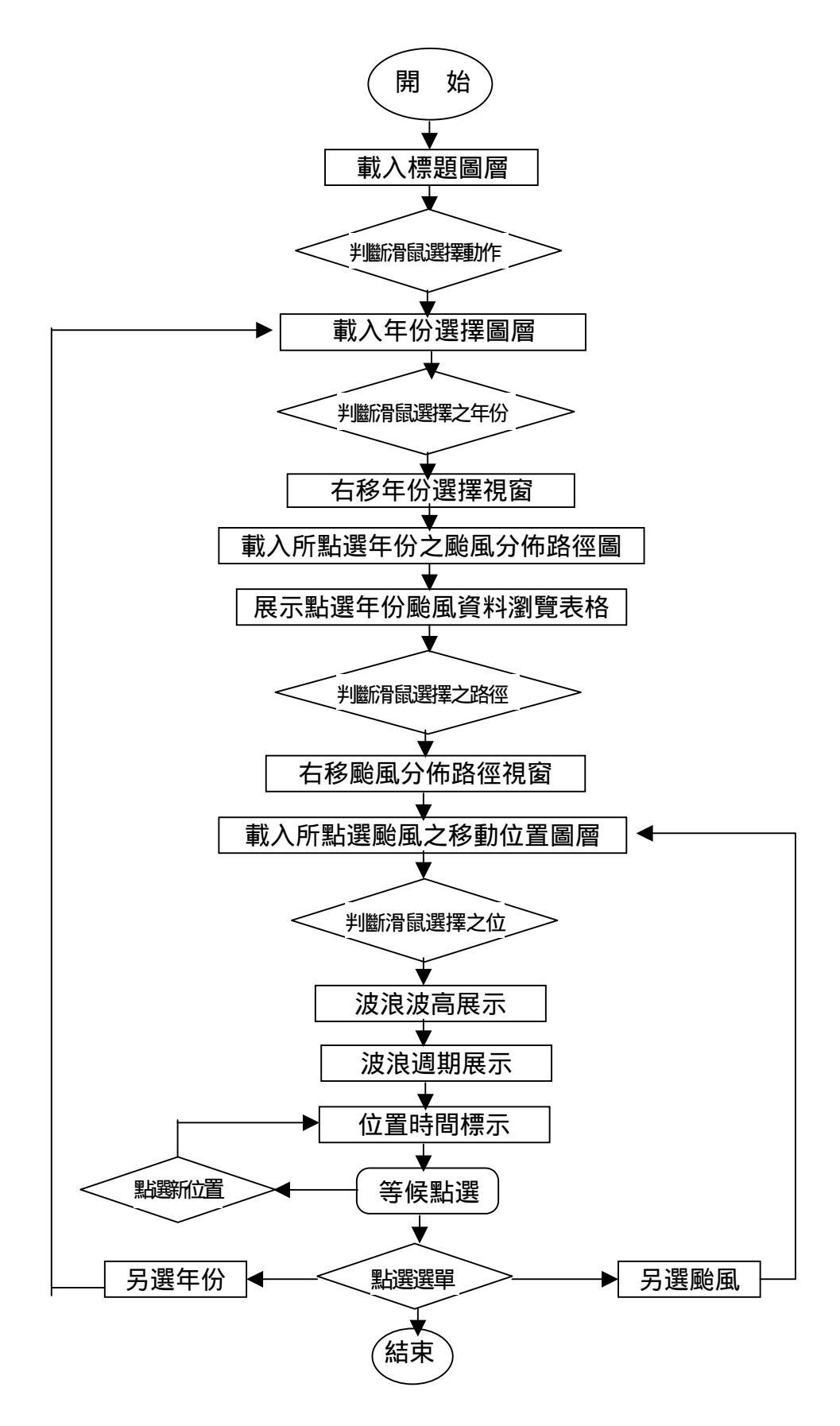

### 圖 5-25 花蓮港颱風波浪資料查詢系統程式流程

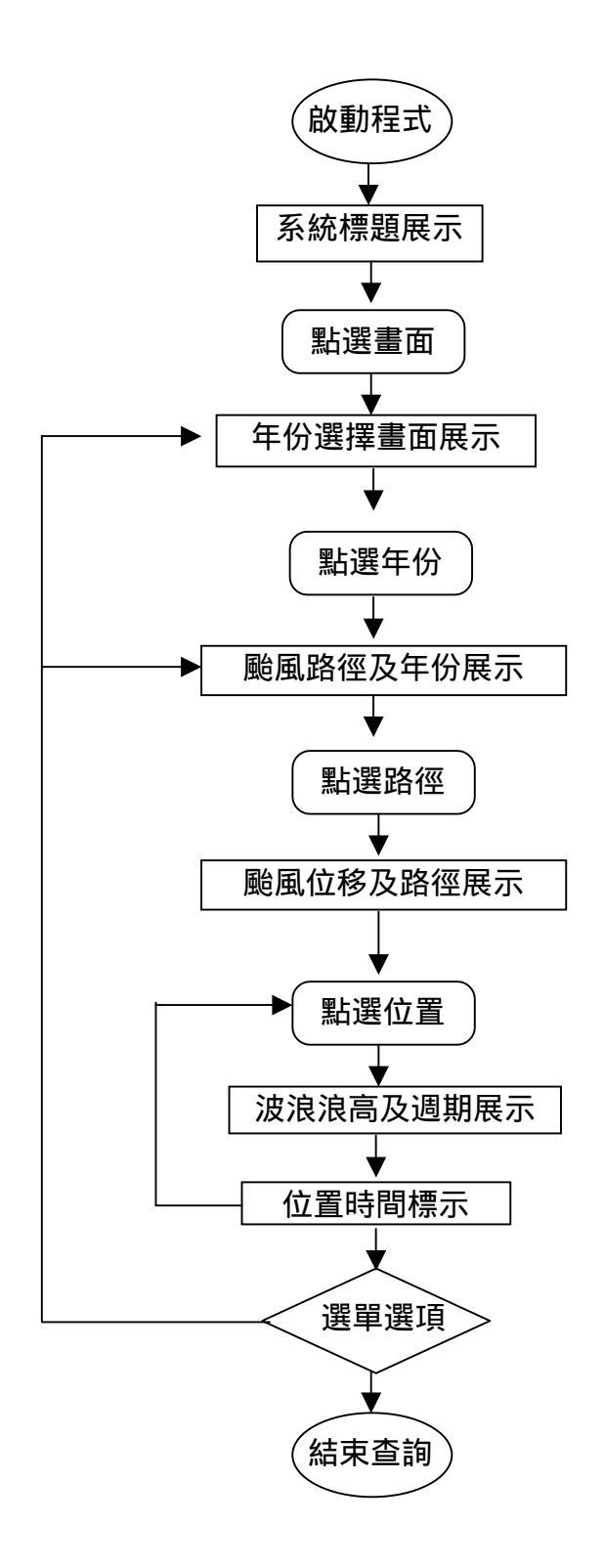

# 圖 5-26 花蓮港颱風波浪資料查詢系統操作流程

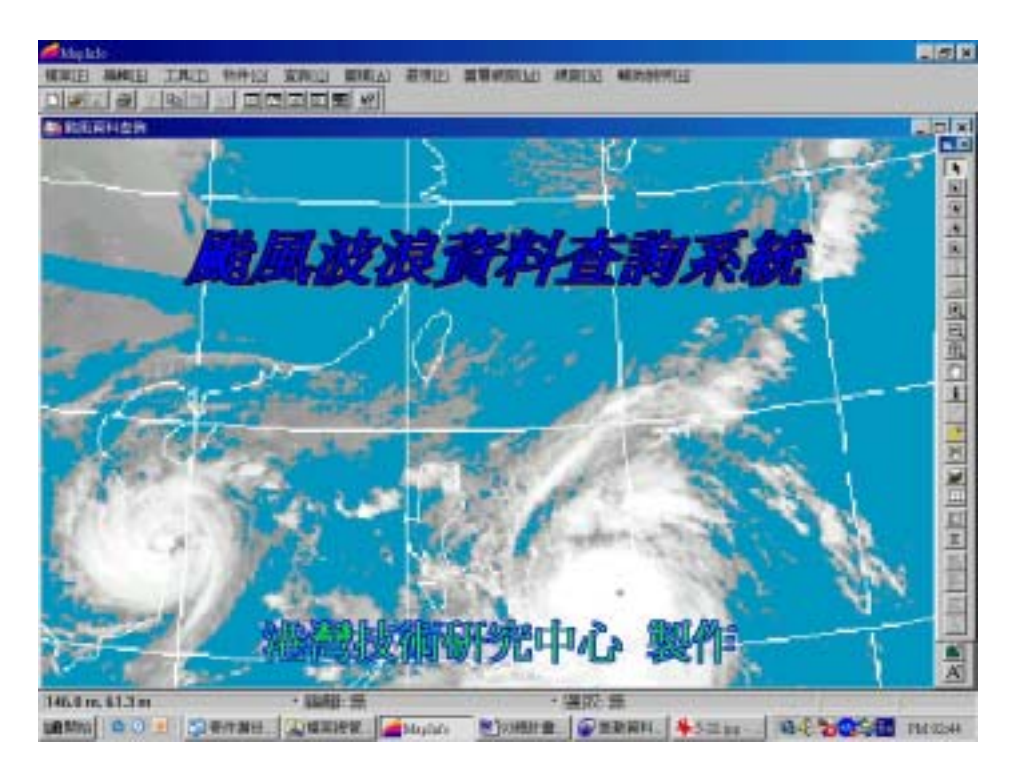

圖 5-27 花蓮港颱風波浪資料查詢系統標題展示畫面

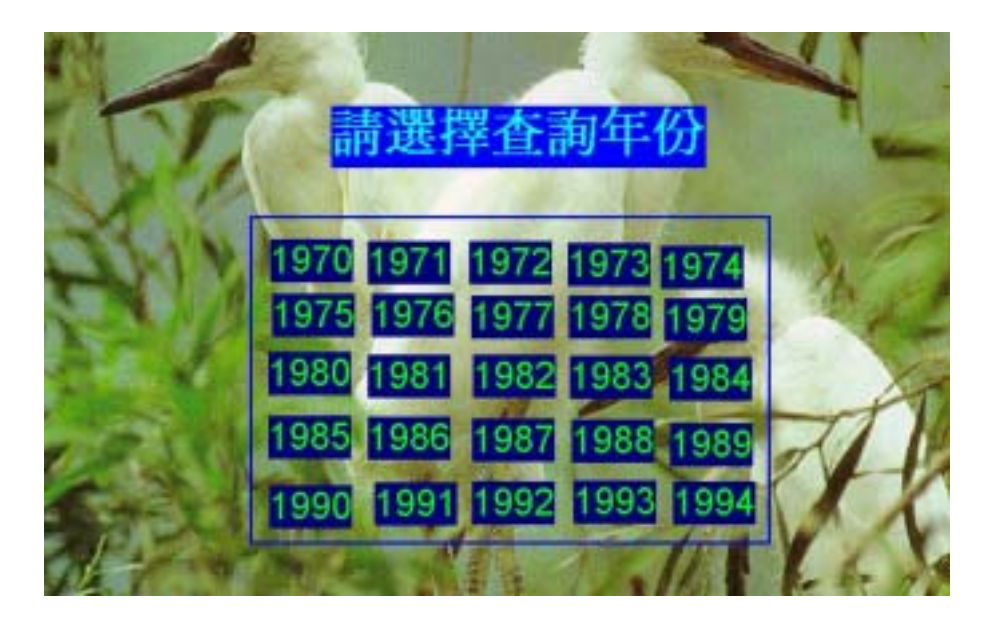

圖 5-28 年份選項展示畫面

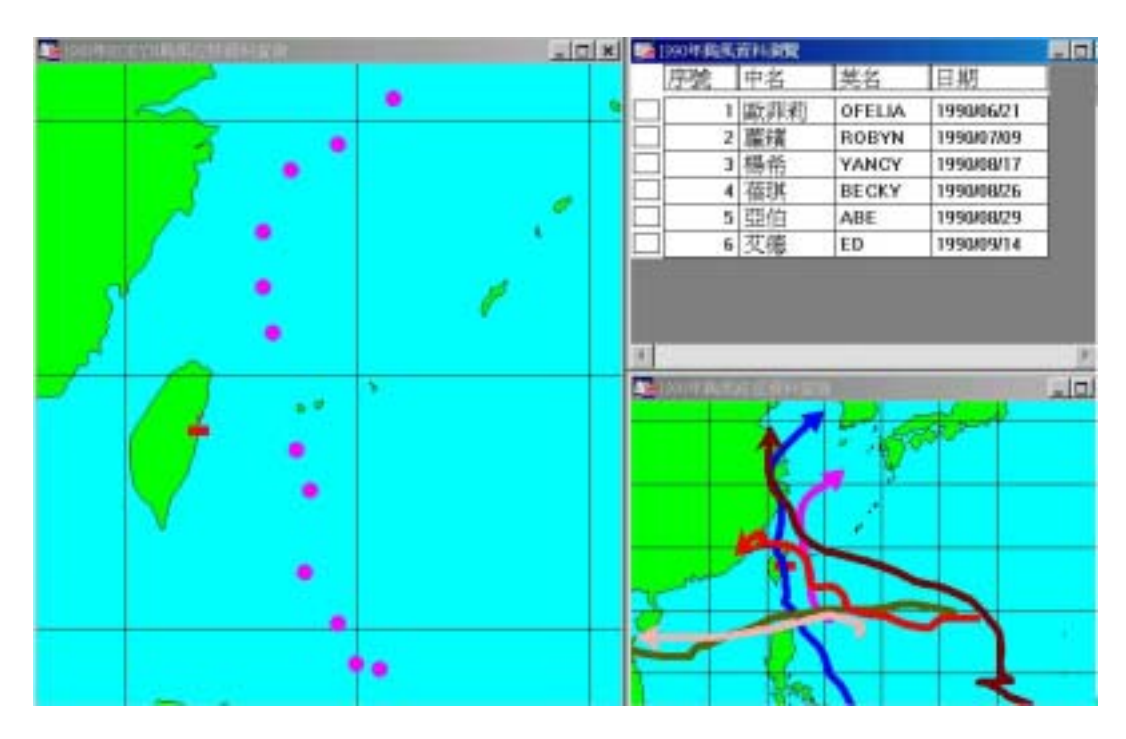

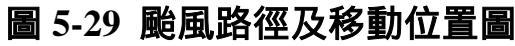

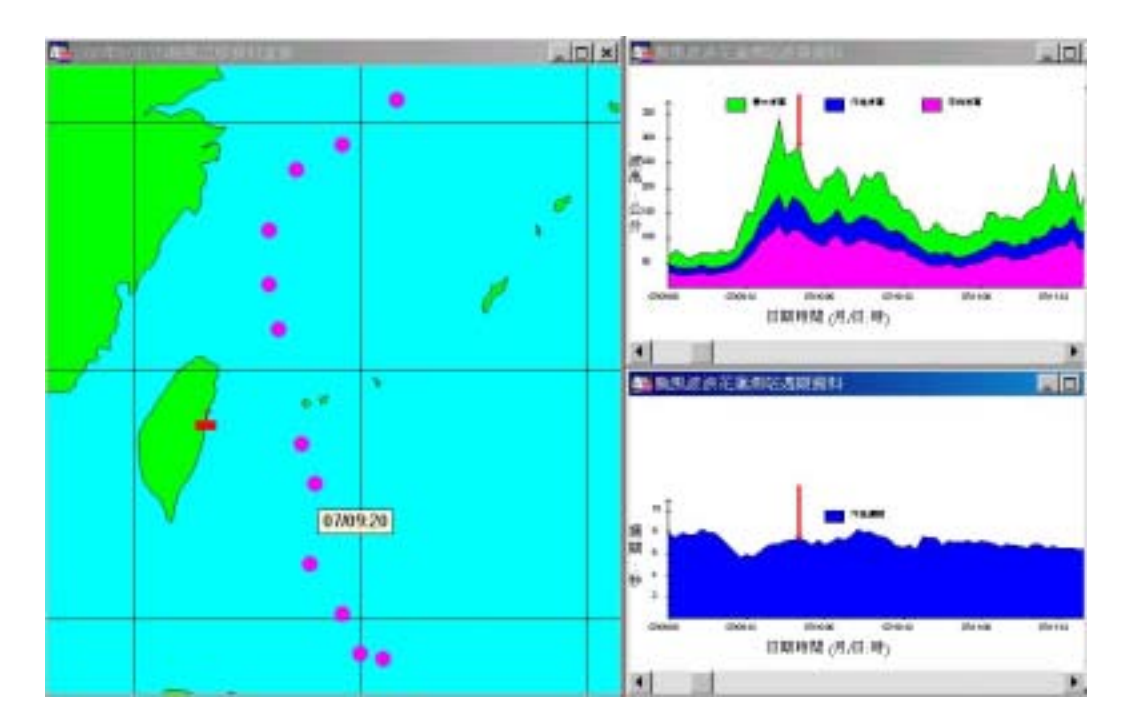

圖 5-30 花蓮外海測站颱風波高及週期展示圖

# 第六章 台北港區查詢系統開發建置

台北港地理條件優越,擁有廣大的腹地、寬闊的港池、充沛的資 源,且接近台北都會區,在如此優越天然條件下,未來將當肩負起促 進國際貿易、繁榮國家經濟之使命。有鑑於在過去長時間以來,以往 港區收錄的資料過於老舊,系統整合不易,無法有效的提供迅速、完 整、正確的港區工程基本資料予使用者。所以開發建置台北港區查詢 系統實是刻不容緩。

目前本所港研中心已收錄台北港的港區基本地形圖、堤防斷面 圖、現場地質調查、碼頭斷面圖等資料。經彙整並建置已收集的相關 資料,利用 Mapinfo 圖檔供系統查詢展示,以期建立多樣化表現方式, 能迅速且精確的提供親和性介面予使用者。並成為港區未來工程規劃 及維修之參考依據。

#### 6.1 港區地形圖套色

將台北港區的基本現況平面圖及水系向量圖轉製成 Mapinfo 的格 式,如圖 6-1 所示。並於 Mapinfo 平面圖上將陸地、海域及河流之相關 線段貼至另一圖層上,此時將陸地、海域及河流分別選取,轉成三個 不同的閉合區域,若有任一區域無法閉合,則需檢核每一線段與線段 之間是否連接,直至三個不同的區域閉合。最後再將海域及河流合併 轉成一個閉合區域,舖設海域及河流為水藍色,而陸地舖設為墨綠色, 目前已完成基本地圖的套色,全部疊套繪製完成後整個港區的景象如 圖 6-2 所示。

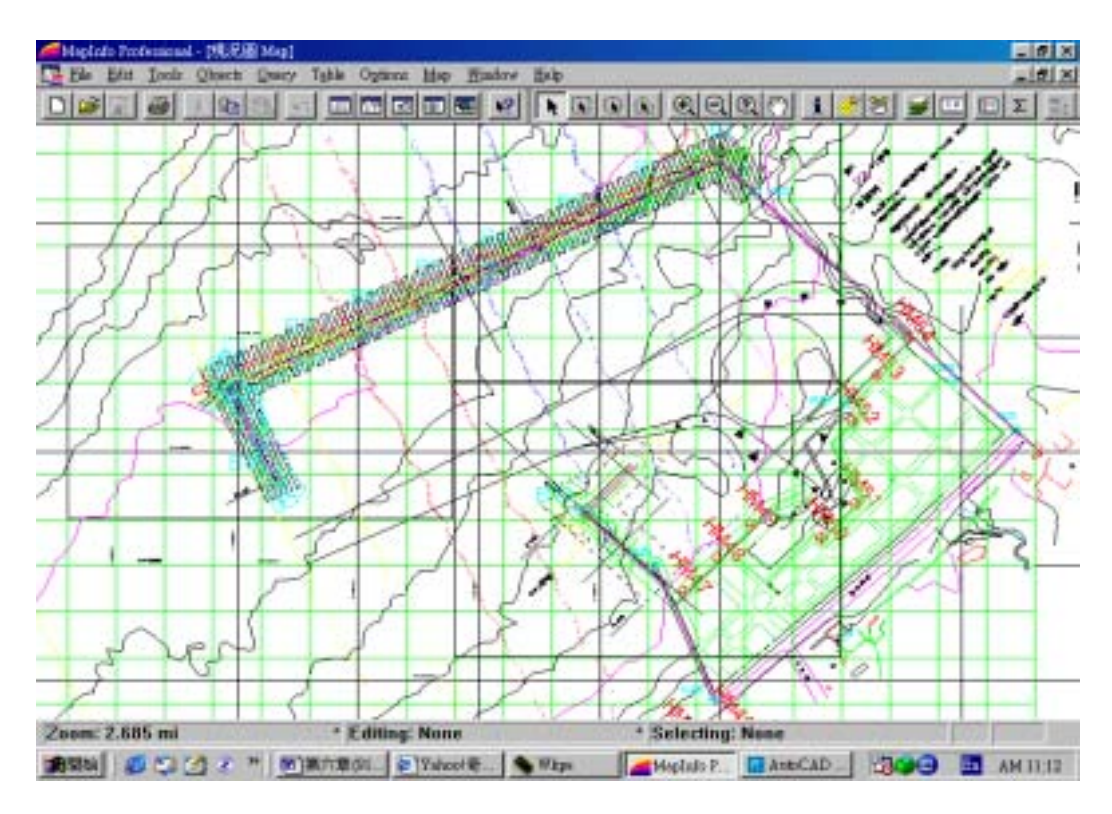

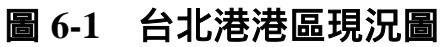

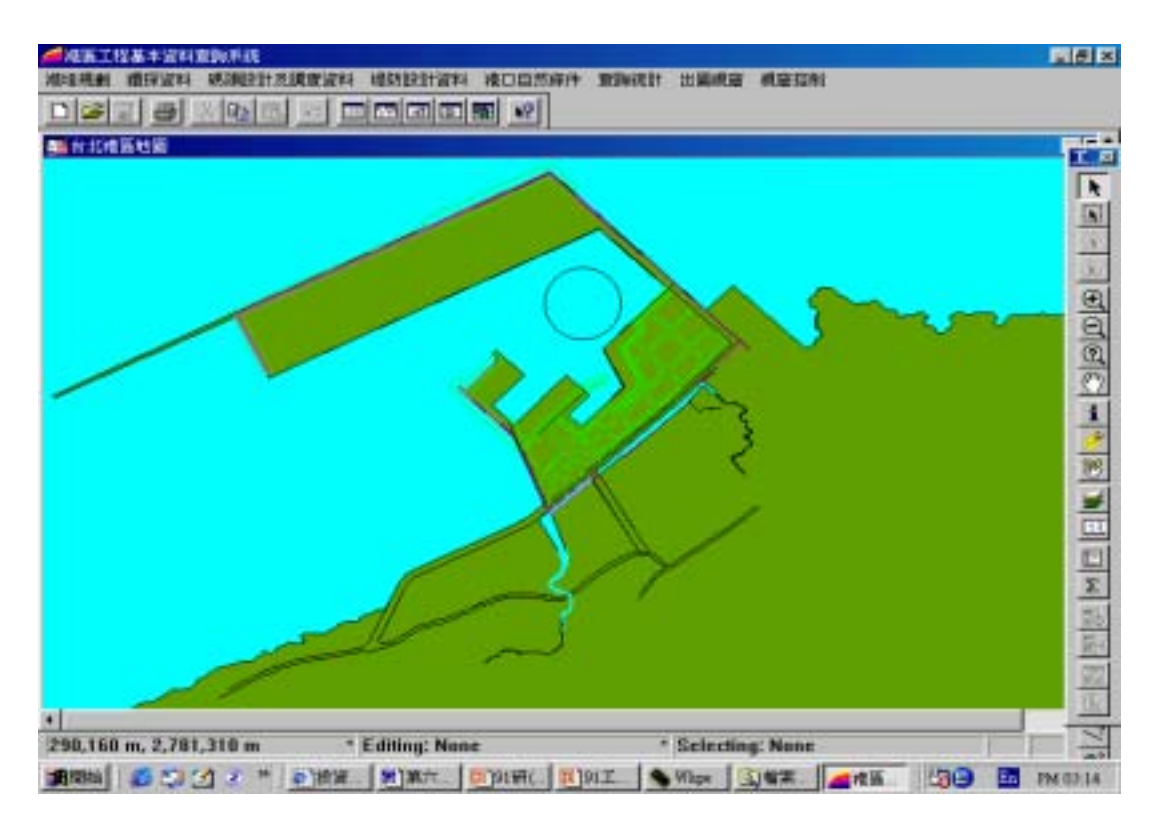

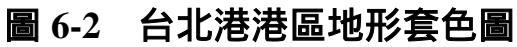

## 6.2 堤防斷面資料建置

台北港港區堤防分佈位置製作已完成 16 個斷面資料建置。使用者 可直接在查詢系統上,依據自己的需求點選堤防斷面資料或將構造型 式及堤防類別顯示在堤防分佈位置上,台北港區的堤防分佈位置及構 造型式分類如圖 6-3 所示。

目前台北港區的堤防構造型式分為兩大類,一為抛石堤斷面,如 圖 6-4 所示。另一為沉箱合成堤斷面,如圖 6-5 所示。

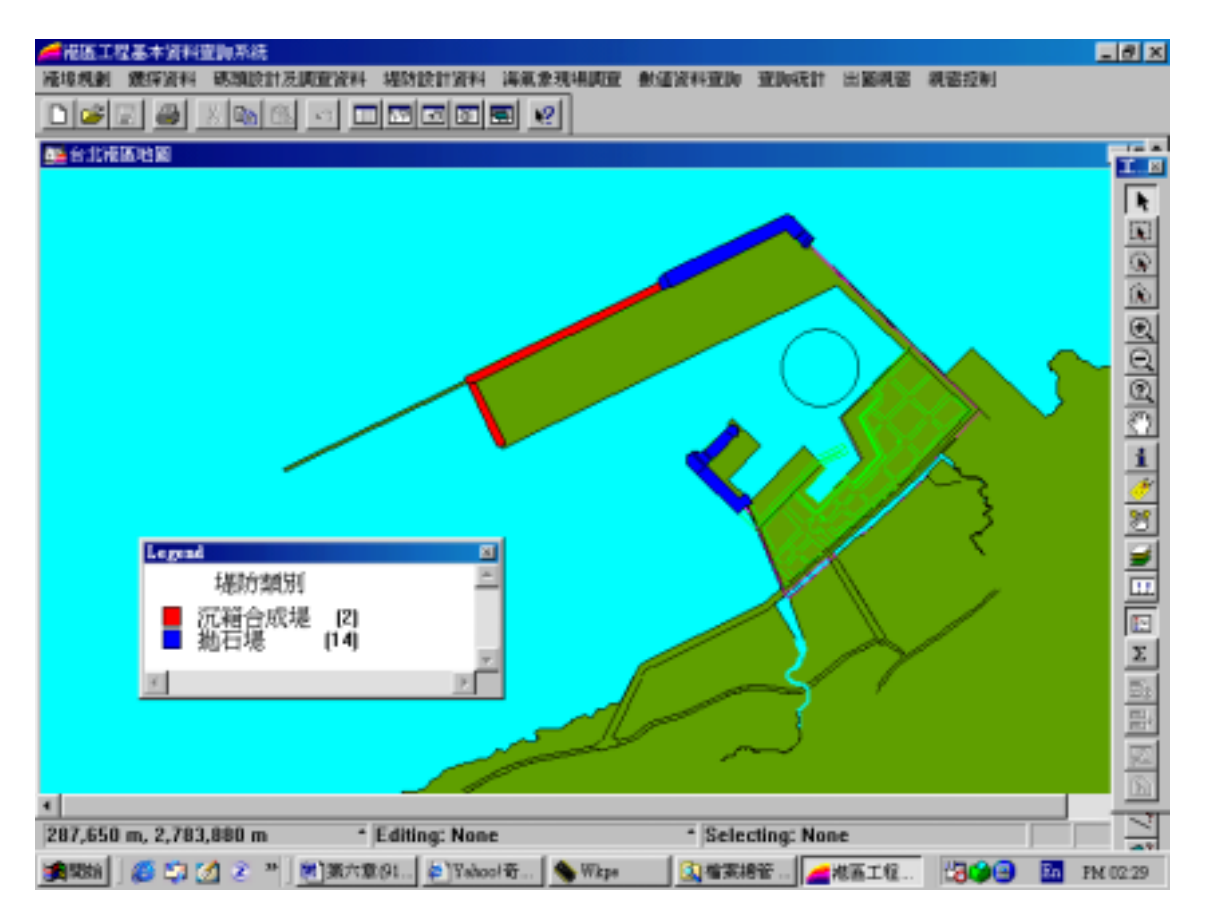

圖 6-3 台北港區堤防分佈位置及構造型式分類圖

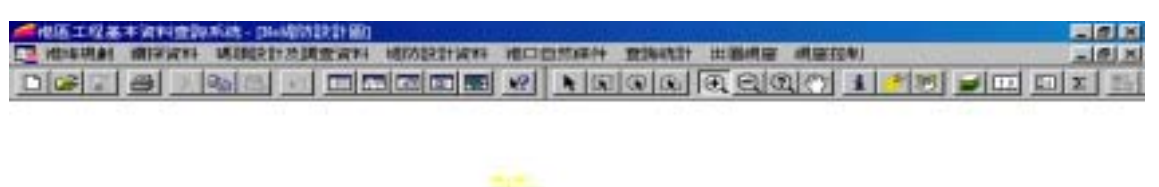

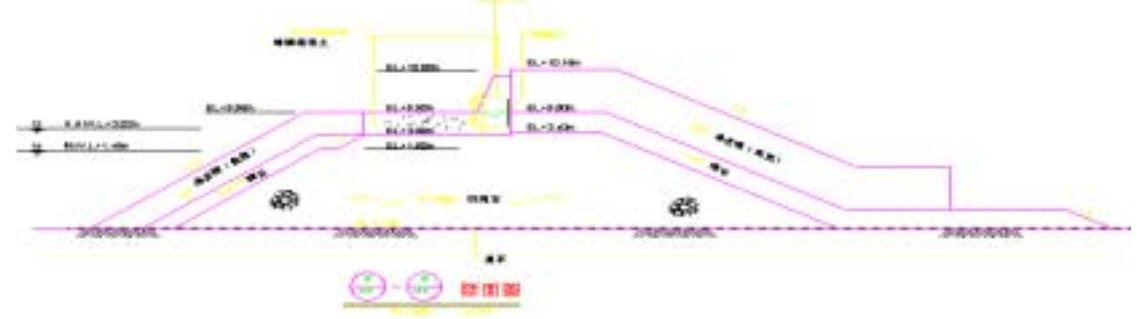

| Zeom: 1,000 ft        | * Editing: None    | * Selecting: None | and the second second sec |
|-----------------------|--------------------|-------------------|----------------------------------------------------------------------------------------------------|
| 100 total 100 total 2 | " Mintores Washood | White Linkse.     | 100 II MA 11 00                                                                                                    |

# 圖 6-4 台北港抛石堤斷面圖

| 🚄 褐质工程基   | 本資料運貨 | 系統・[1)通防統計圖]  |        |         |        |      |      |      | _ 8 × |
|-----------|-------|---------------|--------|---------|--------|------|------|------|-------|
| 📴 HERRARA | 鑽探資料  | 碼測設計及調查資料     | 規防設計資料 | 海东索现场展查 | 教徒管科室网 | 童跳統計 | 出圖機窗 | 親窟担制 | ×     |
| 0000      |       | 14 AL - I - I |        | .2      |        |      |      |      |       |

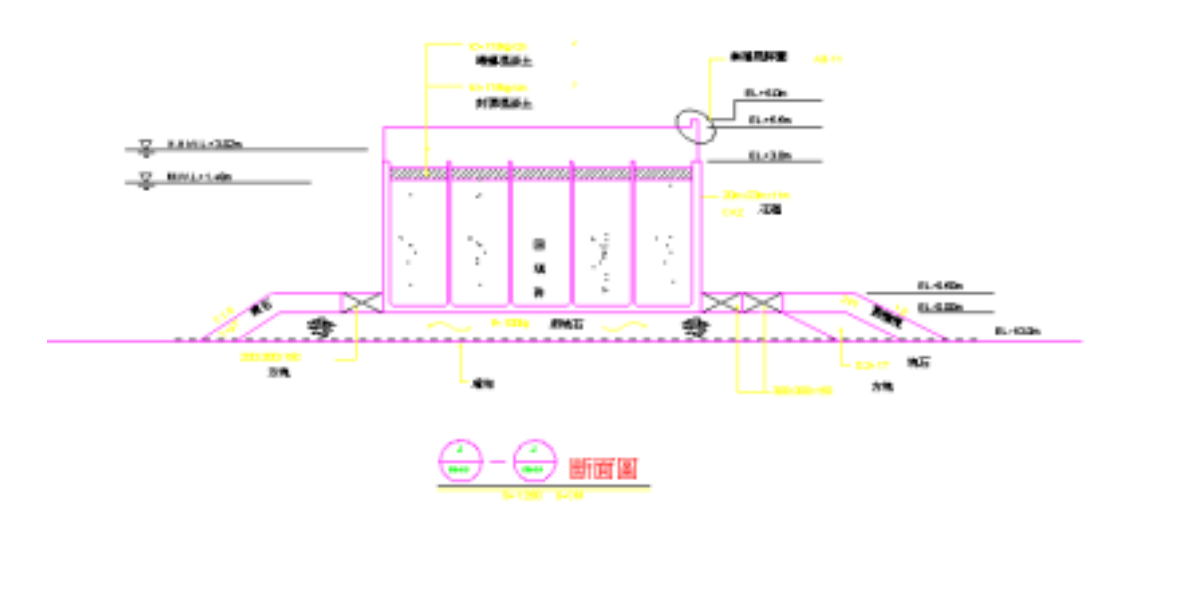

| Zeom: 820 ft     | * Editing: None | * Selecting: None |             |
|------------------|-----------------|-------------------|-------------|
| 💏 5556 🖉 🧔 🎒 🌈 🦉 | ₩kps            | 3. 建築物管 // 建築業物管  | En PM 02.31 |

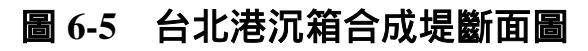

#### 6.3 現場地質調查資料

台北港第二期工程細部規劃及遠期發展計畫之地質鑽探資料係在 砂石碼頭及聯外橋樑工址處取得,本所港研中心已收錄上述兩工址的 地質鑽探報告書並已將標準貫入試驗相關資料彙整建置完成。

目前本所港研中心總共已收錄並建置台北港地質鑽探報告書共五 大冊(110 孔)。使用者可直接在查詢系統上,依據自己的需求點選現 場地質鑽探相關資料,目前在查詢系統上可供使用者直接點選的項目 共計四大項,項目如下:

▶ 「顯示鑽孔位置圖」展示,如圖 6-6 所示。

- ▶ 「鑽孔報表資料」展示,如圖 6-7 所示。
- ▶ 「柱狀圖」展示,如圖 6-8 所示。
- ▶ 「液化機率分析」展示,如圖 6-9 及圖 6-10 所示。

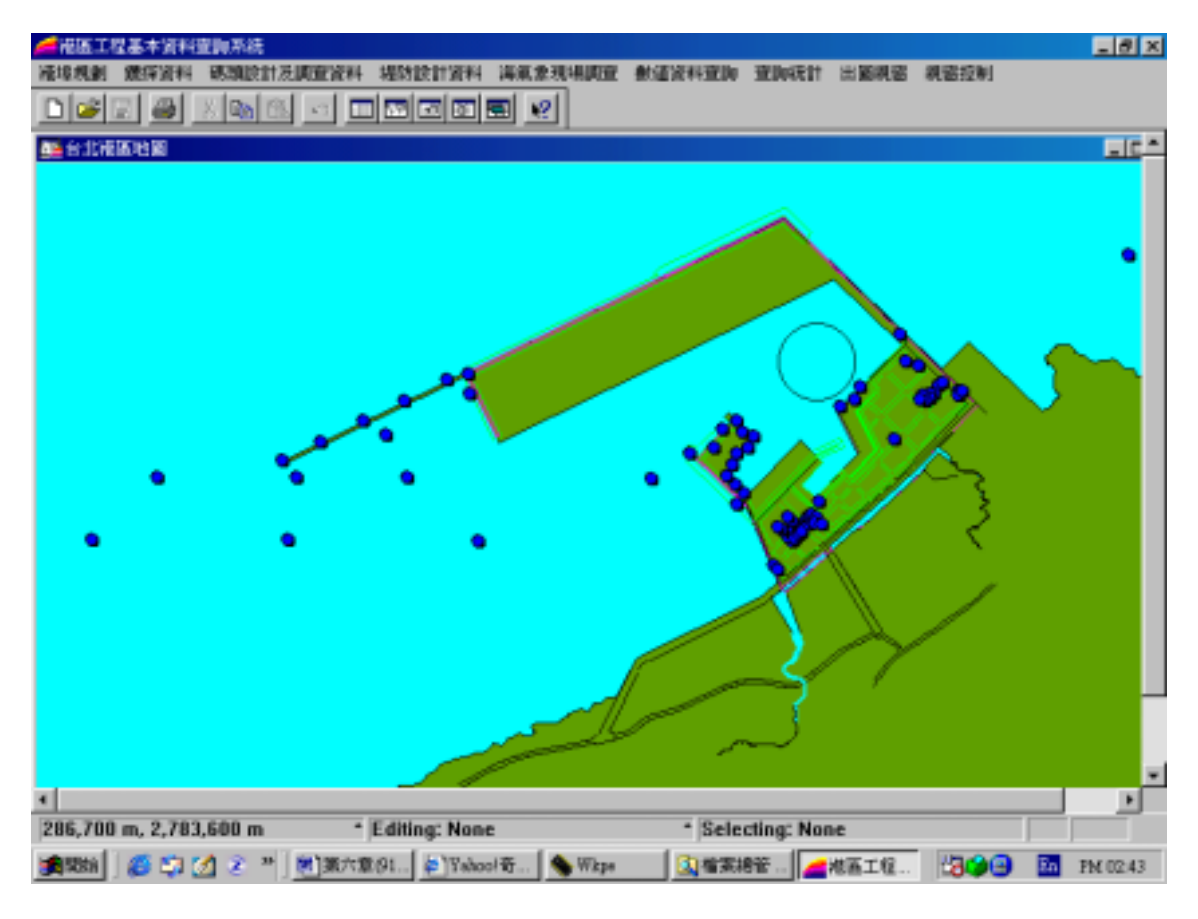

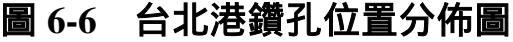

| <b>网络国王昭基丰富科意识</b> 者 | 统-[直接]获胜诸时报表]                                                                                                    |         |
|----------------------|----------------------------------------------------------------------------------------------------|---------|
|                      |                                                                                                    | - ISI X |
|                      | 概孔編碼:17:013<br>計劃名稱:台北潮北內南防法場面撥及關制品動廠探統計<br>個孔編號:315 22:080,990 個孔孔信:0 目<br>規定公司目標亞工程關制公司工業時1 = 規孔保度120 =<br>試驗公司目中國工是專科學校士來這程料 (1.額與并 2.水壓計)<br>規提日期12000/01/04 僅決定度10 =                                                                                                    | ×       |
|                      | 日期:<br>一                                                                                                    | -       |
|                      | 1.2 Triangle Michael Michael M |         |
|                      | 13.531 1750 16 1750 1750 1750 1750 1750 1750 1750 1750                                                                                                    |         |
| Zoom: 350.5 m        | * Editing: Cosmetic Laver * Selecting: None                                                                                                    |         |
| Attail Attain a      |                                                                                                    | THIO IS |

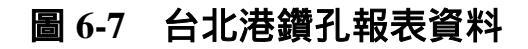

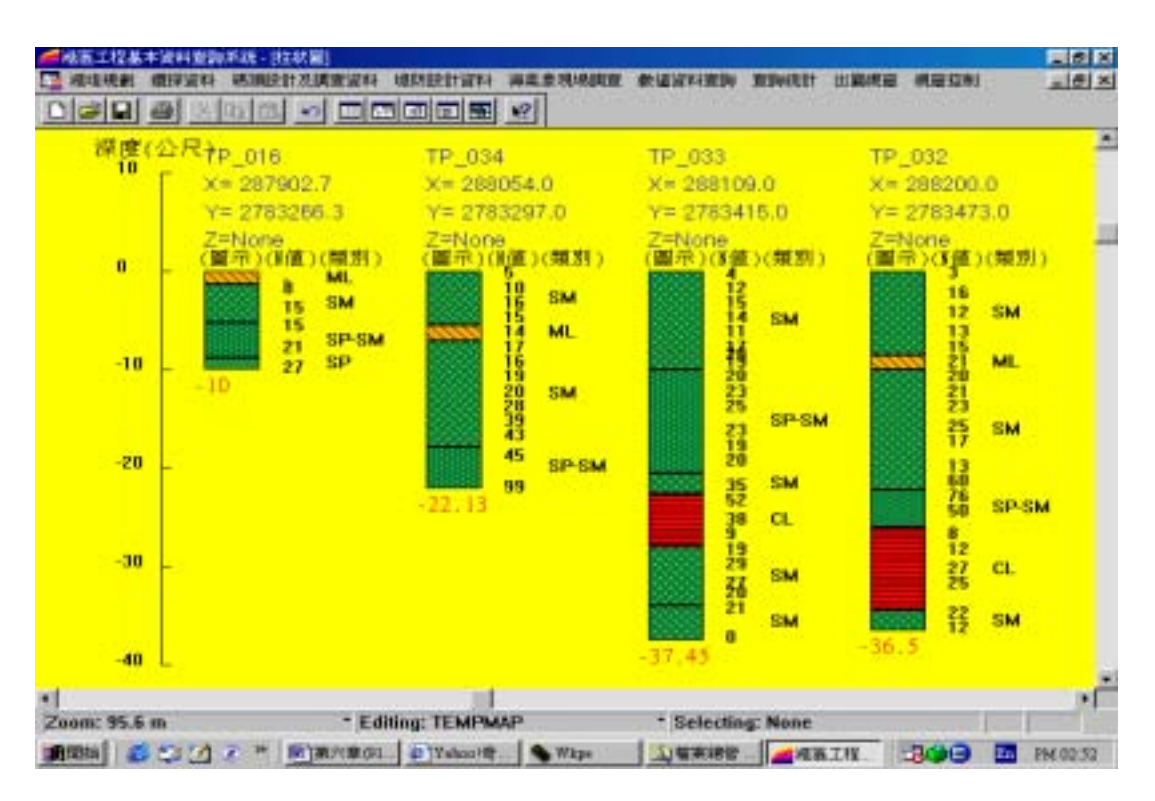

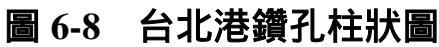
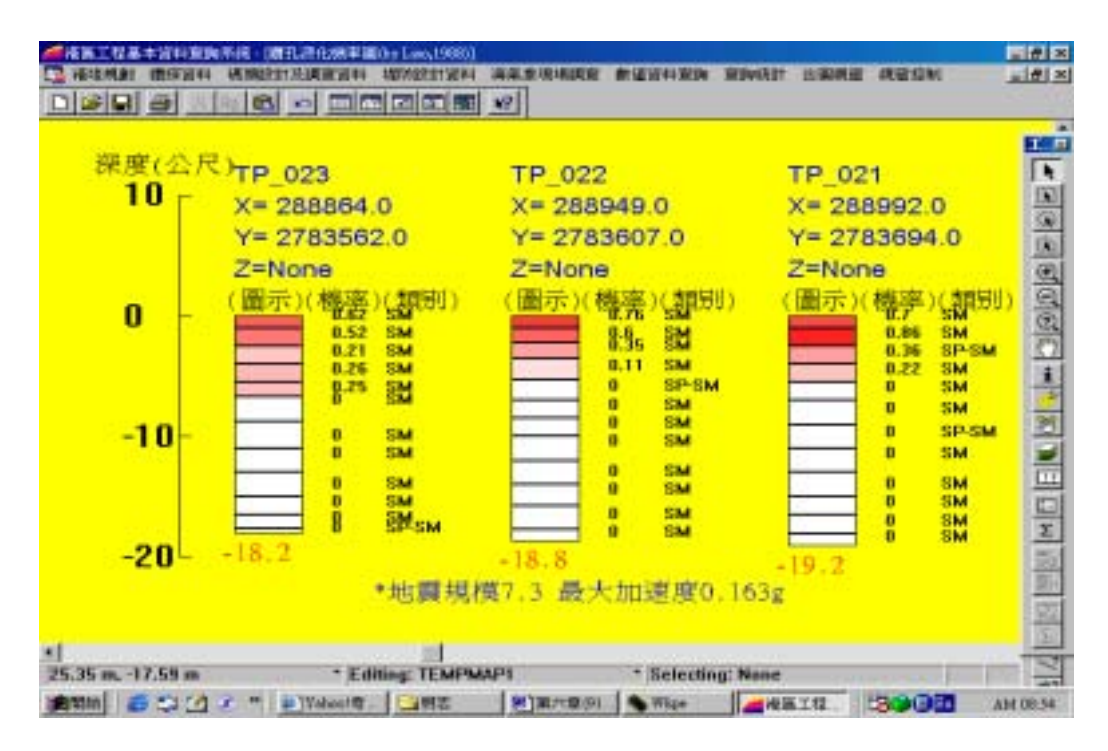

圖 6-9 台北港 Liao 法液化機率分析柱狀圖

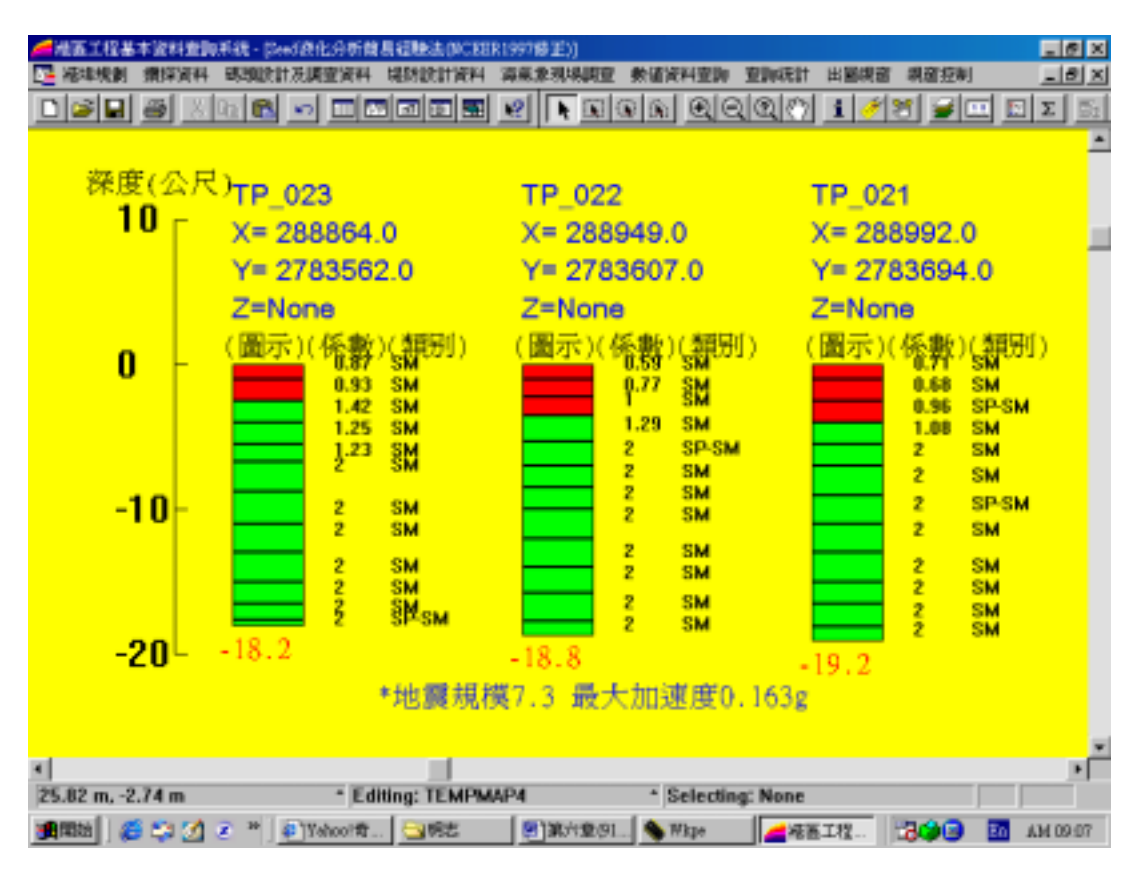

圖 6-10 台北港 Seed 抗液化分析柱狀圖

#### 6.4 碼頭斷面資料建置

台北港港區碼頭分佈已完成 E01-E15,共計 15 個區塊位置之製 作,如圖 6-11 所示,目前已收集建置完成的斷面資料計有 E01、E02、 E07、E08、E09、E11、E12、E13、E14、E15,共 10 座碼頭。使用者 可直接在查詢系統上,依據自己的需求點選碼頭斷面資料或將碼頭構 造型式及類別顯示在碼頭分佈位置圖上。

台北港區內,目前本所港研中心已收集建置完成的10座碼頭,其 碼頭構造型式可分為兩大類,一為斜樁棧橋式碼頭,斷面如圖6-12所 示;另一為板樁式碼頭,斷面如圖6-13所示。除了E11、E12為斜樁 棧橋式碼頭,其餘皆為板樁式碼頭。

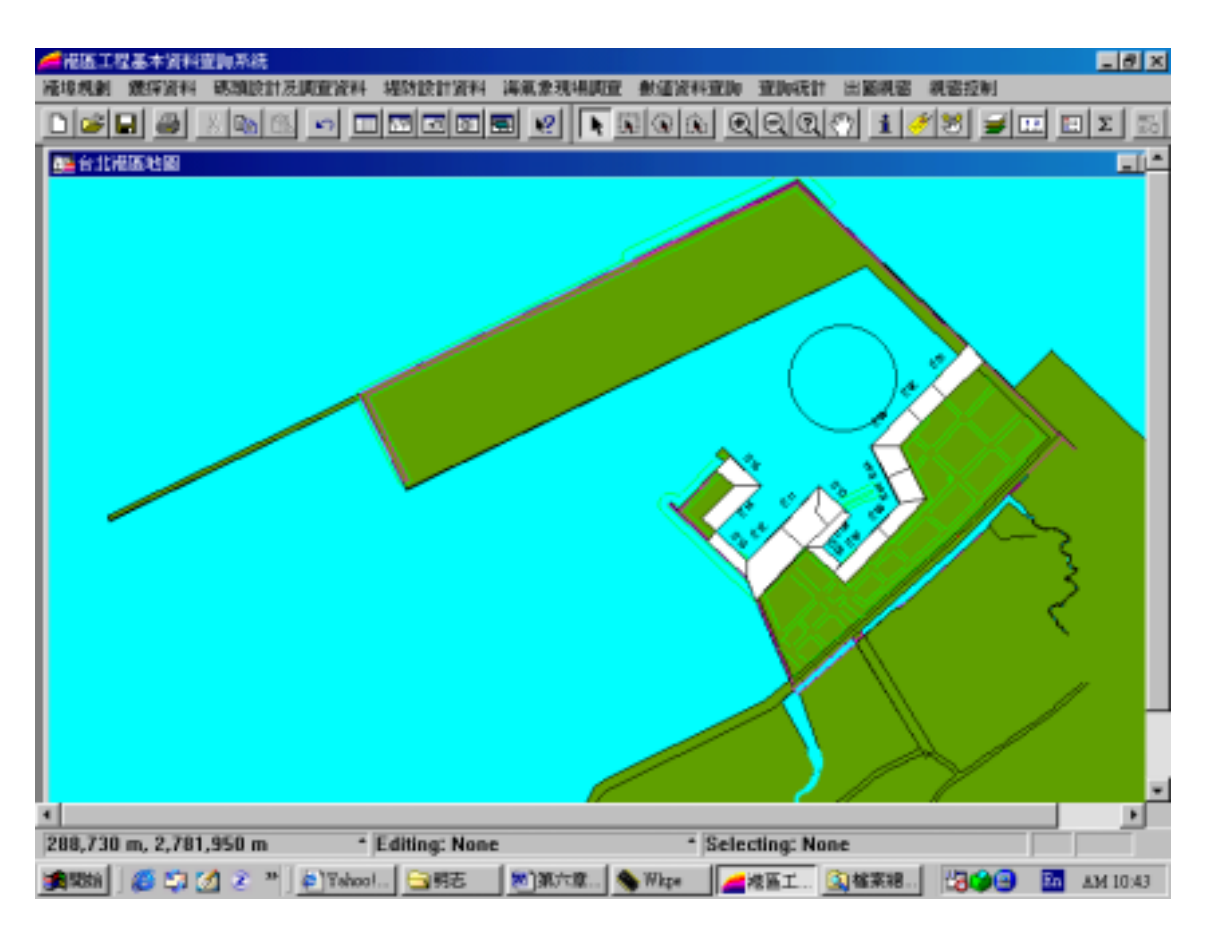

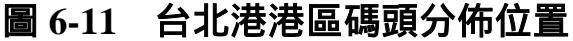

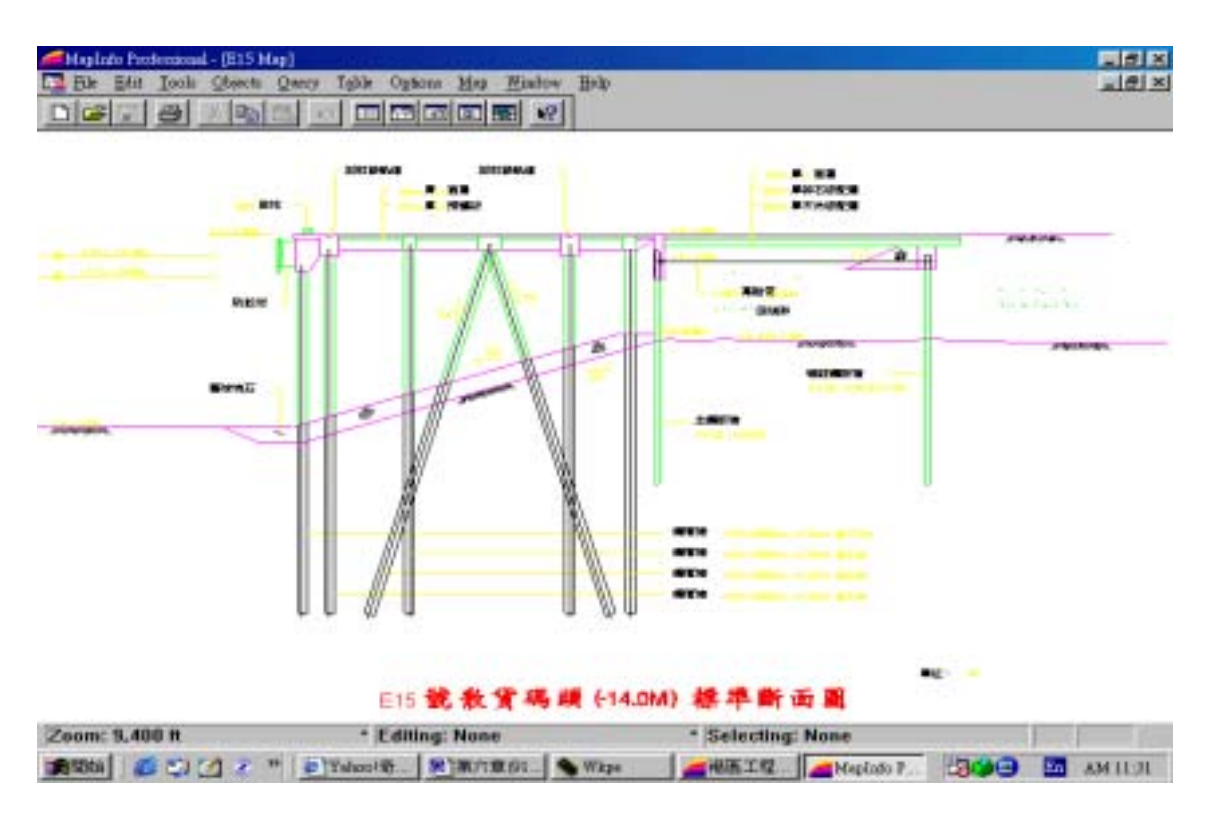

圖 6-12 台北港港區斜樁棧橋式碼頭

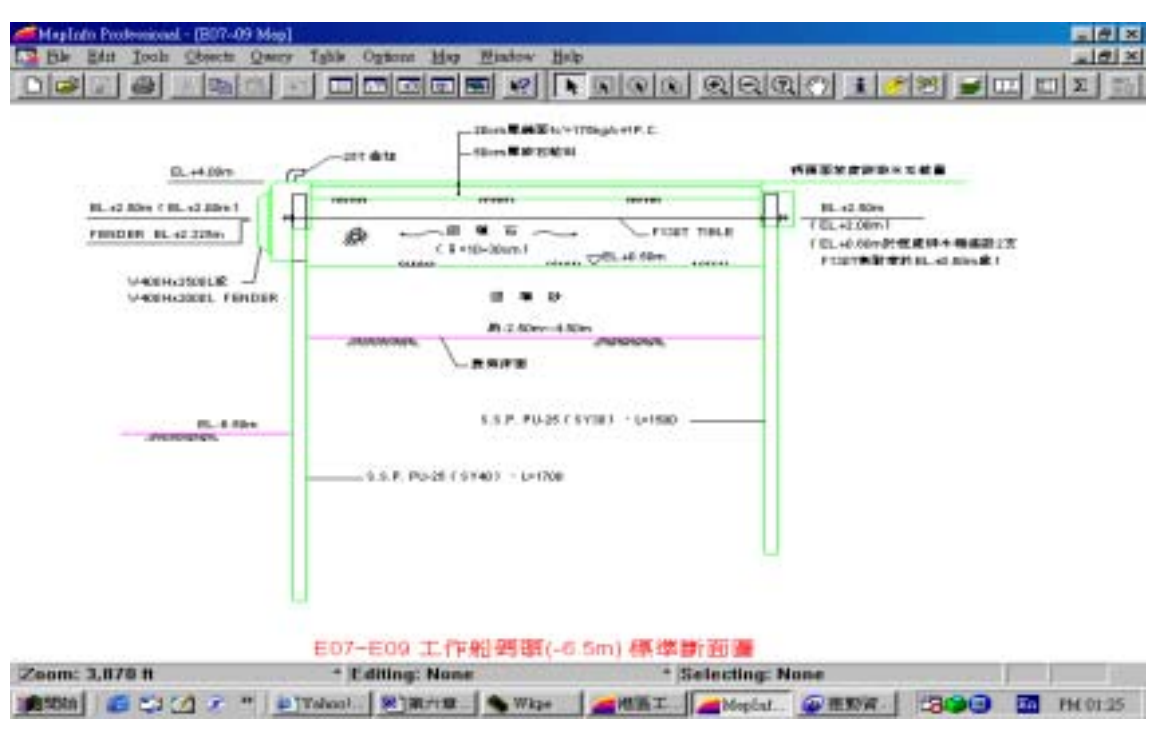

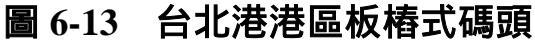

#### 第七章 港區三維模型及導覽動畫增建

本計畫於第一年完成花蓮港區三維模型的建置後,第二年擇定高 雄港區繼續建構港區的三維模型,所使用的建構工具仍為 Bentley 公司 所發行的 Microstation 三維製圖軟體。本項工作大致可分為基本地形圖 建置、地面結構物繪製及導覽動畫製作三項,相關作業概述如下:

#### 7.1 基本地形圖建置

港池基本地形圖係利用內政部所委外發行的台灣地區地形基本圖 數值圖檔,將港口地區的水系向量資料轉製成 Microstation 的圖檔格式 (即.dgn 格式),因原始圖檔係依據橫麥卡托(Transversal Meccator) 投影座標台灣二度分帶系統所繪製,故轉檔後其座標值仍然保留,再 利用 Microstation 的立體繪圖模組將其碼頭高程拉出,並舖設海域平 面,海域設定為水藍色,而碼頭面設定為灰白色,如此則完成海域及 碼頭面的圖層。

花蓮港及高雄港週圍的山岳地形,係採用購致中央大學太空遙測 中心的 DTM 資料,山岳設定為墨綠色,載入 DTM 資料後整個港區的 視景與真實景況更加接近。

#### 7.2 地面結構物繪製

完成基本三維地形圖幅後,接著開始繪製地面結構物之立體圖 檔。結構物包括倉棧、辦公處所、儲槽、路燈及鄰近房舍等,數量龐 雜,若集中為一個圖檔,則容量勢必過大,開啟及維修都不容易,故 依據地圖座標,將港區切割成多幅 1km\*1km 的區塊來分區製圖,每一 區塊即為該區之立體結構物圖幅範圍。各區圖檔以參考圖的方式再與 基本地形圖結合,則可展示所有資料。

所有圖檔繪製完成,且全部聯結到基本地形圖上後,就可從不同

的視角來俯瞰整個港池。再設定拍攝鏡頭路徑及目的物路徑,於 MicroStation系統內產出每幅影格的視景影像檔,集成全部影像檔則可 製作出港池導覽動畫。圖 7-1 至圖 7-12 為花蓮港不同影格的視景影像 檔,圖 7-13 至圖 7-24 為高雄港不同影格的視景影像檔,圖 7-13 至圖 7-24 為基隆港不同影格的視景影像檔。

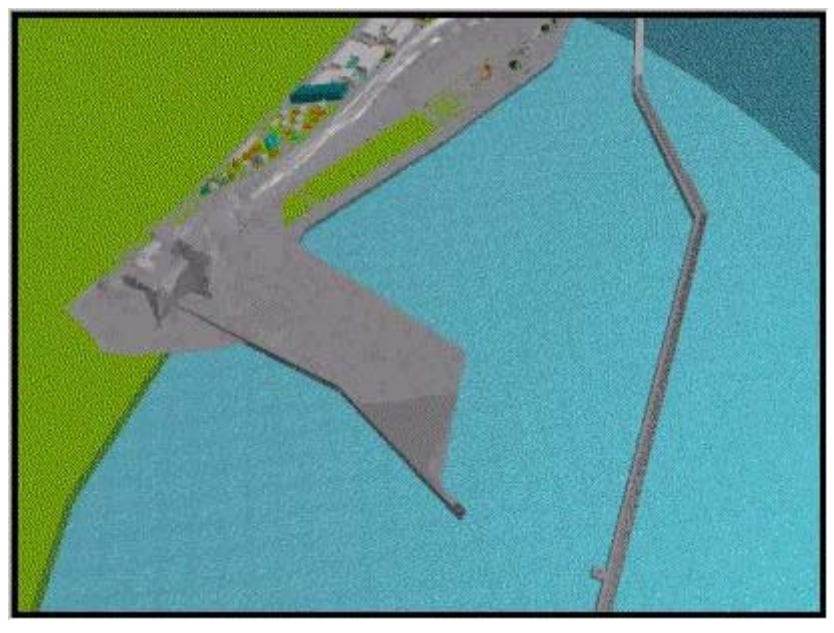

圖 7-1 花蓮港導覽動畫視景 1

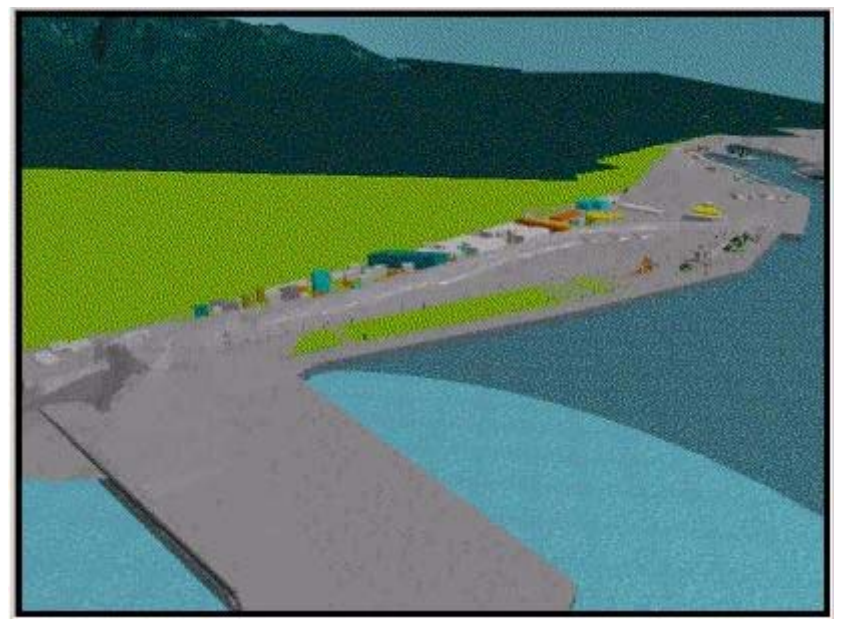

圖 7-2 花蓮港導覽動畫視景 2

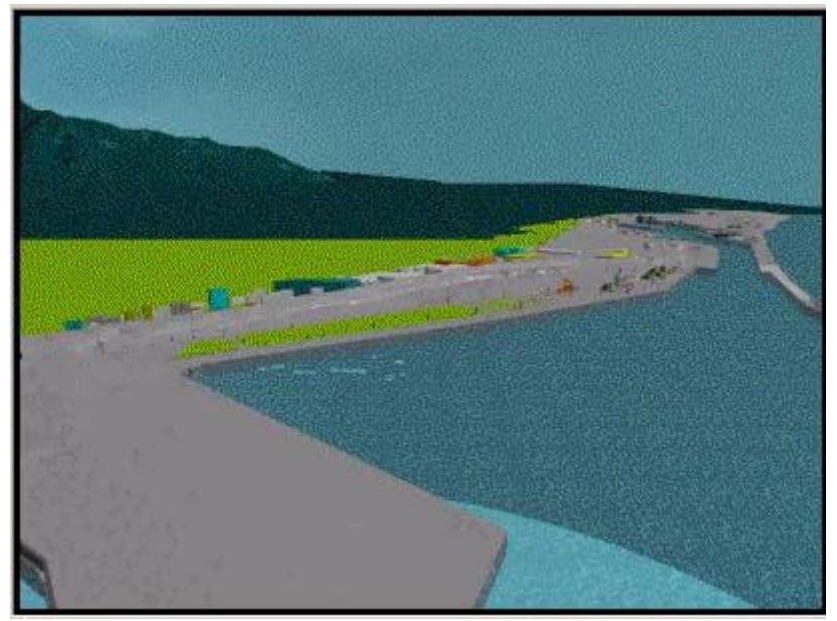

圖 7-3 花蓮港導覽動畫視景 3

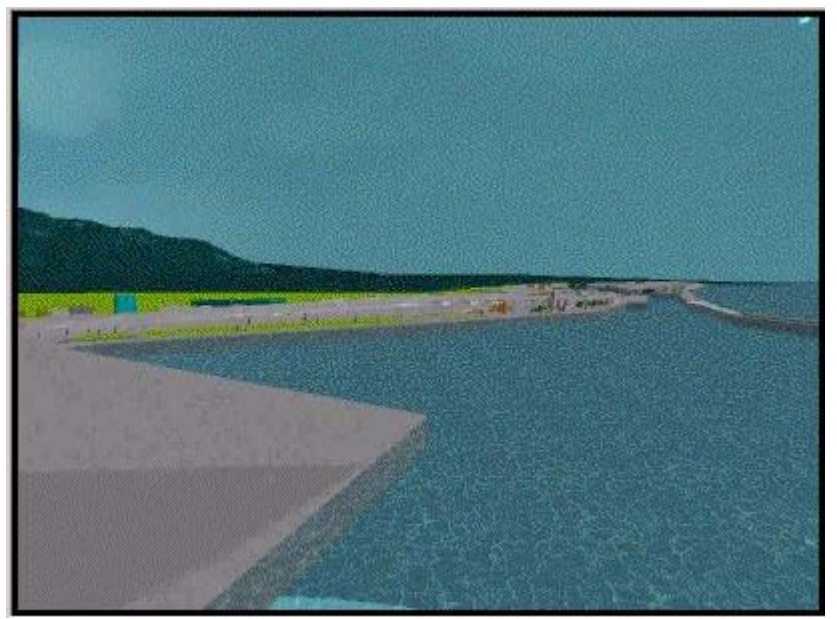

## 圖 7-4 花蓮港導覽動畫視景 4

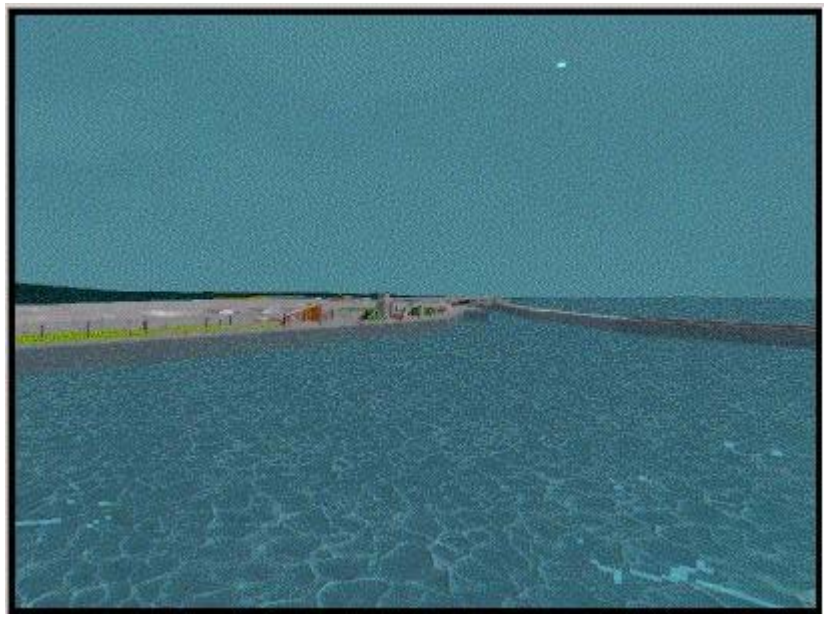

### 圖 7-5 花蓮港導覽動畫視景 5

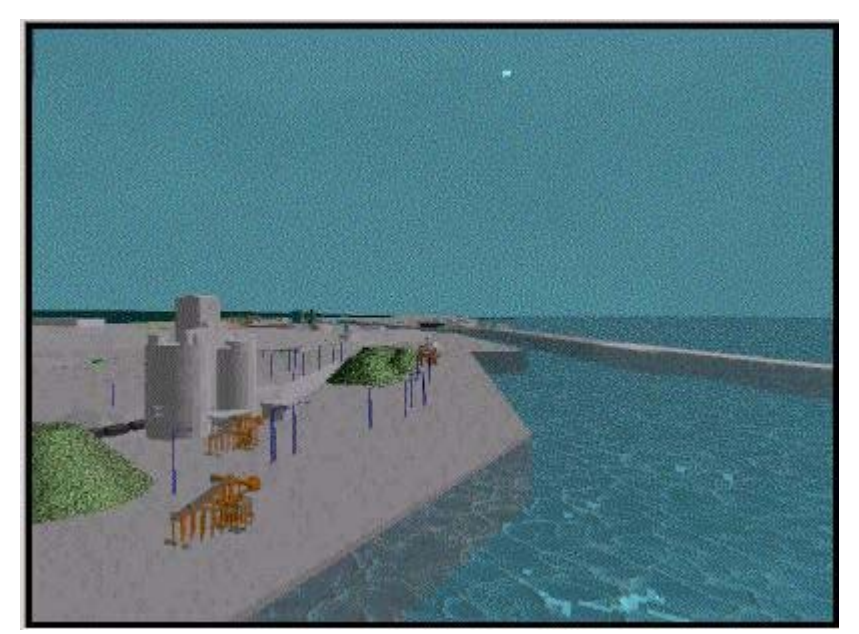

## 圖 7-6 花蓮港導覽動畫視景 6

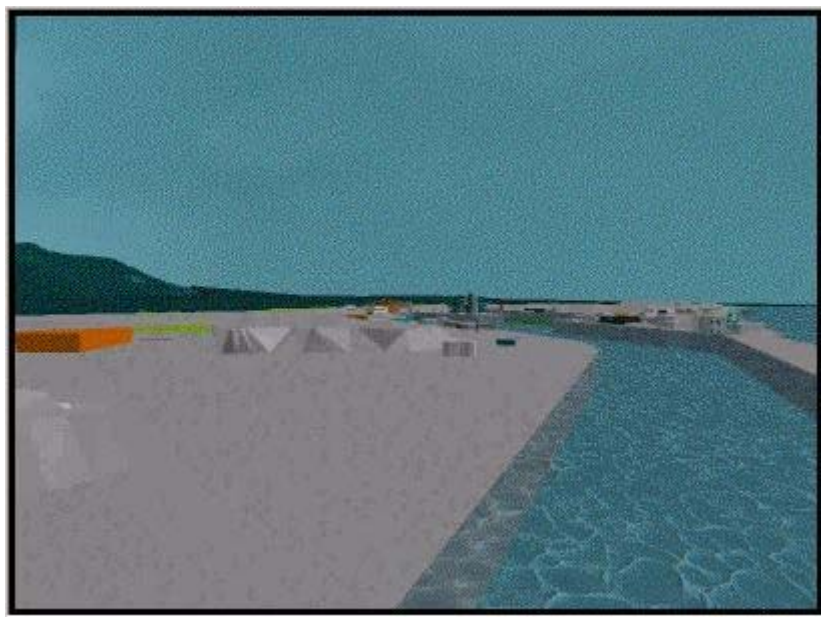

圖 7-7 花蓮港導覽動畫視景 7

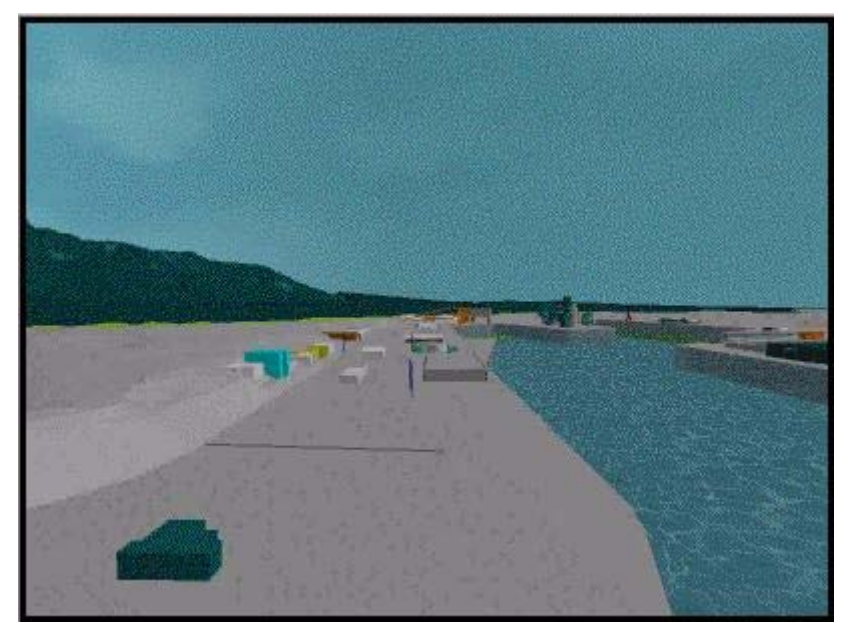

### 圖 7-8 花蓮港導覽動畫視景 8

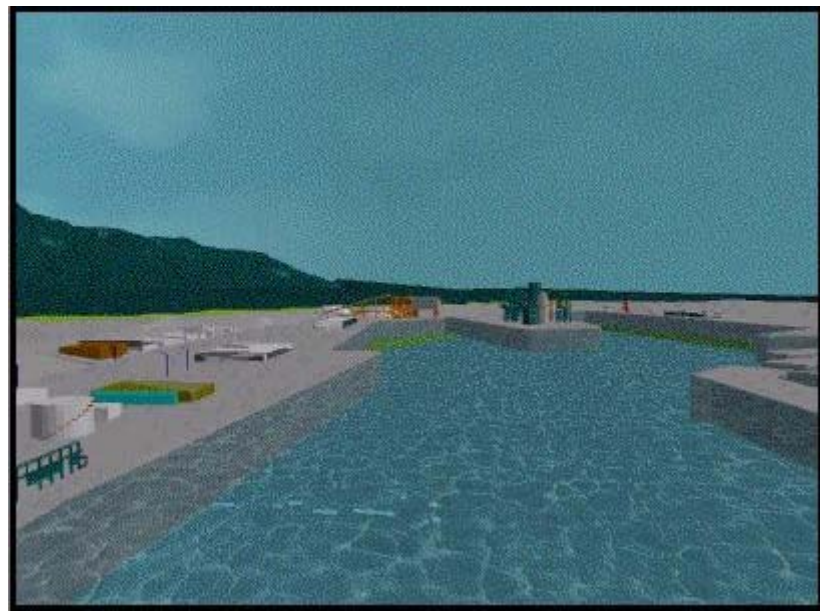

#### 圖 7-9 花蓮港導覽動畫視景 9

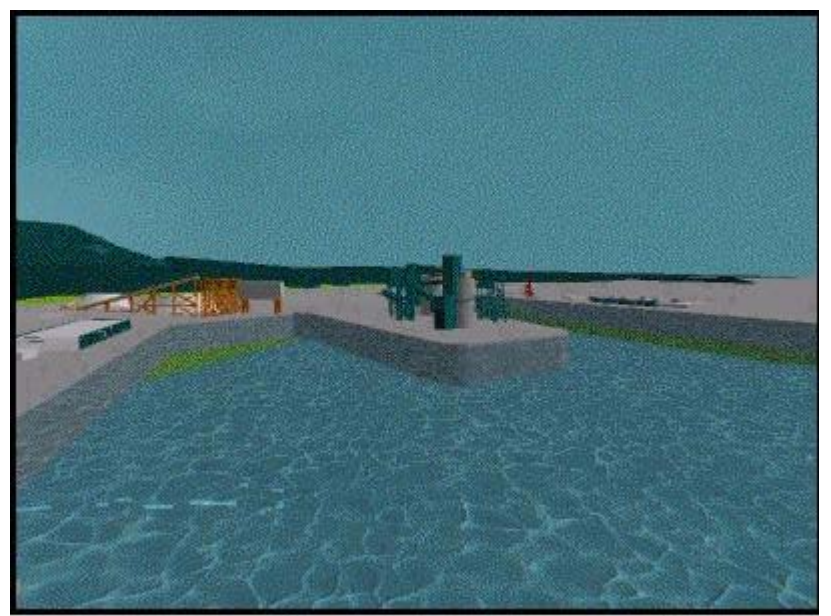

# 圖 7-10 花蓮港導覽動畫視景 10

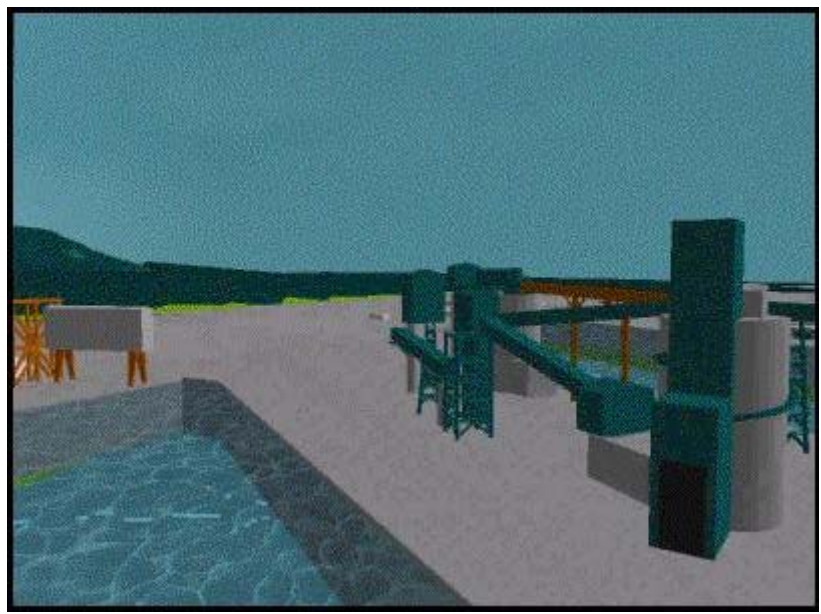

圖 7-11 花蓮港導覽動畫視景 11

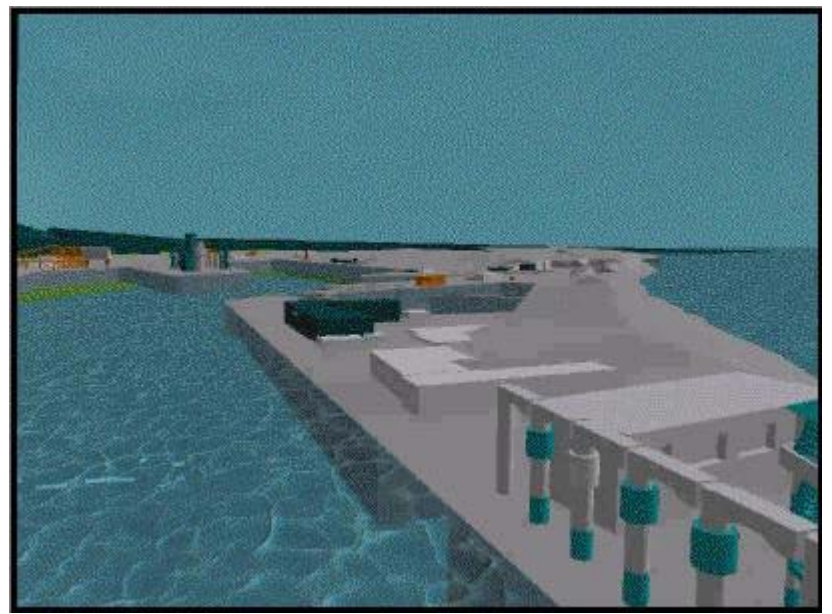

圖 7-12 花蓮港導覽動畫視景 12

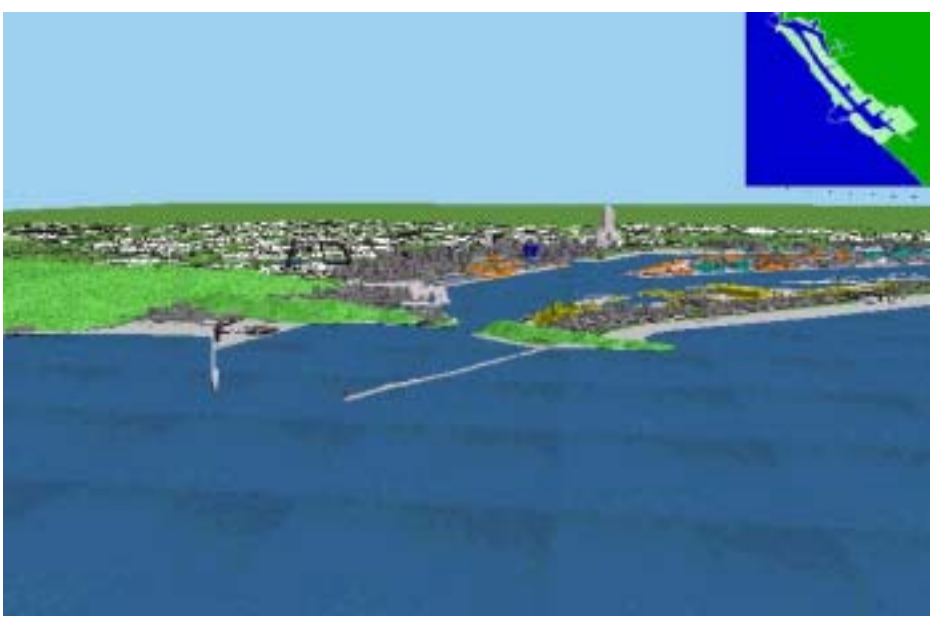

# 圖 7-13 高雄港導覽動畫視景 1

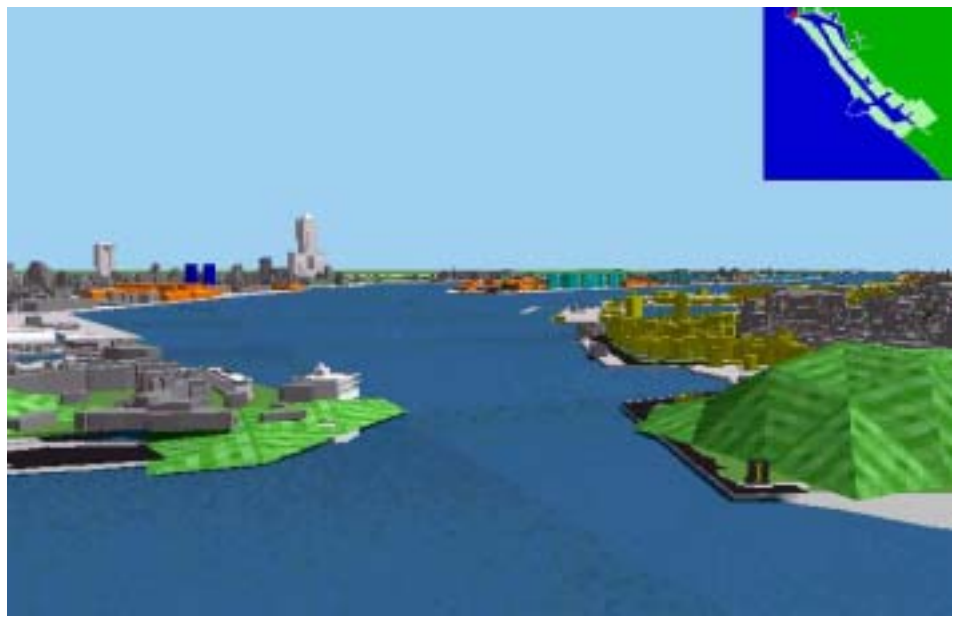

#### 圖 7-14 高雄港導覽動畫視景 2

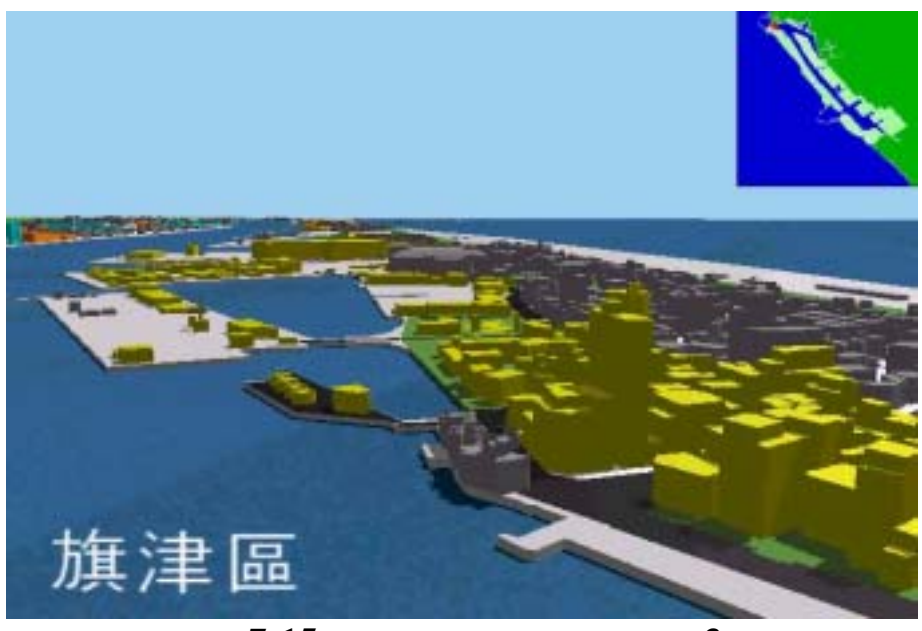

### 圖 7-15 高雄港導覽動畫視景 3

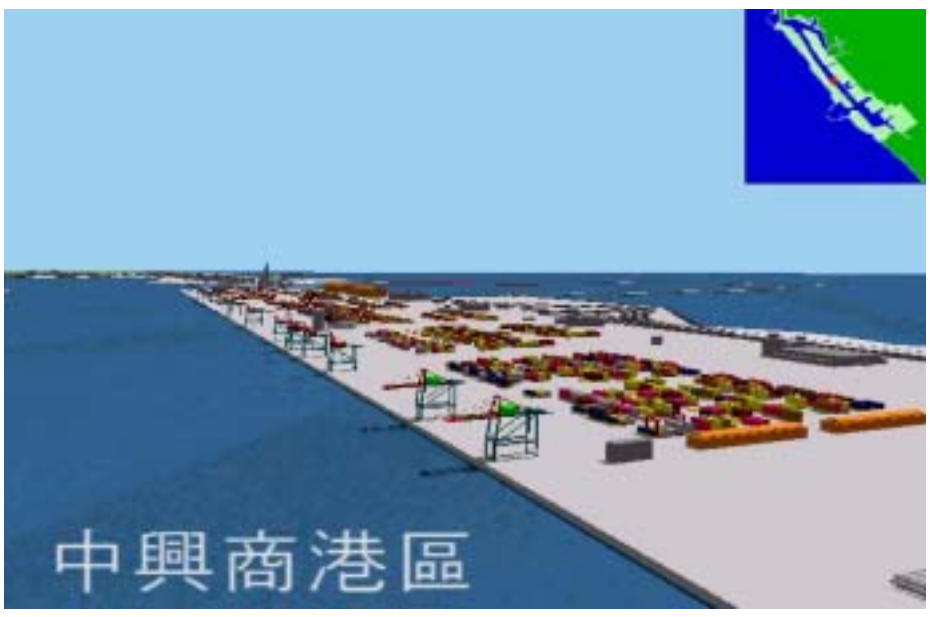

#### 圖 7-16 高雄港導覽動畫視景 4

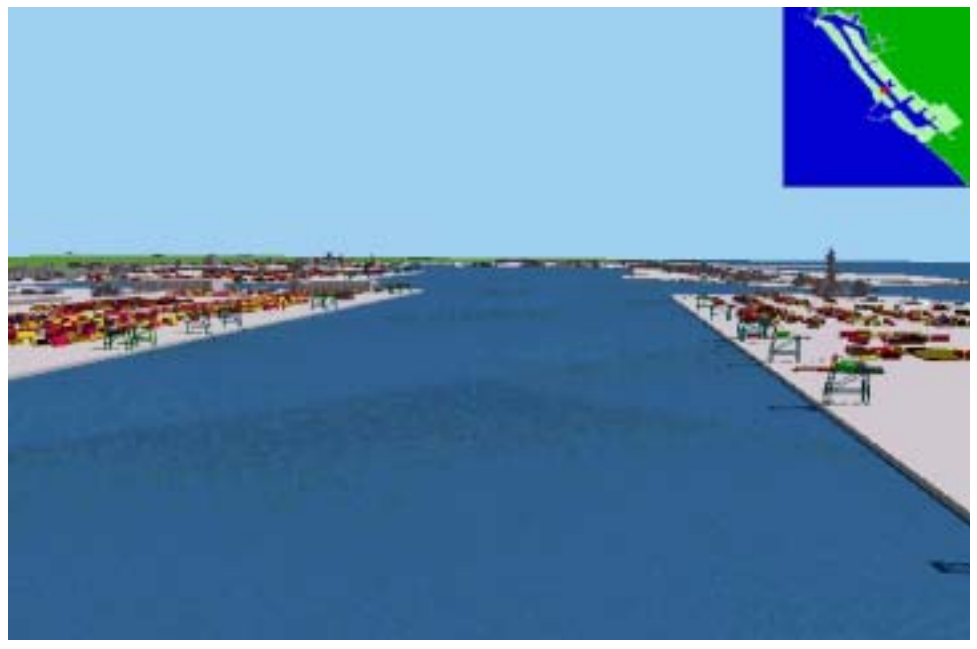

#### 圖 7-17 高雄港導覽動畫視景 5

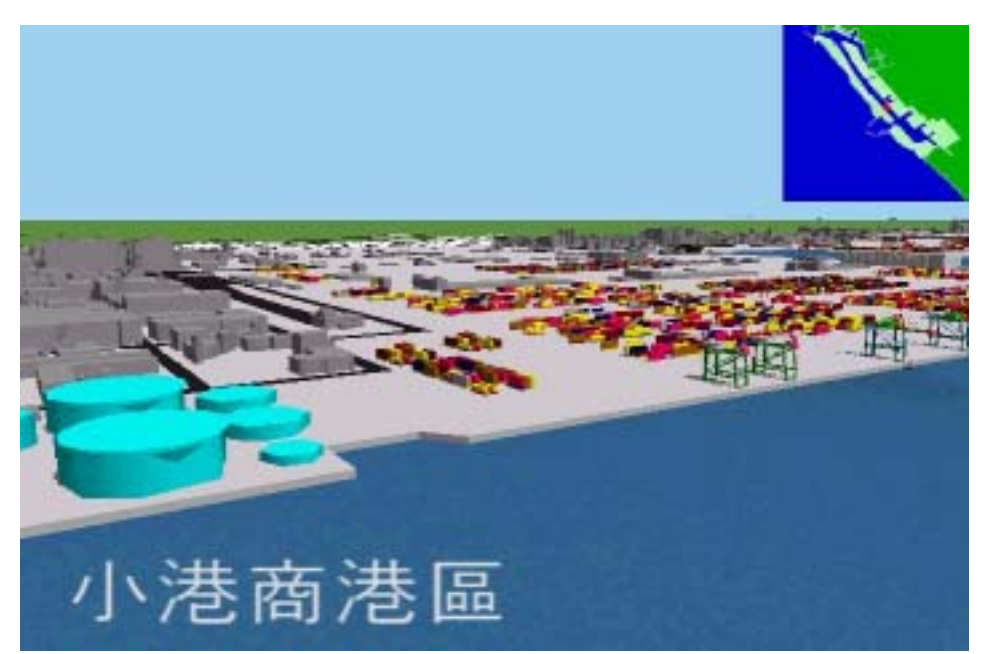

### 圖 7-18 高雄港導覽動畫視景 6

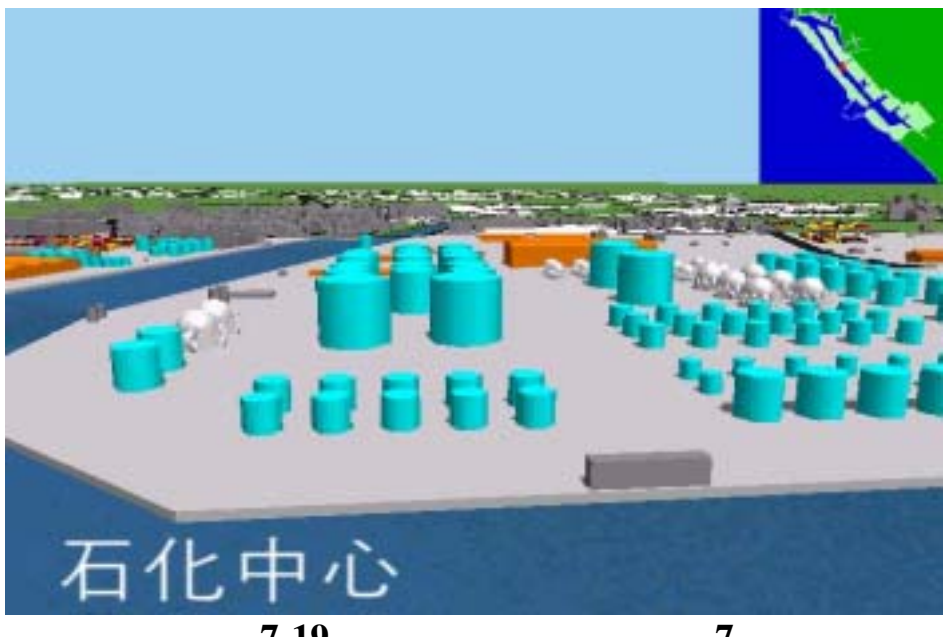

# 圖 7-19 高雄港導覽動畫視景 7

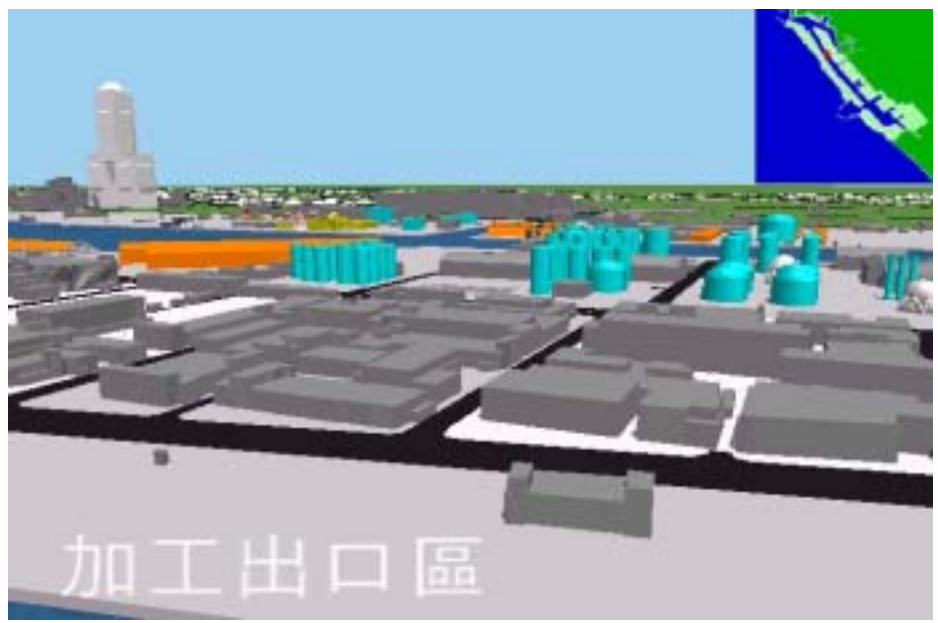

#### 圖 7-20 高雄港導覽動畫視景 8

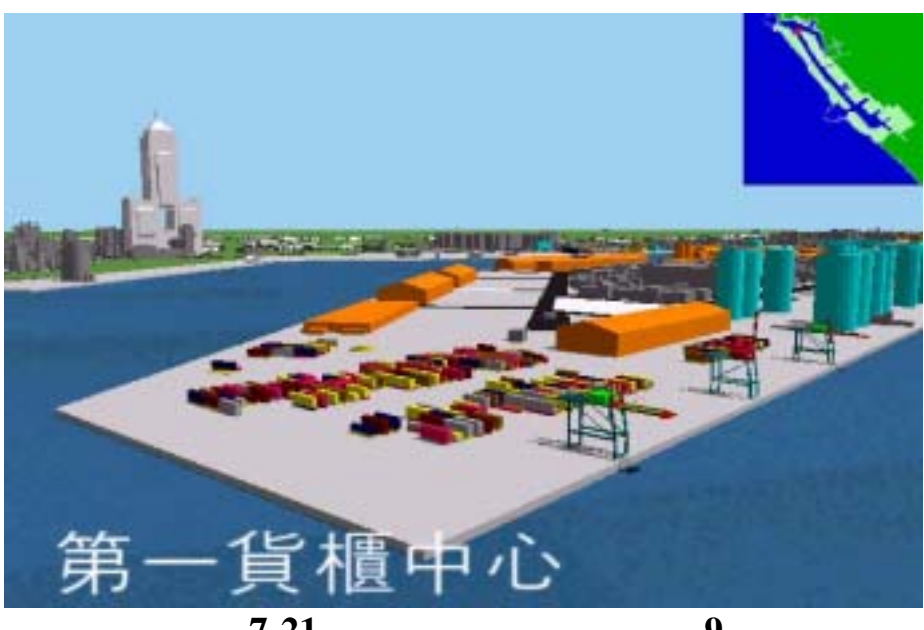

# 圖 7-21 高雄港導覽動畫視景 9

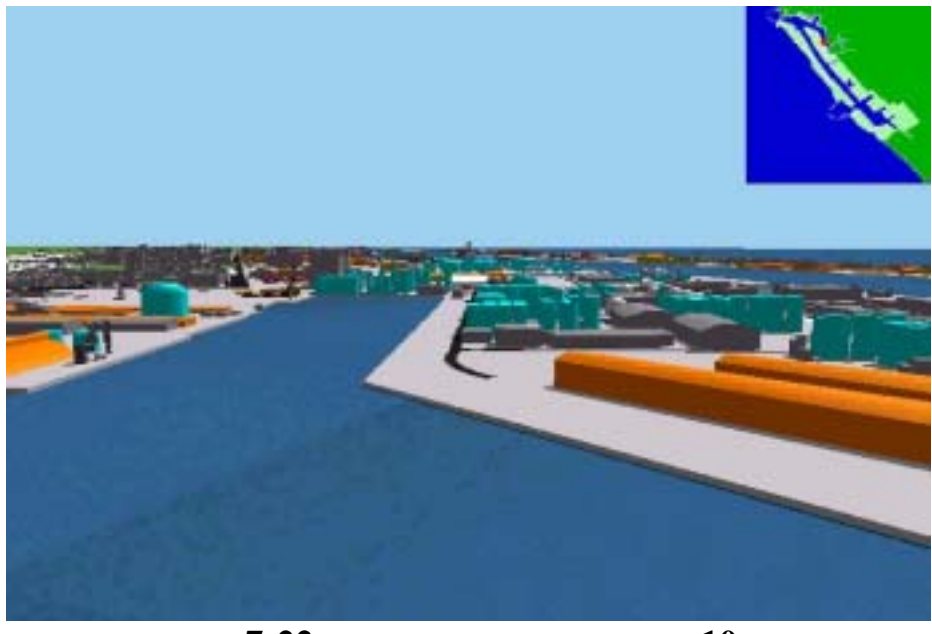

### 圖 7-22 高雄港導覽動畫視景 10

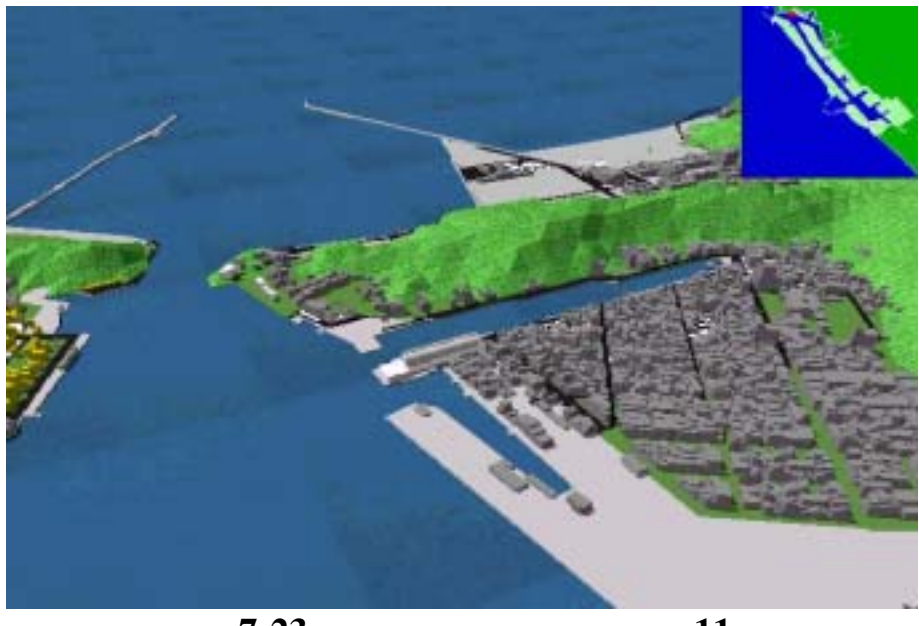

#### 圖 7-23 高雄港導覽動畫視景 11

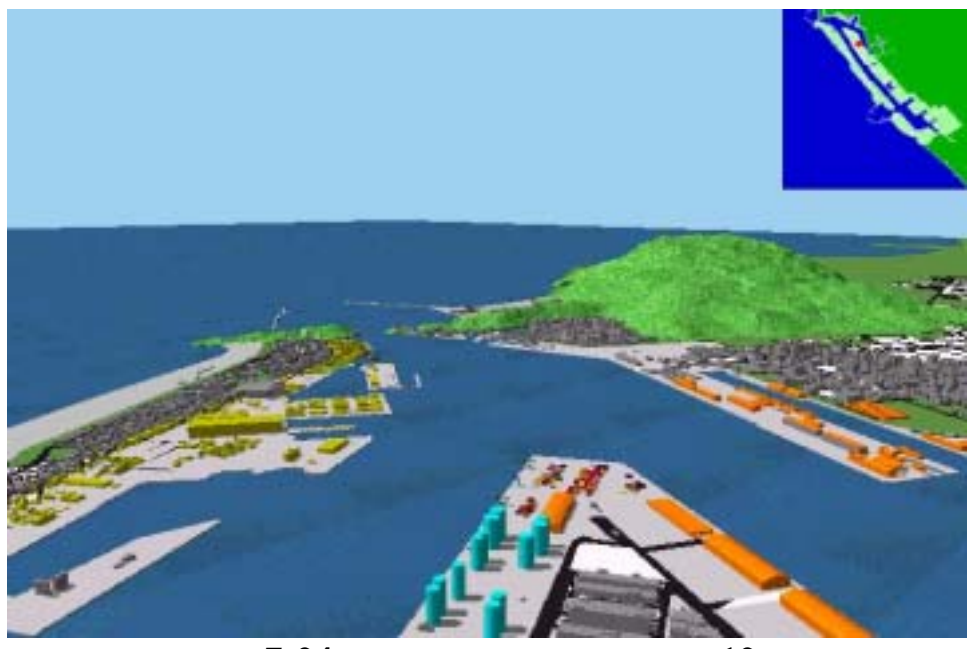

高雄港導覽動畫視景 12 圖 7-24

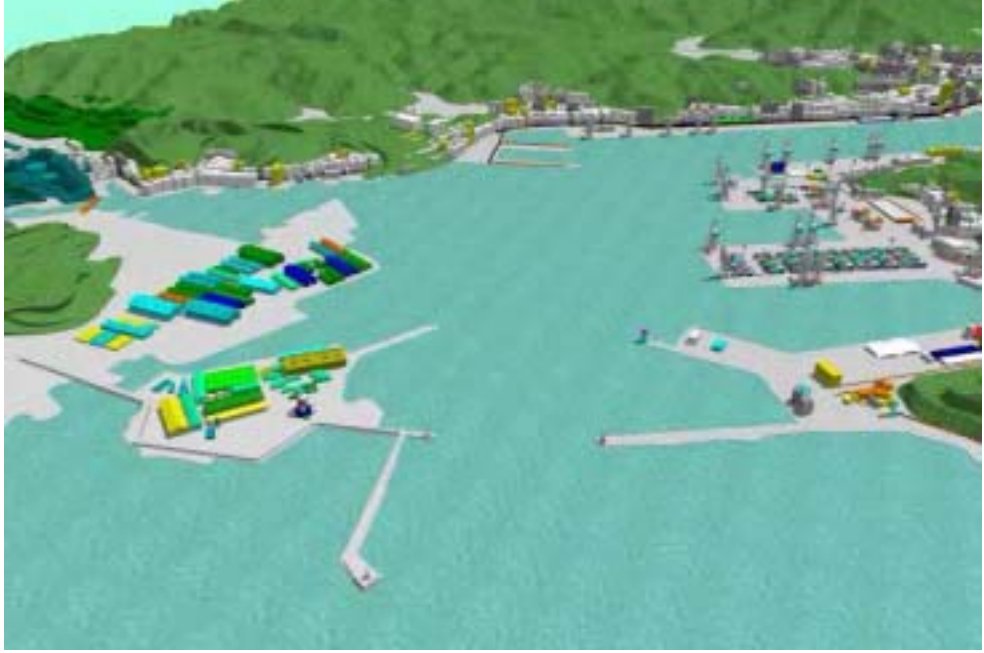

### 圖 7-25 基隆港導覽動畫視景 1

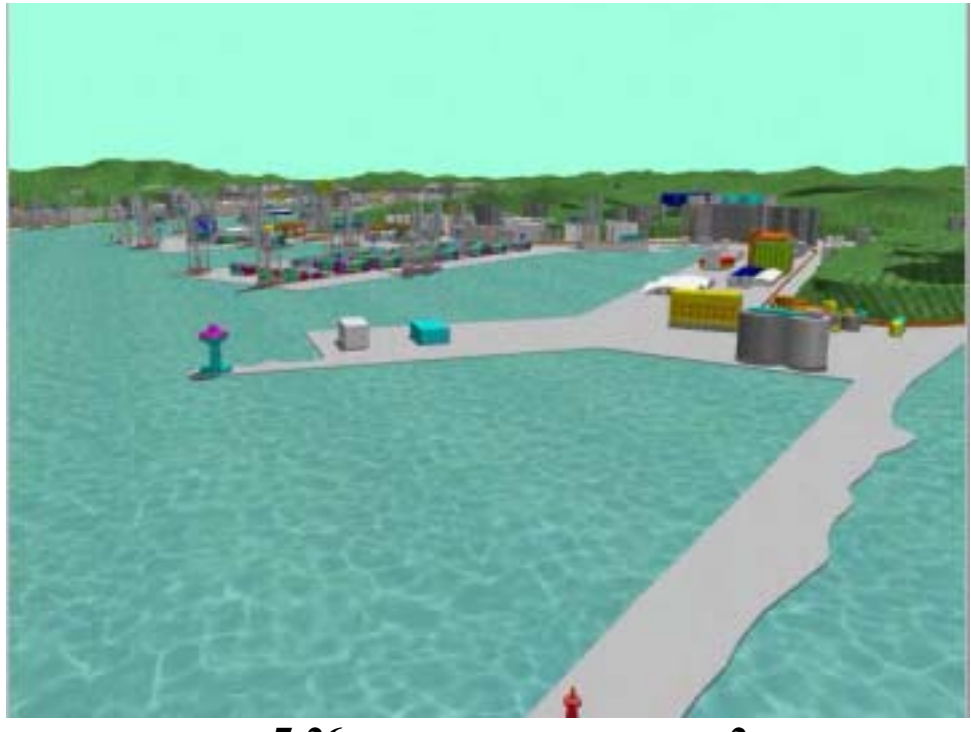

### 圖 7-26 基隆港導覽動畫視景 2

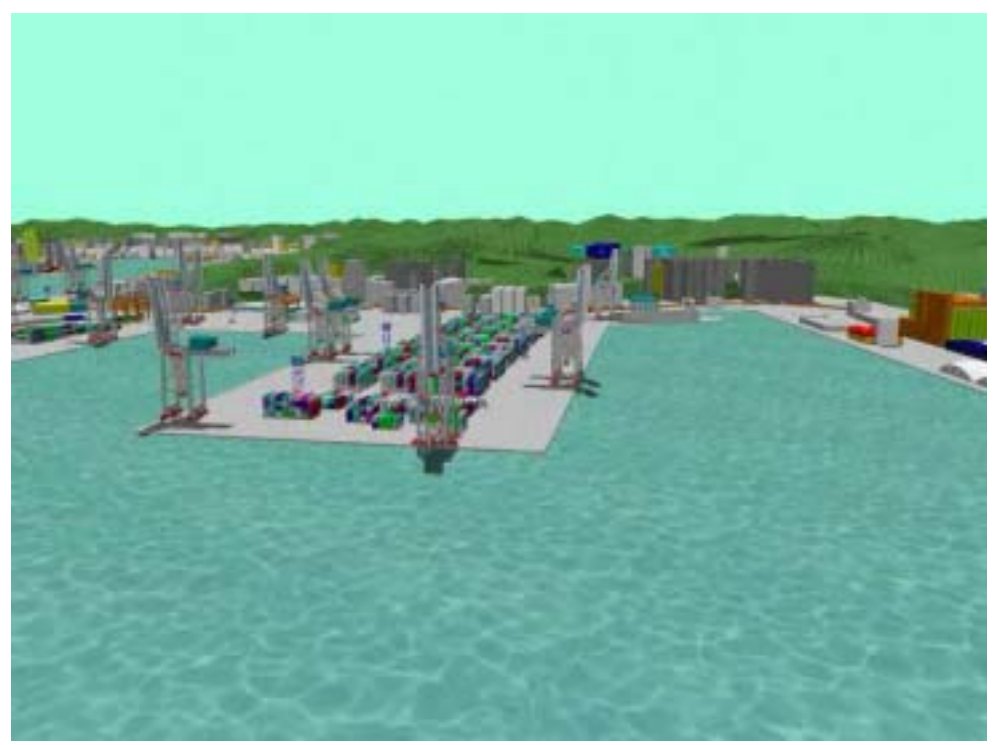

### 圖 7-27 基隆港導覽動畫視景 3

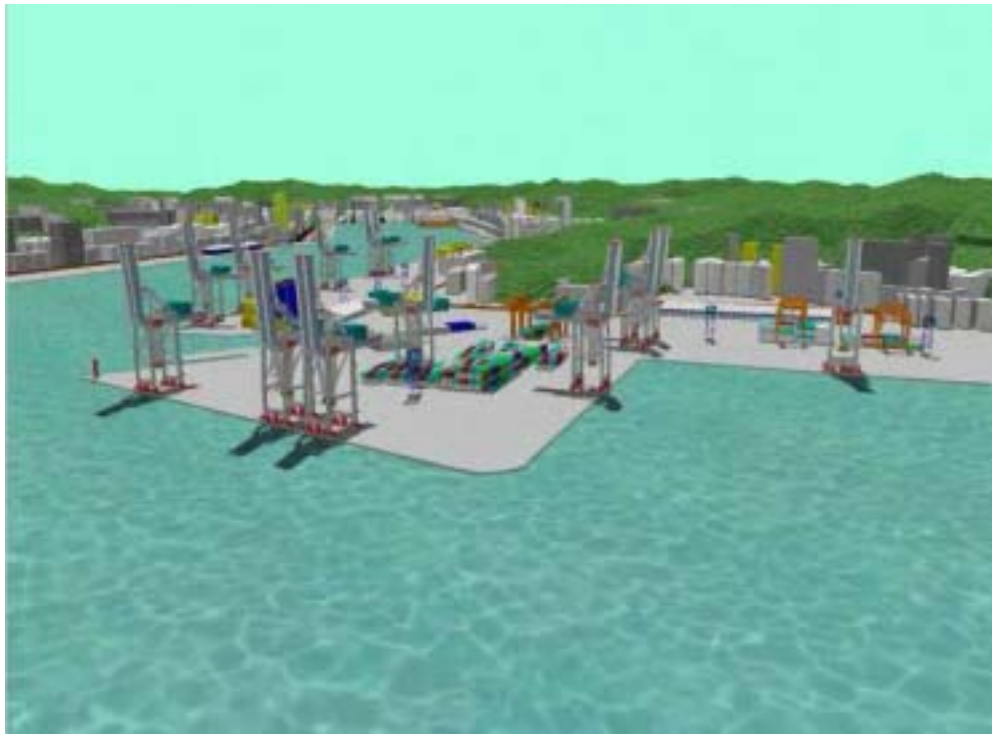

### 圖 7-28 基隆港導覽動畫視景 4

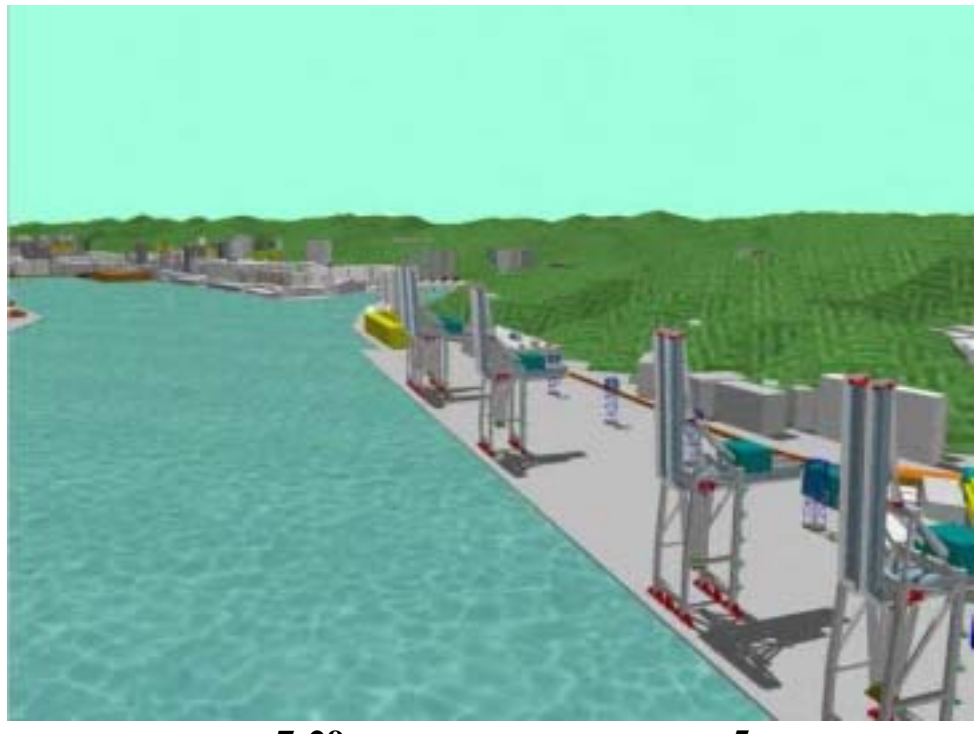

#### 圖 7-29 基隆港導覽動畫視景 5

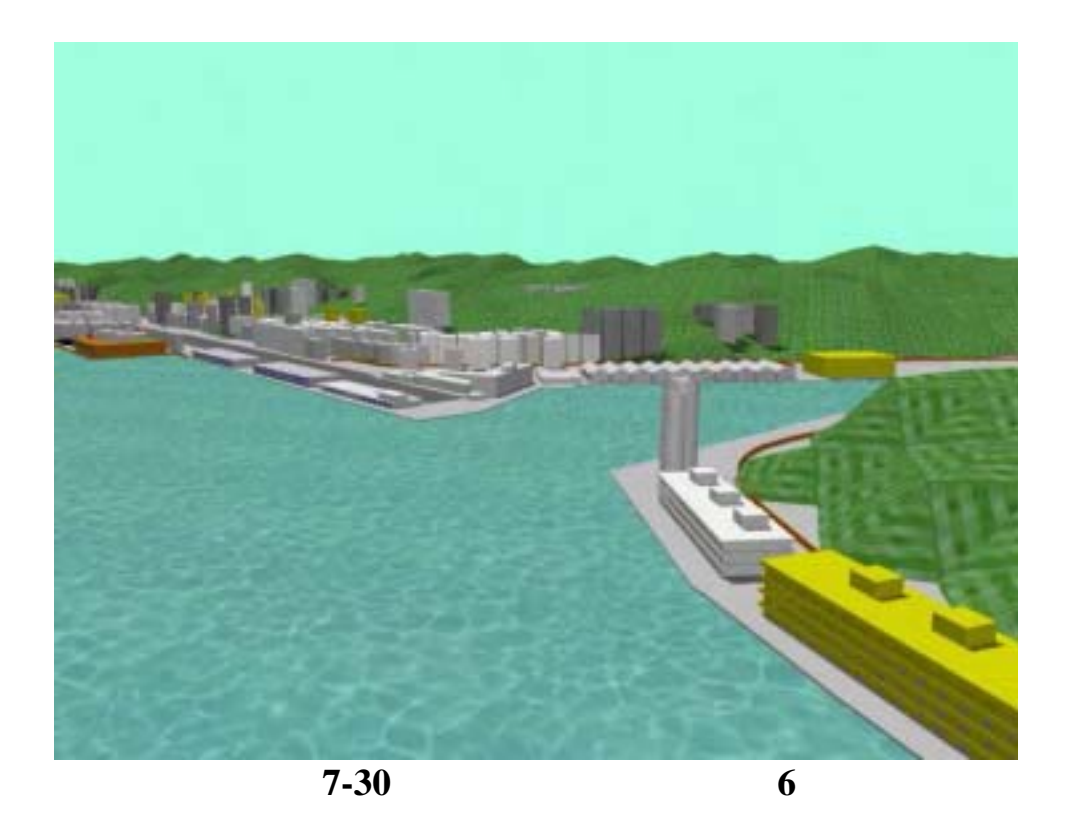

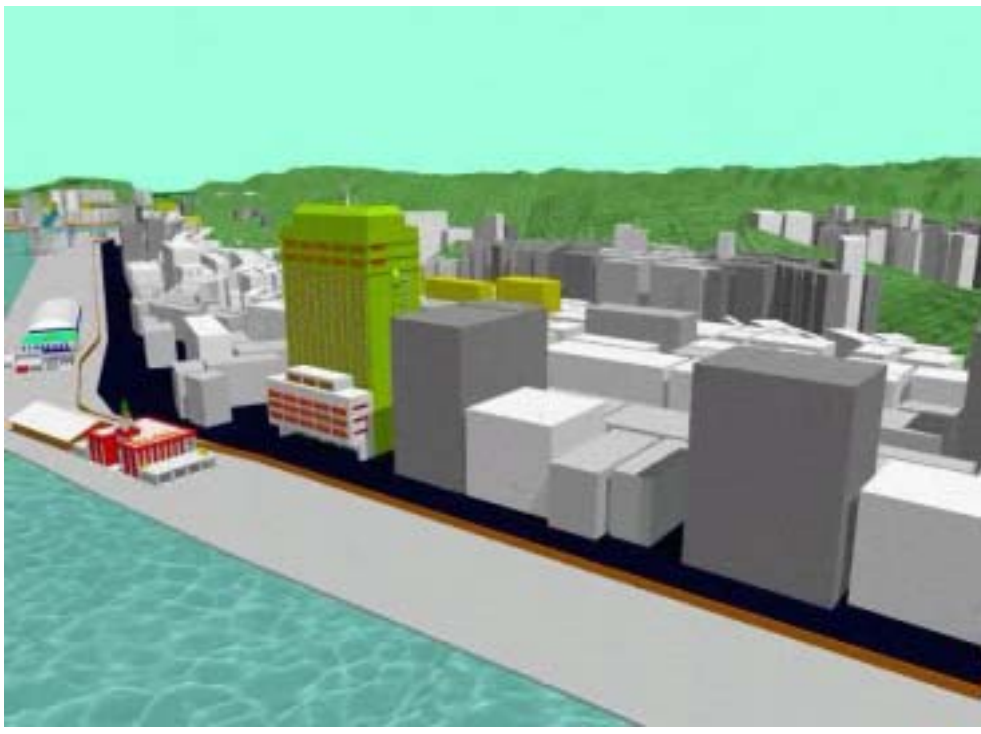

#### 圖 7-31 基隆港導覽動畫視景 7

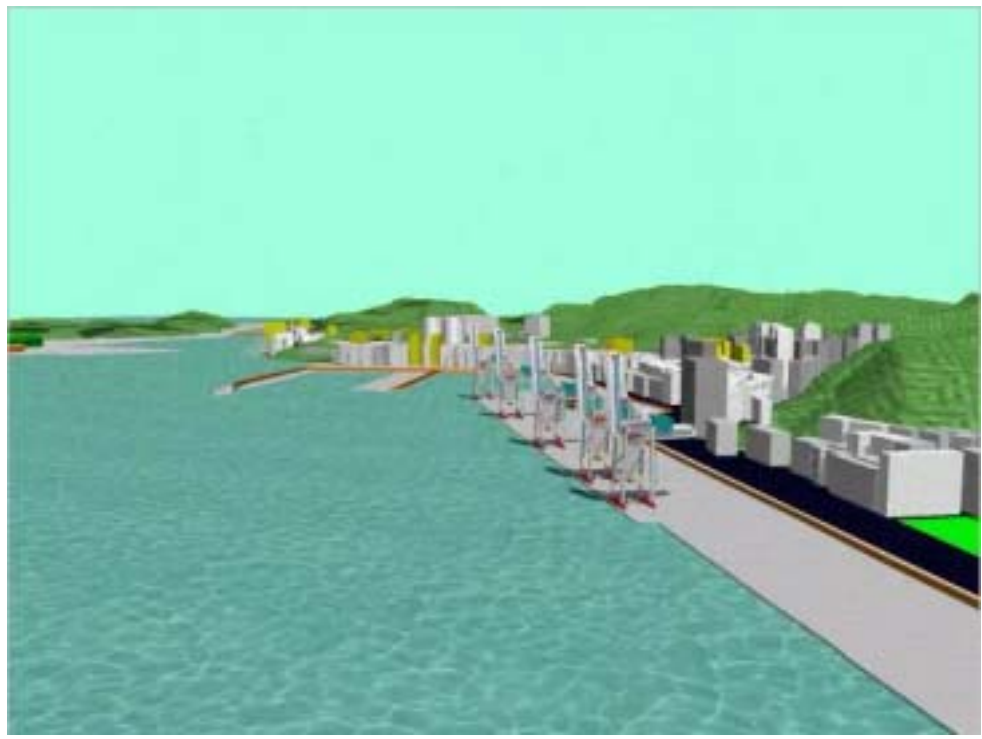

### 圖 7-32 基隆港導覽動畫視景 8

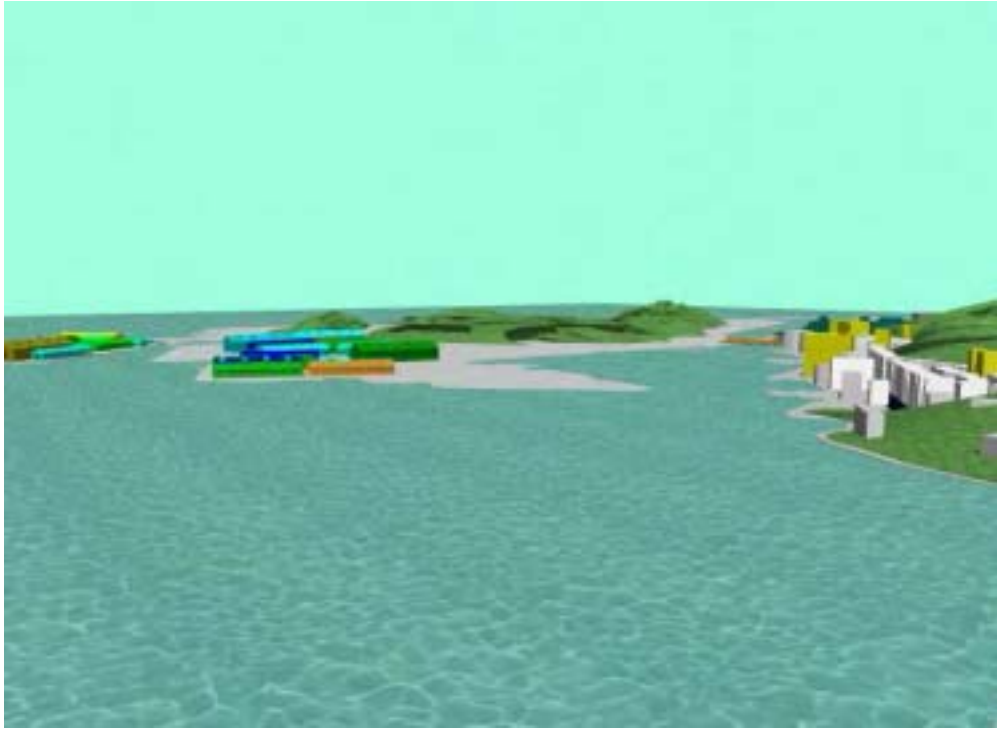

## 圖 7-33 基隆港導覽動畫視景 9

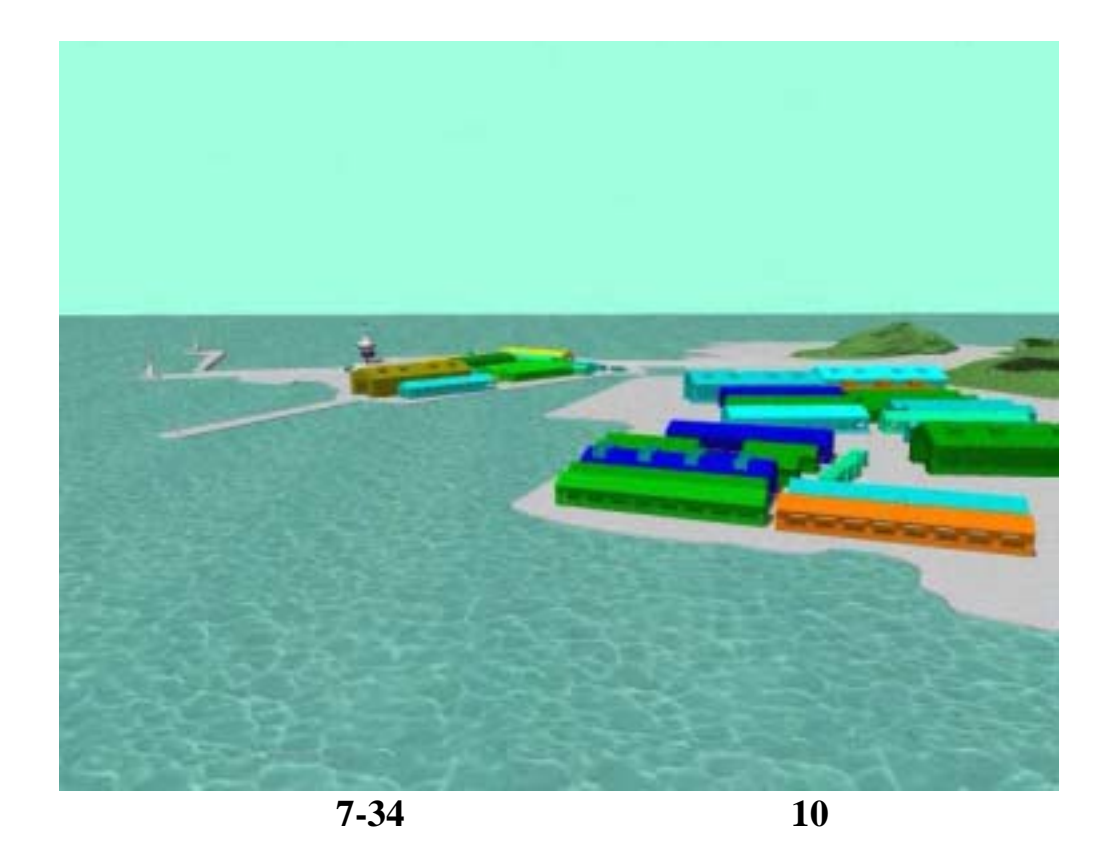

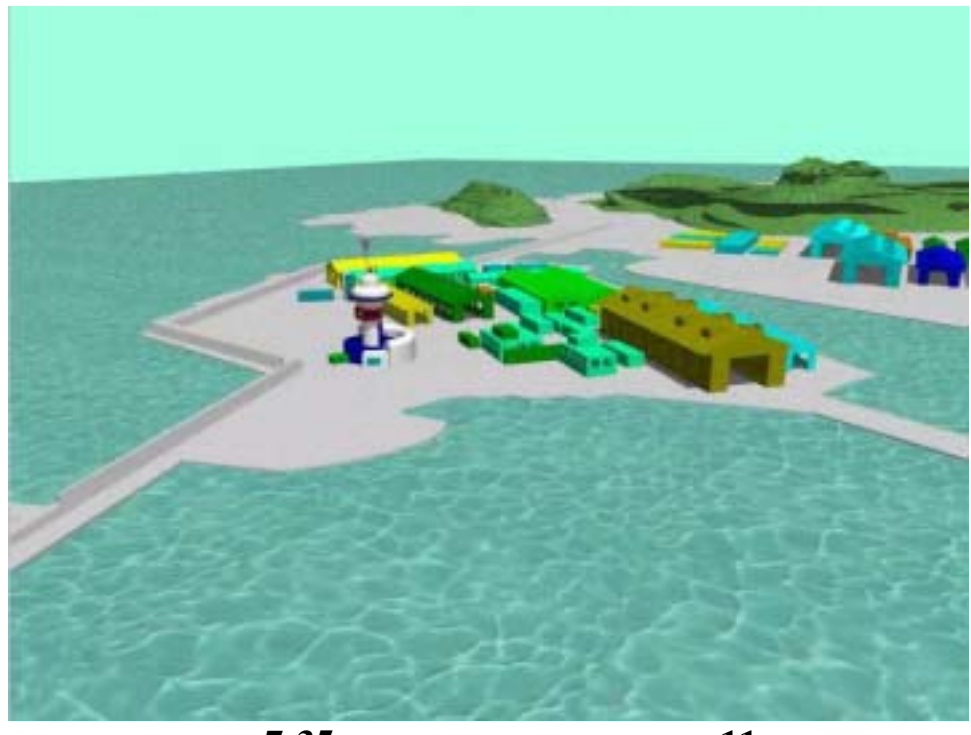

#### 圖 7-35 基隆港導覽動畫視景 11

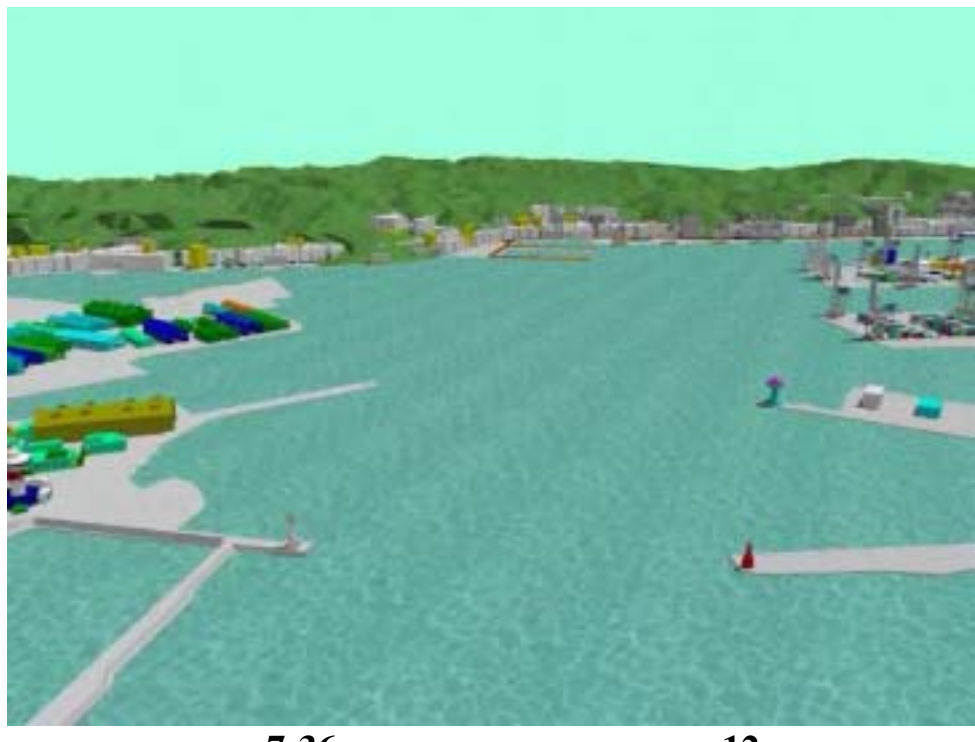

圖 7-36 基隆港導覽動畫視景 12

#### 第八章 系統應用模組開發使用

#### 8.1 資料處理及模組運用

一個開發了某段時日的地理資訊應用系統,通常都已存放了許多 相關的資料,這些資料,可以直接查詢取得,或以 SQL 條件式選取方 式找尋目標資料,以統計圖表的方式展示,或以主題圖的方式展繪, 但這些都僅止於基本資料的展現。資料要變得有用,須能夠作專業性 的分析推估,將原始資料,轉化成專業資訊,將分析結果迅速展現在 查詢者眼前。本研究乃針對此目標,接續上一年度開發土壤液化模組 分析台中港的地質資料後,本年度針對高雄港的地質資料來處理,運 用分析模組製作產出各項成果。

#### 8.2 土壤液化評估方法

利用標準貫入試驗的錘擊數(即 SPT-N 值)來評估土壤液化潛能, 是最常被使用的方法,目前許多國家的設計規範都以 SPT-N 值評估法 為基本方法,這部份也有不同的學者提出自已的理論及經驗公式,本 研究引用較常被使用的方法;如(1) Seed 簡易經驗法(1997 NCEER Workshop)(2) Tokimatsu與 Yoshimi 簡易經驗法(1983)(3)日本 道路協會簡易經驗法(1996)(4) Liao 液化機率分析法(1988)與(5) Lai 之判別分析法(2002)來進行分析,相關方法說明如下:

#### 8.2.1 Seed 簡易經驗法

本方法首先由 Seed 與 Idriss (1971)所提出;再根據震災案例與 其經驗, Seed et al. (1983)提出修正,考慮平均粒徑(D<sub>50</sub>)對土層液 化潛能影響;而於 1985 年 Seed 等人根據美國西部、阿拉斯加、日本、 中國大陸與南美地區等地之液化與非液化資料,將 D<sub>50</sub>之影響改以細料 含量(Fines Content)作為修正後,如圖 8-1 所示,才較為完善;此法 廣泛應用於美國地區,並納入 AASHTO 規範中。而 1997 NCEER Workshop 針對本分析法進行修正,並提出數個迴歸公式取代原本查閱 圖表之方法,使本法對於工程界之實用性更行提高。

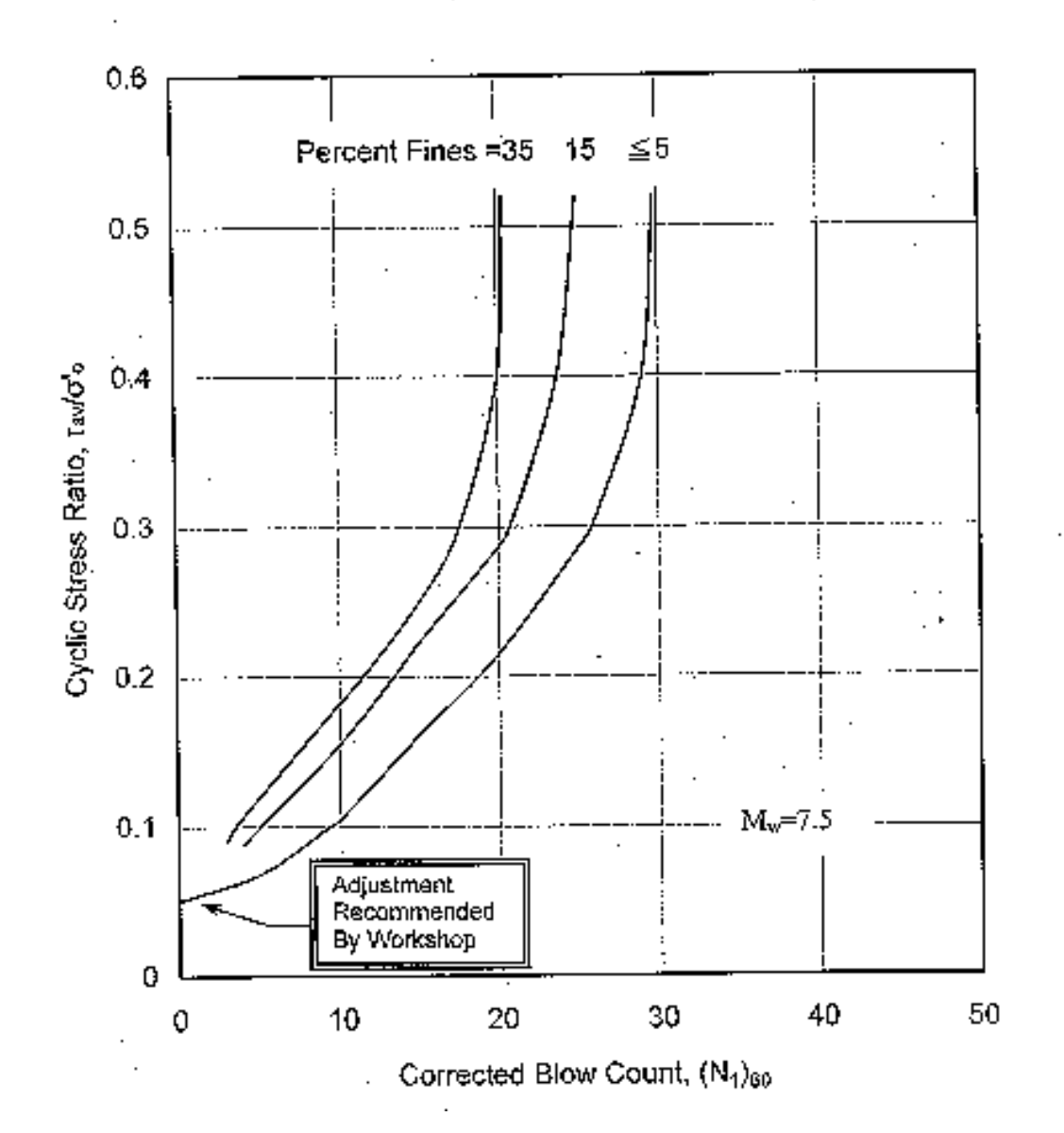

圖 8-1 地震規模 M<sub>w</sub>=7.5 時,不同細料含量之液化阻抗與(N<sub>1</sub>)<sub>0</sub> 關係 (修正自 Seed 等人, 1985)

當地震來臨時, 土層中剪應力主要為受到地盤向上傳遞之剪力波 影響所致,因此首先假設深度 h 之土壤柱體為一剛性體,且最大地表 加速度為 a<sub>max</sub>,則該土柱體底端之最大剪應力如圖 8-2 所示:

$$(\tau_{\max})_{\gamma} = \gamma \cdot h \cdot \frac{\alpha_{\max}}{g}$$
 .....(8-1)

#### 式中, <sup>γ</sup>為土壤單位重

h 為土層深度

amax 為水平地表最大加速度

g 為重力加速度

(*τ* max)<sup>*γ*</sup> 為將土壤視為剛性體時之最大剪應力

但於土壤柱體受力時,如同一變形體,因此深度h之實際應力( $\tau_{max}$ ) 應小於( $\tau_{max}$ ),以下式表示:

 $(\tau \max)_d = \gamma_d \cdot (\tau \max)_{\gamma}$  (8-2)

式中,<sup>24</sup>為應力折減係數,為深度的函數,係根據 Blake(1998) 所提出之<sup>24</sup>平均值建議公式,如 8-3 式所示:

 $\gamma_d = \frac{1.000 - 0.4113 z^{0.5} + 0.04052 z + 0.001753 z^{1.5}}{1.000 - 0.4177 z^{0.5} + 0.05729 z - 0.006205 z^{1.5} + 0.001210 z^2} \dots (8-3)$ 

 $(\tau \max) d$  為地盤反應計算所求得深度 h 處之最大剪應力

實際地震發生時,地盤內所產生之震動波形極為複雜,故研判時 多以  $(\tau_{max})_{l}$ 之 65%的剪應力為等值平均剪應力 (equivalent uniform average shear stress)。因此,等值平均反覆應力比 $\left(\frac{\tau_{ave}}{\sigma_{l}}\right)$ 為:

 $\left(\frac{\tau_{av}}{\sigma_o'}\right)_{eq} = \left(\frac{\tau}{\sigma_o'}\right)_L = 0.65 \cdot \frac{a_{\max}}{g} \cdot \frac{\sigma_o}{\sigma_o'} \cdot \gamma_d \quad \dots \tag{8-4}$ 

式中, tave 為等值平均反覆剪應力

#### σ。為垂直覆土壓力

 $\sigma'_a$ 為有效垂直覆土壓力

a<sub>max</sub>為水平地表最大加速度

g為重力加速度

%為應力折減係數,如式 3-3 所示

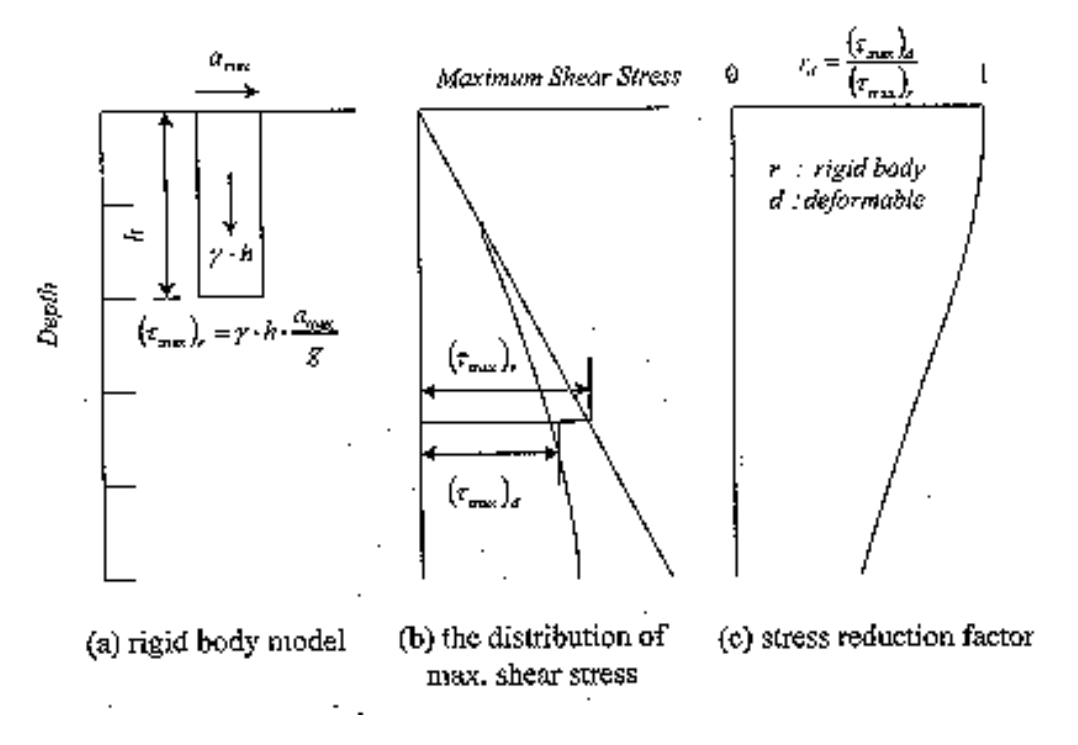

圖 8-2 應力折減係數%的由來 (Seed 與 Idriss, 1971)

當相同土壤承受不同圍壓時,所得之標準貫入試驗 N 值亦將不同,再加上不同國家於施作標準貫入試驗之鑽桿能量亦不盡相同;因此必須對 N 值進行覆土壓修正,並於使用不同分析方法時,亦需考慮 其不同之鑽桿能量比,使其符合各模式之基本資料型態,以免導致誤 用與分析錯誤。各種 SPT-N 值簡易經驗法之綜合比較如表 8-1 所示, 而 Seed 簡易法之鑽桿能量基準值為 60%,經此覆土壓與鑽桿能量修正 後之 N 值為 (N<sub>1</sub>)<sub>60</sub>,如式 8-5 所示:

 $(N_1)_{60} = C_N \cdot N \cdot \left(\frac{ER}{60}\right) \dots (8-5)$ 

8-4

式中,(N<sub>1</sub>)<sub>0</sub>為經覆土壓修正與鑽桿能量修正後之N值

C<sub>N</sub>為覆土壓修正因子(Overburden Stress Correction Factor)

N 為現地標準貫入試驗所得之 N 值

# $\frac{ER}{60}$ 為能量修正係數

本文於 Seed 簡易經驗法中採用之覆土壓力修正因子為 Liao (1986)所建議之公式計算而得,如式 8-6 所示,而 C<sub>N</sub> 值之範圍,介 定於 0.5 到 1.6 之間;而鑽桿能量比(Energy Ratio)乃參考亞新工程顧 問公司於員林地區施作落錘能量檢測之結果,如圖 8-3 所示,其所建議 之經驗公式,如式 8-6 所示:

$$C_N = \sqrt{\frac{P_a}{\sigma'_o}} \dots (8-6)$$

$$ER(\%) = 30 \cdot \frac{z}{11} + 50 \quad for \quad z \leq 11 \quad meters \quad \dots \quad (8-7a)$$

式中, P<sub>a</sub>為 100kPa

 $\sigma'_a$ 為有效垂直覆土壓力

ER 為鑽桿能量比

z 為分析土層之深度(meters)

| 表 8-1 | SPT-N | 值簡易液化評估法之比較 |
|-------|-------|-------------|
|-------|-------|-------------|

|             |      | Seed     | T&Y          | JRA96        | Liao     |
|-------------|------|----------|--------------|--------------|----------|
| 地震參數        |      | PGA , M  | PGA , M      | PGA          | PGA , M  |
| 土壤參數        |      | N , FC   | N,FC,        | N , D50 , FC | N , FC   |
| 鑽桿          | 能量比% | 60       | 80           | 72           | 60       |
| 動<br>能      | 循環次數 | 15       | 15           | -            | -        |
| 惑<br>強<br>度 | 振幅應變 | 5%       | 2.5~7.5%     | -            | -        |
| 剪應力特性       |      | 等值剪應力    | 等值剪應力        | 最大剪應力        | -        |
| 方法特性        |      | 半經驗法     | 半經驗法         | 半經驗法         | 機率統計法    |
| 安全係數        |      | 1.25~1.5 | 疏 鬆 砂 土 層    | 1.0          | 發生機率 0~1 |
|             |      |          | N1 < 10,取1.5 |              |          |
|             |      |          | 中等緊密砂至       |              |          |
|             |      |          | 緊砂,取1.3      |              |          |

(參考黃富國等, 1999)

由( $N_1$ )<sub>60</sub>與反覆應力比之關係,包含細粒料修正關係,如圖 8-1 所示,可估計出地震規模  $M_W = 7.5$ 時,引起液化的反覆阻抗比 (CRR<sub>7.5</sub>);為改善此查圖之步驟,1997 NCEER Workshop 亦根據圖 8-1 之趨勢建議一迴歸公式計算土層之抗液化強度,方便工程師使用。但 若地震規模不為 7.5 時,則需乘以由 Idriss(1998)建議之參數 MSF (Magnitude Scaling Factor)修正至地震規模  $M_W$ 為 7.5,始能套用於此 模式下土層液化阻抗之計算;

 $MSF = \frac{10^{2.24}}{M^{2.56}} \dots (8-8)$ 

$$CRR_{7.5} = \frac{a + cx + ex^{2} + gx^{3}}{1 + bx + cx^{2} + fx^{3} + hx^{4}} \dots (8-9)$$

式中:M 為地震規模 (Moment Magnitude)

 $\alpha = \begin{cases} 0 & for FC \le 5\% \\ \exp\left[1.76 - (190 / FC^{2})\right] & for 5\% < FC < 35\% \\ 5.0 & for FC \ge 35\% \end{cases}$ 

$$\beta = \begin{cases} 1.0 & \text{for}FC \le 5\% \\ \left[0.99 + \left(FC^{1.5}/1000\right)\right] & \text{for}5\% < FC < 35\% \\ 1.2 & \text{for}FC \ge 35\% \end{cases}$$

a = 0.048; b = -0.1248; c = -0.004721; d = 0.009578;

e = 0.0006136; f = -0.0003285; g = -1.673E-05; h = 3.714E-06

最後計算該土層之抗液化安全係數如 8-11 式所示,其分析流程如 圖 8-4 所示:

MSF 為 Magnitude Scaling Factor,如式 8-8 所示。

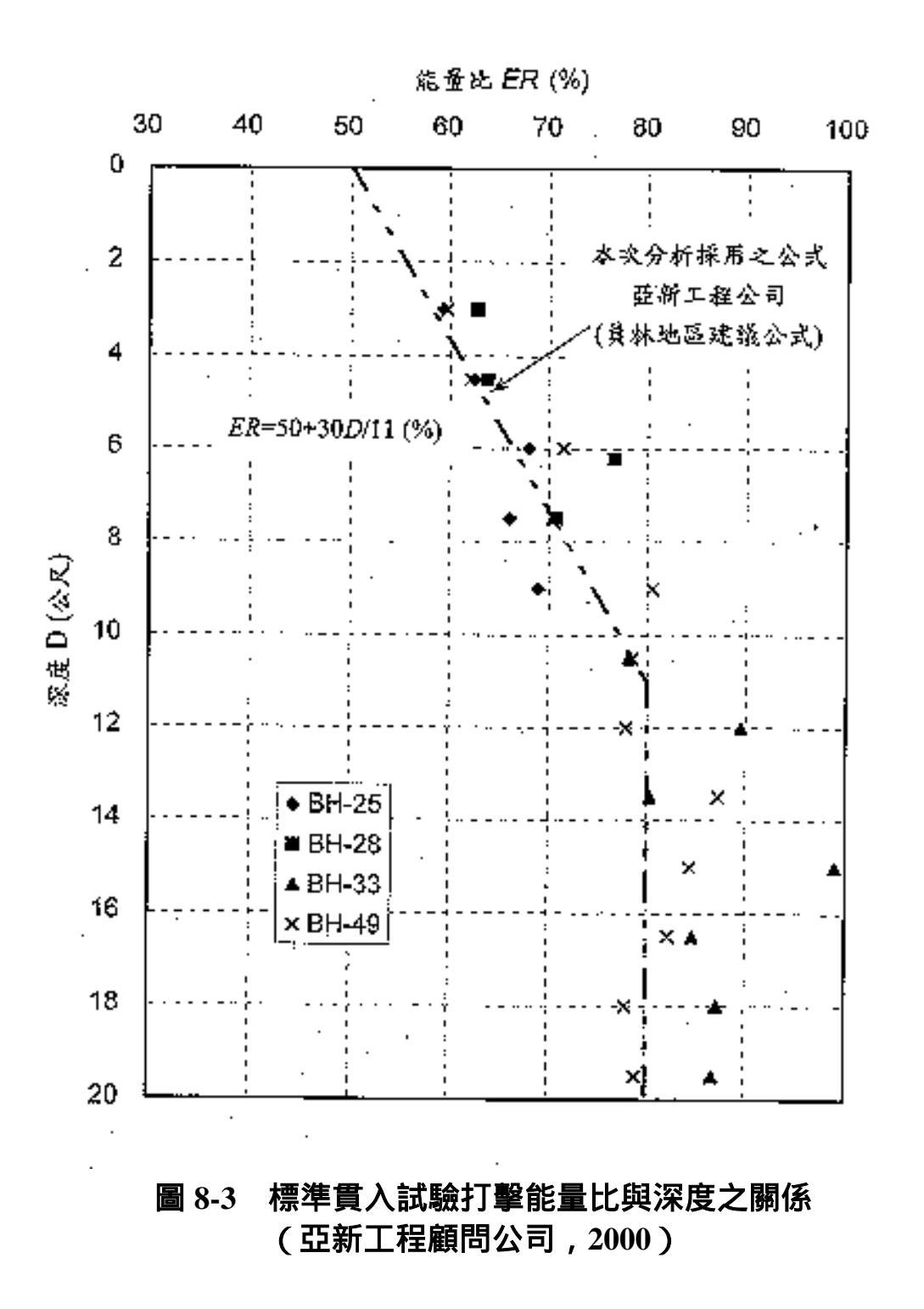

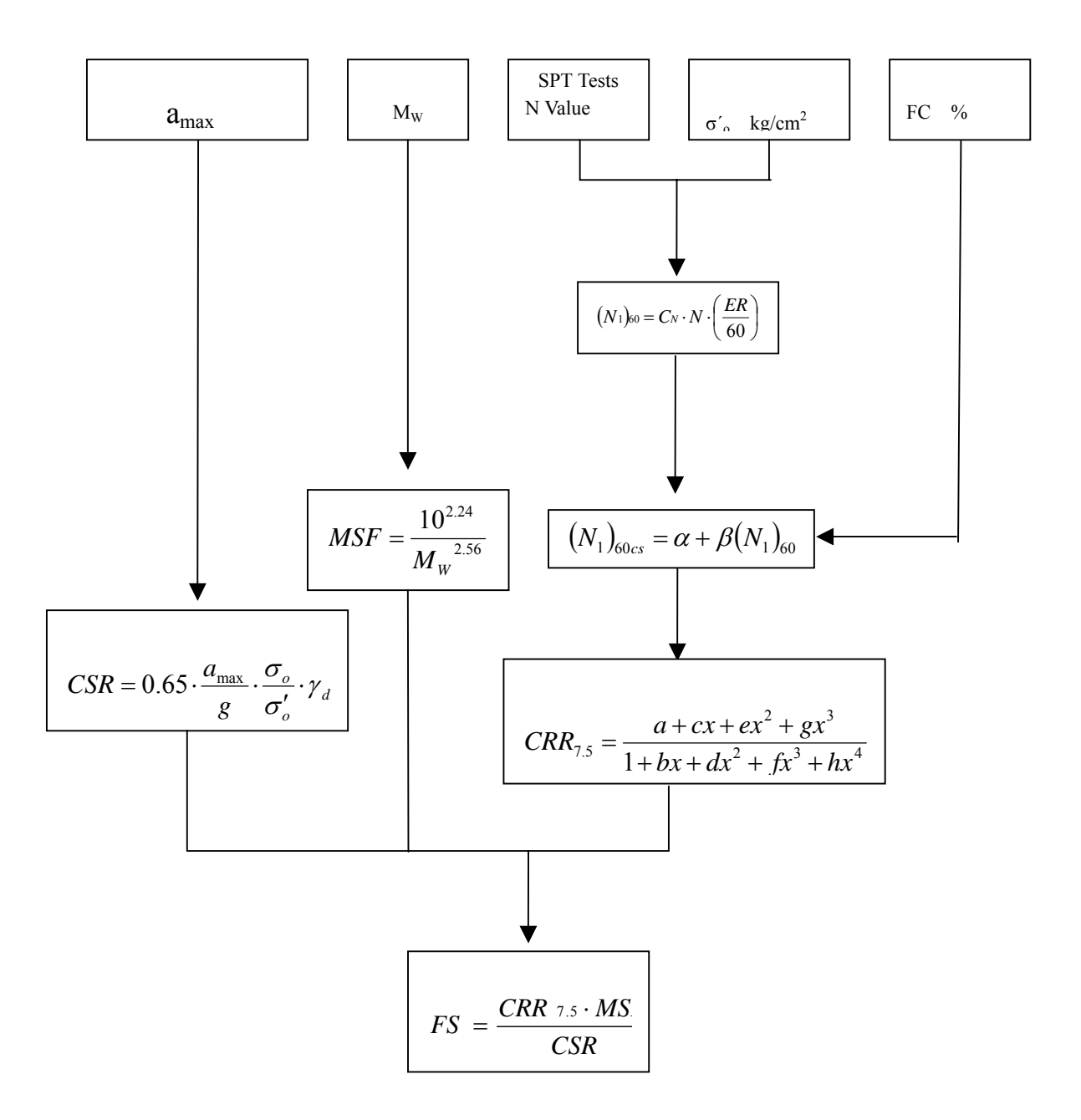

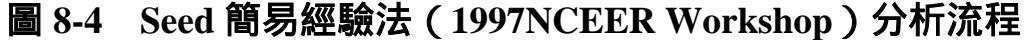

#### 8.2.2 Tokimatsu 與 Yoshimi 簡易經驗法

本法為東京工業大學 Tokimatsu 與 Yoshimi 教授於 1983 年提出, 為根據日本過去 10 次地震約 70 個地區案例,與世界各國約 20 個發生 液化與非液化地區案例;此法略經修改後,近年來已納入日本建築學 會與原子能委會之設計規範中。本簡易經驗法於土壤抗液化強度評估 上,主要是依據現地冰凍法所取得之不擾動試體土樣與傳統試體土 樣,進行試驗室反覆三軸試驗,求出砂性土壤於不同相對密度(Dr = 50~85%),在反覆振動作用 15 次下,產生雙向剪應變振幅分別為 2.5% 5%與 7%時的初始液化反覆剪應力比,並依據 Meyerhof(1957)建議 之標準貫入試驗 N 值與相對密度 Dr(%)之關係式:

$$D_r = 21 \sqrt{\frac{N}{\sigma'_o + 0.7}}$$
 (8-12)

將 8-12 式轉換成可由現地土層深度之標準貫入試驗 N 值,求取砂 土之抗液化強度:

$$\left(\frac{\tau}{\sigma_o'}\right)_R = a \cdot C_r \left[\frac{16\sqrt{N_a}}{100} + \left(\frac{16\sqrt{N_a}}{C_s}\right)^n\right] \dots (8-13)$$

$$N_a = (N_1)_{80} + \Delta N_f \qquad (8-14)$$

 $(N_1)_{80} = \left(\frac{1.7}{\sigma'_o + 0.7}\right) N \cdot \left(\frac{ER}{80}\right)$ 

 $\Delta N_f = 0$  for  $FC \le 5$ 

 $= FC - 5 \qquad \text{for} \quad 5 \le FC \le 10$ 

 $= 0.1 \cdot FC + 4$  for  $10 \le FC$ 

式中, a 為迴歸係數 0.45

C. 為試驗室液化強度修正至現地液化強度之修正係數 0.57

n 為迴歸係數 14

N 為現地標準貫入試驗 N 值

(N<sub>1</sub>)<sub>80</sub>為經有效覆土壓力與鑽桿能量為 80%時修正之 N 值 ER 之計算如式 8-7 所示  $\sigma'_o$ 為有效垂直覆土壓力(kg/cm<sup>2</sup>)

ΔN<sub>f</sub> 為細粒料含量修正係數。

C<sub>s</sub> 為剪應變振幅係數, C<sub>s</sub> = 80~90, 若為大區域破壞時 Tokimatsu 與 Yoshimi 建議採 C<sub>s</sub> = 75

C<sub>s</sub> 之數值大小,應視現地液化時之破壞剪應變量大小而定,但 Tokimatsu 與 Yoshimi (1983) 並未明確給予量化固定值,僅依據現地 土壤不擾動試體與重塑試體之反覆三軸試驗及單剪試驗結果,定出 C<sub>s</sub> 值為 80~90,且建議在現場大區域破壞時,C<sub>s</sub>取 75。

設計地震規模 M 對於現地工址於地面下深度 z 處土體,所受之平均反覆應力比為下式所示:

$$CSR = \left(\tau_{ave}/\sigma_{o}'\right)_{L} = 0.1 \cdot \left(M - 1\right) \cdot \frac{a_{\max}}{g} \cdot \frac{\sigma_{o}}{\sigma_{o}'} \cdot \gamma_{d} \quad (8-15)$$

式中, M 為芮氏地震規模

 $\sigma$ 為該深度土壤之垂直覆土壓力( $kg/cm^2$ )

 $\sigma'_{o}$ 為該深度土壤之有效垂直覆土壓力(kg/cm<sup>2</sup>)

a<sub>max</sub>為最大地表加速度(g)

g為重力加速度

<sup>74</sup> 為應力折減係數,為土層深度 z(m) 的函數 <sup>74</sup> = 1-0.015z 計算安全係數如下式所示,其分析流程如圖 8-5 所示:

$$F_{L} = \frac{\left(\tau \atop \sigma'_{o}\right)_{R}}{\left(\tau_{ave} \atop \sigma'_{o}\right)_{L}} \dots (8-16)$$

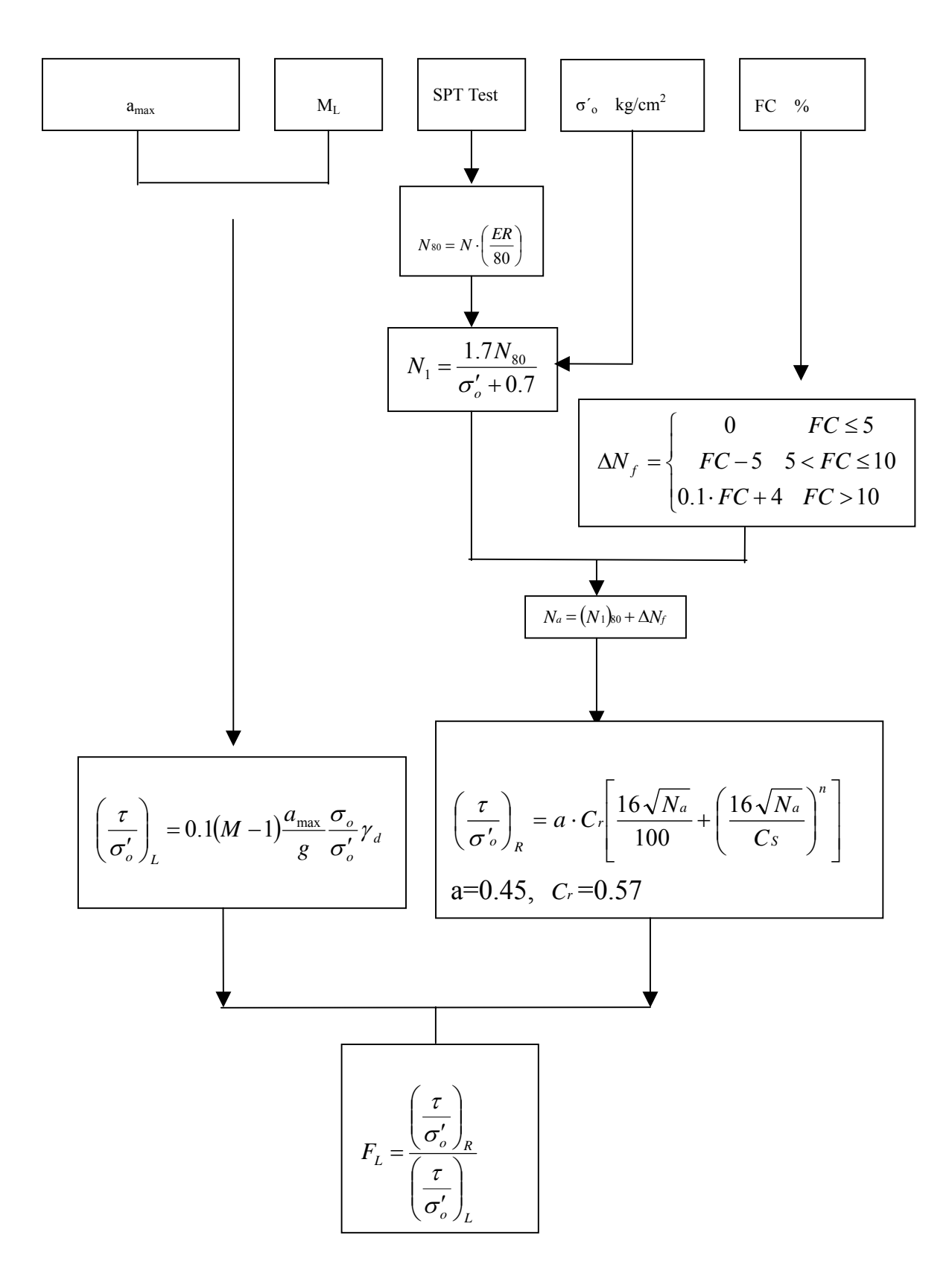

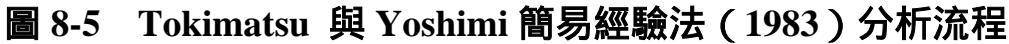

#### 8.2.3 日本道路橋協會簡易經驗法

1995 年日本阪神地震後,日本道路橋協會將此次地震液化經驗與 學者相關研究結果整合後,重新擬定新的土壤液化潛能分析方法;而 內政部建築研究所之研究計畫成果報告「建築技術規則建築構造設計 規範(含解說)」(1998)有關液化評估方法,則已介紹日本道路橋協 會簡易經驗法(JRA,1996)。規範中規定於下列情況下,須進行土壤 液化潛能之判定:如(1)土層為沖積砂質土;(2)地下水位在地表面 下 10m 以內且深度在 20m 以內;(3)土壤本身細料含量 FC  $\leq$  30%或 塑性指數 PI  $\leq$  15;(4)其平均粒徑 D<sub>50</sub> $\leq$  10mm 且 D<sub>10</sub> $\leq$  1mm;其分析 方法概述如下,分析流程如圖 8-6 所示。

首先計算地震力強度 L,如式 8-17 所示:

 $L = \gamma_d \times k_{hc} \times \frac{\sigma_o}{\sigma_o'} \qquad (8-17)$ 

式中,L為地震時地層之最大反覆剪應力比

 $\sigma$ 為垂直總覆土壓力 (kg/cm<sup>2</sup>)

σ'。為垂直有效覆土壓力(kg/cm<sup>2</sup>)

 $\gamma_a$ 為應力折減係數,  $\gamma_a = 1-0.015z$ 

khc為設計水平震度係數

現地土層最大反覆抗液化強度比 R 如下:

 $R = c_W R_L \qquad (8-18)$ 

| $C_w = 1.0$<br>式中, $C_w = 3.3R_L + 0.67$<br>$C_w = 2.0$ | $(R_{L} \le 0.1) (0.1 < R_{L} \le 0.4) (0.4 < R_{L})$ |
|---------------------------------------------------------|-------------------------------------------------------|
| $R_{L} = 0.0882 \sqrt{\frac{N_{a}}{1.7}}$               | $(N_a < 14)$                                          |

$$\begin{split} R_{L} &= 0.0882 \sqrt{\frac{N_{a}}{1.7}} + 1.6 \times 10^{-6} \times (N_{a} - 14)^{4.5} \qquad (14 \le N_{a}) \\ \hline @ 9 @ \pm : \\ & N_{a} &= c_{1} (N_{1})_{72} + c_{2} \dots (8-19) \\ \vec{x} \oplus , N_{1} &= 1.7 \times \frac{N}{(\sigma_{o}^{'} + 0.7)} \\ & (N_{1})_{72} &= N_{1} \cdot \left(\frac{ER}{72}\right) \\ & c_{1} &= \begin{cases} 1 \dots (0 \le FC < 10\%) \\ (FC + 40)/50 \dots (10\% \le FC < 60\%) \\ (FC / 20) - 1 \dots (60\% \le FC) \end{cases} \\ & c_{2} &= \begin{cases} 0 \dots (0 \le FC < 10\%) \\ (FC - 10)/18 \dots (10\% \le FC) \end{cases} \\ & \vec{k} @ \pm : \\ N_{a} &= [1 - 0.36 \times \log(D_{50}/2)] \times N_{1} \dots (8-20) \\ \vec{x} \oplus : c_{W} , c_{1} , c_{2} &\Rightarrow (8-20) \\ & \text{N} &\Rightarrow \texttt{R} \texttt{u} \texttt{H} \texttt{P} \texttt{a} \texttt{b} \texttt{L} \texttt{S} \texttt{b} \texttt{b} \end{aligned}$$

 $\sigma_{o}$ 為土壤之有效覆土壓力( $kg/cm^{2}$ )

N<sub>1</sub> 為經有效覆土壓力修正後之 N 值

(N<sub>1</sub>)<sub>72</sub>為經本規範規定之打擊能量 72%修正後之N值評估土 層之抗液化安全係數如式 8-21 所示:

 $F_L = \frac{R}{L} \tag{8-21}$
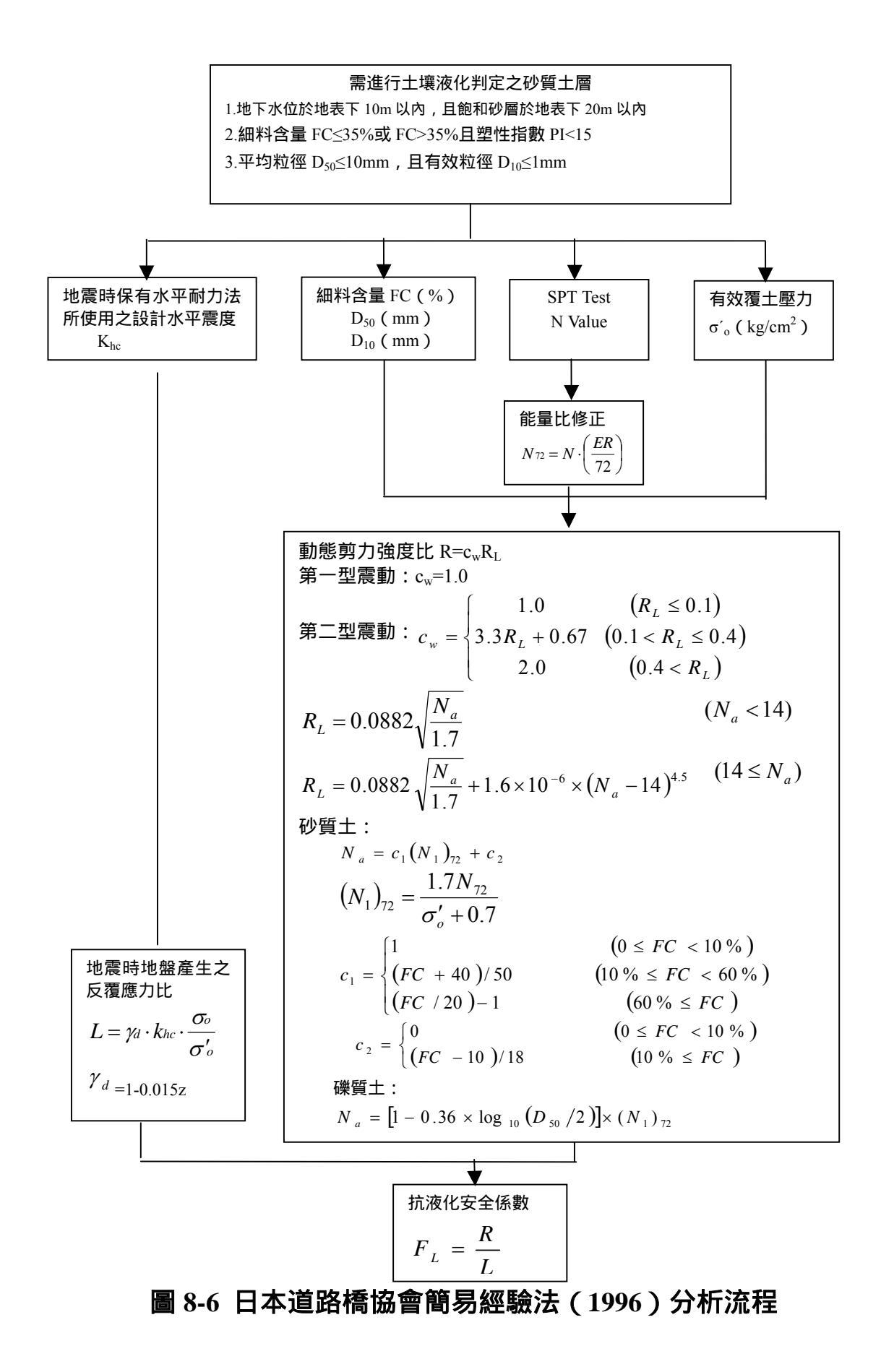

## 8.2.4 Liao 液化機率分析方法

Liao et al. (1988) 以邏輯轉換 (Logic Transformation) 及最大似然 性法 (Maximum Likelihood) 之推定分析,將液化機率 P<sub>L</sub>表示成地震力 參數及土壤特性參數之函數。Liao 蒐集了震災地區共 278 組 SPT 現場 數據,以邏輯迴歸方法進行分析,建立以 SPT—N 值評估液化機之迴 歸模式。此法之最大優點為允許更多影響液化特性之參數,納入邏輯 迴歸之評估中,另一優點為能夠直接定量的表達工址可能發生液化之 機率。

震災地區之 SPT 現場數據包括土壤抗液化之強度及地震引致土層 之作用強度。地震引致土層的作用強度參數,以無因次之反復應力比 τ<sub>αν</sub>/σ'。表示,反復應力比為飽和砂土層因地震作用引起的平均剪應力 τ<sub>αν</sub>,與砂土之有效覆土壓力σ'。之比值,此比值 Liao 乃根據 Seed et al. 之方法推求,而以 SR 表示,其計算式即為 8-4 式。

此法之土壤抗液化之強度參數以 SPT - N 值表示,不過由於 SPT - N 值,在鑽探時,易受有效應力之影響。因此以現場資料和 SPT - N 值評估土壤液化潛能之前,需將 N 值加以修正,以求得抗液化強度之相關經驗式,本參數 Liao 仍依據 Seed 之建議,使用標準化參數(N<sub>1</sub>)<sub>60</sub> 值,即將 SPT - N 值修正至有效覆土壓力為 1kg/cm<sup>2</sup> 之正規化貫入值 N<sub>1</sub>,再修正落錘能量為 60%之正規化貫入值(N<sub>1</sub>)<sub>60</sub>,其計算式即為 8-5 式。

Liao, et al. (1988) 以 SR =  $\tau_{av}/\sigma'_{o}$ 為地震力參數,以(N<sub>1</sub>)<sub>60</sub>為土壤液 化特性參數,所建立之液化機率 P<sub>L</sub>如下所示:

 $P_{L} = \frac{1}{\left\{1 + \exp\left[-\left(\beta_{0} + \beta_{1} \ln(SR) + \beta_{2}(N_{1})_{60}\right)\right]\right\}} \dots (8-22)$ 

Liao,et al. (1988) 所蒐集世界各震災地區液化與非液化之 SPT 資料,其中淨砂 (FC ≤ 12%) 有 182 組、泥砂 (FC > 12%) 有 96 組、不分淨砂或泥砂之淨砂 / 泥砂共 278 組,經其以邏輯迴歸法分析得液化

機率模式分別為:

1. 淨砂 (FC≤12%) 模式

$$P_{\rm L} = \frac{1}{\{1 + \exp[-(16.447 + 6.4603\ln(SR) - 0.3970(N_1)60)]\}} \dots (8-23a)$$

2. 泥砂 (FC>12%) 模式

$$P_{L} = \frac{1}{\left\{1 + \exp\left[-\left(6.4831 + 2.6854\ln(SR) - 0.1890(N_{1})_{60}\right)\right]\right\}} \dots (8-23b)$$

3. 不分淨砂、泥砂之淨砂 / 泥砂模式

$$P_{L} = \frac{1}{\left\{1 + \exp\left[-(10.167 + 4.1933\ln(SR) - 0.24375(N_{1})_{60})\right]\right\}} \dots (8-23c)$$

# 8.3 Lai(賴聖耀)之判別分析液化模式

賴聖耀(2003)利用判別分析(discriminant analysis)方法,依據所收 集的 592 組國內外案例數據,(包括 Hwang et al. (2001)所蒐集 921 集 集地震液化與非液化案例 288 組、Liao et al. (1988)所蒐集世界各國液 化與非液化案例 278 組及 Boulanger et al.(1997)所蒐集美國 Loma Prieta 地震液化與非液化案例 26 組),發展出一個以標準貫入試驗(SPT) 評估土壤液化潛能之本土化及全球化分析模式。

以 SPT 評估土壤液化潛能之分析方法,須先建立土壤抗液化強度 XR 與 SPT-N 值之關係式或關係圖,欲求得 XR 與 SPT-N 值之關係, 目前之統計方法約有三種:(1)判別分析法,(2)邏輯迴歸法,(3)最小錯 誤分類法,由於各種方法皆各具特色及適用性,Lai 乃根據以上 592 組 案例,利用多變數統計之判別分析方法,建立以標準貫入試驗值評估土 壤液化潛能之判別模式,及其可能導致誤差判斷之機率。 8.3.1 判別分析

判別分析(discriminant analysis)是多變數統計分析之一個步驟,即 將一群現地調查資料區分為兩個種類;就本文來講,是將地震區液化 與非液化之 SPT 資料,加以統計分析求得適當之判別式區分液化與非 液化兩個種類,以便能由工址之現地調查資料,評估工址之液化潛能, 及其可能導致誤差判斷之機率。

依據 Christian & Swiger(1975)及賴聖耀(1990)之建議,進行判別分 析之現地調查資料須符合三項假設,即:

1. 全部現地調查資料皆為隨機調查所得。

- 2. 判別分析之參數須符合常態分佈。
- 3. 現地調查資料兩種個別種類之變異性(variances)及相關性(correlation) 須與全部調查資料之變異性、相關性相同。

若地震區液化與非液化之現地貫入試驗資料,符合上述三項假設,則其液化潛能之判別式,依 Christian & Swiger(1975)之意見,可表示如下式:

$$V = \left[ X - \frac{1}{2} \left( \overline{X}_{\ell} + \overline{X}_{n\ell} \right) \right]^T S^{-1} \left( \overline{X}_{\ell} - \overline{X}_{n\ell} \right) \dots (8-24)$$

式中

- V:判別參數; $V \ge 0$ 表示非液化,V < 0表示液化。
- *X*:液化解釋參數之向量
- $\bar{X}_{\ell}$ :現地調查資料中,液化部分解釋參數平均值之向量,其中下標 $\ell$ 符號表示液化。
- $\bar{X}_{n\ell}$ :現地調查資料中,非液化部分解釋參數平均值之向量,其中 下標 $n\ell$ 符號表示非液化。

*S*<sup>-1</sup>:全部調查資料變異性矩陣 S 之反矩陣。

由式(8-24)之判別分析,僅能尋找一條液化與非液化之理論分界曲線,本文以應用更廣泛之新的判別式(Lai, 1990)進行判別分析,新的判別 式為式(8-24)結合誤差機率函數(function of probability of misclassification)*C*(*P*),如式(8-25)所示,依此新的判別式可尋找數條 液化與非液化之分界曲線,再依工程之重要程度,選擇較合理誤差機率 函數之理想分界曲線。

$$V_{p} = \left[X - \frac{1}{2}\left(\overline{X}_{\ell} + \overline{X}_{n\ell}\right)\right]^{T} S^{-1}\left(\overline{X}_{\ell} - \overline{X}_{n\ell}\right) - C(P) \dots (8-25)$$

式中

- $V_p$ :判別參數; $V_p \ge 0$ 表示非液化, $V_p < 0$ 表示液化,其中下標 P 符號表示誤差機率。
- *P*:誤差機率(probability of misclassification)

*C*(*P*):誤差機率函數

式(8-24)及式(8-25)之液化解釋參數,包括地震強度解釋參數*SR*, 及土壤抗液化強度之解釋參數*XR*,因此液化解釋參數之向量*X*可以下 式表示:

現地調查資料中,液化部分解釋參數平均值 x̄,之向量可表示成下 式:

$$\overline{X}_{t} = \left\{ \frac{\overline{SR}_{\ell}}{\overline{XR}_{\ell}} \right\} \dots (8-27)$$

式中

*SR*,:液化部分地震強度解釋參數*SR*,之平均值。

XR,:液化部分土壤抗液化強度解釋參數 XR,之平均值。

而現地調查資料中,非液化部分解釋參數平均值X<sub>ne</sub>之向量亦可表 示成下式:

 $\overline{X}_{n\ell} = \begin{cases} \overline{SR}_{n\ell} \\ \overline{XR}_{n\ell} \end{cases}$ (8-28)

式中

*SR*<sub>n</sub>: 非液化部分地震強度解釋參數 SR<sub>n</sub> 之平均值

*XR<sub>n</sub>*: 非液化部分土壤抗液化強度解釋參數 *XR<sub>n</sub>*之平均值 全部調查資料變異性矩陣 S 如下式所示:

 $S = \begin{bmatrix} Var(SR) & Cov(SR, XR) \\ Cov(SR, XR) & Var(XR) \end{bmatrix} \dots (8-29)$ 

式中

Var(SR): 地震強度解釋參數 SR 之變異數

Var(XR):土壤抗液化強度解釋參數 XR 之變異數

*Cov*(*SR*, *XR*): *SR*與*XR*之協方差(covariance)

判別分析之判別式,除受液化解釋參數之影響,亦受誤差機率函 數*C*(*P*)之影響,而誤差機率*P*,並不是工址之液化機率,而是表示預 測工址為非液化,事實上工址發生了液化之機率,亦即以該判別式區 分液化與非液化有或然率*P*之可能誤差,其誤差機率之參數α如下式所 示:

 $\alpha = \left(\overline{X}_{\ell} - \overline{X}_{n\ell}\right)^T S^{-1} \left(\overline{X}_{\ell} - \overline{X}_{n\ell}\right) \dots (8-30)$ 

而誤差機率函數*C*(*P*)為誤差機率*P*及誤差機率參數α之函數,如下 式所示:

$$C(P) = \sqrt{2\alpha} erf^{-1}(1 - 2P) - \frac{\alpha}{2} \dots (8-31)$$

式中

erf<sup>-1</sup>:為誤差函數 erf 之反函數

erf:為誤差函數,其定義為:

由以上之判別分析,可將現地之調查資料,加以統計分析,獲得 適當之判別式V<sub>p</sub>,其為地震強度解釋參數SR、土壤液化強度解釋參數 XR及誤差機率函數C(P)之函數,可表示成V<sub>p</sub> = f[SR, XR C(P)],以預測 工址屬於液化或非液化,並說明該判別式可能導致誤差判斷之機率。

## 8.3.2 SPT 評估土壤液化潛能之參數

震災地區之 SPT 現場數據包括土壤抗液化之強度及地震引致土層 之作用強度。地震引致土層的作用強度參數,以無因次之反復應力比 τ<sub>av</sub>/σ<sup>'</sup>。表示,根據 Seed et al. (1985)方法,反復應力比為飽和砂土層因地 震作用引起的平均剪應力 τ<sub>av</sub>,與砂土之有效覆土壓力σ<sup>'</sup>。之比值,並修 正至地震規模 Mw=7.5 以 CSR<sub>7.5</sub>表示,其計算式如下所示:

$$CSR_{7.5} = \frac{\tau_{av}}{\sigma_o} = 0.65 \cdot \frac{\gamma d}{MSF} \cdot \frac{a_{\max}}{g} \cdot \frac{\sigma_o}{\sigma_o}$$
(8-33)

其中,

CSR<sub>7.5</sub>:修正至地震規模 Mw=7.5 之反復應力比。

τ<sub>av</sub>:地震引致土層之平均剪應力,kg/cm<sup>2</sup>。

 $a_{\text{max}}$ :地表最大水平加速度 m/sec<sup>2</sup>。

g:重力加速度,m/sec<sup>2</sup>。

 $\sigma_{o}$ :最初垂直覆土壓力, kg/cm<sup>2</sup>。

 $\sigma_{o}$ :有效覆土壓力, kg/cm<sup>2</sup>。

*ya*:應力折減因數。

γm: 地震規模影響因素。

MSF: 地震規模影響因素(Magnitude Scaling Factor)。

根據 Liao et al.(1988)所建議之土層深度 Z 與 yu 之關係式如下:

根據 Idriss (1999)所建議之地震規模 Mw 與 MSF 之關係式如下:

| $MSF = 37.9 (Mw)^{-1.81}$ | for Mw 5.75       |
|---------------------------|-------------------|
| =1.625                    | for Mw<5.75(8-35) |

而土壤抗液化之強度參數以 SPT-N 值表示,不過由於 SPT-N 值, 在鑽探時,易受有效應力及落錘能量之影響。因此以現場資料和 SPT-N 值評估土壤液化潛能之前,需將 N 值加以修正,本文以 Seed et al.(1985) 建議使用一個新的標準化參數(N<sub>1</sub>)<sub>60</sub> 值其為進行標準貫入試驗時,施加 於鑽桿之能量,為理論自由落錘能量之 60%所量測的貫入值。根據此 提議,(N<sub>1</sub>)<sub>60</sub> 值應為:

(N1)60:修正至落錘能量為60%之正規化貫入值。

N<sub>m</sub>: 落錘能量之修正係數, N<sub>m</sub>=(ER/60), ER 為落錘能量比(%)。

C<sub>n</sub>: 有效覆土壓力之修正係數,依 Liao & Whitman(1986)之建議,

 $C_n = \sqrt{1/\sigma_o}$ ,  $\sigma_o'$ 為有效覆土壓力, kg/cm<sup>2</sup>。

N:標準貫入試驗值。

文內之 921 地震液化與非液化案例 288 組資料之落錘能量比 (Energy Ratio), 乃參考亞新工程顧問公司(2000)於員林地區施作落錘能 量檢測之結果, 其經驗公式如下所示:

### 8.3.3 SPT 評估液化潛能之判別模式

欲建立 SPT 評估液化潛能之判別式,首需檢視 SPT 資料是否符合 判別分析之三項假設,本文以世界各震災區共 592 組資料進行檢定分 析,由於 Lai 所蒐集之 SPT 資料為世界各地震區之調查結果,因此假設 其屬於隨機資料,而液化參數之變異性、相關性及機率分佈之檢定, 說明如下:

Lai 分別以 0% ≤ FC ≤ 10%、 10% ≤ FC ≤ 20%、 20% ≤ FC ≤ 30% 與、 30% ≤ FC ≤ 40% 等四組資料進行或然率圖檢定及統計分析,這些資料經 或然率圖檢定,其結果顯示:SPT 試驗之 $\sqrt{(N_1)_{60}}$  值符合常態分佈,而反 復應力比 CSR<sub>7.5</sub> 符合對數常態分佈,因此若將反復應力比取對數 ln(CSR<sub>7.5</sub>)即符合常態分佈。經統計分析, $\sqrt{(N_1)_{60}}$ 、ln(CSR<sub>7.5</sub>)兩解釋參 數之液化、非液化與全部資料之變異係數相當一致,而 $\sqrt{(N_1)_{60}}$ 與 ln(CSR<sub>7.5</sub>)之相關性,由液化、非液化與全部資料之相關係數,亦大致 一致。

因此,Lai 以 $\sqrt{(N_1)_{60}}$ 為土壤抗液化強度之解釋參數,以ln(CSR<sub>7.5</sub>)為 地震強度之解釋參數,根據第二節之判別分析,可得液化潛能之判別 式,如式(8-39)所示:

$$V_{p} = \left[ \left\{ \frac{\sqrt{(N_{1})_{60}}}{\ell n (CSR_{7.5})} \right\}^{-1} \frac{1}{2} \left\{ \left\{ \frac{\overline{\sqrt{(N_{1})_{60}}}}{\ell n (CSR_{7.5})} \right\}_{liq} + \left\{ \frac{\overline{\sqrt{(N_{1})_{60}}}}{\ell n (CSR_{7.5})} \right\}_{non-liq} \right\} \right]^{T} \\ \cdot \left[ \frac{Var(\sqrt{(N_{1})_{60}})}{Cov[\sqrt{(N_{1})_{60}}, \ell n (CSR_{7.5})]} \right]^{-1} Var[\ell n (CSR_{7.5})] \right]^{-1}_{liq. and non-liq} \\ \cdot \left[ \left\{ \frac{\overline{\sqrt{(N_{1})_{60}}}}{\ell n (CSR_{7.5})} \right\}_{liq} - \left\{ \frac{\overline{\sqrt{(N_{1})_{60}}}}{\ell n (CSR_{7.5})} \right\}_{non-liq} \right]^{-C} (P) \right]^{-1} ...(8-39)$$

誤差機率參數 $\alpha$ ,如式(8-40)

$$\alpha = \left[ \left\{ \frac{\overline{\sqrt{(N_{1})_{60}}}}{\ell n(CSR_{7.5})} \right\}_{liq} - \left\{ \frac{\overline{\sqrt{(N_{1})_{60}}}}{\ell n(CSR_{7.5})} \right\}_{non-liq} \right]^{T} \\ \cdot \left[ \frac{Var(\sqrt{(N_{1})_{60}})}{Cov[\sqrt{(N_{1})_{60}}, \ell n(CSR_{7.5})]} \frac{Cov[\sqrt{(N_{1})_{60}}, \ell n(CSR_{7.5})]}{Var[\ell n(CSR_{7.5})]} \right]_{liq. and non-liq}^{-1} \dots (8-40) \\ \cdot \left[ \left\{ \frac{\overline{\sqrt{(N_{1})_{60}}}}{\ell n(CSR_{7.5})} \right\}_{liq} - \left\{ \frac{\overline{\sqrt{(N_{1})_{60}}}}{\ell n(CSR_{7.5})} \right\}_{non-liq} \right]$$

Lai 分別建立0% ≤ *FC* ≤ 10%、10% ≤ *FC* ≤ 20%、20% ≤ *FC* ≤ 30% 與、 30% ≤ *FC* ≤ 40% 等四組 SPT 評估土壤液化潛能之判別模式,其分析結果 如下所示:

模式一:0% ≤ FC ≤ 10% 之液化判別模式

世界各震災區共 592 組資料,分析得0% ≤ FC ≤ 10% 之液化資料 58 組、非液化資料 70 組,進行判別分析得判別模式,如下式所示:

 $V_p = 0.9450876 \cdot \sqrt{(N_1)_{60}} - 2.406358 \cdot \ell n (CSR_{7.5}) - 7.802606 - C(p) \dots (8-41)$ 其誤差機率參數 $\alpha = 1.917175$  其誤差機率函數*C*(*P*),如下式所示:

 $C(P) = 1.95815 \cdot erf^{-1}(1-2P) - 0.9585875 \dots (8-42)$ 

模式二:10% ≤ FC ≤ 20% 之判別模式

世界各震災區共 592 組資料,分析得10% ≤ FC ≤ 20% 之液化資料 77 組、非液化資料 95 組,進行判別分析得判別模式,如下式所示:

 $V_p = 1.107534 \cdot \sqrt{(N_1)_{60}} - 2.245728 \cdot \ln(CSR_{75}) - 8.116554 - C(p) \dots (8-43)$ 

其誤差機率參數 $\alpha = 2.354608$ 

其誤差機率函數*C*(*P*),如下式所示:

 $C(P) = 2.170073 \cdot erf^{-1}(1-2P) - 1.177304 \dots (8-44)$ 

### 模式三: 20% ≤ FC ≤ 30% 之判別模式

世界各震災區共 592 組資料,分析得20% ≤ FC ≤ 30% 之液化資料 64 組、非液化資料 32 組,進行判別分析得判別模式,如下式所示:

 $V_n = 0.8621721 \cdot \sqrt{(N_1)_{60}} - 1.503677 \cdot \ell n (CSR_{7.5}) - 5.65012 - C(p) \dots (8-45)$ 

其誤差機率參數 $\alpha = 2.171423$ 

其誤差機率函數*C*(*P*),如下式所示:

 $C(P) = 2.08395 \cdot erf^{-1}(1-2P) - 1.085711 \dots (8-46)$ 

模式四: 30% ≤ FC ≤ 40% 之液化判別模式

世界各震災區共 592 組資料,分析得30% ≤ FC ≤ 40% 之液化資料 37 組、非液化資料 29 組,進行判別分析得判別模式,如下式所示:

 $V_p = 0.8938813 \cdot \sqrt{(N_1)_{60}} - 1.403875 \cdot \ln(CSR_{7.5}) - 5.443882 - C(p) \dots (8-47)$ 

其誤差機率參數α=2.078286

其誤差機率函數*C(P)*,如下式所示:

 $C(P) = 2.038767 \cdot erf^{-1}(1-2P) - 1.039143 \dots (8-48)$ 

為了使工程界瞭解判別模式之應用,分別將 $0\% \le FC \le 10\%$ 、  $10\% \le FC \le 20\%$ 、 $20\% \le FC \le 30\%$ 與、 $30\% \le FC \le 40\%$ 等四組判別模式, 繪製於圖 8-7~圖 8-10,並以誤差機率函數C(P) = 0即液化與非液化誤差 機率相等之判別式,劃於圖 8-11 互相比較,並進行統計迴歸,以  $CRR_{75} = CSR_{75}$ ,則抗液化強度 $CRR_{75}$ 與 $(N_1)_{60}$ 之關係如下式:

 $CRR_{7.5} = \exp\left[(0.3865548 + 0.0072398 \cdot FC)\sqrt{(N_1)_{60}} - (3.3597395 + 0.0186297 \cdot FC - 0.0001093 \cdot FC^2)\right]^{(8-49)}$ 

理論上,以誤差機率函數*C*(*P*)=0 為判別式較合理,其誤差機率 p 約為 0.2,但工程實務上常以較保守之誤差機率為判別式,因此本文將 誤差機率 p=0.15 之判別式,亦劃於圖 8-12 互相比較,並進行統計迴歸, 則抗液化強度*CRR*<sup>\*</sup><sub>15</sub>與(N<sub>1</sub>)<sub>60</sub>之關係如式如下:

 $CRR_{7.5}^{*} = \exp\left[(0.3865548 + 0.0072398 FC)\sqrt{(N_{1})_{60}} - (3.6762598 0.0150227 FC + 0.0020571 FC^{2} - 0.0000343 FC^{3})\right] \dots (8-50)$ 

由圖 8-11 及圖 8-12 C(P) = 0、p=0.15 之判別式皆可發現:在相同 之(N<sub>1</sub>)<sub>60</sub>,抗液化強度反復應力比 $CRR_{7.5}$ 之大小分別為: 30%  $\leq FC \leq 40\%$  最 大、20%  $\leq FC \leq 30\%$ 次之、10%  $\leq FC \leq 20\%$ 再次之、0%  $\leq FC \leq 10\%$  最小, 與實際之土壤情況極為吻合;但於(N<sub>1</sub>)<sub>60</sub>  $\leq 5$ (以C(P)=0 為判別式)、及於 (N<sub>1</sub>)<sub>60</sub>  $\leq 8$ 時(以 p=0.15 為判別式),其各種土壤之抗液化強度反復應力比  $CRR_{7.5}$ 皆相當接近。

以上述*C*(*P*)=0 為判別式分析液化潛能,其土壤之抗液化強度, CRR<sub>7.5</sub>,以式(8-49)計算,地震引致土層之作用強度,CSR<sub>7.5</sub>,以式(8-33) 計算,其抗液化之安全係數,Fs,如下所示: 以較保守之 p=0.15 為判別式分析液化潛能,其土壤之抗液化強度,  $CRR_{7.5}^*$ ,以式(8-50)計算,地震引致土層之作用強度,  $CSR_{7.5}$ ,以式(8-33)計算,其抗液化之安全係數,  $F_s^*$ ,如下所示:

 $F_{S}^{*} = CRR_{7.5}^{*} / CSR_{7.5} \dots (8-52)$ 

### 8.3.4 Lai 之液化機率模式

以判別模式分析液化潛能,僅能計算土壤抗液化之安全係數, $F_s$ 、  $F_s^*$ 。本文進一步以貝氏定理(Juang et al., 1999)分析土壤液化機率,其 分析方法如下式所示:

 $P_{LB} = \frac{f_L(F_S)}{f_L(F_S) + f_{NL}(F_S)}$ (8-53)

式中:

P<sub>18</sub> :貝氏定理分析之土壤液化機率。

 $f_{I}(F_{s})$ :為液化案例安全係數 $F_{s}$ 之機率密度函數。

 $f_{N_{I}}(F_{s})$ :為液化案例安全係數 $F_{s}$ 之機率密度函數。

本文以式(8-49)至式(8-52)之判別模式,計算液化及非液化案例,獲 得 $F_s$ 及 $F_s^*$ ,這些資料經或然率圖檢定,其結果如圖 8-13 至圖 8-14 所 示,由圖 8-13 液化案例安全係數 $F_s$ 、 $F_s^*$ 之或然率圖檢定顯示,液化案 例之 $\sqrt{F_s}$ 、 $\sqrt{F_s^*}$ 值符合常態分佈,由圖 8-14 非液化案例安全係數 $F_s$ 、 $F_s^*$ 之或然率圖檢定顯示,非液化案例之 $F_s$ 、 $F_s^*$ 值符合對數常態分佈,因 此液化案例安全係數之機率密度函數, $f_L(F_s)$ 、 $f_L(F_s^*)$ ,可表示如下式:

$$f_L(F_S) = \frac{1}{0.188 * \sqrt{8\pi * F_S}} \exp\left[-\frac{1}{2} \left(\frac{\sqrt{F_S} - 0.763}{0.188}\right)^2\right]....(8-54)$$

$$f_L(F_S^*) = \frac{1}{0.171 * \sqrt{8\pi * F_S^*}} \exp\left[-\frac{1}{2} \left(\frac{\sqrt{F_S^*} - 0.678}{0.171}\right)^2\right] \dots (8-55)$$

非液化案例安全係數之機率密度函數,  $f_{NL}(F_s)$ 、  $f_{NL}(F_s^*)$ , 可表示 如下式:

$$f_{NL}(F_s) = \frac{1}{0.511 * F_s * \sqrt{2\pi}} \exp\left[-\frac{1}{2} \left(\frac{\ell n(F_s) - 0.485}{0.511}\right)^2\right] \dots (8-56)$$

$$f_{NL}(F_s^*) = \frac{1}{0.513 * F_s^* * \sqrt{2\pi}} \exp\left[-\frac{1}{2} \left(\frac{en(F_s) - 0.200}{0.513}\right)\right] \dots (8-57)$$

將式(8-54)-式(8-57)代入式(8-53) 之貝氏定理,分析液化及非液化 案例,獲得( $P_{LB}$ , $F_s$ )及( $P_{LB}^*$ , $F_s^*$ ),並以迴歸分析建立抗液化安全係數 與液化機率之關係,如式(8-58)-式(8-59)及圖 8-15( $R^2$ =0.99,  $R^{*2}$ =0.99)所 示:

$$P_{LB} = \frac{1}{1 + 0.6(F_S)^3 + 0.4(F_S)^8} \dots (8-58)$$

$$P_{LB}^* = \frac{1}{1 + 1.5(F_S^*)^3 + 1.9(F_S^*)^8} \dots (8-59)$$

由圖 8-15 顯示,以C(P)=0 為判別式,建立之抗液化安全係數與液化機率關係,當 $F_s=1$ 時, $P_{LB}=0.5$ 。以較保守之誤差機率 p=0.15 為判別式,建立之抗液化安全係數與液化機率關係,當 $F_s^*=1$ 時, $P_{LB}^*=0.23$ 。

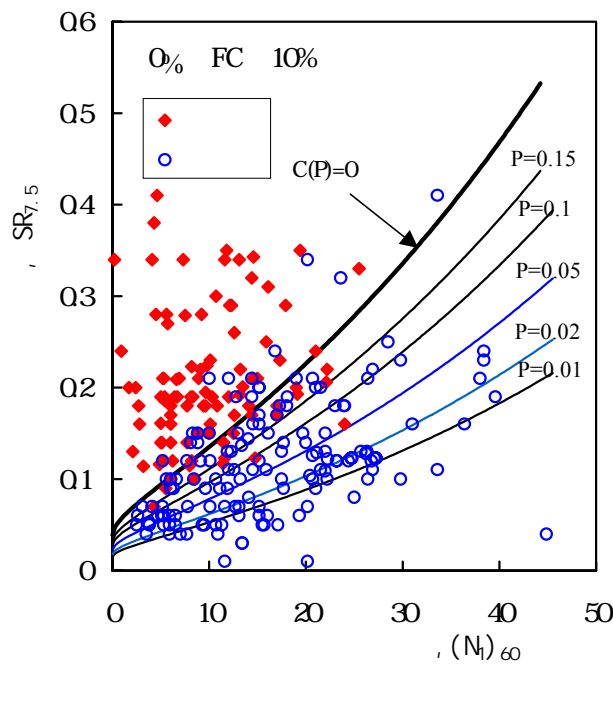

圖 8-7 0% FC 10% 液化判別圖 (58 組液化及 70 組非液化案例)

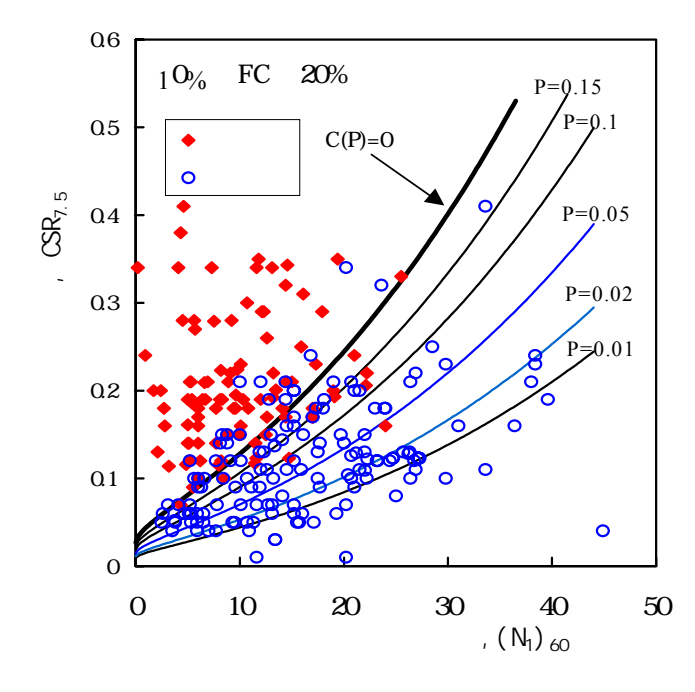

圖 8-8 10% FC 20% 液化判別圖 (77 組液化及 95 組非液化案例)

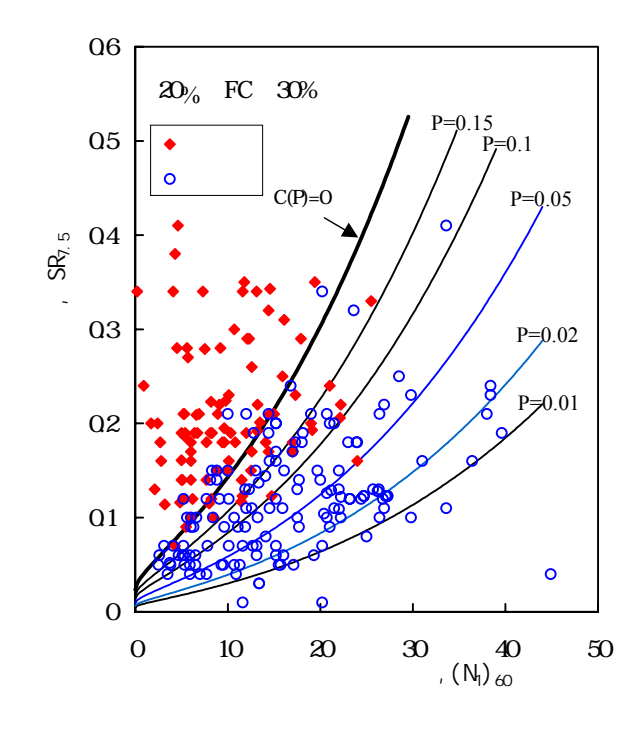

圖 8-9 20% FC 30% 液化判別圖 (64 組液化及 32 組非液化案例)

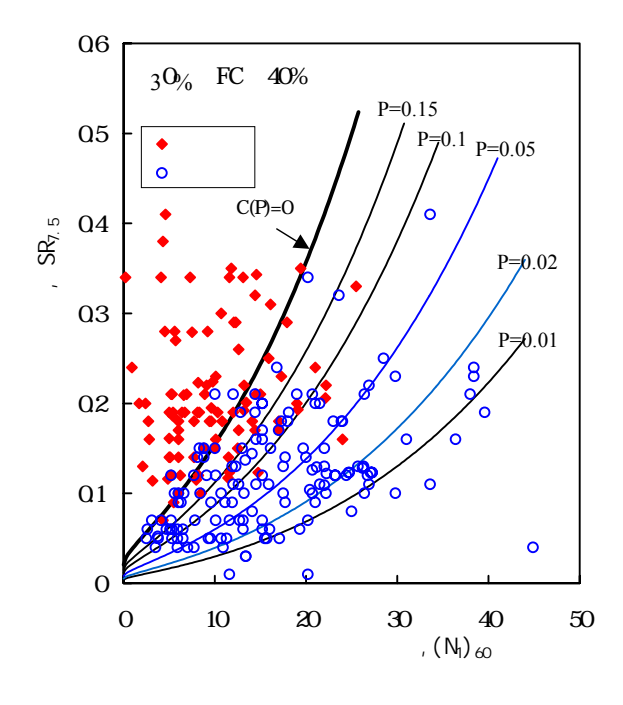

圖 8-10 30% FC 40% 液化判別圖 (37 組液化及 29 組非液化案例)

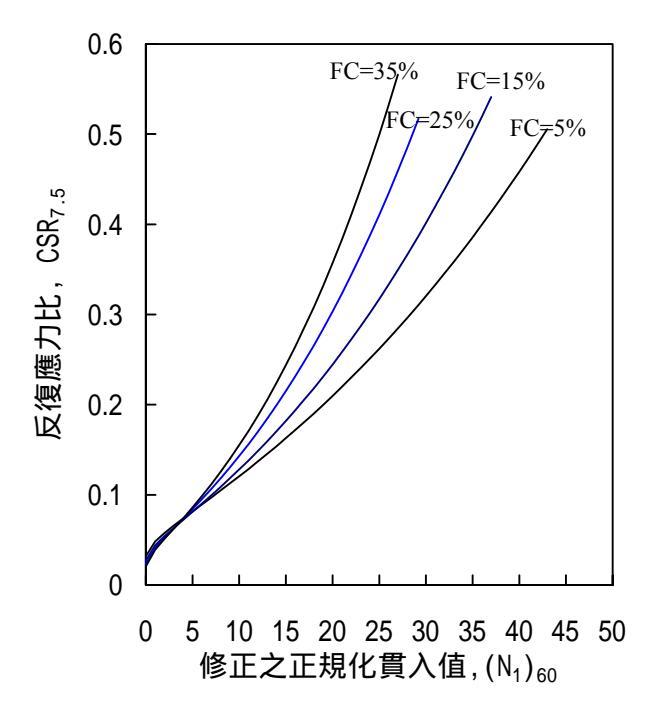

圖 8-11 FC=5%、FC=15%、FC=25%、FC=35%等 液化判別式-C(P)=0 之比較

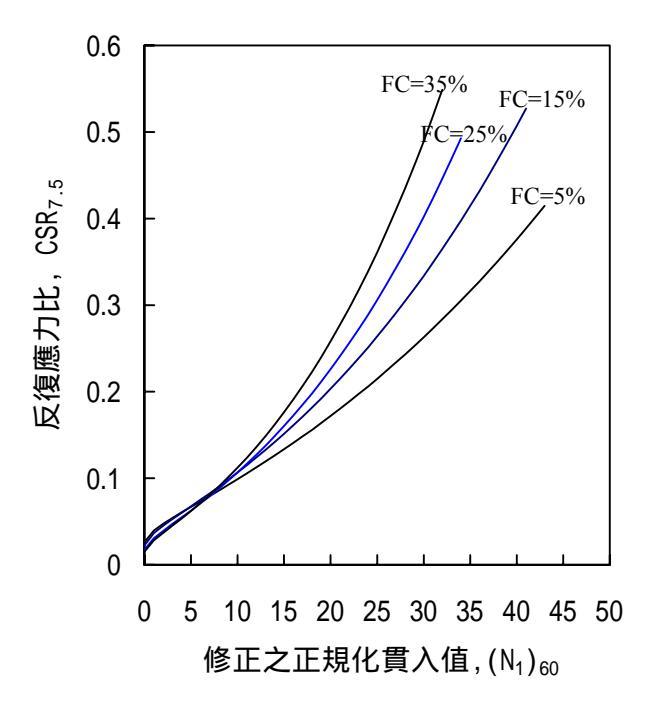

圖 8-12 FC=5%、FC=15%、FC=25%、FC=35%等 液化判別式(P=0.15)之比較

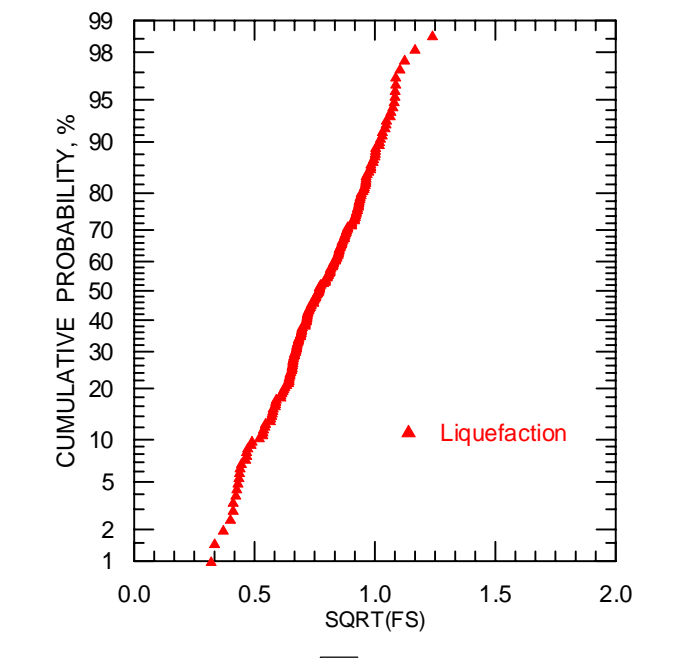

圖 8-13 液化案例之 $\sqrt{F_s}$  值繪於常態或然率圖上

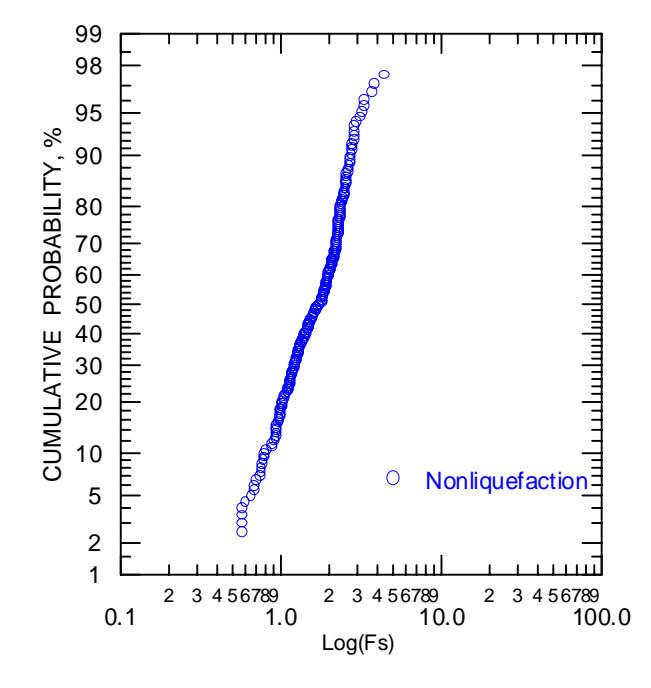

圖 8-14 非液化案例之 Fs 值繪於對數常態或然率圖上

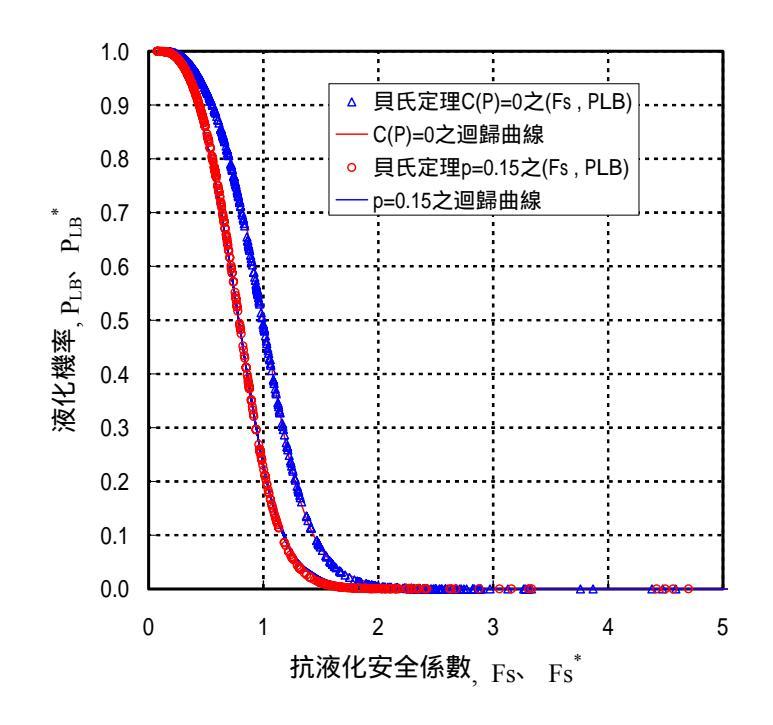

圖 8-15 貝氏定理 C(P)=0、p=0.15 之抗液化安全係數 與液化機率之關係圖

# 8.4 液化危害度分析方法

上述各方法為針對鑽孔每個深度土層所採用的液化分析方法,而 針對整個區域範圍(如台中港區)所採用的區域液化分析方法,目前 可分為兩類:(一)若鑽孔液化分析結果是以安全係數來表示,則採用安 全係數危害度分析法,(二)若鑽孔液化分析結果是以機率值來表示,則 採用液化機率危害度分析法。此二法略述如下。

### 8.4.1 安全係數危害度分析

本研究採用 Iwasaki 之深度加權法加以評估。Iwasaki 等人(1982) 考慮深度的影響,提出一評估液化潛能之深度加權法,建議以液化潛 能指數(Liquefaction Potential Index)IL 表示任一鑽孔之液化危險程度。

 $IL = \int F(Z) \quad W(Z)dZ \qquad (8-60)$ 

其中

IL 為液化潛能指數,介於 0~100 之間

 $F(Z) = 1 - F_L(Z)$  for  $F_L(Z) < 1.0$ 

 $\overline{m} F_{L}(Z) = R(Z) / L(Z)$ 

式中  $F_L(Z)$ : 深度 Z 之抗液化安全係數

R(Z):深度 Z 之土壤抗液化強度

L(Z): 地震引至土層之剪應力

F(Z) = 0 for  $F_L(Z) > 1.0$ 

W(Z) = 10-0.5Z

Z:距地表之深度,單位 m

H:鑽孔深度

Iwasaki 等人(1982)依此分析過去 6 次地震中, 64 個液化區域和 23 個非液化區域的資料, 綜合整理後,提出下列指標:

IL 15 高度液化災害風險,地表發生明顯液化表徵機會較高,如噴砂或顯著沈陷等現象

5 IL < 15 中度液化災害風險,地表發生明顯液化表徵機會低,但深層可能液化,地表沈陷量不明顯。

0 < IL < 5 輕微液化災害風險,液化之可能性很低

IL=0 非液化潛能區

#### 8.4.2 液化機率危害度分析

依上述液化機率評估法分析,進行液化機率評估時,所獲得的結 果僅為各鑽孔地表下某一深度之砂土層液化機率,對於整個鑽孔而 言,液化危害程度如何仍無定論。因此,為了涵蓋土層各深度之液化 情形及更深入探討整個地區之液化危害程度分佈圖,則採用賴聖耀 謝 明志 (1996) 之深度加權法加以評估。其在考慮深度的影響,提出一評估 液化危險度之深度加權法,建議以液化危險度 P<sub>L</sub>w 表示任一鑽孔之液 化危險程度。

上式中

P<sub>L</sub>(z): 為各孔各個深度之液化機率,介於 0~1 之間

P<sub>L</sub>w: 為各孔之液化危險度, 介於 0~1 之間

W(z):為權重函數, z 為深度(公尺)。W(z)=1-0.05z

其液化危害度機率法之分級,依賴聖耀(2001)之建議,如下所示:

P<sub>L</sub>w 0.3 高度液化災害風險,地表發生明顯液化表徵機會 較高,如噴砂或顯著沈陷等現象。

0.1  $P_Lw < 0.3$  中度液化災害風險,地表發生明顯液化表徵機會低,但深層可能液化,地表沈陷量不明顯。

0 < P<sub>L</sub>w < 0.1 輕微液化災害風險,液化之可能性很低

 $P_{LW} = 0$  非液化潛能區

## 8.5 液化分析展繪設計

本研究衣依據上述鑽孔及區域分析方法,以 MapBasic 語言分別開 發各個分析模組。在液化分析上主要考慮的兩個作用力為地震侵襲的 破壞力與土壤本身的抵抗力,若破壞力大於抵抗力,土壤則發生液化 現象。通常採用的分析方法裡,地震力的主要考慮變數有二:一為地 震規模,另一為地表最大加速度。在系統程式的撰寫上,本研究採用 對話框 (Dialog Frame) 架構設計,利用收音機式選鈕 (Radio Button) 的方法來選取地震規模及最大加速度這兩項資料,其數據的來源主要 為台中港區歷年地震的統計結果,包含 50 年到 200 年的再現值,台中 港區的最大地震紀錄值與日本神戶港區的烈震數據,以及新頒布的台 灣地震分區圖甲乙兩區地震強度值。

### 8.5.2 鑽孔液化柱狀圖展繪設計

土壤抵抗力的主要考慮變數有三:即標準貫入試驗錘擊數 (SPT-N 值),土壤類別及細粒料含量,這些數據可透過現地試驗與土壤分類試 驗來獲得。再登錄到系統資料庫內。在程式設計上,可藉由港區土層 分佈資料表格檔 (Welldata.tab) 之索引欄位,再索引到所點選之各個鑽 孔之試驗資料檔,從該檔案中之相關欄位內可擷取出此三變數之數據。

將地震及各個深度之土壤變數代入所撰寫的液化分析函數內,經 分析運算後可求得每一深度之抗液化安全係數或液化機率值。將這些 分析的結果,以柱狀圖的方式展繪出來,若抗液化安全係數小於1,表 示會液化,則該土層用紅色展繪,若抗液化安全係數大於1,表示不會 液化,則該土層用綠色展繪。而粘土層等不會液化的土層,或深度20m 以下,不考慮液化的土層則用藍色展繪。

另液化機率值之展繪,因機率範圍系由0到1,所以在成果展繪上 以液化機率等於0時(即完全不液化)用純白色表示,液化機率等於1 時(即完全液化)用正紅色表示,隨著機率由0漸增其展繪顏色也由純白 遂漸加深,系統使用者可由紅白顏色的深淺來判斷液化程度大小,而 系統也會在每一色塊右方加註土壤分類符號及其安全係數或機率值。

### 8.5.3 全區液化危害度展繪設計

針對整個區域範圍所採用的區域液化分析方法,目前可分為兩 類:(一)若鑽孔液化分析結果是以安全係數來表示,則採用安全係數 危害度分析法,(二)若鑽孔液化分析結果是以機率值來表示,則採用 液化機率危害度分析法。此二法略述如下。

## 1. 安全係數危害度分析

本研究採用 Iwasaki 之深度加權法加以評估。如 8.3.1 節所述, Iwasaki 等人(1982)建議以液化潛能指數(Liquefaction Potential Index) IL 表示任一鑽孔之液化危險程度。本研究在推算出全港區每個鑽孔之 IL 值後,再施做全區域的等值分析,且依據 Iwasaki 的災害風險指標等 級,標示不同的顏色,區分如下:

IL 15 高度液化災害風險區,標示為紅色。

5 IL <1 5 中度液化災害風險區,標示為黃色。

0 < IL < 5 輕微液化災害風險區,標示為綠色。

IL=0 非液化潛能區,標示為綠色。

#### 2. 液化機率危害度分析

本研究採用賴聖耀之深度加權法加以評估,如 8.3.2 節所述,賴聖 耀 (2003) 建議以液化危險度 P<sub>L</sub>w 表示任一鑽孔之液化危險程度。本研 究在推算出全港區每個鑽孔之 P<sub>L</sub>w 值後,再施做全區域的等值分析, 且依據賴聖耀的液化危害度機率法之分級,標示不同的顏色,區分如 下:

 $P_L W$  0.4
 高度液化災害風險區,標示為紅色。

 0.2  $P_L w < 0.4$  中度液化災害風險區,標示為黃色。

  $0 < P_L w < 0.2$  輕微液化災害風險區,標示為綠色。

 $P_L w = 0$  非液化潛能區,標示為綠色。

# 第九章 港區地工資料查詢展示

本研究已建置的地工資料及新開發的各項液化分查詢模組,係架 構在本所港研中心所開發的「港區工程基本資料查詢系統」之下,該 系統的查詢界面設計成下拉式選單方式。主選單共有七大項,分別 為(1)港埠規劃、(2)鑽探資料、(3)碼頭設計及調查資料、(4)堤防設計 資料、(5) 地震監測、(6) 海氣象現地調查、(7) 海象數值模擬等。由 MapInfo 進入此查詢系統,點選進入所欲查詢的港區,該港區地圖即 展示在螢幕上,且原有的MapInfo內定選單也同時全部更換成新設計的 選單。系統操作及查詢說明如下:

## 9.1 系統操作程序

本系統之查詢設計,係以下拉式功能表配合物件選項的操作方式 為主。使用者可在螢幕上選取所欲查詢的物件,再利用下拉式功能表 來展示各項文件資料或繪製相關成果。系統內可查詢到基隆、台北、 台中、高雄、花蓮、蘇澳等港區之碼頭、堤防、地質及相關文件資料, 操作程序如下所示:

- 1. 在視窗作業環境下,執行 MapInfo 系統,進入該系統內。
- 2. 點選功能表 File \ Run MapBasic Program,選擇 d: \ harbor-1 內的執行 檔 harbor.mbx,按 OK 選鈕,即進入港區工程基本資料查詢系統。
- 此時螢幕會展繪出台灣全島地圖,並標示基隆、台北、台中、高雄、 花蓮、蘇澳等港區的分佈位置。
- 利用滑鼠,點選其中任一港區,則螢幕展繪出該港區的向量地圖,地 圖以綠色標示陸面區域位置,以水藍色標示海面區域位置。此時可點 選「鑽探資料」主功能項下之第一選單「顯示鑽孔位置圖」,系統則 載入該港區之鑽孔位置分佈圖。或是點選「碼頭設計及調查資料」主

功能項下之第一選單「顯示碼頭位置圖」,系統則載入該港區之碼頭 位置分佈圖。

- 利用工具箱內的放大、縮小、平移等工具,可作地圖縮放,以更精細 地查詢目標鑽孔位置及鄰近地形。
- 6. 選用工具箱內的點選工具,再點選所欲查詢之物件。
  - (1)若所點選的物件為鑽孔位置圖之鑽孔時,主功能表的第二功能 項(即「鑽探資料」功能項)底下所附屬的次功能項(即「鑽孔 報表資料」功能項),以及「柱狀圖」功能項和四個鑽孔液化 分析功能項底下所附屬的同名稱次功能項(即「單孔或多孔非 排序展示」功能項「多孔展示」由西向東排序」功能項「多 孔展示」由北向南排序」功能項等),會由啟始的無效狀態轉 變為有效狀態。
  - (2) 若所點選的物件為碼頭分佈位置圖之碼頭時,主功能表的第三 功能項(即「碼頭資料」功能項)底下所附屬的幾個次功能項(即 「碼頭設計斷面圖」、「碼頭斷面文字資料」、「安檢影像資 料」、「安檢調查表格」等功能項等),會由啟始的無效狀態 轉變為有效狀態。
  - (3) 若所點選的物件為堤防分佈位置圖之堤防時,主功能表的第四 功能項(即「堤防資料」功能項)底下所附屬的次功能項(如「堤 防設計斷面圖」功能項),會由啟始的無效狀態轉變為有效狀 態。
- 7.「鑽探資料」已設計成一系列的查詢步驟,包括資料本身的展示及液 化分析的序列查詢:
  - (1) 當點選到標準貫入試驗鑽孔時,會有一深紅色正方形外框套住 被點選的鑽孔位置實心圓標誌,此時可在第二主功能項下點選 「鑽孔報表資料」功能項,系統會開出一新視窗,抬頭名稱為" 鑽探資料報表",視窗內會展示出該鑽探試驗各項數據文字資 料。

- (2) 若點選"柱狀圖"功能項底下的次功能項如「多孔展示」由西向東排序」,則系統會開出另一視窗,抬頭名稱為"柱狀圖", 視窗內會展繪出該鑽探結果之土層剖面柱狀圖,且會將兩個以上的柱狀圖由西向東排序展繪出來。
- (3) 若點選任一種液化分析之功能項底下的任一次功能項,會出現 一對話框,要求選擇地表規模及地表最大加速度,選用某一數 值後系統即繪出鑽孔液化分析成果。
- (4) 若欲查詢整個港區之液化分析成果,可點選其中一個液化分析 方法底下的「全區液化危險性指數分佈分析」功能項,系統會 依據選用的方法及地震強度,分析港區內每一鑽孔的液化推算 結果,再與 Surfer 軟體結合,展繪出危害程度的等值分析結果。
- 8. 當點選到碼頭物件時,該碼頭區會被紅色斜紋所遮罩,此時可在第三 主功能項下點選"碼頭設計斷面圖"功能項,系統會自動開啟一新的 視窗,展繪出該碼頭之斷面圖。又可點選"碼頭斷面文字資料"功能 項,系統會另以一新視窗列出該碼頭之概略描述。也可由"安檢影像 資料"功能項查詢該碼頭之影像資料,或利用安檢調查表格查詢調查 結果。
- 若要查詢另一港區的土層資料,可點選第一主功能項下的"選擇港區"功能,則系統會跳回主畫面。可依循步驟4至8,繼續查詢所需地區之相關資料。
- 10. 結束查詢,可由功能表的最後一個功能項"視窗控制"下拉出"離開 系統"次功能項,點選後則可停止本程式的執行。

## 9.2 高雄港地質鑽探資料及液化分析查詢說明

### 9.2.1 進入查詢系統

 按照上一節程式操作程序1至3,使用者可進入查詢系統的主畫面, 此時螢幕視窗會展繪出台灣全島地圖與主要港區的標示位置,如圖 9-1所示。

 將滑鼠遊標移至高雄港標示區內,按滑鼠左鍵,可叫出高雄港區基本 地圖圖層,如圖 9-2 所示。而原有的 MapInfo 內定選單也同時全部更 換成新設計的選單。圖 9-2 也展示新設計的主選單「鑽探資料」功能 項下拉查詢模式。

### 9.2.2 地質鑽探資料查詢

下拉查詢系統的第二主選單「鑽探資料」項,可查詢港區附近的 鑽孔地質資料及強震下之土壤液化分析,此選單之下計有九個選項, 其重要內容及查詢方式如下:

- 此選單之第一選項為「顯示鑽孔位置圖」,點選後螢幕主畫面港區地 圖上隨即出現各個鑽孔位置之標示符號,該符號為藍色實心圓點。使 用者可用滑鼠點選所欲查詢的鑽孔,來查看該鑽孔的報表資料及展繪 該鑽孔的柱狀圖。高雄港的鑽探孔位分佈如圖 9-3 所示。
- 每一鑽孔之鑽探資料,可用文字或圖形方式來展示。文字資料之資料 之展示,係設計成一般鑽探資料之報表格式,使用者在鑽孔位置分佈 圖上,先利用滑鼠選取所欲查詢的鑽孔,再下拉「鑽探資料」選單, 點選第三選項「鑽孔報表資料」,系統會從資料庫內抓取該鑽孔資料, 依循鑽探報表格式在一新開視窗上填註各項資料,使用者可由此查獲 該鑽孔之各項試驗數據。
- 3. 鑽探結果之圖形展示,係循鑽探深度將各土層按其類別用不同顏色及 圖樣繪製成柱狀圖形式,並標示各深度之錘擊強度值(即 SPT-N 值)。 查詢方式仍須先用滑鼠在鑽孔位置分佈圖上選取所欲查詢的鑽孔,可 選單孔作單孔柱狀圖的展繪,也可一次選取多孔作多孔柱狀圖展繪, (使用者只需在選取第一孔後,按住鍵盤<shift>鍵,則可繼續選取其它 鑽孔來作多孔展繪)。鑽孔選取完畢,下拉「鑽探資料」選單,點選第 四選項「柱狀圖」,再點選柱狀圖展繪排序方式,系統會從資料庫內

抓取各鑽孔資料來繪圖,圖9-4所示為五個鑽孔由北向南排序之柱狀 圖繪製結果。

### 9.2.3 Liao 液化機率分析成果展示

- 柱狀圖繪製完畢後,所選取之鑽孔,也可接續來作液化機率分析,以 了解在不同強度之地震侵襲下,各個土層發生液化的機率大小。使用 者可在「鑽探資料」選單下,點選第五選項「Liao\_液化機率分析」, 再點選其排序方向,螢幕隨即出現一對話框,內含不同地震規模及最 大加速度之選鈕,如圖 9-5 所示。在對話框內選取某一地震強度,按 確定鈕之後,系統即開啟一新視窗,並在此視窗內繪製所選鑽孔在該 地震強度下之液化機率分析圖,如圖 9-6 所示。該分析法係採用 Liao et al.(1988)之邏輯迴歸分析模式,而分析成果圖上採用不同顏色來代表 不同分析之結果,藍色代表不會液化之土層,而白色到正紅色之顏色 漸層變化代表液化機率由0到1之漸增變化程度,顏色愈紅代表機率 值愈高,該土層愈容易發生液化。
- 2. 除了每個鑽孔的液化分析外,本研究也對整個港區作全面性的液化危險度分析,使用者可由「鑽探資料」選單下的第五選項「Liao\_液化機率分析」,拉出「Lai 全區液化危險性指數分佈分析」次選項,程式會呼叫機率危害度分析模組,將全港區所有鑽孔之危害度求算出來,再呼叫 Surfer 軟體,依據賴聖耀的危險度分類等級,繪製分析成果,如圖 9-7 所示。其中液化危險性指數大於 0.4 者,以紅色展繪;界於0.2 到 0.4 者,以黃色展繪;而小於 0.2 者,以綠色展繪。使用者可清楚分辨出液化程度高中低等區域分佈情況。

## 9.2.4 Seed 液化分析成果展示

 柱狀圖繪製完畢後,所選取之鑽孔,可接續來作液化分析,以了解在 不同強度之地震侵襲下,各個土層發生液化的可能。使用者可在「鑽 探資料」選單下,點選第七選項「Seed\_液化分析」,再點選其排序方 向,螢幕隨即出現一對話框,內含不同地震規模及最大加速度之選 鈕。在對話框內選取某一地震強度,按確定鈕之後,系統即開啟一新 視窗,並在此視窗內繪製所選鑽孔在該地震強度下之抗液化安全係數 柱狀圖,如圖 9-8 所示。該分析法係採用 NCCER 修正之 Seed 簡易經 驗法 (1997),在分析成果圖上本系統採用不同顏色來代表不同分析之 結果,藍色代表不會液化之土層,紅色代表安全係數小於 1,即會發 生液化之土層。綠色代表安全係數大於 1,即不會發生液化之土層。

2. 除了每個鑽孔的液化分析外,本研究也對整個港區作全面性的液化危險度分析,使用者可由「鑽探資料」選單下的第七選項「Seed\_液化分析」,拉出「Iwasaki 全區液化危險性指數分佈分析」次選項,程式會呼叫安全係數危害度分析模組,將全港區所有鑽孔之危害度求算出來,再呼叫 Surfer 軟體,依據 Iwasaki 的危險度分類等級,繪製分析成果,如圖 9-9 所示。其中液化潛能指數大於 15 者,以紅色展繪;界於 5 到 15 者,以黃色展繪;而小於 5 者,以綠色展繪。使用者可清楚分辨出液化程度高中低等區域分佈情況。

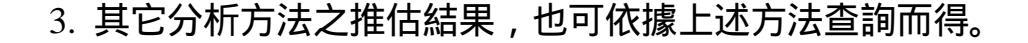

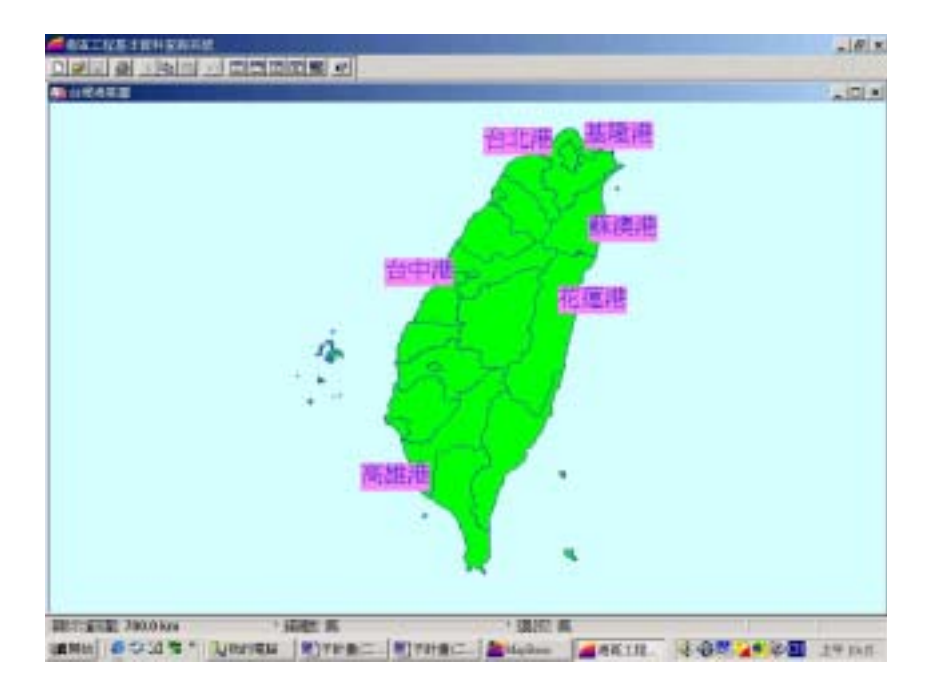

圖 9-1 查詢系統主畫面

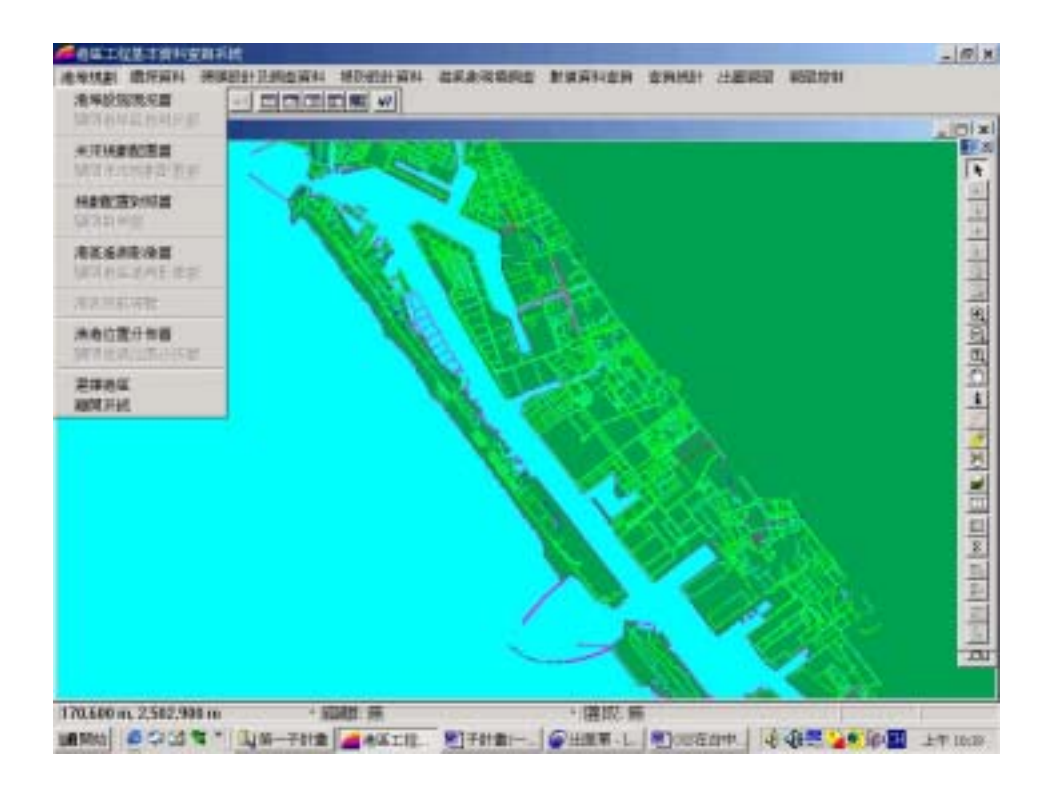

## 圖 9-2 高雄港區地圖圖層及選單下拉模式

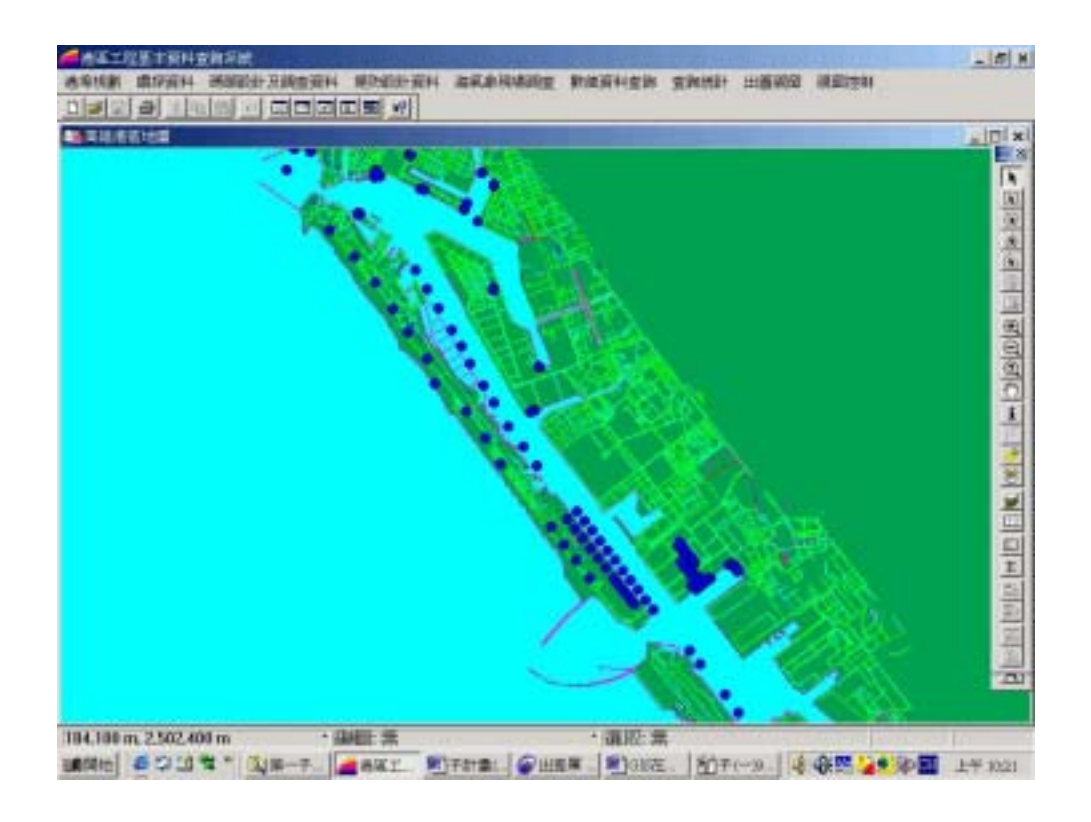

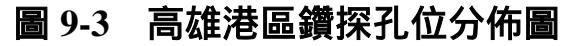

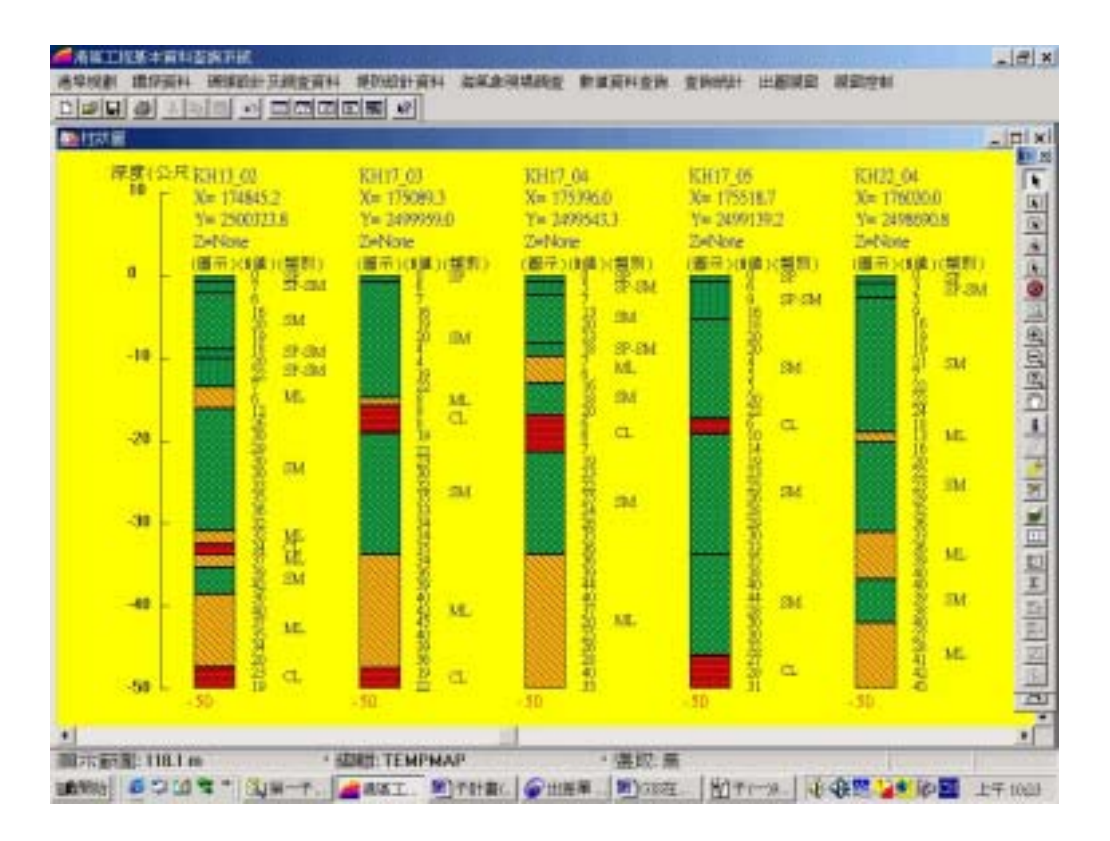

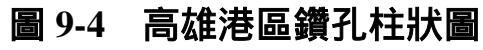

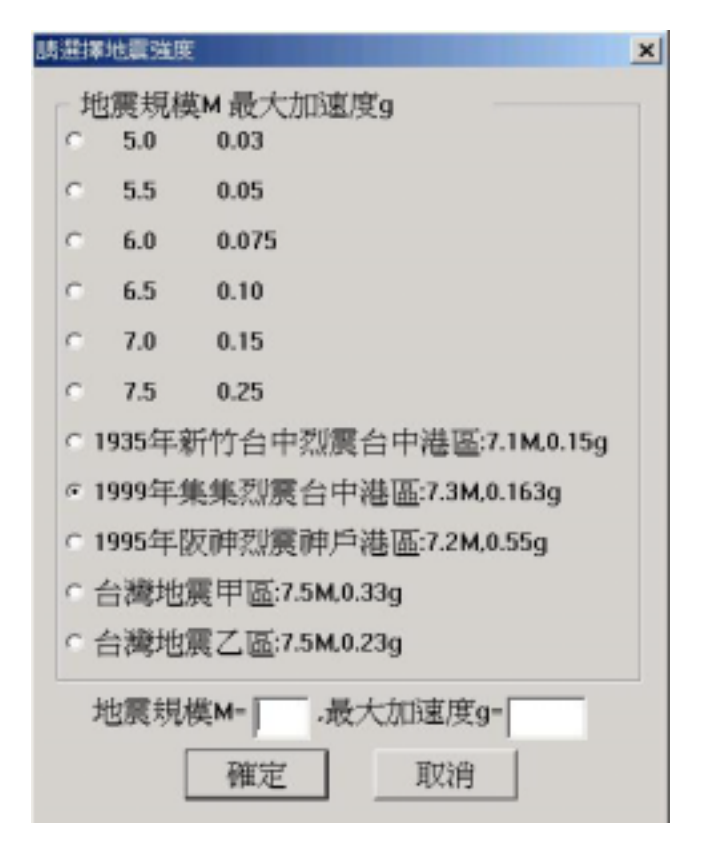

## 圖9-5 地震強度選取對話框

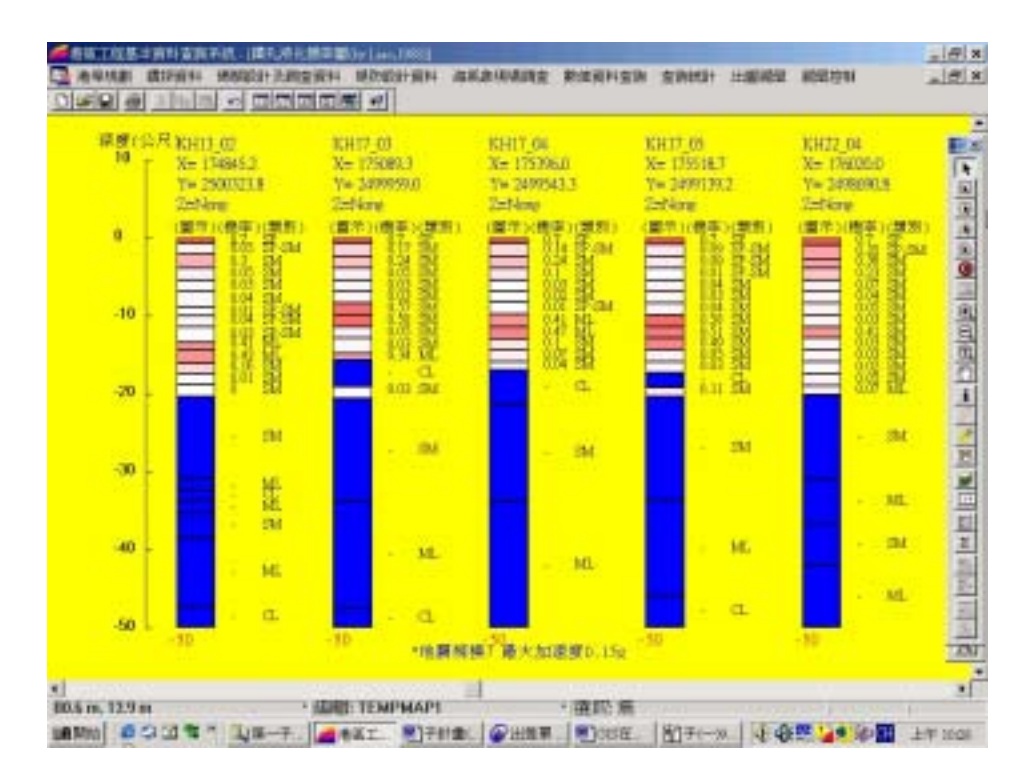

圖 9-6 高雄港區鑽孔 Liao 液化機率分析結果柱狀圖

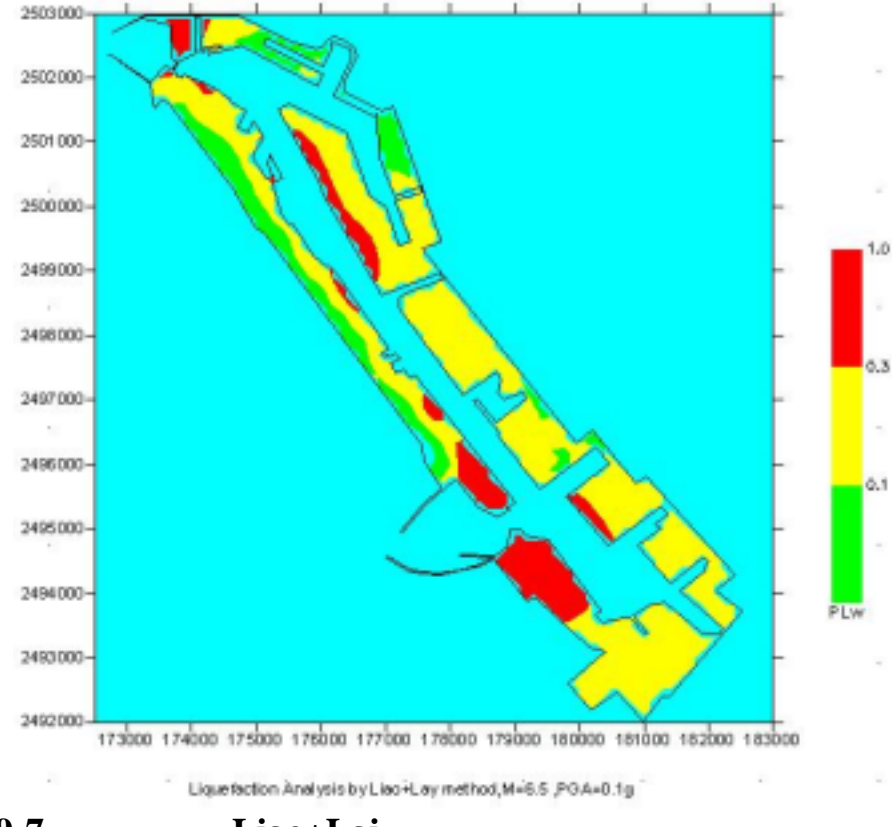

圖9-7 高雄港區Liao+Lai法全區液化危險性指數分佈圖

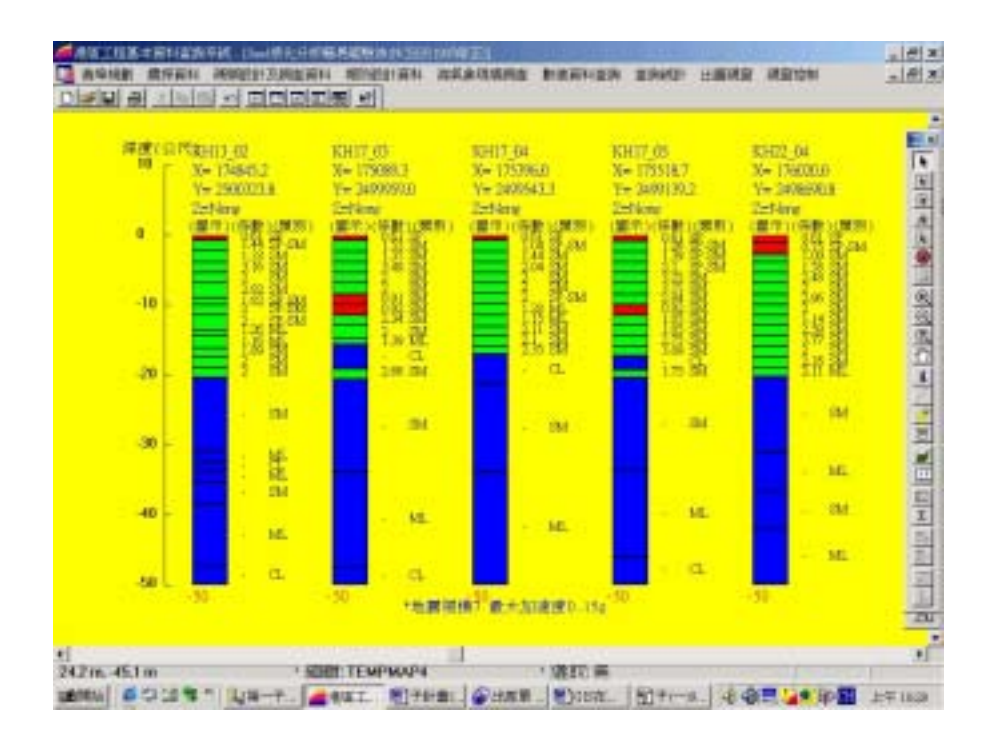

# 圖9-8 高雄港區Seed抗液化安全係數柱狀圖

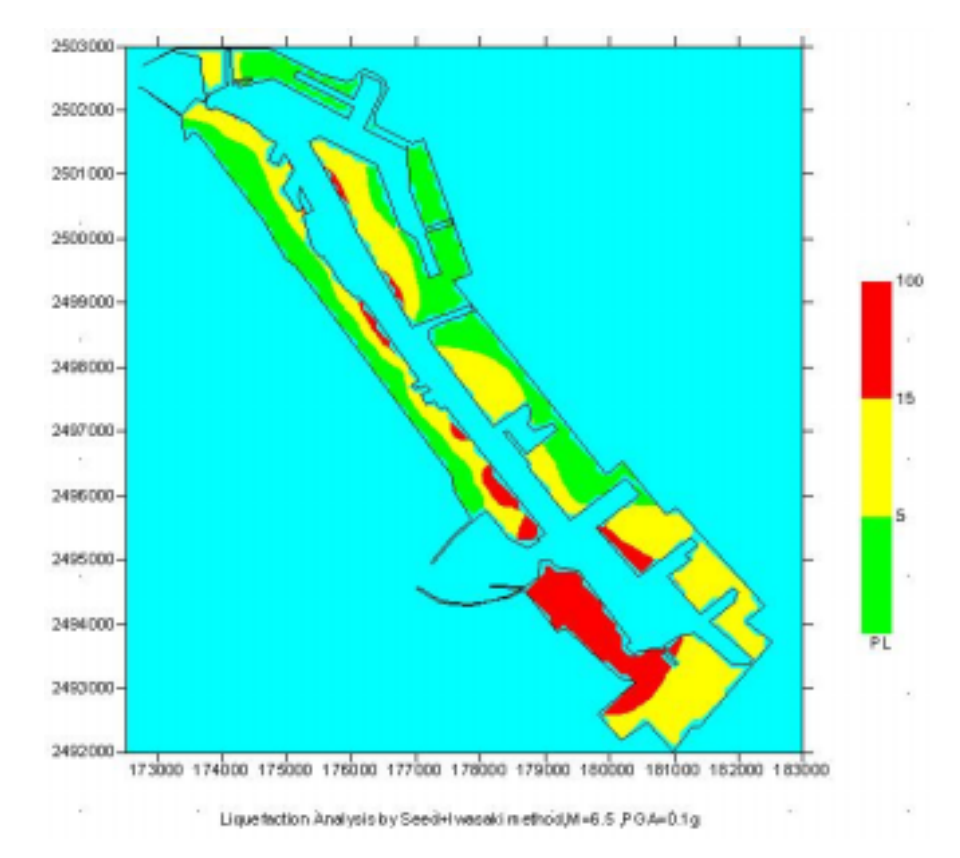

圖 9-9 高雄港區 Seed+Iwasaki 法全區液化危險性指數分佈圖

### 9.2.5 Lai ( 賴聖耀 , 2003 ) 本土化液化機率分析成果展示

- 賴聖耀(2003)所收 921 集集地震及國外液化與非液化案例,利用判別 分析(discriminant analysis)方法,發展出以標準貫入試驗(SPT)評估土 壞液化潛能之本土化安全係數及液化機率分析方法。利用 Lai 的方 法,在查詢系統上可點取鑽孔來作液化分析,以了解在不同強度之地 震侵襲下,各個土層發生液化的機率大小。Lai 液化機率分析方法查 詢選單下拉模式如圖 9-10 所示,使用者可在「鑽探資料」選單下,點 選第六選項「Lai \_賴聖耀\_本土化液化機率分析」,再點選其排序方 向,螢幕隨即出現一對話框,內含不同地震規模及最大加速度之選 鈕,如圖 9-5 所示。在對話框內選取某一地震強度,按確定鈕之後, 系統即開啟一新視窗,並在此視窗內繪製所選鑽孔在該地震強度下之 液化機率分析圖,如圖 9-11 所示。分析成果圖上採用不同顏色來代表 不同分析之結果,藍色代表未做液化分析之土層,而白色到正紅色之 顏色漸層變化代表液化機率由0到1之漸增變化程度,顏色愈紅代表 機率值愈高,該土層愈容易發生液化。
- 2. 除了每個鑽孔的液化分析外,本研究也對整個港區作全面性的液化危險度分析,使用者可由「鑽探資料」選單下,點選第六選項「Lai\_賴聖耀\_本土化液化機率分析」,拉出「Lai 全區液化危險性指數分佈分析」次選項,程式會呼叫機率危害度分析模組,將全港區所有鑽孔之危害度求算出來,再呼叫Surfer軟體,依據賴聖耀的危險度分類等級,繪製分析成果,如圖 9-12 所示。其中液化危險性指數大於 0.4 者,以紅色展繪;界於 0.2 到 0.4 者,以黃色展繪;而小於 0.2 者,以緣色展繪。使用者可清楚分辨出液化程度高中低等區域分佈情況。

## 9.2.6 Lai (賴聖耀, 2003) 本土化安全係數液化分析成果展示

 利用賴聖耀(2003)所發展的本土化安全係數分析方法,在查詢系統上 可點取鑽孔來作液化分析,以了解在不同強度之地震侵襲下,各個土 層發生液化的可能。使用者可在「鑽探資料」選單下,點選第十選項 「Lai\_賴聖耀\_本土化液化分析」,再點選其排序方向,螢幕隨即出 現一對話框,內含不同地震規模及最大加速度之選鈕,如圖 9-5 所示。 在對話框內選取某一地震強度,按確定鈕之後,系統即開啟一新視 窗,並在此視窗內繪製所選鑽孔在該地震強度下之抗液化安全係數柱 狀圖,如圖 9-13 所示。在分析成果圖上本系統採用不同顏色來代表不 同分析之結果,藍色代表未做分析(不會液化)之土層,紅色代表安 全係數小於 1,即會發生液化之土層。綠色代表安全係數大於 1,即 不會發生液化之土層。

- 2. 除了每個鑽孔的液化分析外,本研究也對整個港區作全面性的液化危險度分析,使用者可由「鑽探資料」選單下的第十選項「Lai\_賴聖耀\_本土化液化分析」,拉出「Iwasaki 全區液化危險性指數分佈分析」次選項,程式會呼叫安全係數危害度分析模組,將全港區所有鑽孔之危害度求算出來,再呼叫 Surfer 軟體,依據 Iwasaki 的危險度分類等級,繪製分析成果,如圖 9-14 所示。其中液化潛能指數大於 15 者,以紅色展繪;界於 5 到 15 者,以黃色展繪;而小於 5 者,以緣色展繪。使用者可清楚分辨出液化程度高中低等區域分佈情況。
- 3. 其它分析方法之推估結果,也可依據上述方法查詢而得。

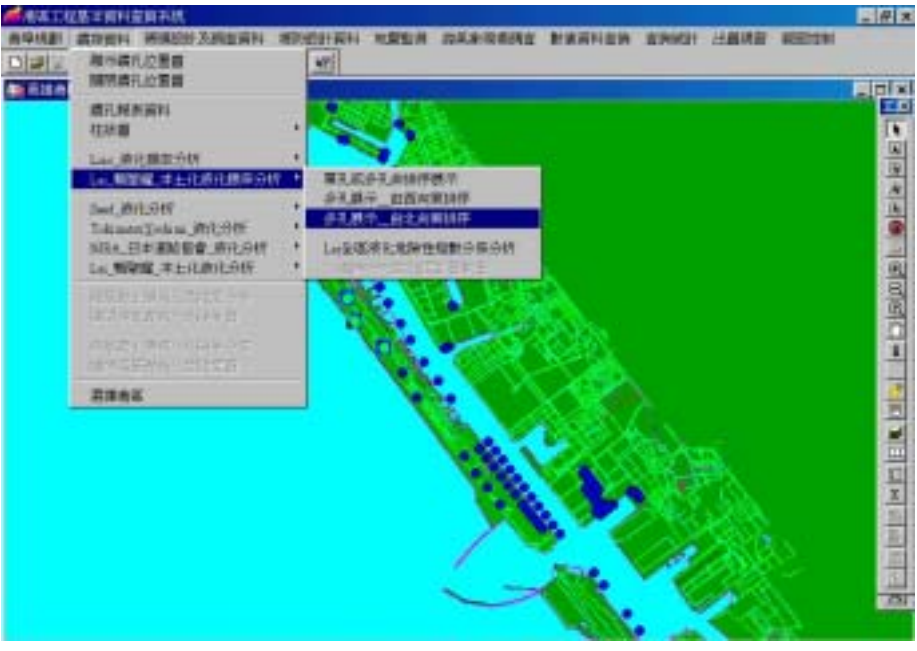

圖 9-10 Lai 液化機率分析方法查詢選單下拉模式

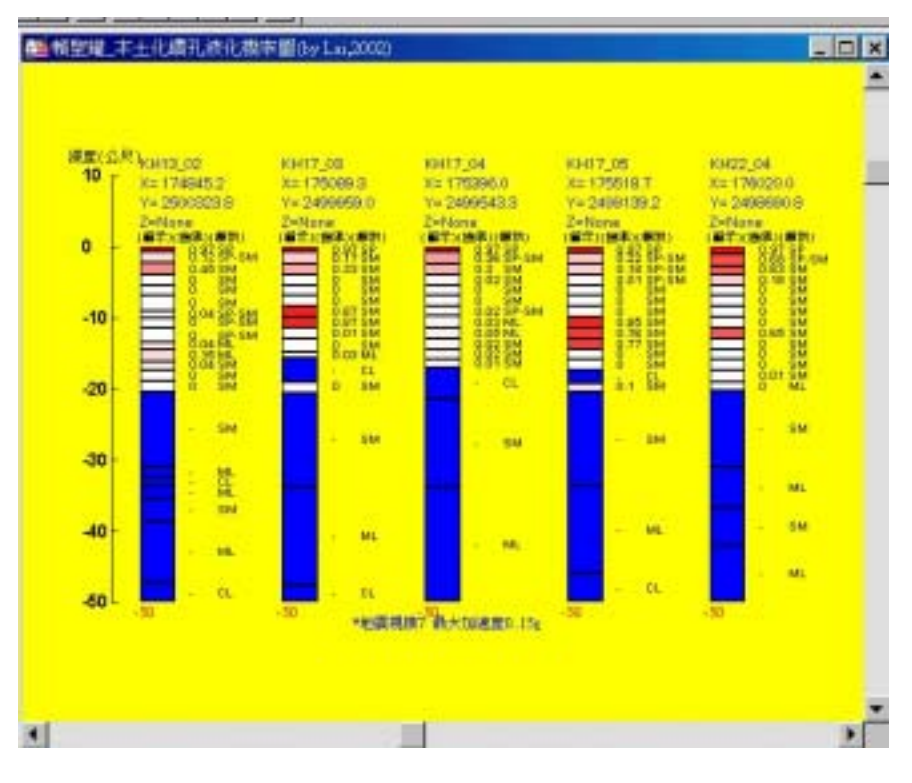

圖 9-11 高雄港區鑽孔 Lai 液化機率分析結果柱狀圖

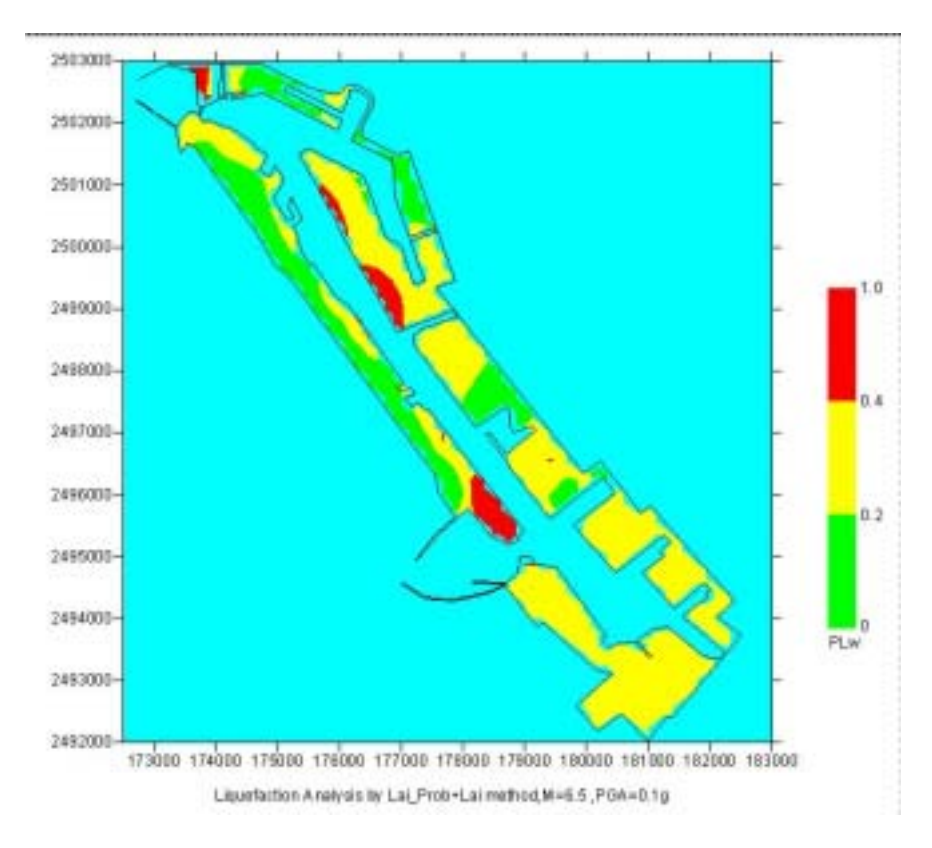

圖 9-12 高雄港區 Lai\_Prob+Lai 法全區液化危險性指數分佈圖
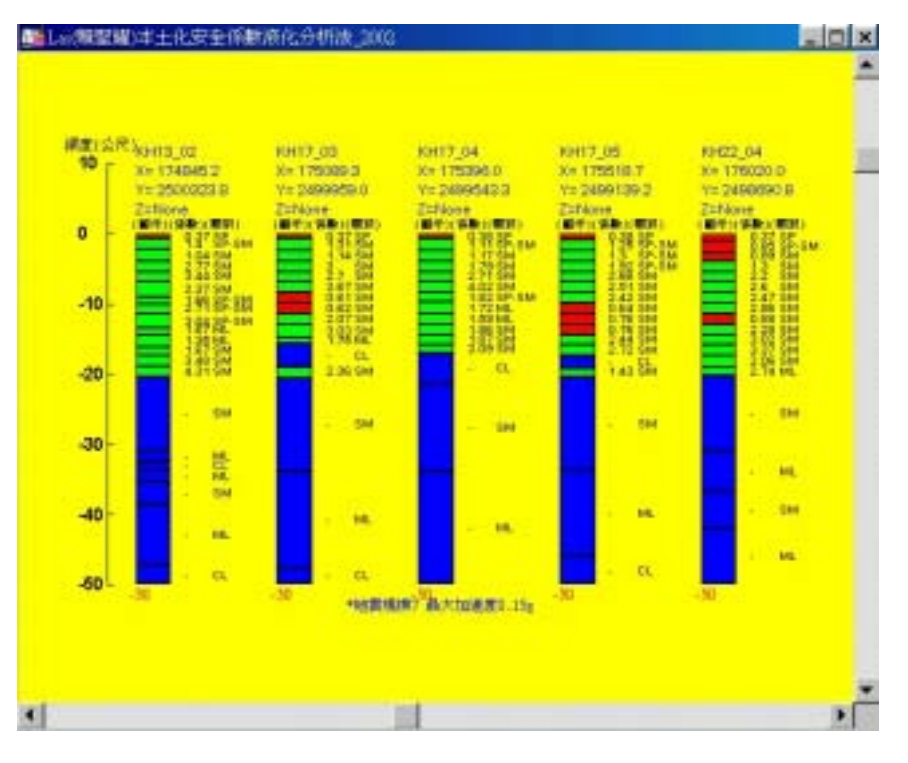

圖 9-13 高雄港區 Lai 抗液化安全係數柱狀圖

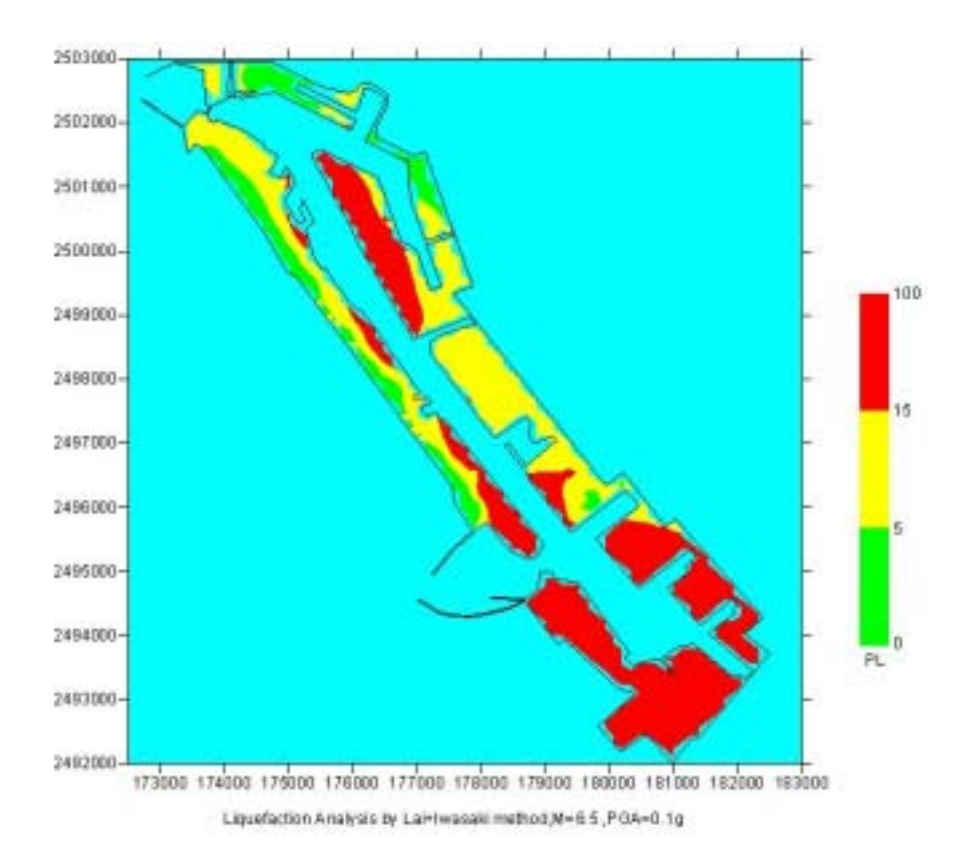

圖 9-14 高雄港區 Lai+Iwasaki 法全區液化危險性指數分佈圖

#### 9.2.7 Ishihara 地震下陷分析成果展示

本研究利用紀雲曜(1997)以回歸分析所求得的Ishihara & Yashimine安全係數與最大減應變關係曲線之函數,配合賴聖耀(2002) 本土化液化分析所求得的安全係數,來撰寫地震下陷分析程式及下陷 潛能繪圖模組,用以展繪不同強度之地震侵襲下,高雄港區因地震發 生下陷的可能。使用者可在「鑽探資料」選單下,點選第十一選項 「Ishihara地震下陷分析」,螢幕隨即出現一對話框,內含不同地震規模 及最大加速度之選鈕,如圖9-5所示。在對話框內選取某一地震強度, 按確定鈕之後,系統即呼叫地震下陷分析模組,將全港區所有鑽孔之 可能下陷量求算出來,再呼叫Surfer軟體,繪製分析成果,如圖9-15所 示。使用者可清楚分辨出液化程度高中低等區域分佈情況。

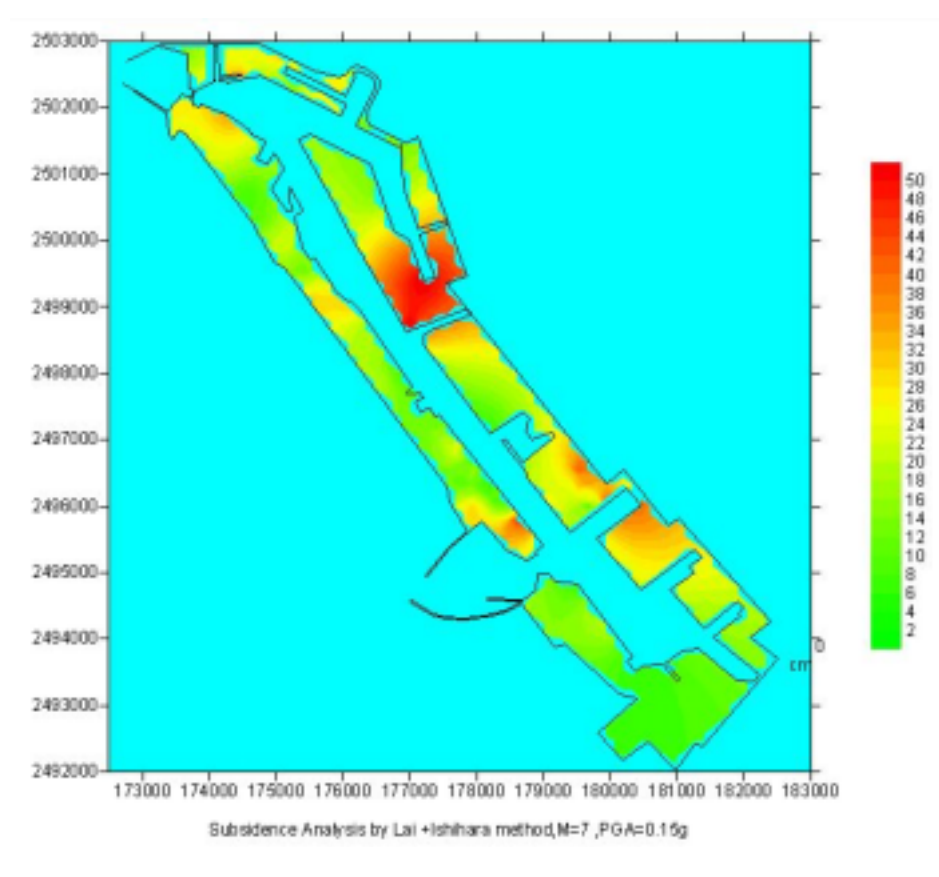

圖 9-15 地震下陷分析成果圖

# 第十章 碼頭鋼板樁腐蝕調查系統展示

本研究所建置的港區鋼板樁檢測資料及新開發的查詢模組,係架 構在本中心所開發的「港區工程基本資料查詢展示系統」之下,該系 統的查詢界面設計成下拉式選單方式。主選單共有七大項,分別為 (1)港埠規劃 (2)鑽探資料 (3)碼頭設計及調查資料 (4)堤防設計資料 (5) 地震監測 (6) 海氣象現地調查 (7) 海象數值模擬等。由 MopInfo 進入此查詢系統,點選進入所欲查詢的港區,該港區地圖即展示在螢 幕上,且原有的 MapInfo 內定選單也同時全部更換成新設計的選單, 供使用者點取需用功能。

#### 10.1 系統操作程序

系統之查詢設計,係以下拉式選單配合物件選項的操作方式為 主。使用者可在螢幕上選取所欲查詢的物件,再利用下拉式選單來展 示各項文件資料或繪製相關成果。港區碼頭鋼板樁檢測資料查詢展示 之操作程序如下:

- 1. 在視窗作業環境下,執行 MapInfo 系統,進入該系統內。
- 點取選單 File \ Run MapBasic Program,選擇 d: \ harbor-1 內 的執行檔 harbor.mbx,按 OK 選鈕,即進入港區工程基本資料 查詢展示系統。
- 3. 此時螢幕會展繪出台灣全島地圖,並標示基隆、台中、高雄、 花蓮、蘇澳等港區的分佈位置。
- 4. 利用滑鼠,點選所欲查詢的港區,則螢幕展繪出該港區的向 量地圖,地圖以綠色標示陸面區域位置,以水藍色標示海面 區域位置。此時可點選「碼頭設計及調查資料」主選單下之 第一選項「顯示碼頭位置圖」,系統則載入該港區之碼頭位 置分佈圖。

- 5. 再點選「碼頭設計及調查資料」主選單下之第十二選項「顯示腐蝕調查碼頭」,則有腐蝕調查的碼頭區塊會由白色轉變成紅色,可得知那些碼頭為鋼材所構建且有施做腐蝕調查。
- 利用工具箱內的放大、縮小、平移等工具,可作地圖縮放, 以更精細地查詢目標位置及鄰近地形。
- 7. 選用工具箱內的點選工具,再點選所欲查詢之碼頭,此時主 選單的第三功能項(即「碼頭設計及調查資料」功能項)底下所 附屬的幾個次選項(即「碼頭設計斷面圖」、「碼頭斷面文字 資料」、「關閉腐蝕調查碼頭」、「鋼板腐蝕速率展繪」、 「鋼板凸測凹三面腐蝕速率比較」、「海水水質分析成果展 示」等功能項等),會由啟始的無效狀態轉變為有效狀態。
- 8. 當點選到碼頭物件時,該碼頭區會被異色斜紋所遮罩,此時 可在第三主選單下點選「鋼板腐蝕速率展繪」選項,系統會 開啟「檢測起迄點輸入對話框」。輸入檢測起迄點後,若所 點取的碼頭為 Z 型板樁所構築,因該型板樁具有凸側凹三個 面,系統會再開啟一個「凸側凹面點取對話框」。使用者可 依框內收音機鈕(Radio Button)選項點取某一面來繪圖,隨後 系統即呼叫 surfer 程式,展繪該檢測段之腐蝕速率,圖中上 半部設計為三維立體圖,下半部設計為等值分佈圖。
- 9. 接續在第三主選單下點選「鋼板凸側凹三面腐蝕速率比較」 選項,系統會先開啟「鋼板凸側凹三面腐蝕速率比較」選項, 系統會先開啟「檢測位置輸入對話框」。選取任一檢測位置, 系統隨即展繪該位置之凸側凹三腐蝕速率比較圖。
- 10. 「鋼板厚度調查成果展繪選項」,其操作如步驟8所示。
- 11.「鋼板凸側凹三面厚度比較」選項,其操作如步驟9所示。

- 12. 若要查詢另一港區的相關資料,可點選第一主功能項下的
  "選擇港區"功能,則系統會跳回主畫面。可依循步驟 4 至
  11,繼續查詢所需港區之相關資料。
- 13. 結束查詢,可由功能表的最後一個功能項"視窗控制"下拉出"離開系統"次功能項,點選後則可停止本程式的執行。

### 10.2 花蓮港鋼板樁檢測資料查詢展示

花蓮港區碼頭鋼板樁檢測資料查詢展示之操作程序如下:

- 按照 10.1 節程式操作程序 1 至 3,使用者可進入查詢系統的 主畫面,此時螢幕視窗會展繪出台灣全島地圖與主要港區(如 基隆、台中、高雄、花蓮、蘇澳等港區)的分佈位置,如圖 10-1 所示。
- 將滑鼠遊標移至花蓮港標示文字區內,按滑鼠左鍵,可叫出 花蓮港區基本地圖圖層,地圖以綠色標示陸面區域位置,以 水藍色標示海面區域位置。此時可點選「碼頭設計及調查資 料」主選單下之第一選項「顯示碼頭位置圖」,系統則載入 該港區之碼頭位置分佈圖,如圖 10-2 所示為花蓮港碼頭位置 分佈情形。
- 3. 再點選「碼頭設計及調查資料」主選單下之第十二選項「顯示腐蝕調查碼頭」,則有腐蝕調查的碼頭區塊會由白色轉變成紅色,如圖 10-3 所示為花蓮港腐蝕調查碼頭分佈位置。
- 2. 選用工具箱內的點選工具,再點選所欲查詢之碼頭,此時主 選單的第三功能項(即「碼頭設計及調查資料」功能項)底下所 附屬的幾個次選項(即「碼頭設計斷面圖」、「碼頭斷面文字 資料」、「關閉腐蝕調查碼頭」、「鋼板腐蝕速率展繪」、 「鋼板凸測凹三面腐蝕速率比較」、「海水水質分析成果展 示」等功能項等),會由啟始的無效狀態轉變為有效狀態。

- 5. 當點選到碼頭物件時,該碼頭區會被異色斜紋所遮罩,此時 可在第三主選單下點選「鋼板腐蝕速率展繪」選項,系統會 開啟「檢測起迄點輸入對話框」,如圖 10-4 所示。輸入檢測 起迄點後,若所點取的碼頭為 Z 型板樁所構築,因該型板樁 具有凸側凹三個面,系統會再開啟一個「凸側凹面點取對話 框」,如圖 10-5 所示。使用者可依框內收音機鈕(Radio Button) 選項點取某一面來繪圖,隨後系統即呼叫 surfer 程式,展繪該 檢測段之腐蝕速率,成果如圖 10-6 所示,圖中上方為三維立 體圖,下方為等值分佈圖。
- 6. 接續在第三主選單下點選「鋼板凸側凹三面腐蝕速率比較」 選項,系統會先開啟「鋼板凸側凹三面腐蝕速率比較」選項, 系統會先開啟「檢測位置輸入對話框」,如圖 10-7 所示。選 取任一檢測位置,系統隨即展繪該位置之凸側凹三腐蝕速率 比較圖,如圖 10-8 所示。
- 7.「鋼板厚度調查成果展繪選項」,其操作如步驟 5 所示。展 繪成果如圖 10-9 所示。
- 8.「鋼板凸側凹三面厚度比較」選項,其操作如步驟 6 所示。
   展繪成果如圖 10-10 所示。
- 若要查詢另一港區的相關資料,可點選第一主功能項下的 "選擇港區"功能,則系統會跳回主畫面。可依循步驟2至8, 繼續查詢所需港區之相關資料。
- 10.結束查詢,可由功能表的最後一個功能項"視窗控制"下拉 出"離開系統"次功能項,點選後則可停止本程式的執行。

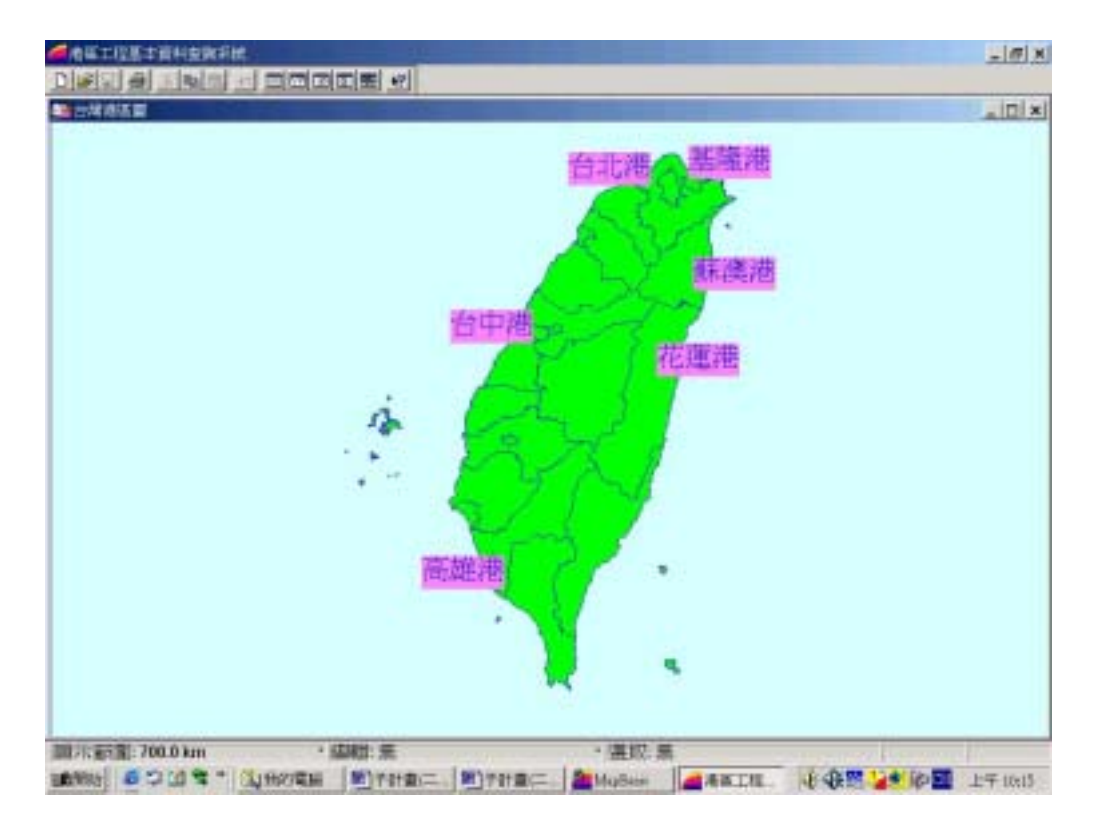

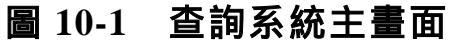

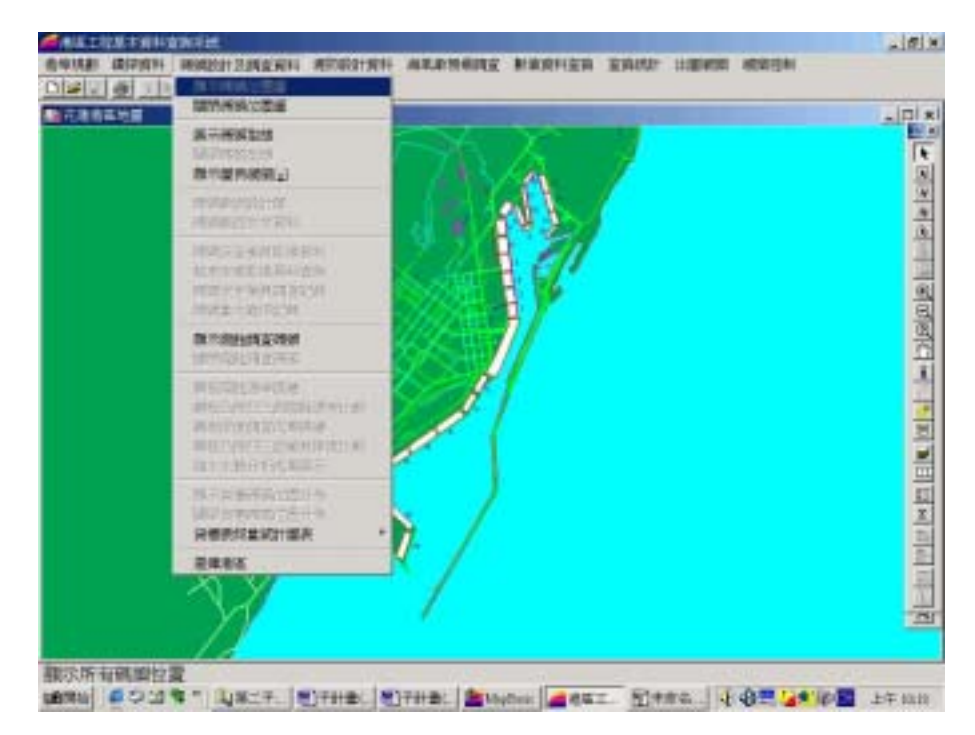

### 圖 10-2 花蓮港碼頭資料下拉選單及碼頭位置分佈圖

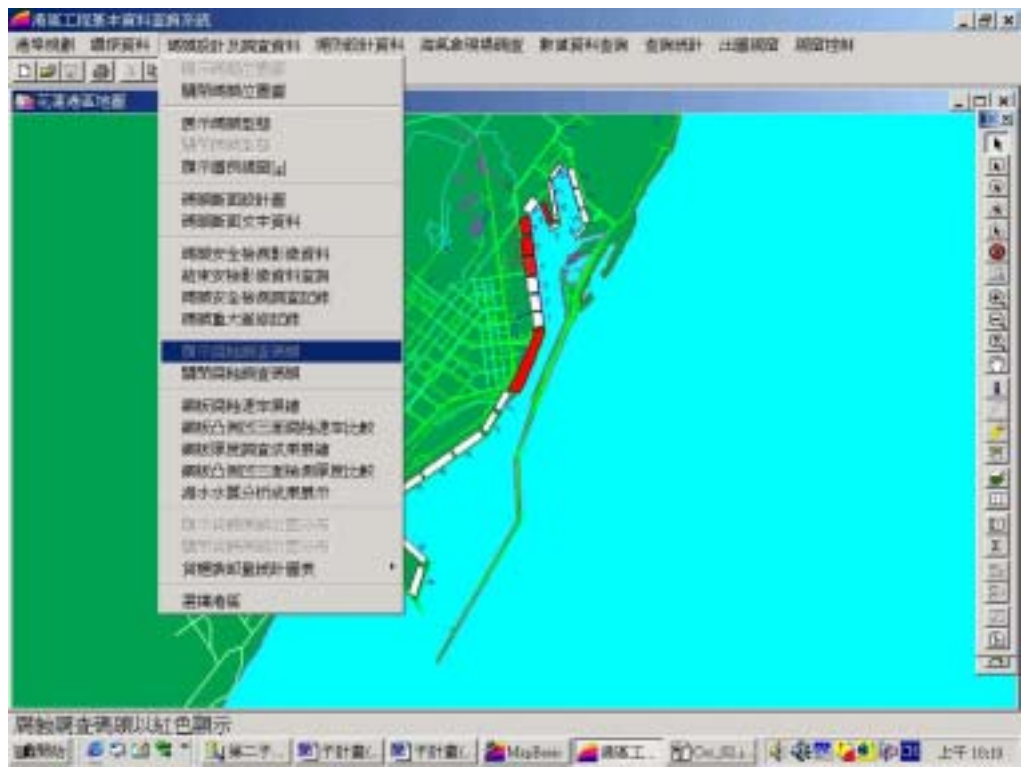

圖 10-3 花蓮港下拉選單及腐蝕調查碼頭位置分佈圖

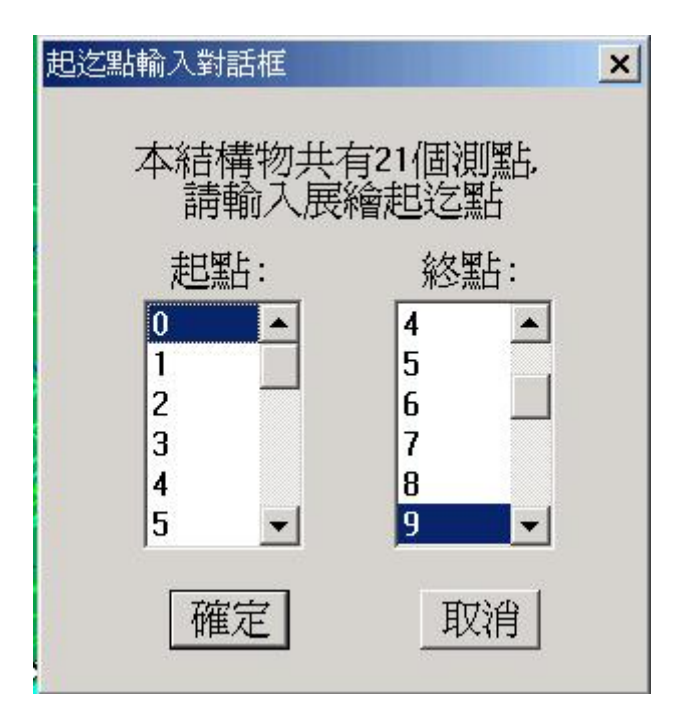

### 圖 10-4 檢測起迄點輸入對話框

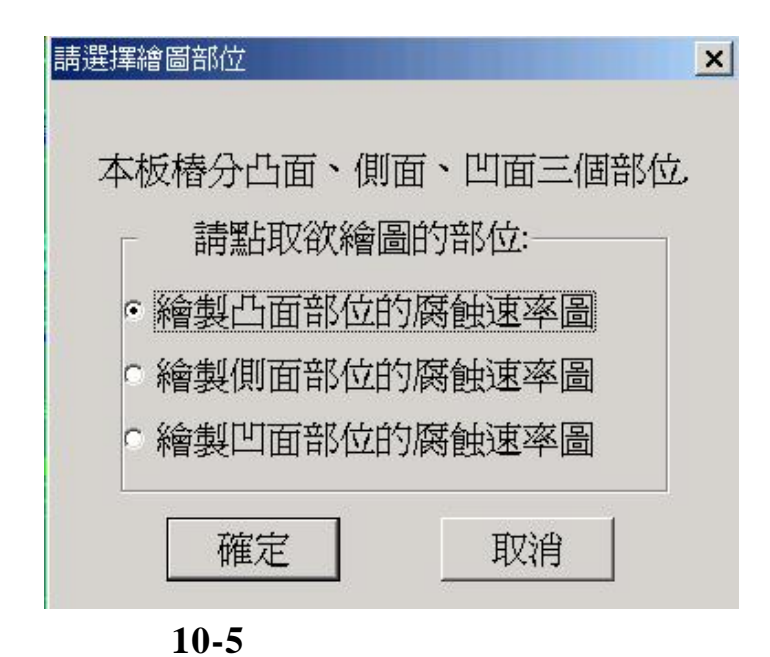

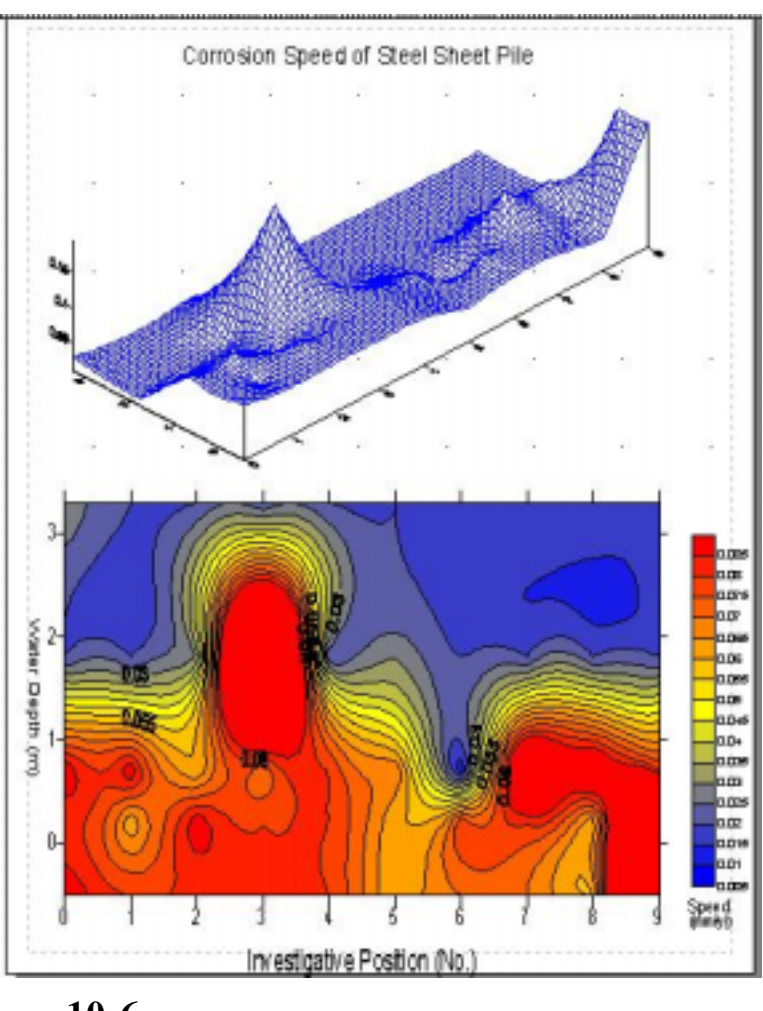

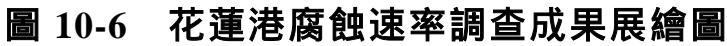

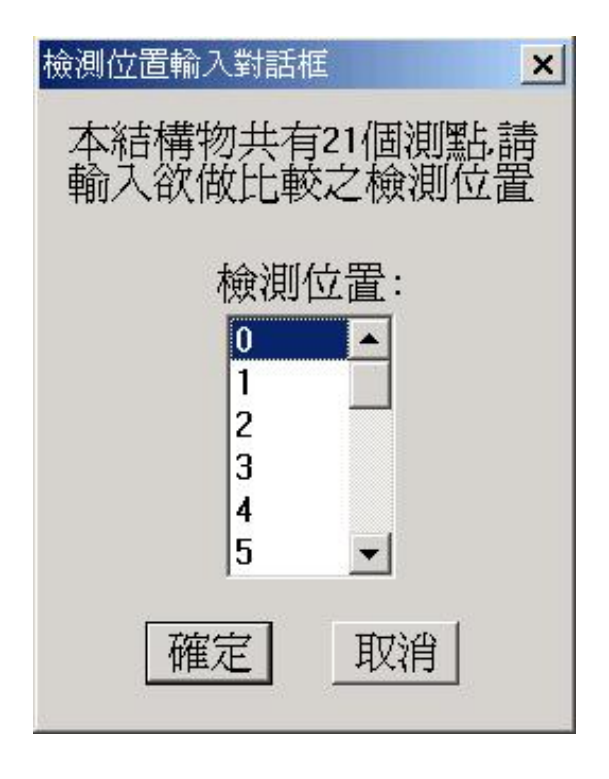

### 圖 10-7 檢測位置輸入對話框

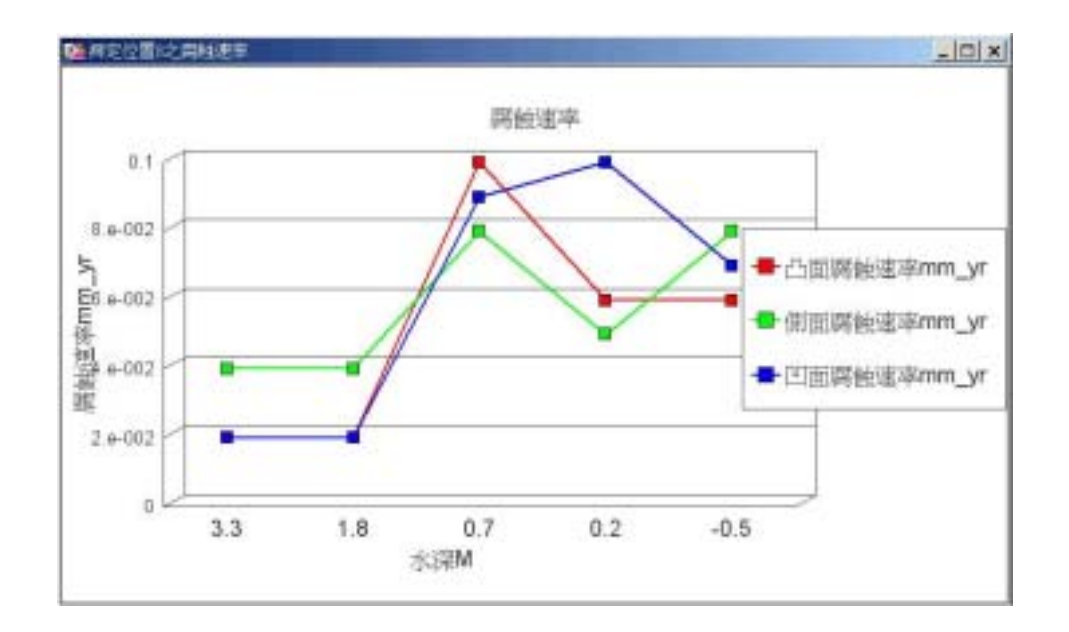

### 圖 10-8 花蓮港鋼板凸側凹三面腐蝕速率比較圖

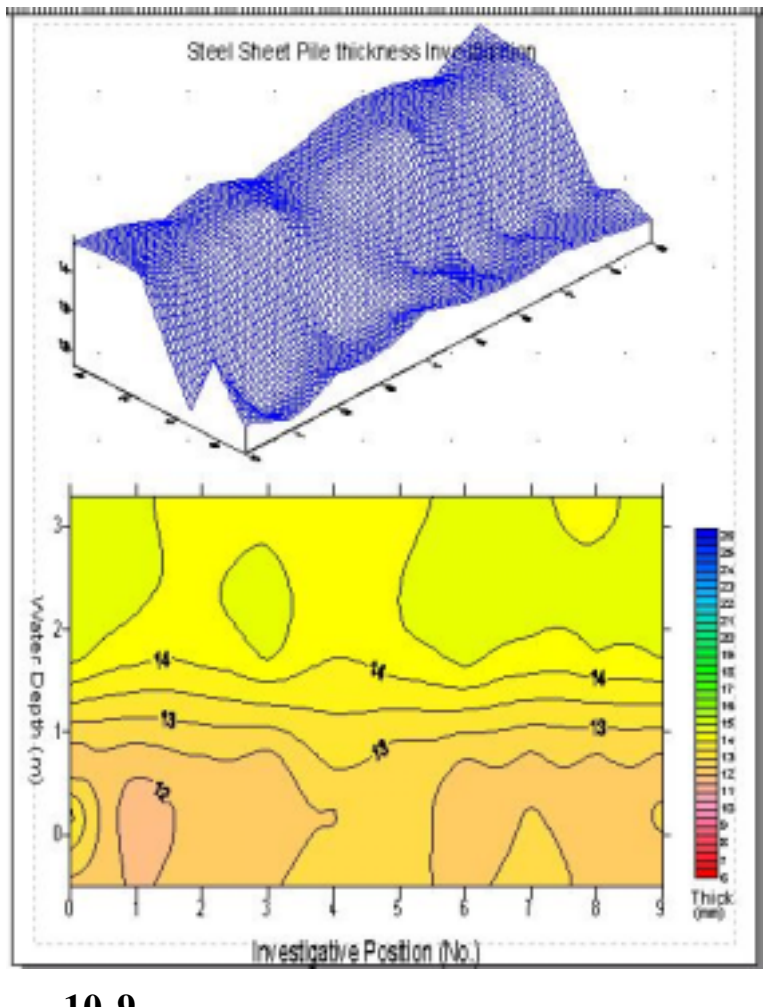

花蓮港鋼板厚度調查成果展繪圖 圖 10-9

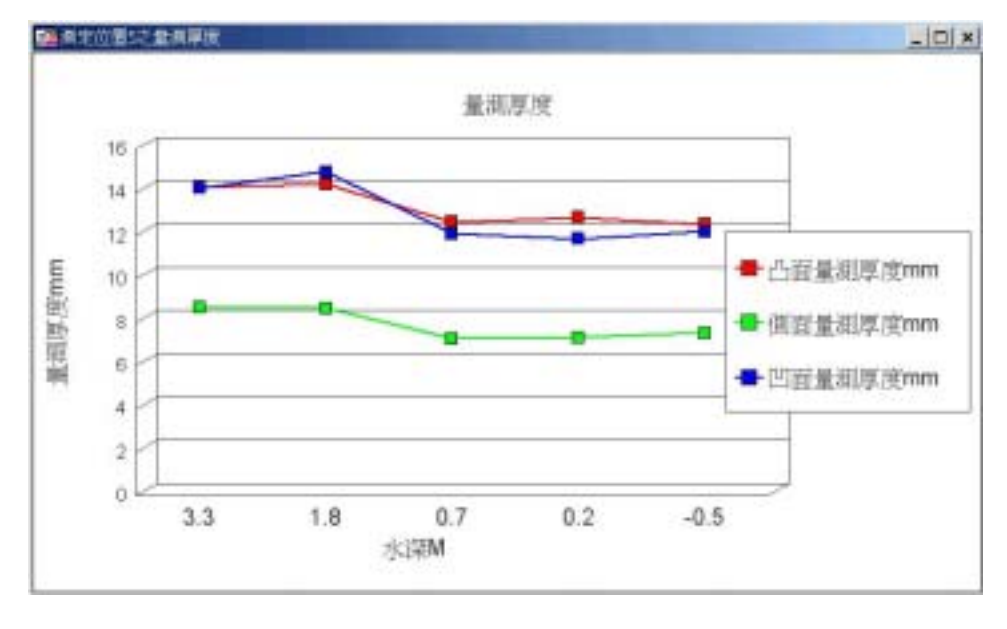

#### 花蓮港鋼板凸側凹三面厚度比較圖 **B** 10-10

### 10.3 基隆港鋼板樁檢測資料查詢展示

基隆港區碼頭鋼板樁檢測資料查詢展示之操作程序如下:

- 按照 10.1 節程式操作程序 1 至 3,使用者可進入查詢系統的 主畫面,此時螢幕視窗會展繪出台灣全島地圖與主要港區(如 基隆、台中、高雄、花蓮、蘇澳等港區)的分佈位置,如圖 10-1 所示。
- 將滑鼠遊標移至基隆港標示文字區內,按滑鼠左鍵,可叫出 基隆港區基本地圖圖層,地圖以綠色標示陸面區域位置,以 水藍色標示海面區域位置。此時可點選「碼頭設計及調查資 料」主選單下之第一選項「顯示碼頭位置圖」,系統則載入 該港區之碼頭位置分佈圖,如圖 10-11 所示為基隆港碼頭位置 分佈情形。
- 3. 再點選「碼頭設計及調查資料」主選單下之第十二選項「顯示腐蝕調查碼頭」,則有腐蝕調查的碼頭區塊會由白色轉變成紅色,如圖 10-12 所示為基隆港腐蝕調查碼頭分佈位置。
- 3. 選用工具箱內的點選工具,再點選所欲查詢之碼頭,此時主 選單的第三功能項(即「碼頭設計及調查資料」功能項)底下所 附屬的幾個次選項(即「碼頭設計斷面圖」、「碼頭斷面文字 資料」、「關閉腐蝕調查碼頭」、「鋼板腐蝕速率展繪」、 「鋼板凸測凹三面腐蝕速率比較」、「海水水質分析成果展 示」等功能項等),會由啟始的無效狀態轉變為有效狀態。
- 5. 當點選到碼頭物件時,該碼頭區會被異色斜紋所遮罩,此時可在第三主選單下點選「鋼板腐蝕速率展繪」選項,系統會開啟「檢測起迄點輸入對話框」。輸入檢測起迄點後,若所點取的碼頭為Z型板樁所構築,因該型板樁具有凸側凹三個面,系統會再開啟一個「凸側凹面點取對話框」。使用者可依框內收音機鈕(Radio Button)選項點取某一面來繪圖,隨後

系統即呼叫 surfer 程式, 展繪該檢測段之腐蝕速率, 成果如圖 10-13 所示, 圖中上方為三維立體圖, 下方為等值分佈圖。

- 6. 接續在第三主選單下點選「鋼板凸側凹三面腐蝕速率比較」 選項,系統會先開啟「鋼板凸側凹三面腐蝕速率比較」選項, 系統會先開啟「檢測位置輸入對話框」。選取任一檢測位置, 系統隨即展繪該位置之凸側凹三腐蝕速率比較圖,如圖 10-14 所示。
- 7.「鋼板厚度調查成果展繪選項」,其操作如步驟 5 所示。展 繪成果如圖 10-15 所示。
- 8.「鋼板凸側凹三面厚度比較」選項,其操作如步驟 6 所示。
   展繪成果如圖 10-16 所示。
- 若要查詢另一港區的相關資料,可點選第一主功能項下的 "選擇港區"功能,則系統會跳回主畫面。可依循步驟2至8, 繼續查詢所需港區之相關資料。
- 10.結束查詢,可由功能表的最後一個功能項"視窗控制"下拉出"離開系統"次功能項,點選後則可停止本程式的執行。

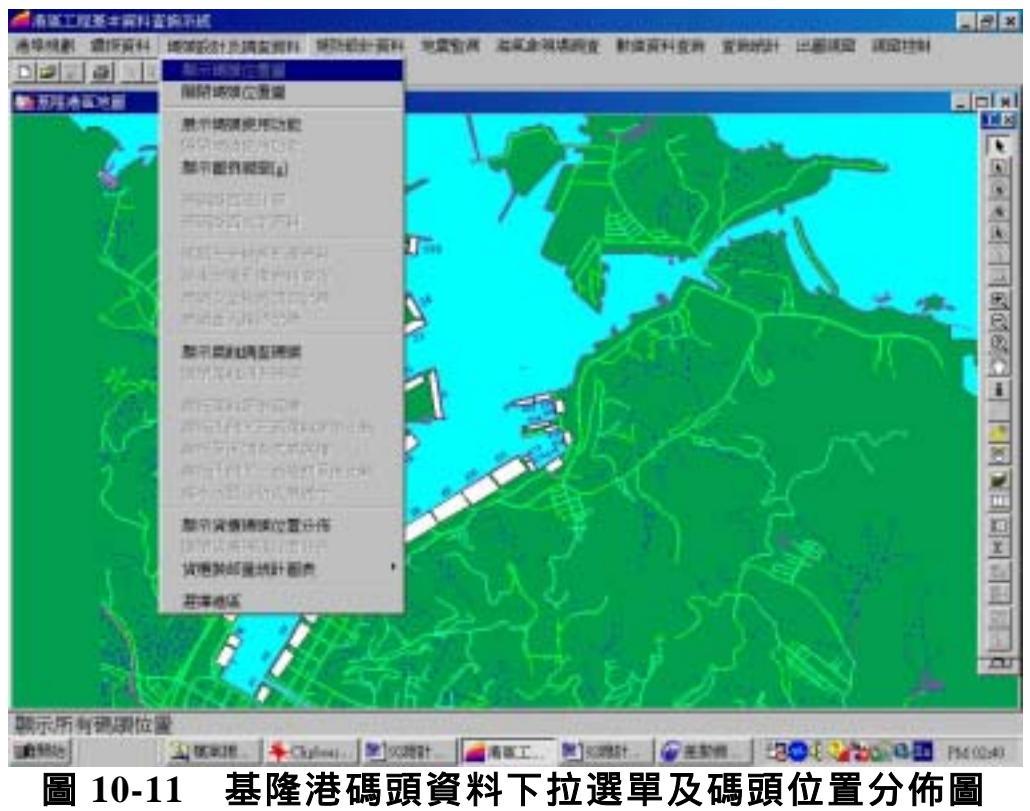

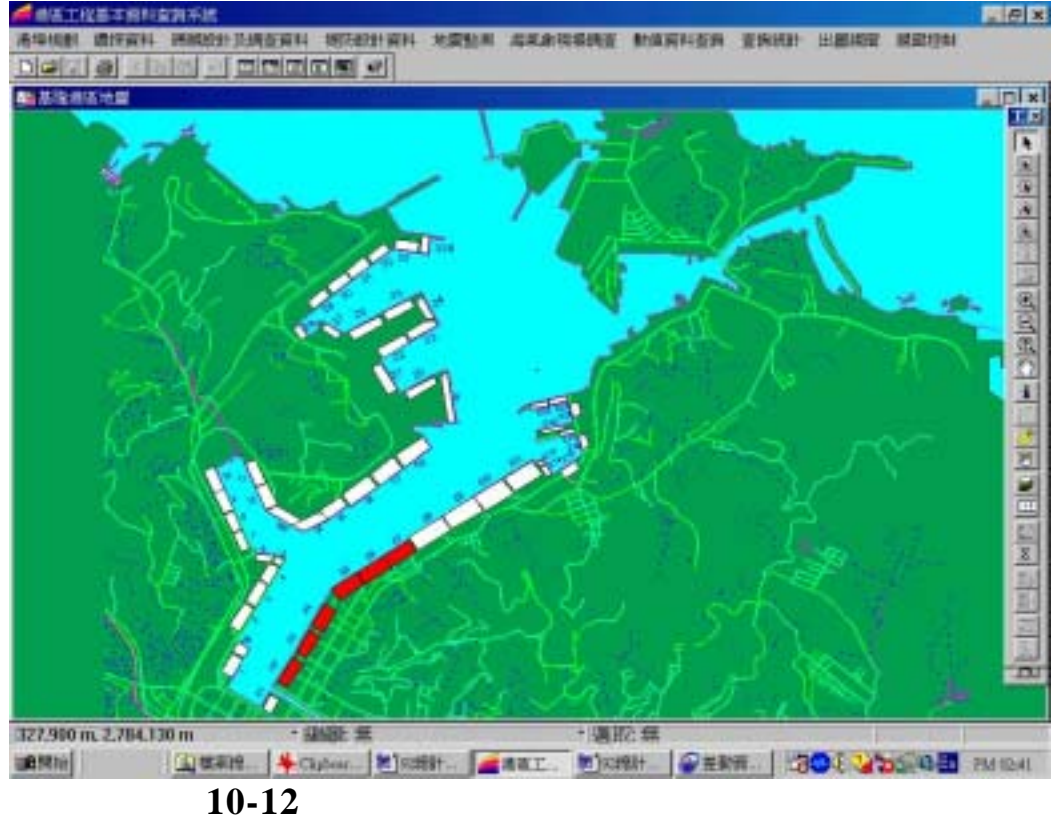

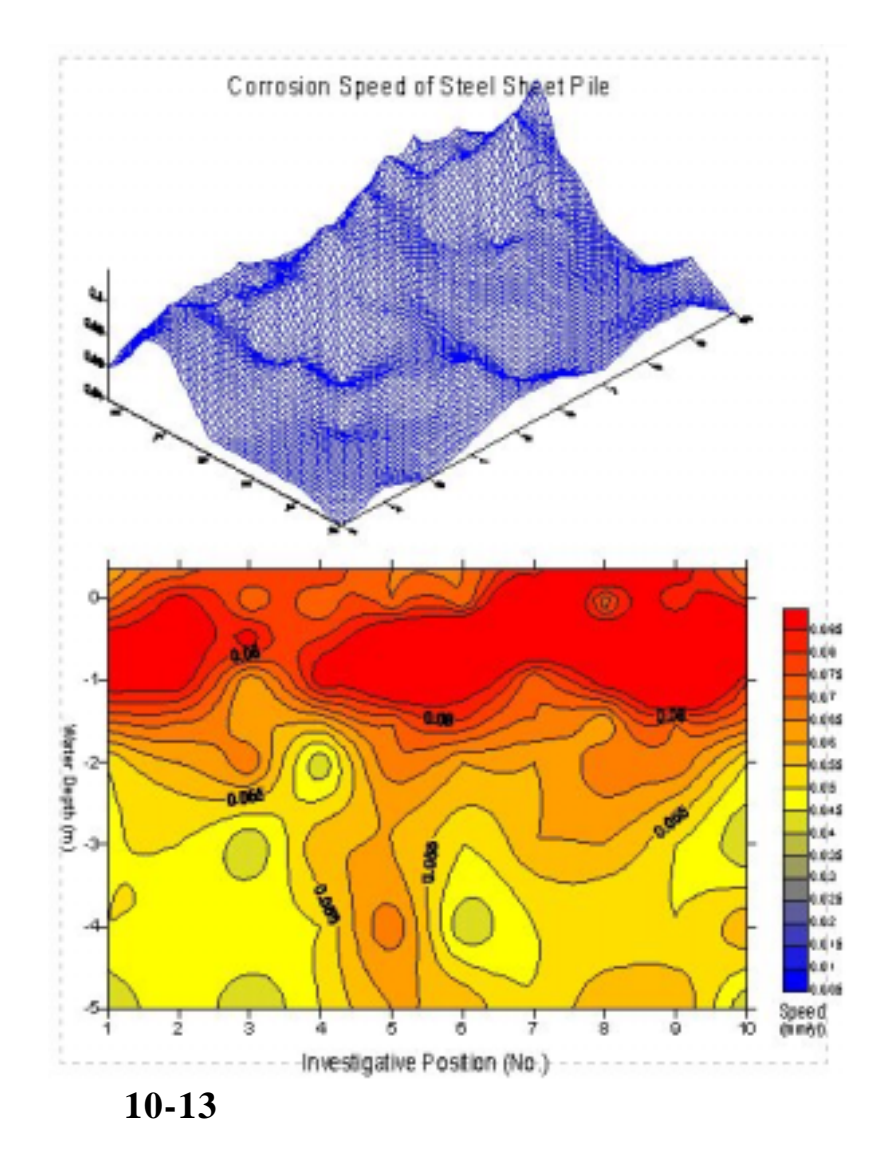

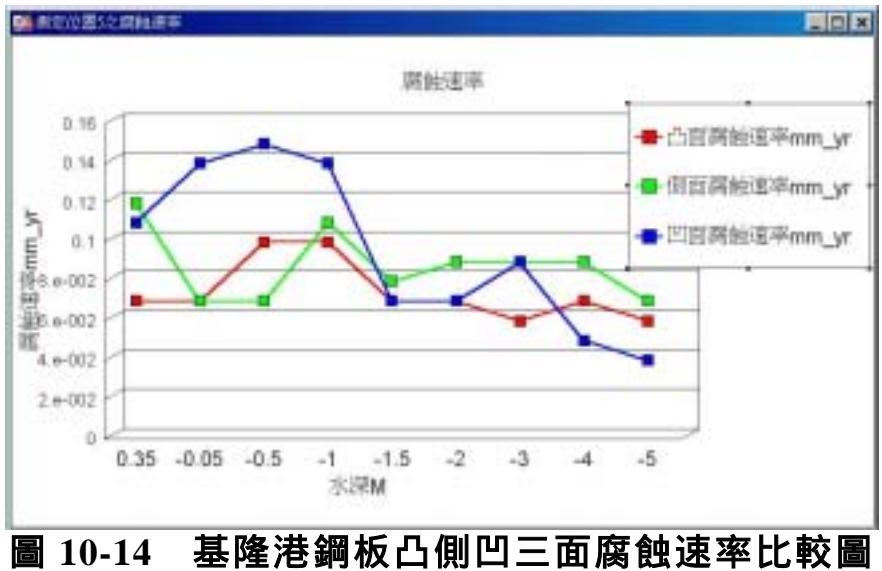

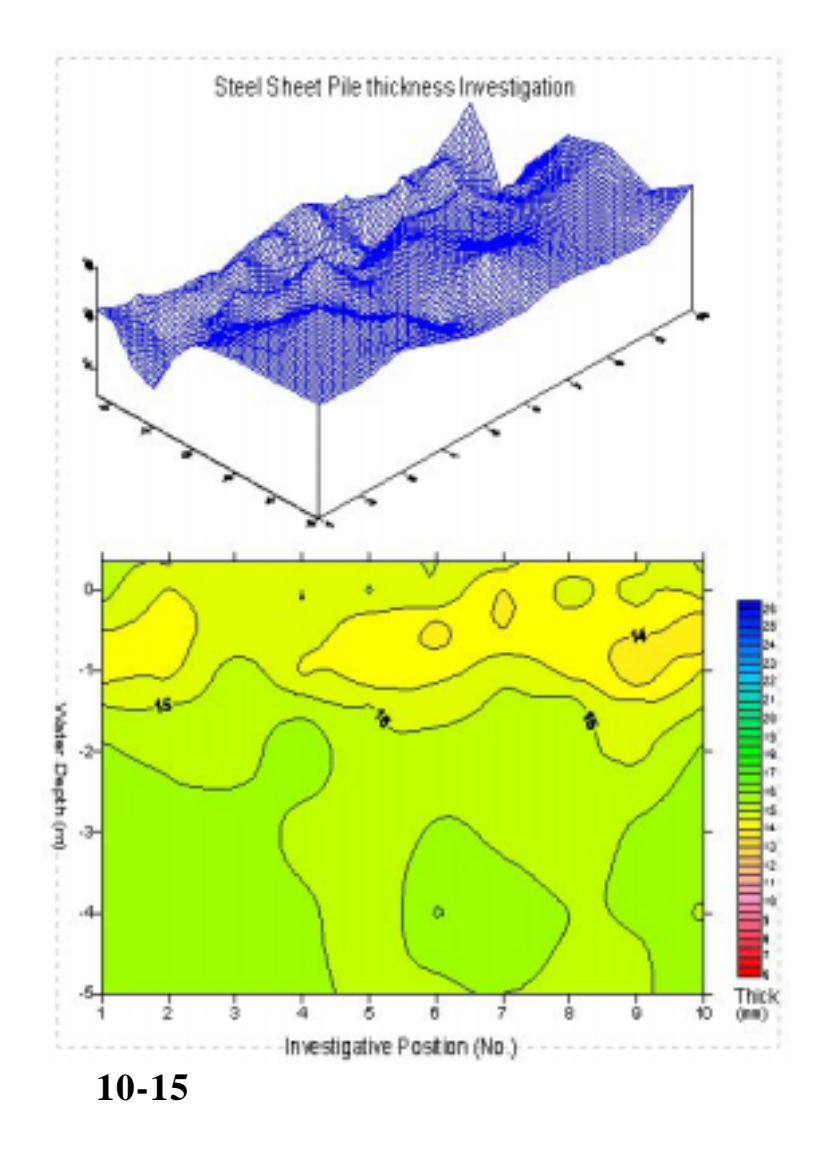

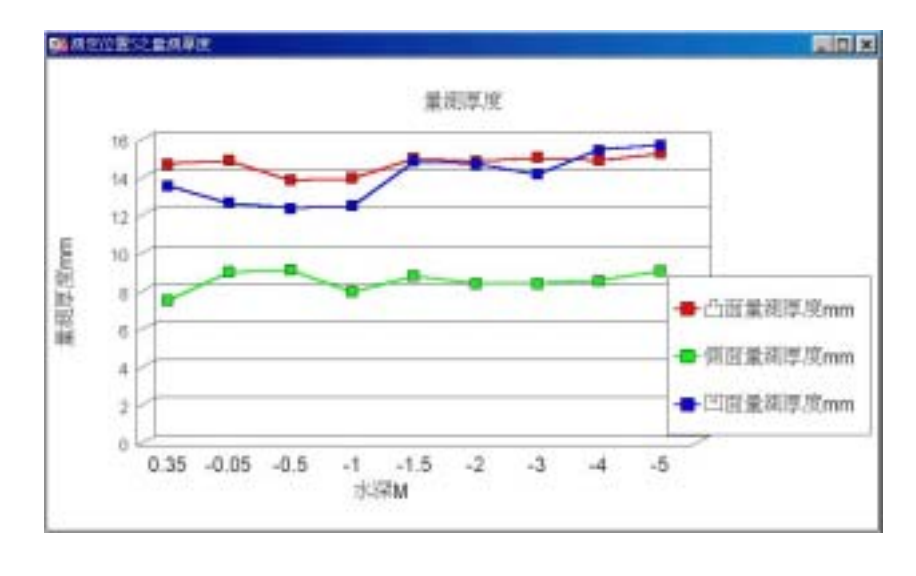

# 圖 10-16 基隆港鋼板凸側凹三面厚度比較圖

#### 10.4 高雄港鋼板樁檢測資料查詢展示

高雄港區碼頭鋼板樁檢測資料查詢展示之操作程序如下:

- 1.按照 10.1 節程式操作程序 1 至 3,使用者可進入查詢系統的主 畫面,此時螢幕視窗會展繪出台灣全島地圖與主要港區(如高 雄、台中、高雄、花蓮、蘇澳等港區)的分佈位置,如圖 10-1 所示。
- 2.將滑鼠遊標移至高雄港標示文字區內,按滑鼠左鍵,可叫出高 雄港區基本地圖圖層,地圖以綠色標示陸面區域位置,以水藍 色標示海面區域位置。此時可點選「碼頭設計及調查資料」主 選單下之第一選項「顯示碼頭位置圖」,系統則載入該港區之 碼頭位置分佈圖,如圖 10-17 所示為高雄港碼頭位置分佈情形。
- 3.再點選「碼頭設計及調查資料」主選單下之第十二選項「顯示 腐蝕調查碼頭」,則有腐蝕調查的碼頭區塊會由白色轉變成紅 色,如圖 10-18 所示為高雄港腐蝕調查碼頭分佈位置。
- 4.選用工具箱內的點選工具,再點選所欲查詢之碼頭,此時主選單的第三功能項(即「碼頭設計及調查資料」功能項)底下所附屬的幾個次選項(即「碼頭設計斷面圖」「碼頭斷面文字資料」「關閉腐蝕調查碼頭」、「鋼板腐蝕速率展繪」、「鋼板凸測凹三面腐蝕速率比較」、「海水水質分析成果展示」等功能項等),會由啟始的無效狀態轉變為有效狀態。
- 5.當點選到碼頭物件時,該碼頭區會被異色斜紋所遮罩,此時可 在第三主選單下點選「鋼板腐蝕速率展繪」選項,系統會開啟 「檢測起迄點輸入對話框」。輸入檢測起迄點後,若所點取的 碼頭為Z型板樁所構築,因該型板樁具有凸側凹三個面,系統 會再開啟一個「凸側凹面點取對話框」。使用者可依框內收音 機鈕(Radio Button)選項點取某一面來繪圖,隨後系統即呼叫 surfer 程式,展繪該檢測段之腐蝕速率,成果如圖 10-19 所示, 圖中上方為三維立體圖,下方為等值分佈圖。

- 6.接續在第三主選單下點選「鋼板凸側凹三面腐蝕速率比較」選 項,系統會先開啟「鋼板凸側凹三面腐蝕速率比較」選項,系 統會先開啟「檢測位置輸入對話框」。選取任一檢測位置,系 統隨即展繪該位置之凸側凹三腐蝕速率比較圖,如圖 10-20 所 示。
- 7.「鋼板厚度調查成果展繪選項」,其操作如步驟 5 所示。展繪 成果如圖 10-21 所示。
- 8.「鋼板凸側凹三面厚度比較」選項,其操作如步驟 6 所示。展 繪成果如圖 10-22 所示。
- 9.若要查詢另一港區的相關資料,可點選第一主功能項下的"選 擇港區"功能,則系統會跳回主畫面。可依循步驟2至8,繼 續查詢所需港區之相關資料。
- 10.結束查詢,可由功能表的最後一個功能項"視窗控制"下拉出"離開系統"次功能項,點選後則可停止本程式的執行。

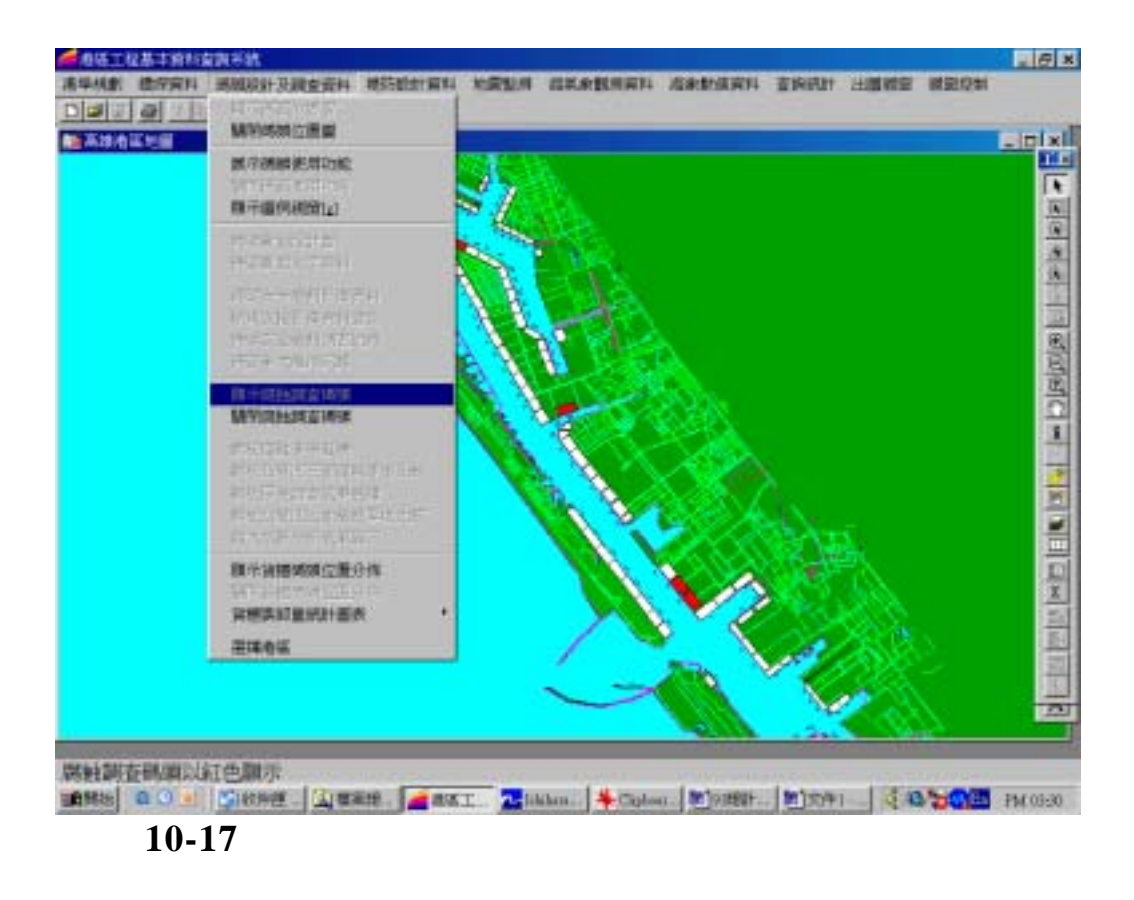

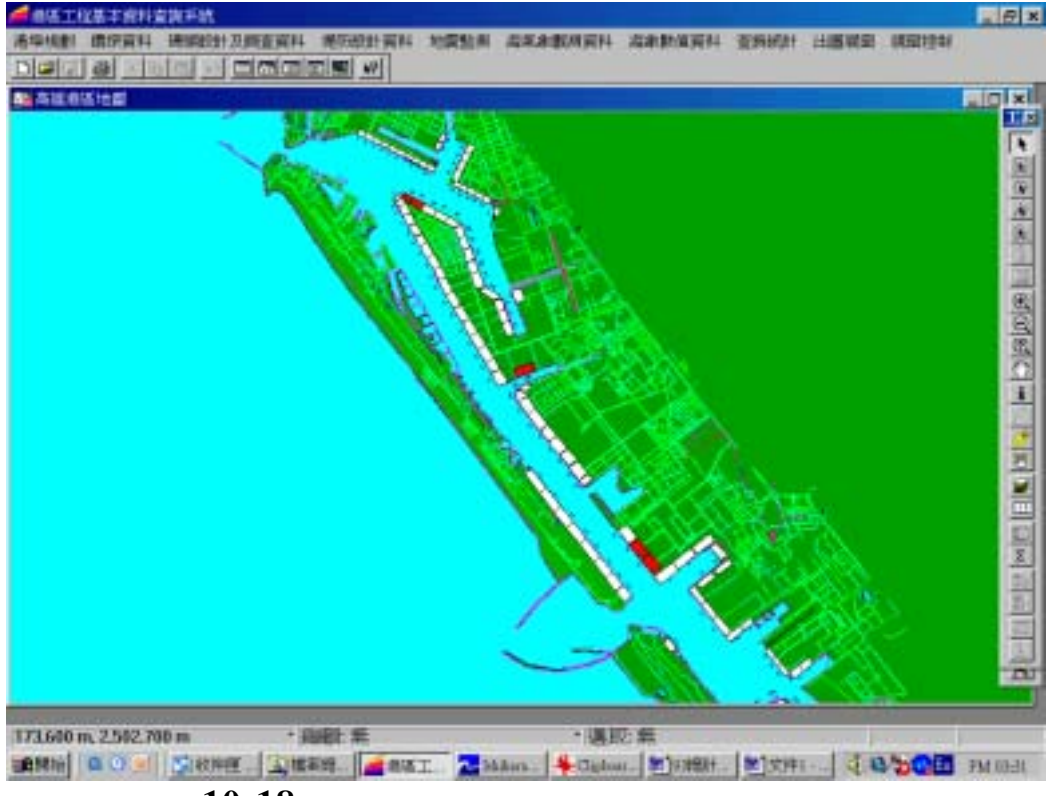

圖 10-18 高雄港腐蝕調查碼頭位置分佈圖

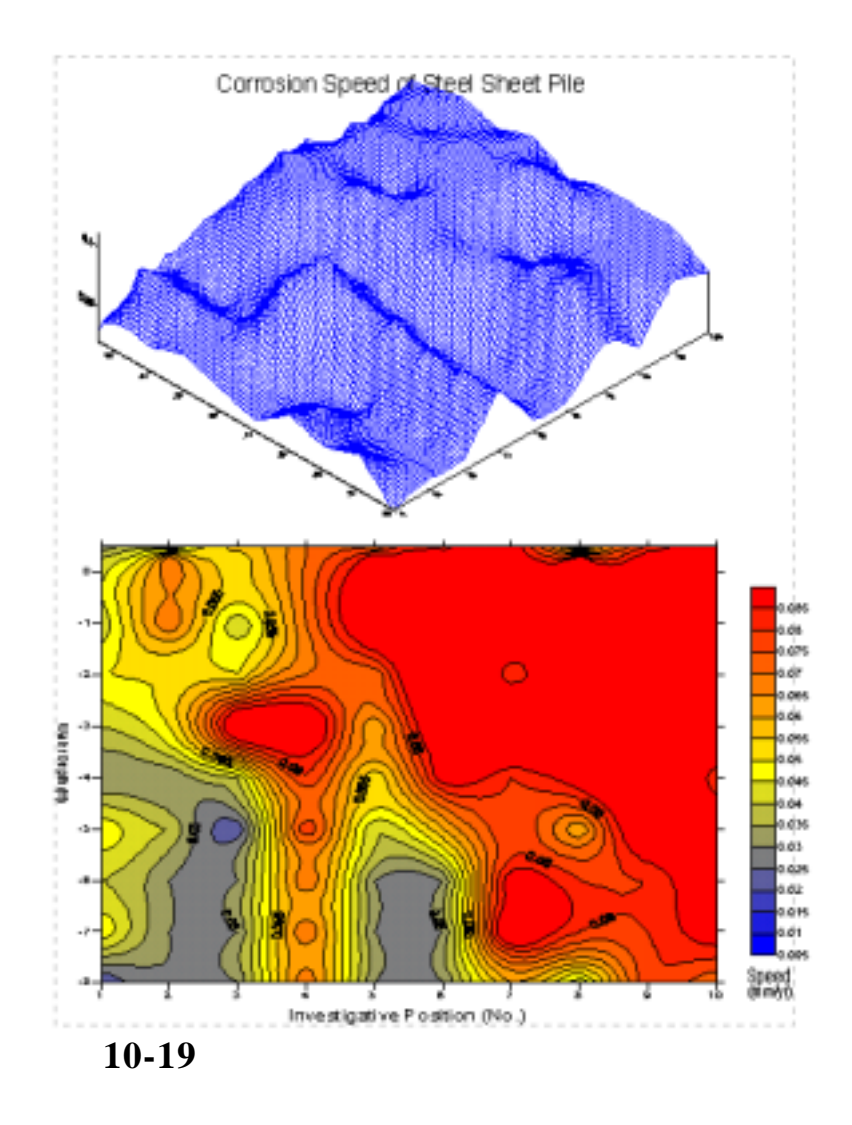

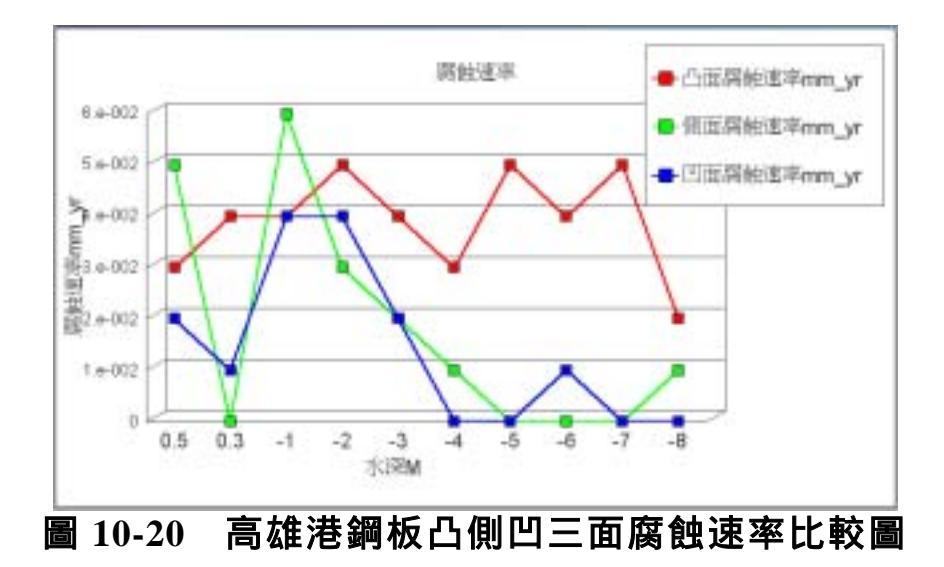

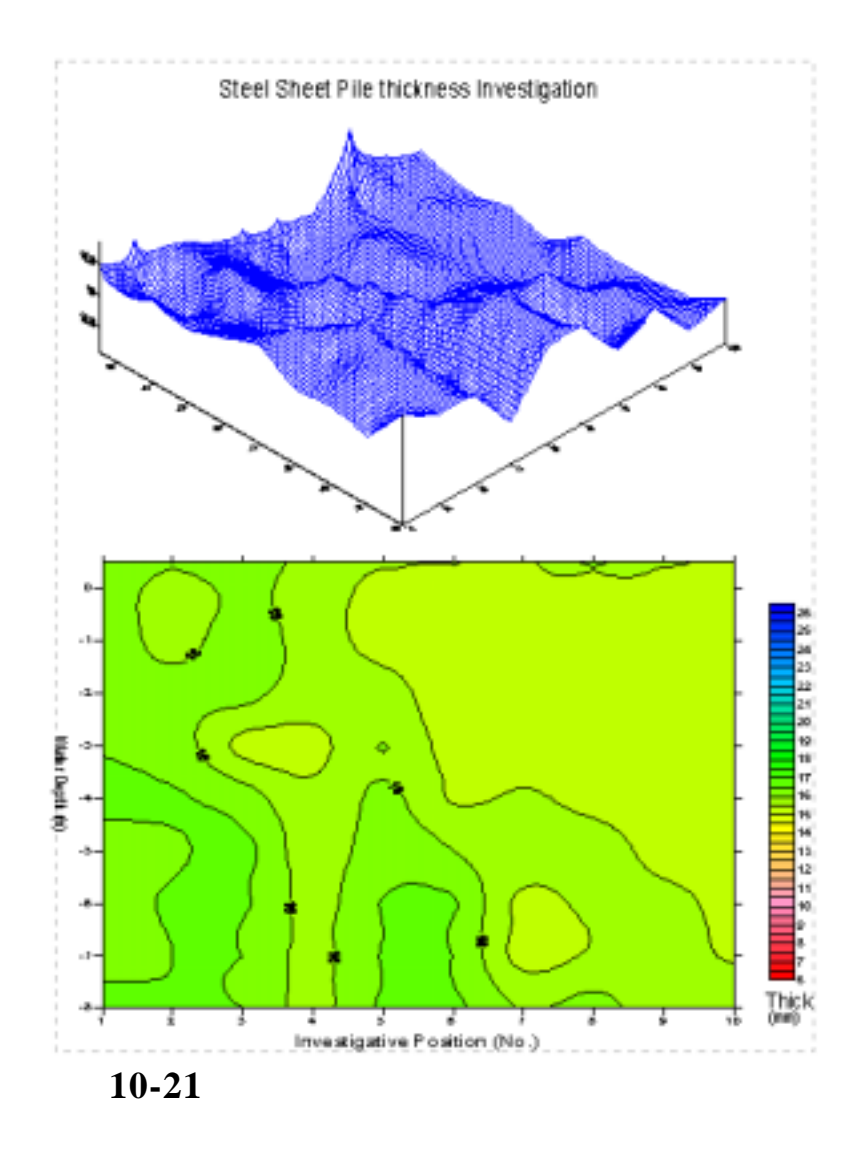

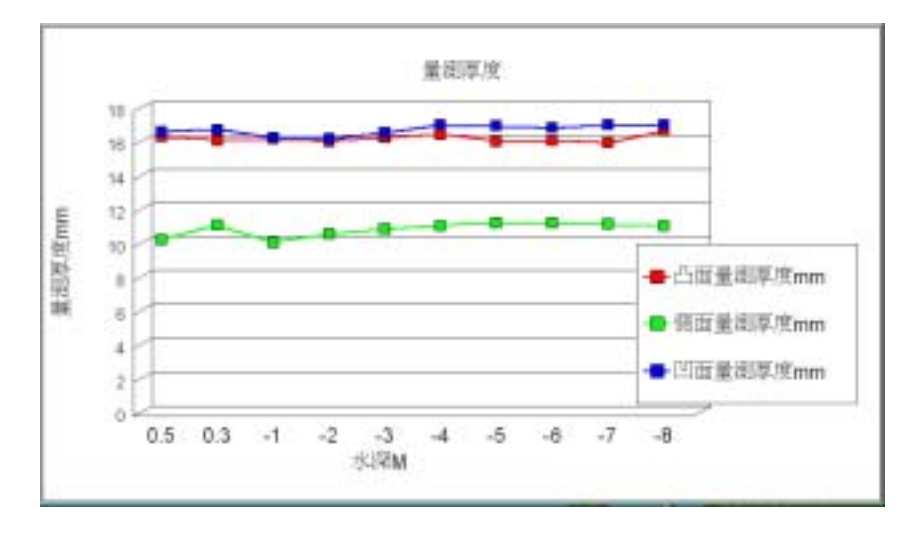

# 圖 10-22 高雄港鋼板凸側凹三面厚度比較圖

# 第十一章 海氣象調查資料查詢展示

### 11.1 海氣象調查資料查詢設計

海氣象調查資料經分析後將產生資料檔、資料圖、報表、統計表 及統計圖等有用的資料或資訊,本研究運用 MapInfo 地理資訊系統, 將各種檔案鍵入資料庫系統,並撰寫查詢展示程式,提供查詢及引用。 為方便系統程式之撰寫及設計,本系統以資料庫表單作為查詢之依 據,表單之格式及部分登錄內容如表 11-1 所示。

| 序<br>號 | 方法 | 港區  | 類別 | 年份   | 月季 | 點區 | 碼<br>1 | 碼<br>2 | X 座標      | Y座標        | 檔<br>圖<br>表<br>明 | 目錄                                                                        | 全檔名          | 副檔名 | 內容     |
|--------|----|-----|----|------|----|----|--------|--------|-----------|------------|------------------|---------------------------------------------------------------------------|--------------|-----|--------|
| 1      | 現場 | 台中港 | 波浪 | 1994 | 6月 | 點  | 1      | 1      | 199988.49 | 2690653.16 | 表                | D:\GisF1\TC\V\                                                            | V946C11.PS   | ps  | 波浪月報表  |
| 2      | 現場 | 台中港 | 波浪 | 1994 | 7月 | 點  | 1      | 1      | 199988.49 | 2690653.16 | 表                | $D:\langle GisF1   TC   V \rangle$                                        | V947TC11.PS  | ps  | 波浪月報表  |
| 3      | 現場 | 台中港 | 波浪 | 1994 | 8月 | 點  | 1      | 1      | 199988.49 | 2690653.16 | 表                | $D:\langle GisF1   TC   V \rangle$                                        | V948TC11.PS  | ps  | 波浪月資料圖 |
| 4      | 現場 | 台中港 | 波浪 | 1994 | 6月 | 늷  | 1      | 2      | 199988.49 | 2690653.16 | 阳                | D:\GisF1\TC\V\                                                            | V948TC1LPS   | ps  | 波浪月資料圖 |
| 5      | 現場 | 台中港 | 波浪 | 1994 | 7月 | 點  | 1      | 2      | 199988.49 | 2690653.16 | 阳                | $D:\!\!\setminus GisF1\!\!\setminus\!\!TC\!\!\setminus\!\!V\!\!\setminus$ | V948TC11.PS  | ps  | 波浪月資料圖 |
| 6      | 現場 | 台中港 | 波浪 | 1994 | 8月 | 點  | 1      | 2      | 199988.49 | 2690653.16 | 回                | D:\GisF1\TC\V\                                                            | V948TC11.PS  | ps  | 波浪月資料圖 |
| 7      | 現場 | 台中港 | 波浪 | 1994 | 6月 | 點  | 1      | 0      | 199988.49 | 2690653.16 | 日回               | D:\GisF1\TC\V\                                                            | V948TC10.1HE | 1HE | 波浪月資料檔 |
| 8      | 現場 | 台中港 | 波浪 | 1994 | 7月 | 點  | 1      | 0      | 199988.49 | 2690653.16 | 日                | D:\GisF1\TC\V\                                                            | V948TC10.1HE | 1HE | 波浪月資料檔 |
| 9      | 現場 | 台中港 | 波浪 | 1994 | 8月 | 點  | 1      | 0      | 199988.49 | 2690653.16 | 日日               | D:\GisF1\TC\V\                                                            | V948TC10.1HE | 1HE | 波浪月資料檔 |

表 11-1 資料庫表單之格式及登錄內容

現場觀測海氣象資料圖表查詢系統流程如圖 11-1 所示,查詢項目包 括有風力、波浪、潮汐及海流等 4 項。進入系統,主畫面即顯示台灣 地圖及標示所有港區位置,以滑鼠選一港區,則背景顯示港區詳細地 圖及標示所有測點位置,以滑鼠選一測點,則列出下拉式標題:(1)潮汐、 (2)海流、(3)風力、(4)波浪,以滑鼠點選任一主項目,接著再進入下一 層點選子項目。查詢內容除重要的統計圖或統計表,各觀測站或觀測 區,皆有測站(區)位置、儀器安置、記錄期間等說明。

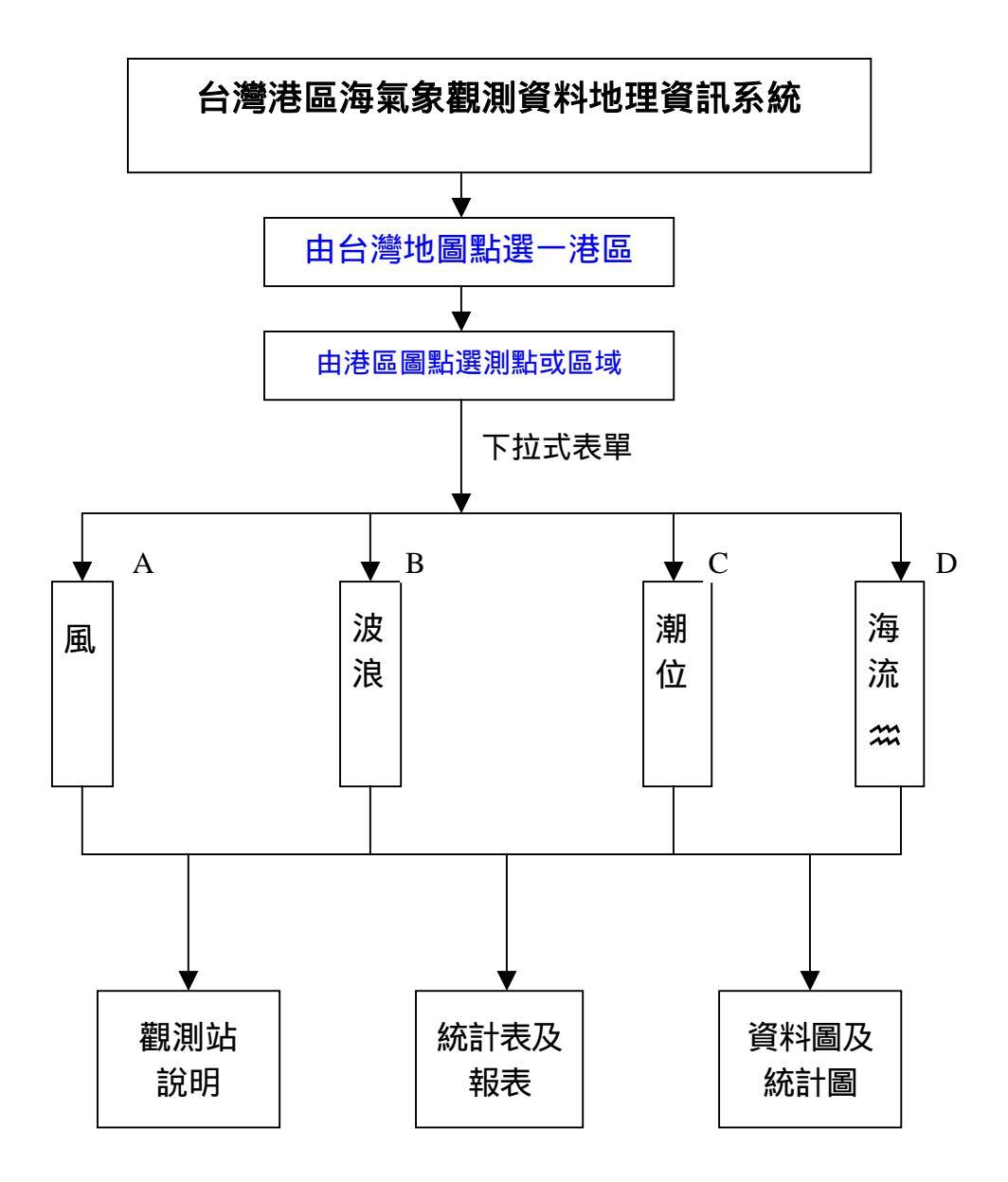

圖 11-1 台灣港區海氣象觀測資料地理資訊系統流程圖

### 11.2 查詢選單與檔案關聯說明

查詢選單與目的檔案之關聯,係依據檔案類型由系統呼叫不同的執 行程式來開啟。檔案之類型都紀錄在資料庫表單內。海氣象查詢選單 依調查資料目前分為四大類,即:1)潮汐、2)海流、3)風力、4)波浪。 每一類之內容都涵蓋數種統計圖表及說明文件,各類資料內容、檔案 類型與其查詢過程之關聯如下所示:

### 1) 潮汐資料:內容 → 查詢過程 → 檔案類型:

| 潮位測站說明:      | → PS 檔(例 TIM1TC40.PS)    |
|--------------|--------------------------|
| 潮位觀測記錄表      | → PS 檔(例 T971TC40.PS)    |
| 潮汐統計表        | → PS 檔(例 T970TC42.PS)    |
| 潮汐調和常數表      | → PS 檔(例 T970TC43.PS)    |
| 潮汐分潮振幅值圖     | → PS 檔(例 T970TC4K.PS)    |
| 潮汐資料 →選年→選月  | ]→ ASC 檔(例 T971TC40.1HE) |
| 潮汐月報表→選年→選月  | ]→PS 檔(例 T971TC41.PS)    |
| 潮汐月歷線圖→選年→選月 | ]→ PS 檔(例 T971TC4I.PS)   |
| 潮汐能譜圖 →選年→選月 | ]→ PS 檔(例 T971TC4J.PS)   |

# 2) 海流資料:內容 → 查詢過程 → 檔案類型:

| 海流測站說明:   | → PS 檔(例 CIM1TC40.PS)         |
|-----------|-------------------------------|
| 海流觀測記錄表   | → PS 檔(例 C971TC40.PS)         |
| 海流統計表     | → PS 檔(例 C970TC45.PS)         |
| 潮流調和常數表   | → PS 檔(例 C970TC46.PS)         |
| 分潮流長短軸值圖  | → PS 檔(例 C970TC4N.PS)         |
| 海流資料      | →選年→選月→ ASC 檔(例 C971TC40.1HE) |
| 海流月報表     | →選年→選月→ PS 檔(例 C971TC41.PS)   |
| 流速及流向聯合分佈 | i→選年→選月→ PS 檔(例 C971TC42.PS)  |
| 海流月資料圖    | →選年→選月→ PS 檔(例 C971TC4I.PS)   |
| 海流玫瑰圖     | →選年→選月→ PS 檔(例 C971TC4J.PS)   |
| 潮流橢圓圖     | →選年→選月→ PS 檔(例 C971TC4K.PS)   |
| 海流能譜圖     | →選年→選月→ PS 檔(例 C971TC4L.PS)   |
| 海流 PVD 圖  | →選年→選月→ PS 檔(例 C971TC4M.PS)   |

# 3) 風力資料:內容 → 查詢過程 → 檔案類型:

| 風測站說明:    | → PS 檔(例 WIM1TC40.PS)        |
|-----------|------------------------------|
| 風觀測記錄表    | → PS 檔(例 W971TC40.PS)        |
| 風統計表      | → PS 檔(例 W970TC45.PS)        |
| 風資料       | →選年→選月→ASC 檔(例 W971TC40.1HE) |
| 風月報表      | →選年→選月→ PS 檔(例 W971TC41.PS)  |
| 風速及風向聯合分佈 | →選年→選月→ PS 檔(例 W971TC42.PS)  |
| 風月資料圖     | →選年→選月→ PS 檔(例 W971TC4I.PS)  |
| 風玫瑰圖      | →選年→選月→ PS 檔(例 W971TC4J.PS)  |
|           |                              |

#### 4) 波浪資料:內容 → 查詢過程 → 檔案類型:

波浪測站說明: → PS 檔(例 VIM1TC40.PS) → PS 檔(例 V971TC40.PS) 波浪觀測記錄表 波浪統計表 → PS 檔(例 V970TC45.PS) 波浪資料 →選年→選月→ASC 檔(例 V971TC40.1HE) 波浪月報表 →選年→選月→ PS 檔(例 V971TC41.PS) 波高及週期聯合分佈→選年→選月→ PS 檔(例 V971TC42.PS) 波浪資料圖 →選年→選月→ PS 檔(例 V971TC4I.PS) 波浪方塊圖 →選年→選月→ PS 檔(例 V971TC4J.PS) 波浪玫瑰圖 →選年→選月→ PS 檔(例 V971TC4K.PS)

### 11.3 系統操作程序

本中心所開發的「港區工程基本資料查詢系統」內第六個主選單 即為「海氣象現地調查」選單,使用者可在此選單下查詢各類海氣象 現地調查資料,系統操作程序如下所示:

- 1. 在視窗作業環境下,執行MapInfo系統,進入該系統內。
- 2. 點選功能表File \ Run MapBasic Program,選擇d: \ harbor-1內的執行 檔harbor-2003.mbx,按OK選鈕,即進入港區工程基本資料查詢系統
- 此時螢幕會展繪出台灣全島地圖,並標示基隆、台北、台中、高雄、 花蓮、蘇澳等港區的分佈位置。
- 4. 利用滑鼠,點選其中任一港區,則螢幕展繪出該港區的向量地圖, 地圖以綠色標示陸面區域位置,以水藍色標示海面區域位置。此時 可點選「海氣象現地調查」主功能項下之第一選單「水位測站顯 示」,系統則載入該港區之水位測站位置分佈圖。或是點選第七選 單「流測站顯示」,系統則載入該港區之流測站位置分佈圖。其他 測站也可依此方式顯示。當所叫用的測站位置圖顯示在螢幕上時, 該功能表底下所附屬的測站關閉功能項,會由啟始的無效狀態轉變 為有效狀態。
- 5. 利用工具箱內的放大、縮小、平移等工具,可作地圖縮放,以更精

細地查詢目標位置及鄰近地形。

- 3. 選用工具箱內的點選工具,再點選所欲查詢之物件。當所點選的物件為測站位置時,系統即進入資料庫表單搜尋該測站之內容項目, 隨後在螢幕上顯示「資料內容選取對話框」,對話框內展列該測站所 登錄的所有內容項目,使用者可選取需用項目。
- 選取完需用項目後,系統即進入資料庫表單搜尋該項目之登錄年 份,隨後在螢幕上顯示「年份選取對話框」,對話框內展列該測站所 登錄的所有年份,使用者可依需用選取。
- 選取完目標年份後,系統即進入資料庫表單搜尋該年份之登錄月 季,隨後在螢幕上顯示「月季選取對話框」,對話框內展列該測站所 登錄的所有月季,使用者可依需用選取。
- 3. 選取完目標月季後,系統即進入資料庫表單搜尋該月季之資料檔案,隨後在螢幕上顯示查詢結果。
- 10. 使用者可依循步驟6至9, 繼續查詢其他資料內容。
- 若要查詢另一港區的相關資料,可點選第一主功能項下的"選擇港區"功能,則系統會跳回主畫面。
- 12. 結束查詢,可由功能表的最後一個功能項"視窗控制"下拉出"離 開系統"次功能項,點選後則可停止本程式的執行。

#### 11.4 花蓮港海氣象調查資料查詢展示

花蓮港海氣象調查資料查詢展示系統操作程序如下所示:

- 按照11.3節程式操作程序1至3,使用者可進入查詢系統的主畫面, 此時螢幕視窗會展繪出台灣全島地圖與主要港區(如基隆、台中、 高雄、花蓮、蘇澳等港區)的分佈位置,如圖11-2所示。
- 將滑鼠遊標移至花蓮港標示文字區內,按滑鼠左鍵,可叫出花蓮港 區基本地圖圖層,地圖以綠色標示陸面區域位置,以水藍色標示海 面區域位置。此時可點選「海氣象現地調查」主功能項下之第一選

單「水位測站顯示」,系統則載入該港區之水位測站位置分佈圖。或 是點選第七選單「流測站顯示」,系統則載入該港區之流測站位置分 佈圖。其他測站也可依此方式顯示。當所叫用的測站位置圖顯示在 螢幕上時,該功能表底下所附屬的測站關閉功能項,會由啟始的無 效狀態轉變為有效狀態。花蓮港區海氣象查詢表單下拉及海流測站 位置展示如圖11-3所示。

- 3. 選用工具箱內的點選工具,再點選所欲查詢之物件。當所點選的物件為測站位置時,系統即進入資料庫表單搜尋該測站之內容項目, 隨後在螢幕上顯示「資料內容選取對話框」如圖11-4,對話框內展 列該測站所登錄的所有內容項目,使用者可選取需用項目。
- 選取完需用項目後,系統即進入資料庫表單搜尋該項目之登錄年份,隨後在螢幕上顯示「年份選取對話框」如圖11-5,對話框內展列該測站所登錄的所有年份,使用者可依需用選取。
- 選取完目標年份後,系統即進入資料庫表單搜尋該年份之登錄月 季,隨後在螢幕上顯示「月季選取對話框」如圖11-6,對話框內展 列該測站所登錄的所有月季,使用者可依需用選取。
- 選取完目標月季後,系統即進入資料庫表單搜尋該月季之資料檔案,隨後在螢幕上顯示查詢結果,圖11-7為花蓮港海流資料圖查詢結果之一。
- 7. 使用者可依循步驟3至6,繼續查詢其他資料內容。如圖11-8為花蓮
   港波浪資料圖查詢結果之一。
- 若要查詢另一港區的相關資料,可點選第一主功能項下的"選擇港區"功能,則系統會跳回主畫面。
- 結束查詢,可由功能表的最後一個功能項"視窗控制"下拉出"離 開系統"次功能項,點選後則可停止本程式的執行。

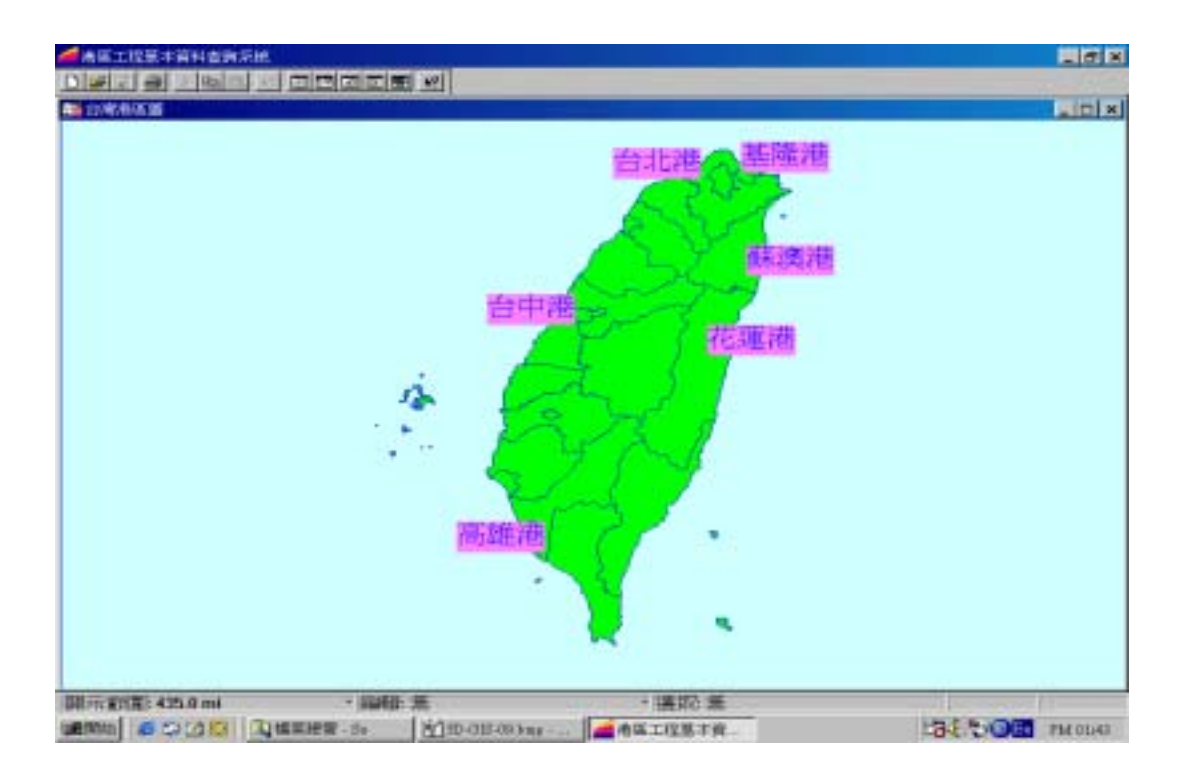

圖 11-2 查詢主畫面

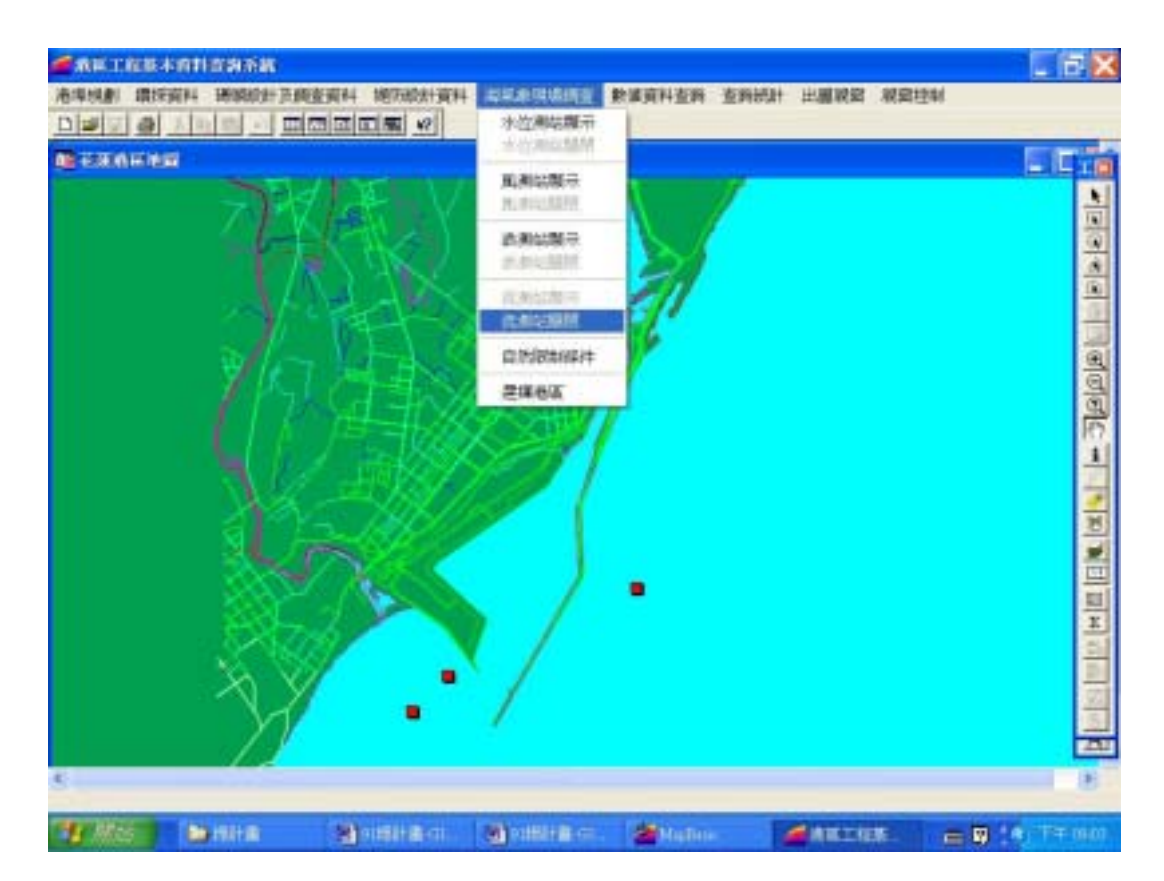

圖 11-3 花蓮港區海氣象查詢表單及海流測站位置展示圖

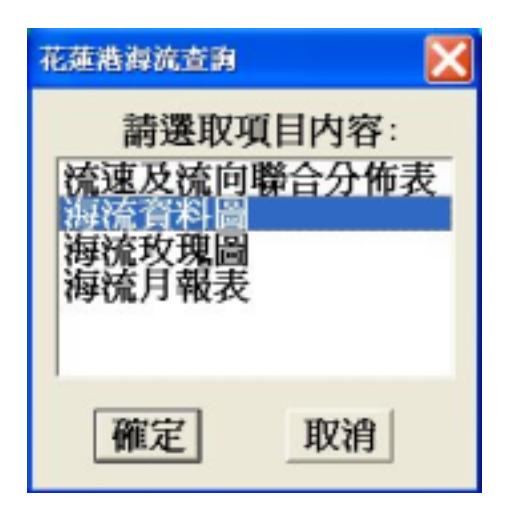

圖 11-4 花蓮港海流資料內容選取對話框

| 花蓮港海流資 | 料圖查詢 🔀<br>《年份: |
|--------|----------------|
| 1994   |                |
| 確定     | 取消             |

圖 11-5 花蓮港海流資料年份選取對話框

| 花蓮港海流資料         | 料圖查詢 🔀 |
|-----------------|--------|
| 請選取             | 月季:    |
| 6月              | ^      |
| ·//<br>8月<br>9日 |        |
| 確定              | 町が色    |
| TREAL           | ИХАН   |

圖 11-6 花蓮港海流資料月季選取對話框

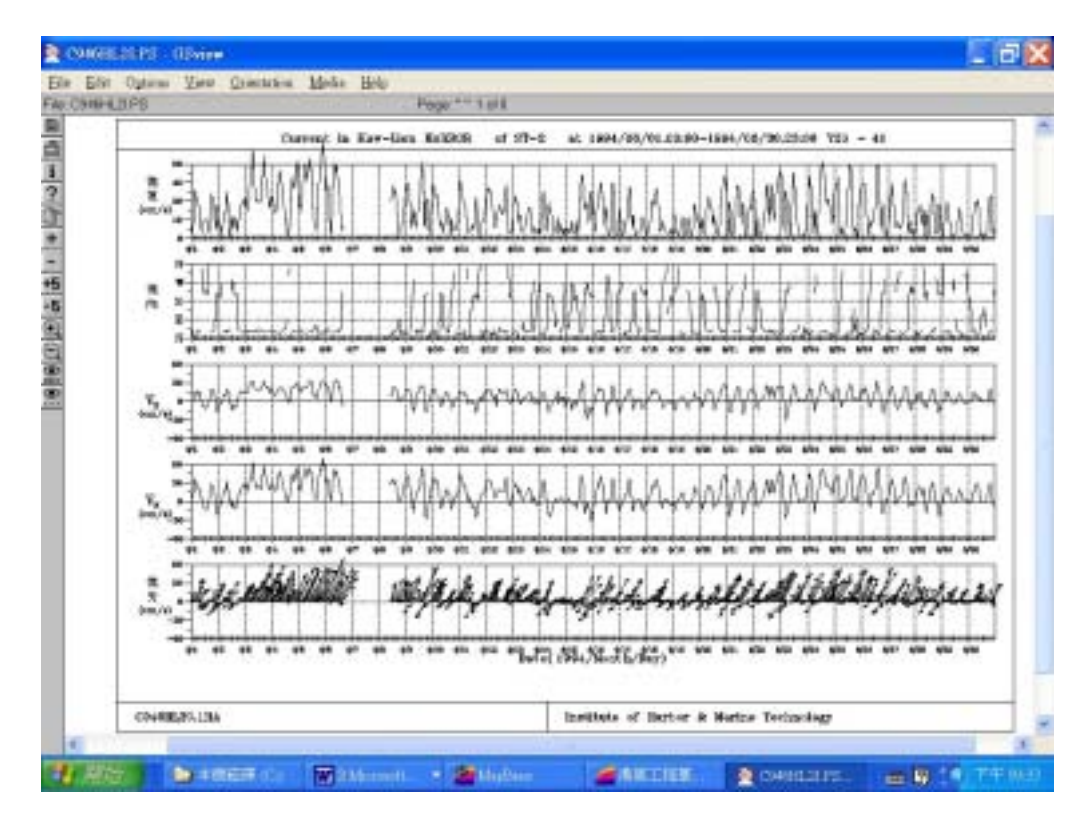

圖 11-7 花蓮港海流資料圖查詢結果之一

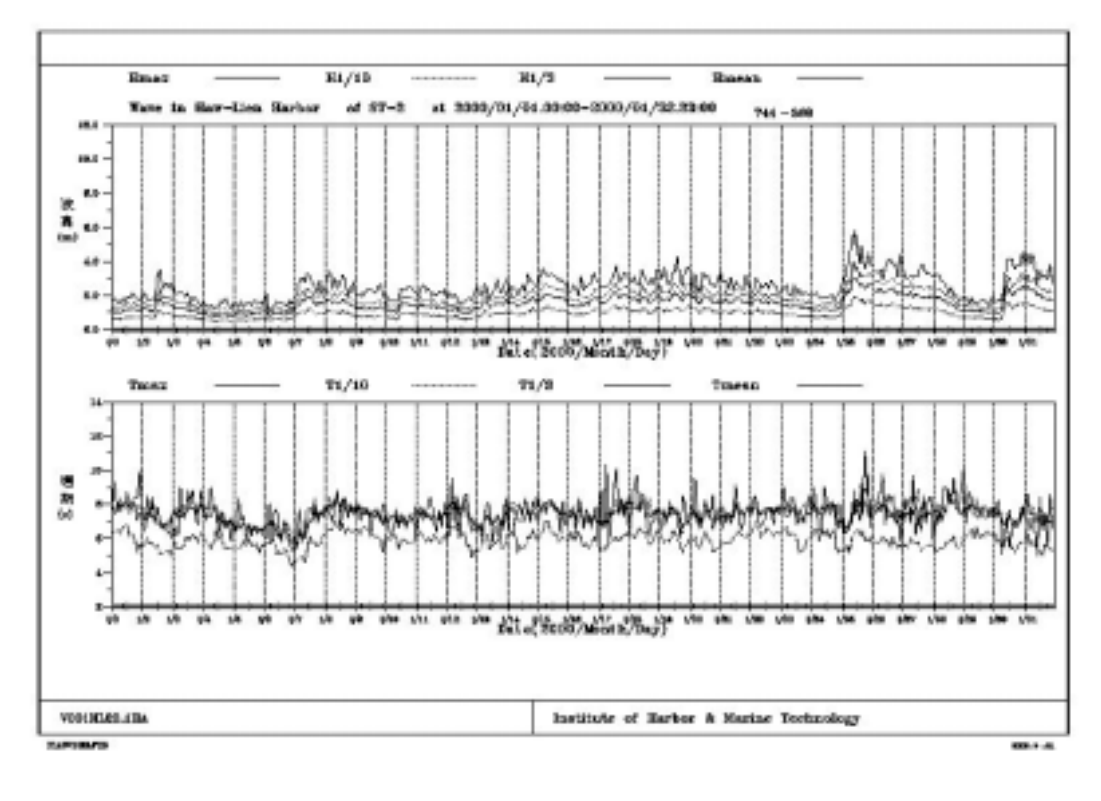

圖 11-8 花蓮港波浪資料圖查詢結果之一

### 11.5 高雄港海氣象調查資料查詢展示

高雄港海氣象調查資料查詢展示系統操作程序如下所示:

- 1.按照11.3節程式操作程序1至3,使用者可進入查詢系統的主畫面,此 時螢幕視窗會展繪出台灣全島地圖與主要港區(如基隆、台中、高 雄、花蓮、蘇澳等港區)的分佈位置,如圖11-2所示。
- 2.將滑鼠遊標移至高雄港標示文字區內,按滑鼠左鍵,可叫出高雄港區 基本地圖圖層,地圖以綠色標示陸面區域位置,以水藍色標示海面 區域位置。此時可點選「海氣象現地調查」主功能項下之第一選單 「水位測站顯示」,系統則載入該港區之水位測站位置分佈圖。或是 點選第七選單「流測站顯示」,系統則載入該港區之流測站位置分佈 圖。其他測站也可依此方式顯示。當所叫用的測站位置圖顯示在螢 幕上時,該功能表底下所附屬的測站關閉功能項,會由啟始的無效 狀態轉變為有效狀態,圖11-9所示為高雄港區海氣象查詢表單下拉及 風測站位置。
- 3.選用工具箱內的點選工具,再點選所欲查詢之物件。當所點選的物件 為測站位置時,系統即進入資料庫表單搜尋該測站之內容項目,隨 後在螢幕上顯示「資料內容選取對話框」如圖11-10,對話框內展列 該測站所登錄的所有內容項目,使用者可選取需用項目。
- 4.選取完需用項目後,系統即進入資料庫表單搜尋該項目之登錄年份, 隨後在螢幕上顯示「年份選取對話框」如圖11-11,對話框內展列該 測站所登錄的所有年份,使用者可依需用選取。
- 5.選取完目標年份後,系統即進入資料庫表單搜尋該年份之登錄月季, 隨後在螢幕上顯示「月季選取對話框」如圖11-12,對話框內展列該 測站所登錄的所有月季,使用者可依需用選取。
- 6.選取完目標月季後,系統即進入資料庫表單搜尋該月季之資料檔案, 隨後在螢幕上顯示查詢結果,圖11-13為高雄港風資料圖查詢結果之 一。
- 7.使用者可依循步驟3至6,繼續查詢其他資料內容。如圖11-14為高雄 港波浪資料圖查詢結果之一。

- 8.若要查詢另一港區的相關資料,可點選第一主功能項下的"選擇港區"功能,則系統會跳回主畫面。
- 9.結束查詢,可由功能表的最後一個功能項"視窗控制"下拉出"離開 系統"次功能項,點選後則可停止本程式的執行。

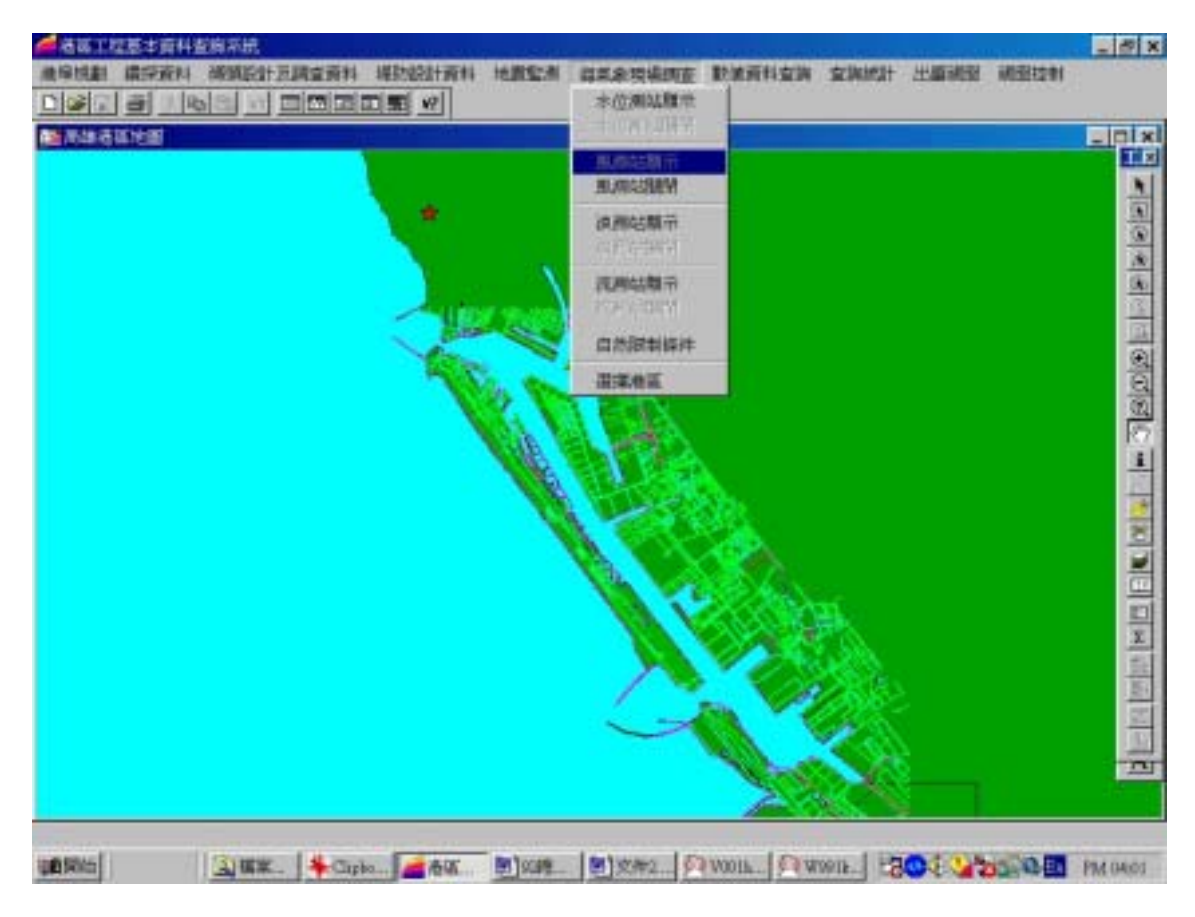

圖 11-9 高雄港區海氣象查詢表單及風測站位置展示圖

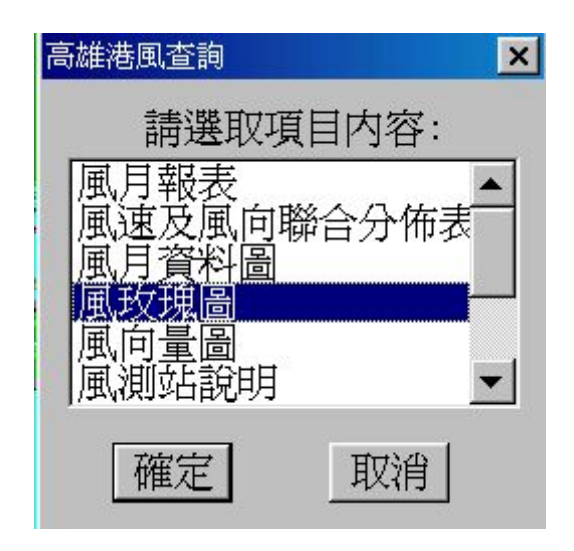

圖 11-10 高雄港風資料內容選取對話框

| 高雄港風玫瑰的              | 圖查詢 ▼<br>▼年份: |
|----------------------|---------------|
| 1999<br>2000<br>2001 |               |
| 確定                   | 取消            |

圖 11-11 高雄港風資料年份選取對話框

| 高雄港風玫瑰圖查詢                    |
|------------------------------|
| 請選取月季:                       |
| 11月 ▲<br>12月<br>春季 ↓<br>夏季 ▼ |
| 確定取消                         |

圖 11-12 高雄港海風料月季選取對話框

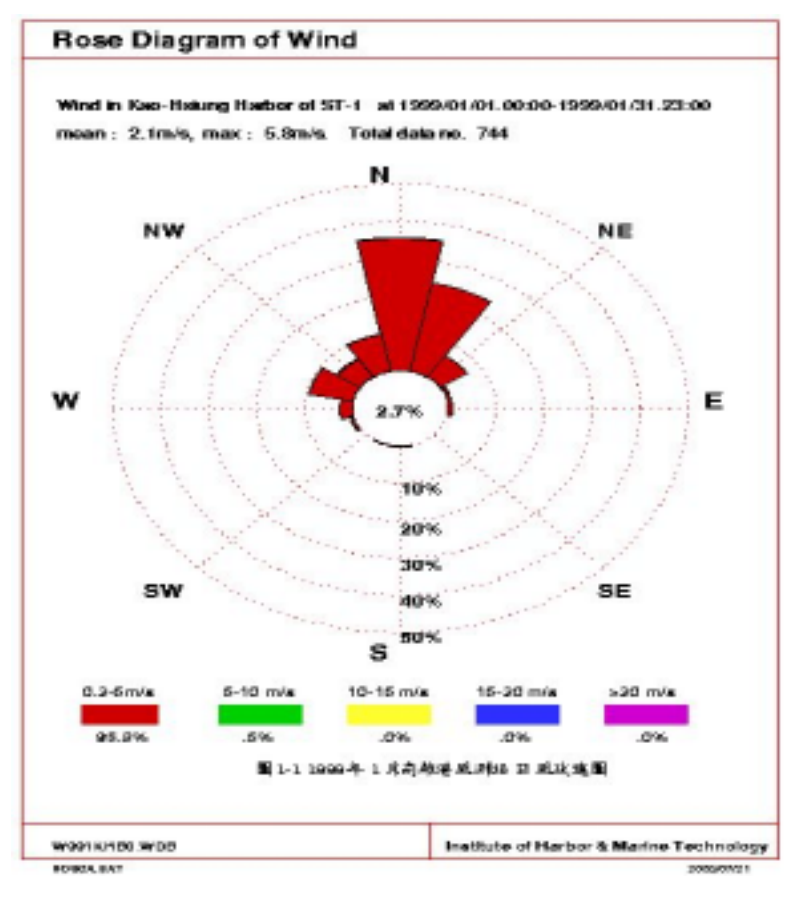

圖 11-13 高雄港風資料圖查詢結果之一

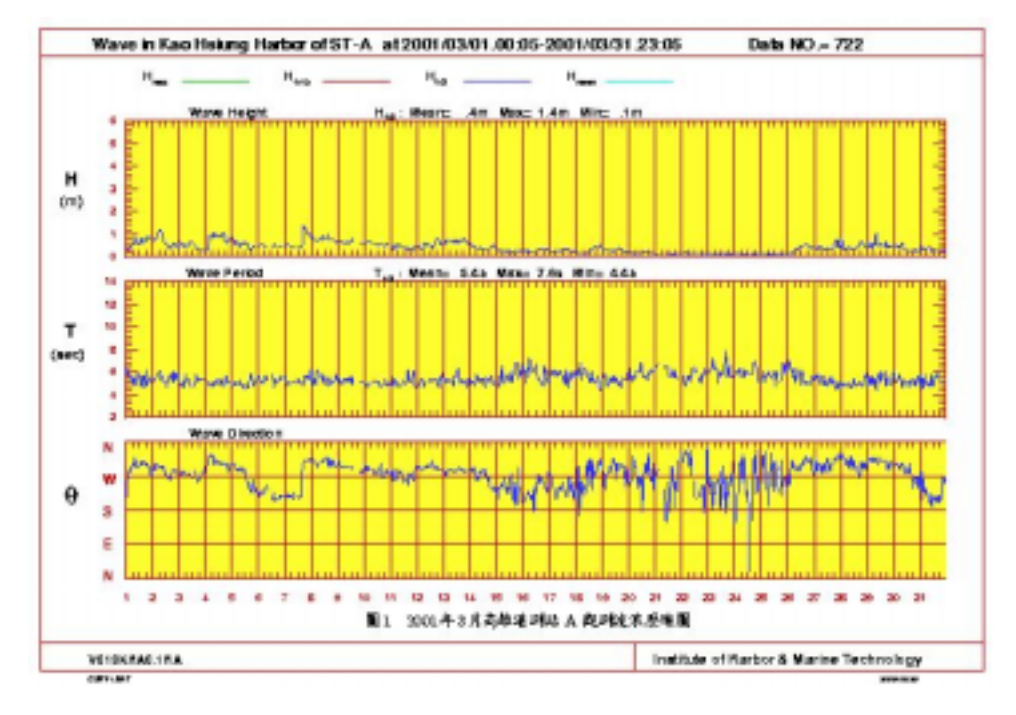

圖 11-14 高雄港波浪資料圖查詢結果之一

### 11.6 基隆港海氣象調查資料查詢展示

基隆港海氣象調查資料查詢展示系統操作程序如下所示:

- 1.按照11.3節程式操作程序1至3,使用者可進入查詢系統的主畫面,此 時螢幕視窗會展繪出台灣全島地圖與主要港區(如基隆、台中、基 隆、花蓮、蘇澳等港區)的分佈位置,如圖11-2所示。
- 2.將滑鼠遊標移至基隆港標示文字區內,按滑鼠左鍵,可叫出基隆港區 基本地圖圖層,地圖以綠色標示陸面區域位置,以水藍色標示海面 區域位置。此時可點選「海氣象現地調查」主功能項下之第一選單 「水位測站顯示」,系統則載入該港區之水位測站位置分佈圖。或是 點選第七選單「流測站顯示」,系統則載入該港區之流測站位置分佈 圖。其他測站也可依此方式顯示。當所叫用的測站位置圖顯示在螢 幕上時,該功能表底下所附屬的測站關閉功能項,會由啟始的無效 狀態轉變為有效狀態。圖11-15所示為基隆港區海氣象查詢表單下拉 及潮位測站位置。
- 3.選用工具箱內的點選工具,再點選所欲查詢之物件。當所點選的物件 為測站位置時,系統即進入資料庫表單搜尋該測站之內容項目,隨 後在螢幕上顯示「資料內容選取對話框」如圖11-16,對話框內展列 該測站所登錄的所有內容項目,使用者可選取需用項目。
- 4.選取完需用項目後,系統即進入資料庫表單搜尋該項目之登錄年份, 隨後在螢幕上顯示「年份選取對話框」如圖11-17,對話框內展列該 測站所登錄的所有年份,使用者可依需用選取。
- 5.選取完目標年份後,系統即進入資料庫表單搜尋該年份之登錄月季, 隨後在螢幕上顯示「月季選取對話框」如圖11-18,對話框內展列該 測站所登錄的所有月季,使用者可依需用選取。
- 6.選取完目標月季後,系統即進入資料庫表單搜尋該月季之資料檔案, 隨後在螢幕上顯示查詢結果,圖11-19為基隆港潮位資料圖查詢結果 之一。
- 7.使用者可依循步驟3至6,繼續查詢其他資料內容。如圖11-20為基隆 港波浪資料圖查詢結果之一。

- 8.若要查詢另一港區的相關資料,可點選第一主功能項下的"選擇港區"功能,則系統會跳回主畫面。
- 9.結束查詢,可由功能表的最後一個功能項"視窗控制"下拉出"離開 系統"次功能項,點選後則可停止本程式的執行。

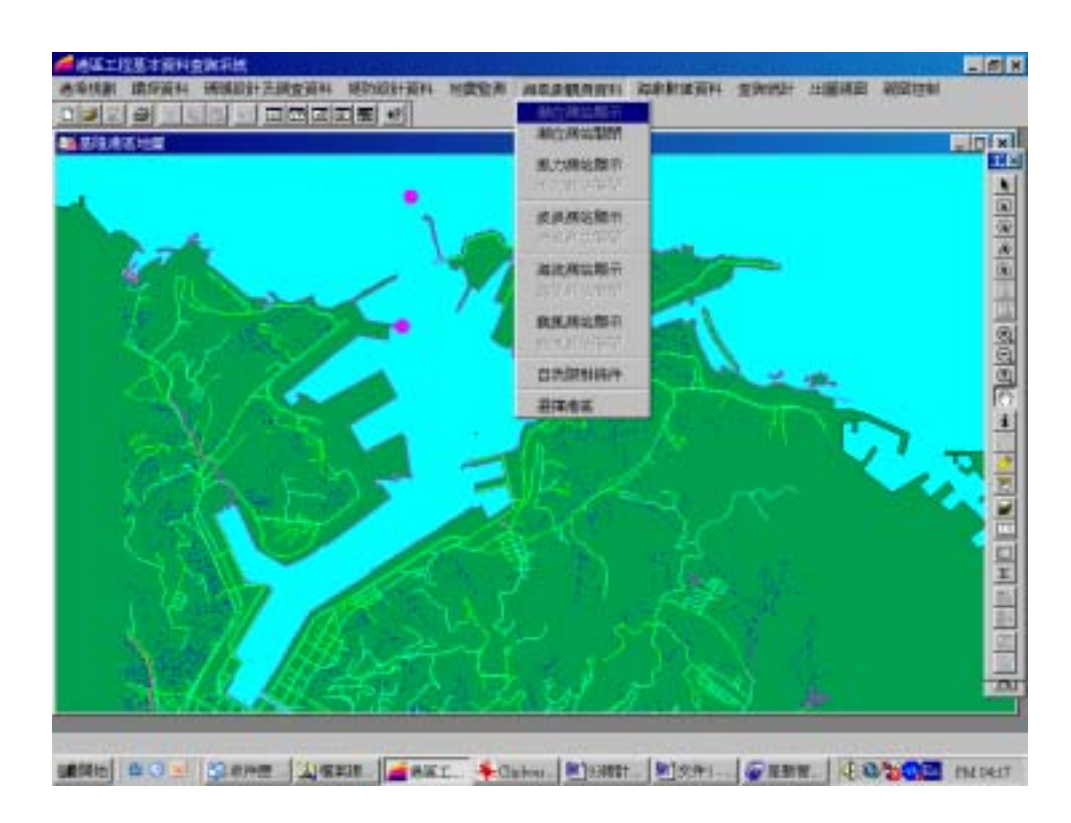

### 圖 11-15 基隆港區海氣象查詢表單及潮位測站位置展示圖
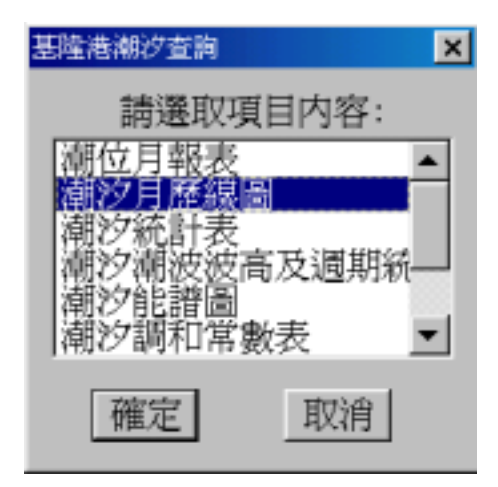

圖 11-16 基隆港潮位資料內容選取對話框

| 基隆港潮汐月歷 | 線圖查詢 | × |
|---------|------|---|
| 請選取     | 年份:  |   |
| 1966    |      |   |
| 1967    |      |   |
| 1968    | •    |   |
| 一座中     | 甘口な少 | 1 |
|         |      | ] |

圖 11-17 基隆港潮位資料年份選取對話框

| 基隆港潮汐月歷         | 線圖查詢 🗙  |
|-----------------|---------|
| 請選取             | 月季:     |
| <b>1月</b><br>2日 |         |
| 2/3<br>3月<br>4月 | -       |
| 確定              | 田(大)(山) |
| THE AL          |         |

圖 11-18 基隆港海潮位料月季選取對話框

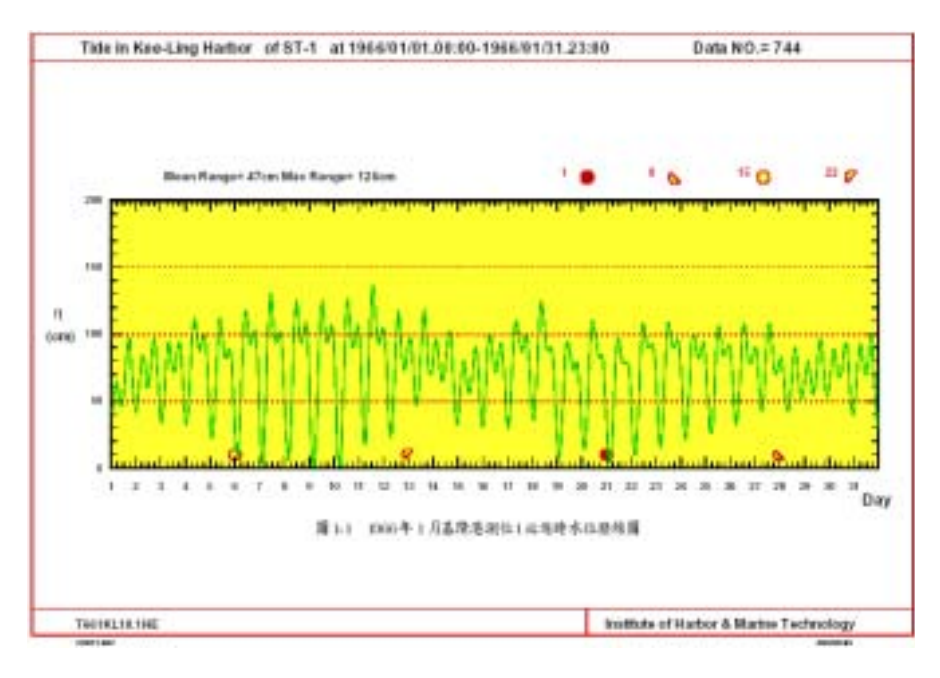

圖 11-19 基隆港潮位資料圖查詢結果之一

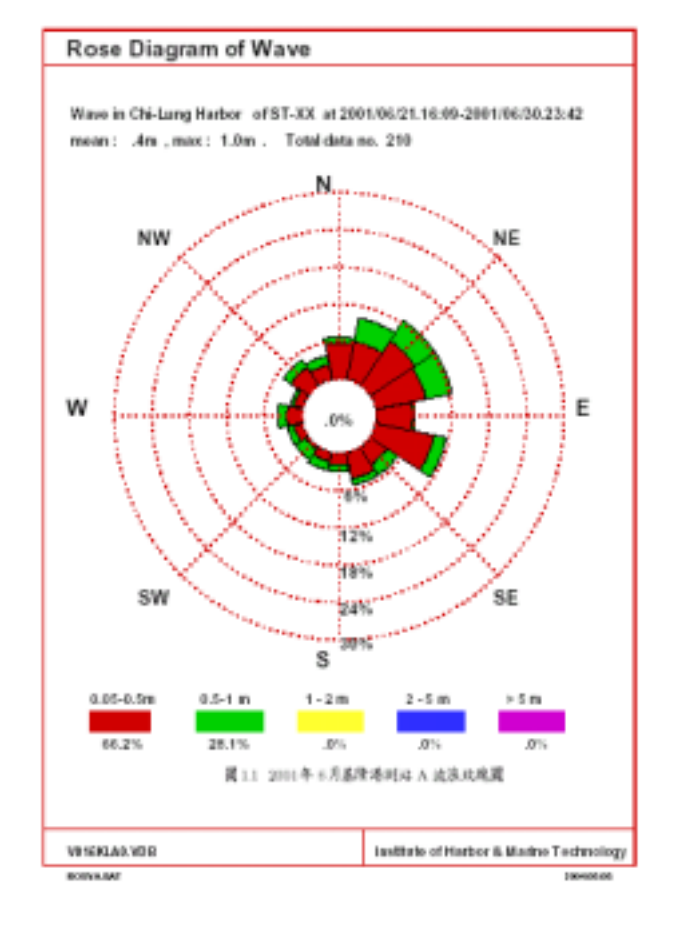

# 圖 11-20 基隆港波浪資料圖查詢結果之一

# 第十二章 海象數值資料查詢展示

#### 12.1 海象數值模擬資料特性

海象數值模擬資料包括的項目有:潮汐、海流及波浪等三項。本 所港研中心相關研究計畫含蓋之港口則主要為基隆、台中、高雄、花 蓮及蘇澳等五個國際港,及目前正進行相關研究之台北港、安平港、 布袋港、澎湖鎖港等幾個國內商港。一般海流、波浪及潮汐皆為定點 的長期觀測(測點),但數值模擬結果則為區域性(全區)。海象資料 特性皆與時間相關,如風、波、流等與季節(春夏秋冬)皆有相關, 潮位也與日及月的變化有關。因此時間也是海象資料特性考慮重要因 子。

海象數值模擬結果資料之資料處理系統流程圖如圖 12-1,主要分 (1)模式設定、(2)數值計算及驗證、(3)模擬結果展示等三個步驟。說 明如后:

- (1) 模式設定:重點在數值模式之建立或選取,相關邊界條件之觀測資 料蒐集。
- (2) 數值計算及驗證: 重點在邊界條件資料之設定,計算結果之比較及 驗證,以產生有應用價值之資訊。
- (3) 模擬結果**展示**: 重點在模擬結果之儲存、管理、查詢及展示。資料 庫管理、即時展示系統、成果掛上 GIS 系統, 上網等為重要工作。

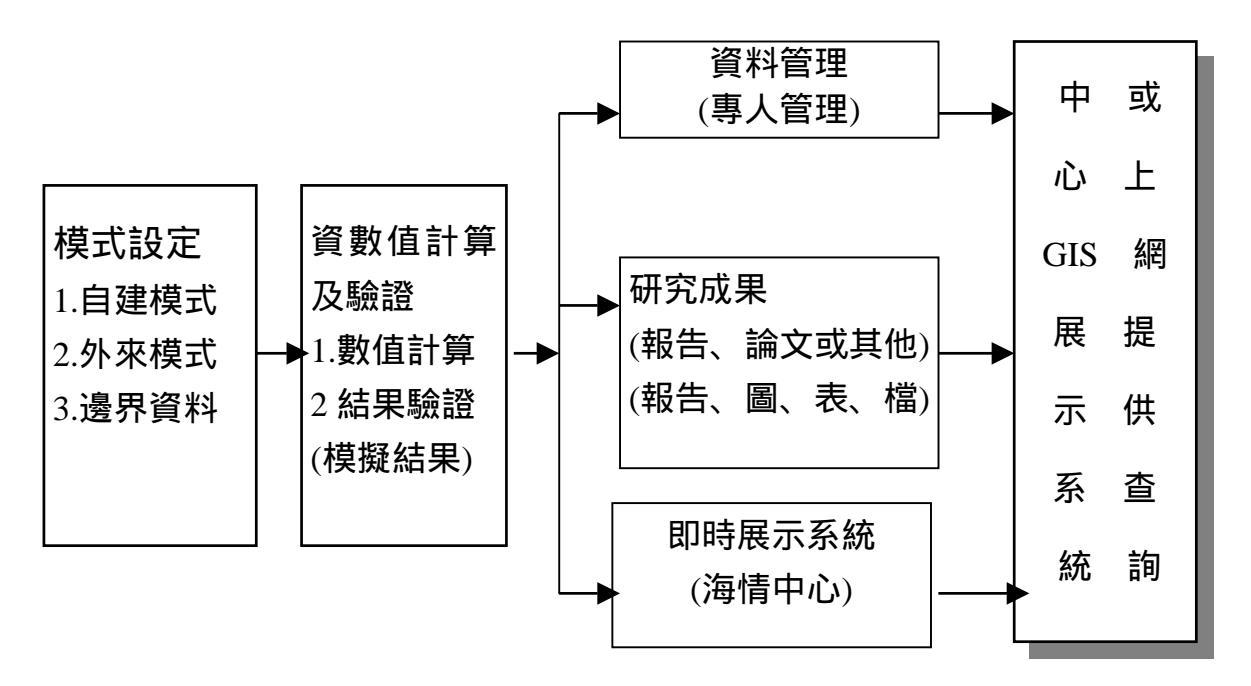

圖 12-1 海象數值模擬結果資料蒐集、處理及管理系統流程圖

### 12.2 系統操作程序

本所港研中心所開發的「港區工程基本資料查詢系統」內第七個 主選單即為「海象數值模擬」選單,使用者可在此選單下查詢各類海 象數值模擬資料,系統操作程序如下所示:

- 1. 在視窗作業環境下,執行 MapInfo 系統,進入該系統內。
- 點選功能表 File \ Run MapBasic Program,選擇 d: \ harbor-1 內的執 行檔 harbor-2003.mbx,按 OK 選鈕,即進入港區工程基本資料查詢 系統。
- 此時螢幕會展繪出台灣全島地圖,並標示基隆、台北、台中、高雄、 花蓮、蘇澳等港區的分佈位置。
- 4. 利用滑鼠,點選其中任一港區,則螢幕展繪出該港區的向量地圖, 地圖以綠色標示陸面區域位置,以水藍色標示海面區域位置。此時 可點選「海象數值模擬」主功能項下之第一選單「潮汐推算點位顯 示」,系統則載入該港區之水位測站位置分佈圖。或是點選第二選 單「波浪推算點位顯示」,系統則載入該港區之波浪推算點位分佈

圖。其他測站也可依此方式顯示。當所叫用的推算點位圖顯示在螢 幕上時,該功能表底下所附屬的推算點位關閉功能項,會由啟始的 無效狀態轉變為有效狀態。

- 利用工具箱內的放大、縮小、平移等工具,可作地圖縮放,以更精 細地查詢目標位置及鄰近地形。
- 3. 選用工具箱內的點選工具,再點選所欲查詢之物件。當所點選的物件為測站位置時,系統即進入資料庫表單搜尋該測站之內容項目, 隨後在螢幕上顯示「資料內容選取對話框」,對話框內展列該測站所 登錄的所有內容項目,使用者可選取需用項目。
- 選取完需用項目後,系統即進入資料庫表單搜尋該項目之登錄年份,隨後在螢幕上顯示「年份選取對話框」,對話框內展列該測站所 登錄的所有年份,使用者可依需用選取。
- 選取完目標年份後,系統即進入資料庫表單搜尋該年份之登錄月 季,隨後在螢幕上顯示「月季選取對話框」,對話框內展列該測站所 登錄的所有月季,使用者可依需用選取。
- 3. 選取完目標月季後,系統即進入資料庫表單搜尋該月季之資料檔案,隨後在螢幕上顯示查詢結果。
- 10. 使用者可依循步驟 6 至 9, 繼續查詢其他資料內容。
- 11. 若要查詢另一港區的土層資料,可點選第一主功能項下的"選擇港區"功能,則系統會跳回主畫面。
- 12. 結束查詢,可由功能表的最後一個功能項"視窗控制"下拉出"離 開系統"次功能項,點選後則可停止本程式的執行。

#### 12.3 花蓮港海象數值模擬成果資料查詢展示

花蓮港海象數值模擬成果資料查詢展示系統操作程序如下所示: 1. 按照12.2節程式操作程序1至3,使用者可進入查詢系統的主畫面, 此時螢幕視窗會展繪出台灣全島地圖與主要港區(如基隆、台中、 高雄、花蓮、蘇澳等港區)的分佈位置,如圖12-2所示。

- 將滑鼠遊標移至花蓮港標示文字區內,按滑鼠左鍵,可叫出花蓮港 區基本地圖圖層,地圖以綠色標示陸面區域位置,以水藍色標示海 面區域位置。
- 3. 可點選「海象數值模擬」主功能項下之第一選單「潮汐推算點位顯示」,系統則載入該港區之水位測站位置分佈圖。或是點選第二選單「波浪推算點位顯示」,系統則載入該港區之波浪推算點位分佈圖。其他測站也可依此方式顯示。當所叫用的推算點位圖顯示在螢幕上時,該功能表底下所附屬的推算點位關閉功能項,會由啟始的無效狀態轉變為有效狀態。花蓮港區「海象數值模擬」表單下拉及波浪 推算點位圖展示如圖12-3。
- 3. 選用工具箱內的點選工具,再點選所欲查詢之物件。當所點選的物件為測站位置時,系統即進入資料庫表單搜尋該測站之內容項目, 隨後在螢幕上顯示「資料內容選取對話框」如圖12-4,對話框內展 列該測站所登錄的所有內容項目,使用者可選取需用項目。
- 選取完需用項目後,系統即進入資料庫表單搜尋該項目之登錄年份,隨後在螢幕上顯示「年份選取對話框」如圖12-5,對話框內展列該測站所登錄的所有年份,使用者可依需用選取。
- 選取完目標年份後,系統即進入資料庫表單搜尋該年份之登錄月 季,隨後在螢幕上顯示「月季選取對話框」如圖12-6,對話框內展 列該測站所登錄的所有月季,使用者可依需用選取。
- 選取完目標月季後,系統即進入資料庫表單搜尋該月季之資料檔案,隨後在螢幕上顯示查詢結果,如圖12-7為花蓮港區海象數值模擬 波浪資料查詢結果之一,圖12-8為花蓮港區海象數值模擬海流資料查 詢結果之一。
- 8. 使用者可依循步驟3至7,繼續查詢其他資料內容。
- 若要查詢另一港區的土層資料,可點選第一主功能項下的"選擇港區"功能,則系統會跳回主畫面。

10.結束查詢,可由功能表的最後一個功能項"視窗控制"下拉出"離開系統"次功能項,點選後則可停止本程式的執行。

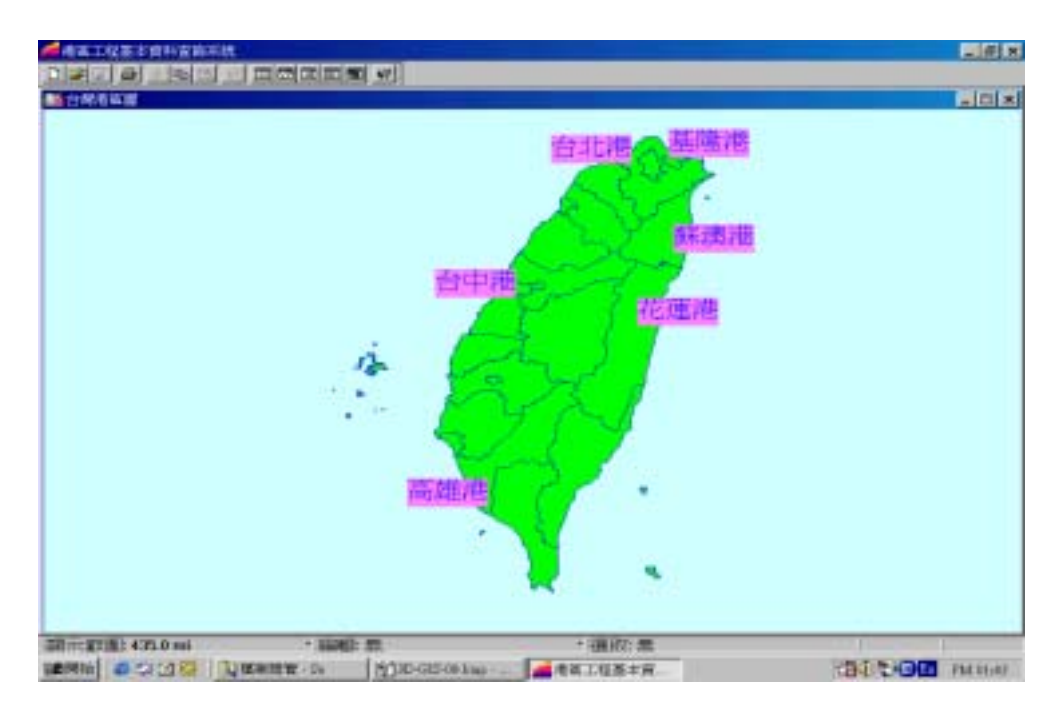

圖 12-2 查詢主畫面

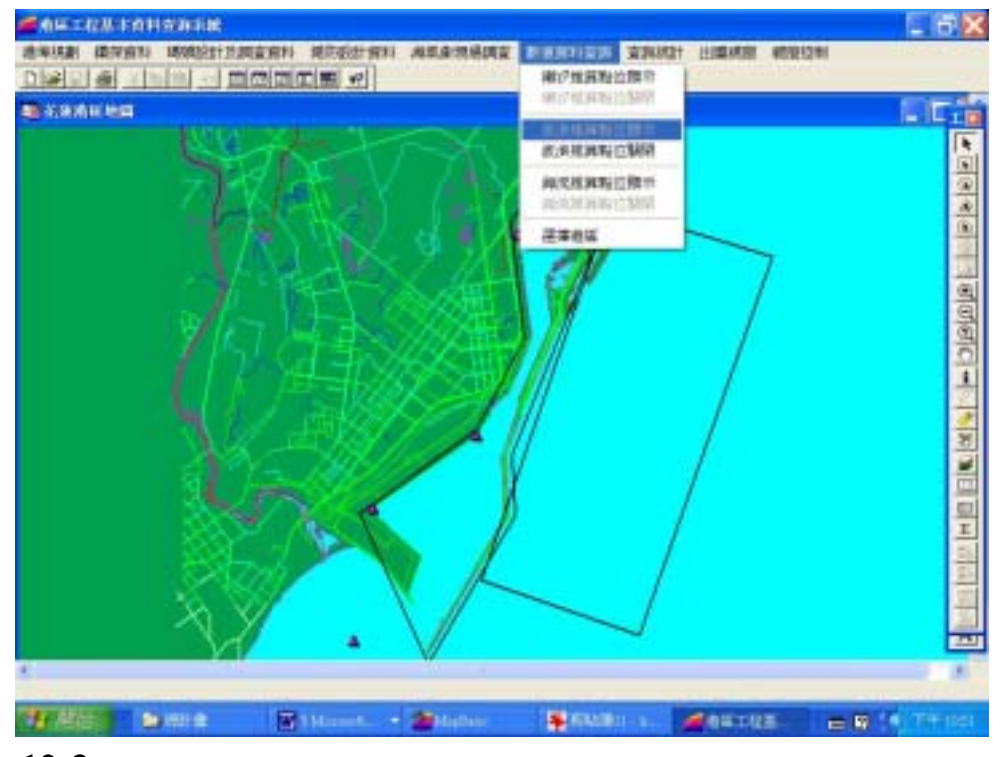

圖 12-3 花蓮港區海象數值模擬查詢表單及波浪推算點位展示圖

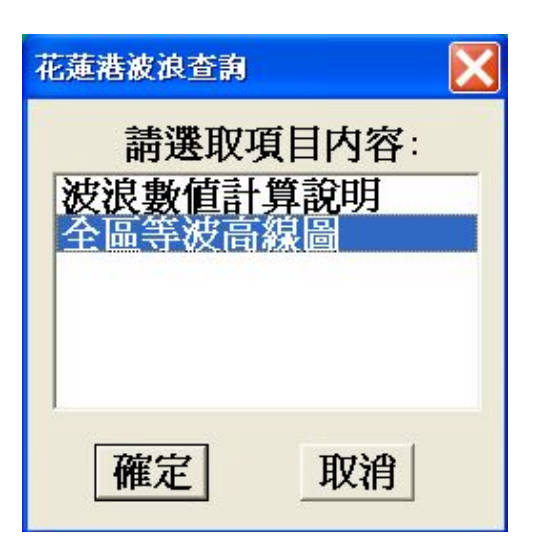

圖 12-4 花蓮港區海象數值模擬波浪資料查詢內容選取對話框

| 請選取在份· |
|--------|
| 2001   |
|        |
|        |
| 確定取消   |

圖 12-5 花蓮港區海象數值模擬波浪資料年份選取對話框

| 花蓮港全區波   | 沒向量 🔀 |
|----------|-------|
| 請選]      | 仅月季:  |
| 7月       |       |
| 12,5     |       |
| <u> </u> |       |
| 確定       | 取消    |

圖 12-6 花蓮港區海象數值模擬波浪資料查詢月季選取對話框

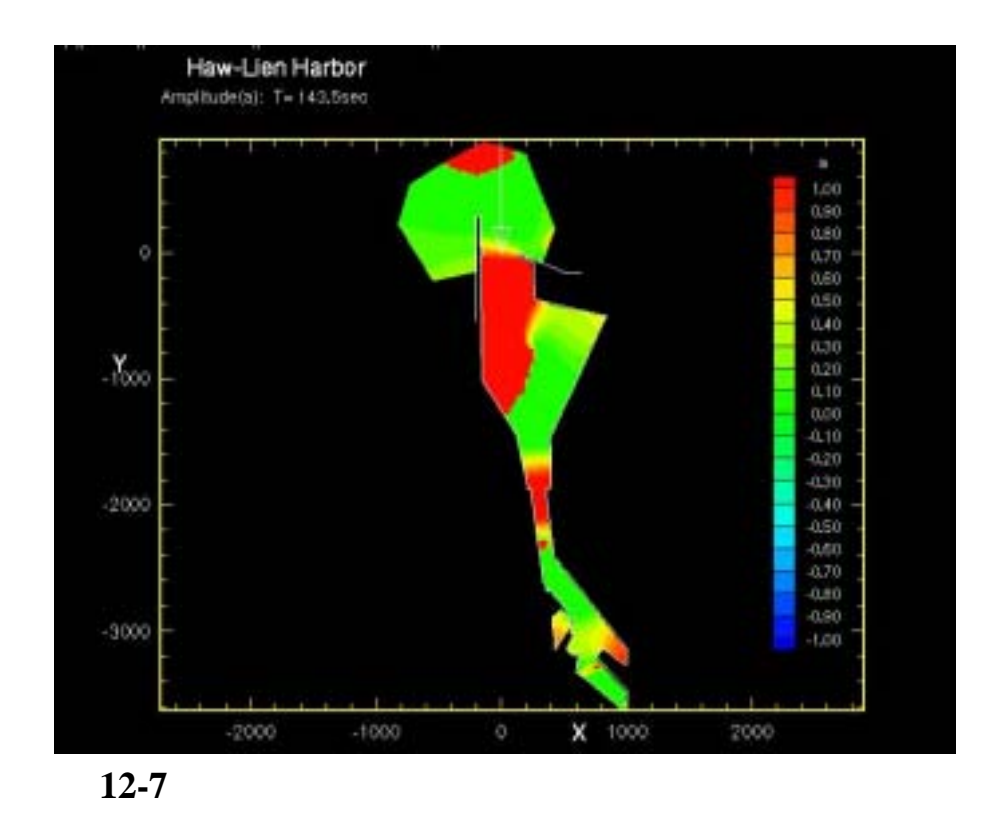

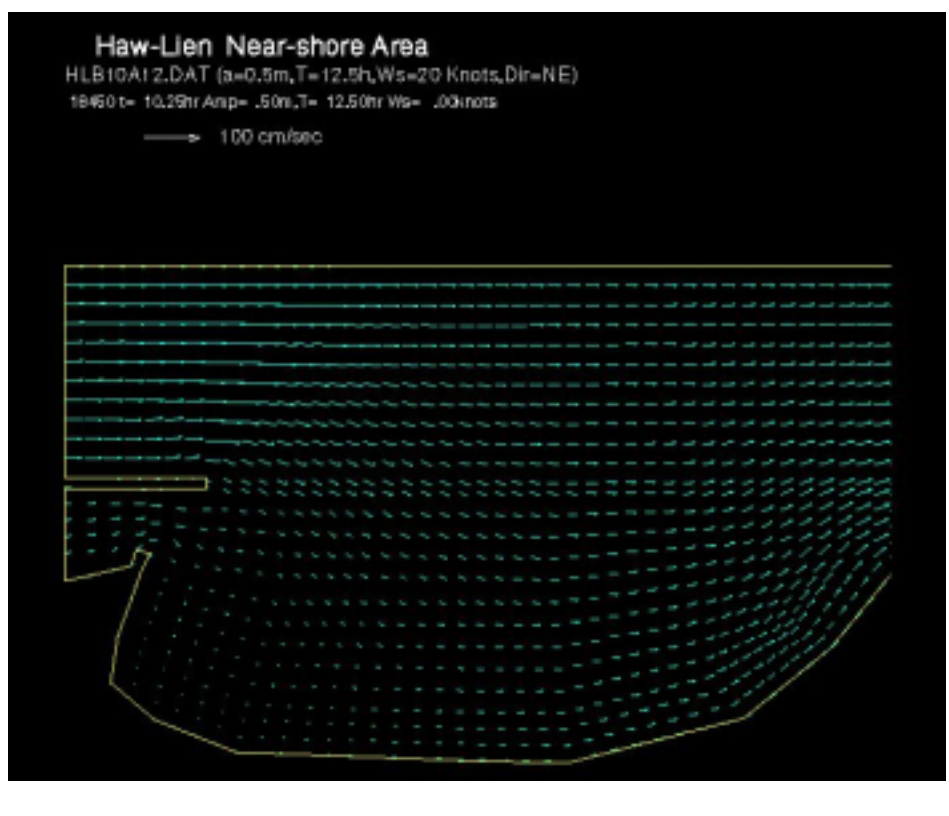

圖 12-8 花蓮港區海象數值模擬海流資料查詢結果之一

#### 12.4 高雄港海象數值模擬成果資料查詢展示

高雄港海象數值模擬成果資料查詢展示系統操作程序如下所示:

- 按照12.2節程式操作程序1至3,使用者可進入查詢系統的主畫面, 此時螢幕視窗會展繪出台灣全島地圖與主要港區(如基隆、台中、 高雄、花蓮、蘇澳等港區)的分佈位置。
- 將滑鼠遊標移至高雄港標示文字區內,按滑鼠左鍵,可進入高雄港 區基本地圖圖層,地圖以綠色標示陸面區域位置,以水藍色標示海 面區域位置。
- 3. 可點選「海象數值模擬」主功能項下之第一選單「潮汐推算點位顯示」,系統則載入該港區之水位測站位置分佈圖。或是點選第二選單「波浪推算點位顯示」,系統則載入該港區之波浪推算點位分佈圖。其他測站也可依此方式顯示。當所叫用的推算點位圖顯示在螢幕上時,該功能表底下所附屬的推算點位關閉功能項,會由啟始的無效狀態轉變為有效狀態。高雄港區「海象數值模擬」表單下拉及海流 推算點位圖展示如圖12-9。
- 3. 選用工具箱內的點選工具,再點選所欲查詢之物件。當所點選的物件。
  件為測站位置時,系統即進入資料庫表單搜尋該測站之內容項目, 隨後在螢幕上顯示「資料內容選取對話框」如圖12-10,對話框內展 列該測站所登錄的所有內容項目,使用者可選取需用項目。
- 選取完需用項目後,系統即進入資料庫表單搜尋該項目之登錄年 份,隨後在螢幕上顯示「年份選取對話框」如圖12-11,對話框內展 列該測站所登錄的所有年份,使用者可依需用選取。
- 選取完目標年份後,系統即進入資料庫表單搜尋該年份之登錄月 季,隨後在螢幕上顯示「月季選取對話框」如圖12-12,對話框內展 列該測站所登錄的所有月季,使用者可依需用選取。
- 選取完目標月季後,系統即進入資料庫表單搜尋該月季之資料檔案,隨後在螢幕上顯示查詢結果,如圖12-13為高雄港區海象數值模擬波浪資料查詢結果之一,圖12-14為高雄港區海象數值模擬海流資

料查詢結果之一。

- 8. 使用者可依循步驟3至7,繼續查詢其他資料內容。
- 2. 若要查詢另一港區的土層資料,可點選第一主功能項下的"選擇港區"功能,則系統會跳回主畫面。
- 10. 結束查詢,可由功能表的最後一個功能項"視窗控制"下拉出"離開系統"次功能項,點選後則可停止本程式的執行。

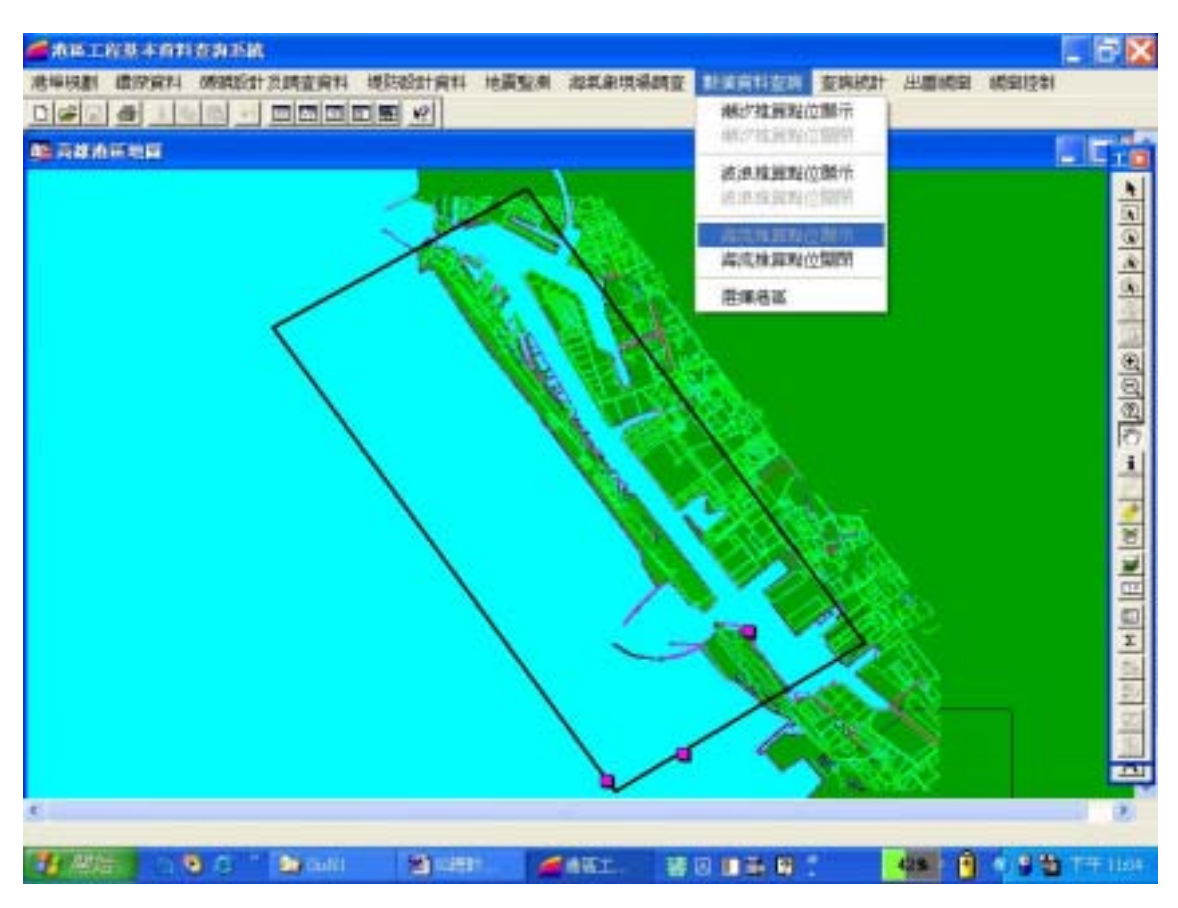

圖 12-9 高雄港區海象數值模擬查詢表單及海流推算點位展示圖

| 高雄港海流查詢                | X                  |
|------------------------|--------------------|
| 請選取項<br>全區海流向<br>海流數值計 | 夏目内容:<br>量圖<br>算說明 |
| 確定                     | 取消                 |

圖 12-10 高雄港區海象數值模擬海流資料查詢內容選取對話框

| 高雄港全區海       | 流向量 🔀 |
|--------------|-------|
| 請選明          | 双年份:  |
| 1977<br>1992 | 2     |
| 確定           | 取消    |

圖 12-11 高雄港區海象數值模擬海流資料查詢年份選取對話框

| 高雄港全區海 | 流向量 🔀 |
|--------|-------|
| 請選取    | 双月季:  |
| 1月     |       |
| 7月     |       |
|        | _     |
| 確定     | 取消    |
| 確定     | 取消    |

圖 12-12 高雄港區海象數值模擬海流資料查詢月季選取對話框

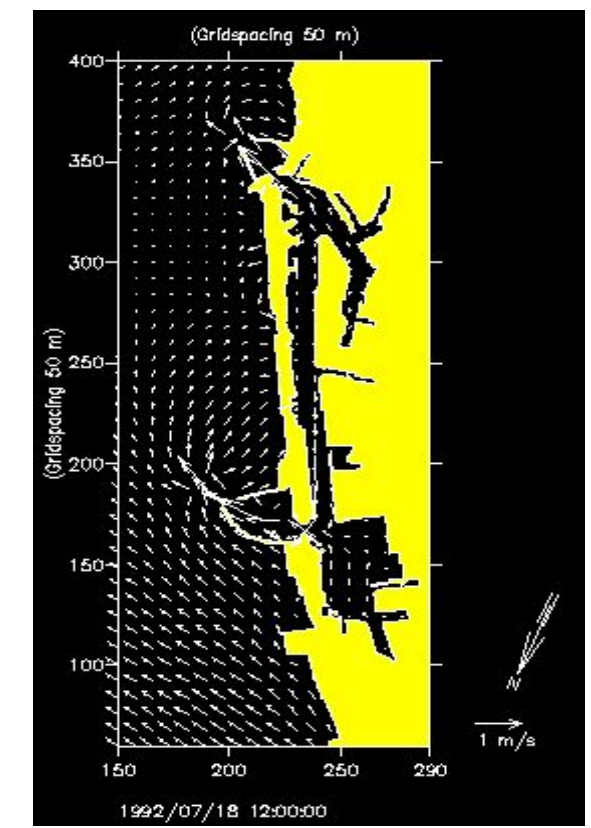

圖 12-13 高雄港區海象數值模擬海流資料查詢結果之一

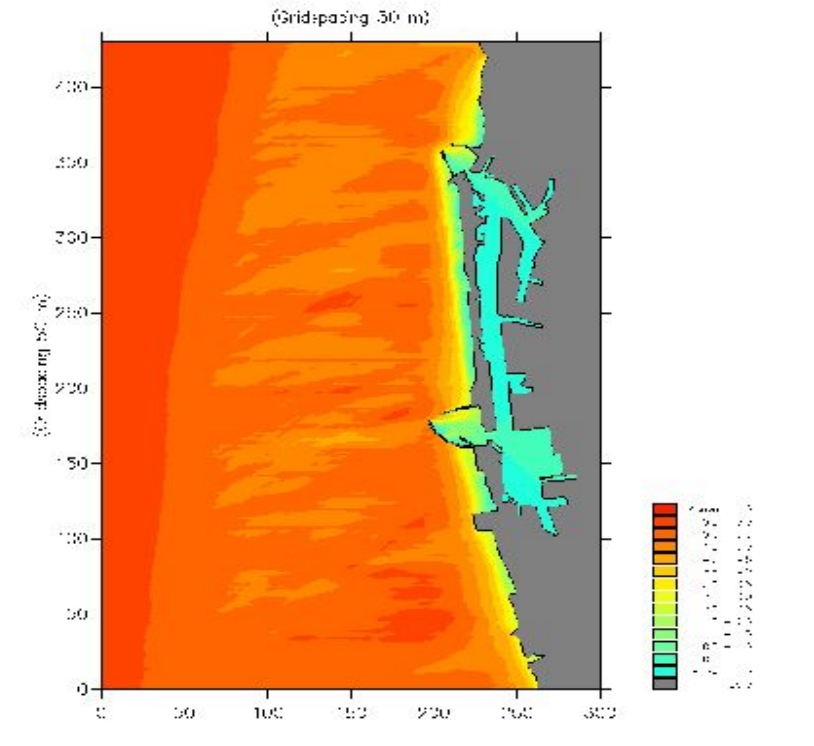

圖 12-14 高雄港區海象數值模擬波浪資料查詢結果之一

### 12.4 基隆港海象數值模擬成果資料查詢展示

基隆港海象數值模擬成果資料查詢展示系統操作程序如下所示:

- 按照12.2節程式操作程序1至3,使用者可進入查詢系統的主畫面, 此時螢幕視窗會展繪出台灣全島地圖與主要港區(如基隆、台中、 高雄、花蓮、蘇澳等港區)的分佈位置。
- 將滑鼠遊標移至基隆港標示文字區內,按滑鼠左鍵,可進入基隆港 區基本地圖圖層,地圖以綠色標示陸面區域位置,以水藍色標示海 面區域位置。
- 3. 可點選「海象數值模擬」主功能項下之第一選單「潮汐推算點位顯示」,系統則載入該港區之水位測站位置分佈圖。或是點選第二選單「波浪推算點位顯示」,系統則載入該港區之波浪推算點位分佈圖。 其他測站也可依此方式顯示。當所叫用的推算點位圖顯示在螢幕上時,該功能表底下所附屬的推算點位關閉功能項,會由啟始的無效 狀態轉變為有效狀態。基隆港區「海象數值模擬」表單下拉及海流 推算點位圖展示如圖12-15。
- 3. 選用工具箱內的點選工具,再點選所欲查詢之物件。當所點選的物件。
  件為測站位置時,系統即進入資料庫表單搜尋該測站之內容項目, 隨後在螢幕上顯示「資料內容選取對話框」如圖12-16,對話框內展 列該測站所登錄的所有內容項目,使用者可選取需用項目。
- 選取完需用項目後,系統即進入資料庫表單搜尋該項目之登錄年 份,隨後在螢幕上顯示「年份選取對話框」如圖12-17,對話框內展 列該測站所登錄的所有年份,使用者可依需用選取。
- 選取完目標年份後,系統即進入資料庫表單搜尋該年份之登錄月 季,隨後在螢幕上顯示「月季選取對話框」如圖12-18,對話框內展 列該測站所登錄的所有月季,使用者可依需用選取。
- 選取完目標月季後,系統即進入資料庫表單搜尋該月季之資料檔案,隨後在螢幕上顯示查詢結果,如圖12-19為基隆港區海象數值模擬波浪資料查詢結果之一,圖12-20為基隆港區海象數值模擬海流資料查詢結果之一。

- 8. 使用者可依循步驟3至7,繼續查詢其他資料內容。
- 9. 若要查詢另一港區的土層資料,可點選第一主功能項下的"選擇港區"功能,則系統會跳回主畫面。
- 10. 結束查詢,可由功能表的最後一個功能項"視窗控制"下拉出"離開系統"次功能項,點選後則可停止本程式的執行。

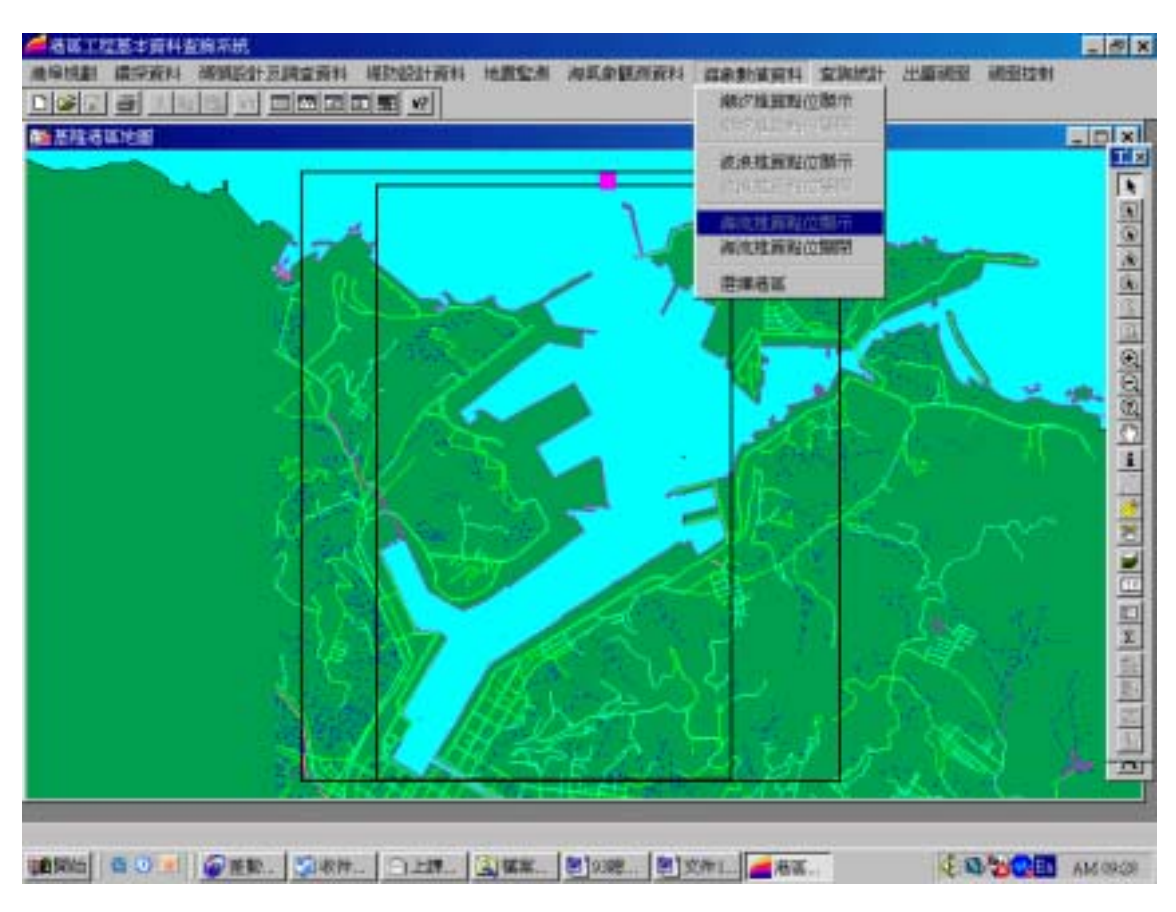

### 圖 12-15 基隆港區海象數值模擬查詢表單及海流推算點位展示圖

| 基隆港海流查詢 | ×     |
|---------|-------|
| 請選取     | 頁目内容: |
| 海流數值計   | 算說明   |
| 王间举须旧   | 里回    |
|         |       |
|         |       |
| 確空      | 1000年 |
| 1//主人上  | <br>  |

圖 12-16 基隆港區海象數值模擬海流資料查詢內容選取對話框

| 基隆港全區海流向量圖 | ×    |
|------------|------|
| 請選取年份      | :    |
| 2001       |      |
|            |      |
|            | us I |
| [ 催定 ] _ 取 | 俏    |

圖 12-17 基隆港區海象數值模擬海流資料查詢年份選取對話框

| 基隆港全區海流向量圖。      | 🗙         |
|------------------|-----------|
|                  |           |
| 請選取月字:           |           |
| 7,5              |           |
|                  |           |
|                  |           |
|                  |           |
| <b>一 催 定</b> 取 消 | <u>ال</u> |

圖 12-18 基隆港區海象數值模擬海流資料查詢月季選取對話框

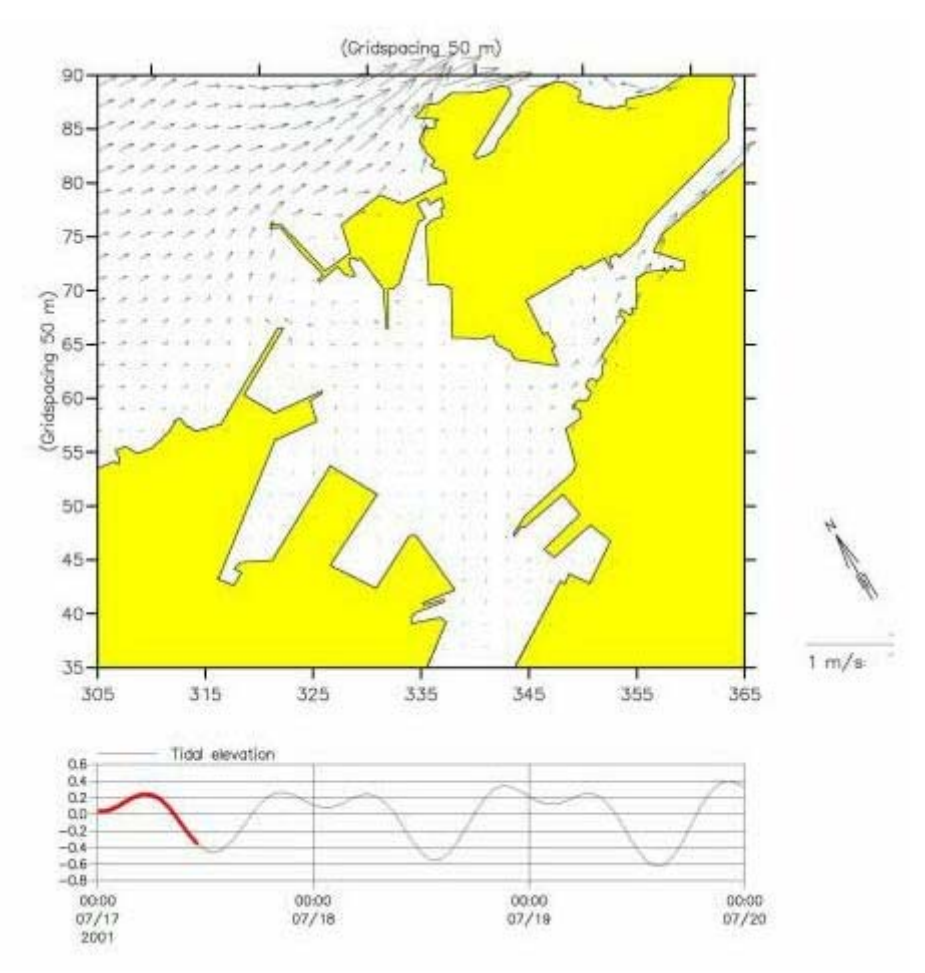

圖 12-19 基隆港區海象數值模擬海流資料查詢結果之一

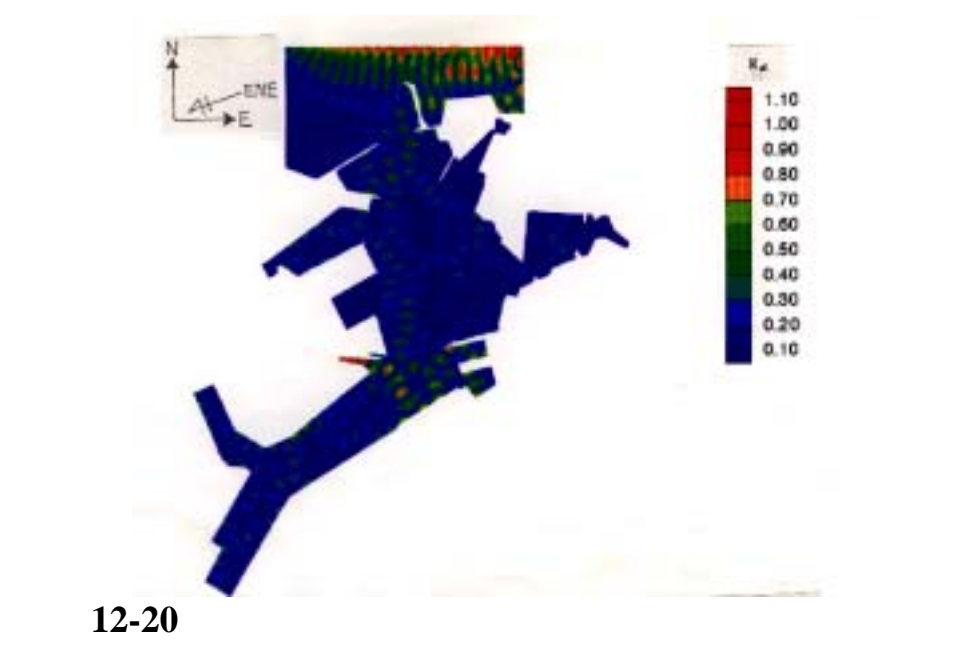

# 第十三章 貨櫃碼頭營運資料查詢展示

### 13.1 貨櫃碼頭營運資料配置圖層及屬性資料錄說明

本研究將高雄港台中港及基隆港港區內貨櫃碼頭之分佈位置繪製 於 Container\_TEU.tab 圖層檔內,而圖上每一貨櫃碼頭物件之屬性資料 也對照登錄到資料庫表格檔內。以高雄港為例,貨櫃碼頭屬性資料共 設計成六個欄位,依序為:碼頭、87年、88年、89年、90年、91年、 92年、租賃公司等,其欄位名稱,中文說明,資料型態及長度如表 13.1 所示。

| 系統名稱:港區基本工程資料查詢系統      |                     | 日期:      | /           | /    |      |          |    |
|------------------------|---------------------|----------|-------------|------|------|----------|----|
| 檔案名稱:Container_TEU     |                     |          |             | 檔案格式 | ;; = | 表格(.DBF) |    |
| 檔案詞                    | 兌明:碼頭貨 <sup>;</sup> | 櫃裝卸量及登錄역 | <b>∓</b> 度資 | 料    |      |          |    |
| 編號 欄位名稱 欄位中文說明 資料型態及長期 |                     |          |             | 度    | 備註   |          |    |
| 1                      | 碼頭                  | 碼頭編號     | Char(15)    |      |      |          |    |
| 2                      | 87 年                | 貨櫃裝卸量    | Integer     |      |      | 單位:TI    | EU |
| 3                      | 88年                 | 貨櫃裝卸量    | Integer     |      |      | 單位:TI    | EU |
| 4                      | 89年                 | 貨櫃裝卸量    | Integer     |      |      | 單位:TI    | EU |
| 5                      | 90年                 | 貨櫃裝卸量    | Integer     |      |      | 單位:TI    | EU |
| 6                      | 91 年                | 貨櫃裝卸量    | Integer     |      |      | 單位:TI    | EU |
| 7                      | 92年                 | 貨櫃裝卸量    | Integer     |      |      | 單位:TI    | EU |
| 8 租賃公司 租賃公司 Char(30)   |                     |          |             |      |      |          |    |

表 13.1 貨櫃碼頭營運設計使用資料檔案及資料錄說明

## 13.2 貨櫃碼頭營運資料查詢展示模組設計

#### 13.2.1 查詢選單設計規劃

貨櫃碼頭營運資料經數化建檔後,貯放在「港區基本工程資料查 詢展示系統」資料庫內。而相關資料之查詢,係設計成下拉式選單方 式,配合對話框輪入查詢資料。查詢選單劃設為三項,分別為:

1. 顯示貨櫃碼頭位置分佈

- 2. 關閉貨櫃碼頭位置分佈
- 3. 貨櫃裝卸量統計圖表

該三項選單架構在查詢系統的第三主選單「碼頭設計及調查資料」 項下,而「貨櫃裝卸量統計圖表」選單又可下拉出六個次選單:

1. 單一碼頭\_貨櫃裝卸量統計圖展繪

- 2. 單一碼頭\_貨櫃裝卸量統計表展示
- 3. 多選碼頭\_貨櫃裝卸量統計圖展繪
- 4. 多選碼頭\_貨櫃裝卸量統計表展示
- 5. 全港區\_貨櫃碼頭裝卸量統計圖展繪
- 6. 全港區\_貨櫃碼頭裝卸量統計表展示

#### 13.2.2 查詢模組設計規劃

貨櫃碼頭營運資料數化建檔後,貯放在資料庫高雄港及台中港港 區底下。接著利用 MapBasic 程式語言,撰寫查詢及展繪模組,該模組 命名為 Container\_quantity,模組下分六個副程式,其功能依序說明如 下:

(1) Show\_Container\_Whrf 副程式:顯示貨櫃碼頭的位置。

(2) Close\_Container\_Whrf 副程式: 隱藏貨櫃碼頭的位置。

- (3) Whrf\_TEU\_graph 副程式:顯示所點選之貨櫃碼頭分年裝卸量三維 柱狀展示圖。
- (4) Port\_TEU\_graph 副程式:顯示全港區貨櫃碼頭分年裝卸量三維柱 狀展示圖。
- (5) Whrf\_TEU\_Table 副程式:顯示所點選之貨櫃碼頭分年裝卸量統計 表。
- (6) Port\_TEU\_Table 副程式:顯示全港區貨櫃碼頭分年裝卸量統計表。

### 13.3 貨櫃碼頭營運資料查詢展示操作程序

本研究所建置的貨櫃碼頭營運資料及新開發的查詢模組,係架構 在本中心所開發的「港區基本工程資料查詢展示系統」之下,該系統 的查詢界面設計成下拉式選單方式。主選單共有六大項,分別為(1) 港埠規劃、(2)鑽探資料、(3)碼頭設計及調查資料、(4)堤防設計資料、 (5) 地震監測、(6) 海氣象現地調查、(7)海象數值模擬等。由 MopInfo 進入此查詢系統,點選進入所欲查詢的港區,該港區地圖即展示在螢 幕上,且原有的 MapInfo 內定選單也同時全部更換成新設計的選單, 供使用者點取需用功能。

系統之查詢設計,係以下拉式選單配合物件選項的操作方式為 主。使用者可在螢幕上選取所欲查詢的物件,再利用下拉式選單來展 示各項文件資料或繪製相關成果。港區貨櫃碼頭營運資料查詢展示之 操作程序如下:

- 1. 在視窗作業環境下,執行 MapInfo 系統,進入該系統內。
- 點取選單 File \ Run MapBasic Program, 選擇 d: \ harbor-1 內的執行 檔 harbor.mbx, 按 OK 選鈕, 即進入港區工程基本資料查詢展示系 統。
- 此時螢幕會展繪出台灣全島地圖,並標示基隆、台中、高雄、花蓮、 蘇澳等港區的分佈位置。

- 利用滑鼠,點選欲查詢之港區,則螢幕展繪出該港區的向量地圖, 地圖以綠色標示陸面區域位置,以水藍色標示海面區域位置。此時 可點選「碼頭設計及調查資料」主選單下之第十九選項「顯示貨櫃 碼頭分佈位置圖」,系統則載入該港區之貨櫃碼頭位置分佈圖,貨 櫃碼頭以黃色展繪。
- 利用工具箱內的放大、縮小、平移等工具,可作地圖縮放,以更精 細地查詢目標位置及鄰近地形。
- 選用工具箱內的點選工具,再點選所欲查詢之碼頭。若只點選一個 碼頭,此時「貨櫃裝卸量統計圖表」功能項底下所附屬的次選項「單 一碼頭\_貨櫃裝卸量統計圖展繪」,會由啟始的無效狀態轉變為有效 狀態。若點選兩個以上碼頭,此時「貨櫃裝卸量統計圖表」功能項 底下所附屬的次選項「多選碼頭\_貨櫃裝卸量統計圖展繪」,會由啟 始的無效狀態轉變為有效狀態。
- 7. 點選選單:「碼頭設計及調查資料」\「貨櫃裝卸量統計圖表」\「單 一碼頭\_貨櫃裝卸量統計圖展繪」,可查得該碼頭歷年貨櫃裝卸量統 計成果圖。或點選:「碼頭設計及調查資料」\「貨櫃裝卸量統計圖 表」\「多選碼頭\_貨櫃裝卸量統計圖展繪」,可查得所選取碼頭歷年 貨櫃裝卸量統計成果圖。若點選:「碼頭設計及調查資料」\「貨櫃 裝卸量統計圖表」\「全港區\_貨櫃碼頭裝卸量統計圖展繪」,系統則 展繪全港區碼頭歷年貨櫃裝卸量統計成果圖。統計圖展繪後,接著 可以展示統計表。使用者可依自己的需求來查詢資料。
- 若要查詢另一港區的相關資料,可點選第一主功能項下的"選擇港區"功能,則系統會跳回主畫面。可依循步驟4至7,繼續查詢其他港區的資料。
- 結束查詢,可由功能表的最後一個功能項"視窗控制"下拉出"離 開系統"次功能項,點選後則可停止本程式的執行。

### 13.4 高雄港貨櫃碼頭營運資料查詢展示

高雄港貨櫃碼頭營運資料查詢展示之操作程序如下:

- 按照 13.3 節程式操作程序 1 至 3,使用者可進入查詢系統的主畫面, 此時螢幕會展繪出台灣全島地圖,並標示基隆、台中、高雄、花蓮、 蘇澳等港區的分佈位置,如圖 13-1 所示。
- 利用滑鼠,點選高雄港,則螢幕展繪出高雄港區的向量地圖,地圖以 綠色標示陸面區域位置,以水藍色標示海面區域位置。此時可點選「碼 頭設計及調查資料」主選單下之第十九選項「顯示貨櫃碼頭分佈位置 圖」,系統則載入該港區之貨櫃碼頭位置分佈圖,貨櫃碼頭以黃色展 繪,如圖 13-2 所示。
- 3. 選用工具箱內的點選工具,再點選所欲查詢之碼頭。若只點選一個碼 頭,此時「貨櫃裝卸量統計圖表」功能項底下所附屬的次選項「單一 碼頭\_貨櫃裝卸量統計圖展繪」,會由啟始的無效狀態轉變為有效狀 態。若點選兩個以上碼頭,此時「貨櫃裝卸量統計圖表」功能項底下 所附屬的次選項「多選碼頭\_貨櫃裝卸量統計圖展繪」,會由啟始的無 效狀態轉變為有效狀態。選單呈列狀況如圖 13-3 所示。
- 點選選單:「碼頭設計及調查資料」、「貨櫃裝卸量統計圖表」、「單 一碼頭\_貨櫃裝卸量統計圖展繪」,可查得該碼頭歷年貨櫃裝卸量統 計成果圖,高雄港單一碼頭貨櫃裝卸量統計圖展繪如圖 13-4 所示。
- 5. 或點選選單:「碼頭設計及調查資料」\「貨櫃裝卸量統計圖表」\「多 選碼頭\_貨櫃裝卸量統計圖展繪」,可查得所選取碼頭歷年貨櫃裝卸量 統計成果圖,高雄港多選碼頭貨櫃裝卸量統計圖展繪如圖 13-5 所示。
- 若點選選單:「碼頭設計及調查資料」、「貨櫃裝卸量統計圖表」、「全 港區\_貨櫃碼頭裝卸量統計圖展繪」,系統則展繪全港區碼頭歷年貨 櫃裝卸量統計成果圖。高雄港全港區貨櫃碼頭裝卸量統計圖展繪如 圖 13-6 所示。
- 7. 統計圖展繪後,接著可以展示統計表。使用者可依自己的需求來查 詢資料。

#### 13.5 基隆港貨櫃碼頭營運資料查詢展示

基隆港貨櫃碼頭營運資料查詢展示之操作程序如下:

- 按照 13.3 節程式操作程序 1 至 3,使用者可進入查詢系統的主畫面, 此時螢幕會展繪出台灣全島地圖,並標示基隆、台中、高雄、花蓮、 蘇澳等港區的分佈位置,如圖 13-1 所示。
- 利用滑鼠,點選基隆港,則螢幕展繪出基隆港區的向量地圖,地圖 以綠色標示陸面區域位置,以水藍色標示海面區域位置。此時可點 選「碼頭設計及調查資料」主選單下之第十九選項「顯示貨櫃碼頭 分佈位置圖」,系統則載入該港區之貨櫃碼頭位置分佈圖,貨櫃碼 頭以黃色展繪,如圖 13-7 所示。
- 3. 選用工具箱內的點選工具,再點選所欲查詢之碼頭。若只點選一個 碼頭,此時「貨櫃裝卸量統計圖表」功能項底下所附屬的次選項「單 一碼頭\_貨櫃裝卸量統計圖展繪」,會由啟始的無效狀態轉變為有效 狀態。若點選兩個以上碼頭,此時「貨櫃裝卸量統計圖表」功能項 底下所附屬的次選項「多選碼頭\_貨櫃裝卸量統計圖展繪」,會由啟 始的無效狀態轉變為有效狀態。
- 點選選單:「碼頭設計及調查資料」\「貨櫃裝卸量統計圖表」\「單 一碼頭\_貨櫃裝卸量統計圖展繪」,可查得該碼頭歷年貨櫃裝卸量統 計成果圖,基隆港單一碼頭貨櫃裝卸量統計圖展繪如圖 13-8 所示。
- 5. 或點選選單:「碼頭設計及調查資料」、「貨櫃裝卸量統計圖表」、「多 選碼頭\_貨櫃裝卸量統計圖展繪」,可查得所選取碼頭歷年貨櫃裝卸 量統計成果圖,基隆港多選碼頭貨櫃裝卸量統計圖展繪如圖 13-9 所示。
- 若點選選單:「碼頭設計及調查資料」\「貨櫃裝卸量統計圖表」\「全 港區\_貨櫃碼頭裝卸量統計圖展繪」,系統則展繪全港區碼頭歷年貨 櫃裝卸量統計成果圖。基隆港全港區貨櫃碼頭裝卸量統計圖展繪如 圖 13-10 所示。

 7. 統計圖展繪後,接著可以展示統計表。使用者可依自己的需求來查 詢資料。

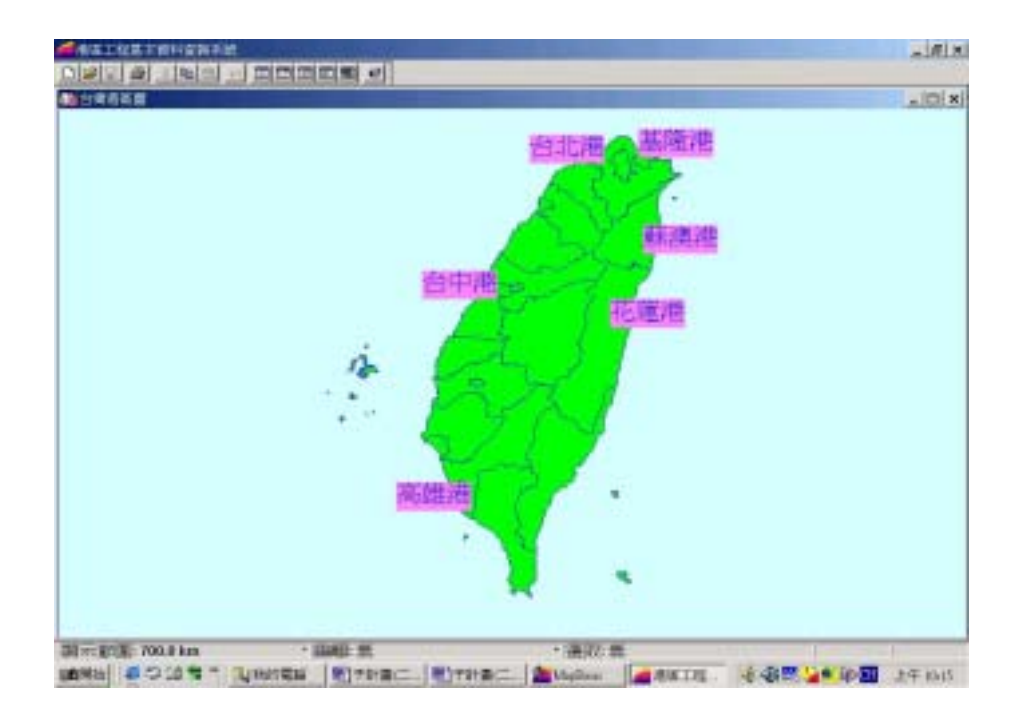

圖 13-1 查詢系統主畫面

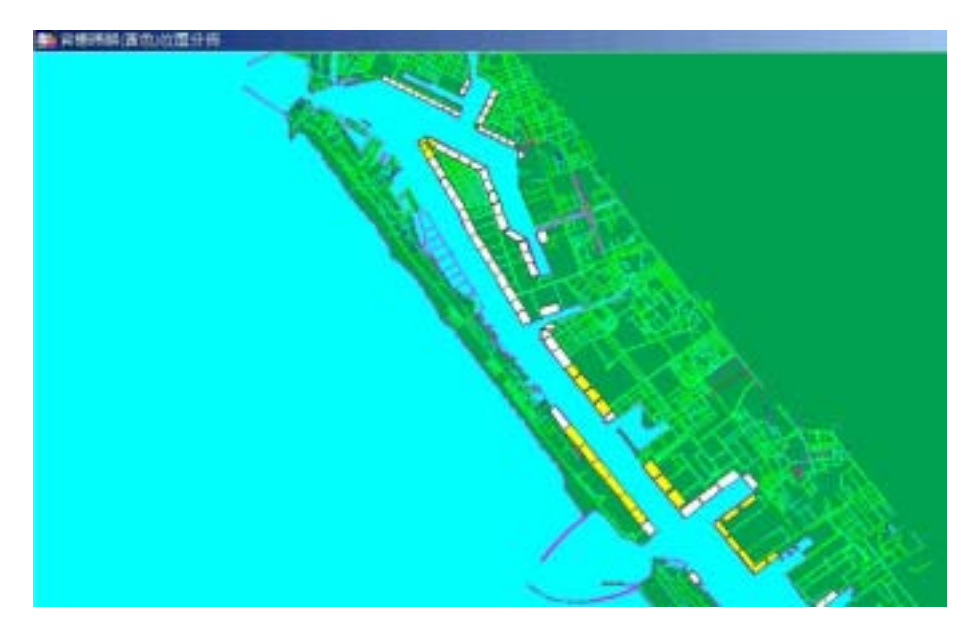

圖 13-2 高雄港貨櫃碼頭分佈位置圖

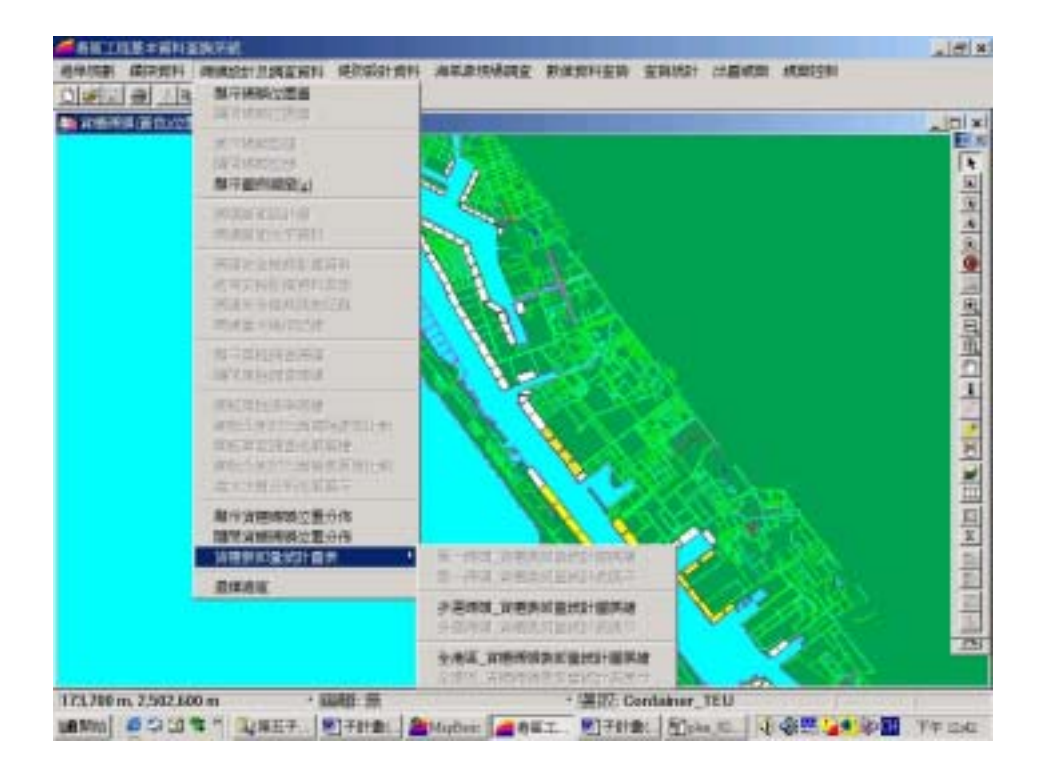

圖 13-3 高雄港貨櫃裝卸量選單呈列狀況圖

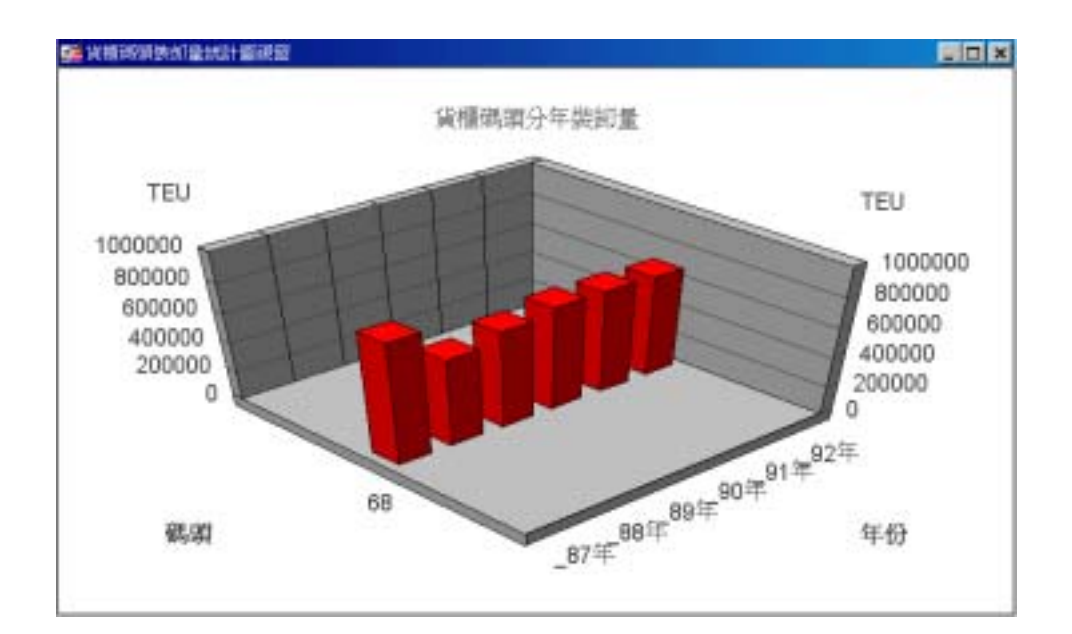

## 圖 13-4 高雄港單一碼頭貨櫃裝卸量統計圖展繪

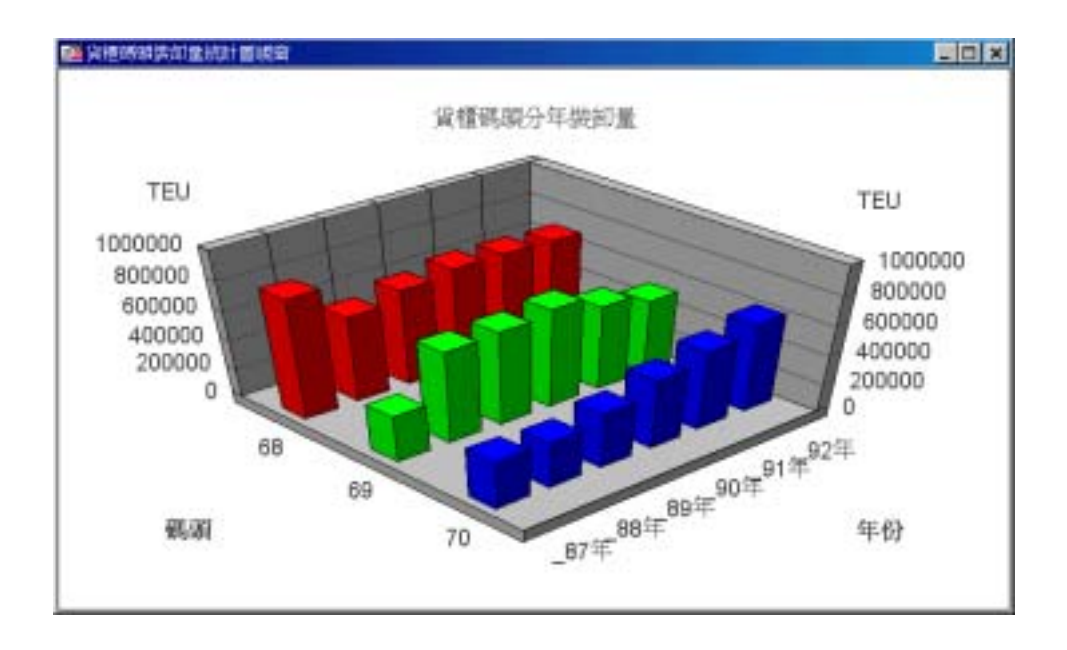

圖 13-5 高雄港多選碼頭貨櫃裝卸量統計圖展繪

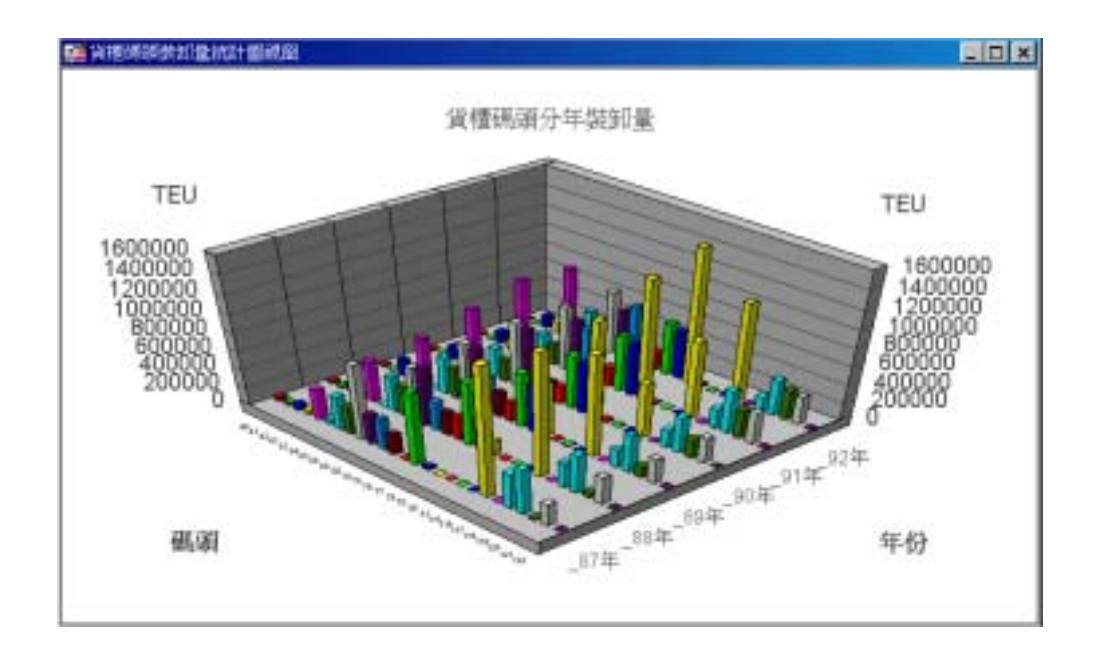

## 圖 13-6 高雄港全港區貨櫃碼頭裝卸量統計圖展繪

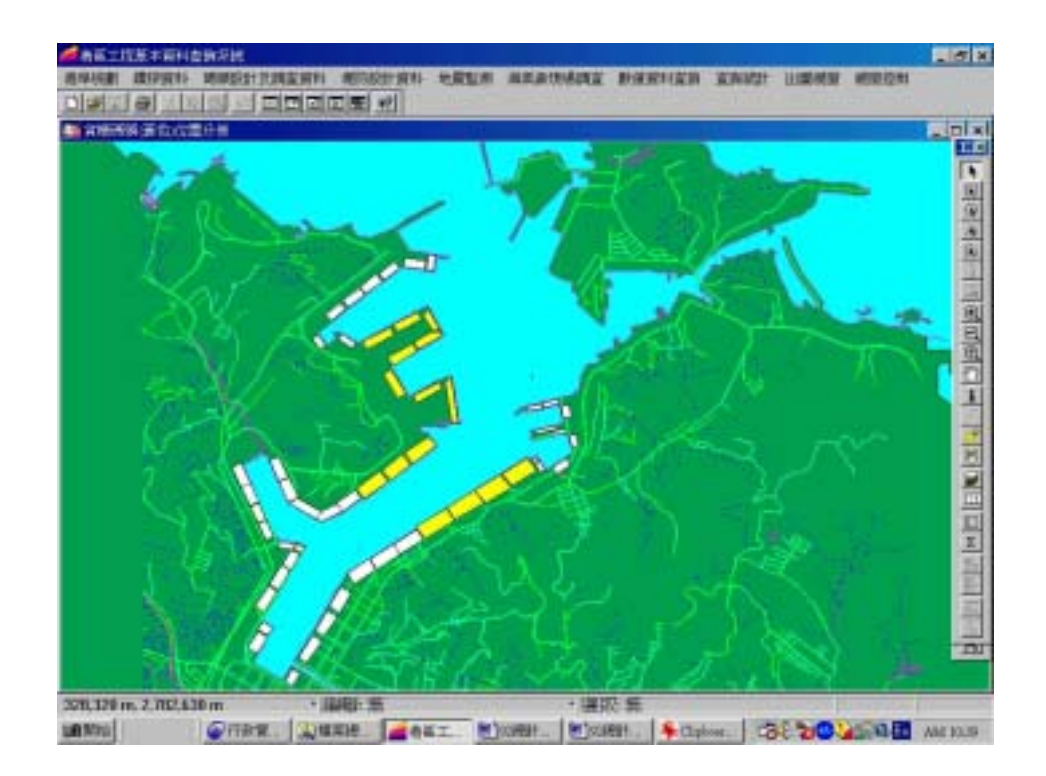

## 圖 13-7 基隆港貨櫃碼頭分佈位置圖

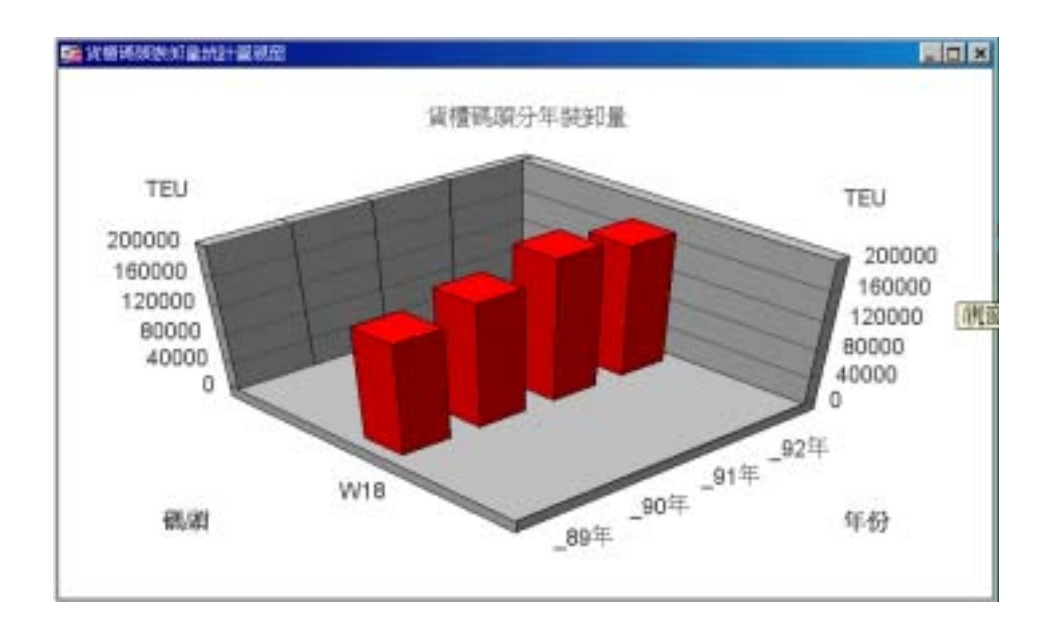

## 圖 13-8 基隆港單一碼頭貨櫃裝卸量統計圖展繪

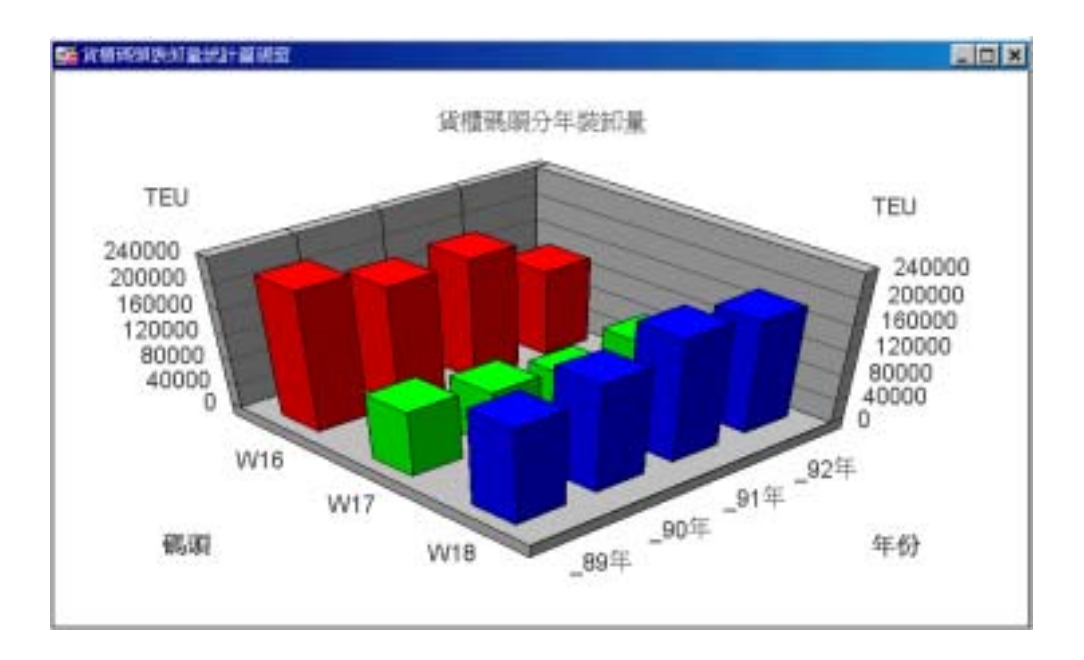

圖 13-9 基隆港多選碼頭貨櫃裝卸量統計圖展繪

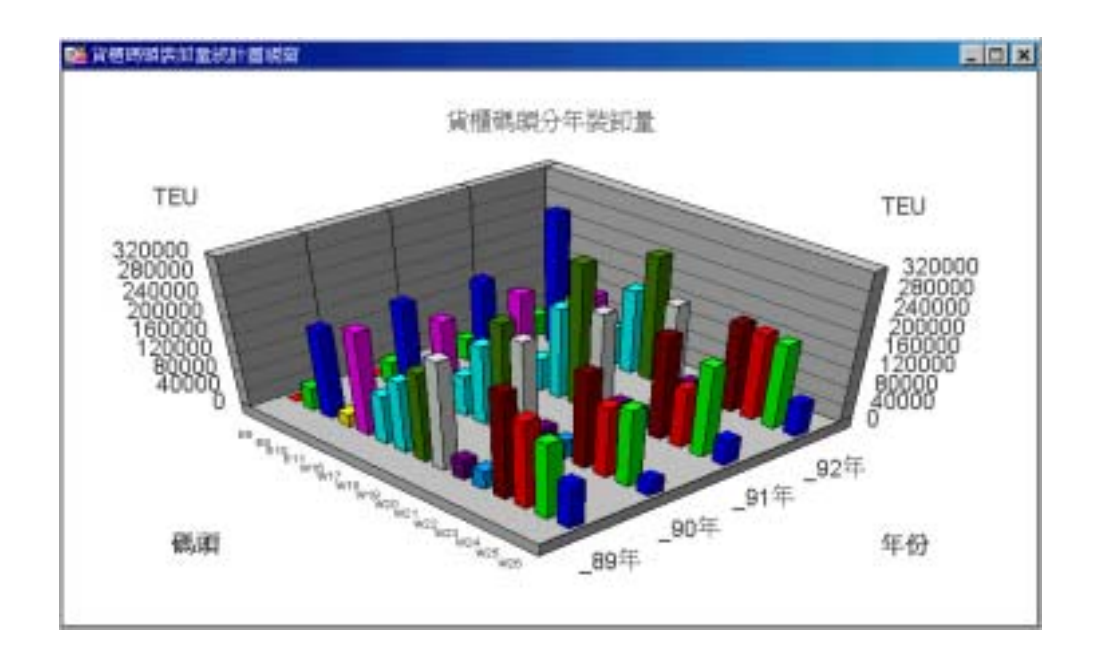

圖 13-10 基隆港全港區貨櫃碼頭裝卸量統計圖展繪

# 第十四章 成果網頁資料製作

### 14.1 地理資訊系統成果網頁資料製作緣由

運輸研究所港灣技術研究中心在地理資訊系統之應用上,正朝模 式分析及虛擬實境等目標來發展。運用 MicroStation 等 GIS 軟體製作 港池模型,讓使用者可以進入虛擬模型自由導覽。同時,系統內也建 置了碼頭結構、港區地質等資料,並開發土壤液化分析模組,也提供 港區歷年海氣地象資料之查詢,包括現場觀測、統計分析、數值推算 等成果。

而在最近幾年網際網路快速蔓延,無論是學生或社會人士,學者 專家或是販夫走卒,都想利用網際網路可以提供各種服務的特性來一 探網際網路的奧秘。為了將相關地理資訊查詢系統的查詢功能發揮的 更完善,讓需要獲得相關資訊的人士能更方便,將原本在個人電腦或 工作站上的地理資訊系統提供上網查詢是必然的趨勢。

因此本計畫乃配合相關的三維地理資訊系統計畫,將系統所建置 之部份資料,提供在網路上供各界查詢。計畫第一年選擇花蓮港區、 第二年選擇高雄港區,以動畫模擬方式來建置港區虛擬實境導覽。雖 然受限於網路頻寬的限制,無法像在個人電腦般的全螢幕快速動態模 擬,但也儘可能運用最新的電腦程式及書寫相關的 Java, Asp 語言來表 現最佳的三維動態港池模型導覽。並依據港務局所提供的原始資料, 港區配置規劃、碼頭使用類別及構造型式、堤防使用類別及構造型式 來建置相對應的二維平面或三維立體圖。三維立體圖更運用程式技巧 來展現各方向的預視圖,形成立體動畫的效果。接著結合現場的海氣 象調查統計,以及數值模式推算的結果,將查詢架構及資料庫內容予 以擴充,以供各界查詢使用。由於數值模式模擬結果的資料量相當大, 在網路頻寬限制下並不適宜提供網際線上模擬展示,只能提供數值模 擬結果表現圖。

# 14.2 花蓮港網頁系統查詢展示

點選中文網站主頁之"花蓮港"後呈現花蓮港首頁,如圖14-1。

| A COLOR MATTERST         |                 | ero -                      |                      |           |
|--------------------------|-----------------|----------------------------|----------------------|-----------|
| +1-=+-01:                | 2 Ques ganne 32 | . 0.00.00                  | 0                    |           |
| HEQ [4] Direc, Schere 95 | (E.S.)60        |                            |                      | · 145     |
|                          |                 |                            |                      |           |
|                          |                 |                            |                      |           |
|                          |                 |                            |                      |           |
|                          | 101012/0012     | THE REPORT OF THE PARTY OF | 10 ST MINI MAR       |           |
|                          | =               |                            | HUMMAN               |           |
|                          | and the second  | undes.                     | TABLICATION OF       |           |
|                          |                 | NUTCOM BOWL                | CONTRACT OF CONTRACT |           |
|                          | -               | NAMESAN CAN                | 1911                 |           |
|                          |                 |                            | 10                   |           |
|                          |                 |                            |                      |           |
| exe                      |                 |                            |                      | si adresi |

## 圖 14-1 花蓮港首頁

計可查詢下列九項主題:

### 14.2.1 花蓮港港池模型導覽

由花蓮港務局提供之原始資料來建置港池模型,如圖 14-2。並於 港池內部選定南北兩處進行 720 度虛擬實境模擬製作,點選該處即可 720 度觀賞港池設施及景觀。

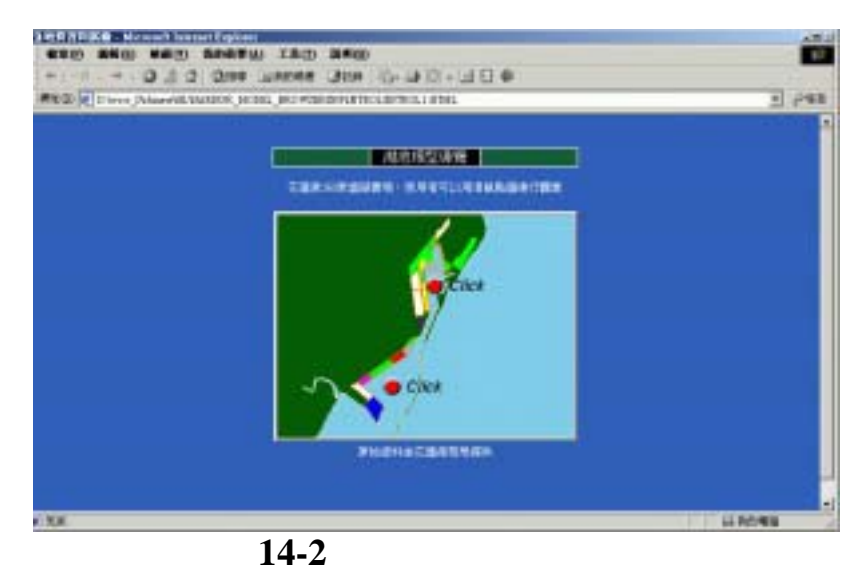

圖 14-3 為 720 度虛擬實境導覽之一景,利用控制框之上、下、左、 右鍵可改變導覽方向;點選 +、- 鍵可拉近或拉遠來觀賞。在本年度 的計畫中,使用了更新的虛擬實境導覽程式製作,可以整個 720 度點 選並播放。更方便的就是免除以前網路播放時還要 Plugin 內置播放軟 體才能觀賞之缺點,只要點選後即可下載瀏覽。

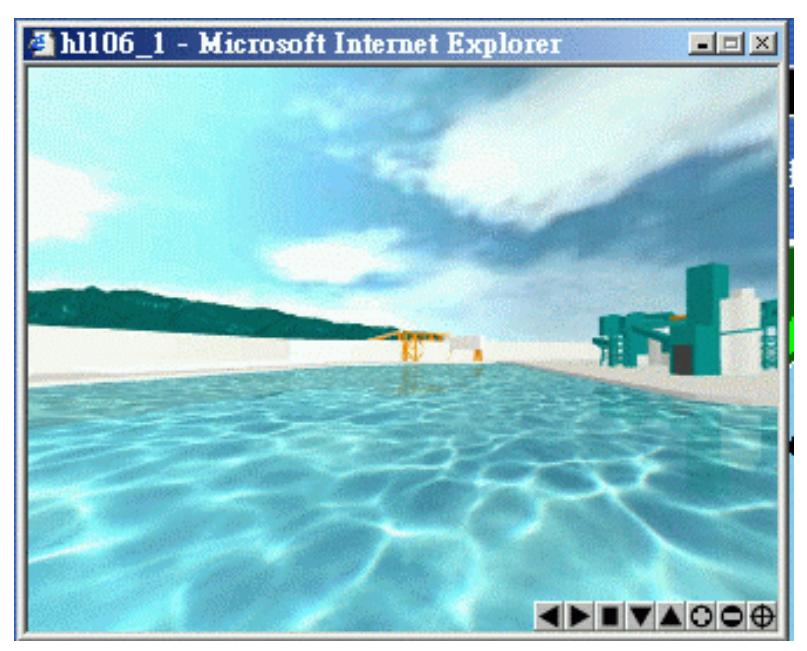

圖 14-3 花蓮港 720 度虛擬實境導覽

#### 14.2.2 花蓮港港區配置規劃

第二項主題即是花蓮港區之配置規劃,原始資料由花蓮港務局提 供來建置。整個港區配置規劃分成圖 14-4 花蓮港港區現況圖及圖 14-5 花蓮港港區未來規劃圖,可以直接點選也可以用滑鼠拉動右側 滑棒來觀看。

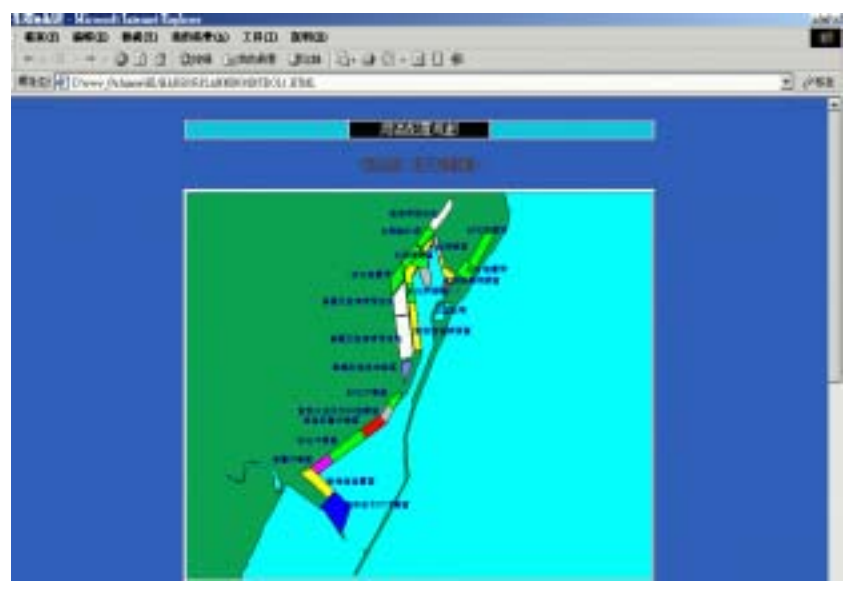

圖 14-4 花蓮港港區現況圖

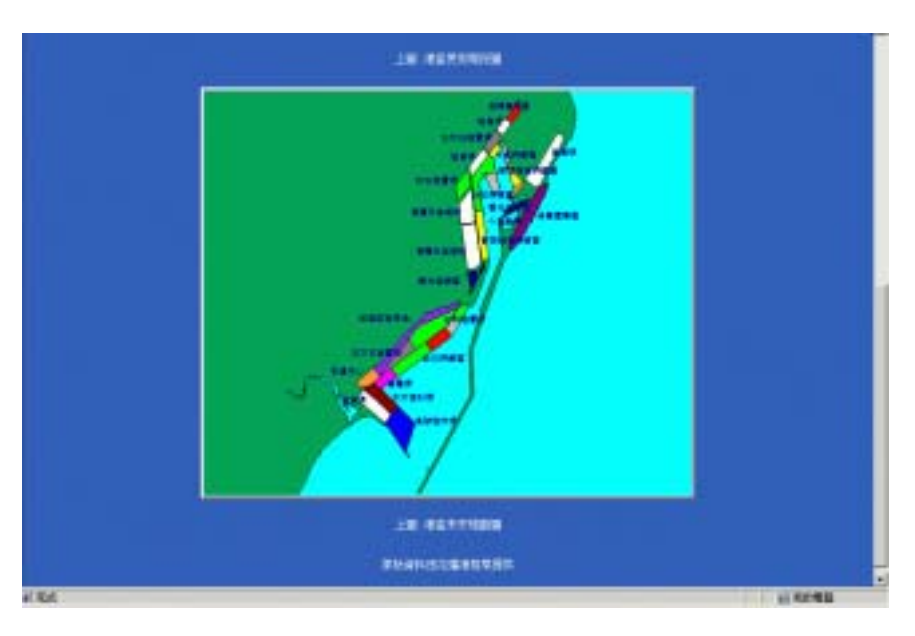

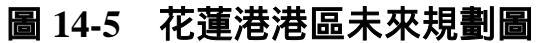

# 14.2.3 花蓮港地質資料展繪

港研中心將收錄之地質鑽探資料建成地質資料庫,並可將地質資料根據地震強度與液化機率轉繪到 3D 資料庫中,如此就比較容易明瞭花蓮港各個地質鑽探功能。如圖 14-6 花蓮港地質資料展繪。

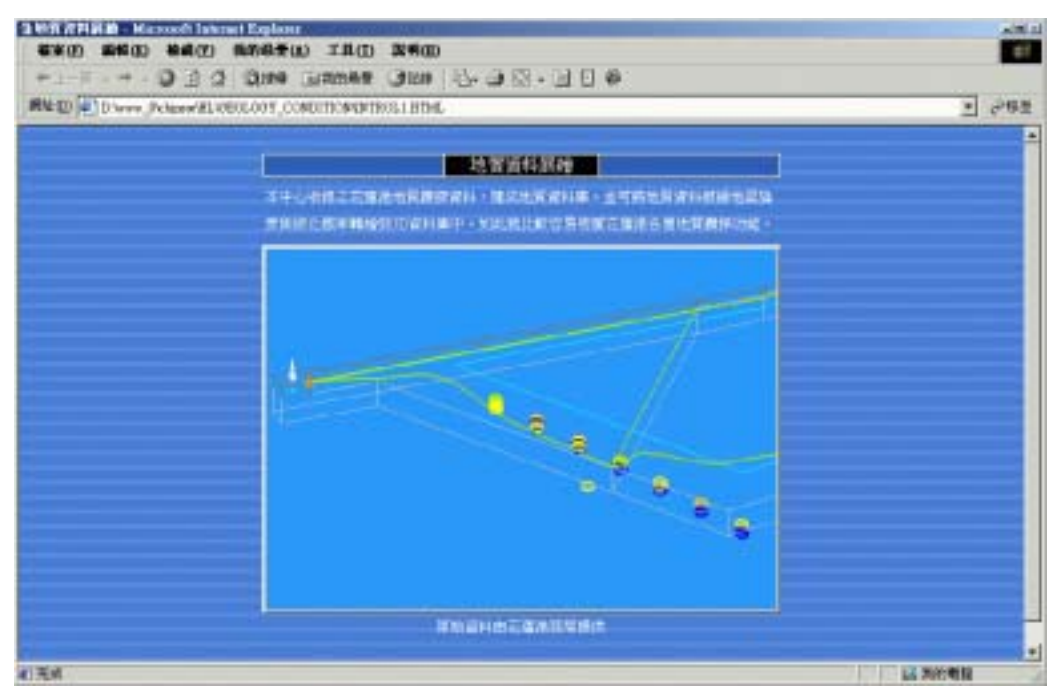

圖 14-6 花蓮港地質資料展繪

#### 14.2.4 土壤液化分析

土壤液化就是原本為固體的土壤,因強烈地震力的作用,突然間 變成液體狀態的現象。此現象普遍被世人所注意,是1964 年美國阿拉 斯加大地震與日本新瀉大地震開始。台灣在1999 年的集集大地震,中 部許多地方也發生液化現象:如彰化員林、台中霧峰等地。液化現象 大都發生在鬆軟且充滿地下水的沙土層中,當強烈的地震來襲時,會 促使土體中的水壓力逐漸增強,當水壓力強過原先土體的支撐應力 時,固體的土壤瞬間會變為如泥漿一般液體狀態,此高壓力的泥漿有 時會遁軟弱的縫隙湧出地表,產生形狀如小火山錐一般的噴沙口。液 化也會使土層上部的建築物因土壤喪失支撐力而傾倒,造成各種災害。

本項網頁查詢首先將土壤液化的概述呈現給使用者觀看,如圖 14-7 土壤液化分析概述。

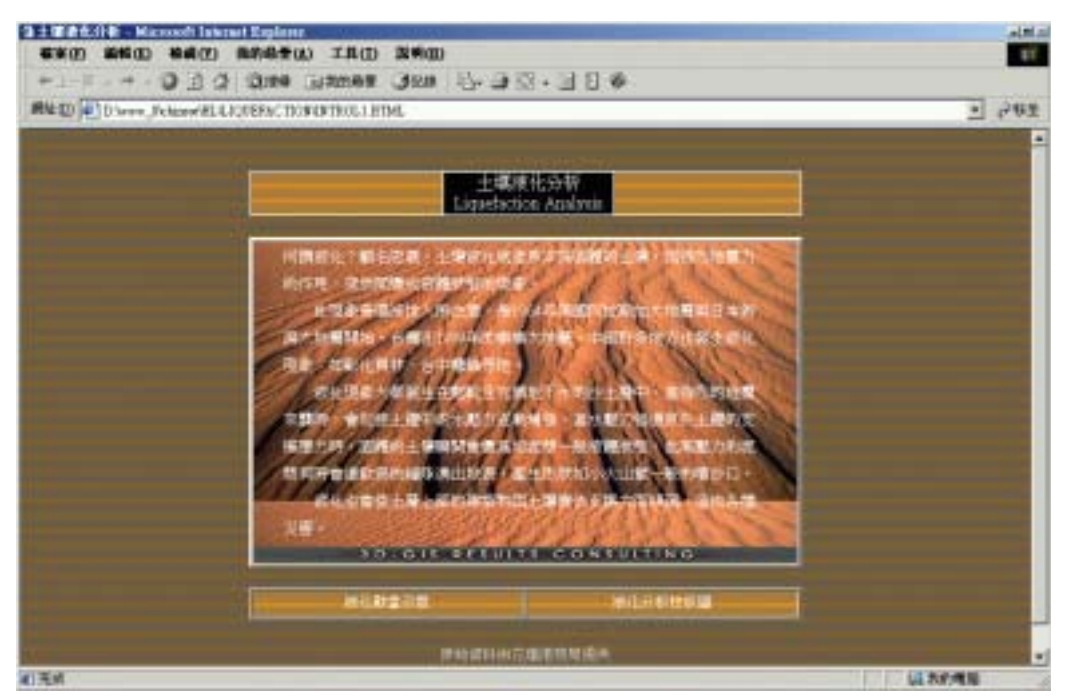

圖 14-7 土壤液化分析概述

在土壤液化分析概述網頁上,就可以用滑鼠來點選液化動畫示意 及液化分析柱狀圖。

#### 14.2.4.1 液化動畫示意

液化動畫示意係應用 FLUSH 軟體來撰寫,首先展示地震前的建築物及土層分布圖,接著展示地震來襲時之狀況。地震來襲後鬆軟土層 之水壓力漸增,液化發生,出現湧砂及房屋傾倒現象。

利用 FLUSH 軟體將上述的數張靜態圖檔結合,並給定相關之動作 模式後,串連成一完整之土壤液化動畫展示。在此僅以一張地震時土 壤產生液化,出現湧砂及房屋傾倒現象之圖 14-8 液化動畫示意圖來代 表。

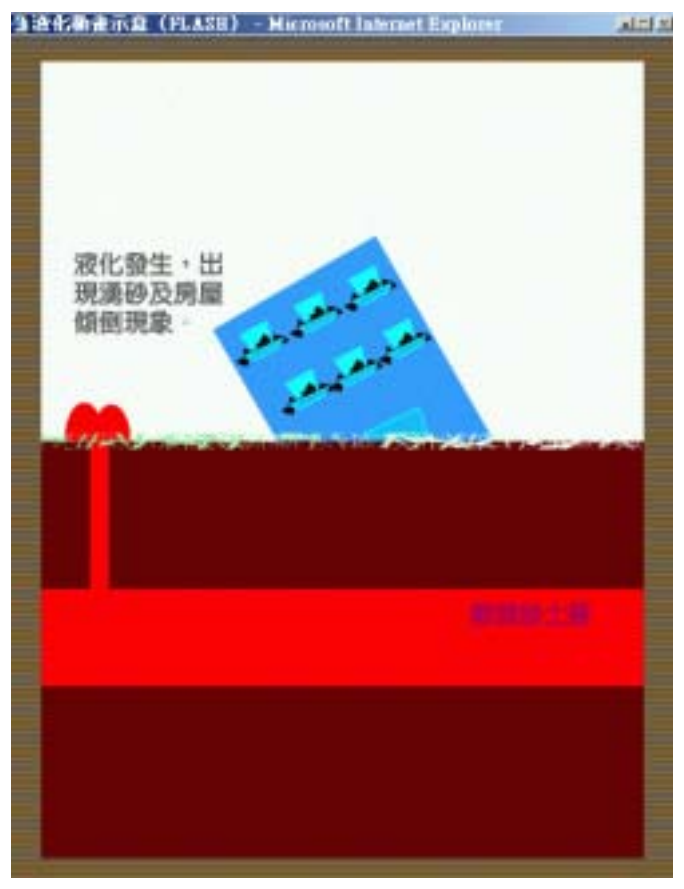

圖 14-8 液化動畫示意圖

### 14.2.4.2 花蓮港土壤液化分析柱狀圖

利用所收錄的地質鑽探資料,撰寫液化分析程式,在地理資訊系統尚可直接點取鑽孔,產出液化分析成果圖,並可配合港地模型作立 體展繪。由於網頁製作有一些先天性的限制,無法像地理資訊系統可 直接展示,只能將部分成果如圖 14-9 花蓮港土壤液化分析柱狀圖所示 液化分析規模 7.3 加速 0.16g 強震條件分析結果。

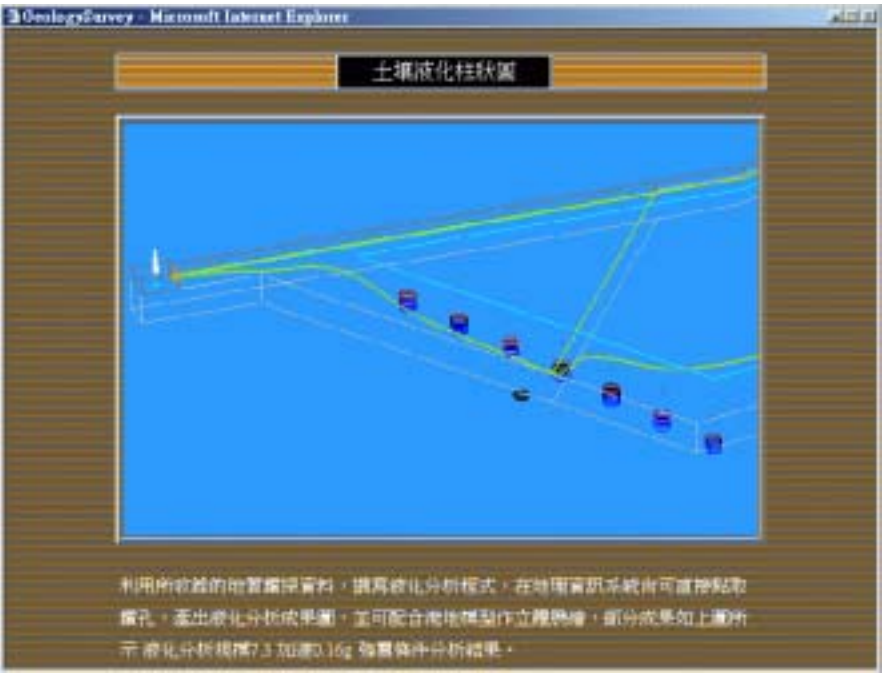

圖 14-9 花蓮港土壤液化分析柱狀圖

## 14.2.5 花蓮港碼頭使用類別

花蓮港的碼頭,依照用途可分為水泥、砂石...等共 11 類。將各碼 頭用途依照主題圖繪出,展示如圖 14-10。

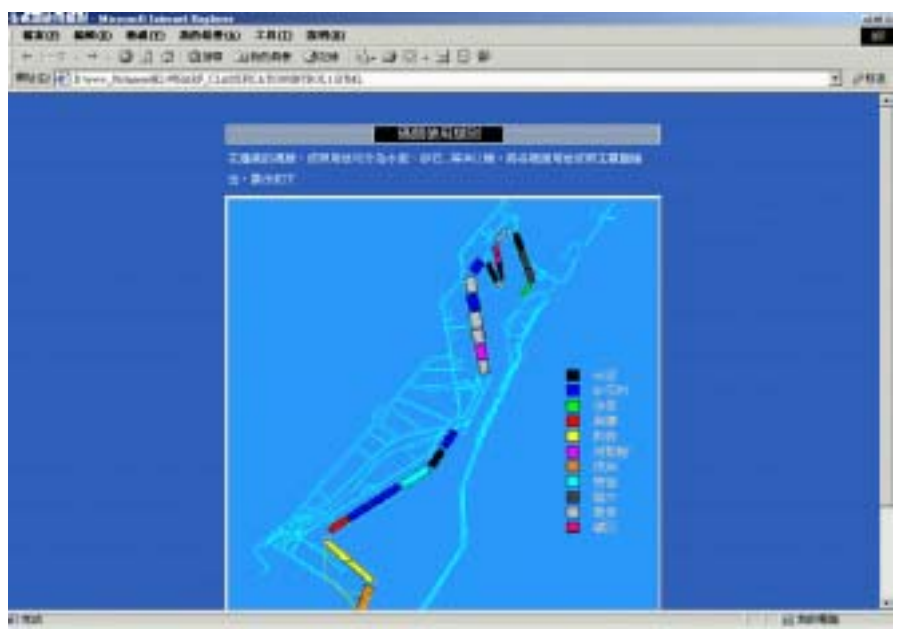

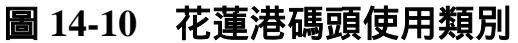
### 14.2.6 花蓮港碼頭構造型式

花蓮港的碼頭,構造型式主要分成沈箱、板樁、砌塊等型式,將 此三類碼頭以立體模型繪出,展示網頁如圖 14-11。

| a let a milita a milita | ALLES SID, THE INT | CREMICULARIAL                         |         |                | 1 |
|-------------------------|--------------------|---------------------------------------|---------|----------------|---|
|                         | -                  |                                       |         | _              |   |
|                         |                    |                                       |         |                |   |
|                         |                    | CONSTRAINTS: CONSTRAINTS: CONSTRAINTS | 6428280 | 21942040458-91 |   |
|                         | 8887               | 3                                     | 38      | 3.             |   |
|                         | WERE.              | 25                                    | 82      | 15             |   |
|                         |                    |                                       |         |                |   |

圖 14-11 花蓮港碼頭構造型式網頁

在此網頁中提供碼頭構造型式靜態與動態查詢,靜態碼頭構造圖 係依據花蓮港務局提供之碼頭構造平面圖來製作立體圖。圖 14-12a 為 沉箱式碼頭平面圖,圖 14-12b 為沉箱式碼頭立體圖。

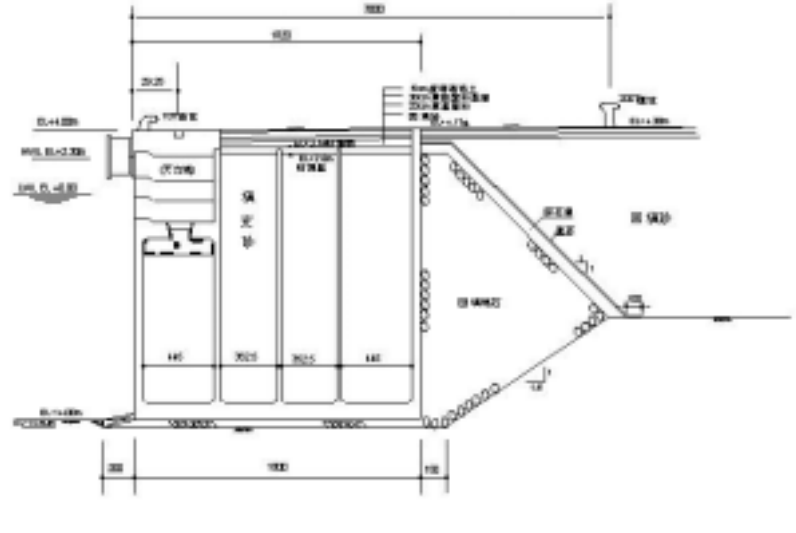

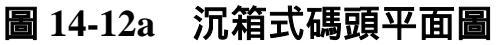

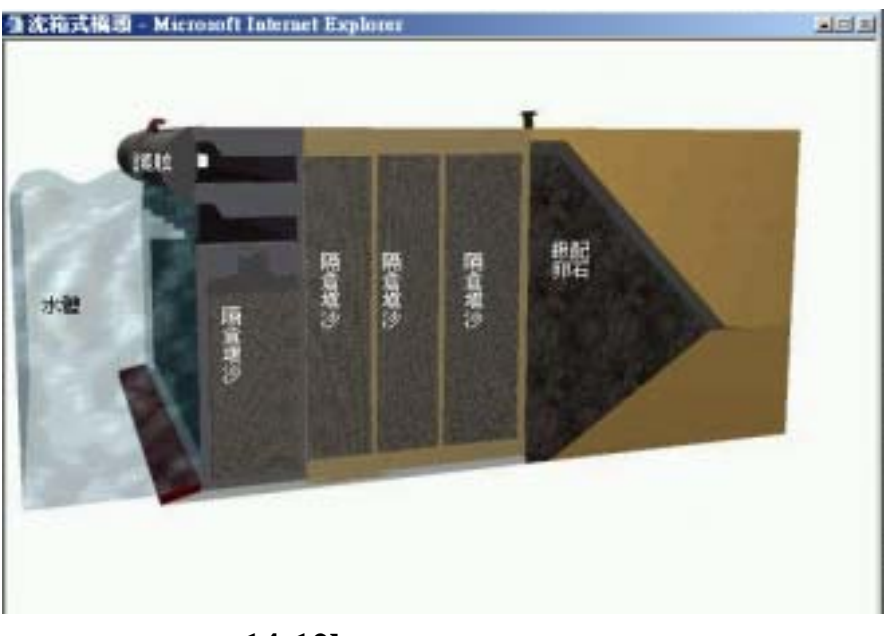

圖 14-12b 沉箱式碼頭立體圖

圖 14-13a 為板樁式碼頭平面圖,圖 14-13b 為板樁式碼頭立體圖

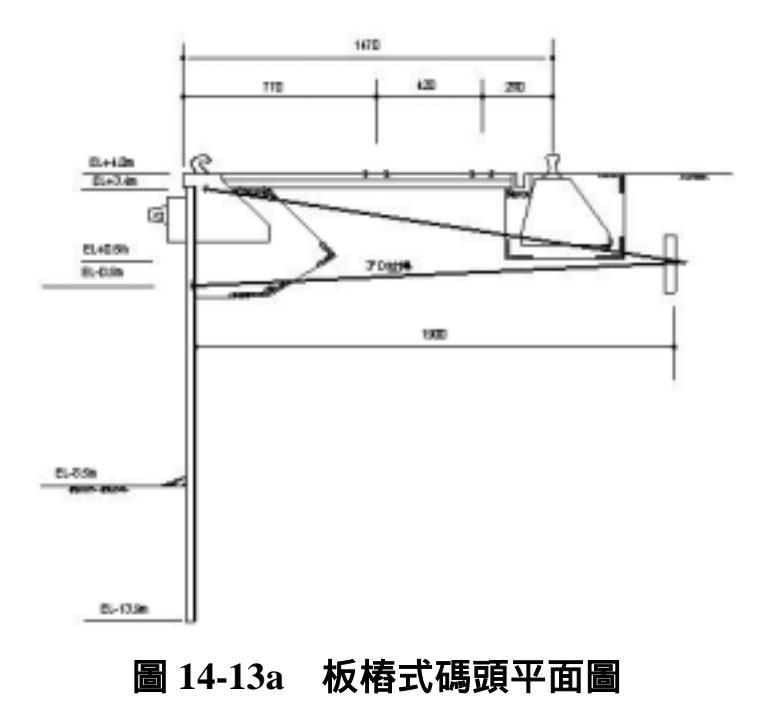

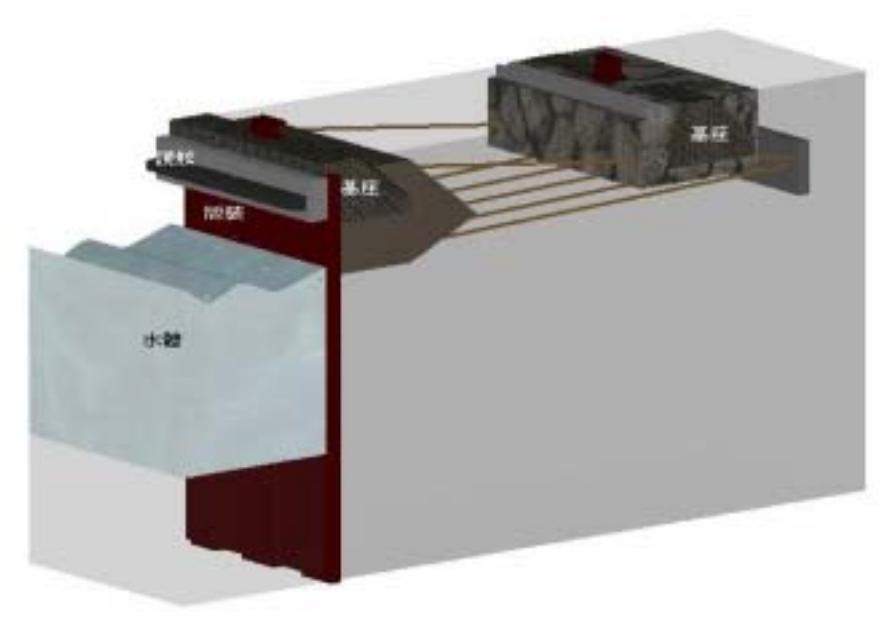

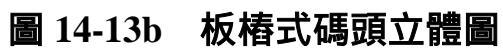

圖 14-14a 為砌塊式碼頭平面圖,圖 14-14b 為砌塊式碼頭立體圖

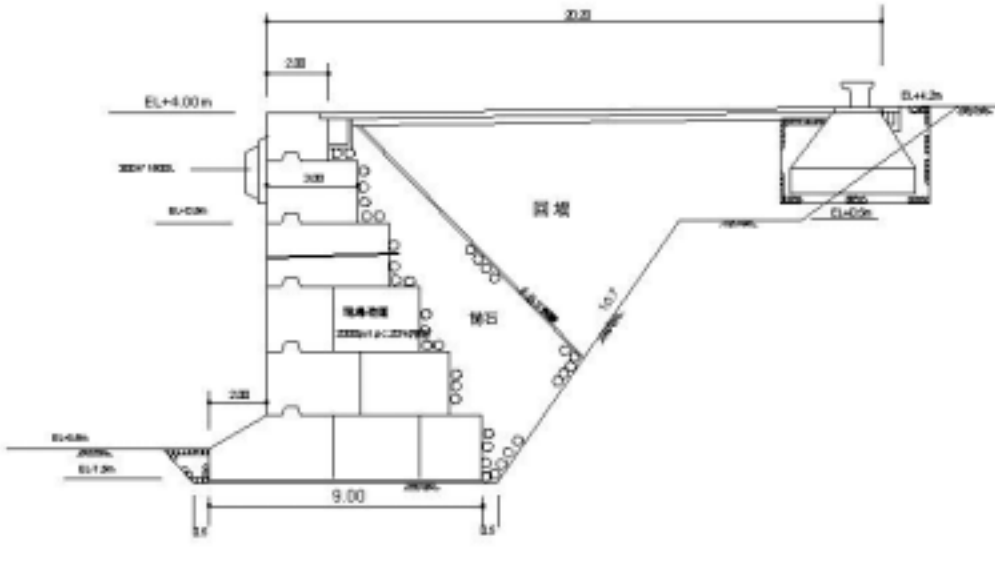

圖 14-14a 砌塊式碼頭平面圖

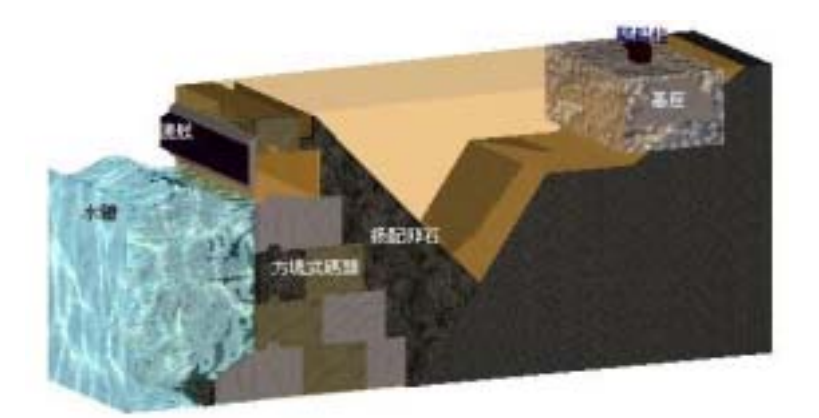

圖 14-14b 砌塊式碼頭立體圖

動態展示係將靜態碼頭立體圖製作十三個不同角度的立體圖,如 圖 14-15,再依序展示,利用速度及視覺暫留效應形成動態展示。

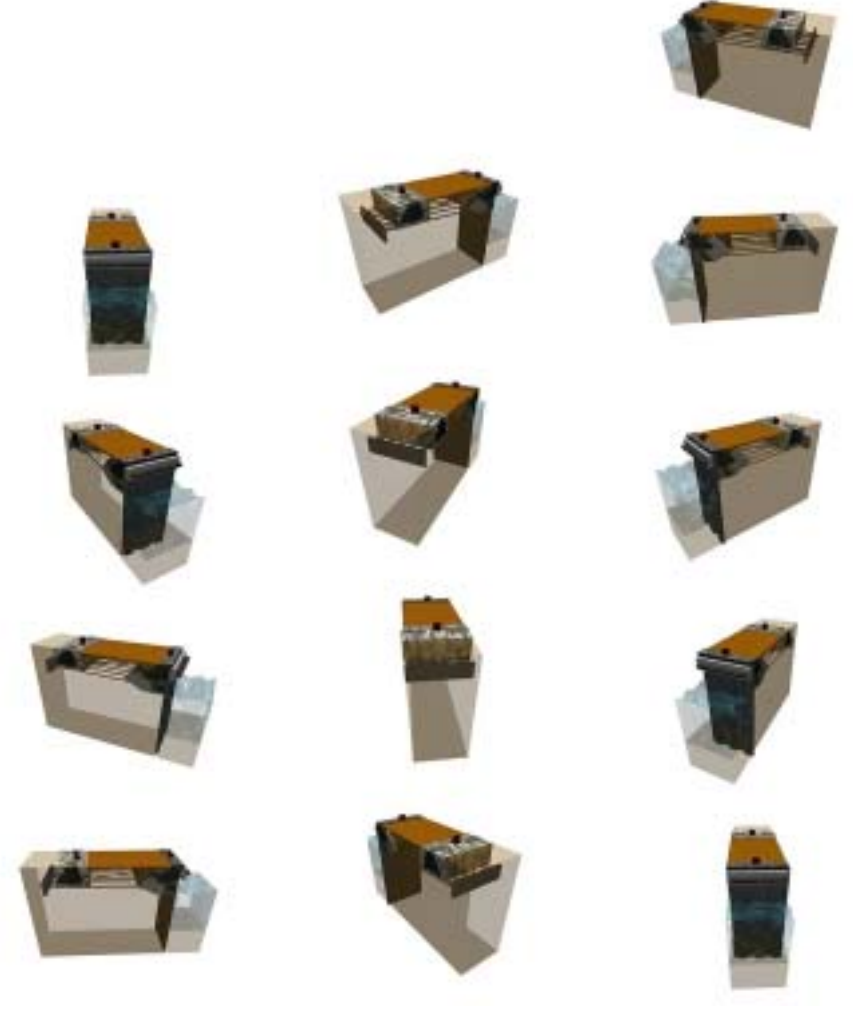

圖 14-15 十三個不同角度的靜態碼頭立體圖

### 14.2.7 花蓮港堤防型態類別

花蓮港之堤防,依結構設計樣式主要分為兩類,一為沈箱合成堤, 另一為混凝土砌塊合成堤,其分佈位置如圖 14-16 所示:

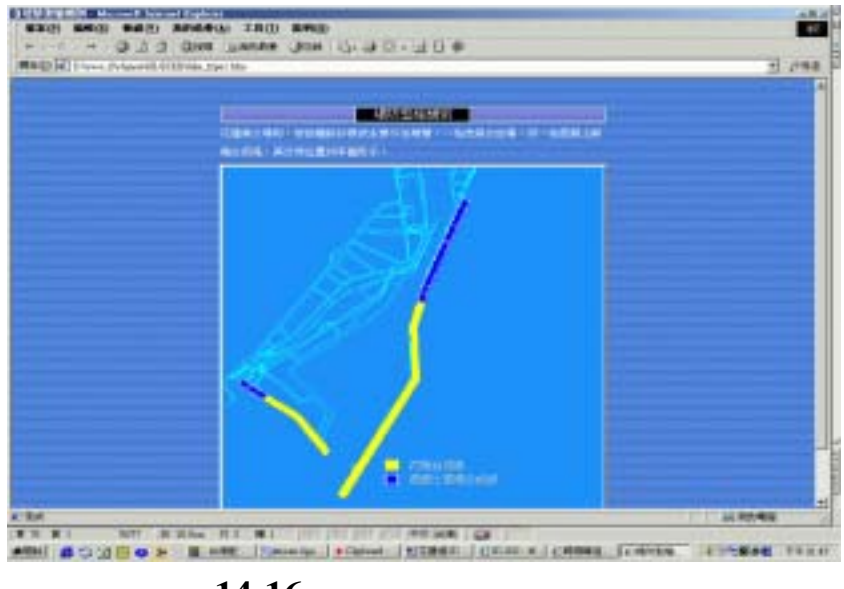

圖 14-16 花蓮港堤防型態類別

### 14.2.8 花蓮港堤防構造型式

花蓮港的堤防構造型式依沈箱、砌塊等型式,將此二類堤防構造 以立體模型繪出,展示網頁如圖 14-17。

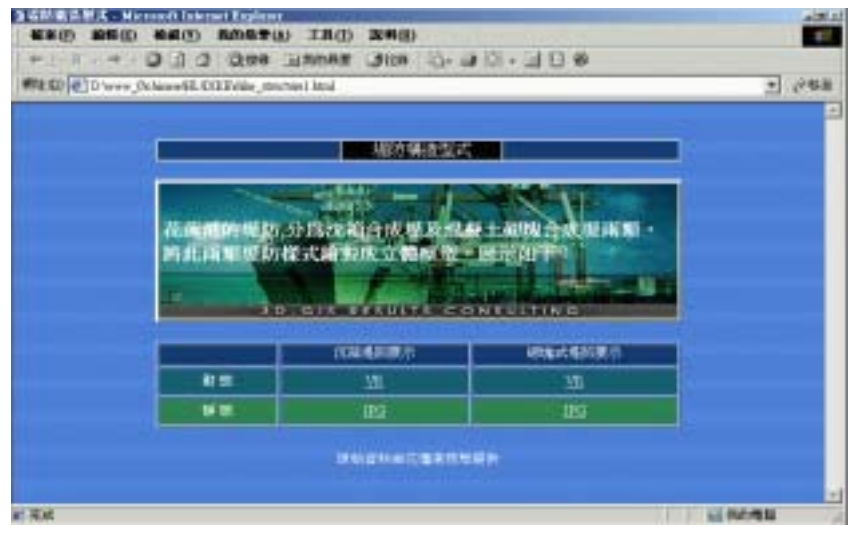

圖 14-17 花蓮港堤防構造型式網頁

在此網頁中提供堤防構造型式靜態與動態查詢,靜態堤防構造圖 係依據花蓮港務局提供之堤防構造平面圖來製作立體圖。圖 14-18a 為 沉箱式堤防平面圖,圖 14-18b 為沉箱式堤防立體圖。

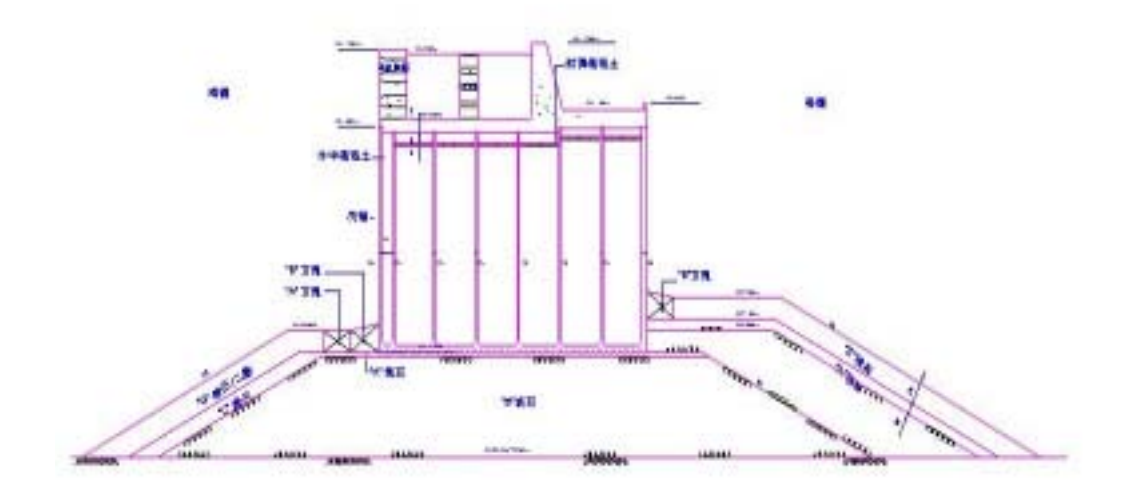

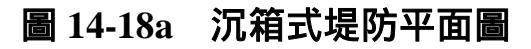

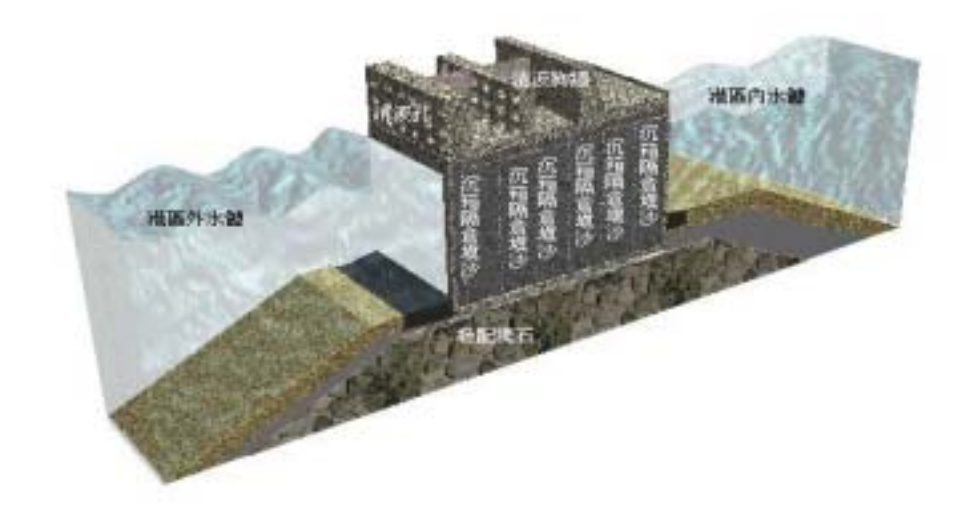

圖 14-18b 沉箱式堤防立體圖

圖 14-19a 為砌塊式堤防平面圖,圖 14-19b 為砌塊式堤防立體圖。

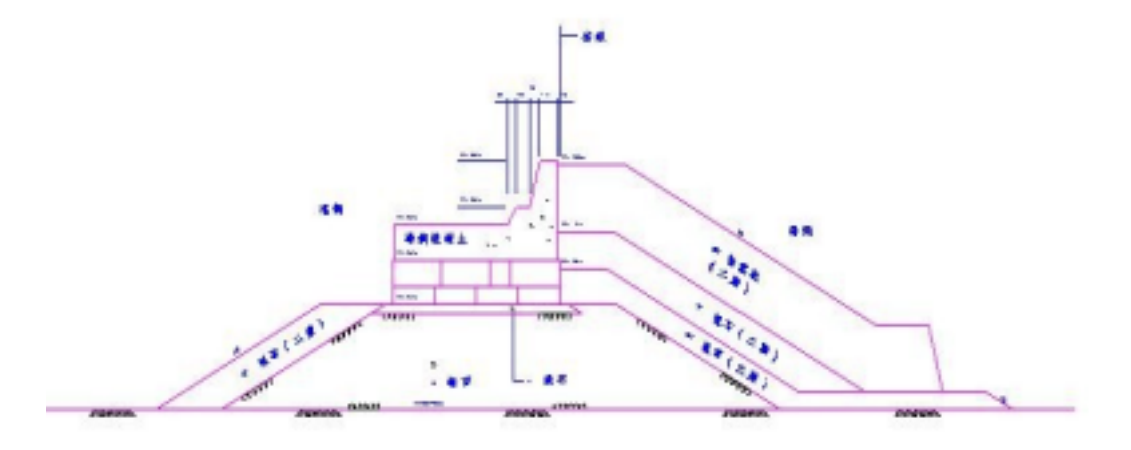

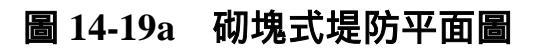

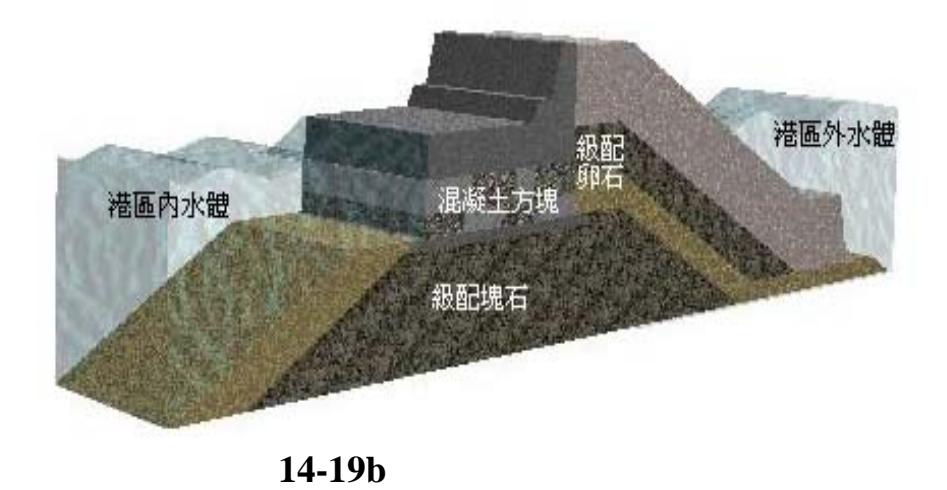

#### 14.2.9 花蓮港海氣地象資料查詢

圖 14-20 為海氣地象資料查詢網頁,根據港口、方法、類別、測 點及內容、年月等資料查詢相關時間報表。右邊地圖可根據港區與方 法,顯示不同之測點位置。

| ALABARIAN                              | 🔬 👝 |
|----------------------------------------|-----|
| 2月11:15年月 <u>年</u><br>市法:15年月 <u>年</u> | y y |
| 50.11 - 10 - 10<br>2013 - A - 10       |     |
| NO KING A                              |     |
| 1 1 2                                  |     |
| 11 0                                   |     |
|                                        |     |
|                                        |     |
| 就是他用地面料。图4.4 1000年,在月末月日世              |     |
|                                        |     |
|                                        |     |

圖 14-20 花蓮港海氣地象資料查詢網頁

選項說明:

- 港口:可選擇台中港或花蓮港。
- 方法:包括現場資料、數值模擬結果。
- 類別:選擇風、潮汐、海流或波浪。
- 測點:選擇特定之港口、方法及類別後,會產生下拉選單將幾個 相關之資料測點提供點選。
- 內容:以上點選結果可供選擇之表現內容,如潮汐月曆線圖、海 流全區海流向量圖 等。
- 年份:點選結果可供選擇之年份。
- 月份:點選結果可供選擇之月份。

如圖 14-21 查詢現場資料潮汐月曆線圖網頁為例,則呈現出圖 14-22 月曆線圖下載網頁,供使用者直接開啟或存檔。

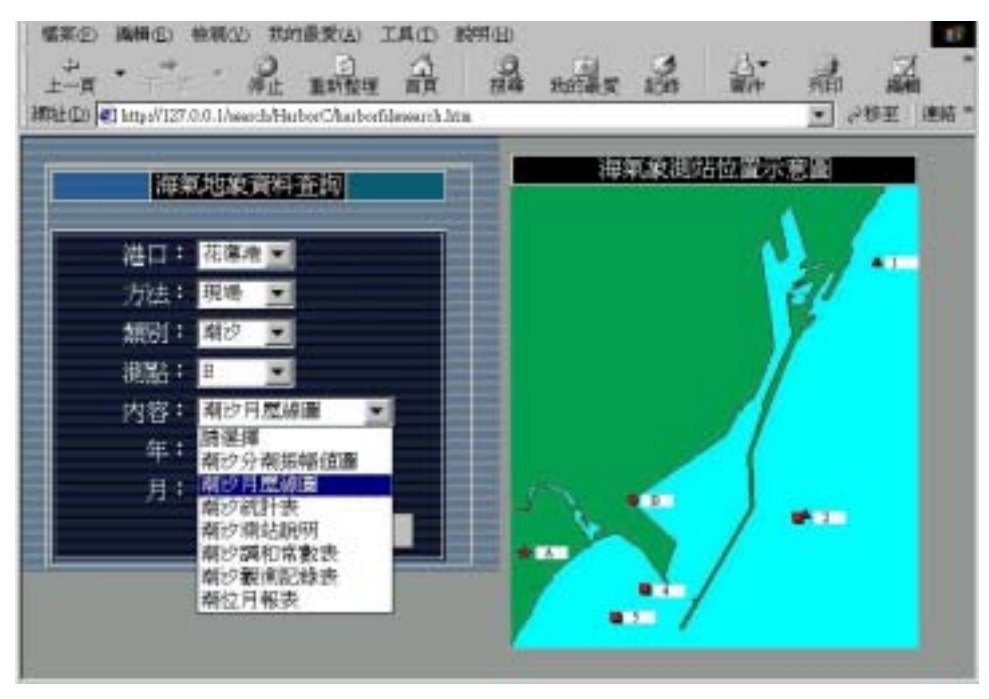

## 圖 14-21 查詢潮汐月曆線圖網頁

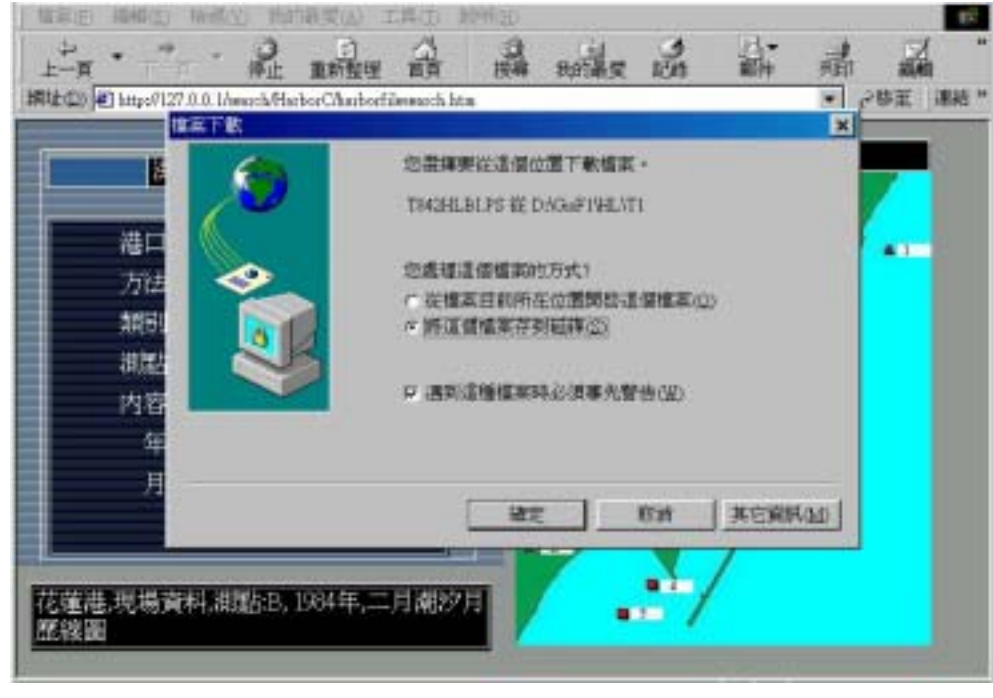

## 圖 14-22 月曆線圖下載網頁

開啟以後可得出圖 14-23 潮汐月曆線圖。

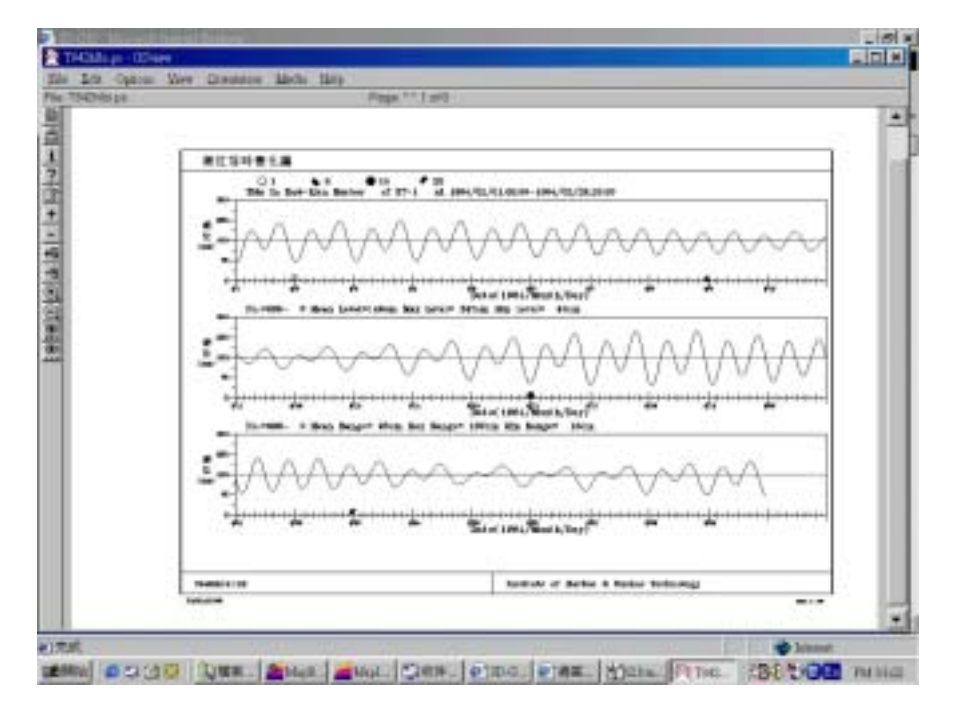

圖 14-23 潮汐月曆線圖

在圖 14-24 查詢數值方法 Y 測點之海流全區海流向量圖網頁 為例,則呈現出圖 14-25 全區數值海流向量圖。

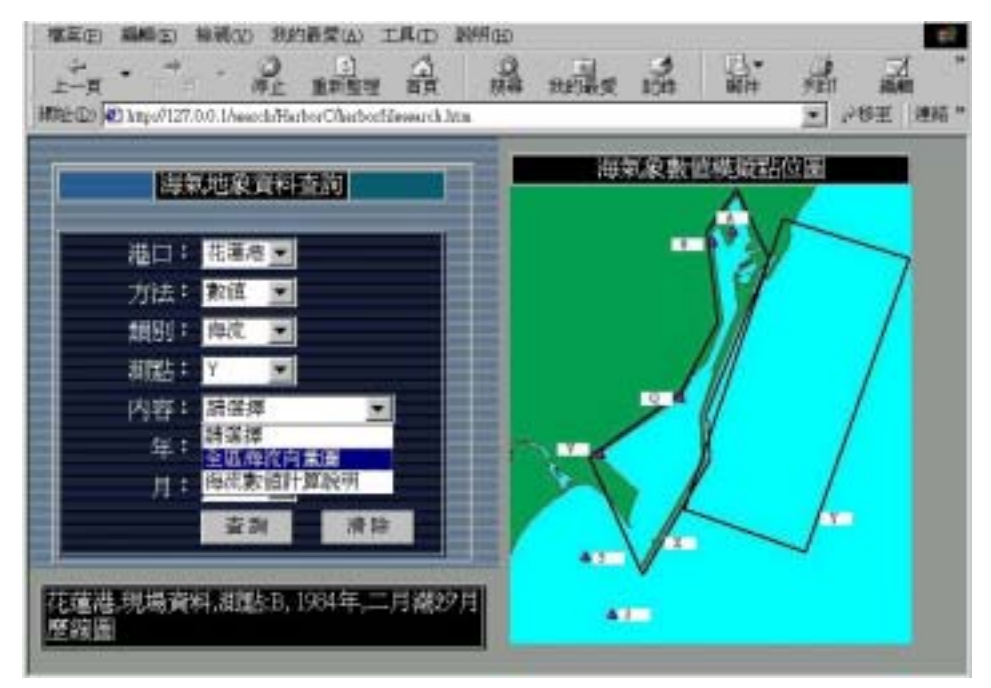

圖 14-24 查詢數值全區海流向量圖網頁

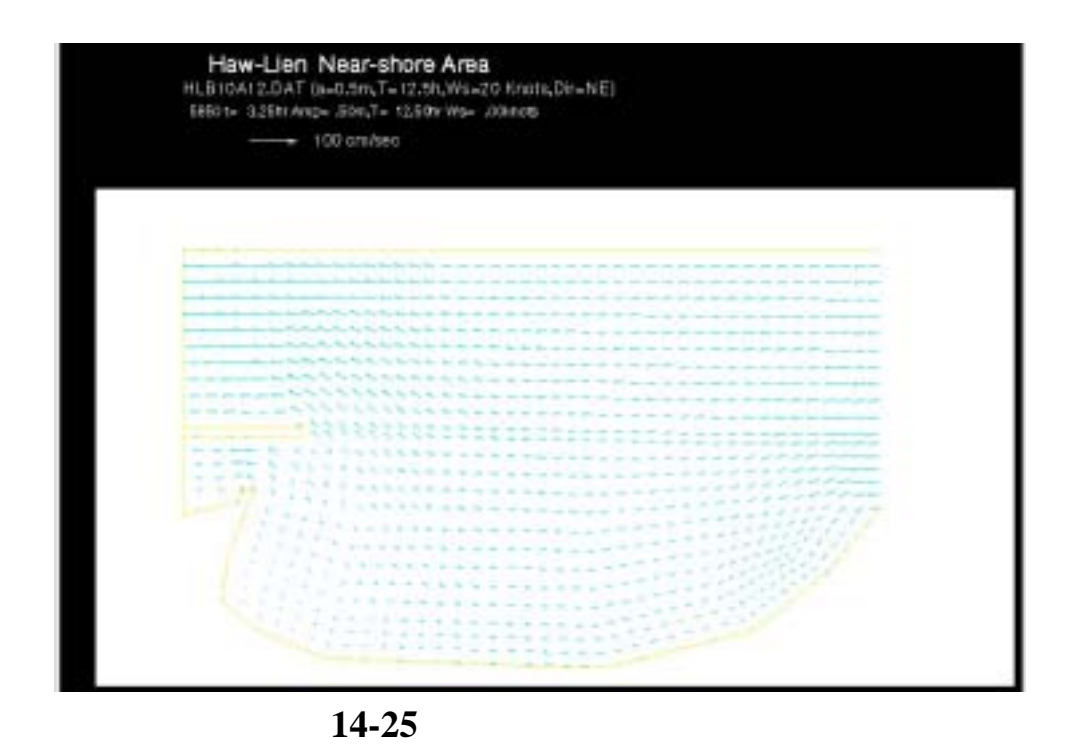

# 14.3 高雄港網頁系統查詢展示

點選中文網站主頁之"高雄港"後呈現高雄港首頁,如圖14-26。

| ***            | 1               | 3<br>1055 15 16 16 16 16 16 16 16 16 16 16 16 16 16 |
|----------------|-----------------|-----------------------------------------------------|
| <b>工编</b> 现化分4 | т жийнжи        | 50 根 15 型 15                                        |
|                | ·<br>           | S STATE                                             |
| 30.1           | GIS PESULISICON | SULTING                                             |
| Ξł             | 建油塑度花系统 高速的     | 就果具                                                 |
| 胡振             | 建香油主菇 回營資 回     | <del>I</del> 上頁                                     |

## 圖 14-26 高雄港首頁

計可查詢下列九項主題:

### 14.3.1 高雄港港池模型導覽

由高雄港務局提供之原始資料來建置港池模型,如圖 14-27。並於 港池內部選定南北兩處進行 720 度虛擬實境模擬製作,點選該處即可 720 度觀賞港池設施及景觀。

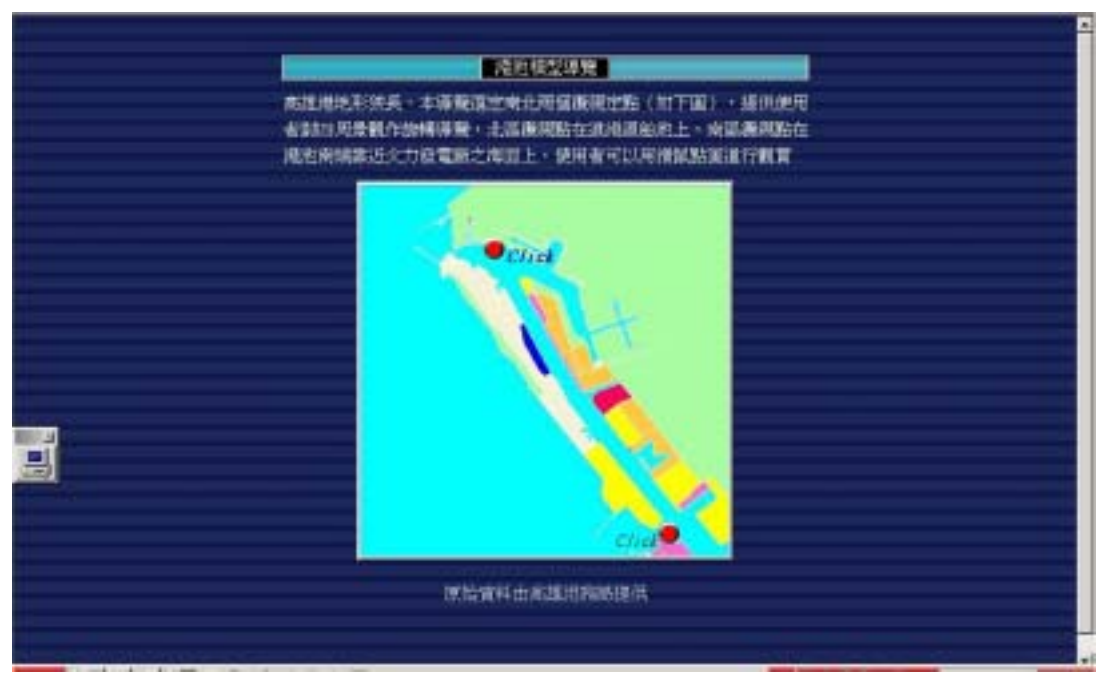

圖 14-27 高雄港港池模型導覽

圖 14-28 為 360 度虛擬實境導覽之一景,利用滑鼠控制鍵上、下、 左、右移動可改變導覽方向。在本年度的計畫中,係使用 MicroStation V8 完成虛擬實境導覽程式製作,可以用 Quicktime 來 360 度點選並播 放。

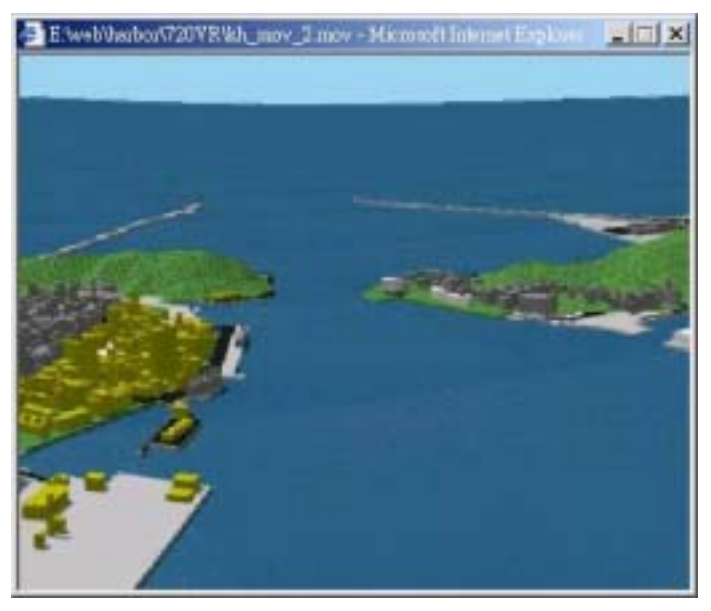

圖 14-28 高雄港 360 度虛擬實境導覽

### 14.3.2 高雄港港區配置規劃

第二項主題即是高雄港區之配置規劃,原始資料由高雄港務局提 供來建置。整個港區配置規劃分成圖 14-29 高雄港港區現況圖及圖 14-30 高雄港港區未來規劃圖,可以直接點選也可以用滑鼠拉動右側滑 棒來觀看。

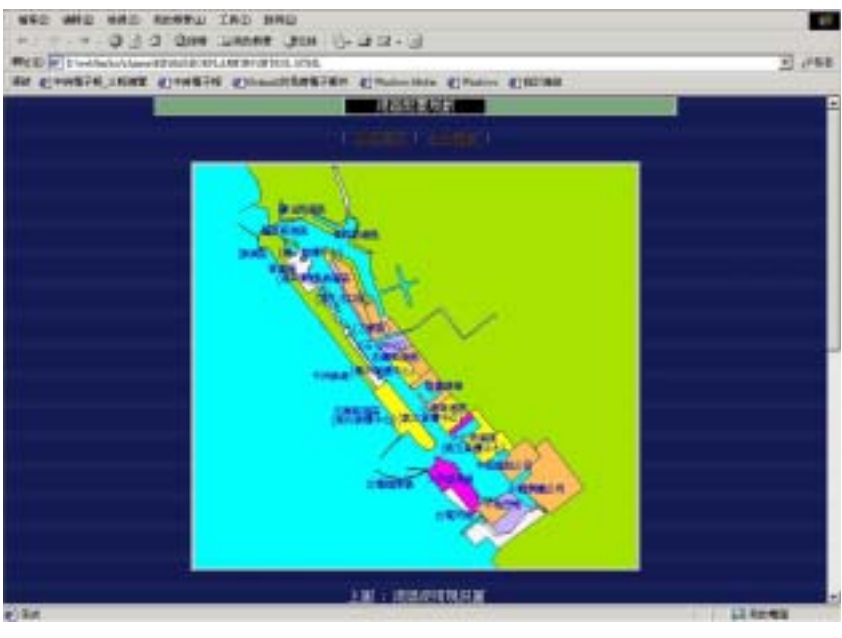

圖 14-29 高雄港港區現況圖

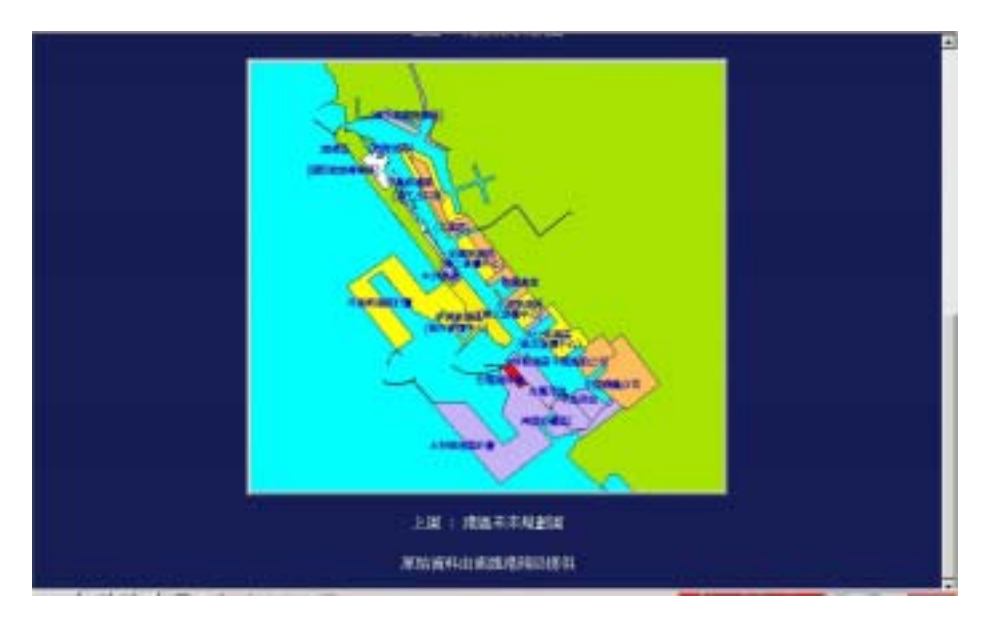

圖 14-30 高雄港港區未來規劃圖

### 14.3.3 高雄港地質資料展繪

本所將收錄之地質鑽探資料建成地質資料庫,並可將地質資料根 據地震強度與液化機率轉繪到 3D 資料庫中,如此就比較容易明瞭高雄 港各個地質鑽探功能。如圖 14-31 高雄港地質資料展繪。

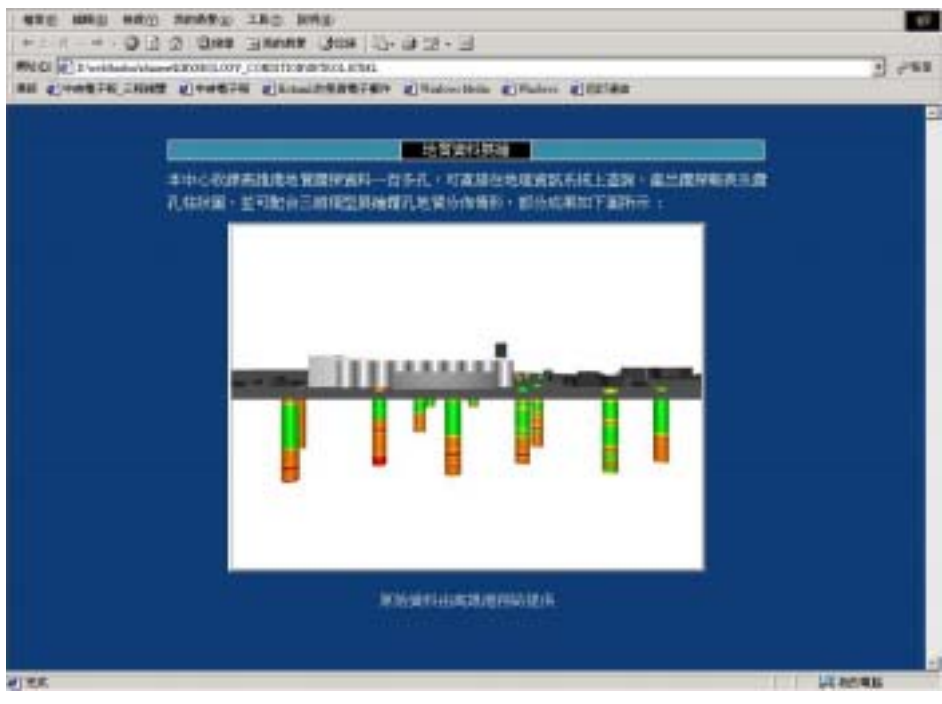

圖 14-31 高雄港地質資料展繪

### 14.3.4 土壤液化分析

土壤液化就是原本為固體的土壤,因強烈地震力的作用,突然間 變成液體狀態的現象。此現象普遍被世人所注意,是 1964 年美國阿拉 斯加大地震與日本新瀉大地震開始。台灣在 1999 年的集集大地震,中 部許多地方也發生液化現象:如彰化員林、台中霧峰等地。液化現象 大都發生在鬆軟且充滿地下水的沙土層中,當強烈的地震來襲時,會 促使土體中的水壓力逐漸增強,當水壓力強過原先土體的支撐應力 時,固體的土壤瞬間會變為如泥漿一般液體狀態,此高壓力的泥漿有 時會遁軟弱的縫隙湧出地表,產生形狀如小火山錐一般的噴沙口。液 化也會使土層上部的建築物因土壤喪失支撐力而傾倒,造成各種災害。

本項網頁查詢首先將土壤液化的概述呈現給使用者觀看,如圖 14-32 土壤液化分析概述。

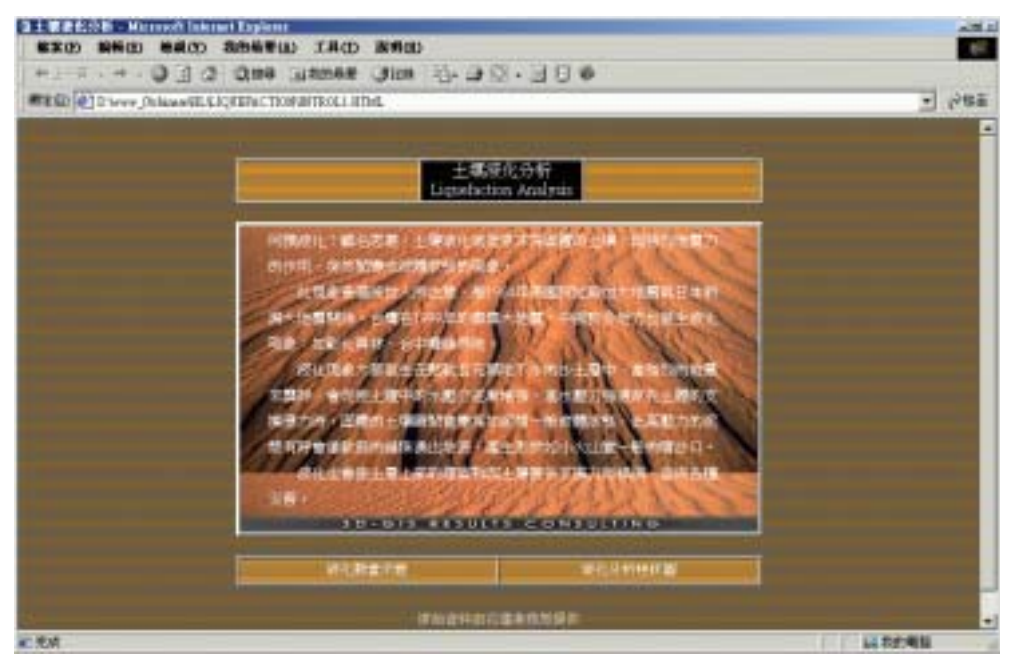

圖 14-32 土壤液化分析概述

在土壤液化分析概述網頁上,就可以用滑鼠來點選液化動畫示意 及液化分析柱狀圖。

#### 14.3.4.1 液化動畫示意

液化動畫示意係應用 FLUSH 軟體來撰寫,首先展示地震前的建築物及土層分布圖,接著展示地震來襲時之狀況。地震來襲後鬆軟土層 之水壓力漸增,液化發生,出現湧砂及房屋傾倒現象。

利用 FLUSH 軟體將上述的數張靜態圖檔結合,並給定相關之動作 模式後,串連成一完整之土壤液化動畫展示。在此僅以一張地震時土 壤產生液化,出現湧砂及房屋傾倒現象之圖 14-33 液化動畫示意圖來代 表。

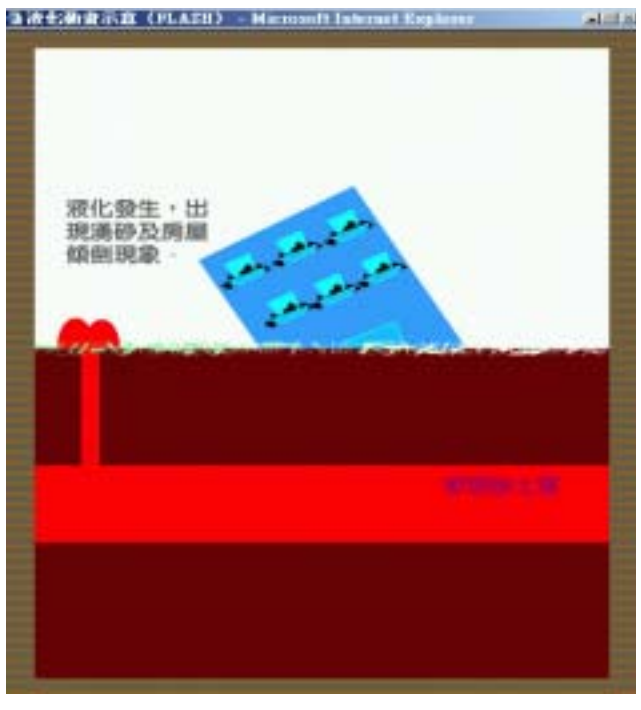

圖 14-33 液化動畫示意圖

#### 14.3.4.2 高雄港土壤液化分析柱狀圖

利用所收錄的地質鑽探資料,撰寫液化分析程式,在地理資訊系統尚可直接點取鑽孔,產出液化分析成果圖,並可配合港地模型作立 體展繪。由於網頁製作有一些先天性的限制,無法像地理資訊系統可 直接展示,只能將部分成果如圖 14-34 高雄港土壤液化分析柱狀圖所示 液化分析規模 7.3 加速 0.16g 強震條件分析結果。

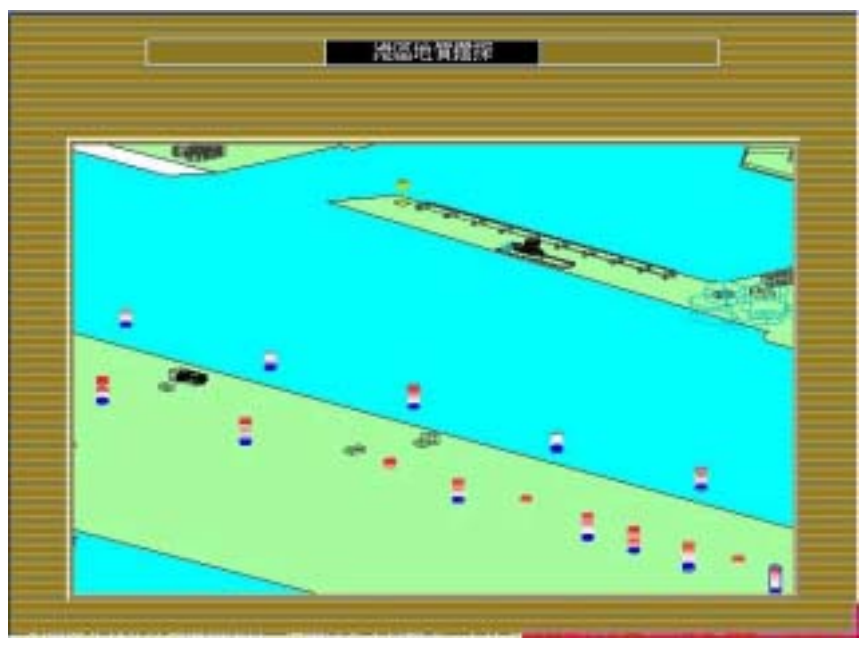

圖 14-34 高雄港土壤液化分析柱狀圖

### 14.3.5 高雄港碼頭使用類別

高雄港的碼頭,依照用途可分為水泥砂石...等共11類。將各碼頭 用途依照主題圖繪出,展示如圖 14-35。

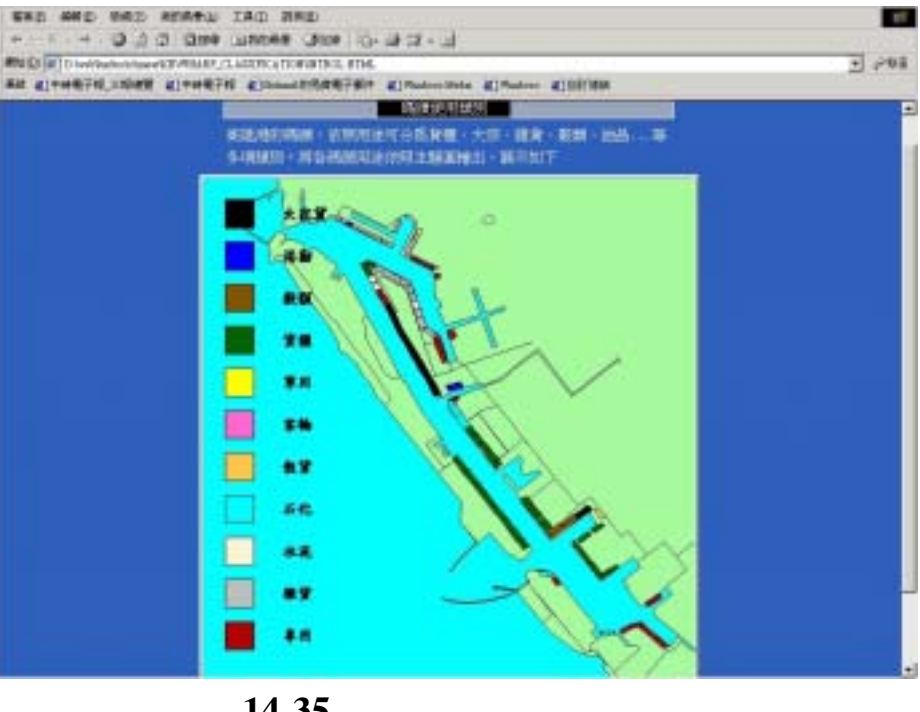

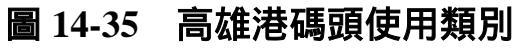

#### 14.3.6 高雄港碼頭構造型式

高雄港的碼頭,構造型式主要分成鋼板樁錨碇、鋼管樁棧橋、鋼筋混凝土樁棧橋、混凝土方塊等型式,將此三類碼頭以立體模型繪出, 展示網頁如圖 14-36。

| 本語(1895)<br>「株式5日」<br>「株式5日」<br>「株式1995」<br>「株式1995」<br>「株式1995」<br>「株式1995」 |              |                          |                               |
|------------------------------------------------------------------------------|--------------|--------------------------|-------------------------------|
|                                                                              |              |                          |                               |
|                                                                              | southurners. | 19983322±16<br>1918=C    | PERSONAL PROPERTY IN CONTRACT |
| <b>68</b> 80                                                                 | ANNAMERS.    | #165.001146<br>相相比<br>72 | internet.<br>Te               |

圖 14-36 高雄港碼頭構造型式網頁

在此網頁中提供碼頭構造型式靜態與動態查詢,靜態碼頭構造圖 係依據高雄港務局提供之碼頭構造平面圖及斷面圖來製作立體圖。圖 14-37a 為鋼板樁錨碇式碼頭平面圖,圖 14-37b 為鋼板樁錨碇式碼頭平 面圖,圖 14-37c 為鋼板樁錨碇式碼頭立體圖。

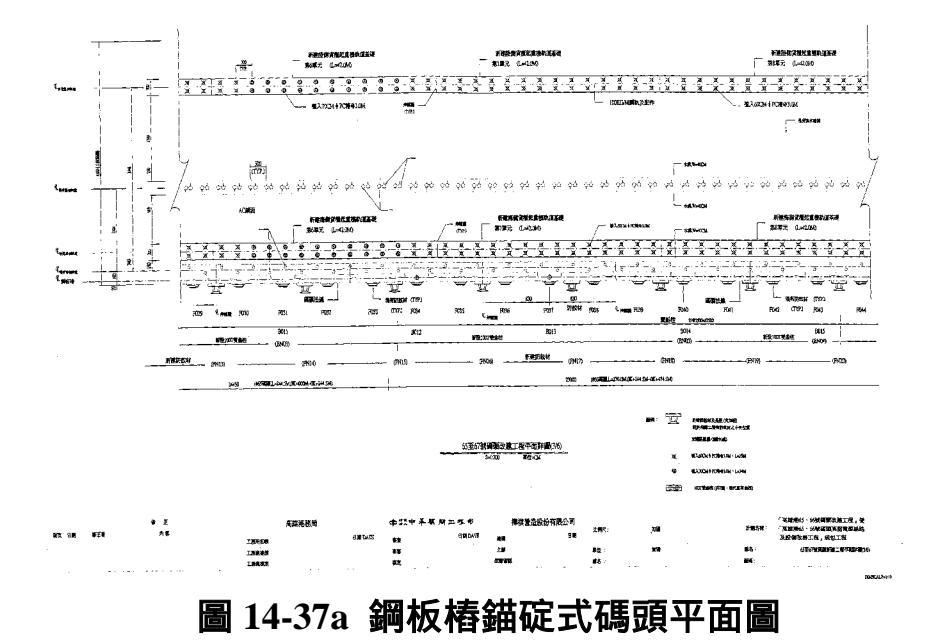

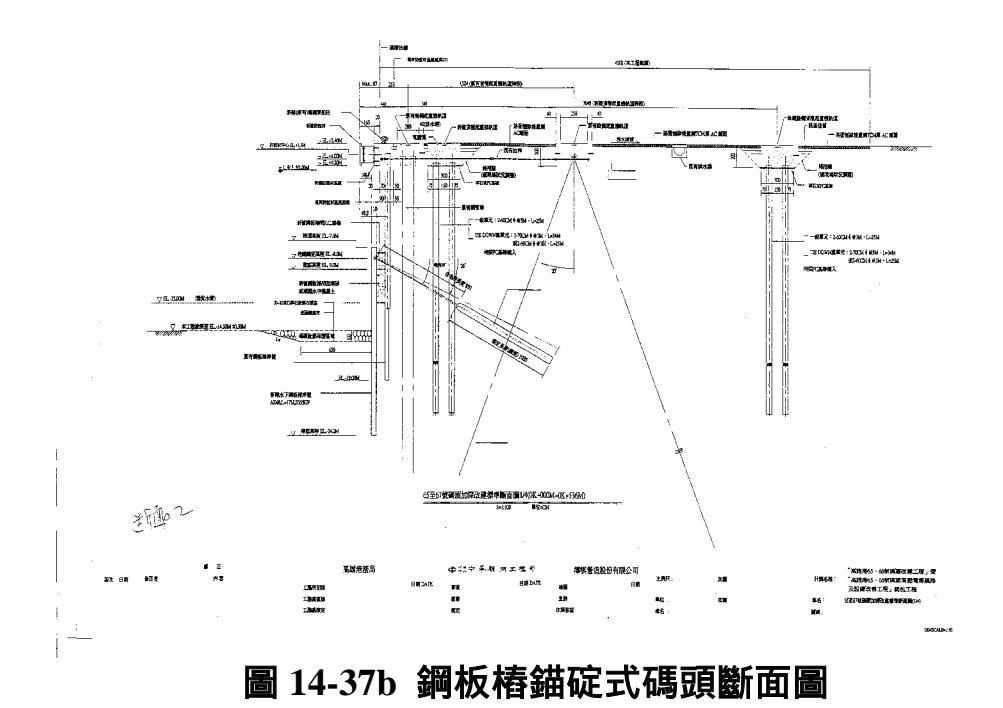

# 圖 14-37c 鋼板樁錨碇式碼頭立體圖

圖 14-38a 為鋼筋混凝土樁棧橋式碼頭平面圖,圖 14-38b 為鋼筋混 凝土樁棧橋式碼頭斷面圖,圖 14-38b 為鋼筋混凝土樁棧橋式碼頭立體 圖。

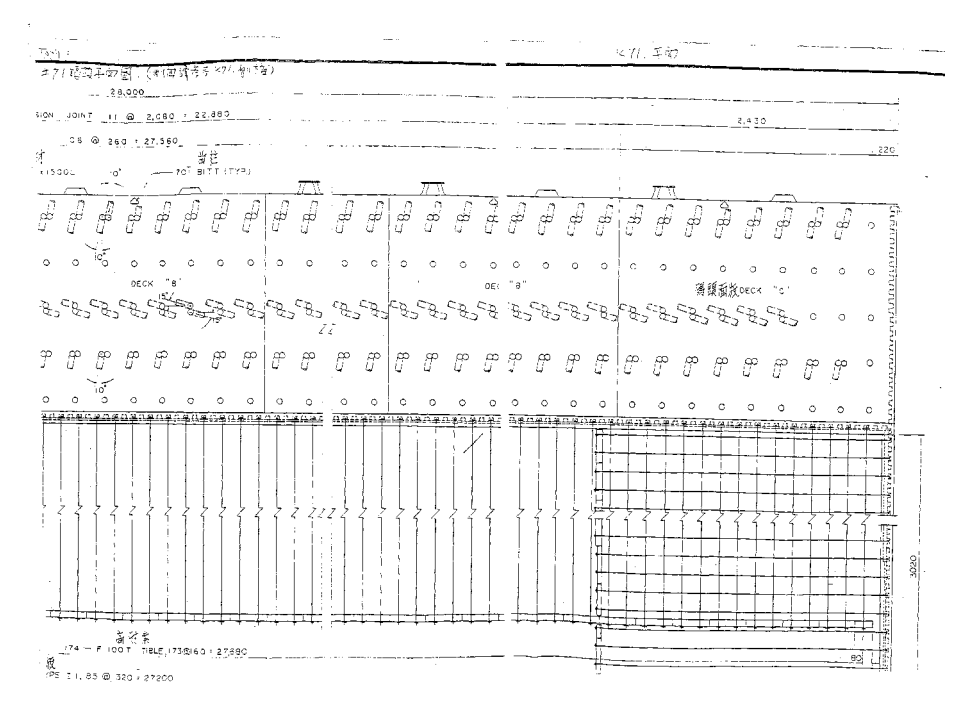

# 圖 14-38a 鋼筋混凝土樁棧橋式碼頭平面圖

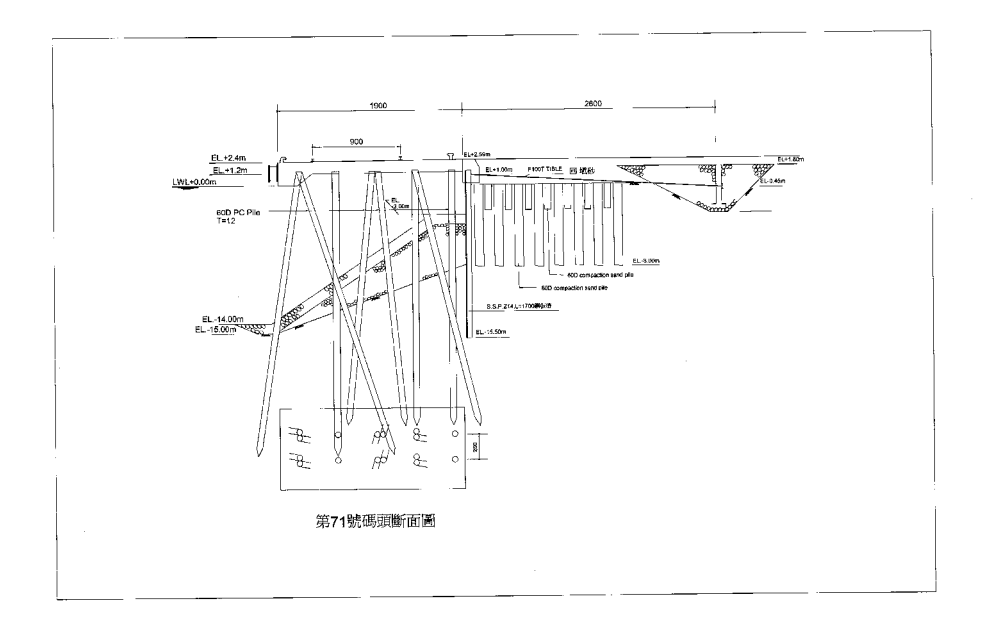

# 圖 14-38b 鋼筋混凝土樁棧橋式碼頭斷面圖

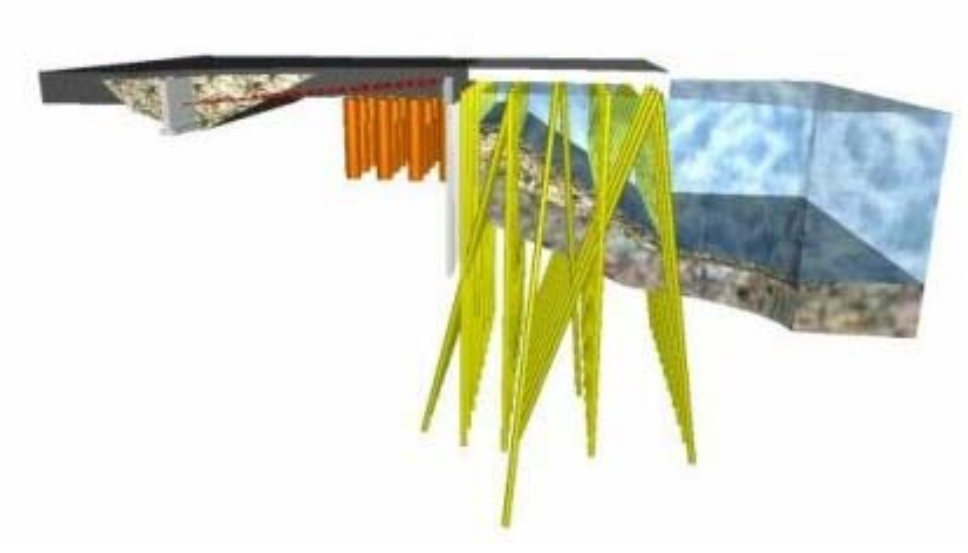

圖 14-38c 鋼筋混凝土樁棧橋式碼頭立體圖

圖 14-39a 為鋼管樁棧橋式碼頭平面圖,圖 14-39b 為鋼管樁棧橋式 碼頭斷面圖,圖 14-39c 為鋼管樁棧橋式碼頭立體圖。

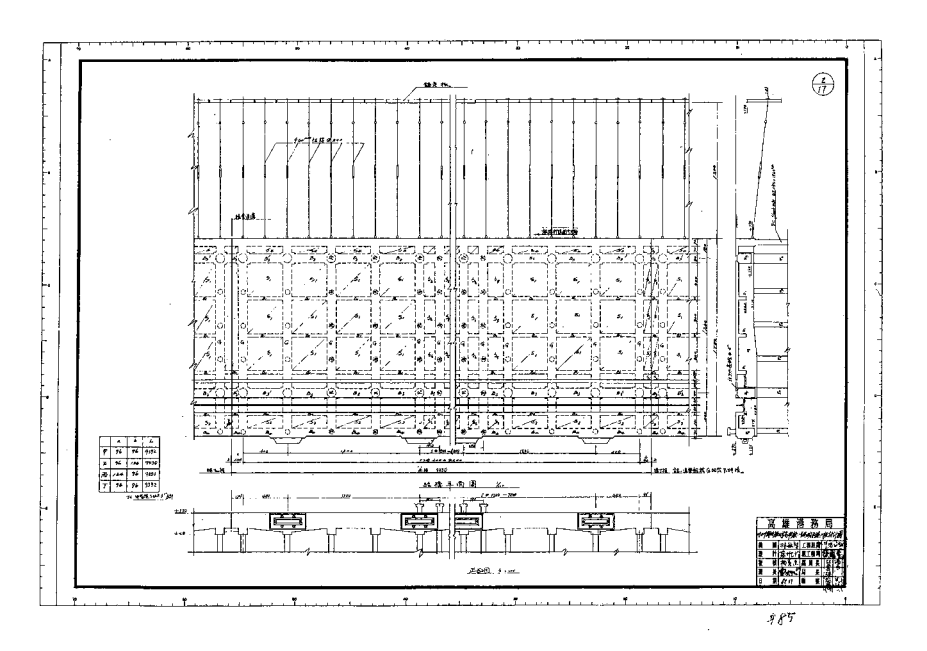

圖 14-39a 鋼管樁棧橋式碼頭平面圖

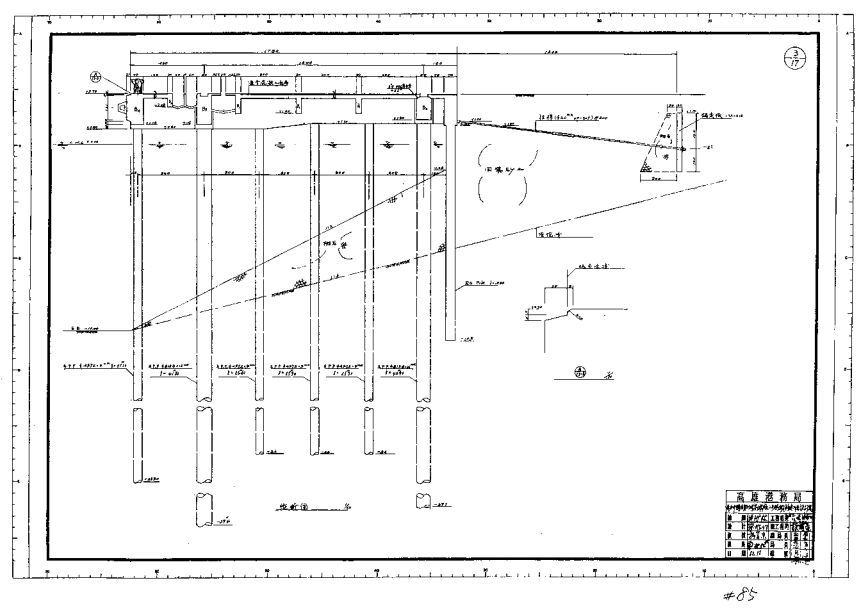

圖 14-39b 鋼管樁棧橋式碼頭斷面圖

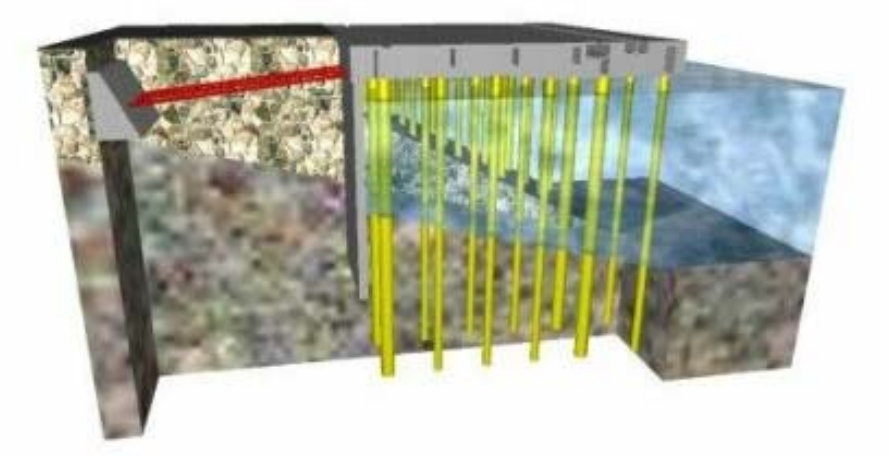

## 圖 14-39c 鋼管樁棧橋式碼頭立體圖

動態展示係將靜態碼頭立體圖利用 MicroStation V8 來完成 3D 立 體動態製作,可以用 Quicktime 來任意角度點選觀看不同角度的立體 圖。

### 14.3.7 高雄港堤防型態類別

高雄港之堤防,依結構設計樣式主要分為三類,一為圓形沈箱堤、 抛石堤、另一為沉箱合成堤,其分佈位置如圖 14-40 所示:

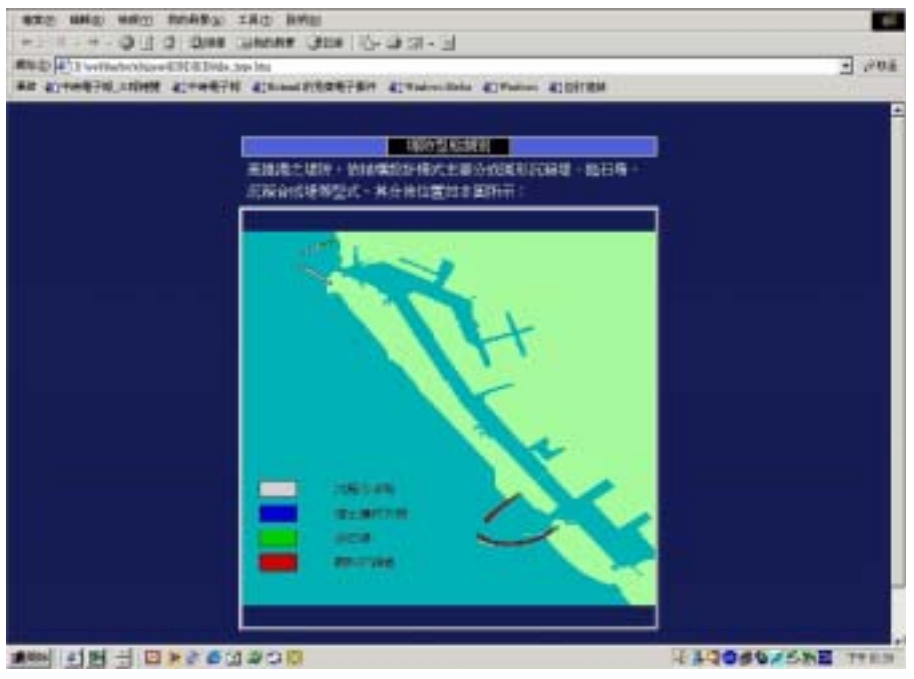

圖 14-40 高雄港堤防型態類別

# 14.3.8 高雄港堤防構造型式

高雄港的堤防構造型式依圓形沈箱堤、抛石堤、沉箱合成堤等型 式,將此三類堤防構造以立體模型繪出,展示網頁如圖 14-41。

|            | 141             | 可编辑表示的                                     |                                                      |  |
|------------|-----------------|--------------------------------------------|------------------------------------------------------|--|
| TEAL IN SU |                 |                                            |                                                      |  |
|            |                 | and Taxabase and the local division of the | NAMES OF TAXABLE PARTY AND ADDRESS OF TAXABLE PARTY. |  |
|            | MATIFICAEMITETA | 他石場現在                                      | 成和合成場場的                                              |  |

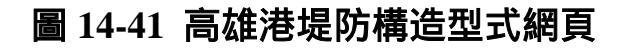

在此網頁中提供堤防構造型式靜態與動態查詢,靜態堤防構造圖 係依據高雄港務局提供之堤防構造平面圖來製作立體圖。圖 14-42a 為 圓形沈箱堤堤防平面圖,圖 14-42b 為圓形沈箱堤式堤防立體圖。

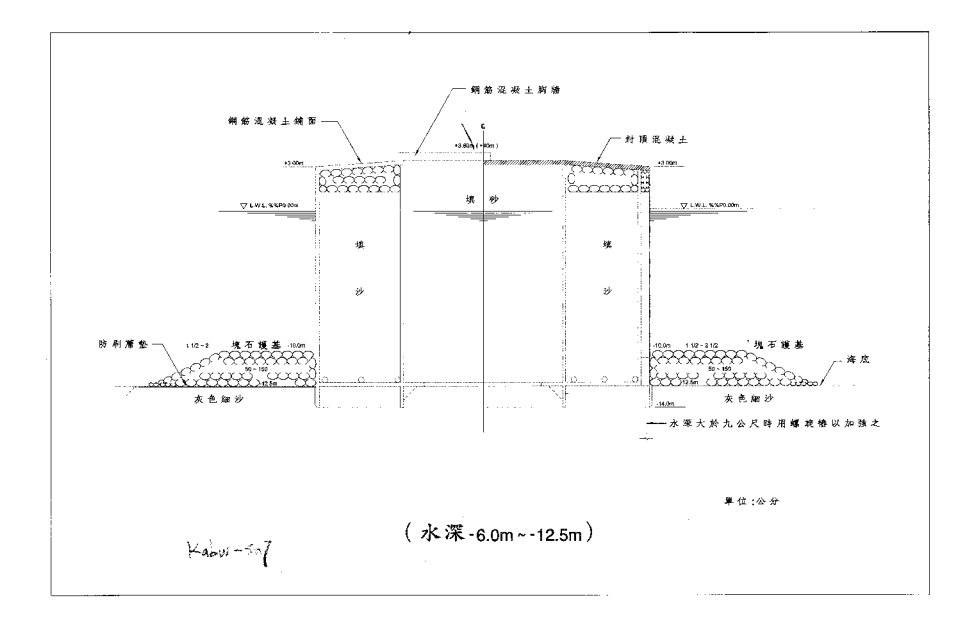

### 圖 14-42a 圓形沈箱堤堤防平面圖

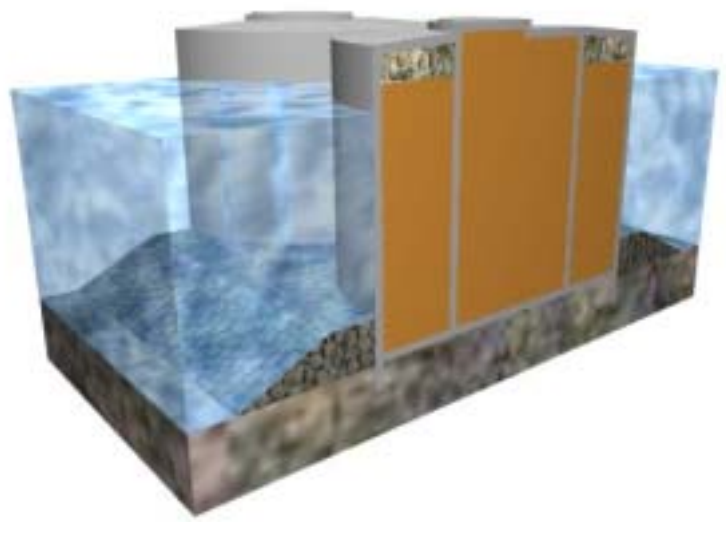

## 圖 14-42b 圓形沈箱堤堤防立體圖

圖 14-43a 為抛石堤堤防平面圖,圖 14-43b 為抛石堤堤防立體圖。

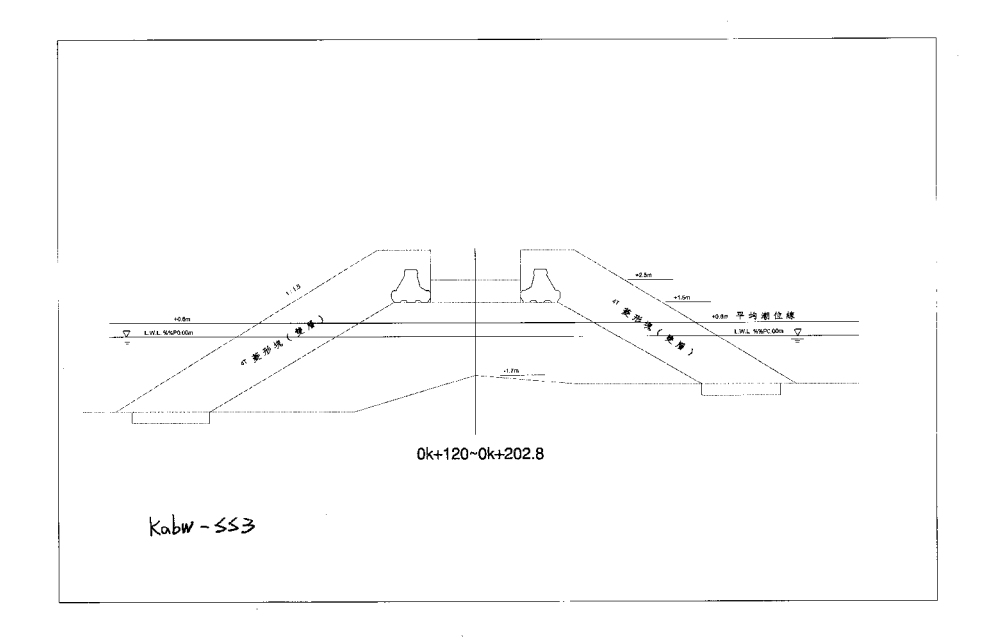

# 圖 14-43a 抛石堤堤防平面圖

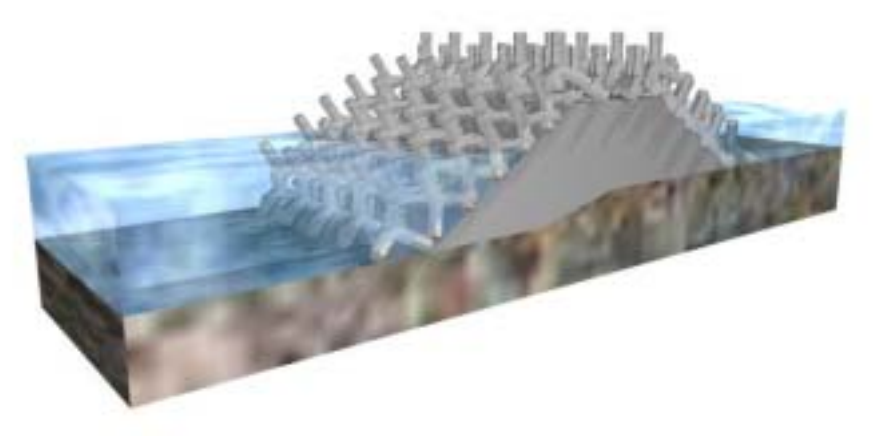

# 圖 14-43b 抛石堤堤防立體圖

圖 14-44a 為沉箱合成堤堤防平面圖,圖 14-44b 為沉箱合成堤堤防 立體圖。

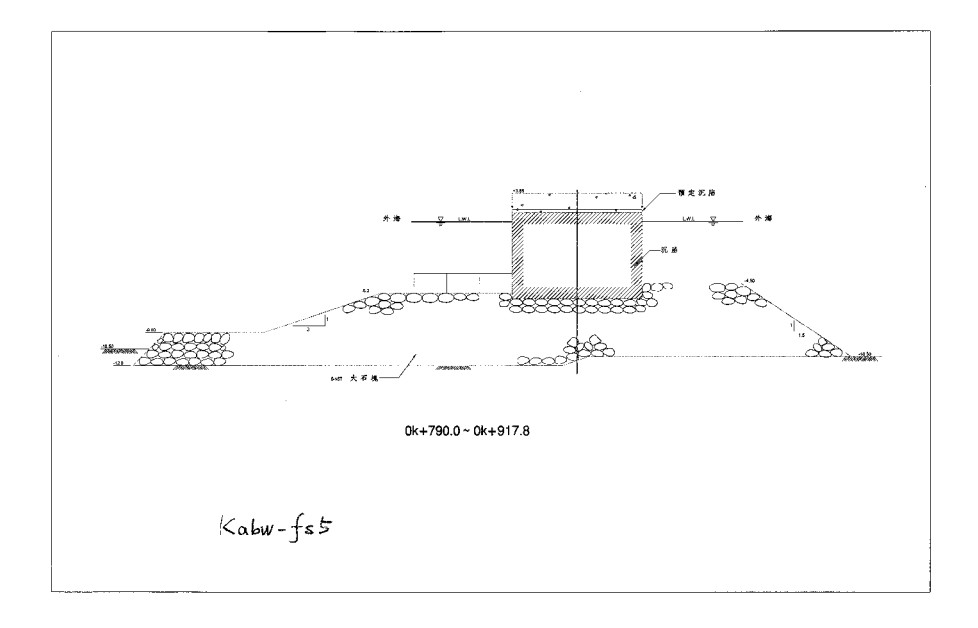

# 圖 14-44a 沉箱合成堤堤防平面圖

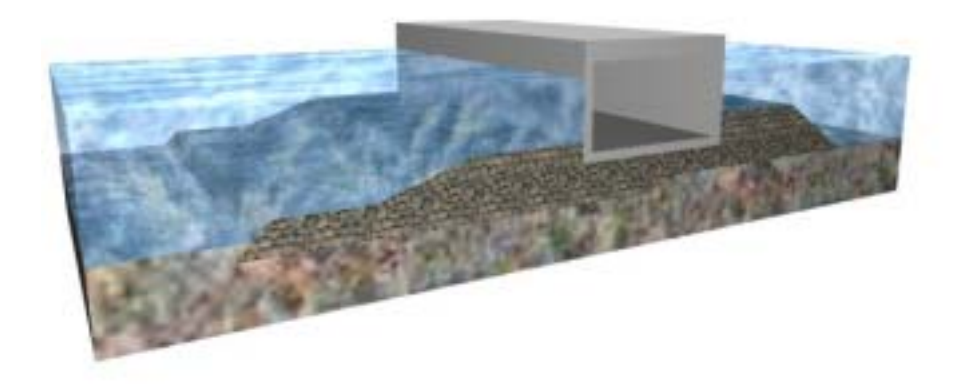

# 圖 14-44b 沉箱合成堤堤防立體圖

#### 14.3.9 高雄港海氣地象資料查詢

圖 14-45 為海氣地象資料查詢網頁,根據港口、方法、類別、測 點及內容、年月等資料查詢相關時間報表。右邊地圖可根據港區與方 法,顯示不同之測點位置。

| 建筑体积       | 984136367  | 高级进行家 3 | 化结验 标记 化 |
|------------|------------|---------|----------|
| 00.000     | VALUE VIEW | *==     |          |
| )地口: 🔤     | 11 H •     |         |          |
| 方法: 田      | HR -       | 1000    |          |
| 100 C      | 14 •       |         | <b>-</b> |
| 2016 T 112 | 18 💽       |         | 14       |
| 内容:188     | 18 ·       |         |          |
| 年: 15      | 18 💽       |         |          |
| FI : 185   | 14 ×       | 844     | 14       |
| 1          | CAL IN BE  |         |          |
|            |            |         |          |

圖 14-45 高雄港海氣地象資料查詢網頁

選項說明:

- 港口:可選擇台中港、花蓮港或高雄港。
- 方法:包括現場資料、數值模擬結果。
- 類別:選擇風、潮汐、海流或波浪。
- 測點:選擇特定之港口、方法及類別後,會產生下拉選單將幾個 相關之資料測點提供點選。
- 內容:以上點選結果可供選擇之表現內容,如潮汐月曆線圖、海 流全區海流向量圖 等。
- 年份:點選結果可供選擇之年份。

月份:點選結果可供選擇之月份。

如圖 14-46 查詢現場資料潮汐月曆線圖網頁為例,開啟以後可 得出圖 14-47 潮汐月曆線圖。

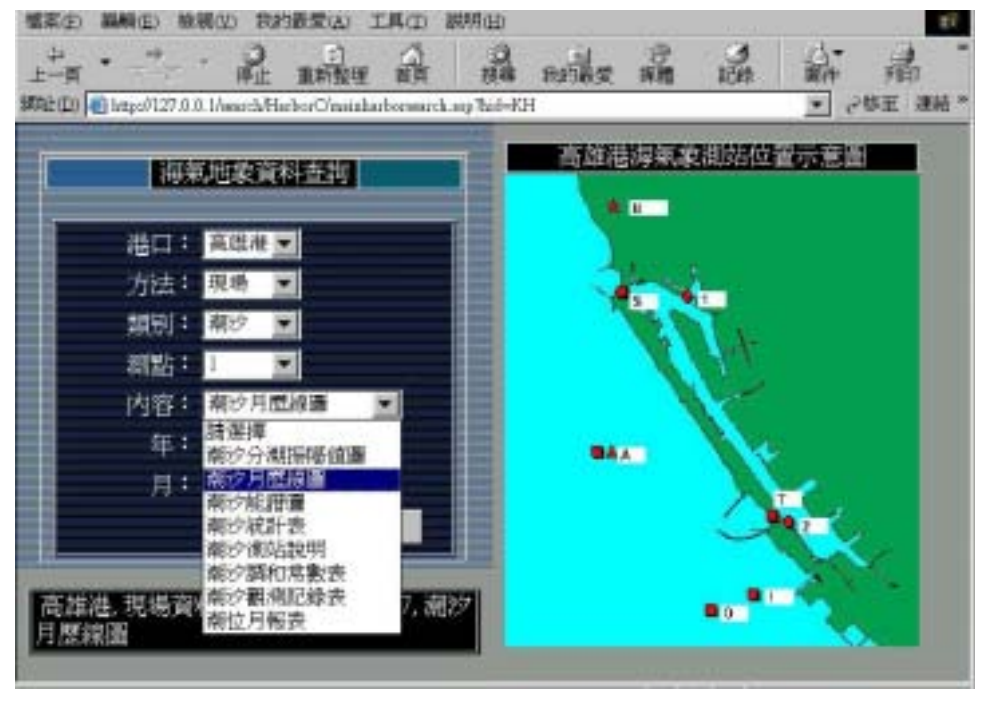

圖 14-46 高雄港查詢潮汐月曆線圖網頁

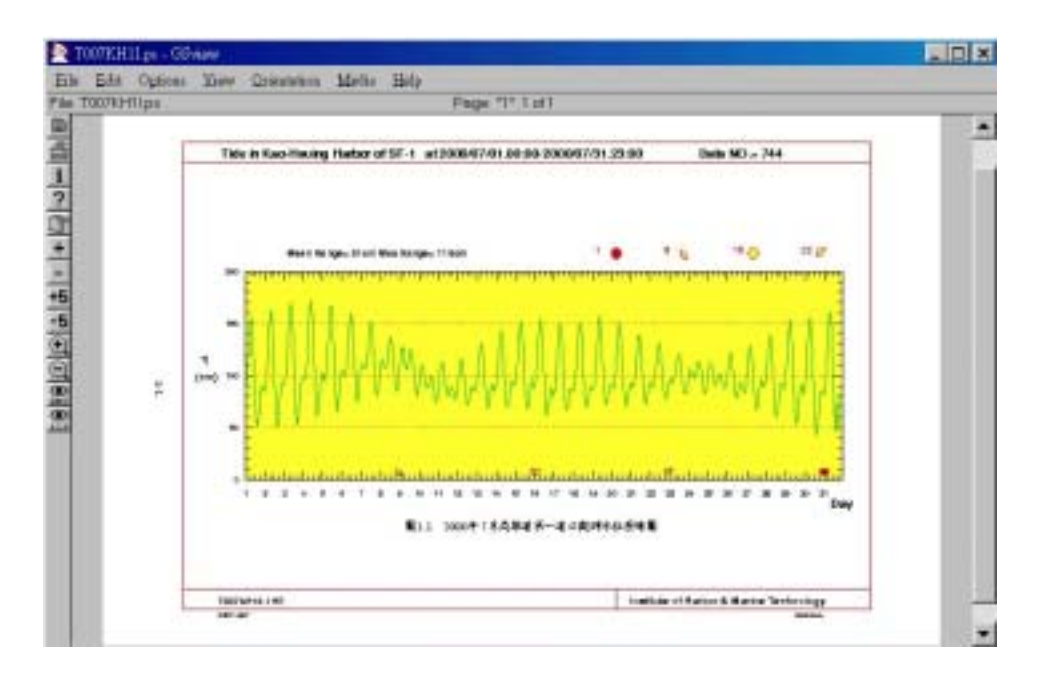

# 圖 14-47 高雄港潮汐月曆線圖

在圖 14-48 查詢數值方法、X 測區之全區海流向量圖網頁為例, 可查得圖 14-49 全區數值海流向量圖。

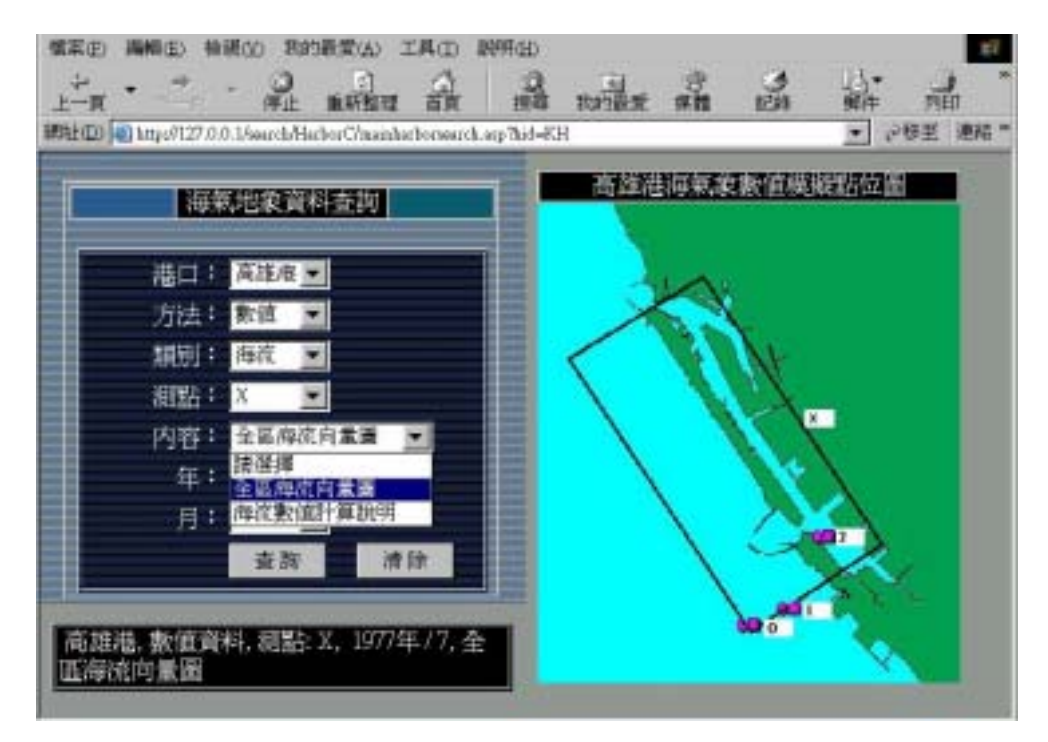

圖 14-48 高雄港查詢數值全區海流向量圖網頁

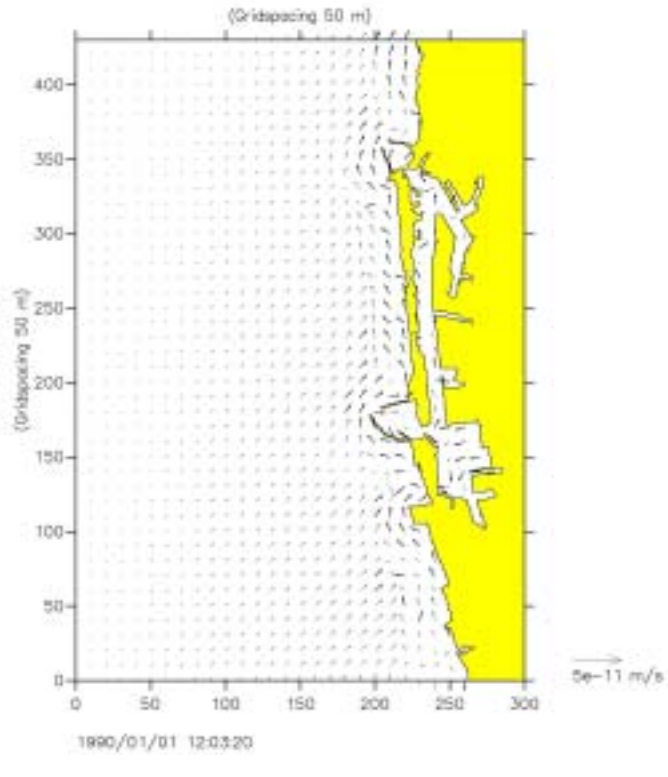

## 圖 14-49 高雄港全區數值海流向量圖

# 14.4 基隆港網頁系統查詢展示

點選中文網站主頁之"基隆港"後呈現基隆港首頁,如圖14-50。

| 🚰 台湾港埠道料准则系统 - Minosoft Internet Explorer 📃 🦉 🗙                     |
|---------------------------------------------------------------------|
| 格莱② 編輯② 機構① 物的最爱仏) 工具① 説明因   ~上一頁 - → · ③ 注 凸 ③ 授母 回共的最爱   * 🍟      |
| ■独立の ● C-193年研究報告/台科光確vhinese/KL/CHI_KL html ・ 企移至                  |
| 連結 副中時電子報_三報總號 副中時電子報 副Entrail的発費電子郵件 副Windows Madia 副Windows 副自訂連結 |
| Y! & · 输入结想按导的文字 接聲                                                 |
|                                                                     |
|                                                                     |
|                                                                     |
|                                                                     |
|                                                                     |
| 70亿限型得到 70回配置规劃 20月日末16月                                            |
| 土壤液化分析、發展碼頭配置、碼頭構造類別                                                |
|                                                                     |
| 堤防順別分佈 堤防構造順別 海氣地象資料查詢                                              |
| 3D-GIS RESULTS CONSULTING                                           |
| 二度论词答识文诗 龙隐准论里属                                                     |
|                                                                     |
| □ 請點還查詢主難(以上連接將開啓新的規密) 回首頁 回上頁                                      |
| best view with SOOx600 16 bit high color resolution & lexplore4.0+  |
|                                                                     |
|                                                                     |
|                                                                     |
| ALK SUB                                                             |

### 圖 14-50 基隆港首頁

計可查詢下列九項主題:

#### 14.4.1 基隆港港池模型導覽

由基隆港務局提供之原始資料來建置港池模型,如圖 14-51。並於 港池內部選定南北兩處進行 720 度虛擬實境模擬製作,點選該處即可 720 度觀賞港池設施及景觀。

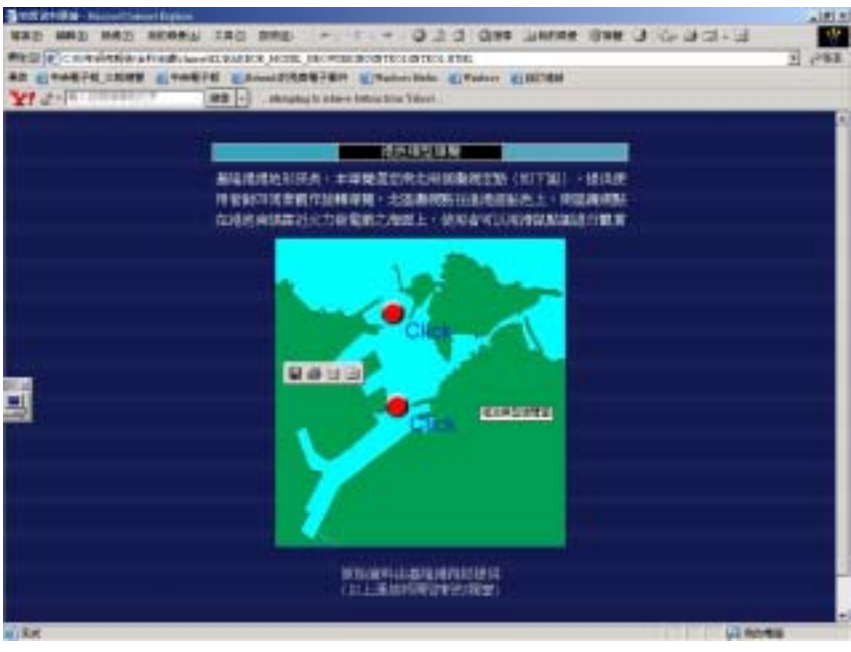

圖 14-51 基隆港港池模型導覽

圖 14-52 為 360 度虛擬實境導覽之一景,利用滑鼠控制鍵上、下、 左、右移動可改變導覽方向。在本年度的計畫中,係使用 MicroStation V8 完成虛擬實境導覽程式製作,可以用 Quicktime 來 360 度點選並播放。

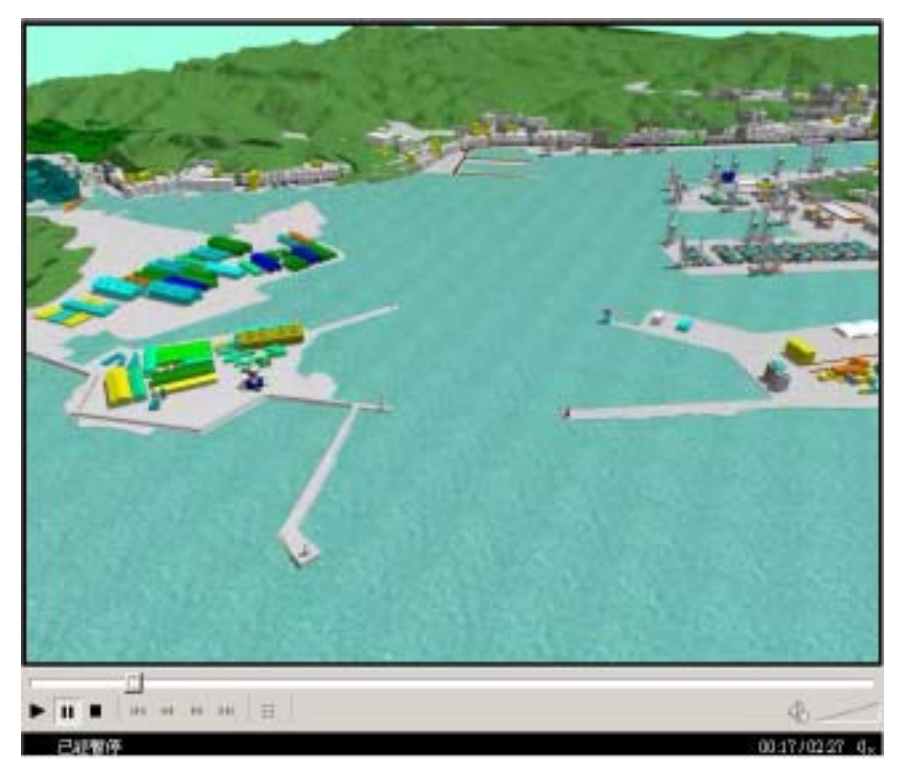

圖 14-52 基隆港 360 度虛擬實境導覽

## 14.4.2 基隆港港區配置規劃

第二項主題即是基隆港區之配置規劃,原始資料由基隆港務局提 供來建置。整個港區配置規劃分成圖 14-53 基隆港港區現況圖及圖 14-54 基隆港港區未來規劃圖,可以直接點選也可以用滑鼠拉動右側滑 棒來觀看。

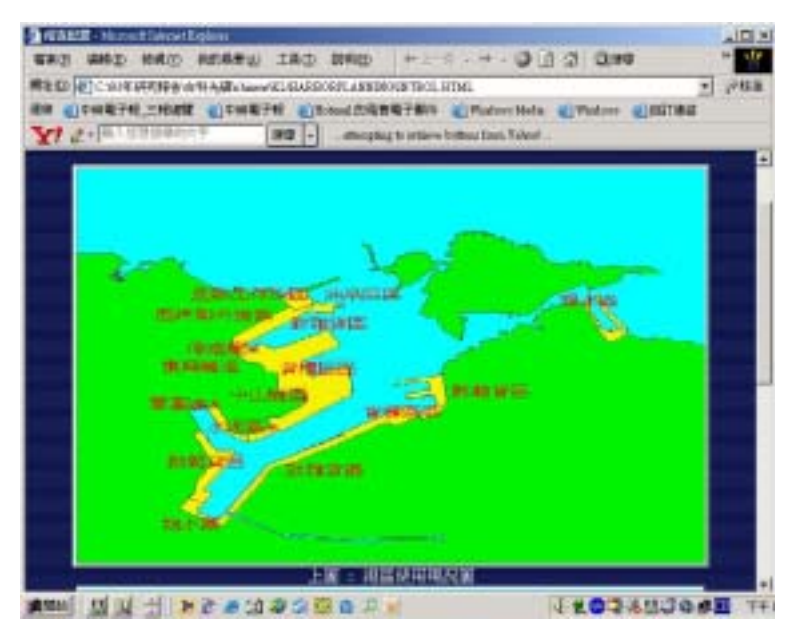

圖 14-53 基隆港港區現況圖

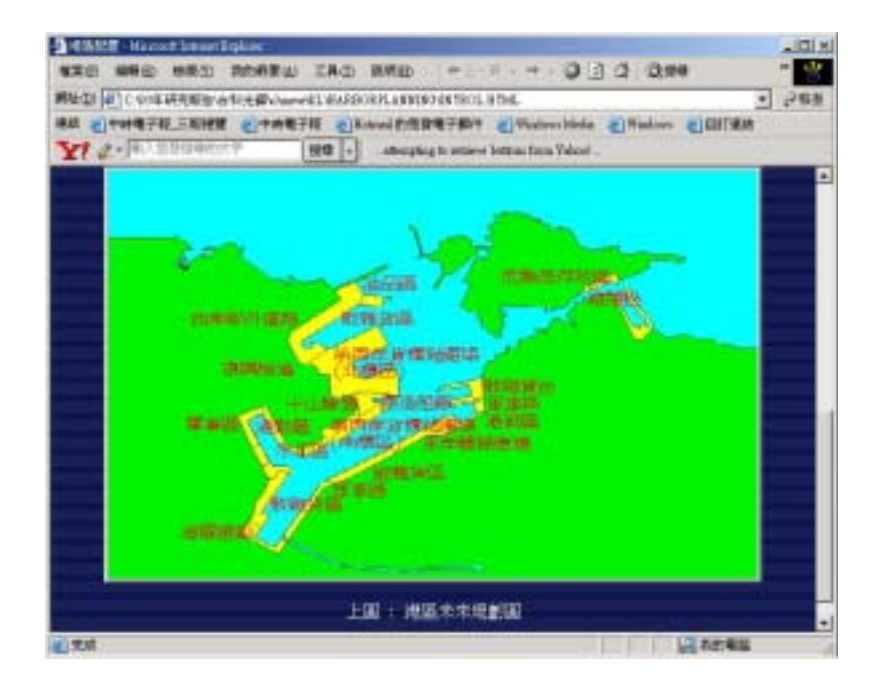

### 圖 14-54 基隆港港區未來規劃圖

#### 14.4.3 基隆港地質資料展繪

港研中心將收錄之地質鑽探資料建成地質資料庫,並可將地質資料根據地震強度與液化機率轉繪到 3D 資料庫中,如此就比較容易明瞭基隆港各個地質鑽探功能。如圖 14-55 基隆港地質資料展繪。

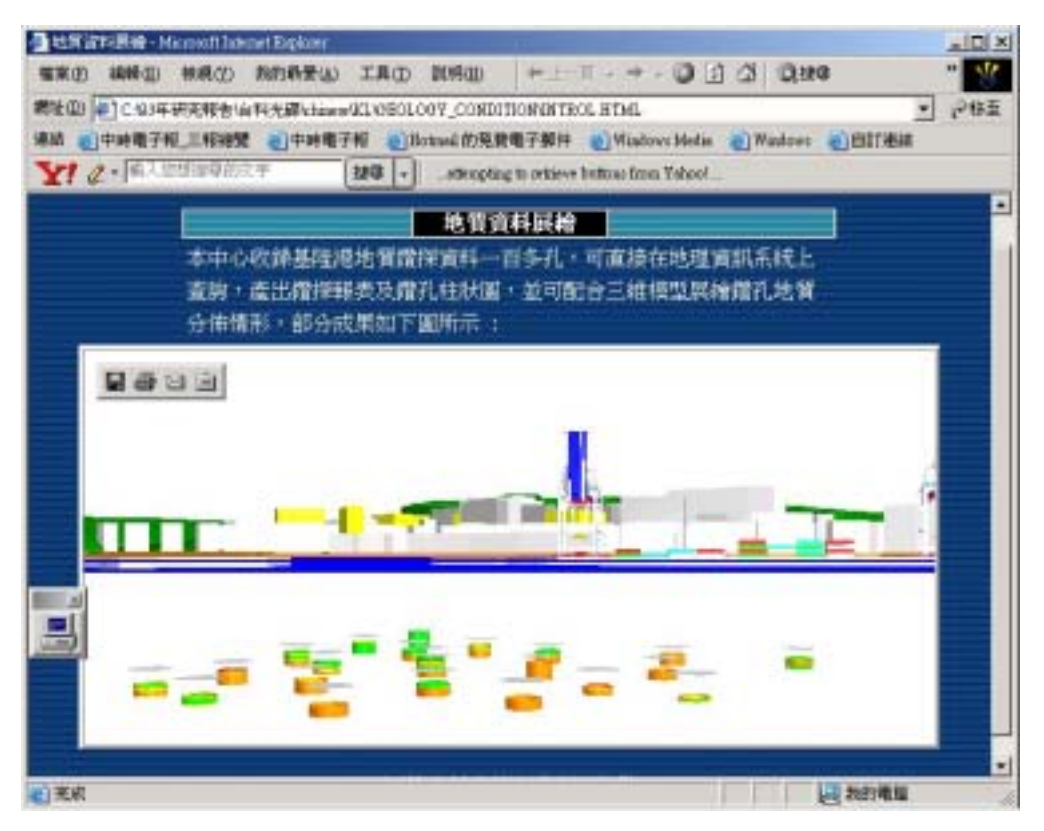

#### 圖 14-55 基隆港地質資料展繪

#### 14.4.4 土壤液化分析

土壤液化就是原本為固體的土壤,因強烈地震力的作用,突然間 變成液體狀態的現象。此現象普遍被世人所注意,是1964 年美國阿拉 斯加大地震與日本新瀉大地震開始。台灣在1999 年的集集大地震,中 部許多地方也發生液化現象:如彰化員林、台中霧峰等地。液化現象 大都發生在鬆軟且充滿地下水的沙土層中,當強烈的地震來襲時,會 促使土體中的水壓力逐漸增強,當水壓力強過原先土體的支撐應力 時,固體的土壤瞬間會變為如泥漿一般液體狀態,此高壓力的泥漿有 時會遁軟弱的縫隙湧出地表,產生形狀如小火山錐一般的噴沙口。液 化也會使土層上部的建築物因土壤喪失支撐力而傾倒,造成各種災害。

本項網頁查詢首先將土壤液化的概述呈現給使用者觀看,如圖 14-56 土壤液化分析概述。

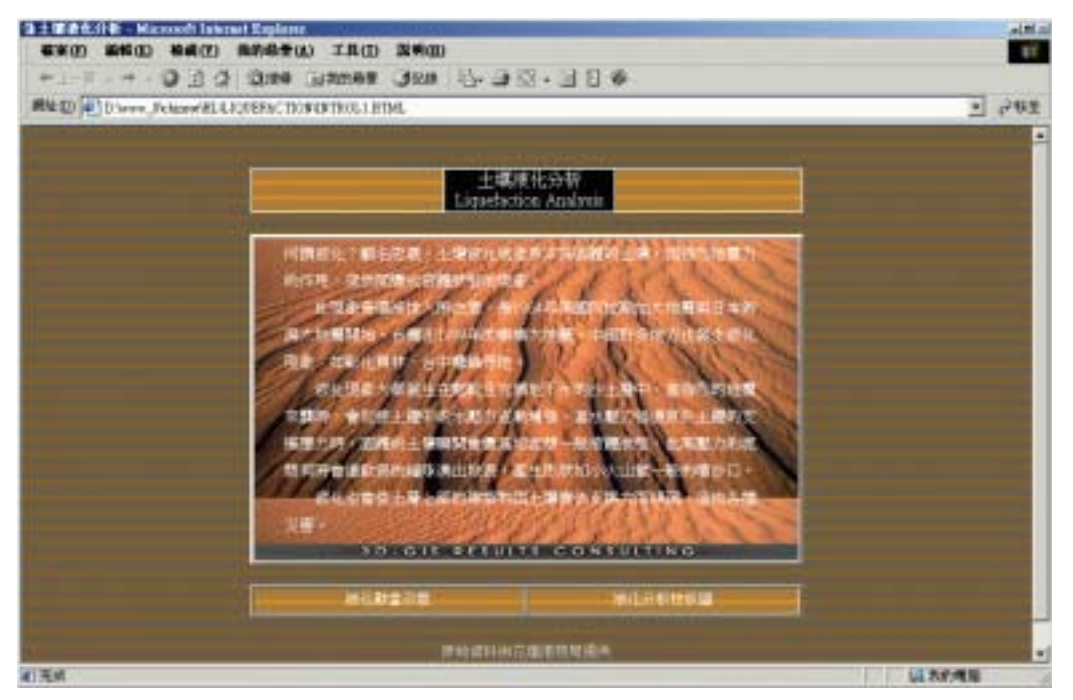

圖 14-56 土壤液化分析概述

在土壤液化分析概述網頁上,就可以用滑鼠來點選液化動畫示意 及液化分析柱狀圖。

#### 14.4.4.1 液化動畫示意

液化動畫示意係應用 FLUSH 軟體來撰寫,首先展示地震前的建築 物及土層分布圖,接著展示地震來襲時之狀況。地震來襲後鬆軟土層 之水壓力漸增,液化發生,出現湧砂及房屋傾倒現象。

利用 FLUSH 軟體將上述的數張靜態圖檔結合,並給定相關之動作 模式後,串連成一完整之土壤液化動畫展示。在此僅以一張地震時土 壤產生液化,出現湧砂及房屋傾倒現象之圖 14-57 液化動畫示意圖來代 表。

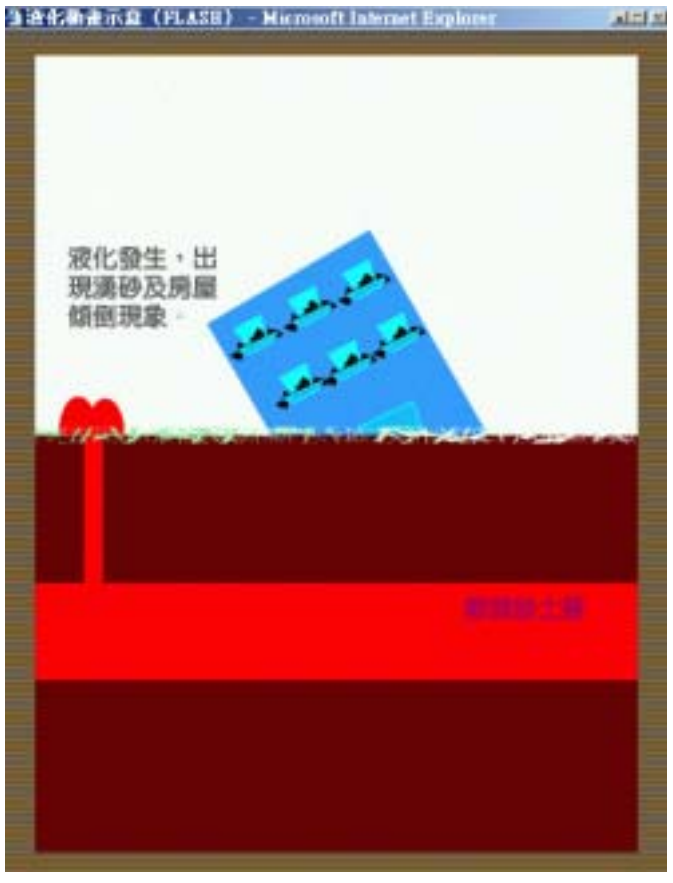

圖 14-57 液化動畫示意圖

## 14.4.4.2 基隆港土壤液化分析柱狀圖

利用所收錄的地質鑽探資料,撰寫液化分析程式,在地理資訊系統尚可直接點取鑽孔,產出液化分析成果圖,並可配合港地模型作立 體展繪。由於網頁製作有一些先天性的限制,無法像地理資訊系統可 直接展示,只能將部分成果如圖 14-58 基隆港土壤液化分析柱狀圖所示 液化分析規模 7.3 加速 0.16g 強震條件分析結果。

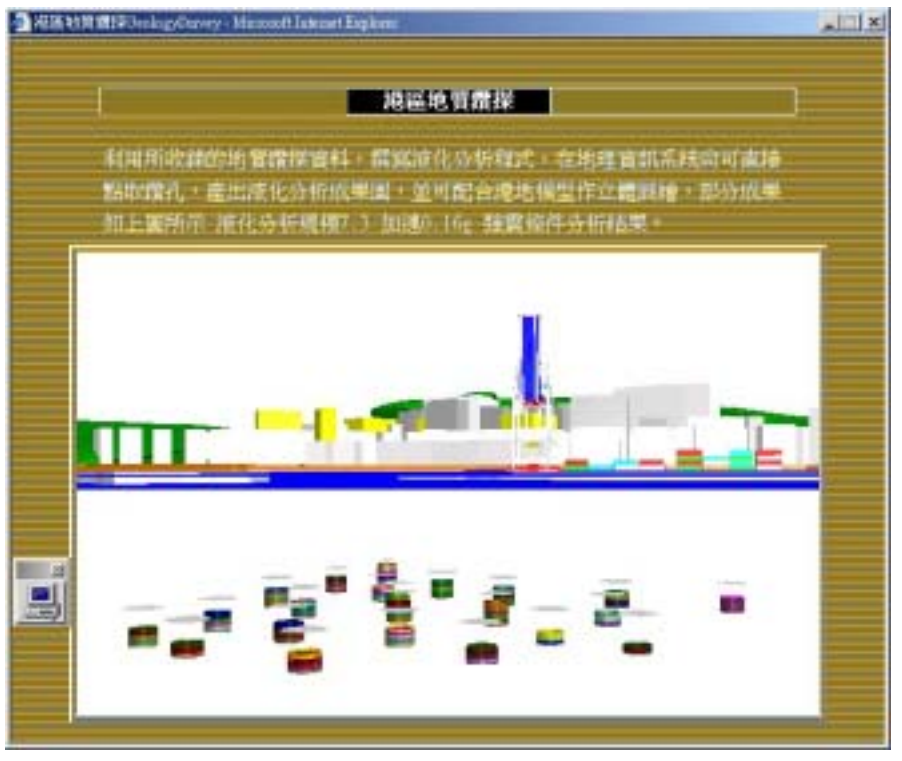

圖 14-58 基隆港土壤液化分析柱狀圖

# 14.4.5 基隆港碼頭使用類別

基隆港的碼頭,依照用途可分為水泥、砂石...等共 11 類。將各碼 頭用途依照主題圖繪出,展示如圖 14-59。

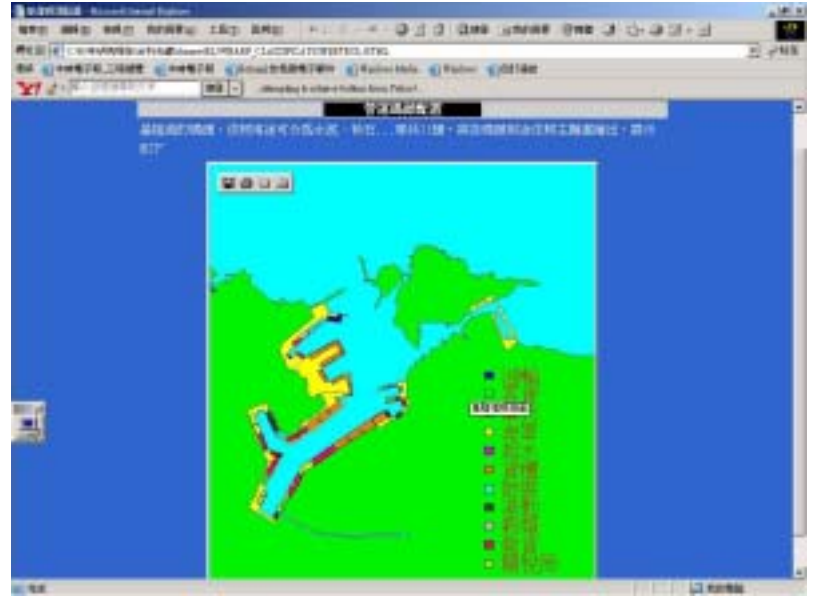

圖 14-59 基隆港碼頭使用類別
### 14.4.6 基隆港碼頭構造型式

基隆港的碼頭,構造型式主要分成棧橋式、鋼板樁、橋墩式、沉 箱式等型式,將此四類碼頭以立體模型繪出,展示網頁如圖 14-60。

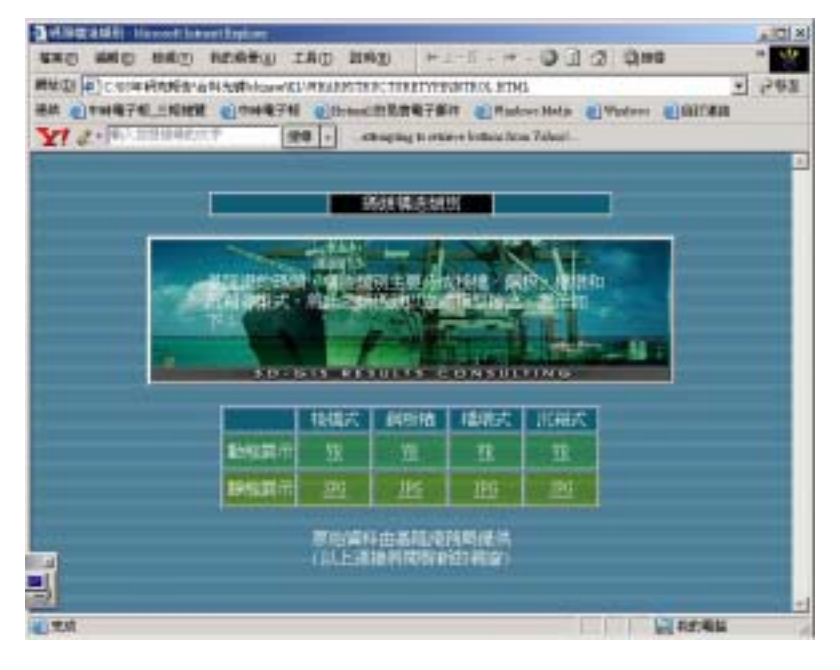

### 圖 14-60 基隆港碼頭構造型式網頁

在此網頁中提供碼頭構造型式靜態與動態查詢,靜態碼頭構造圖 係依據基隆港務局提供之碼頭構造平面圖及斷面圖來製作立體圖。圖 14-61a 為棧橋式碼頭平面及斷面圖,圖 14-61b 為棧橋式碼頭立體圖。

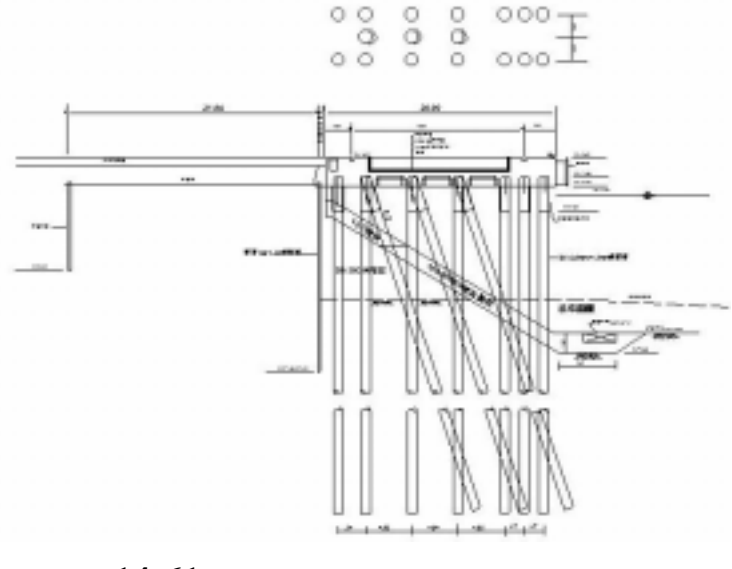

## 圖 14-61a 棧橋式碼頭平面及斷面圖

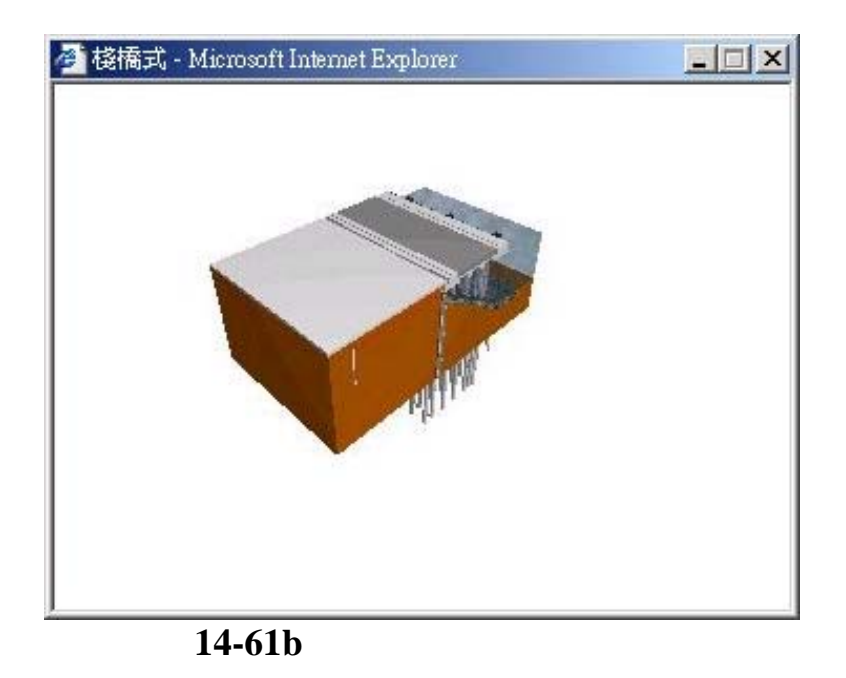

圖 14-62a 為鋼板樁碼頭斷面圖,圖 14-62b 為 Z-38 板樁樣式,圖 14-62b 為鋼板樁碼頭立體圖。

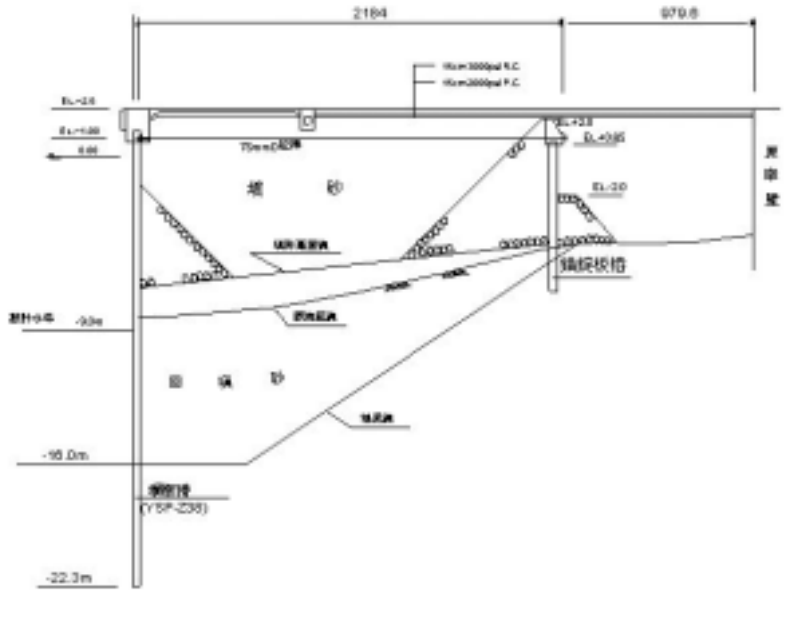

圖 14-62a 鋼板樁碼頭斷面圖

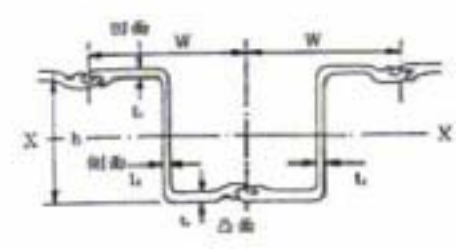

圖 14-62b Z-38 板樁樣式

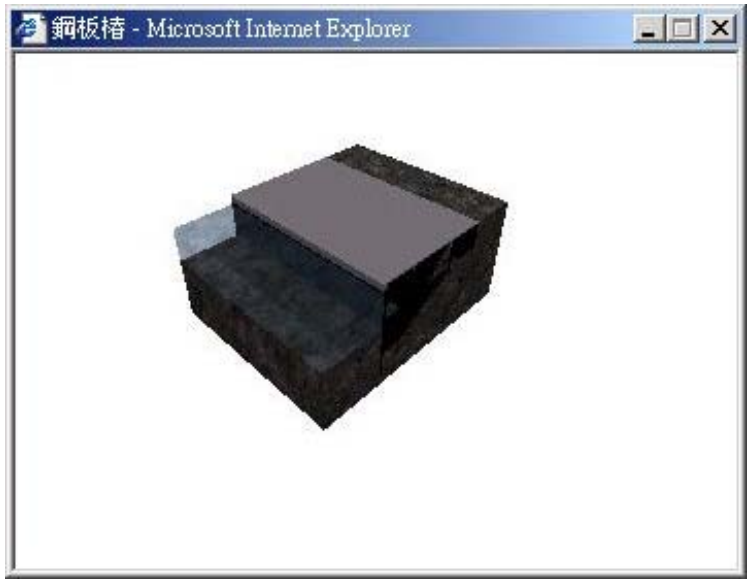

圖 14-62c 鋼板樁碼頭立體圖

圖 14-63a 為橋墩式碼頭斷面及正面圖, 14-63b 為橋墩式碼頭立體圖。

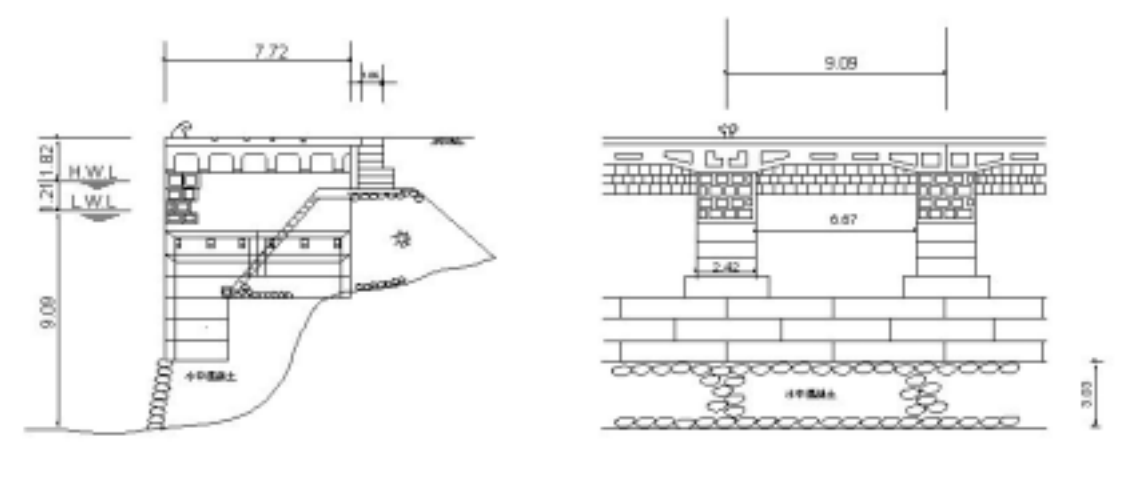

統面面

正面圖

圖 14-63a 橋墩式碼頭斷面及正面圖

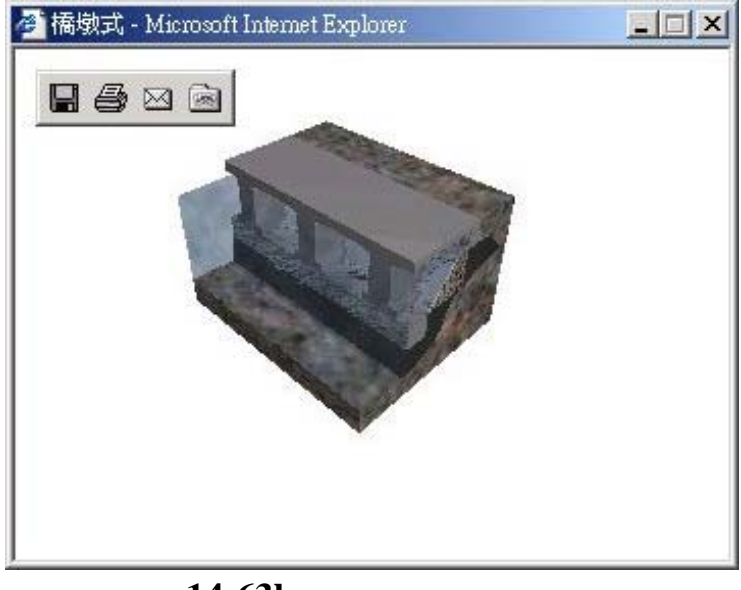

圖 14-63b 橋墩式碼頭立體圖

動態展示係將靜態碼頭立體圖利用 MicroStation V8 來完成 3D 立體 動態製作,可以用 Quicktime 來任意角度點選觀看不同角度的立體圖。

## 14.4.7 基隆港堤防型態類別

基隆港之堤防,依結構設計樣式主要分為三類,一為沈箱合成堤、 抛石堤、另一為直立式方塊合成堤,其分佈位置如圖14-64所示:

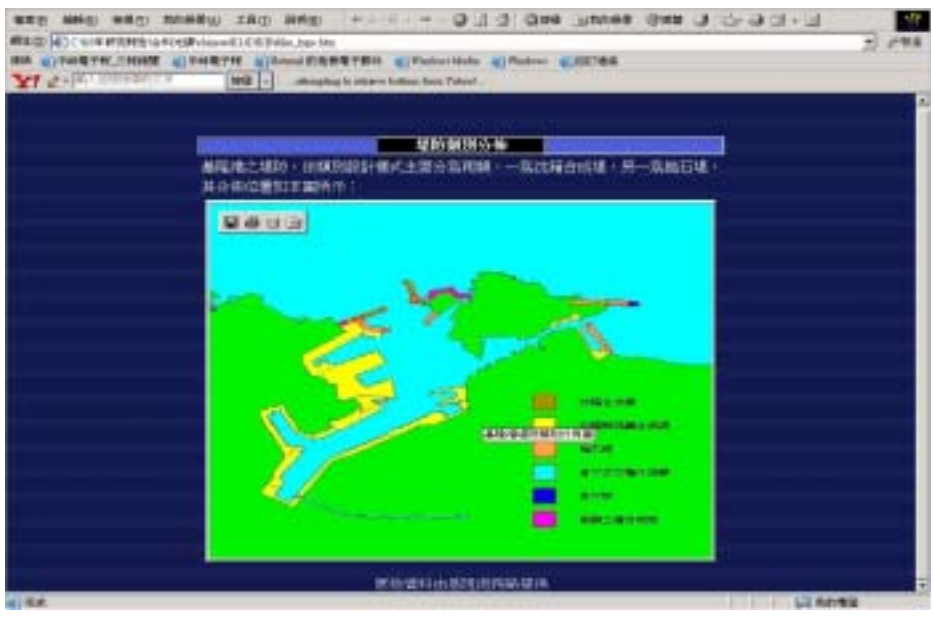

圖 14-64 基隆港堤防型態類別

14.4.8 基隆港堤防構造型式

基隆港的堤防構造型式依沈箱合成堤、抛石堤、直立式方塊合成 堤等型式,將此三類堤防構造以立體模型繪出,展示網頁如圖 14-65。

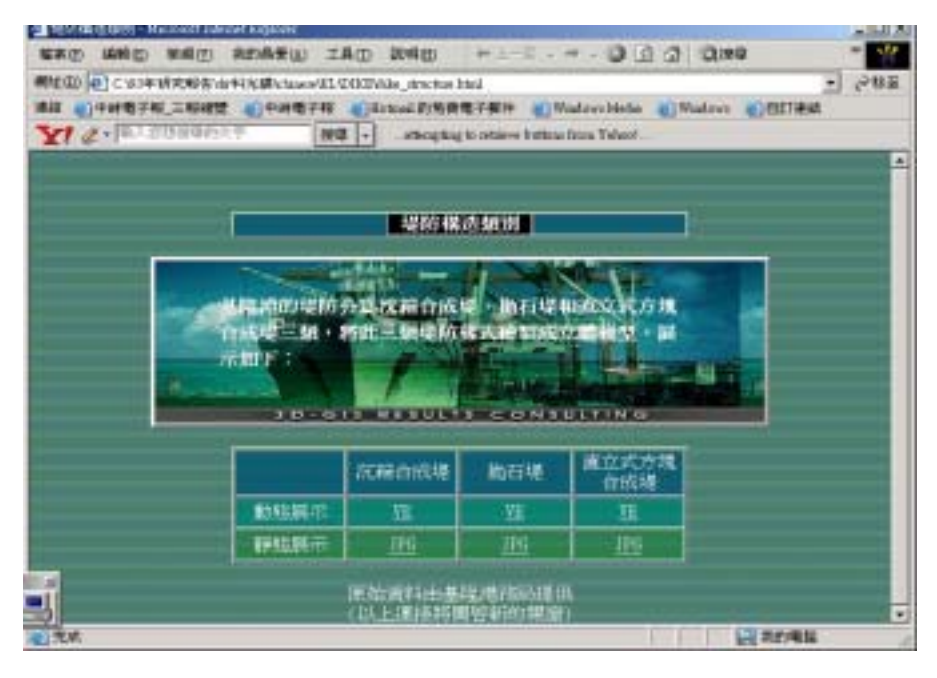

圖 14-65 基隆港堤防構造型式網頁

在此網頁中提供堤防構造型式靜態與動態查詢,靜態堤防構造圖 係依據基隆港務局提供之堤防構造斷面圖來製作立體圖。圖 14-66a 為 沈箱合成堤堤防斷面圖,圖 14-66b 為沈箱合成堤堤防立體圖。

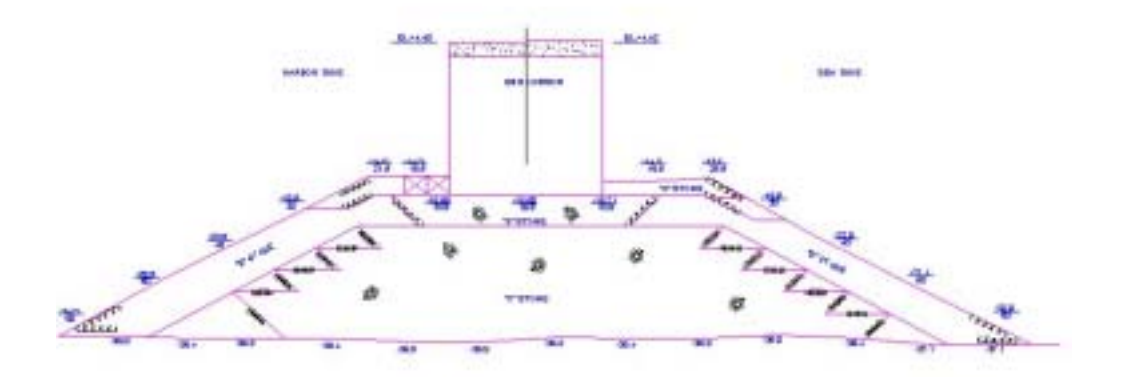

圖 14-66a 沈箱合成堤堤防平面圖

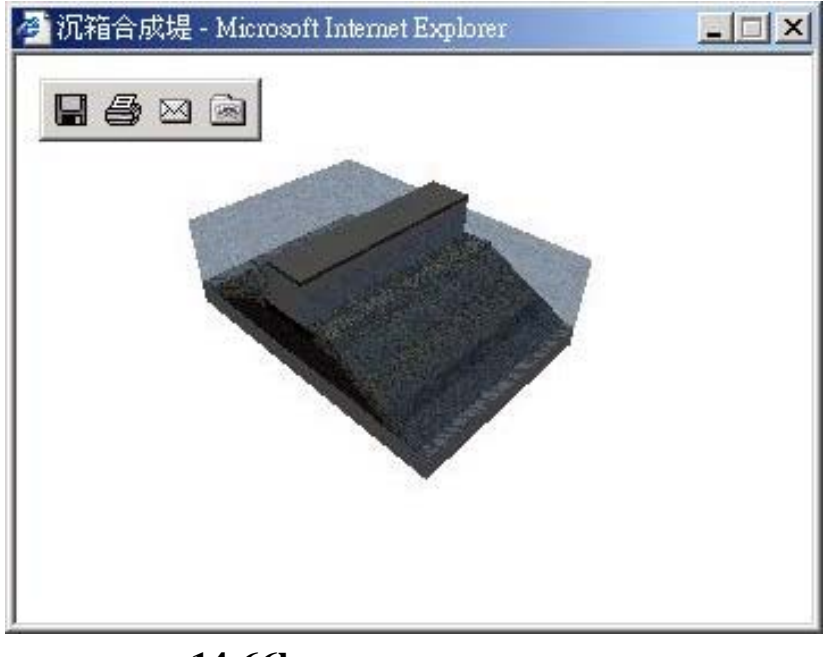

圖 14-66b 沈箱合成堤堤防立體圖

圖 14-67a 為抛石堤堤防斷面圖,圖 14-67b 為抛石堤堤防立體圖。

## 221 28-0-4 28 18

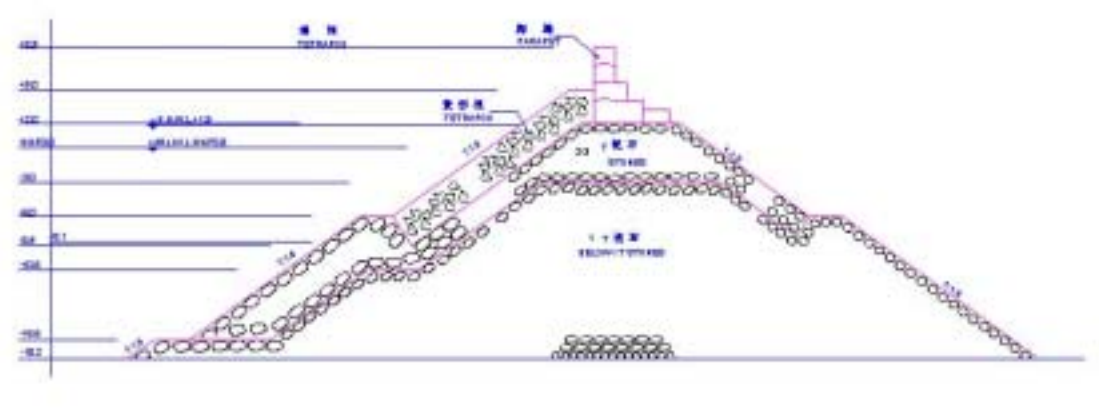

101101-014

# 圖 14-67a 抛石堤堤防斷面圖

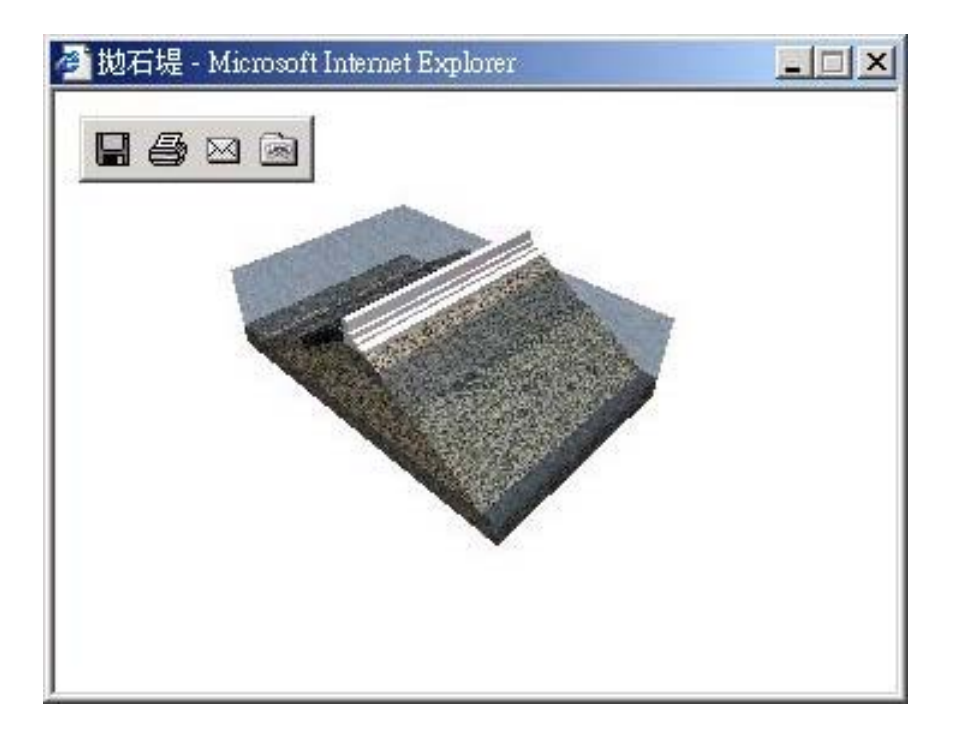

## 圖 14-67b 抛石堤堤防立體圖

圖 14-68a 為直立式方塊合成堤堤防平面圖,圖 14-68b 為直立式方 塊合成堤堤防立體圖。

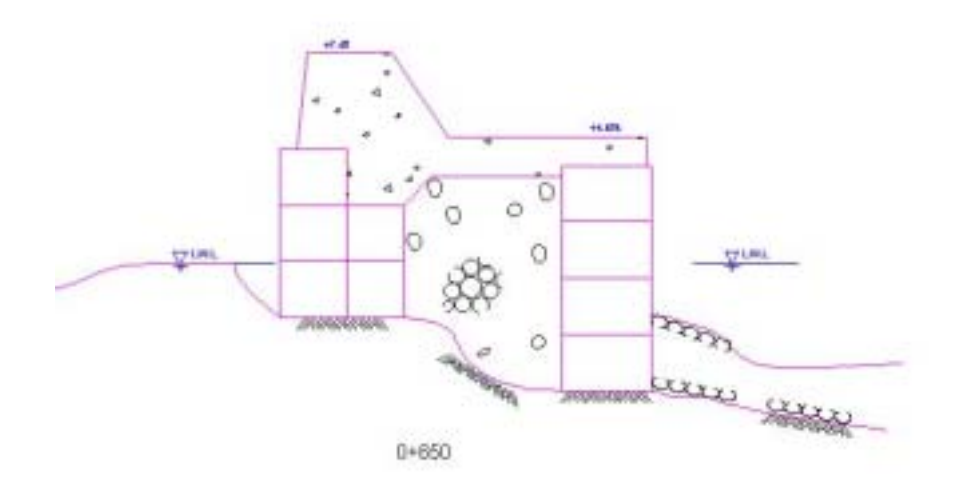

## 圖 14-68a 直立式方塊合成堤堤防斷面圖

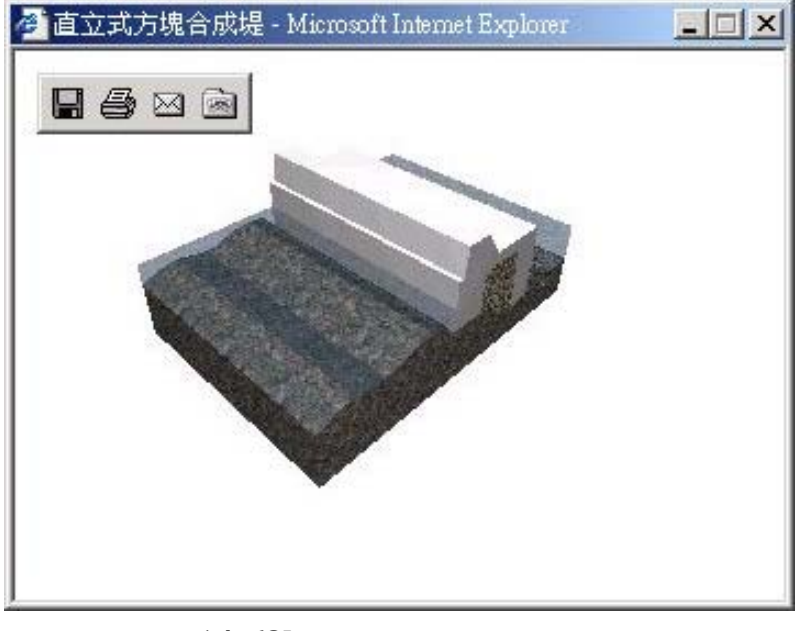

圖 14-68b 直立式方塊合成堤堤防立體圖

### 14.4.9 基隆港海氣地象資料查詢

圖 14-69 為海氣地象資料查詢網頁,根據港口、方法、類別、測 點及內容、年月等資料查詢相關時間報表。右邊地圖可根據港區與方 法,顯示不同之測點位置。

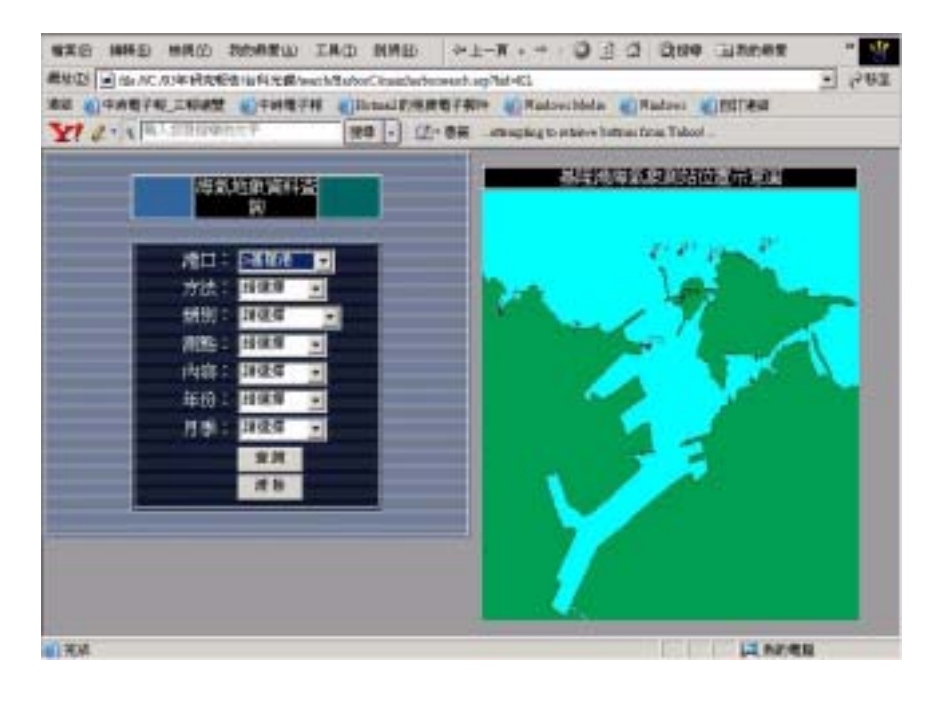

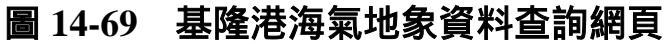

選項說明:

港口:可選擇台中港、花蓮港或基隆港。

方法:包括現場資料、數值模擬結果。

類別:選擇風、潮汐、海流或波浪。

測點:選擇特定之港口、方法及類別後,會產生下拉選單將幾個相關 之資料測點提供點選。

內容:以上點選結果可供選擇之表現內容,如潮汐月曆線圖、海流全區海流向量圖 等。

年份:點選結果可供選擇之年份。

月份:點選結果可供選擇之月份。

如圖 14-70 查詢現場資料潮汐月曆線圖網頁為例,則呈現出圖 14-71 月曆線圖下載網頁,供使用者直接開啟或存檔。

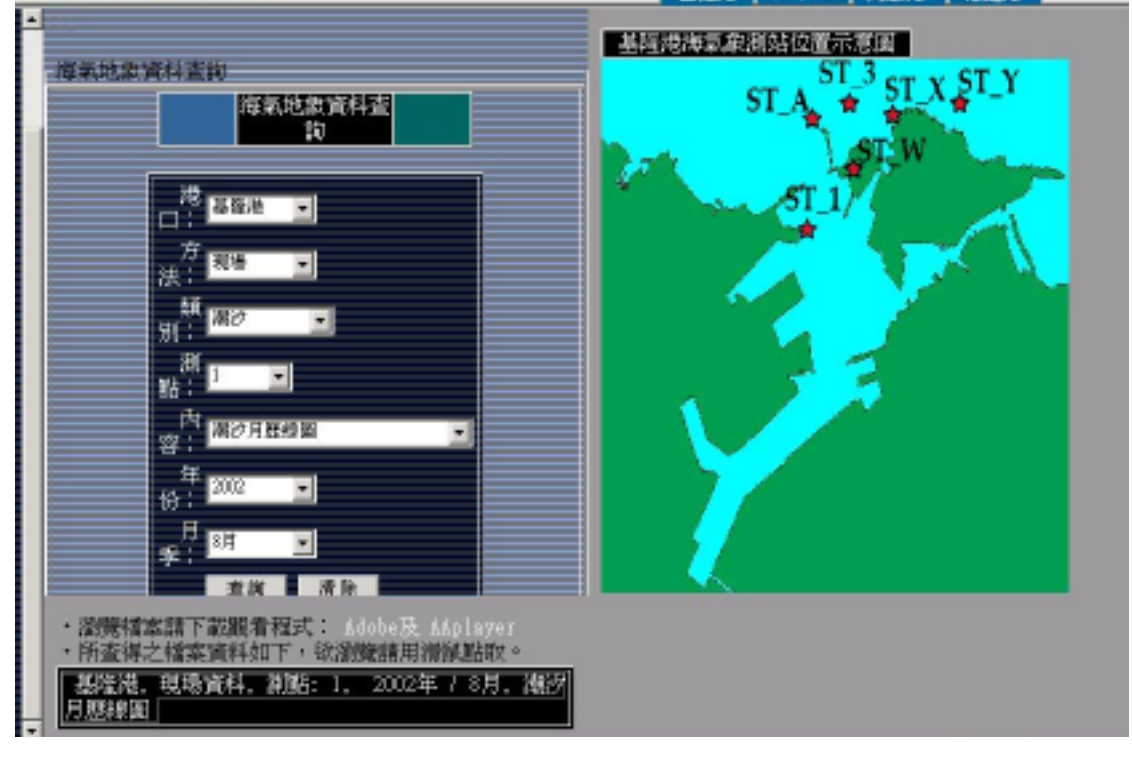

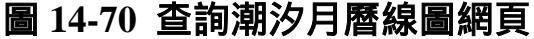

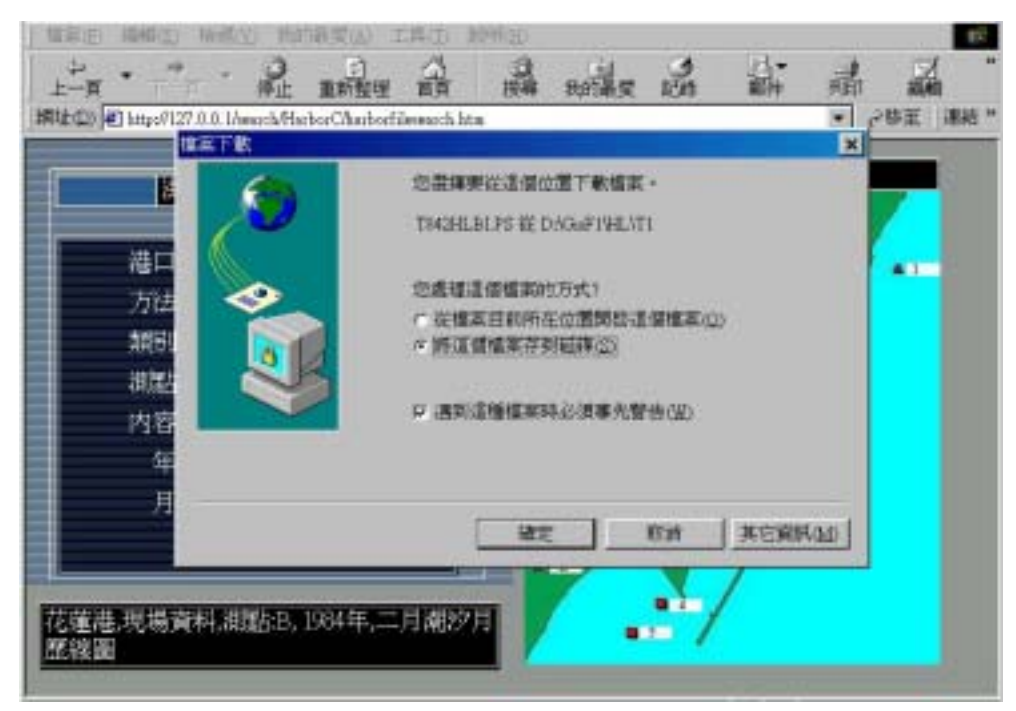

圖 14-71 月曆線圖下載網頁

開啟以後可得出圖 14-72 潮汐月曆線圖。

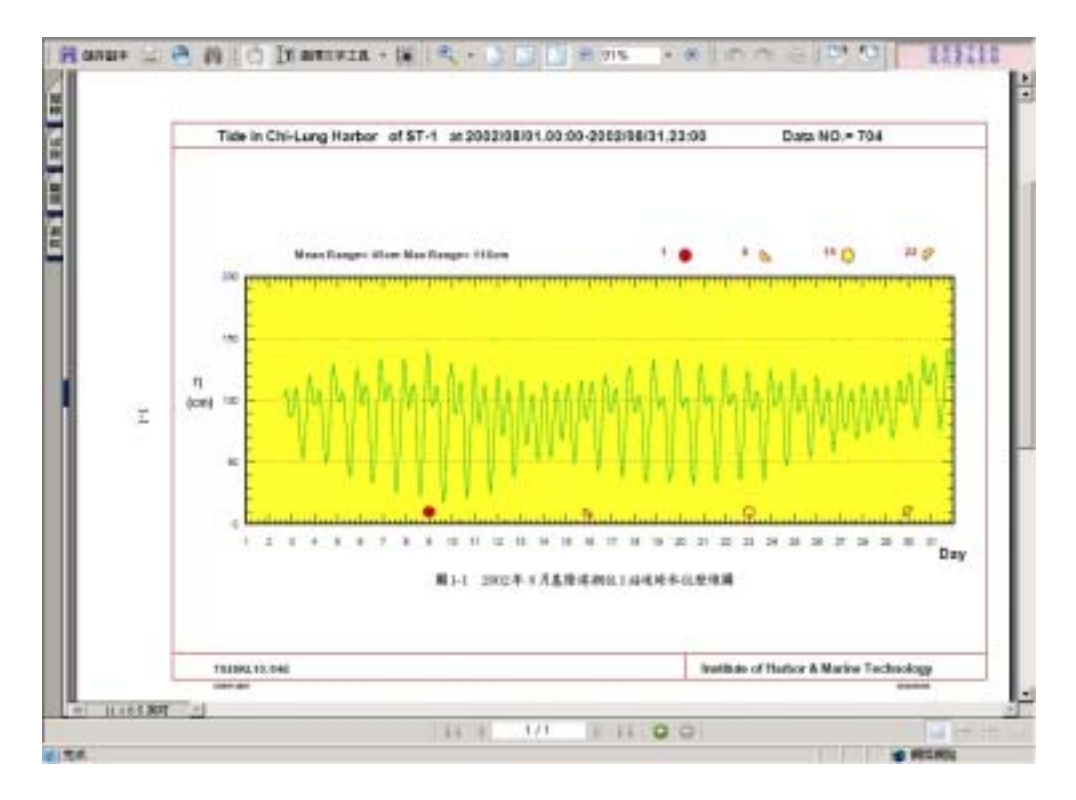

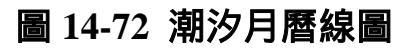

在圖 14-73 查詢現場 A 測點之海流向量圖網頁為例,則呈現出圖 14-74 現場海流向量圖。

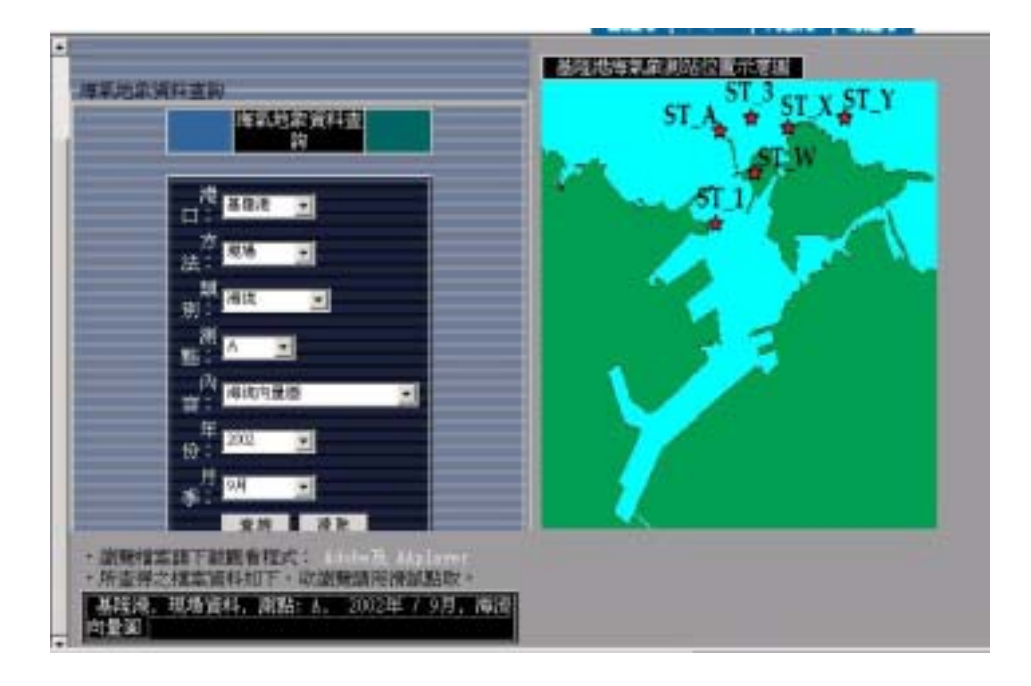

圖 14-73 查詢現場海流向量圖網頁

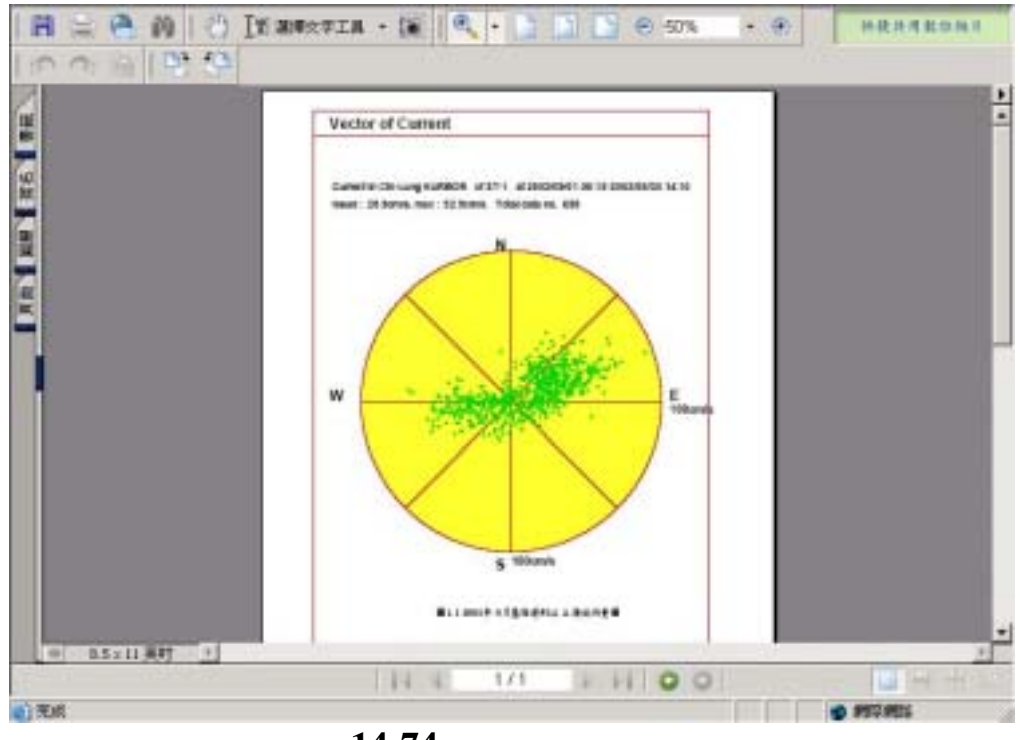

圖 14-74 現場海流向量圖

# 第十五章 港灣工程單價資料庫建置

## 15.1 資料庫之建置與應用現況分析

於第一階段任務研究中,曾經透過工程會議獲得一些共識,其中 與港灣工程資料庫建置方面有關事項之主要共識重點說明如下:

- 1. 各港應同時自行建立歷史工程造價與單價分析資料庫。
- 本中心目前工作重點之一為蒐集整理與統計歷史工程之單項與總 項單價分析(非工料分析)。
- 3. 本中心於各單位建立資料庫過程中,可協助整合格式與內容。
- 未來港灣工程單價資料庫之建立,應建構於行政院公共工程委員會 既有之作業系統 (PCCES 與 QTS)架構下,港灣界不應再另行發 展其它系統。

本研究為執行上述共識,於進行相關資料之蒐集與研析過程中, 針對現時港灣工程人員之預算編製狀況與工程習性提出下列見解:

1. 各港缺乏人力, 於第1與4項工作, 執行狀況未盡理想。

2. 各港對工程會既有之 PCCES 作業系統認知尚嫌不足。

3. PCCES 作業系統對使用者的親和性尚待加強。

4. PCCES 作業系統與 Microsoft Office 無法相容與靈活應用。

5. PCCES 作業系統中有關港灣工程之資料嚴重不足。

6. 現時港灣工程人員於預算編製上仍慣用於 Microsoft Excel 軟體。

針對上述狀況,本研究決定現階段暫以 Microsoft Excel 現成軟體 建置一簡易資料庫,並視人力逐期、分港、分類、分項建置之,以利 本研究之推展與相關分析工作,並俟 PCCES 作業系統使用更人性化且 與 Microsoft Office 具高度相容性後,本研究之資料庫資料能快速轉入 PCCES 作業系統。

## 15.2 資料之蒐集與整理

資料之蒐集與整理工作為資料庫建置前必要之基本流程(如圖 15-1 之簡易資料庫建置流程1與2)。

有關資料蒐集與整理之目的、方法與工作現況茲分述於下各節。

### 15.2.1 資料蒐集之目的

本研究資料蒐集之主要目的,在於建立港灣工程歷史造價資料 庫,以為港灣工程人員於工程規劃設計時估計預算之參考,並可於未 來研究上,提供彙整、統計與分析歷史工程造價及相關單價所須足量 資料之依據。

#### 15.2.2 資料蒐集來源與類型

本研究認為,若要確實瞭解各區現有港灣工程人員之預算編製習 性與相關問題所在,並使得日後統一彙整之結果具代表性與客觀性, 資料之蒐集應具代表性、原始性與廣泛性,故本研究相關資料之蒐集 來源以各港、工程公司或顧問公司為主,其次再以公共工程委員會、 政府採購公報系統及經濟性之相關網站為輔。蒐集或引用之港灣工程 單價資料主要類型包括:港灣工程歷史預算,發包與決標等造價明細、 決標資料以及歷年可用之相關經濟數據等。

本研究蒐集或引用之港灣工程單價資料來源與類型,詳如表 15-1。

### 15.2.3 資料蒐集之內容與整理

本研究最終目的之一,期能進一步統合預算編列之相關事項與方法,並以統計實績之單位基準法或比例基準法,進行港灣工程概估單 位造價分析與尋求可行之分析模式,故除蒐集歷史港灣工程預算與發 包造價明細資料外,亦蒐集影響港灣工程單價因素之相關可用資訊。

| 資料蒐集主要來源     | 蒐集資料主要類型                       |
|--------------|--------------------------------|
| 各港、工程公司或顧問公司 | 港灣工程歷史預算造價明細與發<br>包造價明細。       |
| 公共工程委員會      | 歷史標案、PCCES 系統既有可利<br>用之歷史工程單價。 |
| 政府採購公報系統     | 港灣工程歷史決標資料。                    |
| 經濟性之相關網站     | 歷年可用之相關經濟數據。                   |

表 15-1 目前蒐集或引用之港灣工程單價資料來源與類型

本研究目前資料蒐集之內容包括:

1. 港灣工程歷史預算之總價、單價及單價分析等。

2. 港灣工程歷史工程發包之決標總造價、單價及單價分析等。

3. 歷史港灣工程標案與決標資料。

4. 歷年可用之相關經濟數據資訊。

第 1、2 項之資料將依港口 (區域)、工程類型與工項類別為分類方 向與順序。資料之整理方法則藉助 Microsoft Excel 軟體,並運用該軟 體之特性,將資料整理後暫時建置成一簡易資料庫,以利短期之維護、 查詢、應用與分析。

資料蒐集之整理與工作方式分為:

### 1. 實體文件之整理

將所蒐集之實體文件資料,初步先依地區與工程案別,利用 文書夾分區、分案與分類整理建置實體檔案夾。使後續相關分 析、檢討與應用等工作時,便於資料之選取閱覽。

### 2. 電子資料檔之整理

將蒐集之電子資料依不同區域、案例、類別與項目,先行概 略整理置入適當之資料庫,待往後研究過程中再將資料重新檢 討、篩選、整理、分割或合併,並重新另以適當檔名置入適當 之資料庫,故此工作極具彈性,為資料庫建置之重要前置工作, 其目的在便於資料庫之建置、維護與應用分析。

本研究目前已蒐集整理之歷史港灣工程預算與發包造價明細資料 及整理後資料擬置入之資料庫明細如表 15-2。

| 擬建資料庫名稱 |                    | 版建资料库护贴          | 已蒐集整理 | 已蒐集整理 |
|---------|--------------------|------------------|-------|-------|
| 港區資料    | 分析資料               | ~ 뙜娃貝ヘキノ単綱號      | 電子檔筆數 | 文件檔筆數 |
| 其它漁港    |                    | 0                | 0     | 10    |
| 高雄港     |                    | 1 KA 315230000 M | 51    | 19    |
| 安平港     |                    | 2 AN 315232000 M | 22    | 3     |
| 布袋港     |                    | 3 PU 315231600 M | 1     | 1     |
| 麥寮港     |                    | 4 MY 315 M       | 5     | 0     |
| 臺中港     |                    | 5 TH 315210000 M | 6     | 2     |
| 臺北港     |                    | 6 TA 315201500 M | 3     | 1     |
| 基隆港     |                    | 7 KI 315200000 M | 26    | 6     |
| 蘇澳港     |                    | 8 SU 315202000 M | 5     | 0     |
| 花蓮港     |                    | 9 HA 315220000 M | 3     | 0     |
|         | 彙整後單<br>項及單價<br>分析 | 無                | 154   | 0     |
|         | 總項分析               | 無                | 115   | 0     |
|         | 合計                 | -                | 391   | 42    |

表 15-2 資料蒐集整理之現況統計

## 15.3 資料庫之建置與應用

本研究建置之資料庫系統,為港灣工程單價資料庫簡易查詢系統,其建置與應用說明如下各節。

## 15.3.1 資料庫系統建置之基本流程與架構

本研究以 Microsoft Excel 現成軟體建置簡易資料庫系統之基本流 程與架構說明如圖 15-1:

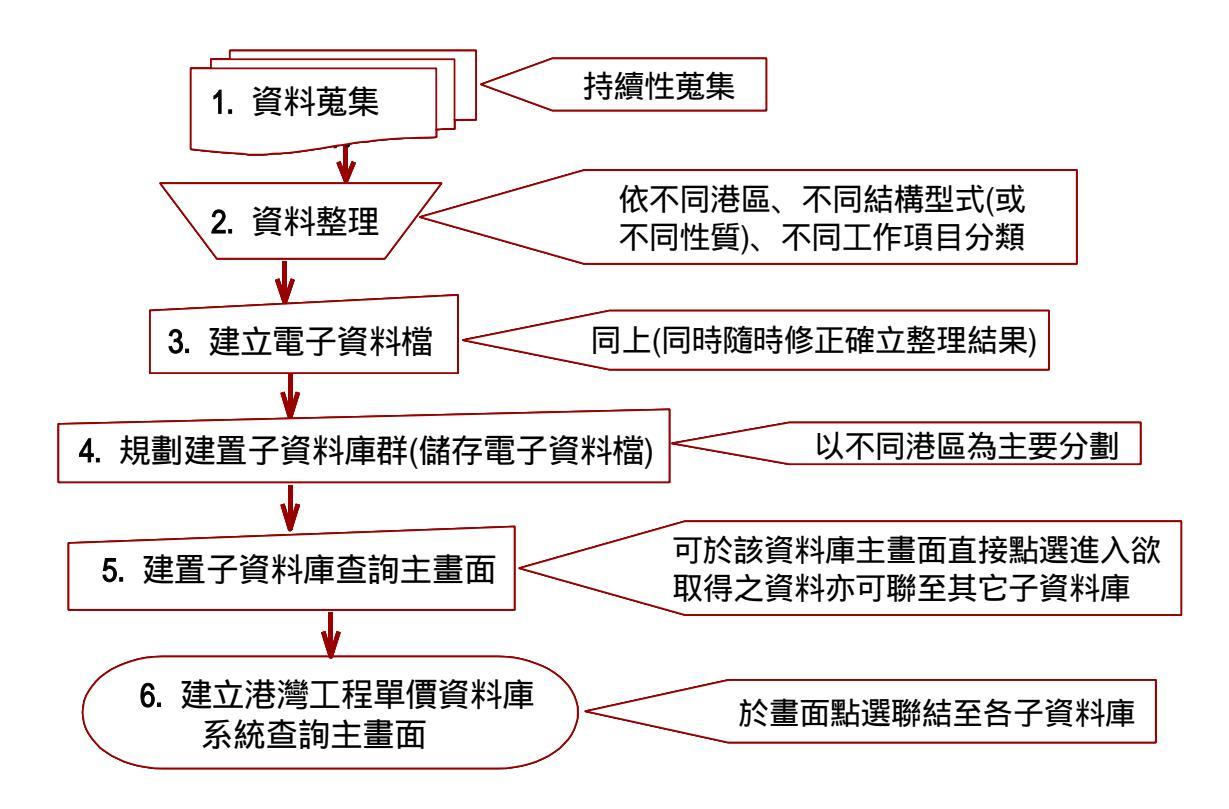

### 圖 15-1 資料庫系統建置之基本流程與說明

#### 15.3.2 電子資料檔之建立

電子資料檔之建立依資料性質可分:

- 由整理後之實體文件中,選取慾優先建置區域之資料,並將資料依不同區域、案例、類別與項目重新篩選整理後利用 Excel 自行鍵入 建檔。
- 2. 由整理後之電子資料檔中,選取慾優先建置區域之資料,並將資料 依不同區域、案例、類別與項目依依檢討、篩選與整理改編後重新 命名建檔。

所建資料無論現階段之整理結果如何,於日後實際應用與分析時 尚待持續性之檢討、整理或改編。

電子資料檔之命名原則以該筆資料之工程資料案名或工程名稱直 接命名,名稱前再冠以編號,編號則以區域編號及日期編之。

### 15.3.3 電子資料之儲存

本研究擬建置之資料庫係由一群子資料庫組成,電子資料檔建立後,即依類屬之區域或項目儲存於適當之子資料庫。

子資料庫係以區域或項目為其區分,即區域子資料庫由各主要港 口所組成,將各港之電子資料檔集存於各港資料夾而自成一子資料 庫,故子資料庫名稱均以各港口名稱直接命名。

目前本研究依所蒐集港口資料,規劃建置之港口資料庫共有 9 個,其它漁港則暫時集中另成一資料庫,且以其它漁港為資料庫名稱。

上述 10 個子資料庫主要以建置儲存各港歷史工程預算與標價資料明細,本研究另規劃增加以儲存彙整分析後資料為主之單項分析及總項分析子資料庫,故目前已建置系統之資料庫共計 由 12 個子資料庫組成。

#### 15.3.4 資料庫之資料建置成果

目前本研究已建置之資料庫群組及各資料庫之主要內容用途說明 以及各資料庫已建置之概況如表 15-3。

各港子資料庫資料之彙整建置係以各港及相關單位主動提供之資 料為依據,主要以建置儲存各港歷史工程預算與標價資料明細。各港 資料庫建置之資料,主要以高雄港為主,各港子資料庫已建資料詳如 圖 15-2 至圖 15-6。

彙整後單項及單價分析與總項分析子資料庫之資料,係由各子資 料庫建置之資料,加以彙整、研析與統合後建置完成,所建資料主要 目的在提供日後研究、統計分析與實務之應用。彙整後單項及單價分 析子資料庫已建之資料除表列於該子資料庫查詢首頁之各項基本資料 外,另有已建單價分析之資料詳如圖 3-5 至圖 3-12。

| 擬建置之子資料庫             | 建置主內容與用途                                                                                 | 建置完成狀況                                                                  |
|----------------------|------------------------------------------------------------------------------------------|-------------------------------------------------------------------------|
| 0 其它漁港               | 1.建置子資料庫首頁以為各項<br>資料之查詢入口,亦可聯繫進<br>入其它子資料庫。                                              | 1.資料庫首頁建置完成,內容可<br>隨時檢討修正與補充。                                           |
|                      | 2.儲存歷史工程預算或標價資<br>料。                                                                     | 2.資料可持續蒐集與整理。                                                           |
| 1 KA 315230000 M 高雄港 | <ol> <li>1.建置子資料庫首頁以為各項<br/>資料之查詢入口亦可聯繫進<br/>入其它子資料庫。</li> <li>2.儲存歷中工程預算或標價資</li> </ol> | <ol> <li>2 資料庫首頁建置完成內容可<br/>隨時檢討修正與補充。</li> <li>2 資料可持續前集崩整理</li> </ol> |
|                      |                                                                                          |                                                                         |
| 2 AN 315232000 M 安平港 | 1.建重子資料庫百貝以為各項<br>資料之查詢入口亦可聯繫進<br>入其它子資料庫。                                               | 1.資料庫百貝建重元成內容可<br>隨時檢討修正與補充。                                            |
|                      | 2.儲存歷史上程預算或標價貸<br>料。                                                                     | 2. 資料可持續鬼集與整埋。                                                          |
| 3 PU 315231600 M 布袋港 | 同上                                                                                       | 同上                                                                      |
| 4 MY 315 M 麥寮港       | 同上                                                                                       | 同上                                                                      |
| 5 TH 315210000 M 臺中港 | 同上                                                                                       | 同上                                                                      |
| 6 TA 315201500 M 臺北港 | 同上                                                                                       | 同上                                                                      |
| 7 KI 315200000 M 基隆港 | 同上                                                                                       | 同上                                                                      |
| 8 SU 315202000 M 蘇澳港 | 同上                                                                                       | 同上                                                                      |
| 9 HA 315220000 M 花蓮港 | 同上                                                                                       | 同上                                                                      |
|                      | <ol> <li>1.建置子資料庫首頁以為各項<br/>資料之查詢入口亦可聯繫進<br/>入其它子資料庫。</li> </ol>                         | 1.資料庫首頁建置完成內容可<br>隨時檢討修正與補充。                                            |
| 東金仮申頃及申頃刀伽           | 2.儲存歷史單項工程預算或標<br>價資料。                                                                   | 2. 資料可持續蒐集與整理。                                                          |
|                      | 3.儲存歷史工程單價分析資料                                                                           | 3. 資料可持續蒐集與整理。                                                          |
| 總項分析                 | <ul> <li>1.建重子資料庫百貞以為各項<br/>資料之查詢入口亦可聯繫進</li> <li>入其它子資料庫。</li> </ul>                    | 1. 資料庫百貝建置完成內容可<br>隨時檢討修正與補充。                                           |
|                      | 2.儲存歷史總項工程預算資或<br>標價資料。                                                                  | 2. 資料可持續蒐集與整理。                                                          |

表 15-3 資料庫群組、內容用途說及各資料庫目前建置狀況

| 筆數 | 已建高雄港資料庫資料夾名稱                                    |
|----|--------------------------------------------------|
| 1  | 1 KA 0000001000 高雄港大林商區及外側海域開發工程規劃 1             |
| 2  | 1 KA 0000002000 高雄港 44、54、55、56 號碼頭繫船柱更新工程歷史造價   |
| 3  | 1 KA 0000002100 高雄港單價分析 (44、54、55、56 號碼頭繫船柱更新工程) |
| 4  | 1 KA 08701150000 高雄港港勤基地工程預算造價資料                 |
| 5  | 1 KA 08701151000 高雄港港勤基地工程 (重力式碼頭)預算造價資料         |
| 6  | 1 KA 08701152000 高雄港港勤基地 (棧橋式隔堤及碼頭) 工程預算造價資料     |
| 7  | 1 KA 08701153000 高雄港港勤基地工程 (護岸工程) 預算造價資料         |
| 8  | 1 KA 08701154000 高雄港港勤基地工程 (景觀工程)預算造價資料          |
| 9  | 1 KA 08703010000 高雄港海事工作船渠工程預算總表                 |
| 10 | 1 KA 08703011000 高雄港海事工作船渠 (棧橋及隔堤碼頭) 工程預算造價資料    |
| 11 | 1 KA 08703012000 高雄港海事工作船渠 (鋼板樁碼頭) 工程預算造價資料      |
| 12 | 1 KA 08703013000 高雄港海事工作船渠 (機電) 工程預算造價資料         |
| 13 | 1 KA 08703014000 高雄港海事工作船渠 (浚填) 工程預算造價資料         |
| 14 | 1 KA 08704160000 高雄港 VTC 及雷達塔台新建工程預算造價資料         |
| 15 | 1 KA 08704161000 高雄港單價分析 (VTC及雷達塔台新建工程預算例) 造價資料  |
| 16 | 1 KA 08707040000 高雄港 122 號碼頭場地新建工程               |
| 17 | 1 KA 08707041000 高雄港單價分析 (122號碼頭場地新建工程)          |
| 18 | 1 KA 08709040000 高雄港一至四貨櫃中心遮陽棚設計監造預算             |
| 19 | 1 KA 08712000000 高雄港 65~117號碼頭檢查站工程 (總表)         |
| 20 | 1 KA 08712001000 高雄港單價分析 (65~66 號碼頭檢查站水電工程)      |
| 21 | 1 KA 08712002000 高雄港單價分析 (68~69 號碼頭檢查站水電工程)      |
| 22 | 1 KA 08712003000 高雄港單價分析 (65~117 號碼頭檢查站工程)       |
| 23 | 1 KA 08712004000 高雄港單價分析 (117 號碼頭檢查站水電工程)        |
| 24 | 1 KA 08712005000 高雄港單價分析 (118~119 號碼頭檢查站水電工程)    |
| 25 | 1 KA 08712006000 高雄港單價分析 (121 號碼頭檢查站水電工程)        |
| 26 | 1 KA 08804271000 高雄港 3 號陸橋拆除工程之登記站建築工程           |
| 27 | 1 KA 08804271100 高雄港單價分析 (3 號陸橋拆除工程之登記站建築工程)     |
| 28 | 1 KA 08804272000 高雄港 3 號陸橋拆除工程之消防車棚建築工程          |
| 29 | 1 KA 08804272100 高雄港單價分析(3號陸橋拆除工程之消防車棚建築工程)      |
| 30 | 1 KA 08811010000 高雄港 63、64 號碼頭鋼軌更新及圍籬改建工程歷史造價    |
| 31 | 1 KA 08811011000 高雄港單價分析 (63、 64 號碼頭鋼軌更新及圍籬改建工程) |
| 32 | 1 KA 08811161000 高雄港中島區 122 號碼頭鋼板樁防蝕工程預算         |
| 33 | 1 KA 08811162000 高雄港 24 號碼頭鋼板樁防蝕工程預算             |
| 34 | 1 KA 08811163000 高雄港單價分析 (中島區鋼板樁防蝕工程預算)          |
| 35 | 1 KA 08902170000 高雄港 65~66號碼頭委託專案管理服務費           |
| 36 | 1 KA 08902171000 高雄港單價分析(65~66 號碼頭委託專案管理服務費)     |
| 37 | 1 KA 08904010000 高雄港 48、49 號碼頭翻修工程               |
| 38 | 1 KA 08904011000 高雄港單價分析 (48、49 號碼頭翻修工程)         |
| 39 | 1 KA 08906080000 高雄港 122 號管制站工程設計及監造預算           |
| 40 | 1 KA 08906081000 高雄港單價分析 (122 號管制站工程設計及監造預算)     |
| 41 | 1 KA 08906090000 高雄港臨水西路拓寬工程預算                   |
| 42 | 1 KA 08906091000 高雄港單價分析 (臨水西路拓寬工程預算)            |
| 43 | 1 KA 08906280000 高雄港19號碼頭委託調查研究費                 |
| 44 | 1 KA 08906281000 高雄港単償分析 (19 號碼頭委託調查研究費)         |
| 45 | 1 KA 08907010000 高雄港二港口南北堤改善工程預算                 |
| 46 | 1 KA 08907011000 高雄港單價分析 (二港口南北堤改善工程預算)          |
| 47 | 1 KA 08908000000 高雄港 58 號碼頭改建工程                  |
| 48 | 1 KA 08908001000 高雄港単價分析 (58 號碼頭改建工程)            |
| 49 | 1 KA 08909150000 局 雄 港 17 全 21 號後 線 改 建 上 桯 預 算  |
| 50 | 1 KA 08909151000 局雄港單價分析 (17 至 21 號後線改建工程預算)     |
| 51 | 1 KA 09101140000 高雄港 50 號碼頭翻修工程                  |

# 圖 15-2 已建高雄港子資料庫之資料

| 筆數 | 安平港資料庫資料夾名稱                                   |
|----|-----------------------------------------------|
| 1  | 2AN0000000000安平港1期新建工程(給水及消防)                 |
| 2  | 2AN08612150000安平港1期新建1、2號碼頭改建工程               |
| 3  | 2AN08612151000安平港1期新建1、2號碼頭改建工程單價分析           |
| 4  | 2AN08712180000安平港1期新建工程(南護岸工程)                |
| 5  | 2AN08712181000安平港1期新建工程(南護岸工程)單價分析            |
| 6  | 2AN0880000000安平港1期新建工程(外廓防波堤及燈塔預算總表)          |
| 7  | 2AN08800001000安平港1期新建工程(外廓防波堤及燈塔防波堤部份)        |
| 8  | 2 A N 08800001000安平港1期新建工程(外廓防波堤及燈塔防波堤部份)單價分析 |
| 9  | 2AN08800002000安平港1期新建工程(燈塔)                   |
| 10 | 2AN08800002000安平港1期新建工程(燈塔)單價分析               |
| 11 | 2AN08800003000安平港1期新建工程(航道及港池浚挖工程)            |
| 12 | 2AN08800003000安平港1期新建工程(航道及港池浚挖工程)單價分析        |
| 13 | 2AN08800004000安平港1期新建工程(原南北防波堤拆除及改建)          |
| 14 | 2AN08800004000安平港1期新建工程(原南北防波堤拆除及改建)單價分析      |
| 15 | 2AN08800005000安平港1期新建工程(#8#9外廓施工碼頭)           |
| 16 | 2AN08800005000安平港1期新建工程(#8#9外廓施工碼頭)單價分析       |
| 17 | 2AN08800006000安平港1期新建工程(外廓防波堤及燈塔電氣部份)         |
| 18 | 2AN08800006000安平港1期新建工程(外廓防波堤及燈塔電氣部份)單價分析     |
| 19 | 2AN08800007000安平港1期新建工程(外廓防波堤及燈塔單價分析)         |
| 20 | 2AN08800007000安平港1期新建工程(外廓防波堤及燈塔單價分析)單價分析     |
| 21 | 2AN08801060000安平港港埠用地第二期築造工程預算書               |
| 22 | 2AN08901250000安平港1期新建工程(道路工程)                 |

圖 15-3 已建安平港子資料庫之資料

| 编號 | 布袋港資料庫資料夾名稱                          |  |
|----|--------------------------------------|--|
| 1  | 3PU0000001000布袋港外圍圍籬工程-年             |  |
|    |                                      |  |
| 编號 | 麥寮港資料庫資料夾名稱                          |  |
| 1  | 4MY08802001000麥寮港東9碼頭工程-88年          |  |
| 2  | 4MY08802002000麥寮港東10碼頭工程-88年         |  |
| 3  | 4MY08804001000麥寮港東5、6、7岸壁式碼頭工程-88年   |  |
| 4  | 4MY08810001000麥寮港東7碼頭工程-88年          |  |
| 5  | 4MY08810002000麥寮港東8碼頭工程-88年          |  |
|    |                                      |  |
| 编號 | 台中港資料庫資料夾名稱                          |  |
| 1  | 5TH0000001000台中港南填方區圍堤工程-預算及標價       |  |
| 2  | 5TH08706301000自建台中港20號煤碼頭新建工程-87年標價  |  |
| 3  | 5TH08706302000自建台中港21號碼頭新建工程-86年標價   |  |
| 4  | 5TH08709011000自建台中港104號煤碼頭新建工程-87年標價 |  |
| 5  | 5TH08909012000台中港北防波堤延伸工程-89年預算及標價   |  |
| 6  | 5TH08909012000自建台中港北防波堤延伸工程-89年標價    |  |

# 圖 15-4 已建布袋、麥寮及臺中港子資料庫

| 編號 | 基隆港資料庫資料夾名稱                               |
|----|-------------------------------------------|
| 1  | 10001-85-88基隆港40T菱形塊歷史工程造價資料              |
| 2  | 10001-85-88基隆港40T雙丁塊歷史工程造價資料              |
| 3  | 10001-85-88基隆港歷史工程造價資料                    |
| 4  | 10001-85-88基隆港歷史綜合工程造價資料                  |
| 5  | 2800-1匹馬力拖船基隆港務局預算資料(sent)                |
| 6  | 2800-1匹馬力拖船基隆港務局預算資料                      |
| 7  | 2800-2匹馬力拖船廠商標單                           |
| 8  | 2800-2匹馬力拖船廠商標單電腦檔                        |
| 9  | 7KI0000001000基隆港BC191橋式機整修工程歷史造價          |
| 10 | 7KI0000002000基隆港BC192橋式機整修工程歷史造價          |
| 11 | 7KI08511281000基隆港85年堤防護基40T菱型塊製做及吊放工程歷史造價 |
| 12 | 7KI08512051000基隆港東八號碼頭加棧橋基樁面板改善工程歷史造價     |
| 13 | 7KI08512181000基隆港西十七及西十八碼頭鋼管樁防蝕工程歷史造價     |
| 14 | 7KI08512281000基隆港85年西三十二號碼頭船席岩盤浚深工程歷史造價   |
| 15 | 7KI08612091000基隆港西岸碼頭鋼管樁陰極防蝕工程歷史造價        |
| 16 | 7KI08612241000基隆港86年東防波堤加固工程歷史造價          |
| 17 | 7KI08612301000基隆港86年八尺門40T雙丁塊製做及吊放工程歷史造價  |
| 18 | 7KI08711101000基隆港87年航道浚深工程歷史造價            |
| 19 | 7KI08711201000基隆港西十九號碼頭鋼管樁陰極防蝕工程歷史造價      |
| 20 | 7KI08803051000基隆港海尚地球物理探測及鑽探工程歷史造價        |
| 21 | 7KI08803261000基隆港游艇碼頭防波堤整修工程歷史造價          |
| 22 | 7KI08808251000基隆港西十九碼頭鋼管樁陰極防蝕工程歷史造價       |
| 23 | 7KI08809031000基隆港88年西防波堤40T菱型塊製做及吊放工程歷史造價 |
| 24 | 7KI08809071000基隆港88年外港航道浚深工程歷史造價          |
| 25 | 7KI08811101000基隆港88年八尺門40T雙丁塊製做及吊放工程歷史造價  |
| 26 | 7KI08811161000基隆港88年東防波堤40T雙丁塊製做及吊放工程歷史造價 |

# 圖 15-5 已建基隆港子資料庫

| 編號 | 台北港資料庫資料夾名稱                           |
|----|---------------------------------------|
| 1  | 6TA08210211000台北港北防波堤抛石碼頭北臨時護岸工程歷史造價  |
| 2  | 6TA08210212000台北港南防波堤工作船渠南臨時時護岸工程歷史造價 |
| 3  | 6TA08808001000台北港東三碼頭新建工程歷史造價         |
| 編號 | 蘇澳港資料庫資料夾名稱                           |
| 1  | 8SU08512061000蘇澳港迴船池浚挖工程歷史造價          |
| 2  | 8SU08611271000蘇澳港防舷材換裝工程歷史造價          |
| 3  | 8SU08710141000蘇澳港航道浚挖工程歷史造價           |
| 4  | 8SU08710231000蘇澳港航道港池浚挖工程歷史造價         |
| 5  | 8SU08810151000蘇澳港防舷材換裝工程歷史造價          |
| 編號 | 花蓮港資料庫資料夾名稱                           |
| 1  | 9HA08803051000花蓮港防波堤維修工程歷史造價          |
| 2  | 9HA08804251000花蓮港防舷材換裝工程歷史造價          |
| 3  | 9HA08806271000花蓮港浚挖工程歷史造價             |

# 圖 15-6 已建臺北、蘇澳及花蓮港子資料庫

### 15.3.5 子資料庫查詢主畫面之設計與應用

本研究建置之資料庫系統主要功能除儲存資料外,尚考慮資料庫 之新增、維護與查詢功能,而查詢之順序可為縱向與橫向查詢(即含 資料庫彼此之聯繫)。

本研究對於擬建 12 個子資料庫群之資料儲存、新增、維護與查詢 等基本功能,以及 12 個子資料庫間彼此之聯繫,均於每個子資料庫建 置一首頁直接提供點選(如圖 15-7),以為每個子資料庫之基本功能面 與子資料庫群之彼此聯繫介面。

各個資料庫之首頁係以 Excel 之工作表建立之, 各子資料庫之首 頁設計與應用概要說明如下:

- 1.各子資料庫首頁均表列其它子資料庫名稱(如圖 15-7 中 Excel 表列 第 6 列儲存格之顯示),以方便子資料庫群之彼此聯繫(即橫向查 詢),使用者可直接點選其它子資料庫名稱,即可橫向查詢其它子資 料庫資料。
- 2.資料分版樁式碼頭、重力式碼頭、棧橋式碼頭、其它型式碼頭、護岸、防波堤、附屬建物或設施、其它、單價分析與施工記事及說明等10類儲存(如圖15-7與8中, Excel 表列第9列儲存格所示), 使用者可於需要資料之類別攔下直接點選其需要資料之名稱,即可縱向查詢本身資料庫之詳細資料。
- 3. 每筆資料均以編號分存於各類項下之儲存格,編號共分14碼,前3 碼為區域代碼,4~6碼為民國年,7~8碼為月,9~10碼為日,11~14 碼為同日分案及分項編碼,如圖15-2至2-6之已建各港資料庫之資 料或圖15-7與8中Excel表列10列以下儲存格顯示之資料。
- 4. 各資料庫主查詢畫面係利用 Excel 之儲存顯示與超聯結之功能特性 (如圖 15-8 中箭號 1 之標示),可經搜尋後任意點選即可快速選取進 入需求之資料,亦可依密碼設定進行資料之增加與修改(如圖 15-7)。

## 15.3.6 系統資料庫查詢主畫面之設計與應用

系統資料庫之首頁設計與應用概要說明如下:

- 系統資料庫查詢主畫面主要內容係引用一簡易臺灣地圖建構 於 Excel 之工作表上。
- 各子資料庫直接標稱於臺灣於地圖,並以圍繞臺灣地圖位置之 順時針排序編號之,另顯示目前工程會之機關編碼標示於圖上 以供參考。
- 利用系統查詢主畫面將各子資料庫串聯成為一完整之資料庫
   系統。
- 使用者直接於系統資料庫查詢主畫面點選慾查詢之子資料庫
   名稱(點選區分如圖 15-9),即可進入該子資料庫查詢主畫面
   繼續搜尋點選資料。
- 5. 系統資料庫查詢主畫面之內容亦可依密碼設定進行資料之增 加與修改(如圖 15-9 之工具項下拉功能所示)。

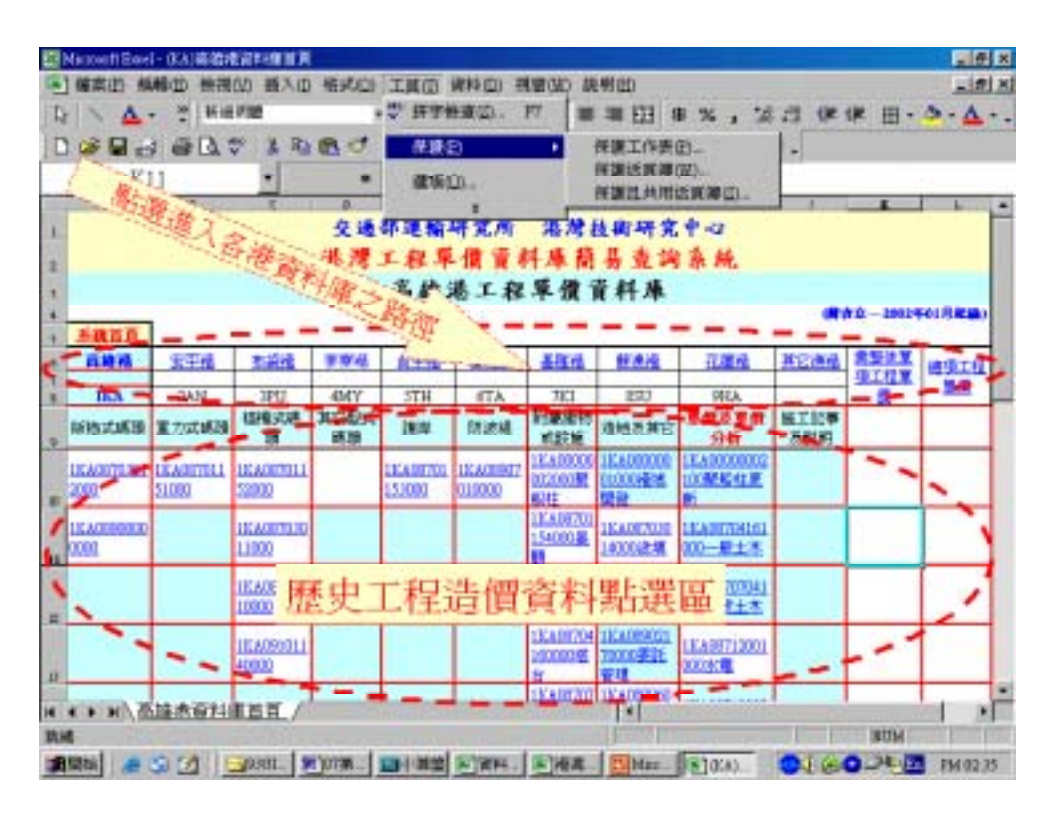

圖 15-7 子資料庫查詢主畫面功能說明 1(高雄港例)

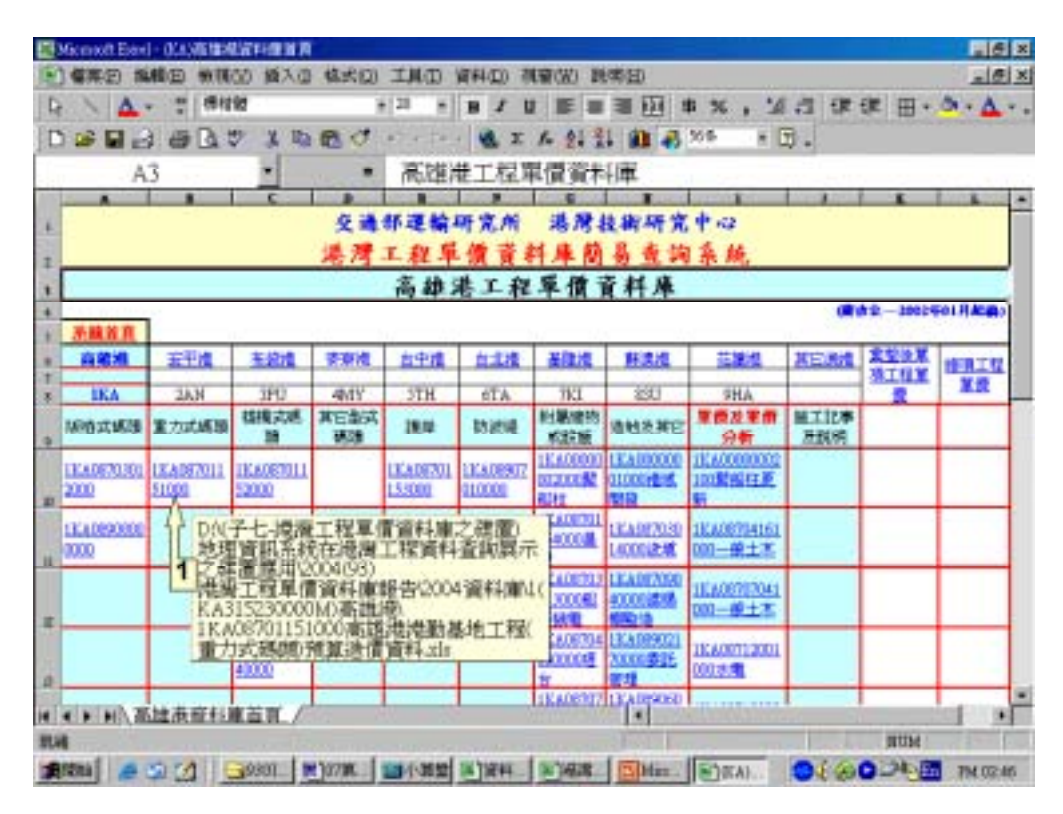

圖 15-8 子資料庫查詢主畫面功能說明 2(高雄港例)

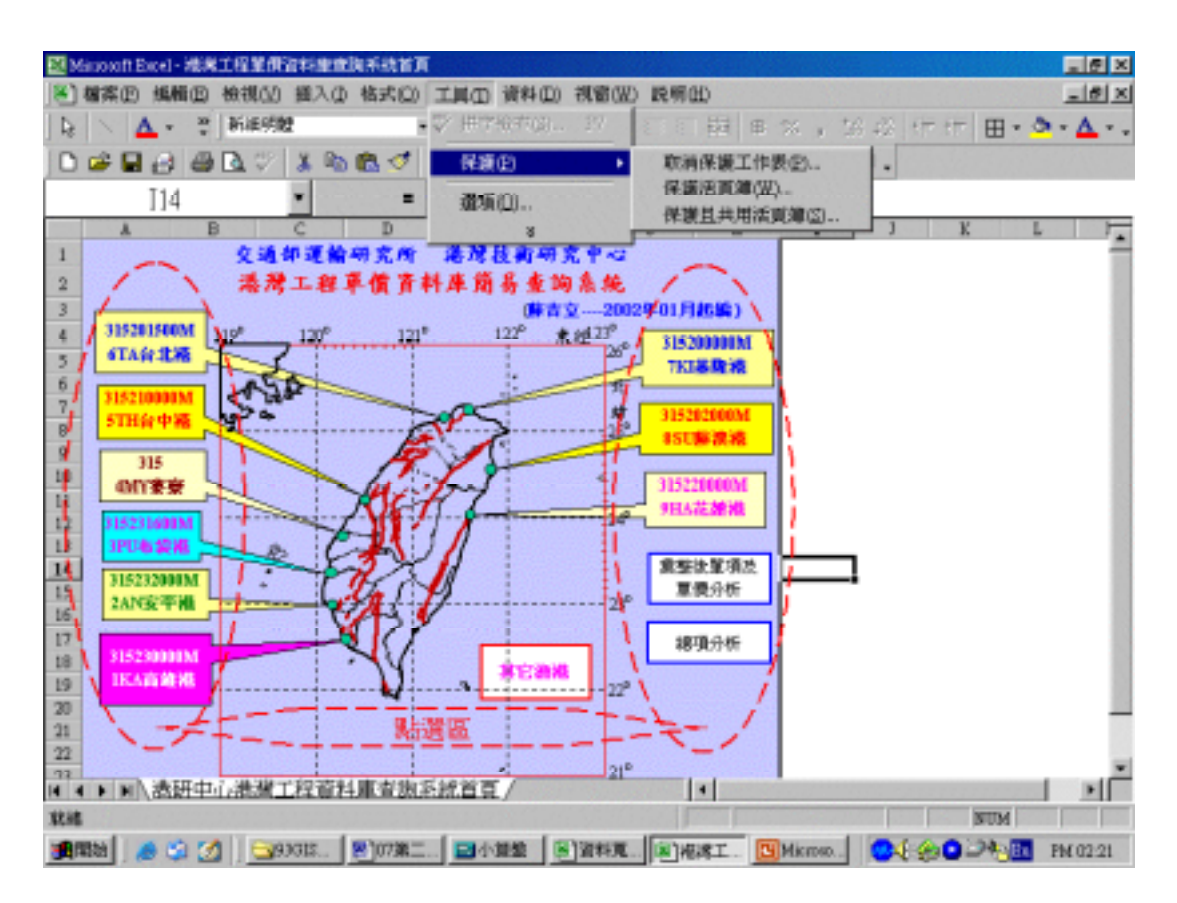

圖 15-9 系統資料庫首頁功能說明

## 15.4 資料研討與整合方向

本研究除了蒐集歷史工程單價資料外,並將蒐集所得相關資料, 先行建置一個簡易資料庫以利歷史工程單價相關資料之查詢、研討與 整合。於資料之研討與整合方向上,初期將分為兩方面,即利用資料 庫中之現有歷史工程造價資料,進行<u>工程預算編製之統一性</u>與<u>工程預</u> 算之合理性進行研討與整合。

## 15.5 工程預算編製統一性之研討與整合

### 15.5.1 工程預算編製統一性研討與整合之目的

港灣工程預算編製統一性研討與整合之目的,主要在瞭解港灣工 程人員於預算編製之習性後整合其差異性,使未來相類似之工程預 算,易於比對與審核。

### 15.5.2 港灣工程預算編製現況差異性之研討

為研討分析各港目前於歷史工程預算編製之習慣與差異性,必須 蒐集各港之不同工程目的與類型之歷史預算資料,本研究直至目前彙 整研析結果發現,一般港灣工程人員於工程預算編製上,有較明顯差 異之處列舉研討如下:

#### 1. 於預算總表編製時

一般不統一之處有:預算表格式不統一、內容說明不統一以 及相同工程預算項目名稱不統一等等。

列舉研討案例如圖 15-10 中,除預算項目順序上尚屬統一 外,其明顯差異處為:項次編排格式不一、相同工程預算項目 卻有不同之名稱。

#### 2. 於預算明細表編製時

一般不統一之處有:預算表格式明顯不統一、內容說明不統 一以及相同工程預算項目名稱不統一等。

列舉研討案例如圖 15-11 中,出現不統一之處基有:預算 表格式不一、相同工程預算項目卻有不同之名稱以及內容說明 法不統一。

### 3. 於單價分析表編製時

一般不統一之處有:分析表格式不統一、相同工程項目卻有 不同之名稱、相同工程項目於單價分析之工料明細不統一以及 內容說明不統一等。

列舉研討案例如圖 15-12 中,出現不統一之處有:分析表 格式不一、相同工程項目名稱卻不同、相同工程項目之單價分 析工料明細不一以及工料明細內容說明不一。

| 工程  | 名 稱 : 碼 頭 改 建 工 程 <         | 工程名和  | 🏶 🖅 🏲 碼 頭 翻 修 工 程 |
|-----|-----------------------------|-------|-------------------|
| 項 次 | 工 程 項                       | 項次    | 工程項目              |
| 壹   | 發包工程費 <>                    | 壹. 直接 | 安工程費              |
| —   | 碼頭工程                        | - 48號 | 虎碼 頭 翻 修 工 程      |
|     | 臨時假設工程                      | 二 49號 | 虎碼 頭 翻 修 工 程      |
| Ξ   | 給 水 、 電 信 、 電 力 照 明 等 機 電 工 | 小言    | 十 一至三             |
|     | 小 計 (一 至 三 )                | 貳.承自  | 回商利潤              |
| 四   | 利什費                         | 一 承 自 | 可商管理費             |
| 五   |                             | 建 工程  | 呈                 |
|     | 小計(一至五)                     |       | 此方通维持 然于安全街生乃理促   |
| 六   | 工 地 交 通 維 持 、 安 衛 及 環 保 費   |       |                   |
| 七   | 品管費                         | 座. 品官 | 3 貸               |
|     | 小計(一至七)                     | 壹 3   | ē 陸 項 合 計         |
| Л   | 營業稅 /                       | 🜪 加值  | 直營業稅              |
|     | 共計(壹,即一至八之合計)               | 合言    | +                 |
| 厧   |                             | 乙、空氣  | ā 污 染 防 制 費       |
| 參   | 工程管理費                       | 丙.工利  | 呈管理費              |

# 圖 15-10 預算編製總表比較案例

| 工程 | 程名稱:48、49號驅頭翻修工程       |             | 工程名稱:五十號驅頭翻修工程 |                    |                |
|----|------------------------|-------------|----------------|--------------------|----------------|
| 項次 | 工程項目                   | 規格及說明       | 項次             | 項目及說明              | 單 位            |
| 壹  |                        | <b>&gt;</b> | 甲.             | 發包工程費              |                |
| —  | 48號和驅 離 化              |             | 壹.             | 直接工程費              |                |
| 1  | 現有RC梁板手工鑿除及運棄          |             | 1              | 梁接頭及頂壁等混凝土手工鑿除及運棄  | m <sup>3</sup> |
| 2  | 2 現有RC梁板機具打除及運棄或回填抛放   |             | 2              | 碼頭交接處混凝土手工鑿除及鋼筋焊接  | 式              |
| 3  | 基樁製作及植入(=700mm, L=30m) |             | 3              |                    | m <sup>3</sup> |
| 4  | 椿頭處理(=700mm)           |             | 4              | PC基樁製作及植入( =700mm) | М              |
| 5  | 10cm以上卵(塊)石及抛放整平       |             | 5              | PC基樁樁頭處理(=700mm)   | 處              |
| 6  | 245kg/cm混凝土及澆築         | 型水泥         | 6              | 10㎝以上卵(塊)石及拋放整平    | m <sup>3</sup> |
| 7  | 免拆模板或清水模板(海上)          |             | 7              | 245kg/cm混凝土及澆築     | m <sup>3</sup> |
| 8  | 鋼筋及彎紮(SD28)            |             | 8              | 免拆模板或清水模板(海上)      | m²             |
| 9  | 雙曲柱基礎(160X140X300)     |             | 9              | 鋼筋及彎紮(SD28)        | Т              |
| 10 | 伸縮縫(1263X40) <         |             | 10             | 雙曲柱基礎(160X300X140) | 座              |
| 11 | 原基樁破損整修<1.5M(含樁廣座)     | (包括49號驅動)   | <b>-</b> 11    | 伸縮縫                | 處              |
| 12 | 原基樁成損整修上=1.5~5M(含樁廣座)  | (包括49號驅動)   | 12             | 700mm 鋼套管製作及打設     | М              |

# 圖 15-11 預算編製明細表比較案例

| 高 雄 港 65-117號 碼 頭 檢 查 站               | i 工 程 單 價 分 ; | 析 表             |                    |
|---------------------------------------|---------------|-----------------|--------------------|
| 號 數 25                                | 工程項目          | 預 拌 混           | 凝土 3000PSI         |
| · · · · · · · · · · · · · · · · · · · | 說明            | 單位              | <mark>↑</mark> 數 量 |
| 預 拌 混 凝 土 3000PSI                     |               | m 3             | 1.000              |
| 技術工                                   |               | I               | 0.047              |
| 小 工                                   |               | I               | 0.027              |
| 震動機                                   |               | 式               | 1.000              |
| 混凝土 壓送機                               |               | m 3             | 1.000              |
| 損 耗                                   |               | 式               | 1.000              |
| 工程名稱:122號碼頭場地新建工程                     |               |                 |                    |
| 號 數 🔪 23                              | 工程項目          | 2 1 0 k g / c m | 『 混 凝 土 及 澆 置      |
| 、 工料項目                                | 說 明           | 單 位             | 數 量                |
| 210kg/c㎡ 預 拌 混 凝 土                    | Ⅱ型 水 泥        | m <sup>3</sup>  | 1.00               |
| 震 動 機 🥂                               |               | 時               | 0.02               |
| 混凝土泵浦車                                |               | 時 🚽             | 0.05               |
| 技工 、                                  |               | I               | 0.05               |
| 小 工 🙀                                 |               | I               | 0.08               |
| 零星工料及養護                               |               | 式               | 1.00               |

### 圖 15-12 單價分析表編製比較案例

### 15.5.3 工程預算編製統一性之初步整合結果

慾做好工程預算編製統一性之整合工作,必須於各港不同工程目 的與類型之歷史預算資料累積至相當數量時,方可順利進行,但由於 時間與人力之限制,本研究僅就目前資料庫既有之資料,依不同工程 目的與類型之預算編製加以統一分類,再分別對不同類別之預算編製 內容進行整合。整合原則除了參酌實際施工順序與工程比重外,亦將 參考工程會建議之計畫成本組成內容 (如圖 15-13)。

綜合 15.5.2 節針對港灣工程預算編製現況差異性之研討結果,並 同時研討目前本研究既有資料庫之資料以及 PCCES 之資料後,本研究 認為最迫切有待整合統一者應包括:預算表格式、預算項目順序、預 算項目名稱及單價分析之工料項目內容,本研究對於整合建議與部份 整合之結果分述如下:

### 1. 預算表格式與預算項目順序

包括預算總表之編製 預算明細表之編製與單價分析表之編 製等,格式可以 PCCES 系統之格式為統一格式,唯 PCCES 系 統之現有格式亦有待各方之時實檢討與修正。預算項目順序之 編排原則,應以工程施工順序、工程比重或材料比重為優先順 序之考量,部份編排原則亦可參考圖 15-13 中,工程會建議之 計畫成本組成內容順序。

### 2. 預算項目名稱與單價分析之工料項目內容

包括預算總表、預算明細表與單價分析表等表內之各項名 稱,所有意義相同者、性質相同者、內容相同者或屬同樣工作 者,名稱均應予統一,工項名稱統一後,同一工項中單價分析 之工料項目內容與順序亦應統一。本研究對預算項目名稱與單 價分析之工料項目內容與順序,已整合歸納並建議統一之項 目,於單價分析中共 154 筆(詳如圖 15-14 至圖 15-21),於預算 項目名稱與相關資料之查詢則另詳述於 15.6.3 節中。

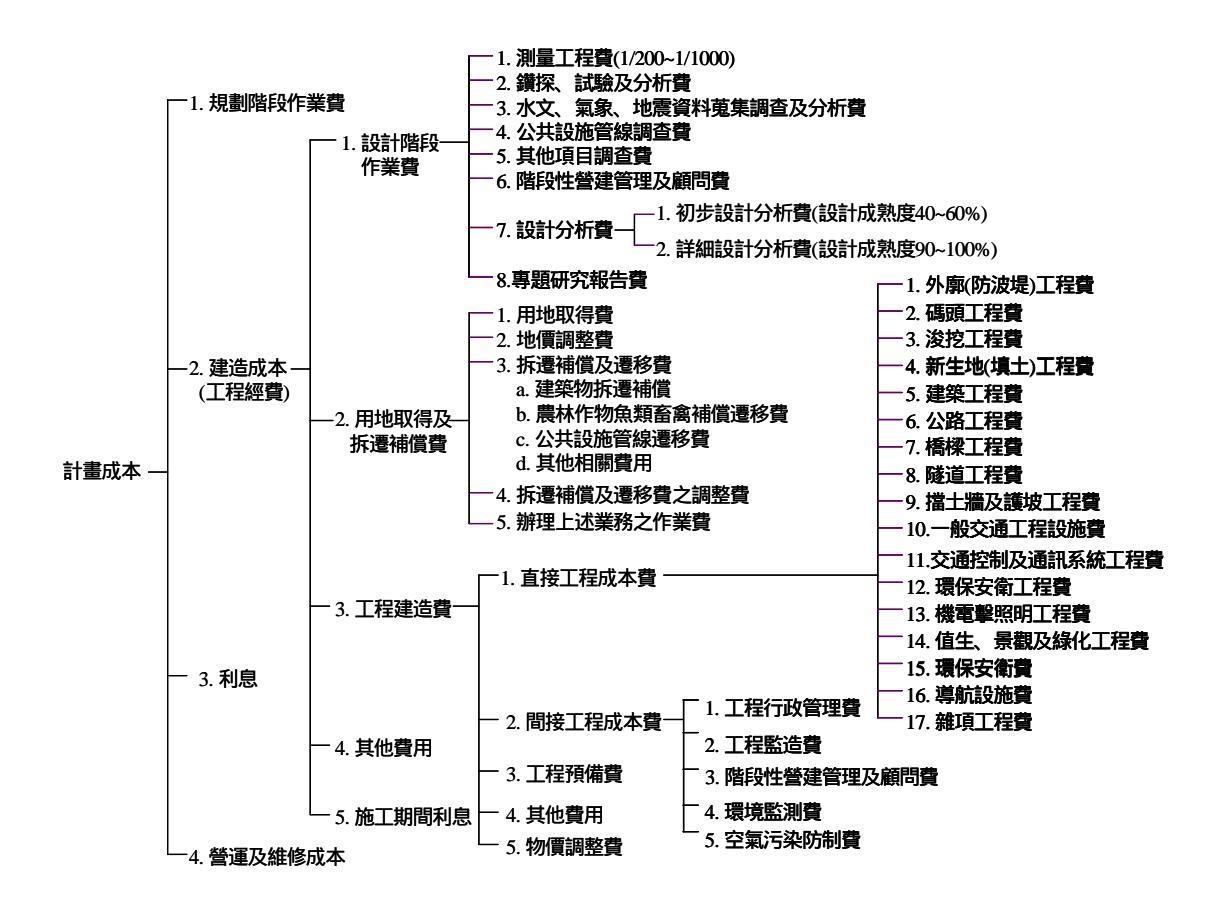

### 圖 15-13 工程會建議之計畫成本組成圖

(安平89-1)175kg預拌混凝土及陸上澆築 1 單價分析 2 (安平89-1)210kg預拌混凝土及陸上澆築 單價分析 3 (安平89-1)潛水伕組 單價分析 (高雄00-1)卵石級配舗設 單價分析 4 5 (高雄86-1)1比3水泥砂漿 單價分析 6 (高雄87-1)100x210cm+410x130cm氟碳烤漆鋁門窗 單價分析 7 (高雄87-1)100x210cm甲種防火不鏽鋼橫拉門 單價分析 (高雄87-1)100x210cm烤漆鋼板門(含百葉) 單價分析 8 9 (高雄87-1)100x210cm烤漆鋼板門 單價分析 10 (高雄87-1)100×330cm+410×280cm氟碳烤漆鋁門窗) 單價分析 (高雄87-1)120x210cm甲種防火不鏽鋼門 單價分析 11 (高雄87-1)120×230cm烤漆鋼板門 12 單價分析 (高雄87-1)120x330cmx2+638x315cm氟碳烤漆鋁門窗 單價分析 13 14 (高雄87-1)140kg預拌混凝土及陸上澆築( 型水泥) 單價分析 型水泥) 單價分析 15 (高雄87-1)140Kg預拌混凝土及陸上澆築( 16 (高雄87-1)150x280cm防火電動不鏽鋼捲門 單價分析 17 (高雄87-1)160×230cm烤漆鋼板門) 單價分析 (高雄87-1)180x210cm烤漆鋼板橫拉門 單價分析 18 19 (高雄87-1)180×280cm氟碳烤漆鋁窗 單價分析

### 圖 15-14 已彙整之單項及單價分析資料與建議統一之名稱(1/8)

- 20 (高雄87-1)1比2水泥砂漿 單價分析
- 21 (高雄87-1)1比2防水水泥砂漿粉光加3mm厚PU防水地坪 單價分析
- 22 (高雄87-1)1比2防水水泥砂漿粉光地坪 單價分析
- 23 (高雄87-1)1比2防水水泥砂漿粉光牆 單價分析
- 24 (高雄87-1)1比2防水粉刷加2mm厚PU防水貼10cm方精工石地坪 單價分析
- 25 (高雄87-1)1比2防水粉刷加3mmPU防水隔熱貼30方石英磚地坪 單價分析
- 26 (高雄87-1)1比2防水粉刷貼20cmx 20cm止滑石英磚地坪 單價分析
- 27 (高雄87-1)1比2防水粉刷貼20cm× 20cm全磁化磁磚地坪 單價分析
- 28 (高雄87-1)1比2防水粉刷貼20cm× 20cm全磁化磁磚牆 單價分析
- 29 (高雄87-1)1比3水泥砂漿 單價分析
- 30 (高雄87-1)1比3水泥砂漿粉光地坪 單價分析
- 31 (高雄87-1)1比3水泥砂漿粉光貼PVC地磚地坪(硬底) 單價分析
- 32 (高雄87-1)1比3水泥砂漿粉光貼PVC地磚樓梯嵌銅條(硬底) 單價分析
- 33 (高雄87-1)1比3水泥砂漿粉刷貼10cmx 10cm方塊磚牆 單價分析
- 34 (高雄87-1)1比3水泥砂漿貼8分厚花崗岩地坪 單價分析

#### 圖 15-15 已彙整之單項及單價分析資料與建議統一之名稱(2/8)

- 35 (高雄87-1)200x220cm氟碳烤漆鋁門 單價分析
- 36 (高雄87-1)210kg預拌混凝土及水中澆築( 型水泥) 單價分析
- 37 (高雄87-1)210kg預拌混凝土及陸上澆築(II型水泥) 單價分析
- 38 (高雄87-1)280Kg預拌混凝土及陸上澆注 單價分析
- 39 (高雄87-1)300×280cm防火電動不鏽鋼捲門 單價分析
- 40 (高雄87-1)300×280cm氟碳烤漆鋁窗 單價分析
- 41 (高雄87-1)360×330cm氟碳烤漆鋁門窗 單價分析
- 42 (高雄87-1)3mm厚環氧樹脂地坪 單價分析
- 43 (高雄87-1)510x280cm氟碳烤漆鋁窗 單價分析
- 44 (高雄87-1)510×330cm不鏽鋼自動門 單價分析
- 45 (高雄87-1)5mm厚環氧樹脂地坪 單價分析
- 46 (高雄87-1)600×380cm防火電動不鏽鋼捲門 單價分析
- 47 (高雄87-1)75x120cm氟碳烤漆鋁窗 單價分析
- 48 (高雄87-1)75×180cm烤漆鋼板門 單價分析
- 49 (高雄87-1)75x210cm烤漆鋼板門 單價分析
- 50 (高雄87-1)85x200cm+415x153cm氟碳烤漆鋁門窗 單價分析
- 51 (高雄87-1)85x210cm烤漆鋼板門(含百葉) 單價分析
- 52 (高雄87-1)大理石門檻 單價分析
- 53 (高雄87-1)地下室地坪3mm厚熱熔式防水氈防水施作 單價分析
- 54 (高雄87-1)地下室外牆3mm厚熱熔式防水氈防水施作 單價分析

#### 圖 15-16 已彙整之單項及單價分析資料與建議統一之名稱(3/8)

| 55 | (高雄87-1)刷乳膠漆牆 單價分析                    |  |
|----|---------------------------------------|--|
| 56 | (高雄87-1)抽砂回填 單價分析                     |  |
| 57 | (高雄87-1)施工測量及放樣 單價分析                  |  |
| 58 | (高雄87-1)砌半B紅磚牆 單價分析                   |  |
| 59 | (高雄87-1)格柵地板 單價分析                     |  |
| 60 | (高雄87-1)高架地板 單價分析                     |  |
| 61 | (高雄87-1)區內借土回填及夯實 單價分析                |  |
| 62 | (高雄87-1)區外借土回填及夯實 單價分析                |  |
| 63 | (高雄87-1)船席航道泥方浚挖及運棄 單價分析              |  |
| 64 | (高雄87-1)貼義大利大理石 單價分析                  |  |
| 65 | (高雄87-1)碎石級配底層及壓實 單價分析                |  |
| 66 | (高雄87-1)隔音浮動地板 單價分析                   |  |
| 67 | (高雄87-1)輕質混凝土 單價分析                    |  |
| 68 | (高雄87-1)臨時圍堤構築(砂腸) 單價分析               |  |
| 69 | (高雄87-1)瀝清混凝土地坪 單價分析                  |  |
| 70 | (高雄89-1)20T消波塊運送及吊放 單價分析              |  |
| 71 | (高雄89-1)20T消波塊製作及移置 單價分析              |  |
| 72 | (高雄89-1)210kg預拌混凝土及陸上PC澆築( 型水泥) 單價分析  |  |
| 73 | (高雄89-1)F160 T x L20.78m 高耐索及安裝  單價分析 |  |
| 74 | (高雄89-1)F160 T x L22.47m高耐索及安裝 單價分析   |  |
| 75 | (高雄89-1)F200 T x L20.84m高耐索及安裝 單價分析   |  |

## 圖 15-17 已彙整之單項及單價分析資料與建議統一之名稱(4/8)

| 76 | (高 雄 89-1)天 然 級 配 基 層   單 價 分 析                                        |   |
|----|------------------------------------------------------------------------|---|
| 77 | (高 雄 89-1)每 米 寬 鋼 板 樁 海 上 打 設 費   單 價 分 析                              |   |
| 78 | (高 雄 89-1)每 米 寬 鋼 板 樁 陸 上 打 設 費   單 價 分 析                              |   |
| 79 | (高 雄 89-1)防 蝕 電 位 測 試 製 作 及 安 裝   單 價 分 析                              |   |
| 80 | (高 雄 89-1)新 舊 混 凝 土 面 介 面 處 理   單 價 分 析                                |   |
| 81 | (高 雄 89-1)碎 石 級 配 底 層   單 價 分 析                                        |   |
| 82 | (高 雄 89-1) 鋁 陽 極 塊 防 蝕 製 作 及 安 裝   單 價 分 析                             |   |
| 83 | (高 雄 89-1)鋼 板 樁 材 料 及 製 作   單 價 分 析                                    |   |
| 84 | (高 雄 89-1)點 焊 鋼 絲 網 混 凝 土   單 價 分 析                                    |   |
| 85 | (高 雄 89-1)舊 有 15T 消 波 塊 吊 移 運 送 及 吊 放   單 價 分 析                        |   |
| 86 | (高 雄 89-1)舊 有 20T 消 波 塊 吊 移 運 送 及 吊 放   單 價 分 析                        |   |
| 87 | (高 雄 89-1)爐 石 級 配 基 層   單 價 分 析                                        |   |
| 88 | (高 雄 92-1)(190+230)x210x1150鋁 合 金 陽 極 塊 製 作 及 安 裝   單 價 分 <sup>#</sup> | 沂 |
| 89 | (高 雄 92-1)(225+265)×250×650鋁 合 金 陽 極 塊 製 作 及 安 裝   單 價 分 析             |   |
| 90 | (高 雄 92-1)(225+265)×250×750鋁 合 金 陽 極 塊 製 作 及 安 裝   單 價 分 析             |   |
| 91 | (高 雄 92-1)[-250×90×11×14.5槽 型 鋼 圍 梁 及 安 裝   單 價 分 析                    |   |
| 92 | (高 雄 92-1)[-300×90×10×15.5槽 型 鋼 圍 梁 及 安 裝   單 價 分 析                    |   |
| 93 | (高 雄 92-1)100T雙 曲 柱 及 安 裝   單 價 分 析                                    |   |
| 94 | (高 雄 92-1)140kg預 拌 混 凝 土 及 陸 上 澆 注   單 價 分 析                           |   |
| 95 | (高 雄 92-1)175kg預 拌 混 凝 土 及 澆 築   單 價 分 析                               |   |
| 96 | (高 雄 92-1)200T直 柱 及 安 裝   單 價 分 析                                      |   |
| 97 | (高 雄 92-1)245kg預 拌 混 凝 土 及 水 中 澆 注   單 價 分 析                           |   |
| 98 | (高 雄 92-1)245Kg預 拌 混 凝 土 及 陸 上 澆 注   單 價 分 析                           |   |
|    |                                                                        |   |

## 圖 15-18 已彙整之單項及單價分析資料與建議統一之名稱(5/8)

- 99 (高雄92-1)5~100kg塊石採抛 單價分析
- 100 (高雄92-1)800mm PC樁樁頭處理 單價分析
- 101 (高雄92-1)900mm PC樁樁頭處理 單價分析
- 102 (高雄92-1)AC舖面 單價分析
- 103 (高雄92-1)A型鋼板樁材料製作及運送 單價分析
- 104 (高雄92-1)B型鋼板樁材料製作及運送 單價分析
- 105 (高雄92-1)C型鋼板樁材料製作及運送 單價分析
- 106 (高雄92-1)D型鋼板樁材料製作及運送 單價分析
- 107 (高雄92-1)E型鋼板樁材料製作及運送 單價分析
- 108 (高雄92-1)F 160 T x L27.2m 高耐索及安裝 單價分析
- 109 (高雄92-1)F 200 T x L27.2m高耐索及安裝 單價分析
- 110 (高雄92-1)SS490鋼管樁打設費 單價分析
- 111 (高雄92-1)SS490鋼管樁材料製作及運送 單價分析
- 112 (高雄92-1)SS490鋼管樁樁頭處理 單價分析
- 113 (高雄92-1)T 型鋼板製作及安裝 單價分析
- 114 (高雄92-1)天然級配料基層及舗設 單價分析
- (高雄92-1)方塊用鋼模 單價分析 115
- (高雄92-1)油漆 單價分析 116
- 117 (高雄92-1)冠牆伸縮縫(海測) 單價分析
- (高雄92-1)冠牆伸縮縫(陸測) 單價分析 118
- (高雄92-1)挖土方及運棄港區外(含現有路面破碎) 單價分析 119
- 120 (高雄92-1)挖土方就近回填(含現有路面破碎) 單價分析

### 圖 15-19 已彙整之單項及單價分析資料與建議統一之名稱(6/8)

- (高雄92-1)清水模板(含水下作業) 單價分析 121 (高雄92-1)現有防舷材拆除 單價分析 122
- 123 (高雄92-1)船席航道浚挖及運棄 單價分析
- (高雄92-1)陰極防蝕電位測試裝置 單價分析 124
- 125
- (高雄92-1)麻袋混凝土 單價分析
- 126 (高雄92-1)普通模板 單價分析
- (高雄92-1)植樁( = 800mmPC樁、L=34m) 單價分析 127
- (高雄92-1)植樁( = 900mmPC樁、L=32m) 單價分析 128
- (高雄92-1)碎石級配料底層及舖設 單價分析 129
- 130 (高雄92-1)路床滾壓 單價分析
- (高雄92-1)預鑄方塊製作及吊放 單價分析 131
- 132 (高雄92-1)碼頭背填碎石料 單價分析
- 133 (高雄92-1) 舗設粘層 單價分析
- 134 (高雄92-1)橡膠防舷材及安裝 單價分析
- 135 (高雄92-1)鋼筋及彎紮(部份水下作業) 單價分析
- (高雄92-1)鋼管樁潮差帶防蝕 單價分析 136
- (高雄92-1)錨樁前夯實級配 單價分析 137
- (高雄92-2)冠牆伸縮縫(陸測) 單價分析 138
- (基隆85-1)40T菱形塊製作及吊放(海陸吊) 單價分析 139
- 140 (基隆85-1)船席岩方浚挖及運棄 單價分析
- 141 (基隆86-1)40T雙丁塊製作及吊放 單價分析
- 142 (基隆87-1)40T雙丁塊製作及吊放(陸吊) 單價分析

#### 圖 15-20 已彙整之單項及單價分析資料與建議統一之名稱(7/8)

- 143 (基隆87-1)航道泥方浚挖及運棄 單價分析
- 144 (基隆87-2)航道泥方浚挖及運棄 單價分析
- 145 (基隆88-1)40T菱形塊製作及吊放 單價分析
- 146 (基隆88-1)40T雙丁塊製作及吊放 單價分析
- 147 (基隆88-1)胸牆植筋 單價分析
- 148 (基隆88-1)航道土岩方浚挖及運棄 單價分析
- 149 (基隆88-1)堤防護基塊石整修 單價分析
- 150 (基隆88-2)40T菱形塊製作及吊放(陸吊) 單價分析
- 151 (基隆88-2)40T雙丁塊製作及吊放 單價分析
- 152 (基隆89-1)航道土岩方浚挖及運棄 單價分析
- 153 (蘇澳85-1)港池泥方浚挖及運棄 單價分析
- 154 (蘇澳87-1)航道及港池泥方浚挖及運棄 單價分析

### 圖 15-21 已彙整之單項及單價分析資料與建議統一之名稱(8/8)

## 15.6 工程預算合理性之研討與分析

### 15.6.1 工程預算合理性之研討

在建立港灣工程單價分析資料時,應就影響港灣工程單價的因素 先行探討與瞭解。一般影響港灣工程單價的因素可歸納為下列各項:

- 1. 施工制度 如點工制、發包制、實費加酬制、特殊施工制等。
- 發包制度 如單價或總價之總包制、分包制、分割制、議事價 制、比價制等。
- 施工性 如構造性質、構築難易度、施工流暢性、施工循環性 等。
- 施工規範 如施工圖說、施工技術規定、施工機具規定、材料 規定、品質與檢測規定、付款規定等。
- 5. 施工量 應有基本量,小於基本量難定單價。
- 6. 施工環境 如時間、地點、海氣象、天候、交通、資源等。
- 材料價 如施工量、景氣、時間、地點、交通、資源、技術水準。
- 8. 工價 如施工性、施工量、材料、施工環境、技術水準、景氣。
- 技術水準 包括施工技術、管理能力、經營理念、經營團隊水 準、工人水準、工人配合度等。

10. 管理能力 技術經歷、工程規畫、工程調度、動員能力、財務 及人力調度等。

綜上所述,可見影響工程單價之因素相當繁雜。即使完全相同之 工作,在不同的發包制度與施工制度下,必然產生不同的工程單價。 即使在相同的發包制度與施工制度下,不同的施工量、不同的施工環 境、不同的技術水準、不同的管理能力、採用不同的工料亦將產生不 同的工程單價,故以上各種不同情境理論上均應做成不同之單價分析。

影響港灣工程單價之因素如上所述,其影響因素不但煩雜而且難 以定性與定量,故所謂合理之預算實際上極難拿捏,不同領域及觀念 上之差異常使預算者與審核者認定之合理預算產生差異,況且任何預 算案於公開招標自由競爭下產生最低價之結果,更常遠遠超出預算者 與審核者認定之合理預算,這也是長久以來最低標與合理標之爭議所 在。

本研究現階段對於港灣工程預算之合理性,將其定義為:於某種 相同標定條件下,符合一般標定範圍。

### 15.6.2 工程預算合理性分析法

如上節所述,基本上要獲得多數人同時認定之合理預算極難編 訂,故本研究建議,對於某種相同標定條件下單價之一般標定範圍, 可以簡單之統計,從歷史實績中尋求<u>特定領域</u>之合理單價範圍,歷史 單價統計過程應對異常之單價予已檢討排除,標定範圍應同時標定高 中低之價位。

本研究所稱之特定領域將分基層工程人員歷史預算價編製領域與 營造業之歷史投標領域,兩領域均直接以單位基準法或比例基準法進 行歷史單價之統計。

基本上由基層工程人員歷史預算價編製領域進行統計之結果較偏 向理想性與合理性,且較易掌控,但也由於強調理想性與合理性之結 果亦可能突顯出不經濟。 而由營造業之歷史投標領域進行統計,其結果較偏向經濟性,但 不易掌控,其內容特性如下:

- 1. 此領域之統計實績即指統計歷史實際承包價。
- 2. 此領域之統計實績較屬概略估價法中之統計實績法
- 3. 營造業之歷史投標價,即為直接工程實際總標價(承包價), 亦為各項小包承包價之總合。
- 小包承包時正常估價之方式(推證應用)最為務實與快速。唯 特殊狀況時,不同承包商有時會有極大之差異結果。
- 5. 若以經濟性考量,統計歷史承包價為最務實之作法。
- 6. 蒐集歷史工程標價加以統計分析出各項工程之單位造價資料 提供與工程師,使工程師熟悉其資料後亦可擁有小包務實與快 速估算承包價之能力。

為免除侷限不同領域之缺陷,本研究建議之統計實績即指,蒐集 歷史工程之實際預算或標價之單價或單價分析資料,經分類或分項加 以整理統計分析其變異性,進而定出其合理範圍。

於變異性分析過程中,除了搜集歷史港灣工程單價與單價分析資 料外,亦可搜集影響港灣工程單價因素之相關可用資訊。如表 15-4 與 15-5 中之重要經濟指標,唯此相關指標在統計實績之單位基準法或比 例基準法分析中目前僅供參考,是否適用於實際分析中,有待進一步 研究。

### 15.6.3 工程預算現況合理性之研討與分析結果

本研究對於工程預算現況合理性之研討與分析,係彙整、統計或 分析現有歷史工程之預算、底價與決標價之關係,並從歷史實績中之 單項工程單價及單價分析資料,彙整、統計或分析出所謂<u>特定領域</u>之 合理單價範圍,並將結果建置於系統資料庫中之彙整後單項及單價分 析子資料庫中,其資料之查詢程序與應用說明如下:
- 首先於系統首頁(即系統之第一層,亦是彙整後單項及單價分析 資料查詢第一層)直接點選彙整後單項及單價分析或總項分析 之圖框(如圖 15-22)。
- 點選後即進入彙整後單項及單價分析或總項分析之子資料庫首 頁(亦是該等子資料庫之第二層查詢),此查詢層亦利用 Excel 軟體設計成表單式,移動表單右邊之游標即可瀏覽進行資料之 查詢(如圖 15-23)。
- 3. 彙整後單項及單價分析子資料庫首頁(如圖 15-23), 主要表列儲 存之彙整項目包括:常用工程項目名稱、統合彙整後建議工程 項目名稱、歷史參考單價及單價分析等。
- 4. 單價分析內容之查詢則可於表單之單價分析參考欄中直接瀏覽
   點選,查詢結果舉例如圖 15-24 與圖 15-25。
- 5. 目前所有統合彙整之資料,均屬初步之結果,各項統合彙整之 資料,均分類集中表列於各大項下(如圖 15-23),要從歷史實績 中彙整、統計或分析出所謂特定領域之合理單價範圍,尚需足 夠之資料,故目前資料庫表列之彙整單價,尚未經過正式之統 計,僅將蒐錄之一般常用歷史單價初步彙整概分為高、中、低 之價位,再記述其主要參考工程資訊,提供現階段應用者,於 綜合比較後,較易選定合於本身需求之合理單價。

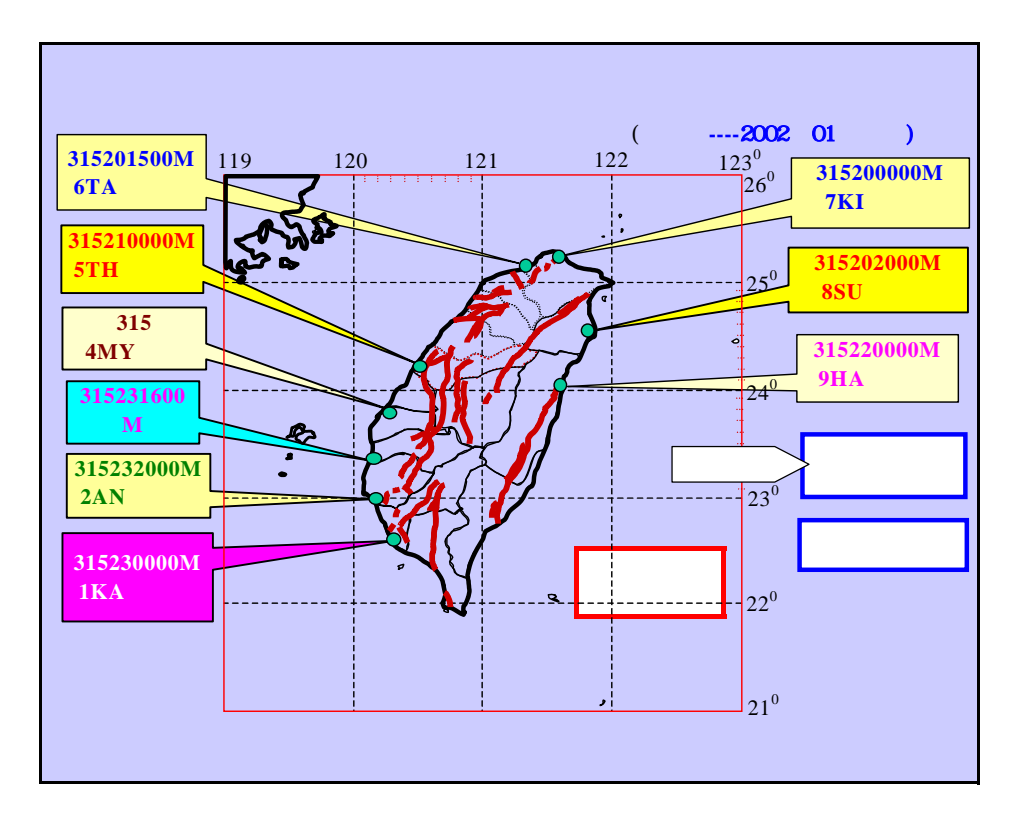

圖 15-22 彙整後單項及單價分析資料查詢第一層

| 1  |                         |                |                                         | 交通部運輸                    | 研究所        | f A  | 建建 化      | 肉研究              | 中心          |                    |                   |                   |                       | Ξ  |
|----|-------------------------|----------------|-----------------------------------------|--------------------------|------------|------|-----------|------------------|-------------|--------------------|-------------------|-------------------|-----------------------|----|
|    |                         |                |                                         | 港灣工程歷史                   | と単作        | 資料   | 4庫1       | 医马击              | i 钩条        | 統                  |                   |                   |                       |    |
| 7  | <b>囊整後草項及草債分析資料庫省頁</b>  |                |                                         |                          |            |      |           |                  |             |                    |                   |                   |                       |    |
|    | 杀鉄                      | an '           |                                         |                          |            |      |           |                  |             |                    |                   | · * *             | -2002年01月起日           |    |
|    | 遊放                      | <u>安平</u><br>減 | 五統権                                     | 空東道                      | <u>89%</u> | 推進   | 基础进       | 難法援              | <u>7888</u> | <u>31220</u><br>26 | <u>星項工</u><br>程度便 | <u>建理工</u><br>程業便 | <u>習料萬集與整</u><br>理現況表 |    |
| +  | 1KA                     | 2AN            | 390                                     | 4MY                      | STH        | 6TA  | 7KI       | 8SU              | 9HA         |                    |                   |                   |                       | 1  |
| 7  | 預算項目名稱與單價初步分析整合結果(初步建議) |                |                                         |                          |            |      |           |                  |             |                    |                   |                   |                       |    |
|    | 公共工程编 常用項目名編            |                | 常用項目名稱                                  | 統合業整後之                   | 常用單        | 建設   | 参考施<br>工品 | 歴史参考董備<br>(新台幣元) |             | 690<br>)           |                   |                   | 單價分析參考                |    |
| 2  | 32.6                    | M 410          |                                         | <b>法法"外国有利</b>           | 102        | ALC: |           | 商                | ф           | 低                  |                   |                   |                       |    |
| 19 | 01                      | 300            | 工程                                      | を理念家                     |            |      |           |                  |             |                    |                   |                   |                       | Γ  |
| 11 |                         | 321            | 第工程成为条款                                 | 施工照相                     | *          | *    | 1         |                  |             |                    |                   |                   |                       |    |
| 12 |                         |                |                                         | 編工練影                     |            | ×    |           |                  |             |                    |                   |                   |                       | 1  |
| 17 |                         |                |                                         |                          |            |      |           |                  |             |                    |                   |                   |                       |    |
| 14 | 01                      | 580            |                                         | 及醫時管制                    |            |      |           |                  |             |                    |                   |                   |                       | 1  |
| 13 | _                       |                | <b>南</b> 時間的工程                          |                          | ×          |      |           |                  |             |                    | -                 |                   |                       | 1  |
| 18 |                         | 522            | 羅峰工務所                                   | 障碍工程的                    | ×          | ×    | 1         |                  | 250000      |                    | L-r               |                   |                       | 1  |
| 17 |                         | 522            | 第二十十十十十十十十十十十十十十十十十十十十十十十十十十十十十十十十十十十十十 | <b>降行法</b> 工程            | ×          | ×    | 1         |                  | 18200       |                    | 5                 | 现满                | dim to                |    |
| 18 |                         |                | 「「「「「」」(「」」)」                           | 1947 - 1967<br>1948 - 19 | ×          | ×    |           |                  |             |                    |                   | ~                 | COLOR AND             | Į. |
| 19 |                         |                | 教神大学及来信经常                               | Mart 12.4                | ×          | A    |           |                  |             |                    |                   |                   |                       | 2  |
| 14 |                         | ■∖锚            | 计分析整合後之言                                | 理工程單價商利/                 |            |      | 50        |                  |             |                    |                   | 1                 |                       | ۰Ē |

圖 15-23 彙整後單項及單價分析資料查詢第二層

|     |                         | e         | 交通部運輸                   | 研究の            |      | 192 H 1      | <b>市研究</b>       | + ~2     |       |                    |                    |                          |   |
|-----|-------------------------|-----------|-------------------------|----------------|------|--------------|------------------|----------|-------|--------------------|--------------------|--------------------------|---|
|     |                         |           | <b>法潜工程展</b>            | 夏日             | : ÷4 | 4.6.6        | 14               | 拍素       | 純     |                    |                    |                          |   |
| 2   |                         |           | 金整後草)                   | 有及日            | E信 5 | 新育           | 料床               | άĀ       | 40    |                    |                    |                          | - |
| 4   | 系統首直                    |           |                         |                |      |              |                  |          |       |                    | 古立                 | -2002年01月 <b>進</b> 日     |   |
| ,   | 離整                      | 在梁進       | 家家道                     | 台中港            | 盆港   | 基础地          | 翻波道              | 花葉液      | 進行通   | <u>第56工</u><br>程業借 | 建 <u>第五</u><br>位置世 | 資料其無與整<br>理想況表           |   |
|     | 1KA 26N                 | 3.PU      | 4M.Y                    | STH            | 6TA  | 7KI          | 820              | 9HA      |       |                    |                    |                          |   |
| 7   | 預算項目名稱與單價初步分析整合結果(初步建議) |           |                         |                |      |              |                  |          |       |                    |                    |                          |   |
|     | 公共工程編                   | 常用項目名稱    | 統合黨整後之                  | 常用重            | 建設   | 参考版<br>- 7 年 | 歴史参考輩價<br>(新台幣元) |          |       |                    |                    | 意费分析参考                   |   |
| 9   | 30,989,00               |           | 100000000               | 122            | 3810 | 1.00         | 商                | <b>中</b> | 低     |                    |                    |                          |   |
| 112 |                         | 動產業物品的    | <u>新道及湖北國方法成及這</u><br>黨 | M              |      | 78000        |                  | 119      | ~     |                    |                    | 認力波經療法<br>87-1)          |   |
| 117 |                         | 數國政治的政治   | 航道土地方波拉及速度              | M <sup>2</sup> |      | \$2,5000     |                  | 132      |       |                    |                    | <u>土岩方涂柱(基</u><br>建39-1) |   |
| 110 |                         | 航度设施      | 船底涂痰(方?)                | M <sup>2</sup> |      | 10           | 30281            | 18261    |       | See.               |                    |                          |   |
| 115 |                         | 8181812   | 截道土地方波拉及蓬莱              | M <sup>2</sup> |      | 1500000      |                  | 103      |       | X                  | $\mathbb{N}$       | 土岩方漬根(基<br>1888-1)       |   |
|     |                         | 組織規道設備及運業 | 起來朝這是方法控及運業             | M              |      | 1380860      |                  | 180      |       |                    | -                  | 死方波径(直錐<br>92-1)         |   |
| H   | < ► ► ► \进              | 計分析整合後之間  | 龍頭工程單續着起/               |                |      |              | 1                | 72.2722  | 10000 |                    |                    |                          | ſ |

圖 15-24 單價分析資料例 船席航道浚挖及運棄

|      | ٨    | Ford a local key of the contract | ni in pri | E       | 1 <b>F</b> 10 [  | G         | Report Mession | CR. DOG.                 |       |
|------|------|----------------------------------|-----------|---------|------------------|-----------|----------------|--------------------------|-------|
| 2    |      |                                  | 單         | 價分      | 析表               |           |                |                          | 1     |
| 5    |      | 工程地點: 高棣港                        |           |         |                  |           |                |                          |       |
| 4    |      | 工程名稱: 高雄港 55至56%                 |           |         |                  |           |                |                          |       |
| 5    |      | 工程項目: 船席航道设控及                    | 源菜        |         |                  |           |                |                          |       |
| 4    | I.   | 程項目編碼:                           | 工程項       | 目編號:    |                  | 编载日期:     | 92年 4月         |                          |       |
| 2    |      | 工作和原始                            | I         | 料量      | 工料               | 價         | 197 817        |                          |       |
| 1    |      | 2014 0228                        | 單位        | 敦量      | 單價               | - 荻 賃     | PU BI          |                          |       |
| 4    | 1.   | 挖泥船                              | Ma        | 1.00    | 30.00            | 30.00     |                |                          |       |
| 30   | 2.   | 受虎船使用膏                           | 式         | 1.00    | 20.00            | 20.00     |                |                          |       |
| 10   | 3.   | 拖船使用費                            | 式         | 1.00    | 20.00            | 20.00     |                | 4                        |       |
| 12   | 4    | 测量費(含欲挖中與谈挖後)                    | 式         | 1.00    | 10.00            | 10.00     |                | <b>拉</b>                 |       |
| 13   | 5.   | 土方国淞波挖掘理                         | 式         | 1.00    | 4.00             | 4.00      |                |                          |       |
| 34   | 6.   | 感頭邊挖方處理                          | 式         | 1.00    | 4.00             | 4.00      |                |                          |       |
| 15   | - 7. | 腹嶼物處理費                           | 式         | 1.00    | 4.00             | 4.00      |                |                          |       |
| 16   | 8.   | <b>歌/梁昌贽</b>                     | 式         | 1.00    | 4.00             | 4.00      |                |                          |       |
| 12   | 9.   | 工料損耗                             | 式         | 1.00    | 4.00             | 4.00      |                |                          |       |
| ik,  |      |                                  |           |         |                  |           |                | #                        |       |
| 19   |      |                                  |           |         |                  |           |                | *                        |       |
| 20 , |      |                                  |           |         |                  |           |                |                          |       |
| 21   |      | 工程項目單價合計                         | Ma        |         |                  | 100.00    | 元(新台幣)         |                          |       |
| 22   |      |                                  |           |         |                  |           |                |                          |       |
|      | I F  | ALKE航道设控及運業                      | / in the  | 1.56.12 | ta encorre de Ma | and Chief |                | 84-471340.3 <sup>4</sup> | E PIE |

圖 15-25 總項分析子資料庫擬設計查詢面

| 年別  | 經濟成<br>長率 | 國民平均<br>每人所得 | 消費者物<br>價指數 | 消費者物價年<br>增率 | 工業生<br>產指數 | 法定基<br>本工資 | 製造業<br>平均薪<br>資 | 製造<br>業勞動<br>生產年<br>增率 | <ul><li>營造</li><li>工程</li><li>物(價)</li><li>指數</li></ul> |
|-----|-----------|--------------|-------------|--------------|------------|------------|-----------------|------------------------|---------------------------------------------------------|
|     | (o/o)     | (美元)/年       | (85=100)    |              | (85=100)   | 每月         | 每月              |                        | 1                                                       |
| 80年 |           |              |             | 3.63         |            | 11040      | 24469           | 9.51                   | 85.13                                                   |
| 81年 |           |              |             | 4.46         |            | 12365      | 26986           | 3.69                   | 97.89                                                   |
| 82年 | 7.01      | 10,011       | 89.90       | 2.94         | 87.80      | 13350      | 28869           | 3.3                    | 103.9                                                   |
| 83年 | 7.11      | 10,812       | 93.58       | 4.09         | 93.60      | 14010      | 30797           | 3.49                   | 99.67                                                   |
| 84年 | 6.42      | 11,630       | 97.02       | 3.68         | 98.01      | 14880      | 32545           | 7.36                   | 100.65                                                  |
| 85年 | 6.10      | 12,161       | 100.00      | 3.07         | 100.00     | 15360      | 33900           | 5.42                   | 100                                                     |
| 86年 | 6.68      | 12,457       | 100.90      | 0.9          | 107.43     | 15840      | 35456           | 6.96                   | 102.07                                                  |
| 87年 | 4.57      | 11,333       | 102.96      | 1.68         | 110.26     | 15840      | 36436           | 4.42                   | 104.61                                                  |
| 88年 | 5.42      | 12,100       | 102.78      | 0.18         | 118.76     | 15840      | 37686           | 7.05                   | 104.02                                                  |
| 89年 | 5.86      | 12,916       | 104.07      | 1.26         | 127.52     | 15840      | 38792           | 6.12                   |                                                         |
| 90年 | -2.18     | 11367        | 104.53      | -0.01        | 118.19     | 15840      | 38277           | 4.01                   |                                                         |

表 15-4 重要經濟參考指標 -1

表 15-5 重要經濟參考指標 -2

|     |        |       |         | 融      |       |             |       |       |        |         |
|-----|--------|-------|---------|--------|-------|-------------|-------|-------|--------|---------|
|     | 核      | 發建築物  | 詭執照     | 核      | 建築物使  | <b>井執</b> 照 | 貨幣    | 匯率    | 地價稅    | 土地      |
| 年別  | 件數     | 總樓也   | 住宅用     | 件數     | 總費也   | 住宅用         | 供給額   |       |        | 増全税     |
|     |        | 板面積   | 戶數      |        | 板面積   | 戶數          | 年增率   | 台幣/美元 |        |         |
|     | (件)    | (k㎡)  | (戶)     | (件)    | (k㎡)  | (戶)         | M2(%) |       | (百萬元)  | (百萬元)   |
| 82年 | 76,578 | 72.49 | 223,708 | 72,872 | 47.54 | 143,238     | 15.39 | 26.63 | 43,008 | 172,300 |
| 83年 | 67,431 | 61.21 | 215,002 | 68,494 | 58.16 | 197,678     | 15.07 | 26.24 | 35,267 | 160,100 |
| 84年 | 54,295 | 45.69 | 145,687 | 60,854 | 55.26 | 194,762     | 9.42  | 27.27 | 42,609 | 129,500 |
| 85年 | 42,669 | 37.69 | 102,992 | 47,994 | 45.71 | 152,205     | 9.13  | 27.49 | 41,339 | 114,700 |
| 86年 | 42,207 | 45.78 | 129,496 | 38,562 | 38.46 | 113,142     | 8.02  | 32.59 | 45,403 | 141,095 |
| 87年 | 36,914 | 42.32 | 85,127  | 37,154 | 38.68 | 97,849      | 8.56  | 32.23 | 46,363 | 114,495 |
| 88年 | 28,067 | 37.15 | 56,582  | 30,404 | 41.24 | 85,233      | 8.29  | 31.40 | 46,059 | 87,746  |
| 89年 | 29,493 | 34.99 | 44,880  | 27,370 | 35.02 | 62,273      | 6.50  | 33.08 | 53,227 | 79,390  |
| 90年 | 22,175 | 21.67 | 24,391  | 28,507 | 31.17 | 48,997      | 4.37  | 35.00 | 50,708 | 42,259  |

#### 15.6.4 工程預算、底價與決標價關係之研討

有關港灣工程底價核定之問題,亦為監察院於 921 地震後調查臺 中港災後復建工程案中意見之一,要解決此問題,可製定一套合理的 底價訂定機制。

本研究所進行港灣工程預算編製現況差異性之整合,以及從歷史 實績中之單項工程單價及單價分析資料,彙整、統計或分析出所謂<u>特</u> <u>定領域</u>之合理單價範圍,均與日後製定合理的底價訂定機制有關。

此外,研討了解歷史工程預算與底價及決標價之間的關係,亦可 為日後機制訂定之重要參數。

本研究由工程會蒐集 89 年至 91 年間之 100 筆港灣工程預算、底 價及決標價之資料,初步加以統計分析結果如下:

- 1.89 年 11 月時港灣工程底價平均約為預算之 0.918±0.1 折(如圖 15-26),相對之決標價則為預算之 0.7981±0.2 折(如圖 15-27)。
- 2.91 年 5 月時港灣工程底價平均約為預算之 0.898±0.1 折(如圖 15-27),相對之決標價則為預算之 0.7381±0.2 折(如圖 15-27)。

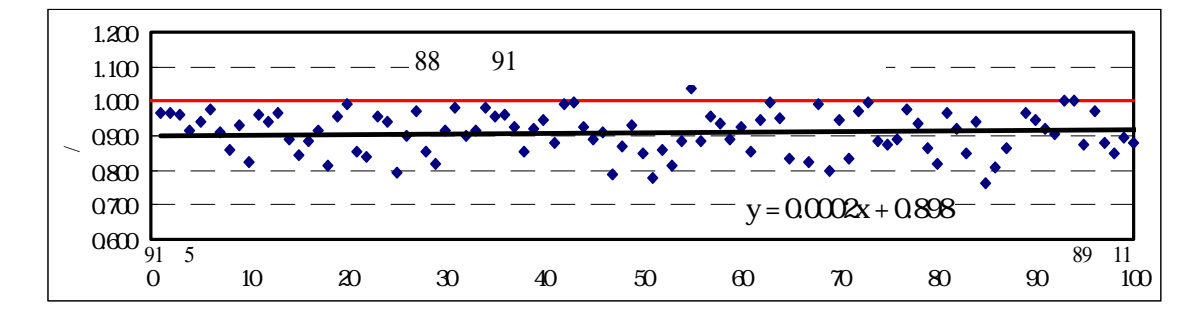

圖 15-26 88 年至 91 年間港灣工程底價與預算之關係圖

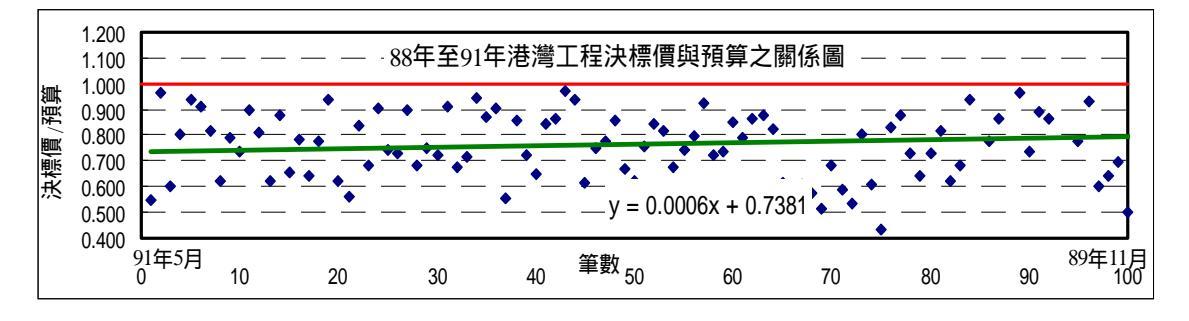

圖 15-27 88 年至 91 年間港灣工程決標價與預算之關係圖

# 第十六章 港區地震及地下水位量測資料彙整建置

## 16.1 港區監測系統設置目的

港區監測系統設置之主要目的在於,建置各港自動化之港區地震分 層監測系統,分層監測港區地層與水壓於地震時之反應波,並將測得之 資料彙整建置成資料庫,方便碼頭地震資料之查詢,如港灣地區地震分 層監測之設置資訊、港區歷史地震資訊與歷史地震統計資訊等,並為港 區地層震動特性、地層放大效應、動態孔隙水壓變化及地震時各港區之 場址效應等之研究資料 進而瞭解港區沖積地層之地震振動特性,提供 碼頭結構物設計及港區地震工程研究之參考與應用。

# 16.2 系統之規劃設計

本研究各監測站之系統規劃設計,依設置目的原則上均採統一之規 劃設計,其整體系統規劃設計之特性,以臺中港區監測站為例,摘要說 明如下:

#### 1. 本系統為分層監測系統

本研究系統共設計地震監測并4孔,採用埋入型地震計分孔分層 安置,規劃深度為GL-10m、GL-20m、GL-100m及GL-283m等4 層,另加地表型地震計一組共5層測點。

#### 2. 各層地層震動與即時水壓反應均採同步監測

每一監測系統均配置水壓計 6 支分置於 3 孔監測井,規劃深度為 3 M、6 M、10 M、15 M、20 M、30 M。

#### 3. 監測記錄

本系統於每監測層均記錄 X、Y、V 三方向之振波,連同水壓計 共 21ch 之訊號同步觀測記錄,記錄方式依不同之啟動設定分為定 時激發記錄與即時感測記錄。

#### 4. 資料儲存與傳送

全站 21ch 之感測資料均以 Cable 聯結至現地測站機房之先進數 位化自動記錄集錄系統,感測資料係預存於集錄系統,再收錄於 IC 卡上取回分析,或經電腦利用數位專線連線自動傳輸或強迫傳輸送回 港研中心,透過數位專線亦可由港研中心直接遙控或監視現地監測狀 況。

地表型加速度計 數位專線傳輸系統 GPS 地表 (GL) Ch1~3 GL -10m 電 Modem 3)機房 中 信 Ch7~9 Cable GL -20m 加速度 央集錄 局  $(\mathbf{4})$ 數 h10~1' Cable 埋入型 GL -100m 放大器 據 Ch13~15 系統 專 (含於地震計) Cable GL -283m 線 Ch16 Chl7 Modem 放大器 GL -3m UPŚ Ca18 續電器 GL -6m cn19 PC Chil GL -10m A( 港灣技術研究中心 GL -15m 110V電源 監測及接收站 GL -19.75m GL - 29 5m 現地監測擷取系統 現地感測系統

測站規劃與實設之整體系統設計範例如圖 16-1。

### 圖 16-1 規劃與實設之整體系統設計-臺中港範例

# 16.3 系統設置

本研究之系統設置工作,依設置目的其主要工作內容與執行要領如 下: 1. 站址標定

站址標定工作應包含:站址之選定與站址測量。站址之選定要領 必須考慮具代表性之自由場,但是於既有建設之港區選取測站之理想 設置地點並不容易,且必須考慮不影響碼頭營運、作業安全、避免監 測受貨櫃車輛及施工震動之干擾、電源取得與通訊傳輸系統之牽引 等。站址測量應包括站址座標、相關高程、站址環境與站址與港池關 係等。

以臺中港為範例,本研究綜合各項因素並取得港務局之認同,實 設站區於 26號碼頭後線腹地,即於中南一路之迴轉道上綠地上。其 站址座標、相關高程、站址環境與站址與港池關係等測量結果如圖 16-2 與圖 16-3。

#### 2. 監測井開挖與感測器埋設

因本系統規劃為分層監測系統,且水壓與地層震動反應同時監 測,考慮技術作業與經費能力,分層規劃之方式係於測站鑽設地震監 測井4孔,水壓監測井3孔,分孔分層安置埋入型地震計即水壓計。 配合港區地層之特殊狀況,實設深度得依現地調整之。

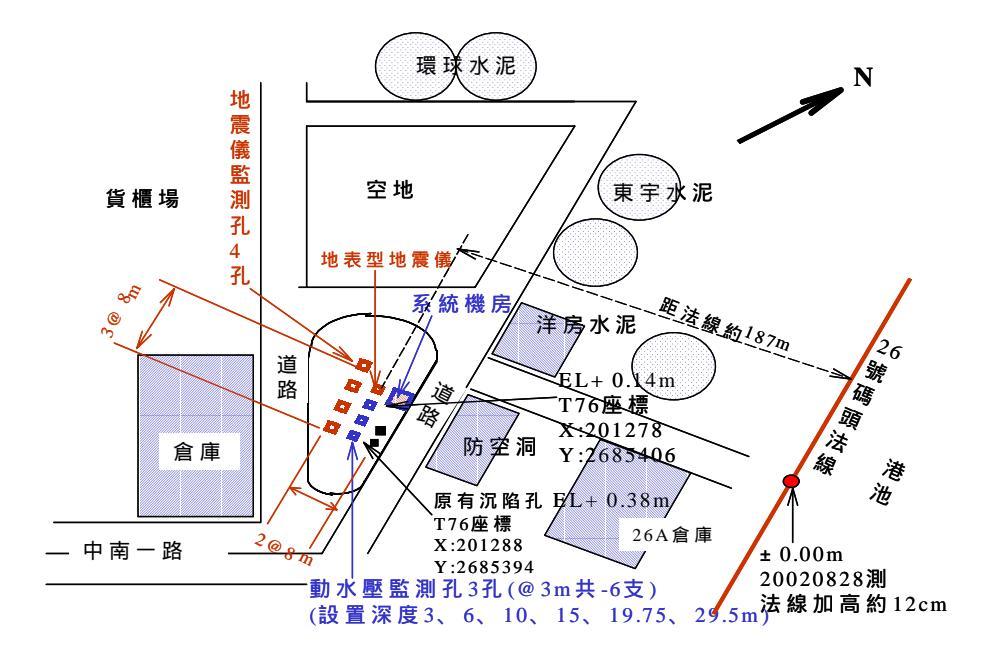

#### 圖 16-2 測站相關測量結果平面示意圖-臺中港範例

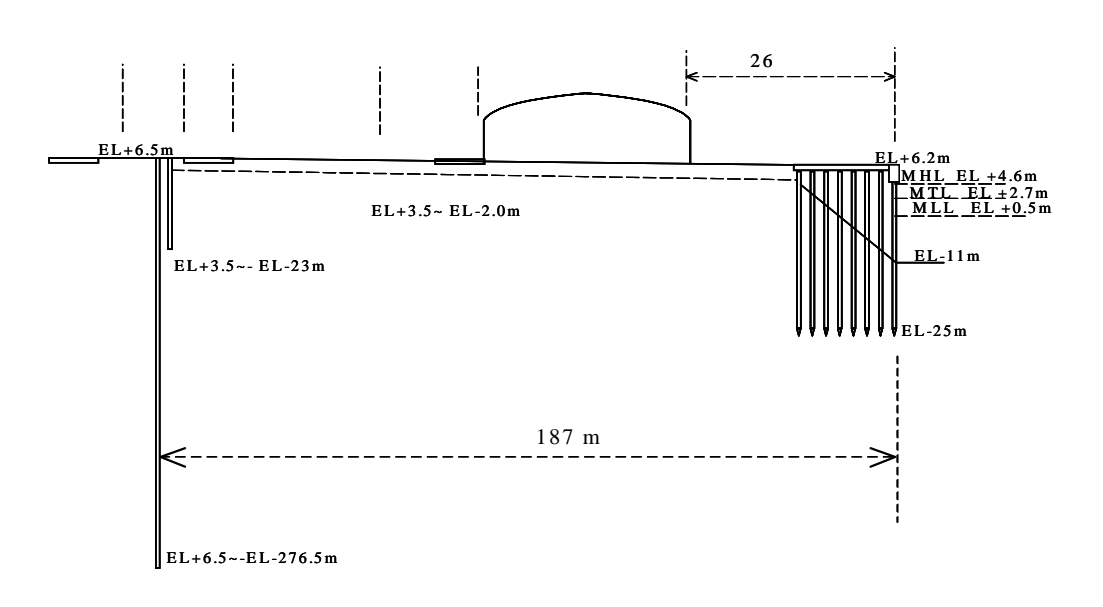

圖 16-3 測站相關測量結果斷面示意圖-臺中港範例

設計分層水壓震波測點深度為 GL-3 m、GL-6 m、GL-10 m、 GL-15 m、GL-20 m 及 GL-30 m 等 6 層。監測儀之埋設要領主要必 須注意監測井之適當鑽設間距、感測器之確實回填埋設、感測器之確 實埋設深度、感測器之確實正位與感測器埋設前後之校正等。

配合研究需求,測站內應實施適當之地質調查,以臺中港測站為 範例,主要地質調查結果與內容如圖 16-4。

3. 系統組合與設定

整體系統主要係由現地感測系統、現地監測擷取系統、數位專線 傳輸系統及港研中心之監控與接收系統組成(各港設計系統組成如 圖 16-1 之臺中港範例)。

主要設定應包括:電信局數位專線與 Moden 之設定(含傳輸速率)、放大器之設定(含感測器監之相對校正)、Data logger 之設定(含 基本資料、擷取頻率與啟動設定等)等。

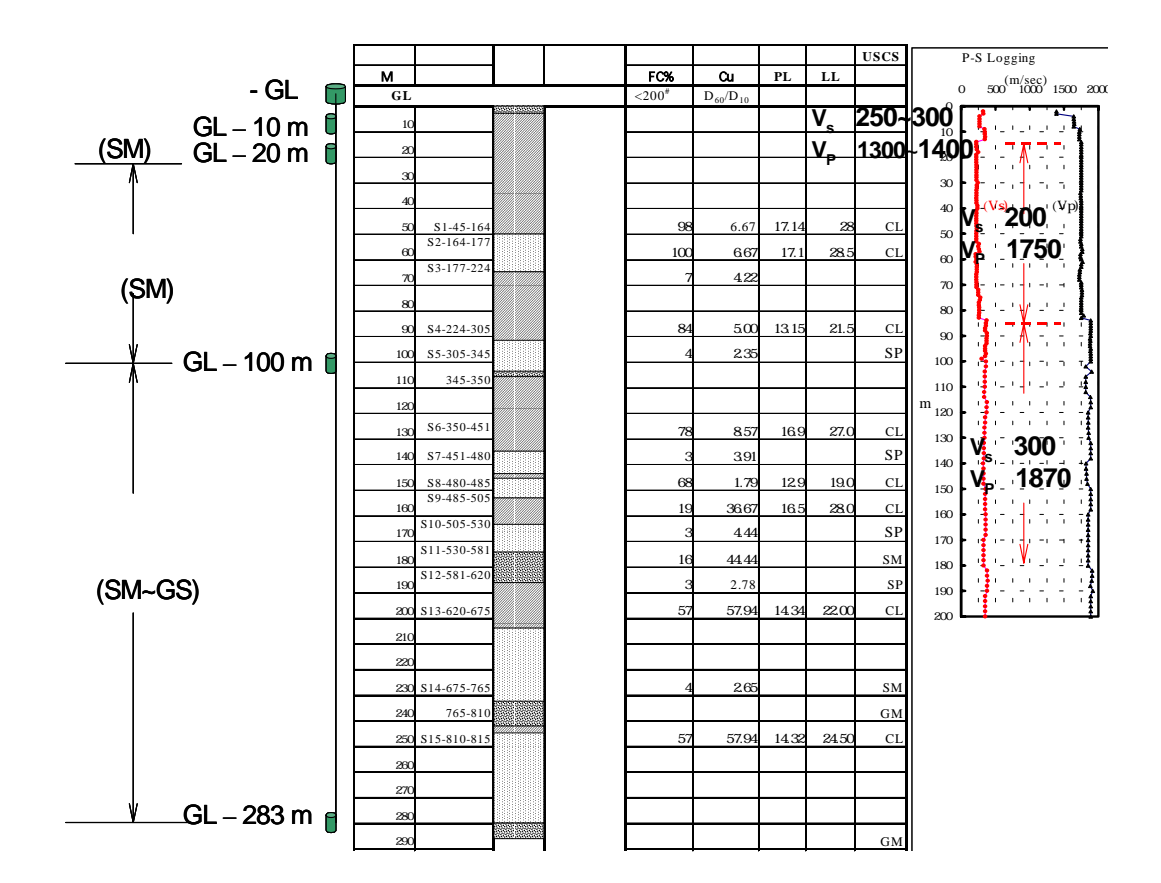

圖 16-4 測站主要地質調查內容與結果示意圖-臺中港範例

# 16.4 資料擷取、傳輸與監測控制

本研究系統資料擷取頻率設定為 100 HZ。現地監測擷取共有地層 震動反應感測 5 層測點,每點均包括水平東西、南北向及垂直向 3ch 之感測。水壓反應感測 6 層測點,每點以 1ch 感測,地層震動反應與 水壓反應共計感測 21ch,全部以 Cable 連結至現地測站機房,21ch 採 同步監測與訊號傳輸,21ch 之即時感測資料首先全部集錄預存於機房 內之中央集錄系統,再利用電信局之數位專線傳輸網路,與港研中心監 控站之電腦軟體,將預存中央集錄系統之資料傳輸至港研中心監控站收 錄之,整體擷取、傳輸與監測控制流程如圖 16-1 與 2-5。

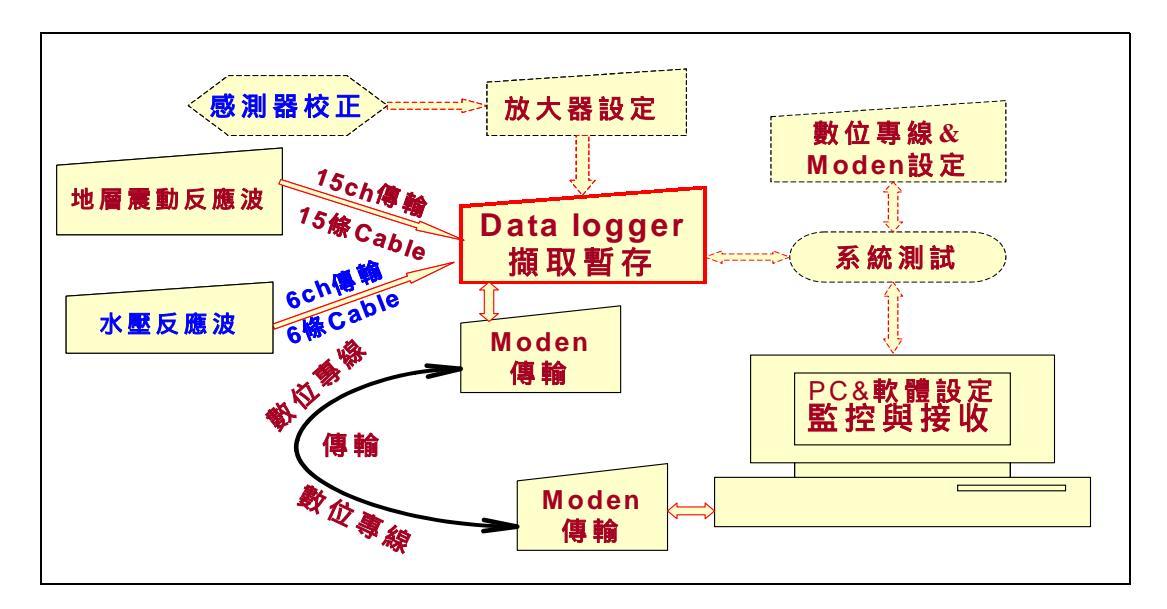

圖 16-5 整體擷取、傳輸與監測控制流程

現地監測站機房內主要配置有 Moden、冷氣、機架、集錄系統、水 壓計信號放大器、地震計信號調整器及續電器等。機房構造與配置如圖 16-6。

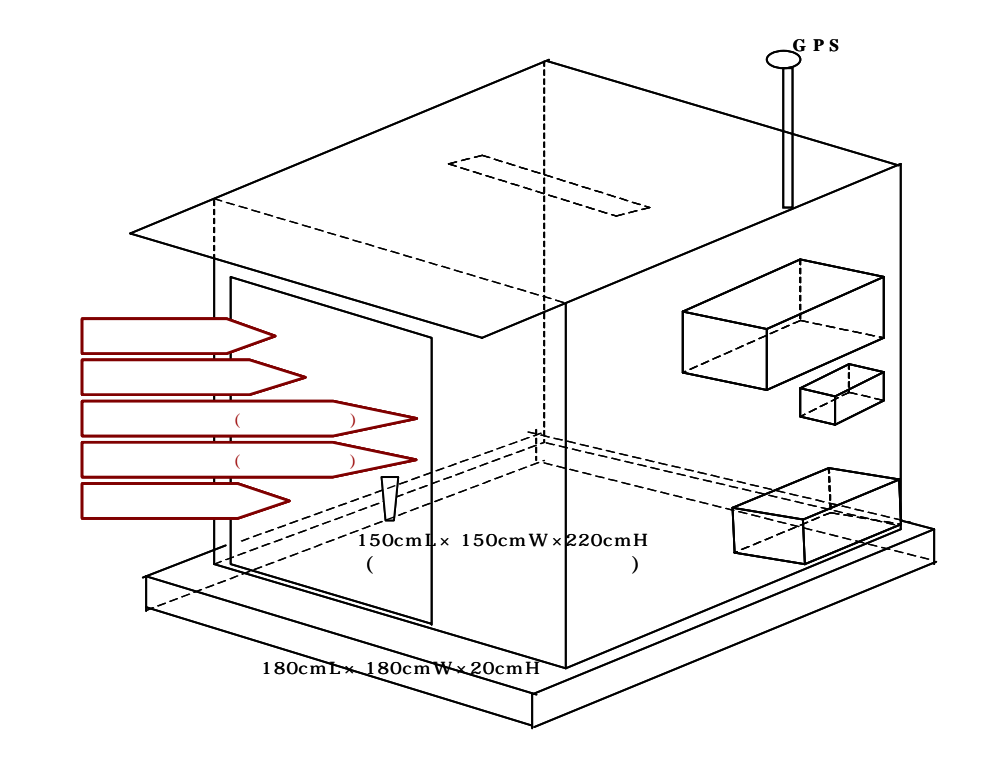

圖 16-6 機房構造與配置示意圖

於港研中心設置接收與監控站,利用電腦與軟體,除可收錄資料 外,亦可直接遙控現地測站之感測設定與監視感測狀態,並設定控制記 錄方式分為定時激發啟動記錄與即時感測啟動記錄。

## 16.5 各港監測站設置狀況

本所港研中心直至目前各港已建測站狀況:

#### 1. 安平港區地震分層監測站

係第一座完整的港區地震分層監測系統,於西元 2000 年建置完成,於 2002 年進行第一次檢修。監測站設置位置平面與完成外貌狀況如圖 16-7 與圖 16-8。

#### 2. 臺中港區地震分層監測站

臺中港區地震分層監測站於西元 2001 年 8 月建置完成。監測站 設置位置平面與完成外貌狀況如圖 16-2 與圖 16-9。

#### 3. 布袋港區地震分層監測站

布袋港區地震分層監測站於西元 2002 年元月建置完成。監測站 設置位置平面與完成外貌狀況如圖 16-10 與圖 16-11。

#### 4. 臺北港區地震分層監測站

臺北港區地震分層監測站於西元 2002 年建置完成。監測站設置 位置平面與完成外貌狀況如圖 16-12 與圖 16-13。

#### 5. 高雄港區地震分層監測站

高雄港區地震分層監測站高於 2003 年建置完成。監測站設置位 置平面與完成外貌狀況如圖 16-14 與圖 16-15。

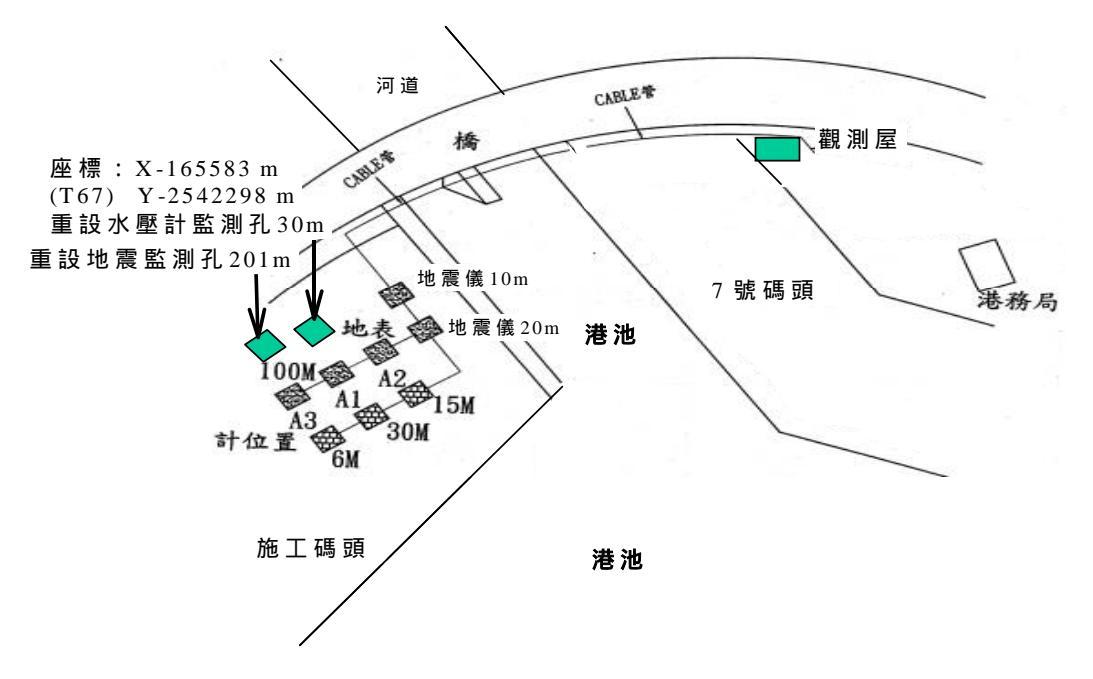

圖 16-7 安平港區地震分層監測站設置位置平面狀況

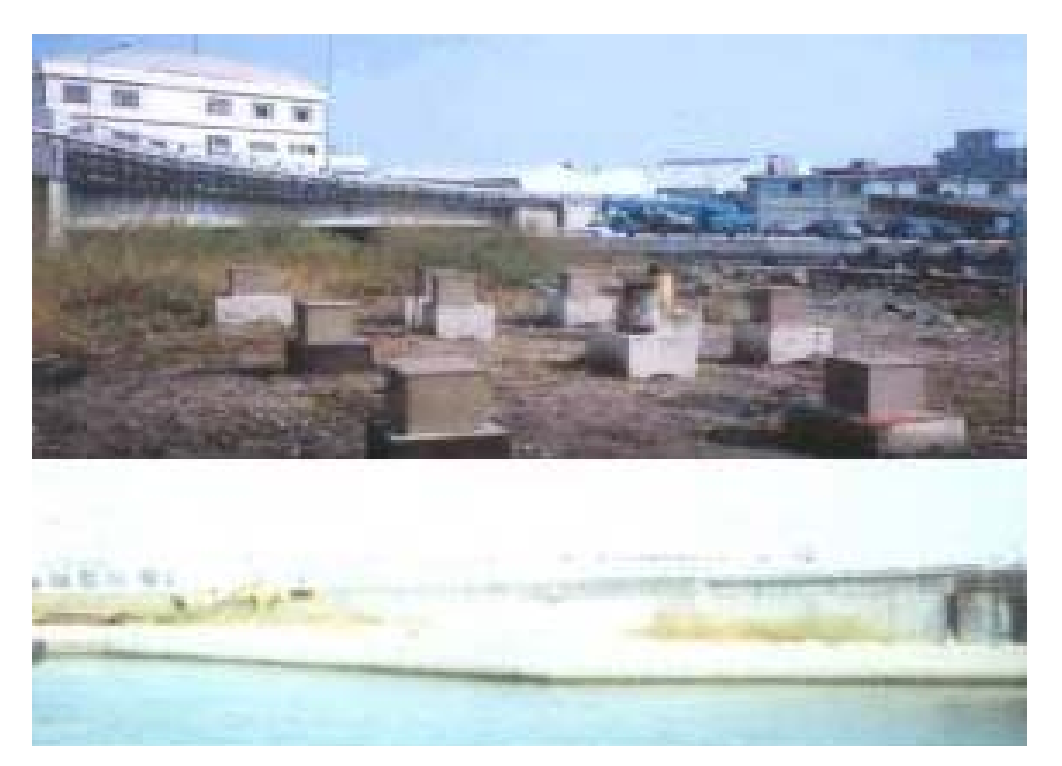

圖 16-8 安平港區地震分層監測站設置完成外貌狀況

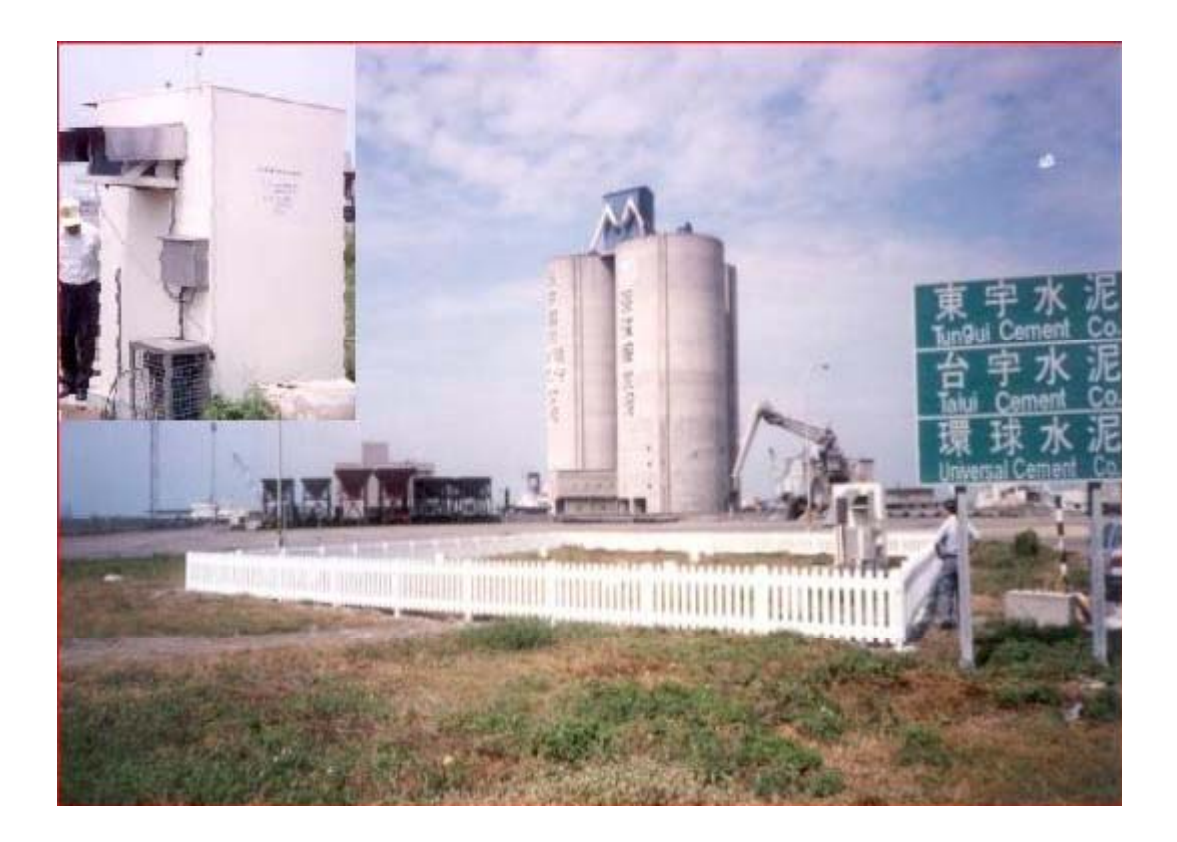

圖 16-9 臺中港區地震分層監測站設置完成外貌狀況

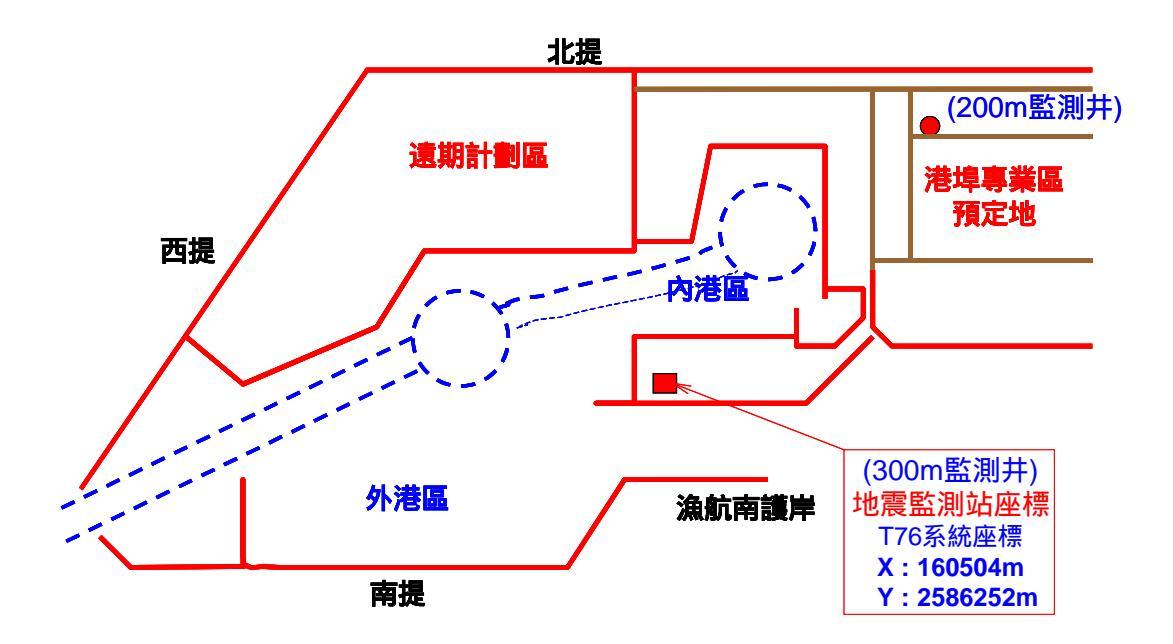

圖 16-10 布袋港區地震分層監測站設置位置平面狀況

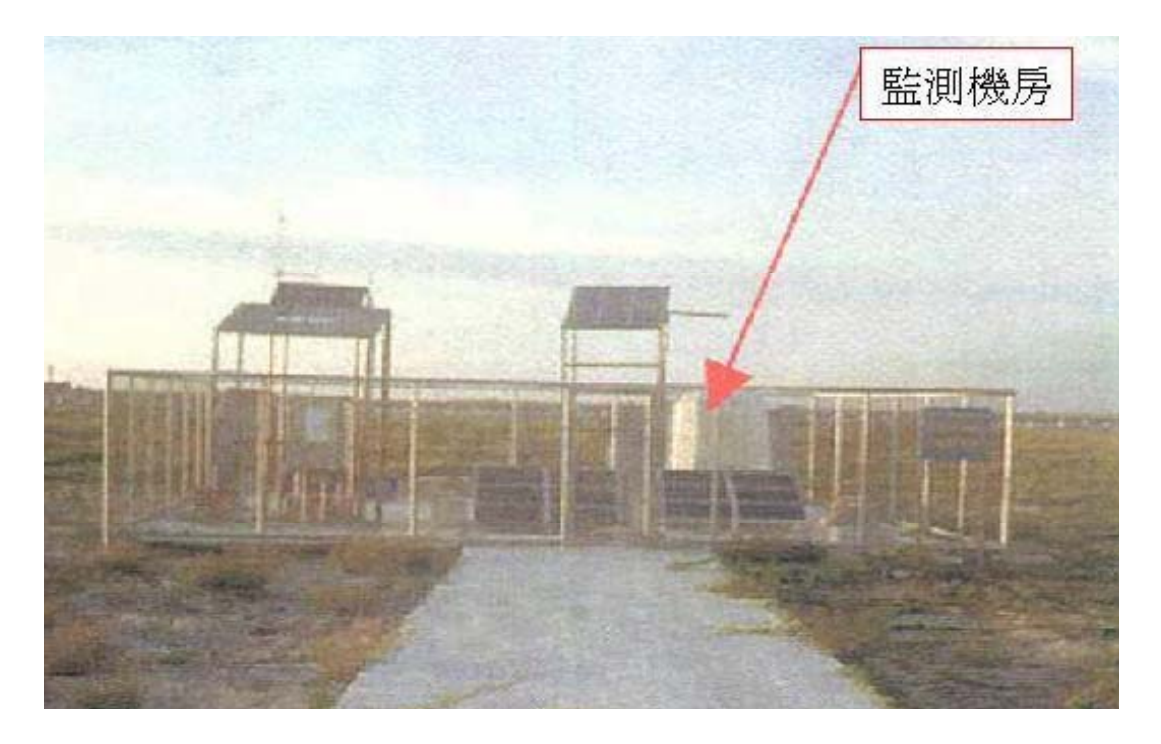

圖 16-11 布袋港區地震分層監測站設置完成外貌狀況

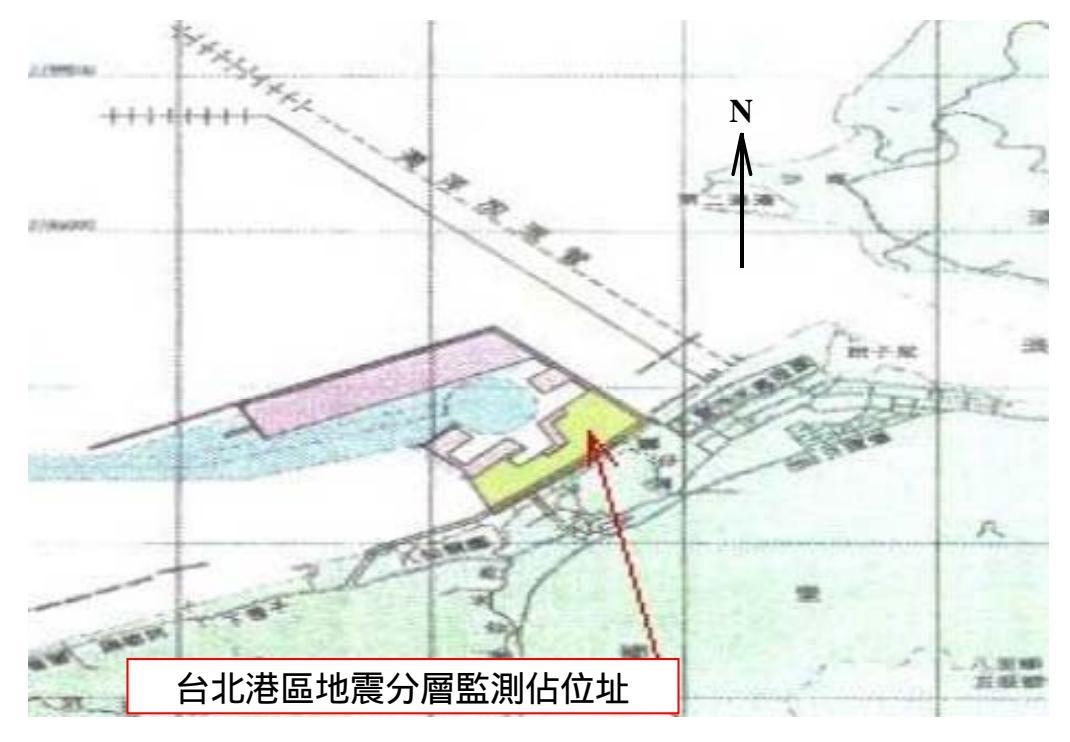

# 圖 16-12 臺北港區地震分層監測站設置位址平面狀況

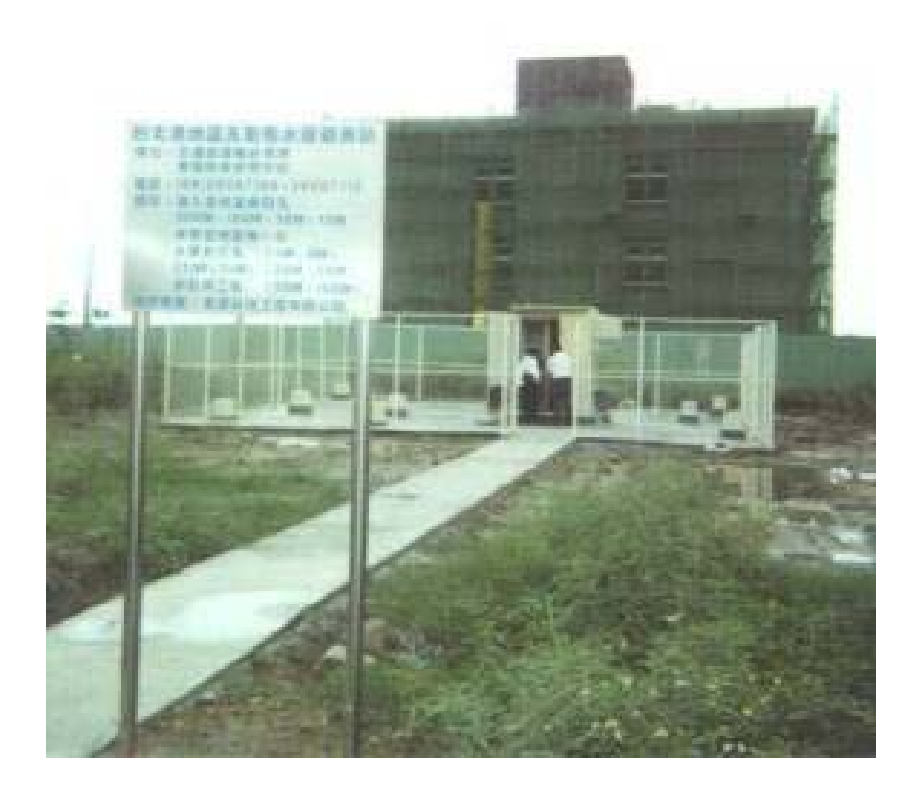

圖 16-13 臺北港區地震分層監測站設置完成外貌狀況

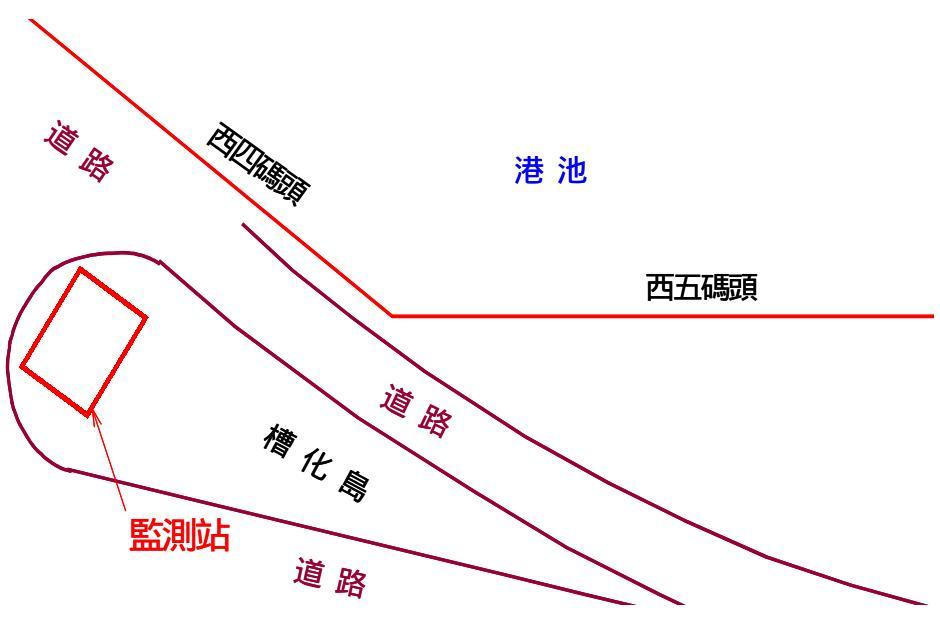

圖 16-14 高雄港區地震分層監測站設置位置平面狀況

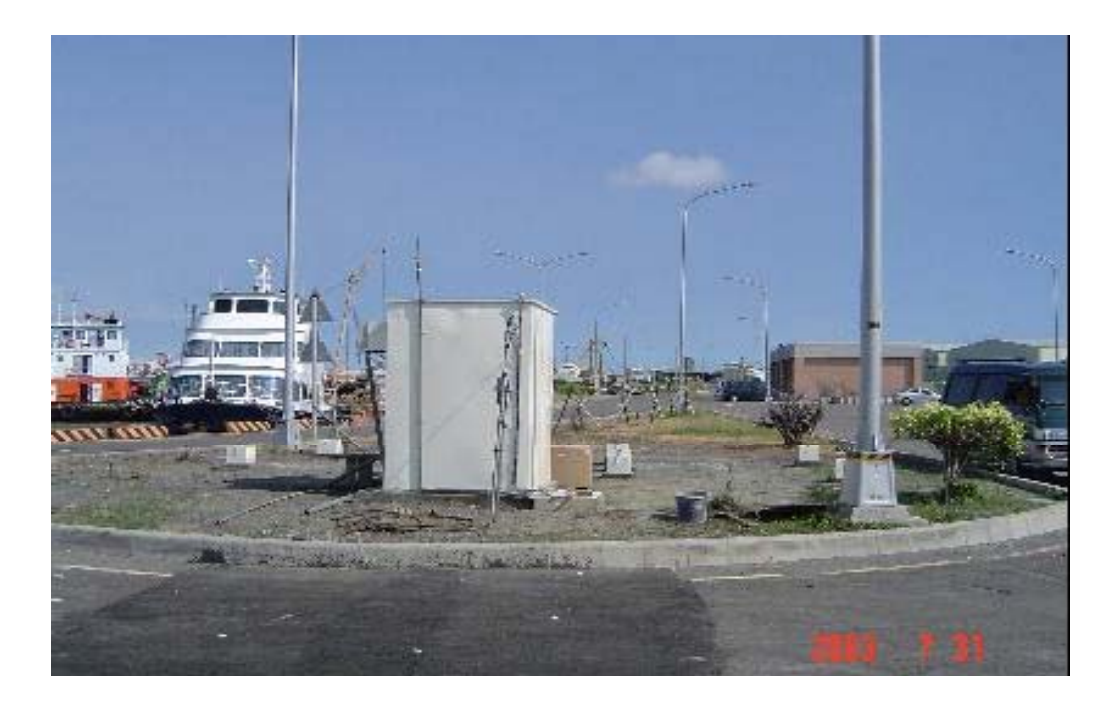

### 16-15 高雄區地震分層監測站設置完成外貌狀況

## 16.6 地震及地下水位量測資料在地理資訊系統上之應用

#### 16.6.1 系統操作程序

本所港研中心所開發的「港區工程基本資料查詢系統」內第五個主 選單即為「地震監測」選單,使用者可在此選單下查詢地震及地下水位 量測資料,系統操作程序如下所示:

- 1. 在視窗作業環境下,執行 MapInfo 系統,進入該系統內。
- 2. 點選功能表 File \ Run MapBasic Program,選擇 d: \ harbor-1 內的執 行檔 harbor.mbx,按 OK 選鈕,即進入港區工程基本資料查詢系統。
- 此時螢幕會展繪出臺灣全島地圖,並標示如基隆、臺北、臺中、高 雄、花蓮、蘇澳等港區等港區的分佈位置。
- 利用滑鼠,點選其中任一港區,則螢幕展繪出該港區的向量地圖, 地圖以綠色標示陸面區域位置,以水藍色標示海面區域位置。此時 可點選「地震監測」主功能項下之第一選單「地震監測系統位置顯

示」,系統則展示該港區之地震監測系統設置位置圖。系統設置位 置圖以箭靶標誌標記,表示所有地震之震波傳向此位置而由記錄器 收錄當地之訊號。

- 5. 點選「地震監測」主功能項下之第三選單「地震監測系統示意圖顯示」,系統則展示該港區之地震監測系統設置示意圖。
- 在系統內,港區地震監測資料之查詢設計成兩種方式:一為依震央 位置查詢,另一為依地震發生日期查詢。點選「地震監測」主功能 項下之第五選單「港區地震監測資料查詢」,可下拉出這兩項查詢 選項。
- 7. 點選「依震央位置查詢」功能項,系統則展示該港區地震監測站所 收錄之影響地震震央位置分佈圖。各個影響地震震央位置都標以紅 色星星記號,意表地震能量釋放之源點。此時可點選任一震央位置 標記,系統隨即啟動 powerpoint 檔,展示該位置所曾發生之地震, 其震波傳到港區後,監測系統所測得的分層震波訊號及水壓變化記 錄。該 powerpoint 檔首頁主要為中央氣象局對該次地震的公告,隨 後為南北向、東西向、垂直項之分層實測波記錄圖,最後為該地震 引置之水壓反應記錄圖。
- 當點選「依震央位置查詢」功能項之後,該次功能表第三選項「臺 灣活斷層分佈位置顯示」,會由啟始的無效狀態轉變為有效狀態。
   點選後,臺灣活斷層分佈位置圖層隨即疊合顯示在地震震央位置分 佈圖上,供使用者參考臺灣各地斷層分佈情形。而點選「關閉臺灣 活斷層分佈位置圖」功能項之後,此圖層即退出畫面。
- 利用工具箱內的放大、縮小、平移等工具,可作地圖縮放,以更精 細地查詢目標位置及鄰近地形。
- 10. 點選「港區地震監測資料查詢」功能項所下拉出之「依地震發生日 期查詢」功能項後,系統即進入資料庫表單搜尋該港地震監測站所

登錄之資料年份,隨後在螢幕上顯示「年份選取對話框」,對話框 內展列該測站所登錄的所有年份,使用者可依需用選取。

- 選取完目標年份後,系統即進入資料庫表單搜尋該年份之登錄月 份,隨後在螢幕上顯示「月份選取對話框」,對話框內展列該選取 年份所含括的所有月份,使用者可依需用選取。
- 選取完目標月份後,系統即進入資料庫表單搜尋該月份之登錄日期,隨後在螢幕上顯示「日期選取對話框」,對話框內展列該選取月份所含括的所有日期,使用者可依需用選取。
- 13. 選取完目標日期後,系統隨即進入資料庫表單搜尋該日期之資料檔案,並啟動 powerpoint 檔,展示該位置所曾發生之地震,其震波傳到港區後,監測系統所測得的分層震波訊號及水壓變化記錄。該 powerpoint 檔首頁主要為中央氣象局對該次地震的公告,隨後為南北向、東西向、垂直項之分層實測波記錄圖,最後為該地震引置之水壓反應記錄圖。
- 14. 使用者可依循步驟 6 至 13,繼續查詢其他資料內容。
- 15. 若要查詢另一港區的相關資料,可點選第一主功能項下的"選擇港區"功能,則系統會跳回主畫面。
- 16. 結束查詢,可由功能表的最後一個功能項"視窗控制"下拉出"離開系統"次功能項,點選後則可停止本程式的執行。

#### 16.6.2 臺中港地震及地下水位量測資料查詢展示

臺中港地震及地下水位量測資料查詢展示系統操作程序如下示:

 按照 16.6.1 節程式操作程序 1 至 3,使用者可進入查詢系統的主畫 面,此時螢幕視窗會展繪出臺灣全島地圖與主要港區(如基隆、臺 中、高雄、花蓮、蘇澳等港區)的分佈位置,如圖 16-16 所示。

- 2. 將滑鼠遊標移至臺中港標示文字區內,按滑鼠左鍵,可叫出臺中港 區基本地圖圖層,地圖以綠色標示陸面區域位置,以水藍色標示海 面區域位置。此時可點選「地震監測」主功能項下之第一選單「地 震監測系統位置顯示」,系統則展示該港區之地震監測系統設置位 置圖。系統設置位置圖以箭靶標誌標記,表示所有地震之震波傳向 此位置而由記錄器收錄當地之訊號。臺中港區地震監測查詢表單下 拉及監測站位置展示如圖 16-17 所示。
- 點選「地震監測」主功能項下之第三選單「地震監測系統示意圖顯示」,系統則展示該港區之地震監測系統設置示意圖如圖 16-18 所示。
- 在系統內,港區地震監測資料之查詢設計成兩種方式:一為依震央 位置查詢,另一為依地震發生日期查詢。點選「地震監測」主功能 項下之第五選單「港區地震監測資料查詢」,可下拉出這兩項查詢 選項。
- 5. 點選「依震央位置查詢」功能項,系統則展示該港區地震監測站所 收錄之影響地震震央位置分佈圖。各個影響地震震央位置都標以紅 色星星記號,意表地震能量釋放之源點。震央位置分佈如圖 16-19 所示。此時可點選任一震央位置標記,系統隨即啟動 powerpoint 檔, 展示該位置所曾發生之地震,其震波傳到港區後,監測系統所測得 的分層震波訊號及水壓變化記錄。該 powerpoint 檔首頁主要為中央 氣象局對該次地震的公告,隨後為南北向、東西向、垂直項之分層 實測波記錄圖,最後為該地震引置之水壓反應記錄圖。圖 16-20 所 示為南北向分層實測波記錄圖。
- 當點選「依震央位置查詢」功能項之後,該次功能表第三選項「臺 灣活斷層分佈位置顯示」,會由啟始的無效狀態轉變為有效狀態。
   點選後,臺灣活斷層分佈位置圖層隨即疊合顯示在地震震央位置分 佈圖上,供使用者參考臺灣各地斷層分佈情形。圖 16-21 所示為臺

灣活斷層分佈位置疊合圖。而點選「關閉臺灣活斷層分佈位置圖」 功能項之後,此圖層即退出畫面。

- 7. 點選「港區地震監測資料查詢」功能項所下拉出之「依地震發生日 期查詢」功能項後,系統即進入資料庫表單搜尋該港地震監測站所 登錄之資料年份,隨後在螢幕上顯示「年份選取對話框」,對話框 內展列該測站所登錄的所有年份,如圖 16-22 所示,使用者可依需 用選取。
- 3. 選取完目標年份後,系統即進入資料庫表單搜尋該年份之登錄月 份,隨後在螢幕上顯示「月份選取對話框」,對話框內展列該選取 年份所含括的的所有月份,如圖 16-23 所示,使用者可依需用選取。
- 3. 選取完目標月份後,系統即進入資料庫表單搜尋該月份之登錄日期,隨後在螢幕上顯示「日期選取對話框」,對話框內展列該選取月份所含括的所有日期,如圖16-24所示,使用者可依需用選取。
- 10. 選取完目標日期後,系統隨即進入資料庫表單搜尋該日期之資料檔案,並啟動 powerpoint 檔,展示該位置所曾發生之地震,其震波傳到港區後,監測系統所測得的分層震波訊號及水壓變化記錄。該 powerpoint 檔首頁主要為中央氣象局對該次地震的公告,隨後為南北向、東西向、垂直項之分層實測波記錄圖,最後為該地震引置之水壓反應記錄圖。圖 16-25 所示為地震引置之水壓反應記錄圖。
- 11. 使用者可依循步驟 3 至 10,繼續查詢其他資料內容。
- 12. 若要查詢另一港區的相關資料,可點選第一主功能項下的"選擇港區"功能,則系統會跳回主畫面。
- 13. 結束查詢,可由功能表的最後一個功能項"視窗控制"下拉出"離 開系統"次功能項,點選後則可停止本程式的執行。

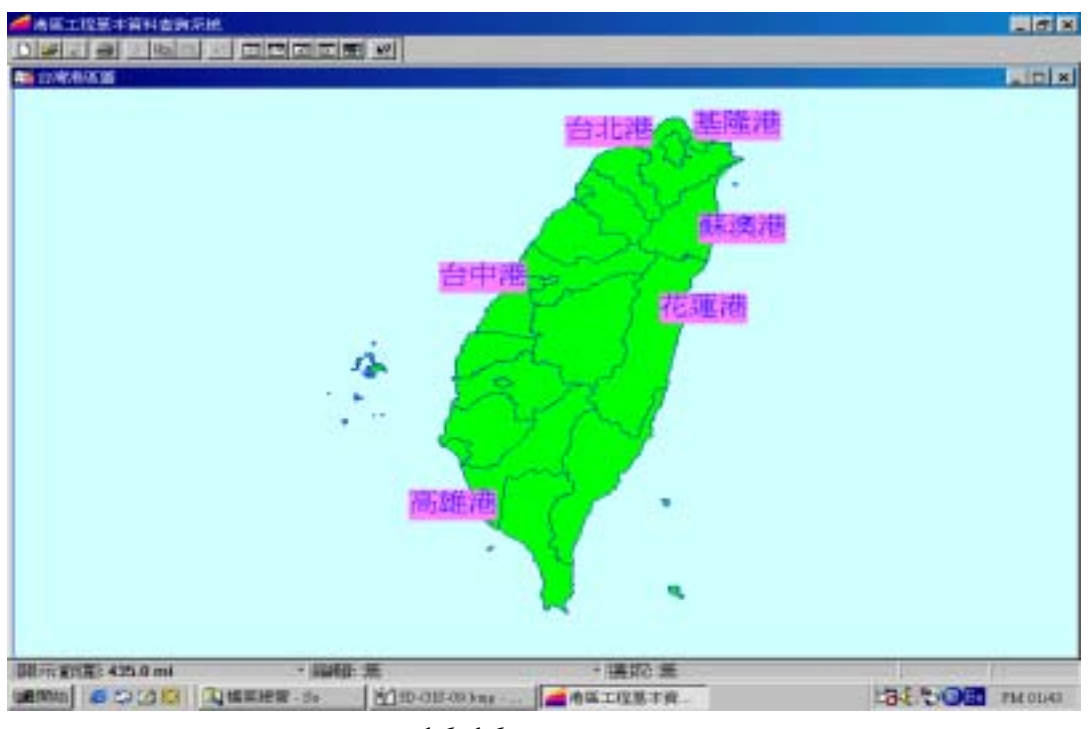

圖 16-16 查詢主畫面

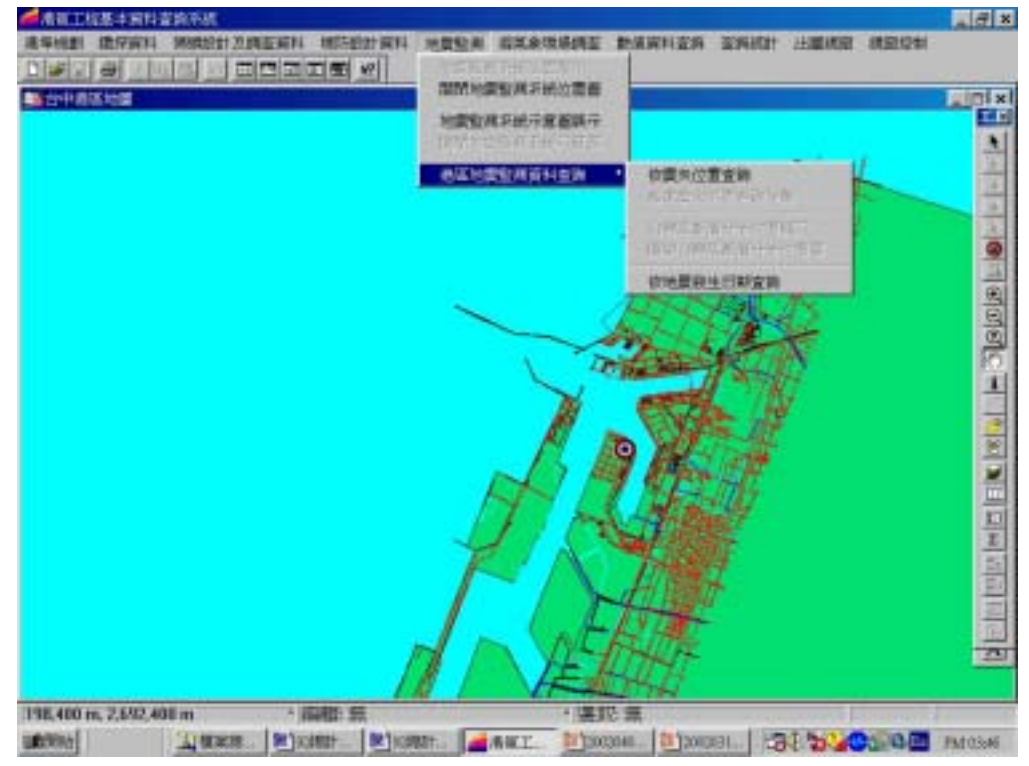

圖 16-17 臺中港區地震監測查詢表單下拉及監測站位置展示圖

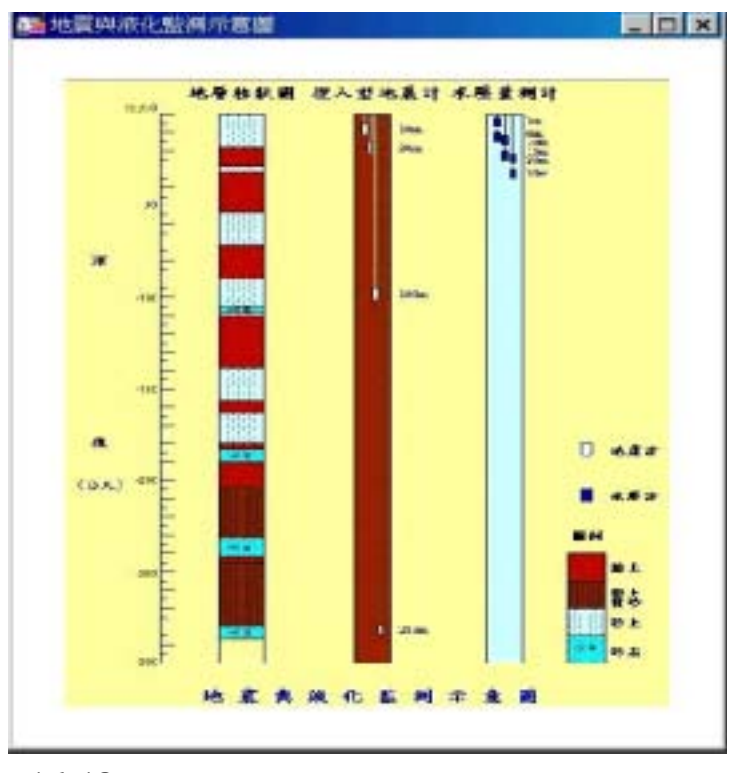

圖 16-18 臺中港區之地震監測系統設置示意圖

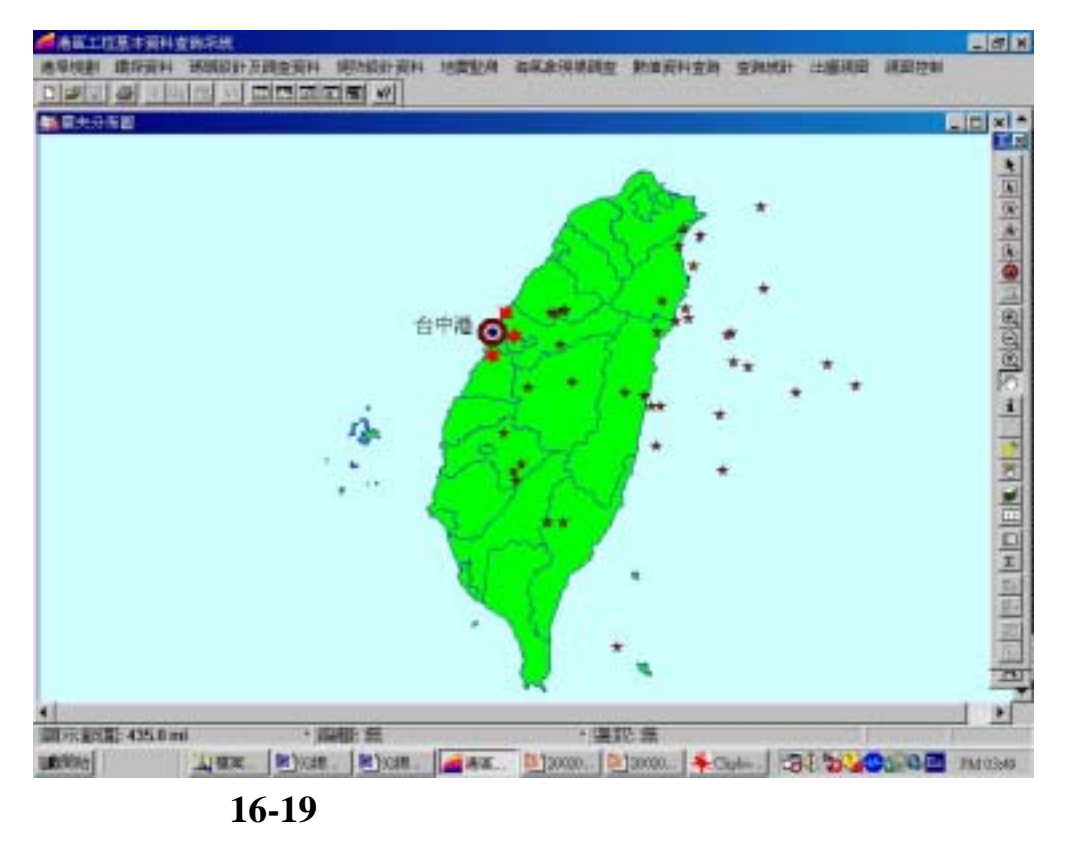

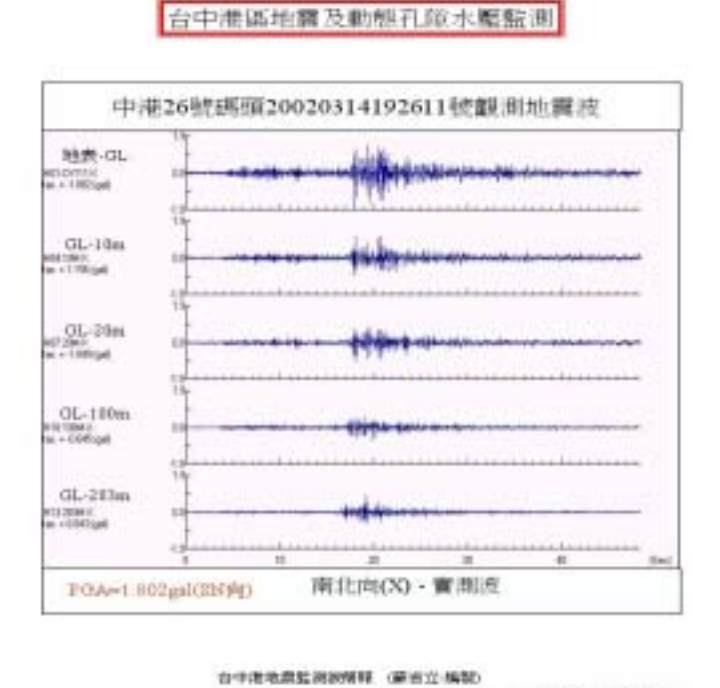

<sup>2002001409261192 3-296</sup> 

时2002会中港資料

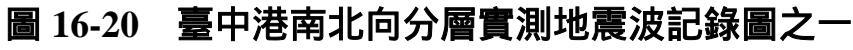

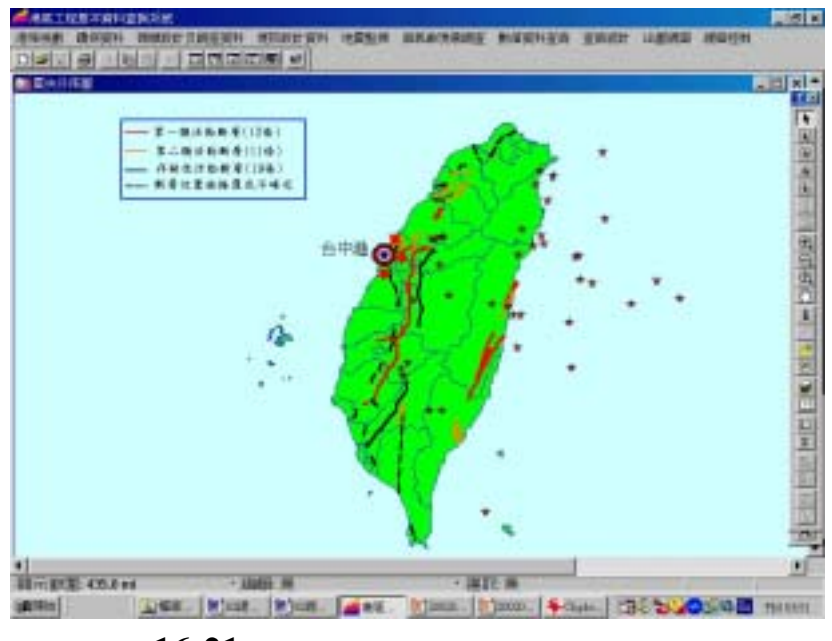

圖 16-21 臺灣活斷層分佈位置疊合圖

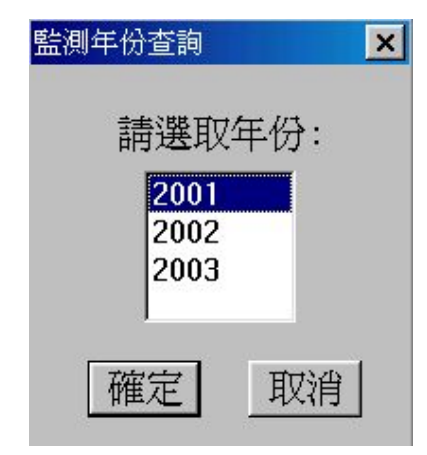

圖 16-22 臺中港區地震監測資料年份選取對話框

| 監測月份查詢               | ×                                |
|----------------------|----------------------------------|
| 請選取                  | 月份:                              |
| 01<br>02<br>03<br>04 | <ul> <li>▲</li> <li>■</li> </ul> |
| 確定                   | 取消                               |

圖 16-23 臺中港區地震監測資料月份選取對話框

| 監測日期查詢   |
|----------|
| 請選取日期:   |
| 04<br>14 |
| 31       |
| 確定 取消    |
|          |

## 圖 16-24 臺中港區地震監測資料日期選取對話框

| 01.3m                          | 133  |            |            |              |                                         |                       | _     |
|--------------------------------|------|------------|------------|--------------|-----------------------------------------|-----------------------|-------|
| NAR<br>NAR                     | 100  | 1.111      | 1.532.0    | 01714200     | Anna anna anna anna anna anna anna anna |                       |       |
| GL-6m                          | 1XI  |            |            |              |                                         |                       |       |
| eriment                        | 1.00 |            |            |              |                                         |                       |       |
| GLIDE                          | 100  |            |            |              |                                         |                       |       |
| ntintae<br>e +1001ap(w/1)      | 1.00 |            |            |              |                                         |                       |       |
| GL15m                          | 181  |            |            |              | *******                                 |                       |       |
| Nurth<br>+Ult kpin/2           |      | alifer-    |            |              |                                         |                       |       |
| GL15.75m                       | 820  |            |            | a terreferen |                                         |                       |       |
| 20 v 15 75<br># + 6271 89 0173 |      | and shares | any shine  | -            |                                         |                       | -     |
| GL29.5m                        | 100  |            |            |              |                                         |                       |       |
|                                |      | and the s  | and Report | distant-one  | ALC: NO.                                | and the second second | -land |

台中港區地費及動態孔師水壓監測

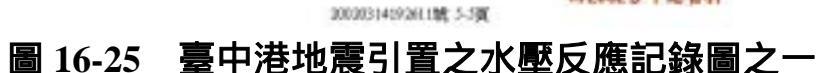

由中港地震監護波算程 (廣言立·稱範)

时2002分中港常料

#### 16.6.3 臺北港地震及地下水位量測資料查詢展示

臺北港地震及地下水位量測資料查詢展示系統操作程序如下示:

- 按照 16.6.1 節程式操作程序 1 至 3,使用者可進入查詢系統的主畫 面,此時螢幕視窗會展繪出臺灣全島地圖與主要港區(如基隆、臺 北、臺中、高雄、花蓮、蘇澳等港區)的分佈位置,如圖 16-16 所 示。
- 2. 將滑鼠遊標移至臺北港標示文字區內,按滑鼠左鍵,可叫出臺北港 區基本地圖圖層,地圖以綠色標示陸面區域位置,以水藍色標示海 面區域位置。此時可點選「地震監測」主功能項下之第一選單「地 震監測系統位置顯示」,系統則展示該港區之地震監測系統設置位 置圖。系統設置位置圖以箭靶標誌標記,表示所有地震之震波傳向

此位置而由記錄器收錄當地之訊號。臺北港區地震監測查詢表單下 拉及監測站位置展示如圖 16-26 所示。

- 點選「地震監測」主功能項下之第三選單「地震監測系統示意圖顯示」,系統則展示該港區之地震監測系統設置示意圖如圖 16-27 所示。
- 在系統內,港區地震監測資料之查詢設計成兩種方式:一為依震央 位置查詢,另一為依地震發生日期查詢。點選「地震監測」主功能 項下之第五選單「港區地震監測資料查詢」,可下拉出這兩項查詢 選項。
- 5. 點選「依震央位置查詢」功能項,系統則展示該港區地震監測站所 收錄之影響地震震央位置分佈圖。各個影響地震震央位置都標以紅 色星星記號,意表地震能量釋放之源點。震央位置分佈如圖 16-28 所示。此時可點選任一震央位置標記,系統隨即啟動 Excel 檔,展 示該位置所曾發生之地震,其震波傳到港區後,監測系統所測得的 分層震波訊號及水壓變化記錄。該 Excel 檔首頁主要為中央氣象局 對該次地震的公告,隨後為南北向、東西向、垂直項之分層實測波 記錄圖,最後為該地震引置之水壓反應記錄圖。圖 16-29 所示為南 北向分層實測波記錄圖。
- 6. 當點選「依震央位置查詢」功能項之後,該次功能表第三選項「臺 灣活斷層分佈位置顯示」,會由啟始的無效狀態轉變為有效狀態。 點選後,臺灣活斷層分佈位置圖層隨即疊合顯示在地震震央位置分 佈圖上,供使用者參考臺灣各地斷層分佈情形。圖 16-30 所示為臺 灣活斷層分佈位置疊合圖。而點選「關閉臺灣活斷層分佈位置圖」 功能項之後,此圖層即退出畫面。
- 7. 點選「港區地震監測資料查詢」功能項所下拉出之「依地震發生日 期查詢」功能項後,系統即進入資料庫表單搜尋該港地震監測站所 登錄之資料年份,隨後在螢幕上顯示「年份選取對話框」,對話框

內展列該測站所登錄的所有年份,如圖 16-31 所示,使用者可依需 用選取。

- 3. 選取完目標年份後,系統即進入資料庫表單搜尋該年份之登錄月 份,隨後在螢幕上顯示「月份選取對話框」,對話框內展列該選取 年份所含括的的所有月份,如圖 16-32 所示,使用者可依需用選取。
- 3. 選取完目標月份後,系統即進入資料庫表單搜尋該月份之登錄日期,隨後在螢幕上顯示「日期選取對話框」,對話框內展列該選取月份所含括的所有日期,如圖16-33所示,使用者可依需用選取。
- 10. 選取完目標日期後,系統隨即進入資料庫表單搜尋該日期之資料檔案,並啟動 Excel 檔,展示該位置所曾發生之地震,其震波傳到港區後,監測系統所測得的分層震波訊號及水壓變化記錄。該 Excel 檔首頁主要為中央氣象局對該次地震的公告,隨後為南北向、東西向、垂直項之分層實測波記錄圖。圖 16-34 所示為臺北港垂直向分層實測地震波記錄圖之一。
- 11. 使用者可依循步驟 3 至 10,繼續查詢其他資料內容。
- 12. 若要查詢另一港區的相關資料,可點選第一主功能項下的"選擇港區"功能,則系統會跳回主畫面。
- 13. 結束查詢,可由功能表的最後一個功能項"視窗控制"下拉出"離 開系統"次功能項,點選後則可停止本程式的執行。

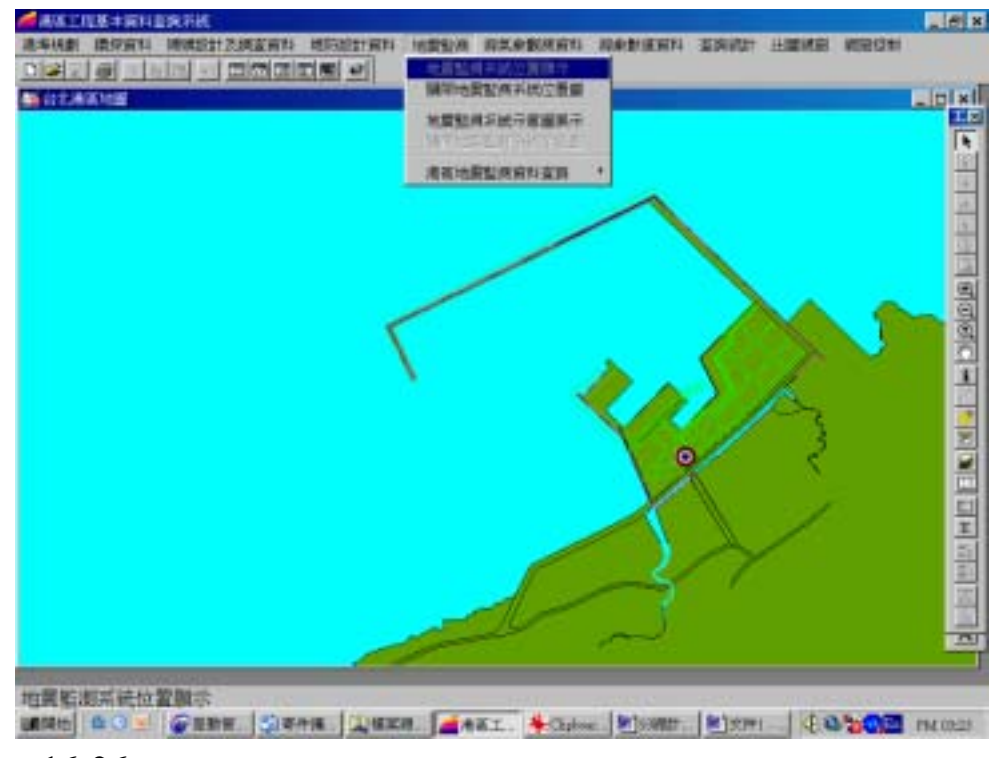

圖 16-26 臺北港區地震監測查詢表單下拉及監測站位置展示圖

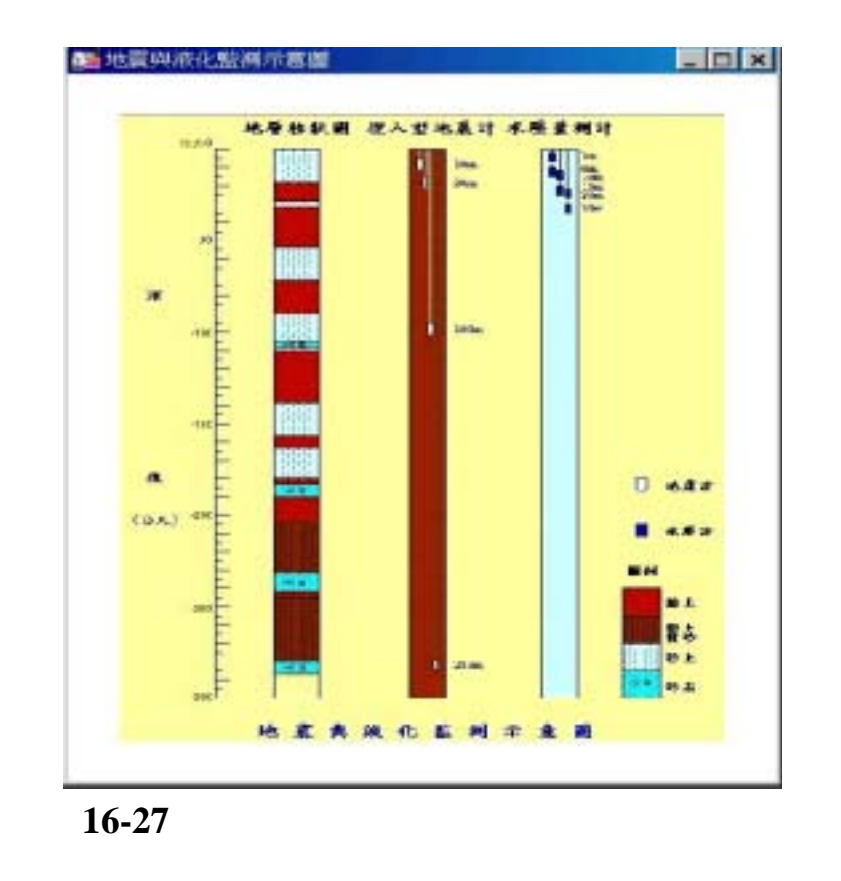

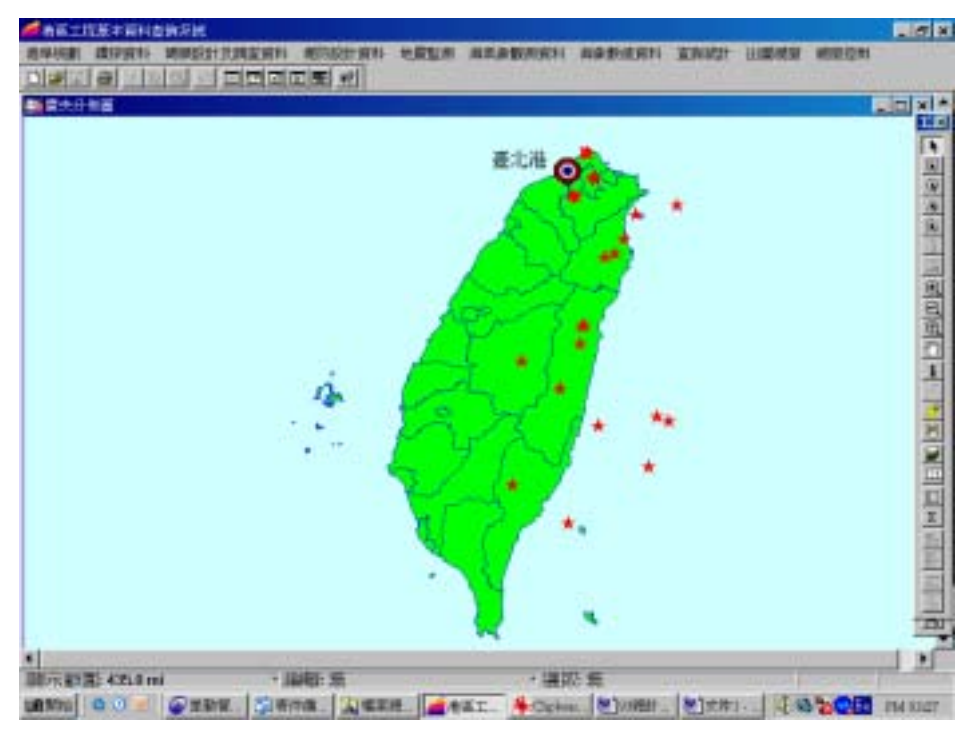

圖 16-28 臺北港影響地震震央位置分佈圖

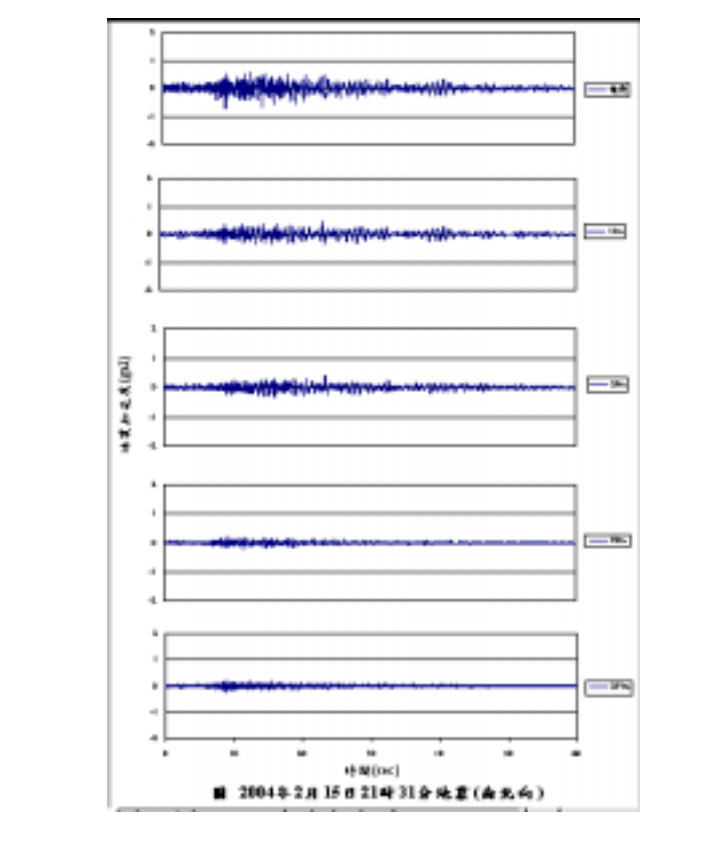

# 圖 16-29 臺北港南北向分層實測地震波記錄圖之一

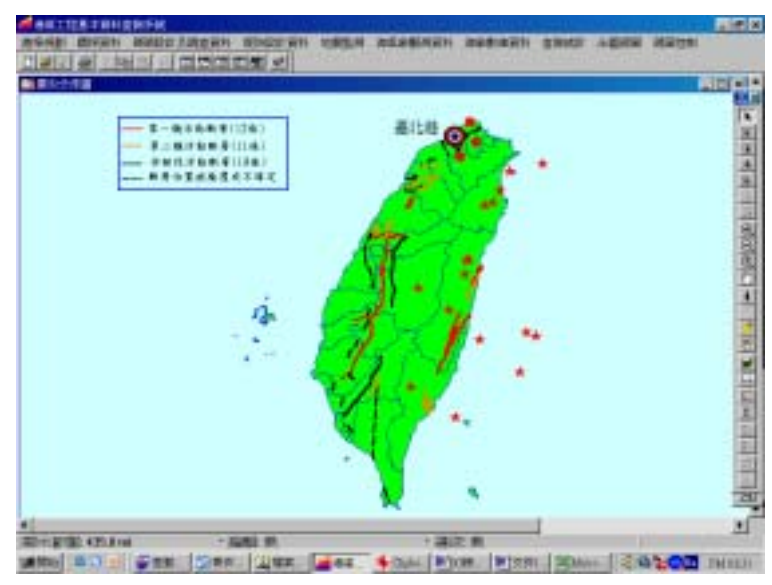

圖 16-30 臺灣活斷層分佈位置疊合圖

| : |
|---|
|   |
|   |
|   |
|   |
|   |
|   |

圖 16-31 臺北港區地震監測資料年份選取對話框

| 監測月份查詢 | ×   |
|--------|-----|
| 請選取    | 月份: |
| 05     |     |
| 06     |     |
| 07     |     |
| 08     |     |
| 確定     | 取消  |
|        |     |

圖 16-32 臺北港區地震監測資料月份選取對話框

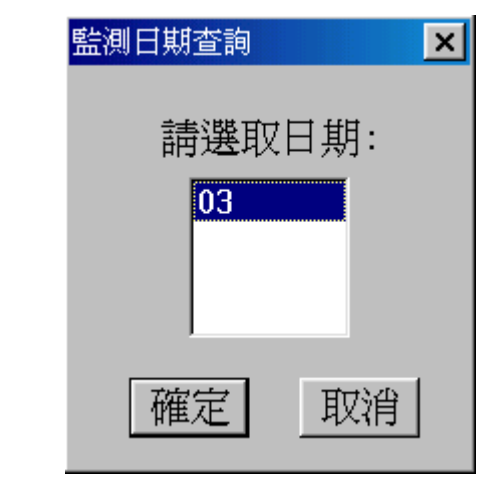

圖 16-33 臺北港區地震監測資料日期選取對話框

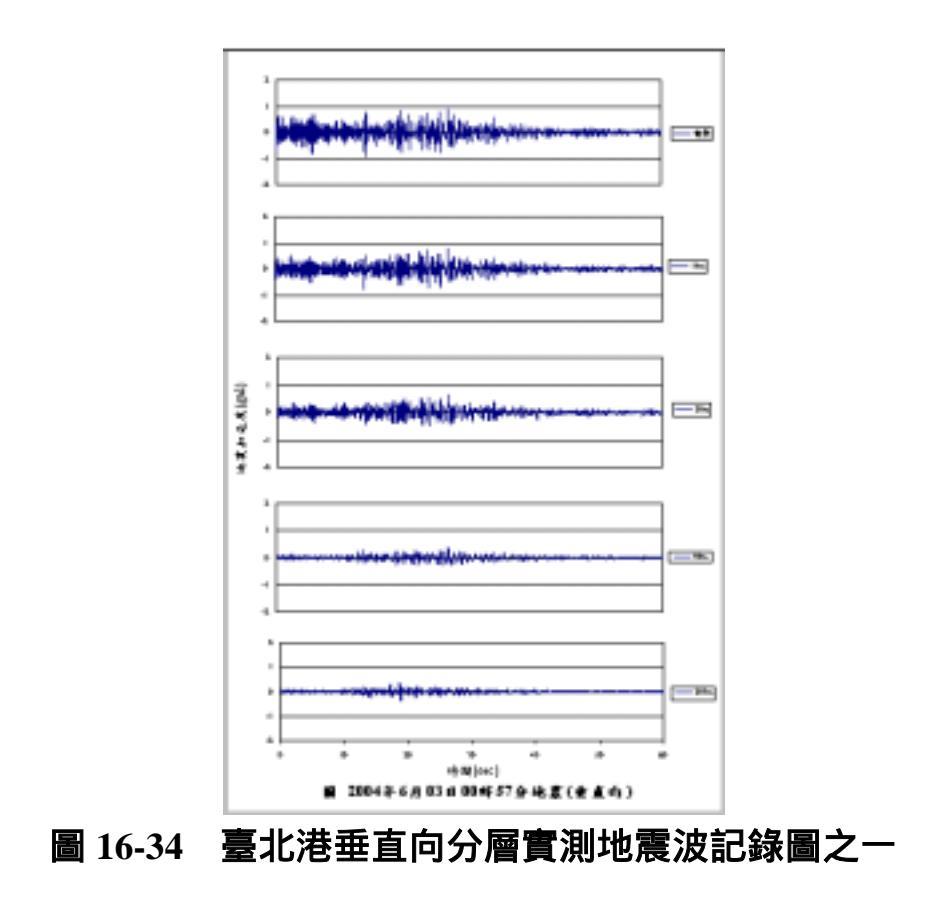

# 第十七章 結論與建議

### 17.1 結論

- 港灣工程基本資料種類繁多,大致可分為港區地形、土層分佈、港 灣設施、碼頭設計、防波堤設計、規劃配置及海氣象等資料。因資 料散見於各港不同單位中,查詢調閱甚為不便,本所港研中心已收 錄有部份資料,且利用地理資訊系統著手加以整合。為期充分發揮 資料管理效益,宜開發資料應用模組,架構成一適當查詢系統,以 多樣化表現方式呈現,建立友善介面供使用者使用。
- 港區地質等相關資料之獲取,常需耗費大量的人力經費及時間,取 得極為不易,這些珍貴的資料,值得有系統的加以收集整理,一來 避免資料散失,二來可作港區規劃及工程維護之參考依據。
- 資料除了作有系統的收集整理及建檔貯存之外,更需善加利用既有 資料,如增加分析功能以及提供主事者方便調閱查詢,以達決策支 援之功效,故本研究利用 MapInfo 地理資訊系統及 MapBasic 程式 語言撰寫查詢分析系統,以提升資料的使用價值。
- 查詢系統及資料庫之建檔工作為一永久性的計畫,須不斷的補充更 新,使各港區資料庫更趨完備。
- 地理資訊系統,除了整理典藏珍貴資料,及快速便捷的查詢展示外, 也應對所典藏的資料提供分析應用的功能。本研究利用軟體工具來 設計分析模組,由資料庫內擷取地質資料,展繪各鑽孔及全區域的 可能液化程度,可提供工程人員設計參考,預做災害防治處理。
- 6. 成果網頁製作係將系統所建置之部份資料,提供在網路上供各界查 詢。系統包括三維動態港池模型導覽,以及依據港務局所提供的原 始資料,港區配置規劃、碼頭使用類別及構造型式、堤防使用類別 及構造型式來建置相對應的二維平面或三維立體圖。三維立體圖更

運用程式技巧來展現各方向的預視圖,形成立體動畫的效果。接著 結合現場的海氣象調查統計,以及數值模式推算的結果,將查詢架 構及資料庫內容予以擴充,以供查詢使用。

- 7. 網際網路最大的缺點就是受限於網路的頻寬,因此製作網頁系統時 就須考慮到網路的頻寬問題。雖然受限於網路頻寬的限制,無法像 在個人電腦般的全螢幕快速動態模擬,但也儘可能運用最新的電腦 程式及書寫相關的 Java, Asp 語言來表現最佳的三維動態港池模型 導覽。又由於數值模式模擬結果的資料量相當大,在網路頻寬限制 下並不適宜提供網際線上模擬展示,只能提供數值模擬結果表現 圖。
- 虚擬實境導覽之一景,在本年度的計畫中,使用了 Microstation V8 來製作虛擬實境導覽程式,利用 Quicktime 瀏覽程式可以整個 720 度觀看碼頭及堤防之三維立體圖;也可利用滑鼠控制鍵來上、下、 左、右 360 度導覽整個港區。
- 在港灣工程單價資料庫建置上,對於直接之工程、工作或事項之單 價分析方法,係蒐集歷史造價並採用統計實績之單位基準法,分總 項與分項分別加以彙整分析,求得合理之單位面積、單位體積、單 位區間、單位長度或單位設備造價之範圍。對於部份非直接之工 程、工作或事項之單價則以統計實績之比例基準法,可依價格比 例、數量比例或百分比例法等求得合理之比例範圍。此工作因涉及 資料蒐集量之足夠性,故尚於整理研析中。目前既定之分析方向與 架構並未十分成熟。希望未來能與有共識之研究人員於資料之蒐集 整理、建置與分析上分工合作共同研究。
- 10.港灣工程單價資料庫建置計畫主要之研究重點與目標為:資料收集 整理與分析歷史工程相關單價。本年度除了完成簡易資料庫之整體 架構外,目前先行建置高雄港資料庫,另統計88年至91年間實際 發包工程預算與底價及決標價之關係為:(1)於89年11月期間港灣 工程底價平均約為預算之0.918±0.1折,相對之決標價則為預算之

0.7981±0.2 折。(2)於 91 年 5 月期間港灣工程底價平均約為預算之 0.898±0.1 折(如圖 3-18),相對之決標價則為預算之 0.7381±0.2 折。 上述統計之結果可供日後接續研究與實務之參考。而此研究為一持 續性之工作,將陸續開發其他港區之相關資料庫。

- 11.在港區地震及地下水位量測資料彙整建置之研究上,已分別在臺中、臺北、高雄、蘇澳等港區安裝監測站,量測 300m 深度至地表間各土層之震波及近表層水壓。目前已收錄臺中港區三年資料、臺 北港區一年資料,相關測站將持續進行資料監測。
- 12.為確保地震發生時位於軟弱沖積土層上碼頭結構物之安全,針對地 震於港區地盤所產生之效應進行監測是必要的。其監測資料可幫助 瞭解港區沖積地層之地震振動特性,提供碼頭結構物設計及港區地 震工程研究之參考與應用。
- 13.地理資訊系統不僅能建置長久性資料,且查詢快速便捷,更可撰寫 應用模組進行資料分析,在資料保存及分析上,是一個極佳的開發 工具。

### 17.2 建議

- 國內各港及研究機構雖有許多基本工程資料可供參考利用,可惜這 些資料散見於各有關單位,保存及調閱皆甚為不便,故利用軟體工 具將資料數化,有系統的整理分析並儲存鍵置成資料庫,彙整在一 系統下查詢管理,已是一個可行的的問題解決方法。
- 港區資料涵蓋項目廣泛,不僅碼頭、地質、風潮波流等特性資料值 得加以建置典藏,其他有關港區的土地利用、人文景觀、社經條件 資料之建置分析,都具有參考利用的價值,這些尚待後續計畫繼續 努力。

- 本研究在查詢分析系統上所撰寫的土壤液化分析模組,計有美國、 日本及本國等方法,其中本國賴聖耀之方法為目前各項液化潛能評 估法中最具有嚴謹統計推算之模式,值得推薦引用。
- 4. 施做全區域的液化危險度分析時,在安全係數的評估方法上,Iwasaki 等人所採用的方法,只對深度做累加計算,若遇到深度不足 20m 的 鑽孔,求算出來的該孔液化潛能指數會偏小,即會使液化的可能性 偏低。而在機率分析的評估方法上,賴聖耀所提的方法,有考慮深 度的影響而除上深度的累加值,這會減少鑽孔深度不足導致液化潛 能指數偏小的影響,此結果也較符合現狀。然而,對於欲作分析的 鑽孔,仍建議在規劃及執行現地試驗時,鑽探深度以超過地下 20m 為宜。
- 本研究地下水位的深度,係依據鑽探報告內所登錄的數據,但在海邊若遇漲退潮,水位會受影響,且烈震來襲時,因水壓受震盪而增高,水位也會提升。如何才能得到一個較合理的水位值,有需要再做進一步的監測及研究。
- 6. 對港灣工程單價資料庫之建置,建議對於直接之工程、工作或事項 之單價分析方法,可蒐集歷史預算造價或標價,並以統計實績之單 位基準法,分總項或單項分別加以彙整分析,且於某種相同標定條 件下,求得符合一般標定範圍之合理單位面積、單位體積、單位區 間、單位長度或單位設備造價之範圍。對於部份非主體或直接之工 程、工作或事項之單價則以統計實績之比例基準法,可依價格比 例、數量比例或百分比例法等求得合理之比例範圍。此工作因涉及 資料蒐集量之足夠性,故須持續整理與研析。
- 7. 本計畫承繼本所港研中心地理資訊系統的建置業務,繼續擴建臺灣 各國際商港港區工程基本資料庫。以往在五個國際港(基隆、臺中、 高雄、花蓮、蘇澳港等)上已建置有碼頭、地質、規劃等資料,計 畫期間開始增建臺北港的相關資料。並在既已開發的港埠上,擴增 海氣象調查、數值模擬、腐蝕調查、貨櫃運量等資料項。這些擴建
工作乃是由不同研究群組彙整資料而以資料預備較完整的港口開 始建置。目前海氣象調查、數值模擬這兩項資料已完成臺中、高雄、 花蓮、基隆四港之建置,腐蝕調查資料已完成基隆、花蓮、高雄三 港之建置,地震及地下水位監測資料已完成臺中及臺北港之建置, 貨櫃運量資料已完成基隆、臺中、高雄三港之建置,而查詢系統的 規劃及程式模組的設計乃是依據這些資料來撰寫及除錯。目前資料 項的查詢架構已完成設計,其餘各港之相關資料將分年繼續彙整建 置。

#### 參考文獻

- 1. 日本道路協會(1996),「道路橋示方書.同解說」, V 耐震設計篇。
- 李咸亨、謝浩明 (1988), 「大地工程地質資料庫系統及台北市區 建檔研究」, 內政部營建署。
- 3. 許茂雄 葉永田 蔡益超 (1989), 「國科會防災科技勘災報告 78-01 號」, pp.6-8.
- 陳景文、林宏翰(2000),「高雄都會區土壤液化潛能微分區」,地 工技術,第82期, PP.7-1 7-18
- 陳桂清、饒正、柯正龍、張道光、羅建明、林受勳、邱永芳、何良勝(2002),「花蓮港外港防波堤及碼頭鋼板樁監測」,交通部運輸研究所港灣技術研究中心,,CHMT-9101。
- 陳桂清、柯正龍、饒正、林玲煥、張道光、羅建明、林受勳、邱永 芳、何良勝 (2000), 「花蓮港構造物檢測」, 交通部運輸研究所 港灣技術研究中心,, MOTC-IOT-IHMT-HE8907。
- 7. 陳冠宇、簡仲璟、蘇青和、曾相茂 (2002), 「邊緣波引致港池共振的機制-以花蓮港為例」, 第十三屆水利工程研討會。
- 張金機,曾相茂 (1993)「高雄海域海氣象調查研究」,專刊第 89 號,港灣技術研究所。
- 9. 莊文傑、江中權 (1999),「台中港港口第二期擴建工程規劃:波浪 數值模擬計算報告書」,港灣技術研究所專刊第 161-1 號。
- 10. 莊文傑、江中權 (1999), 「台中港港口第二期擴建工程規劃:海流 數值模擬計算報告書」, 港灣技術研究所專刊第 161-2 號。
- 11. 莊文傑,江中權 (2002),「台灣四周海域海流數值模擬研究(二)-高雄港海域潮汐與潮流之數值模擬研究」,交通部運輸研究所

MOTC-IOT-IHMT-NA9017 基本研究報告。

- 12. 賴聖耀(1990), 「以標準貫入試驗值建立土壤液化潛能判別模式」, 中國土木水利工程學刊, 第二卷, 第四期, PP.301-311。
- 13. 賴聖耀、謝明志(1996),「台中港區土壤液化危險度分析與應用」 八十五年度港灣大地工程研討會 PP.7-1 7-18。
- 14. 賴聖耀、謝明志 (2000) ,「港灣地區土壤液化與震陷潛能評估」, 港灣工程耐震安全評估與災害防治研討會。
- 15. 賴聖耀 (2001) ,「台中港北碼頭區之液化潛能與碼頭穩定性分 析」, 2001 地震災害境況模擬研討會。
- 16. 賴聖耀(2003),「以 SPT 試驗評估液化潛能之本土化模式」,,
   第二十五屆海洋工程研討會,pp.749-755.。
- 17. 謝明志、單誠基、賴聖耀、李延恭 (1997),「地理資訊系統在港灣 工程資料查詢展示之應用」,第十九屆海洋工程研討會,pp.627-632.
- 18. 謝明志 (2001),「地理資訊系統在砂質港區地質資料建置及液化 分析之應用」,2001 地震災害境況模擬研討會。
- 19. 謝明志 (2002a), 「港區液化潛能圖製作自動化研究」, 液化潛能 評估方法及潛能圖之製作研討會,國家地震中心,台北。
- 20. 謝明志 (2002b), 「GIS 應用於台中港區土壤液化潛能之評估」, 2002 中華地理資訊學會年會暨學術研討會,台中。
- 21. 謝明志、單誠基、蘇青和、曾相茂、蘇吉立、曾文傑、郭明哲、康英仁 (2002),「地理資訊系統在台中港區工程基本資料查詢展示之應用」,第二十四屆海洋工程研討會,pp.759-764.。
- 22. 謝明志、蘇青和、單誠基、曾文傑 (2003),「地理資訊系統在花 蓮港區工程基本資料查詢展示之應用」,第二十五屆海洋工程研討 會,pp.835-839.。

- 23. 謝明志、賴聖耀、單誠基、蘇青和、曾文傑 (2004) 「地理資訊系 統在高雄港區工程基本資料查詢展示之應用」,第 26 屆海洋工程研 討會,725 頁-729 頁。
- 24. 謝基政、林炳森 (2000), 「南投地區土讓液化評估方法之研究」, 中興大學碩士論文, pp.24-45.
- 25. 饒正、陳桂清、柯正龍、張道光(2002), 「碼頭鋼板樁現況調查 與腐蝕防治研究」, 交通部運輸研究所港灣技術研究中心,, MOTC-IOT-IHMT-MA9001。
- 26. 蘇青和、 陳明宗 (1995), 「 花蓮港港池之共振特性探討」, 中 華民國第十七屆海洋工程研討會論文集, PP.113 129。
- 27. 蘇青和、莊文傑 (1996) , 「台中港港池水理模式之研究」,港灣 技術研究所, 基本研究報告,85-研(七)。
- 28. 蘇青和、蔡丁貴 (1996), 「花蓮港港灣設施改善計畫之研究---數 值模擬」,港灣技術研究所專刊第 128 號。
- 29. 蘇青和、莊文傑、陳明宗(1996),「台中港港口海流數值推算」, 中華民國第十八屆海洋工程研討會論文集, PP.389 400.
- 30. 蘇青和,莊文傑,曾哲茂 (1997)「高雄港港池水理模式之研究」, 港灣技術研究所,基本研究報告,86-研(十三)。
- 31. 蘇青和 (1998) 「高雄港近岸及港內地區海流特性之研究」, 港灣 技術研究所, 基本研究報告,87-研(十一)-1。
- 32. 蘇青和、廖慶堂 (2002), 「台中港觀測潮汐資料專刊 (1971~2001)」, 交通部運輸研究所港灣技術研究中心, 基本研究報告, 91-86-734, MOTC-IOT-91-MA07-03。
- 33. 蘇青和、廖慶堂 (2002), 「花蓮港觀測潮汐資料專刊 (1980~2001)」, 交通部運輸研究所港灣技術研究中心, 基本研究報告。

- 34. 蘇青和、廖慶堂 (2002), 「高雄港觀測潮汐資料專刊 (1971~2001)」, 交通部運輸研究所港灣技術研究中心, 基本研究報告, MOTC-IOT-91-MA07-03, 91-82-732。
- 35. 蘇青和 (2003), 「2002 年海氣地象資料年報—潮汐部份」, 交通部運輸研究所港灣技術研究中心,基本研究報告, MOTC-IOT-92-H2BA01-3, 92-107-771。
- 36. 蘇青和 (2003), 「2002 年海氣地象資料年報—海流部份」, 交通 部運輸研究所港灣技術研究中心, 基本研究報告, MOTC-IOT-92-H2BA01-3, 92-106-770。
- 37. 蘇青和 (2003), 「2002 年海氣地象資料年報—風力部份」, 交通
   部運輸研究所港灣技術研究中心, 基本研究報告, MOTC-IOT-92 H2BA01-3, 92-104-768。
- 38. 蘇青和(2003),「2002 年海氣地象資料年報—波浪部份」,交通部 運輸研究所港灣技術研究中心,基本研究報告,MOTC-IOT-92-H2BA01-3,92-105-769。
- 39. 蘇青和(2003),「2002 年海氣地象資料年報—地象部份」,交通部 運輸研究所港灣技術研究中心,基本研究報告,MOTC-IOT-92-H2BA01-3,92-108-772。
- 40. Iwasaki, T., Arakawa, T. and K. Tokida (1982), "Simplified Procedures for Assessing Soil Liquefaction During Earthquakes," Soil Dynamics and Earthquake Engineering Conference Southampton, pp.925-939.
- Lai, S.Y., Hsu S.C., and M.J. Hsieh (2004), "Discriminant Model for Evaluating Soil Liquefaction Potential Using CPT Data," Journal of Geotechnical and Geoenvironmental Engineering, ASCE, 130(12), pp1271-1282.
- 42. Lai, S. Y., Chen, K. C., and Hsieh, M. J., Lee, F. B., Su, J. L, Chen, J. F(2003)" Geotechnic Monitoring and Measures against Liquefaction at Harbor Area " Taiwan Society of Disaster Medicine, Vol.1,

Supplement A.

- Liao, S.S.C., Veneziano, D. and R.V. Whitman (1988), "Regression Models for Evaluating Liquefaction Probability," J. of Geot. Engr., ASCE, Vol.114, No.4, pp.389~411.
- 44. Roberson, Peter K., and Cathrine E. Wride (1998), "Cyclic Liquefaction and its Evaluation Based on SPT and CPT," Proceedings of the MCEER Workshop on Evaluation of Liquefaction Resistance of Soil.

### 地理資訊系統在港灣工程資料 查詢展示之建置應用

#### 計畫召集人:朱金元 計畫主持人:謝明志、張道光、蘇青和、簡仲璟、 單誠基、陳明宗、陳志芳、蘇吉立 研究人員: 賴聖耀、曾文傑、柯正龍、羅建明、 何良勝、曾相茂、吳基、林柏青、 廖慶堂、徐如娟、莊文傑、江中權、 劉清松

執行單位:交通部運輸研究所港灣技術研究中心 計畫編號:93-研(D5) 計畫時程:93.1.1~93.12.31 計畫全程:91.1.1~93.12.31

### 一、計畫緣起

- 延續並擴大本中心地理資訊系統(GIS)的 開發建構。
- 將散見各單位之港灣工程資料彙整數化, 建檔儲存。
- 利用地理資訊系統工具開發應用模組 架構成查詢系統。

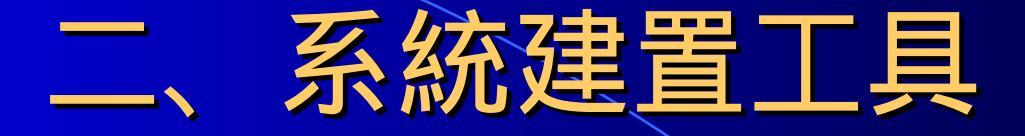

MapInfo:GIS軟體
MapBasic:應用程式撰寫
AutoCAD:空間資料建置
Foxpro:屬性資料建置
Surfer:等值分析展繪
MicroStation:三維港池模型建置

# 三、工作分配

- 以八個子計畫收集彙整各港歷年資料並開發展示模組
   子計畫(一):地理資訊系統在港區<u>地工資料</u>之應用 (含系統開發)
  - 子計畫(二):地理資訊系統在<u>港工材料</u>查詢展示之應用
  - 子計畫(三):港區<u>海氣象資料</u>彙整建檔
  - <u>- 子計畫(四):港區海氣象數值模式</u>建置
  - 子計畫(五):港區<u>設計規劃</u>資料建置
  - -子計畫(六):港灣資料<u>網頁系統</u>之建置
  - 子計畫(七):港灣工程單價資料庫之建立
  - 子計畫(八):港區<u>地震及地下水位</u>量測資料彙整建置

## 四、完成之工作項目

本計畫所完成的工作,計有十大項: (1)系統架構擴建, (2) 海氣象調查資料查詢模組之增建, (3) 海象數值模擬資料查詢模組之增建 (4) 碼頭板樁腐蝕調查資料查詢模組之增建 (5) 碼頭貨櫃運量查詢模組之增建, (6) 液化分析模組之擴建及應用, (7)港灣工程單價資料庫之擴建, (8)港區地震及地下水位量測資料彙整新建, (9) 系統資料的補充更新, (10)成果網頁之建置。

### 4-1、資料收集彙整項目

● 基隆港 -地質、碼頭腐蝕調查、貨櫃運量 ● 台北港 - 地圖、碼頭、堤防、地質 ● 台中港-地圖、碼頭、堤防、貨櫃運量、 海氣象調查、海象數值模擬 ● 高雄港-地圖、地質、碼頭、貨櫃運量、 碼頭腐蝕調查、海氣象調查、 海象數值模擬 花蓮港 -碼頭航道腐蝕調查、海氣象調查、 海象數值模擬 ● 蘇澳港 -碼頭、堤防 • 工程單價資料 -9個工商港及漁港

### 4-2、資料數化建檔(-)

### (1) 基隆港 --

● a. 水質- (#E2~#E7) 90年檢測資料各一

● b. 碼頭- (#E2~#E7) 鋼板樁腐蝕檢測資料

● c.貨櫃運量- (#E8~#E11, #W16~#W26)

#### 89-92年碼頭運量

● d. 鑽探報告11冊彙整建檔 – 261孔

海氣象資料 – 風133筆、潮840筆、浪235筆、
 流113筆

### 4-2、資料數化建檔(二)

### (2) 台北港-

● a.地質資料建置-5冊110孔

- b.堤防斷面圖檢核、轉檔製作 16幅
- c.堤防位置配置圖製作 1幅
- d.碼頭斷面圖繪製轉檔製作 5幅
- e.碼頭位置配置圖製作 1幅
- f.港區基本圖轉檔製作-水系及配置圖 各1幅

### **4-2、資料數化建檔**(三) (3) 台中港 -● a.北堤外延段轉檔製作 - 11幅 ● b.新增碼頭轉檔製作 - 4幅 ● c.海氣象資料 – 風364筆、潮643筆、浪41筆、 流345筆 ● d.數值地形圖更新-2幅 ● e.遙測影像檔更新-1幅 ● f.碼頭位置分佈圖及主題圖更新-1幅 g.堤防位置分佈圖及主題圖更新-1幅 h.貨櫃運量- (#9~#11) 89-92年碼頭運量 ● i.地震及地下水位監測-90-93年監測資料

## 4-2、資料數化建檔(四)

### (4) 高雄港 -

- a.擴建碼頭轉檔製作 9幅
- b.新增碼頭轉檔製作 3幅
- c.數化鑽探報告 共54冊、累積深度 17567m
- d.海氣象資料 風197筆、潮955筆、浪111筆、 流294筆
- e.數值地形圖更新-2幅
- F.港區未來規劃圖更新-1幅
- g.碼頭位置分佈圖及主題圖更新-1幅
- h.貨櫃運量- (1st~5th貨櫃中心) 87-92年碼頭運量

### 4-2、資料數化建檔(五)

### • (5) 花蓮港-

- a. 航道- (90年)鋼板樁腐蝕及水質檢測資料各一
- b. 碼頭- (#4~#6、 #8)鋼板樁腐蝕檢測資料
- c. 航道斷面圖- ACAD繪製 2幅
- d. 海氣象資料- 風98筆, 潮228筆, 浪560筆, 流103筆.

### • (6) 蘇澳港 -

- a. 堤防斷面圖繪製 14幅
- b. 堤防位置分佈圖繪製 1幅
  c. 堤防類別主題圖設計 1幅

#### 計畫執行前(90年)資料量

| 分類 \ 數量 | 基隆港 | 台中港 | 高雄港        | 花蓮港 | 蘇澳港 |
|---------|-----|-----|------------|-----|-----|
| 碼頭斷面數化圖 | 55  | 30  | 80         | 25  | 13  |
| 碼頭條件資料表 | 55  | 30  | 80         | 25  | 13  |
| 鑽探記錄資料表 | 276 | 135 | <b>129</b> | 21  | 119 |
| 港區鑽孔資料表 | 1   | 1   | 1          | 1   | 1   |
| 堤防斷面數化圖 | 51  | 37  | 22         | 25  |     |
| 港區規劃圖   | 2   | 2   | 2          | 2   | 2   |
| 自然條件資料表 | 1   | 1   | 1          | 1   | 1   |
| 港區數化圖   | 1   | 1   | 1          | 1   | 1   |
| 水系數化圖   | 1   | 1   | 1          | 1   | 1   |
| 碼頭分佈數化圖 | 1   | 1   | 1          | 1   | 1   |
| 鑽孔分佈數化圖 | 1   | 1   | 1          | 1   | 1   |

合計:1261筆 ( 鑽探報表,鑽孔柱狀圖,液化柱狀圖由程式產生)

### 港區資料查詢系統 93年資料量(一)

| 分類\數量   | 基隆港   | 台中港 | 高雄港 | 花蓮港 | 蘇澳港 | 台北港 |  |
|---------|-------|-----|-----|-----|-----|-----|--|
| 碼頭斷面數化  | 圖 55  | 44  | 100 | 25  | 13  | 5   |  |
| 碼頭條件資料和 | 表 55  | 30  | 80  | 25  | 13  |     |  |
| 鑽探記錄資料  | 表 276 | 135 | 129 | 21  | 119 | 110 |  |
| 港區鑽孔資料和 | 表 1   | 1   | 1   | 1   | 1   | 1   |  |
| 堤防斷面數化  | 圖 51  | 37  | 22  | 25  | 14  | 16  |  |
| 港區規劃圖   | 2     | 2   | 2   | 2   | 2   | 2   |  |
| 自然條件資料  | 表 1   | 1   | 1   | 1   | 1   |     |  |
| 港區數化圖   | 1     | 1   | 1   | 1   | 1   | 1   |  |
| 水系數化圖   | 1     | 1   | 1   | 1   | 1   | 1   |  |
| 碼頭分佈數化的 | 圖 1   | 1   | 1   | 1   | 1   | 1   |  |
| 鑽孔分佈數化  | 圖 1   | 1   | 1   | 1   | 1   | 1   |  |
| 堤防分佈數化路 | 圖 1   | 1   | 1   | 1   | 1   | 1   |  |

鑽探報表、鑽孔柱狀圖、液化柱狀圖 、區域液化等值圖、震陷分佈圖由 程式產生

### 港區資料查詢系統 93年資料量(二)

| 分類 \ 數量  | 基隆港   | 台中港 | 高雄港        | 花蓮港       |
|----------|-------|-----|------------|-----------|
| 風力調查圖表   | 133   | 364 | 197        | <b>98</b> |
| 潮位調查圖表   | 840   | 643 | 955        | 228       |
| 波浪調查圖表   | 235   | 41  | 111        | 560       |
| 海流調查圖表   | 113   | 345 | <b>294</b> | 103       |
| 潮位數值成果圖  | 圖表 6  | 8   | 12         | 9         |
| 波浪數值成果圖  | 圖表 8  | 8   | 5          | 20        |
| 海流位數值成界  | 長圖表 6 | 8   | 13         | 9         |
| 碼頭貨櫃裝卸年  | ₣份 4  | 4   | 6          |           |
| 碼頭板樁腐蝕調  | 調查表 6 |     | 5          | 5         |
| 合計:6939筆 |       |     |            |           |

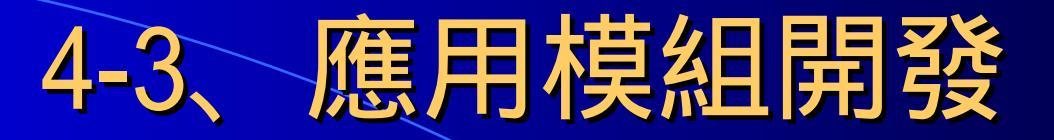

- a. 基隆港、高雄港、台中港、花蓮港海氣象調查資料查詢程式設計
- b. 基隆港、高雄港、台中港、花蓮港海象數值資料 查詢程式設計
- c. 基隆港、高雄港、花蓮港腐蝕調查展示程式設計
- d. 台中港、高雄港、基隆港碼頭貨櫃裝卸量查詢程 式設計
- e. 台北港查詢展示程式設計
- f. 台中港、高雄港烈震液化分析展繪程式設計及本 土化液化分析模組(Lai method)新建
- g. 台中港、高雄港烈震下陷分析模組(Ishihara method) 新建及震陷分佈展繪程式設計

| 4-4、港灣工程單價資料庫(一)                                                          |                               |  |  |  |  |
|---------------------------------------------------------------------------|-------------------------------|--|--|--|--|
| <ul> <li>●資料之蒐集與整理</li> </ul>                                             |                               |  |  |  |  |
| 目的: <u>建立港灣工程歷史造價資料庫</u> ,以為港灣工程人員於 <u>工程規</u>                            |                               |  |  |  |  |
| <u>劃設計時估計預算之参考,並可於未來研究上,提供</u> 彙整、統<br>計與分析歷史工程造價及相關單價 <u>所須足量資料之依據</u> 。 |                               |  |  |  |  |
| 資料來源                                                                      | 資料類型                          |  |  |  |  |
| 各港、工程公司或顧問公司                                                              | 港灣工程歷史預算造價明細與發<br>包造價明細。      |  |  |  |  |
| 公共工程委員會                                                                   | 歷史標案、PCCES系統既有可<br>利用之歷史工程單價。 |  |  |  |  |
| 政府採購公報系統                                                                  | 港灣工程歷史決標資料。                   |  |  |  |  |
| 經濟性之相關網站                                                                  | 歷年可用之相關經濟數據。                  |  |  |  |  |

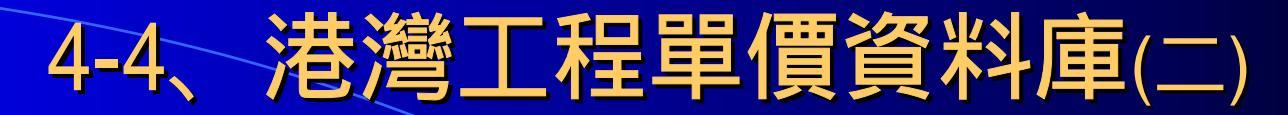

#### • 資料蒐集整理之現況統計 (至2004年9月)

| 擬建資料庫名稱 |                | 掷建盗判庙编辑          | 已蒐集整理 | 已蒐集整理文 |
|---------|----------------|------------------|-------|--------|
| 港區資料    | 分析資料           | )                | 電子檔筆數 | 件檔筆數   |
| 其它漁港    |                | 0                | 0     | 10     |
| 高雄港     |                | 1 KA 315230000 M | 51    | 19     |
| 安平港     |                | 2 AN 315232000 M | 22    | 3      |
| 布袋港     |                | 3 PU 315231600 M | 1     | 1      |
| 麥寮港     |                | 4 MY 315 M       | 5     | 0      |
| 台中港     |                | 5 TH 315210000 M | 6     | 2      |
| 台北港     |                | 6 TA 315201500 M | 3     | 1      |
| 基隆港     |                | 7 KI 315200000 M | 26    | 6      |
| 蘇澳港     |                | 8 SU 315202000 M | 5     | 0      |
| 花蓮港     |                | 9 HA 315220000 M | 3     | 0      |
|         | 彙整後單項<br>及單價分析 | 無                | 154   | 0      |
|         | 總項分析           | 無                | 115   | 0      |
|         | 合計             |                  | 391   | 42     |

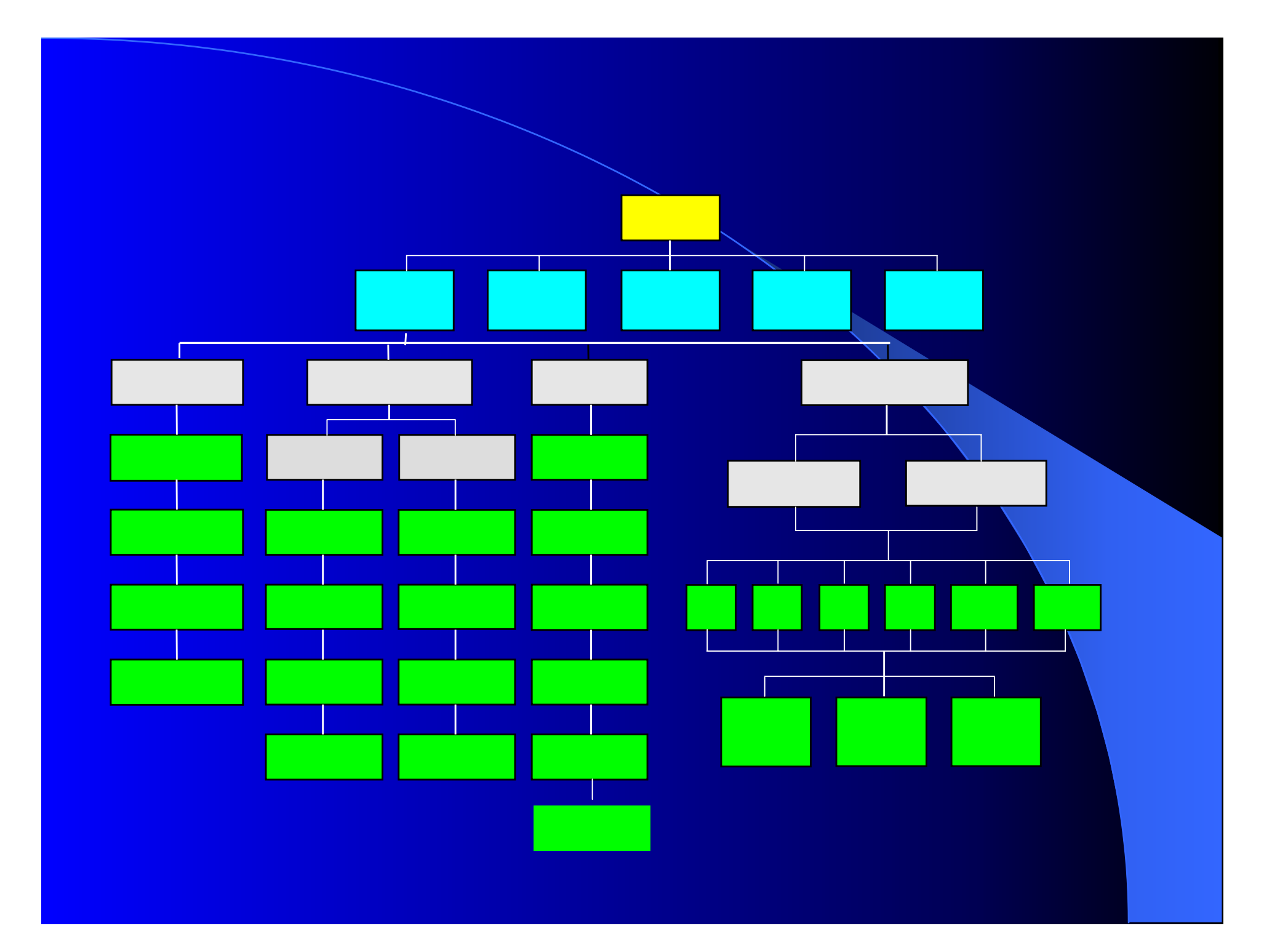

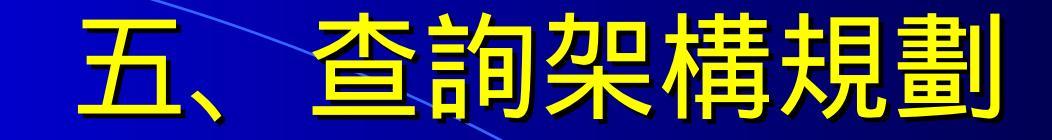

# 查詢介面:設計成下拉選單方式 主選單規劃為:

- (1)港埠規劃
- (2)地質鑽探
- (3)碼頭資料
- (4)堤防資料
- (5) 海氣象現地調查
- (6) 海象數值模擬等。

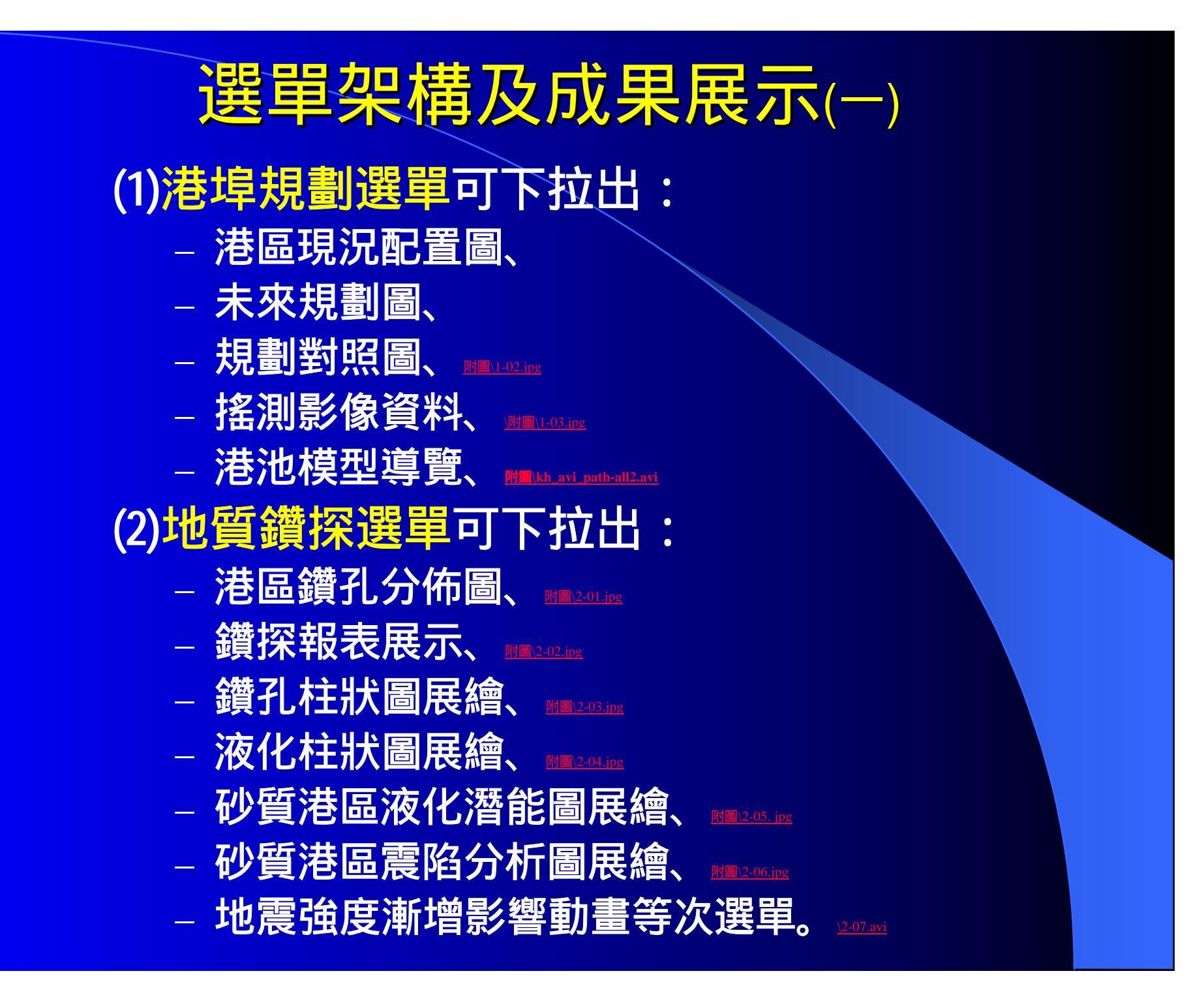

### 選單架構及成果展示(二)

#### • (3)碼頭資料選單可下拉出

- 港區碼頭位置分佈圖、
- 碼頭功能主題圖、 🛲 3-02.102
- \_ 碼頭設計斷面圖展示、 🖩 🛚 🖽 🗤
- 花蓮港碼頭鋼板腐蝕速率展繪。
- \_ 碼頭鋼板凸凹側面檢測等次選單。
- (4)堤防資料選單可下拉出
  - 港區堤防位置分佈圖、 📠 🚛 💷
  - \_ 堤防型式主題圖、 № 4-02.102
  - 堤防設計斷面圖展示等次選單。

### 選單架構及成果展示(三) (5) 海氣象現地調查選單可下拉出 \_ 風、潮、浪、流等資料之測站位置次選單、 Importing - 及資料查詢對話框、 \_ 風資料查詢結果、 - 潮汐資料查詢結果、 - 波浪資料查詢結果、 MELS-05 IPP <u>- 海流資料查詢結果。 Melsading</u> (6) 海象數值模擬選單可下拉出 - 潮汐、波浪、海流等資料之數值模擬位置次選單、 \_ 及資料查詢對話框、 - 潮汐資料查詢結果、 Metersing - 波浪資料查詢結果、 <u>— 海流資料查詢結果。 MBIG-05.pp</u>

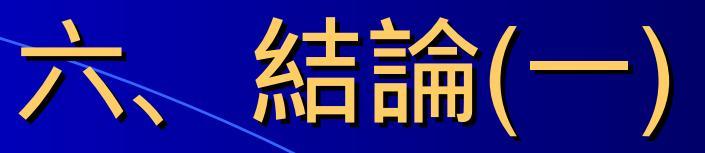

- 1. 港區工程等基本資料之獲取,常需耗費大量的人力經費及時間,取得極為不易,這些珍貴的資料,值得有系統的加以收集整理,一來避免資料散失,二來可作港區規劃及工程維護之參考依據。
- 2. 港灣工程基本資料種類繁多,為充分發揮資料管理效益, 宜開發資料應用模組,架構成一適當查詢系統,以多樣化表 現方式呈現,建立友善介面供使用者使用。
- 3. 資料除了作有系統的收集整理及建檔貯存之外,更需善加利用暨有資料,如加增分析功能以及提供主事者方便調閱查詢,以達決策支援之功效,故本研究利用MapInfo地理資訊系統及MapBasic程式語言撰寫查詢分析系統,以提升資料的使用價值。

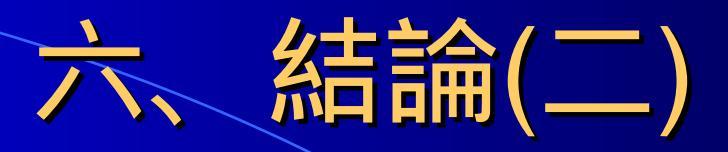

- 4. 查詢系統及資料庫之建檔工作為一永久性的計劃,須不斷的補充更新,使各港區資料庫更趨完備。
- 5.國內各港及研究機構雖有許多基本工程資料可供參考利用, 可惜這些資料散見於各有關單位,保存及調閱皆甚為不便, 故利用軟體工具將資料數化,有系統的整理分析並儲存鍵置 成資料庫,彙整在一系統下查詢管理,已是一個可行的的問 題解決方法。

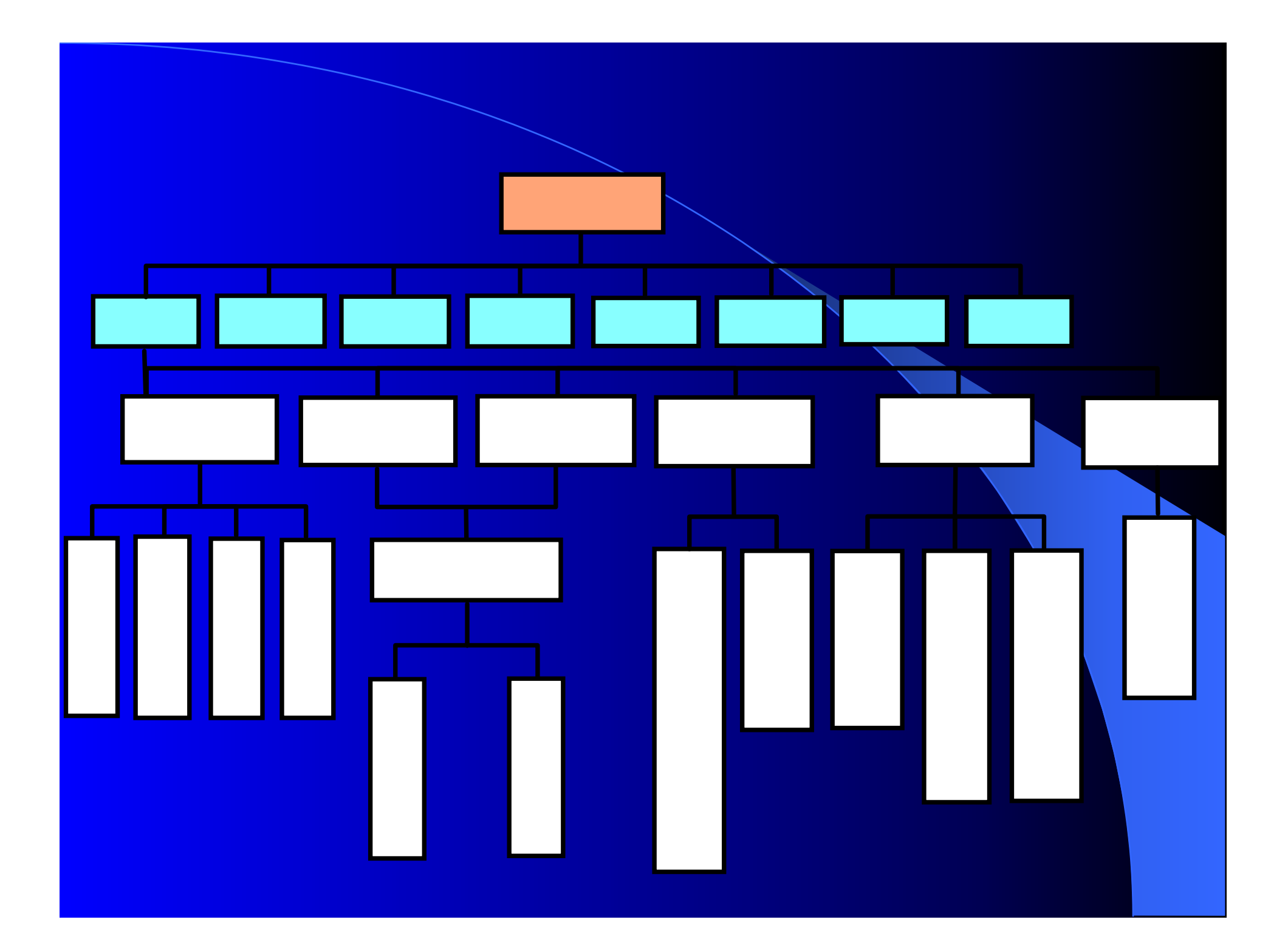

# 簡報完畢 敬請指正

#### 期末報告審查意見及處理情形

| 審查單位              | 審查意見                                                                                                    | 處理情形                                                                                                    |
|-------------------|----------------------------------------------------------------------------------------------------|----------------------------------------------------------------------------------------------------|
| 成功大學陳景文教授         | <ol> <li>1.利用地理資訊系統應用於港<br/>灣工程資訊系統之建置,乃<br/>合乎高科技之發展與趨勢值<br/>得肯定。</li> <li>2.系統建置工具中,未見目前進<br/>行GIS工作最廣用之Acrview<br/>軟體,使資料庫及成果在與<br/>其他單位在互享方面形成介<br/>面。</li> <li>3.港區液化分析,以等值分析<br/>雖屬適宜,若能以微分區之<br/>概念分析及展示,便能顯示<br/>各地點相對之潛能趨勢。</li> <li>4.子計劃中有關地下水,位置量<br/>測資料等但在成果中似未見<br/>展示。</li> </ol> | <ol> <li>1.感謝審查委員的肯定</li> <li>2.ESRI 所出品的 Acrview<br/>是一個功能強大的GIS軟<br/>體,但費用較高,將於下<br/>一年度進行請購,以利分<br/>享及展示。</li> <li>3.參照辦理</li> <li>4.在報告第十六章增列臺<br/>中港區地下水位變化查<br/>詢成果圖。</li> </ol> |
| 長榮大學郭塗城教<br>授     | <ol> <li>1.本研究非常有實用價值,成<br/>果豐碩。</li> <li>2.港埠設施資料略嫌不足,未<br/>來可考慮增加下述資料:         <ol> <li>(1)堤岸設施</li> <li>(2)航道</li> <li>(3)倉儲設施</li> <li>(4)繫泊設施</li> <li>(5)補給設施</li> <li>(6)港區及聯外道路</li> </ol> </li> </ol>                                                                                    | 1.感謝審查委員的肯定<br>2.相關港區資料將於後續<br>計畫中增建                                                                                                    |
| 交通部科技顧問室<br>許書王技正 | 1.本研究結合地理資訊系統展<br>示港工資訊,使資訊查詢更<br>為便捷。                                                                                                    | 1.感謝審查委員的肯定                                                                                                    |

| 2.未來是否應考慮系統管理方  | 2.參照辦理        |
|-----------------|---------------|
| 式的規劃與推動,使成果能    |               |
| 永續及擴充。          |               |
| 3.相關資訊之應用功能,應加以 | 3. 將於後續防救災體系規 |
| 說明是否有考慮預警式通報    | 劃通報功能。        |
| 功能,及資訊有效性的判斷。   | 1 相關地質資料皆有記載  |
| 4.系統資料之補充,更新其時間 | 試驗時間、提供單位,    |
| 點,提供單位、資料正確性,   | 且資料接經雙層檢核。    |
| 宜加以說明。          |               |
|                 |               |
|                 |               |
|                 |               |